## **GeminiDB Redis**

## **User Guide**

 Issue
 01

 Date
 2025-06-30

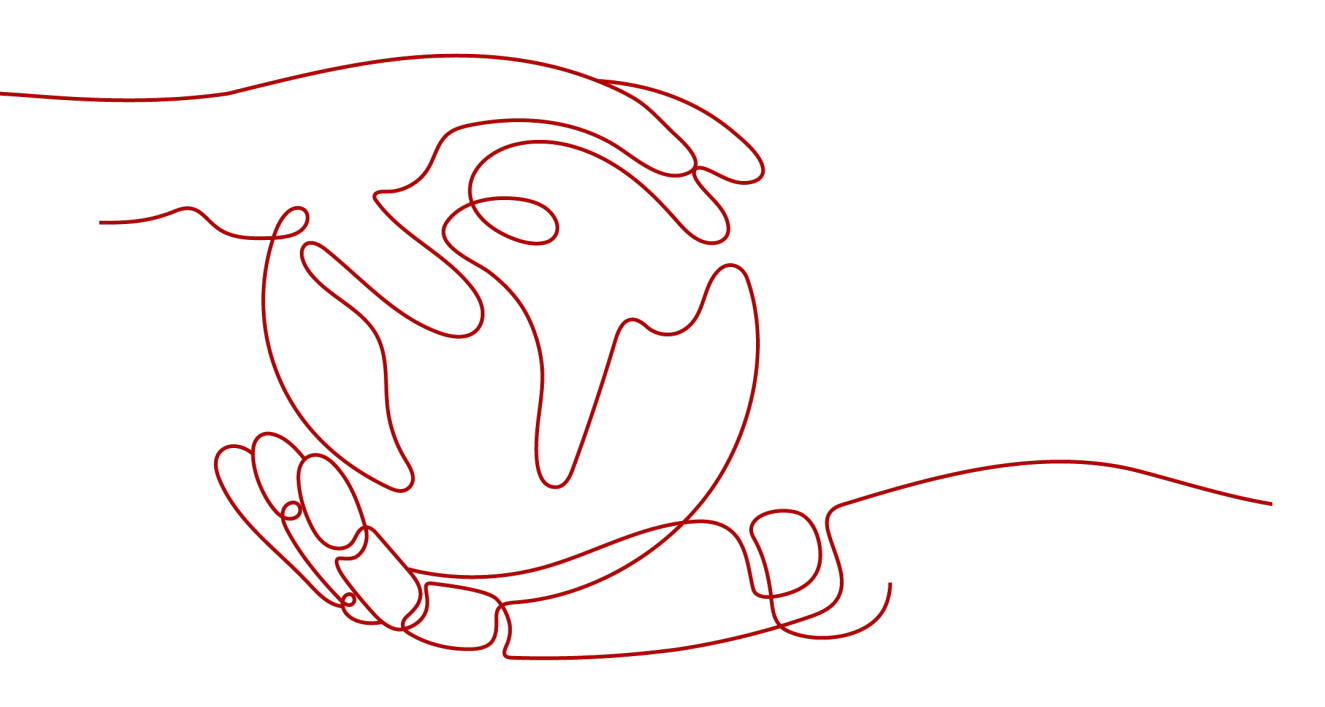

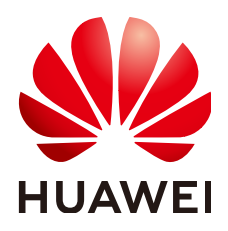

HUAWEI TECHNOLOGIES CO., LTD.

#### Copyright © Huawei Technologies Co., Ltd. 2025. All rights reserved.

No part of this document may be reproduced or transmitted in any form or by any means without prior written consent of Huawei Technologies Co., Ltd.

#### **Trademarks and Permissions**

NUAWEI and other Huawei trademarks are trademarks of Huawei Technologies Co., Ltd. All other trademarks and trade names mentioned in this document are the property of their respective holders.

#### Notice

The purchased products, services and features are stipulated by the contract made between Huawei and the customer. All or part of the products, services and features described in this document may not be within the purchase scope or the usage scope. Unless otherwise specified in the contract, all statements, information, and recommendations in this document are provided "AS IS" without warranties, guarantees or representations of any kind, either express or implied.

The information in this document is subject to change without notice. Every effort has been made in the preparation of this document to ensure accuracy of the contents, but all statements, information, and recommendations in this document do not constitute a warranty of any kind, express or implied.

## Huawei Technologies Co., Ltd.

- Address: Huawei Industrial Base Bantian, Longgang Shenzhen 518129 People's Republic of China Website: https://www.huawei.com
- Email: <u>support@huawei.com</u>

## **Security Declaration**

## Vulnerability

Huawei's regulations on product vulnerability management are subject to the *Vul. Response Process.* For details about this process, visit the following web page:

https://www.huawei.com/en/psirt/vul-response-process

For vulnerability information, enterprise customers can visit the following web page: <u>https://securitybulletin.huawei.com/enterprise/en/security-advisory</u>

## **Contents**

| 1 Service Overview                                      | 1  |
|---------------------------------------------------------|----|
| 1.1 Enterprise-Level Features                           | 1  |
| 1.2 Highlights                                          | 3  |
| 1.3 Product Architecture                                | 7  |
| 1.4 Application Scenarios                               | 10 |
| 1.5 Compatible API and Versions                         | 11 |
| 1.6 Instance Specifications                             |    |
| 1.7 Instance Statuses                                   | 16 |
| 1.8 Constraints                                         | 17 |
| 2 Billing                                               | 22 |
| 2.1 Billing Overview                                    | 22 |
| 2.2 Billing Modes                                       | 23 |
| 2.2.1 Overview                                          | 23 |
| 2.2.2 Yearly/Monthly Billing                            | 24 |
| 2.2.3 Pay-per-Use Billing                               | 29 |
| 2.3 Billing Items                                       | 33 |
| 2.4 Billing Examples                                    | 35 |
| 2.5 Billing Mode Changes                                |    |
| 2.5.1 Overview                                          |    |
| 2.5.2 Changing a Pay-per-Use Instance to Yearly/Monthly |    |
| 2.5.3 Changing a Yearly/Monthly Instance to Pay-per-Use | 41 |
| 2.6 Renewing Subscriptions                              |    |
| 2.6.1 Overview                                          | 43 |
| 2.6.2 Manually Renewing an Instance                     |    |
| 2.6.3 Auto-renewing an Instance                         | 48 |
| 2.7 Bills                                               | 50 |
| 2.8 Arrears                                             | 54 |
| 2.9 Billing Termination                                 | 56 |
| 2.10 Cost Management                                    | 58 |
| 2.10.1 Cost Composition                                 | 58 |
| 2.10.2 Cost Allocation                                  |    |
| 2.10.3 Cost Analysis                                    | 59 |
| 2.10.4 Cost Optimization                                | 60 |

| 2.11 Billing FAQs                                                                                          | 60            |
|----------------------------------------------------------------------------------------------------|---------------|
| 2.11.1 What Are the Differences Between Yearly/Monthly and Pay-per-Use Billing?                            | 60            |
| 2.11.2 Can I Switch Between Yearly/Monthly and Pay-per-Use Billing?                                        | 60            |
| 2.11.3 How Do I Renew a Single or Multiple Yearly/Monthly Instances?                                       | 61            |
| 2.11.4 How Do I Unsubscribe from a Yearly/Monthly Instance?                                                | 62            |
| 3 Getting Started with GeminiDB Redis API                                                                  | 65            |
| 3.1 Getting to Know GeminiDB Redis API                                                                     | 65            |
| 3.2 Buying and Connecting to a Cluster Instance                                                            | 67            |
| 3.3 Buying and Connecting to a Primary/Standby Instance                                                    | 78            |
| 3.4 Getting Started with Common Practices                                                                  | 88            |
| 4 Working with GeminiDB Redis API                                                                          |               |
| 4.1 Using IAM to Grant Access to GeminiDB Redis API                                                        | 90            |
| 4.1.1 Creating a User and Granting GeminiDB Redis API Permissions                                          | 90            |
| 4.1.2 Custom Policies of GeminiDB Redis API                                                                |               |
| 4.2 Buying a GeminiDB Redis Instance                                                                       | 93            |
| 4.2.1 Buying a GeminiDB Redis Cluster Instance                                                             |               |
| 4.2.2 Buying a Primary/Standby GeminiDB Redis Instance                                                     | 104           |
| 4.3 Instance Connection and Management                                                                     | 114           |
| 4.3.1 Connecting to a GeminiDB Redis Instance                                                              | 114           |
| 4.3.2 Connecting to a GeminiDB Redis Instance on the DAS Console                                           | 117           |
| 4.3.3 Connecting to a GeminiDB Redis Instance Over a Private Network                                       | 123           |
| 4.3.3.1 Connecting to an Instance Using a Load Balancer Address (Recommended)                              | 123           |
| 4.3.3.2 Connecting to an Instance Using a Private Domain Name                                              | 125           |
| 4.3.3.3 Connecting to an Instance Using a Private IP Address                                               | 131           |
| 4.3.4 Connecting to a GeminiDB Redis Instance Over a Public Network                                        | 132           |
| 4.3.4.1 Connecting to an Instance Using an EIP Bound to a Load Balancer (Recommended)                      | 132           |
| 4.3.4.2 Connecting to an Instance Using an EIP                                                             | 136           |
| 4.3.4.3 Connecting to an Instance Using a Public Domain Name                                               | 138           |
| 4.3.5 Connection Information Management                                                                    | 144           |
| 4.3.5.1 Setting Security Group Rules for a GeminiDB Redis Instance                                         | 145           |
| 4.3.5.2 Viewing the IP Address and Port Number of a GeminiDB Redis Instance                                | 147           |
| 4.3.5.3 Changing the Port of a GeminiDB Redis Instance                                                     | 149           |
| 4.3.5.4 Binding an EIP to a GeminiDB Redis Instance Node                                                   | 149           |
| 4.3.5.5 Encrypting Data over SSL for a GeminiDB Redis Instance                                             | 151           |
| 4.3.5.6 Connecting a GeminiDB Redis Instance over SSL                                                      | 152           |
| 4.3.5.7 Changing the Security Group of a GeminiDB Redis Instance                                           | 155           |
| 4.3.5.8 Configuring Private Network Access to a GeminiDB Redis Instance                                    | 156           |
| 4.4 Data Migration                                                                                         | 158           |
| 4.4.1 Migration Solution                                                                                   | 158           |
| 4.4.2 (Recommended) Using DRS to Migrate Data from a GeminiDB Redis Instance to an Open-<br>Redis Instance | Source<br>160 |
| 4.4.3 Migrating the Alibaba Cloud Database Redis/Tair To GeminiDB Redis                                    |               |

| 4.4.4 (Recommended) Using DRS to Migrate Data from Open-source Redis or Redis Cluster to Gemini<br>Redis API | DB<br>165 |
|----------------------------------------------------------------------------------------------------|-----------|
| 4.4.5 Migrating Data from Redis to GeminiDB Redis API Using Redis-Shake                                      | . 166     |
| 4.4.6 Using Redis-Shake to Import an RDB or AOF File to a GeminiDB Redis Instance                            | .171      |
| 4.4.7 (Recommended) Importing Data to Restore RDB Files to a GeminiDB Redis Instance                         | .173      |
| 4.4.8 Migrating Data from Kvrocks to GeminiDB Redis API                                                      | . 176     |
| 4.4.9 Migrating Data from Pika to GeminiDB Redis API                                                         | .179      |
| 4.4.10 Migrating Data from SSDB to GeminiDB Redis API                                                        | . 180     |
| 4.4.11 Migrating Data from LevelDB to GeminiDB Redis API                                                     | .183      |
| 4.4.12 Migrating Data from RocksDB to GeminiDB Redis API                                                     | .185      |
| 4.4.13 Migrating Data from Amazon ElastiCache for Redis to GeminiDB Redis API                                | . 186     |
| 4.4.14 Verifying Redis Data Consistency After Migration                                                      | . 189     |
| 4.5 Instance Management                                                                                      | . 191     |
| 4.5.1 Managing Sessions of a GeminiDB Redis Instance                                                         | 191       |
| 4.5.2 Renaming Commands of a GeminiDB Redis Instance                                                         | 193       |
| 4.5.3 Clearing GeminiDB Redis Instance Data                                                                  | . 195     |
| 4.5.4 Instance Lifecycle Management                                                                          | 197       |
| 4.5.4.1 Restarting a GeminiDB Redis Instance                                                                 | .197      |
| 4.5.4.2 Exporting Instance Information                                                                       | . 199     |
| 4.5.4.3 Deleting a Pay-per-Use Instance                                                                      | . 199     |
| 4.5.4.4 Recycling a GeminiDB Redis Instance                                                                  | 200       |
| 4.6 Modifying Instance Settings                                                                              | 202       |
| 4.6.1 Upgrading a Minor Version                                                                              | 202       |
| 4.6.2 Modifying a GeminiDB Redis Instance Name                                                               | . 204     |
| 4.6.3 Changing the Administrator Password of a GeminiDB Redis Database                                       | . 205     |
| 4.6.4 Changing vCPUs and Memory                                                                              | .206      |
| 4.6.5 Setting a Maintenance Window                                                                           | 209       |
| 4.6.6 Adding and Deleting Instance Nodes                                                                     | 211       |
| 4.6.6.1 Overview                                                                                             | .211      |
| 4.6.6.2 Adding Instance Nodes                                                                                | .212      |
| 4.6.6.3 Adding Instance Shards                                                                               | . 218     |
| 4.6.6.4 Deleting Instance Nodes                                                                              | . 219     |
| 4.6.7 Scaling Up and Down Storage Space                                                                      | .220      |
| 4.6.7.1 Overview                                                                                             | . 220     |
| 4.6.7.2 Manually Scaling Up Storage Space                                                                    | . 222     |
| 4.6.7.3 Automatically Scaling Up Storage Space                                                               | . 226     |
| 4.6.7.4 Manually Scaling Down Storage Space                                                                  | 229       |
| 4.6.8 Performing a Primary/Standby Switchover for GeminiDB Redis Instances                                   | .232      |
| 4.7 Data Backup                                                                                              | . 233     |
| 4.7.1 Overview                                                                                               | 234       |
| 4.7.2 Managing Automated Backups                                                                             | .235      |
| 4.7.3 Managing Manual Backups                                                                                | .241      |
| 4.8 Data Restoration                                                                                         | .244      |

| 4.8.1 Restoration Methods.       24         4.8.2 Restoring Data to a New Instance.       22         4.8.3 Restoring Data to a New Instance. Using PITR.       24         4.8.3 Restoring to the Original Instance Using PITR.       24         4.9.1 Big Key Diagnosis.       22         4.9.1 Big Key Diagnosis.       22         4.9.2 Hot Key Diagnosis.       22         4.10.1 Enabling Password-Free Access.       25         4.10.2 ACL Account Management.       25         4.10.3 Enabling Automated Database Redirection for ACL Accounts.       25         4.10.4 Static Porce Attack Defense.       25         4.10.4 Rute Force Attack Defense.       25         4.11.2 Creating a Parameter Template.       26         4.11.3 Viewing Parameter Change History.       27         4.11.4 Exporting a Parameter Template.       27         4.11.5 Comparing Parameter Template.       27         4.11.6 Replication Records of a Parameter Template.       27         4.11.7 Resetting a Parameter Template.       27         4.11.8 Viewing Application Records of a Parameter Template.       27         4.11.9 Viewing Application Records of a Parameter Template.       27         4.11.10 Modifying the Description of a Parameter Template.       27         4.11.10 Modifying the Description of a Paramete |                                                                 |     |
|----------------------------------------------------------------------------------------------------|-----------------------------------------------------------------|-----|
| 4.8.2 Restoring Data to a New Instance.       24         4.8.3 Restoring to the Original Instance Using PITR.       22         4.9 Diagnosis Analysis.       24         4.9.1 Big Key Diagnosis.       22         4.9.2 Hot Key Diagnosis.       22         4.9.2 Hot Key Diagnosis.       22         4.0.2 Account and security.       22         4.10.1 Enabling Password-Free Access.       25         4.10.2 Account Management.       25         4.10.3 Enabling Automated Database Redirection for ACL Accounts.       25         4.10.4 Brute Force Attack Defense.       25         4.11.1 Modifying Parameter Sof GeminiDB Redis Instances.       26         4.11.2 Creating a Parameter Template.       26         4.11.3 Viewing Parameter Change History.       27         4.11.4 Kaporting a Parameter Template.       27         4.11.5 Comparing Parameter Template.       27         4.11.6 Replicating a Parameter Template.       27         4.11.7 Resetting a Parameter Template.       27         4.11.8 Applying a Parameter Template.       27         4.11.9 Viewing And Audit.       27         4.11.1 Paleting a Parameter Template.       27         4.11.1 Paleting a Parameter Template.       27         4.11.1 Paleting a Parameter Template.       2                                             | 4.8.1 Restoration Methods                                       |     |
| 4.8.3 Restoring to the Original Instance Using PITR.       24         4.9 Diagnosis Analysis       24         4.9.1 Big Key Diagnosis.       22         4.9.2 Hok Key Diagnosis.       25         4.0.4 Key Diagnosis.       25         4.10 Account and security.       25         4.10.1 Enabling Password-Free Access.       26         4.10.2 ACL Account Management.       25         4.10.3 Enabling Automated Database Redirection for ACL Accounts.       25         4.10.4 Brute Force Attack Defense.       25         4.11.1 Modifying Parameters of GeminiDB Redis Instances.       25         4.11.2 Creating a Parameter Template.       26         4.11.3 Viewing Parameter Template.       27         4.11.4 Exporting a Parameter Template.       27         4.11.5 Comparing Parameter Template.       27         4.11.6 Replicating a Parameter Template.       27         4.11.7 Resetting a Parameter Template.       27         4.11.9 Viewing Application Records of a Parameter Template.       27         4.11.1 Modifying the Description of a Parameter Template.       27         4.11.1 Modifying the Description of a Parameter Template.       27         4.11.10 Nodifying the Description of a Parameter Template.       27         4.11.10 Nodifying the Description of a Parameter Template.< | 4.8.2 Restoring Data to a New Instance                          |     |
| 4.9 Diagnosis Analysis244.9.1 Big Key Diagnosis.224.9.2 Hot Key Diagnosis.224.10 Account and security.254.10.1 Enabling Password-Free Access.254.10.2 ACL Account Management.254.10.3 Enabling Automated Database Redirection for ACL Accounts.254.10.4 Brute Force Attack Defense.264.11.1 Modifying Parameters of GeminiDB Redis Instances.264.11.1 Modifying Parameter Template.264.11.2 Creating a Parameter Template.264.11.3 Viewing Parameter Template.274.11.4 Exporting a Parameter Template.274.11.5 Comparing Parameter Template.274.11.6 Replicating a Parameter Template.274.11.7 Resetting a Parameter Template.274.11.8 Applying a Parameter Template.274.11.9 Viewing Application Records of a Parameter Template.274.11.1 Deleting a Parameter Template.274.11.1 Deleting a Parameter Template.274.12.2 Viewing Audit Logs.264.12.4 Viewing Audit Logs.264.12.4 Viewing Audit Logs.264.12.4 Viewing Metrics and Configuring Alarms.264.13.4 Viewing Metrics.264.13.4 Viewing Metrics.264.13.4 Viewing Metrics.264.13.4 Viewing Metrics.264.13.4 Viewing Metrics.264.14.4 Monitoring.364.13.4 Viewing Event Monitoring Data.364.13.6 Configuring Alarm Rules.374.13.6 Coreitye Metrics. <t< td=""><td>4.8.3 Restoring to the Original Instance Using PITR</td><td></td></t<>                                     | 4.8.3 Restoring to the Original Instance Using PITR             |     |
| 4.9.1 Big Key Diagnosis.244.9.2 Hot Key Diagnosis.254.10 Account and security.254.10.1 Enabling Password-Free Access.254.10.2 ACL Account Management.254.10.3 Enabling Automated Database Redirection for ACL Accounts.254.10.4 Brute Force Attack Defense.254.11.1 Modifying Parameters of Gemini0B Redis Instances.254.11.1 Audifying Parameters of Gemini0B Redis Instances.264.11.2 Creating a Parameter Template.274.11.4 Keporting a Parameter Template.274.11.5 Comparing Parameter Template.274.11.6 Replicating a Parameter Template.274.11.7 Resetting a Parameter Template.274.11.8 Applying a Parameter Template.274.11.9 Viewing Aprilication Records of a Parameter Template.274.11.1 Modifying the Description of a Parameter Template.274.11.1 Modifying to Description of a Parameter Template.274.11.1 Modifying and Exporting Slow Query Logs.264.12.2 Viewing and Exporting Slow Query Logs.264.12.4 Usey Operations Supported by CTS.264.13.4 Viewing Mutit Logs.264.13.4 Viewing Mutrics.274.13.5 Configuring Alarm Rules.374.13.4 Key Operations and Configuring Alarms.264.13.4 Viewing Metrics.274.13.5 Loperations Alarm Rules.374.13.6 Loperations Alarm Rules.374.13.6 Loperations Alarm Rules.364.13.6 Viewing Keynt Monitoring Data.36                                                             | 4.9 Diagnosis Analysis                                          |     |
| 4.9.2 Hot Key Diagnosis.254.10 Account and security.254.10.1 Enabling Password-Free Access.254.10.2 ACL Account Management.254.10.3 Enabling Automated Database Redirection for ACL Accounts.254.10.4 Brute Force Attack Defense.254.11.1 Modifying Parameters of GeminiDB Redis Instances.254.11.2 Creating a Parameter Template.264.11.3 Viewing Parameter Template.274.11.4 Exporting a Parameter Template.274.11.5 Comparing Parameter Template.274.11.6 Replicating a Parameter Template.274.11.7 Resetting a Parameter Template.274.11.8 Applying a Parameter Template.274.11.9 Viewing Application Records of a Parameter Template.274.11.1 Deleting a Parameter Template.274.11.1 Deleting a Parameter Template.274.11.1 Deleting a Parameter Template.274.11.1 Deleting a Parameter Template.274.11.1 Deleting a Parameter Template.274.12.1 Cosg and Audit.274.12.2 Viewing Audit Logs.264.12.4 Viewing Mudit Logs.264.12.4 Viewing Metrics.264.13.3 Viewing Metrics.264.13.4 Viewing Metrics.264.13.4 Viewing Metrics.264.13.4 Viewing Metrics.264.13.4 Viewing Metrics.264.13.5 Configuring Alarm Rules.374.13.4 Viewing Metrics.364.13.4 Viewing Metrics.36 <trr>4.13.4 Viewing Metrics.36<td>4.9.1 Big Key Diagnosis</td><td></td></trr>                                                                           | 4.9.1 Big Key Diagnosis                                         |     |
| 4.10 Account and security.254.10.1 Enabling Password-Free Access.254.10.2 ACL Account Management.254.10.3 Enabling Automated Database Redirection for ACL Accounts.254.10.4 Brute Force Attack Defense.254.11 Parameter Management.254.11 Modifying Parameters of GeminiDB Redis Instances.254.11.1 Modifying Parameter Template.264.11.2 Creating a Parameter Template.264.11.3 Viewing Parameter Template.274.11.4 Exporting a Parameter Template.274.11.5 Comparing Parameter Template.274.11.6 Replicating a Parameter Template.274.11.7 Resetting a Parameter Template.274.11.8 Applying a Parameter Template.274.11.9 Viewing Application Records of a Parameter Template.274.11.10 Modifying the Description of a Parameter Template.274.12.1 Enabling or Disabling Log Reporting.274.12.2 Viewing and Exporting Slow Query Logs.264.12.3 Viewing Audit Logs.264.12.4 Viewing Audit Logs.264.12.4 Viewing Metrics.264.13.5 Configuring Alarm Rules.374.13.8 Recommended Alarm Policies.374.13.4 Viewing Metrics.264.13.4 Viewing Metrics.364.13.4 Viewing Metrics.364.13.5 Origuring Alarm Rules.374.13.6 Viewing Metrics.364.13.6 Viewing Event Monitoring Data.364.13.6 Viewing Event Monitoring Data.364.13.6 Viewing Event Mon                                                                                        | 4.9.2 Hot Key Diagnosis                                         | 250 |
| 4.10.1 Enabling Password-Free Access.254.10.2 ACL Account Management.254.10.3 Enabling Automated Database Redirection for ACL Accounts.254.10.4 Brute Force Attack Defense.224.11 Parameter Management.254.11.1 Modifying Parameters of GeminiDB Redis Instances.254.11.2 Creating a Parameter Template.264.11.3 Viewing Parameter Template.274.11.4 Exporting a Parameter Template.274.11.5 Comparing Parameter Template.274.11.6 Replicating a Parameter Template.274.11.7 Resetting a Parameter Template.274.11.8 Applying a Parameter Template.274.11.9 Viewing Application Records of a Parameter Template.274.11.1 Deleting a Parameter Template.274.12 Logs and Audit.274.12 Logs and Audit.274.12.4 Viewing Audit Logs264.12.4 Viewing Audit Logs264.13.4 Key Operations Supported by CTS.264.13.4 Key Operations Supported by CTS.264.13.4 Viewing Metrics.264.13.4 Viewing Metrics.264.13.4 Viewing Metrics.264.13.4 Viewing Metrics.264.13.4 Viewing Metrics.264.13.4 Viewing Metrics.264.13.4 Viewing Metrics.264.13.4 Viewing Metrics.264.13.4 Viewing Metrics.264.13.4 Viewing Metrics.264.13.4 Viewing Metrics.264.13.4 Viewing Metrics.264.13.5 Configuring Alarm R                                                                                                    | 4.10 Account and security                                       |     |
| 4.10.2 ACL Account Management.254.10.3 Enabling Automated Database Redirection for ACL Accounts.264.10.4 Brute Force Attack Defense.254.11 Parameter Cattack Defense.254.11 Parameter Management.254.11.1 Modifying Parameters of GeminiDB Redis Instances.254.11.2 Creating a Parameter Template.264.11.3 Viewing Parameter Change History.274.11.4 Exporting a Parameter Template.274.11.5 Comparing Parameter Template.274.11.6 Replicating a Parameter Template.274.11.8 Applying a Parameter Template.274.11.9 Viewing Application Records of a Parameter Template.274.11.1 Deleting a Parameter Template.274.11.1 Deleting a Parameter Template.274.11.1 Deleting a Parameter Template.274.12.1 Enabling or Disabling Log Reporting.274.12.2 Viewing and Exporting Slow Query Logs.264.12.4 Cr S Audit264.12.4 Cr S Audit Logs.264.13.4 Viewing Metrics and Configuring Alarms.264.13.4 Viewing Metrics.264.13.4 Viewing Metrics.264.13.4 Viewing Metrics.264.13.5 Configuring Alarm Rules.374.13.6 Configuring Alarm Rules.374.13.6 Configuring Dashboard.364.13.6 Viewing Event Monitoring Data.364.13.6 Viewing Event Monitoring Data.364.13.6 Origo Figure Events.364.13.6 Admitored Events.364.13.6 Admitored Events.                                                                                                 | 4.10.1 Enabling Password-Free Access                            |     |
| 4.10.3 Enabling Automated Database Redirection for ACL Accounts.       25         4.10.4 Brute Force Attack Defense.       25         4.11 Parameter Management.       25         4.11.1 Modifying Parameters of GeminiDB Redis Instances.       25         4.11.2 Creating a Parameter Template.       26         4.11.3 Viewing Parameter Change History.       27         4.11.4 Exporting a Parameter Template.       27         4.11.5 Comparing Parameter Template.       27         4.11.6 Replicating a Parameter Template.       27         4.11.7 Resetting a Parameter Template.       27         4.11.8 Applying a Parameter Template.       27         4.11.9 Viewing Application Records of a Parameter Template.       27         4.11.1 Deleting a Parameter Template.       27         4.11.1 Deleting a Parameter Template.       27         4.11.2 Viewing and Exporting Slow Query Logs.       26         4.12.4 Viewing Mult Logs.       26         4.12.4 Sueving Matrix Supported by CTS.       26         4.13.4 Supported Metrics.       26         4.13.4 Suported Metrics.       26         4.12.4 Tis Audit       27         4.11.10 Modifying the Description of a Parameter Template.       27         4.12.4 Superiting Auges.       26         4.12.4 Liss Au                                    | 4.10.2 ACL Account Management                                   |     |
| 4.10.4 Brute Force Attack Defense254.11 Parameter Management224.11.1 Modifying Parameters of GeminiDB Redis Instances254.11.2 Creating a Parameter Template264.11.3 Viewing Parameter Change History274.11.4 Exporting a Parameter Template274.11.5 Comparing Parameter Template274.11.6 Replicating a Parameter Template274.11.7 Resetting a Parameter Template274.11.8 Applying a Parameter Template274.11.9 Viewing Application Records of a Parameter Template274.11.1 Deleting a Parameter Template274.11.2 Logs and Audit274.12.1 Enabling or Disabling Log Reporting274.12.2 Viewing and Exporting Slow Query Logs264.12.4 CTS Audit.264.12.4 CTS Audit.264.12.4 CTS Audit.264.12.4 CTS Audit.264.12.4 CTS Audit.264.13.4 Key Operations Supported by CTS264.13.4 Viewing Metrics and Configuring Alarms264.13.5 Upported Metrics.274.13.6 Event Monitoring364.13.6 Event Monitoring364.13.6 Event Monitoring364.13.6 Atomic Metrics.374.13.6 Atomic Metrics.364.13.6 Atomic Metrics.364.13.6 Atomic Metrics.364.14 Atomic Metrics.364.13.6 Loweriew364.13.6 Loweriew364.13.6 Loweriew364.13.6 Loweriew364.13.6 Loweri                                                                                                    | 4.10.3 Enabling Automated Database Redirection for ACL Accounts |     |
| 4.11 Parameter Management.254.11.1 Modifying Parameters of GeminiDB Redis Instances.254.11.2 Creating a Parameter Template.264.11.3 Viewing Parameter Template.274.11.4 Exporting a Parameter Template.274.11.5 Comparing Parameter Template.274.11.6 Replicating a Parameter Template.274.11.7 Resetting a Parameter Template.274.11.8 Applying a Parameter Template.274.11.9 Viewing Application Records of a Parameter Template.274.11.10 Modifying the Description of a Parameter Template.274.11.11 Deleting a Parameter Template.274.12.1 Cigs and Audit.274.12.2 Viewing and Exporting Slow Query Logs.264.12.4 CTS Audit.264.12.4 CTS Audit.264.13.1 Supported Metrics.264.13.1 Supported Metrics.264.13.2 Configuring Alarm Rules.274.13.4 Newing Metrics.264.13.4 Viewing Metrics.264.13.4 Viewing Metrics.264.13.4 Viewing Metrics.264.13.4 Viewing Metrics.264.13.5 Configuring Alarm Rules.374.13.6 Event Monitoring.364.13.6 Event Monitoring Data.364.13.6 A Monitoring Data.364.13.6 A Monitored Events.364.13.6 A Monitored Events.364.13.6 A Monitored Events.364.13.6 A Monitored Events.364.13.6 A Monitored Events.364.13.6 A Monitored Events.36 <td>4.10.4 Brute Force Attack Defense</td> <td>258</td>                                                                                                   | 4.10.4 Brute Force Attack Defense                               | 258 |
| 4.11.1 Modifying Parameters of GeminiDB Redis Instances       25         4.11.2 Creating a Parameter Template       26         4.11.3 Viewing Parameter Template       27         4.11.4 Exporting a Parameter Templates       27         4.11.5 Comparing Parameter Templates       27         4.11.6 Replicating a Parameter Template       27         4.11.7 Resetting a Parameter Template       27         4.11.8 Applying a Parameter Template       27         4.11.9 Viewing Application Records of a Parameter Template       27         4.11.1 Deleting a Parameter Template       27         4.11.1 Deleting a Parameter Template       27         4.11.1 Deleting a Parameter Template       27         4.12.1 Viewing Audit       27         4.12.1 Viewing and Exporting Slow Query Logs       28         4.12.4 Viewing Matil Logs       26         4.12.4 Viewing Matil Logs       26         4.12.4 Viewing Matil Logs       26         4.13.4 Viewing Matrics and Configuring Alarms       26         4.13.4 Viewing Matrics       26         4.13.4 Viewing Matrics       26         4.13.4 Viewing Matrics       26         4.12.4 (TS Audit       26         4.12.4 Viewing Matrics       26         4.13.4 Viewing Matrics                                                                                 | 4.11 Parameter Management                                       |     |
| 4.11.2 Creating a Parameter Template.264.11.3 Viewing Parameter Change History.274.11.4 Exporting a Parameter Template.274.11.5 Comparing Parameter Templates.274.11.6 Replicating a Parameter Template.274.11.7 Resetting a Parameter Template.274.11.8 Applying a Parameter Template.274.11.9 Viewing Application Records of a Parameter Template.274.11.10 Modifying the Description of a Parameter Template.274.11.11 Deleting a Parameter Template.274.12.12 Logs and Audit.274.12.2 Viewing and Exporting Slow Query Logs.264.12.3 Viewing Audit Logs.264.12.4 CTS Audit.264.12.4 CTS Audit.264.13.5 Supported by CTS.264.13.4 Supported Metrics.274.13.3 Recommended Alarm Policies.374.13.4 Viewing Metrics.374.13.5 Configuring Alarm Rules.374.13.6 Event Monitoring.364.13.6 Event Monitoring.364.13.6 Viewing Metrics.364.13.6 Viewing Metrics.364.13.6 Viewing Metrics.364.13.6 Viewing Metrics.364.13.6 Viewing Metrics.364.13.6 Viewing Metrics.364.13.6 Viewing Metrics.364.13.6 Viewing Metrics.364.13.6 Viewing Metrics.364.13.6 Viewing Metrics.364.13.6 Viewing Metrics.364.13.6 Viewing Metrics.364.13.6 Viewing Metrics.3                                                                                                    | 4.11.1 Modifying Parameters of GeminiDB Redis Instances         |     |
| 4.11.3 Viewing Parameter Change History.274.11.4 Exporting a Parameter Template.274.11.5 Comparing Parameter Templates.274.11.6 Replicating a Parameter Template.274.11.7 Resetting a Parameter Template.274.11.8 Applying a Parameter Template.274.11.9 Viewing Application Records of a Parameter Template.274.11.10 Modifying the Description of a Parameter Template.274.11.11 Deleting a Parameter Template.274.12 Logs and Audit.274.12.1 Enabling or Disabling Log Reporting.274.12.2 Viewing and Exporting Slow Query Logs.284.12.4 CTS Audit.264.12.4 CTS Audit.264.13.4 Supported by CTS.264.13.4 Supported Metrics.274.13.3 Recommended Alarm Policies.374.13.4 Viewing Metrics.374.13.5 Configuring Alarm Rules.374.13.6 Event Monitoring.364.13.6 Zviewing and Larm Rule for Events.364.13.6 A Monitored Events.364.13.6 A Monitored Events.364.13.6 A Monitored Events.364.13.6 A Monitoring Data.364.13.6 A Monitored Events.364.13.6 A Monitored Events.364.13.6 A Monitored Events.364.13.6 A Monitored Events.364.13.6 A Monitored Events.364.13.6 A Monitored Events.364.13.6 A Monitored Events.364.13.6 A Monitored Events.36 <tr <td="">4.13.6 A Monitored E</tr>                                                                                                    | 4.11.2 Creating a Parameter Template                            |     |
|                                                                                                    |                                                                 |     |
| 4.11.4 Exporting a Parameter Template                                                                                                    | 4.11.3 Viewing Parameter Change History                         |     |
| 4.11.5 Comparing Parameter Templates.274.11.6 Replicating a Parameter Template.274.11.7 Resetting a Parameter Template.274.11.8 Applying a Parameter Template.274.11.9 Viewing Application Records of a Parameter Template.274.11.10 Modifying the Description of a Parameter Template.274.11.10 Logs and Audit.274.12 Logs and Audit.274.12.1 Enabling or Disabling Log Reporting.274.12.2 Viewing and Exporting Slow Query Logs.264.12.4 CTS Audit.264.12.4 CTS Audit.264.12.4 CTS Audit.264.13.4 Viewing Metrics.264.13.1 Supported Metrics.264.13.2 Configuring Alarm Rules.374.13.3 Recommended Alarm Policies.374.13.4 Viewing Metrics.364.13.6 Viewing a Dashboard.364.13.6 Viewing an Alarm Rule for Events.364.13.6 Viewing an Alarm Rule for Events.364.13.6 Monitoried Events.364.13.6 Monitoried Events.364.13.6 Monitoried Events.364.13.6 Monitoried Events.364.14 Tag Management.40                                                                                                    | 4.11.4 Exporting a Parameter Template                           |     |
| 4.11.6 Replicating a Parameter Template.274.11.7 Resetting a Parameter Template.274.11.8 Applying a Parameter Template.274.11.9 Viewing Application Records of a Parameter Template.274.11.10 Modifying the Description of a Parameter Template.274.11.10 Logs and Audit.274.12 Logs and Audit.274.12.1 Enabling or Disabling Log Reporting.274.12.2 Viewing and Exporting Slow Query Logs.264.12.4 CTS Audit.264.12.4 CTS Audit.264.12.4.1 Key Operations Supported by CTS.264.13.1 Supported Metrics.264.13.2 Configuring Alarm Rules.374.13.3 Recommended Alarm Policies.374.13.4 Viewing Metrics374.13.6 Event Monitoring.384.13.6.1 Overview384.13.6.2 Viewing Event Monitoring Data.384.13.6.4 Monitored Events.384.13.6 A Monitored Events.384.14 Tag Management.40                                                                                                    | 4.11.5 Comparing Parameter Templates                            |     |
| 4.11.7 Resetting a Parameter Template.274.11.8 Applying a Parameter Template.274.11.9 Viewing Application Records of a Parameter Template.274.11.10 Modifying the Description of a Parameter Template.274.11.11 Deleting a Parameter Template.274.12 Logs and Audit.274.12.1 Enabling or Disabling Log Reporting.274.12.2 Viewing and Exporting Slow Query Logs.264.12.4 CTS Audit.264.12.4 CTS Audit.264.12.4 CTS Audit.264.12.4 Querying Traces.264.13.1 Supported Metrics.264.13.2 Configuring Alarm Rules.374.13.3 Recommended Alarm Policies.374.13.6 Event Monitoring.364.13.6.1 Overview364.13.6.2 Viewing Event Monitoring Data.364.13.6.4 Monitored Events.364.14 Tag Management.36                                                                                                    | 4.11.6 Replicating a Parameter Template                         |     |
| 4.11.8 Applying a Parameter Template.274.11.9 Viewing Application Records of a Parameter Template.274.11.0 Modifying the Description of a Parameter Template.274.11.1 Deleting a Parameter Template.274.12 Logs and Audit.274.12.1 Enabling or Disabling Log Reporting.274.12.2 Viewing and Exporting Slow Query Logs.264.12.4 CTS Audit.264.12.4 CTS Audit.264.12.4 CTS Audit.264.12.4 Querying Traces.264.13.1 Supported Metrics.264.13.2 Configuring Alarm Rules.374.13.3 Recommended Alarm Policies.374.13.4 Viewing Metrics.364.13.6 Event Monitoring.384.13.6.1 Overview384.13.6.2 Viewing Event Monitoring Data.364.13.6.4 Monitored Events.364.14 Tag Management.40                                                                                                    | 4.11.7 Resetting a Parameter Template                           |     |
| 4.11.9 Viewing Application Records of a Parameter Template.274.11.10 Modifying the Description of a Parameter Template.274.11.11 Deleting a Parameter Template.274.12 Logs and Audit.274.12.1 Enabling or Disabling Log Reporting.274.12.2 Viewing and Exporting Slow Query Logs.264.12.3 Viewing Audit Logs.264.12.4 CTS Audit.264.12.4 CTS Audit.264.12.4.4 CTS Audit.264.12.4.2 Querying Traces.264.13.1 Supported by CTS.264.13.1 Supported Metrics.264.13.2 Configuring Alarm Rules.374.13.3 Recommended Alarm Policies.374.13.6 Event Monitoring.364.13.6 Event Monitoring.364.13.6.1 Overview364.13.6.2 Viewing Event Monitoring Data.364.13.6.4 Monitored Events.364.14 Tag Management.40                                                                                                    | 4.11.8 Applying a Parameter Template                            |     |
| 4.11.10 Modifying the Description of a Parameter Template.274.11.11 Deleting a Parameter Template.274.12 Logs and Audit.274.12 Logs and Audit.274.12.1 Enabling or Disabling Log Reporting.274.12.2 Viewing and Exporting Slow Query Logs.264.12.3 Viewing Audit Logs.264.12.4 CTS Audit.264.12.4 CTS Audit.264.12.4.4 CTS Audit.264.12.4.2 Querying Traces.264.13.4 Viewing Metrics and Configuring Alarms.264.13.1 Supported Metrics.264.13.2 Configuring Alarm Rules.374.13.3 Recommended Alarm Policies.374.13.4 Viewing Metrics.374.13.5 Configuring a Dashboard.364.13.6 Event Monitoring.364.13.6.1 Overview364.13.6.2 Viewing Event Monitoring Data.364.13.6.4 Monitored Events.364.13.6.4 Monitored Events.364.14 Tag Management.40                                                                                                    | 4.11.9 Viewing Application Records of a Parameter Template      |     |
| 4.11.11 Deleting a Parameter Template.274.12 Logs and Audit.274.12.1 Enabling or Disabling Log Reporting.274.12.2 Viewing and Exporting Slow Query Logs.264.12.3 Viewing Audit Logs.264.12.4 CTS Audit.264.12.4 CTS Audit.264.12.4 CTS Audit.264.12.4 Querying Traces.264.12.4 Querying Traces.264.13 Viewing Metrics and Configuring Alarms.264.13.1 Supported Metrics.264.13.2 Configuring Alarm Rules.374.13.3 Recommended Alarm Policies.374.13.6 Event Monitoring.364.13.6.1 Overview364.13.6.2 Viewing Event Monitoring Data.364.13.6.3 Creating an Alarm Rule for Events.364.13.6.4 Monitored Events.364.14 Tag Management.40                                                                                                    | 4.11.10 Modifying the Description of a Parameter Template       |     |
| 4.12 Logs and Audit274.12.1 Enabling or Disabling Log Reporting.274.12.2 Viewing and Exporting Slow Query Logs.284.12.3 Viewing Audit Logs.284.12.4 CTS Audit.284.12.4 CTS Audit.284.12.4.1 Key Operations Supported by CTS.264.12.4.2 Querying Traces.264.13 Viewing Metrics and Configuring Alarms.264.13.1 Supported Metrics.264.13.2 Configuring Alarm Rules.374.13.3 Recommended Alarm Policies.374.13.4 Viewing Metrics.374.13.5 Configuring a Dashboard.364.13.6 Event Monitoring.384.13.6.1 Overview364.13.6.2 Viewing Event Monitoring Data.364.13.6.4 Monitored Events.364.13.6.4 Monitored Events.364.14 Tag Management.40                                                                                                    | 4.11.11 Deleting a Parameter Template                           |     |
| 4.12.1 Enabling or Disabling Log Reporting.274.12.2 Viewing and Exporting Slow Query Logs.284.12.3 Viewing Audit Logs.284.12.4 CTS Audit.284.12.4 CTS Audit.284.12.4 Let X (Key Operations Supported by CTS.284.12.4.1 Key Operations Supported by CTS.284.12.4.2 Querying Traces.284.13 Viewing Metrics and Configuring Alarms.284.13.1 Supported Metrics.264.13.2 Configuring Alarm Rules.374.13.3 Recommended Alarm Policies.374.13.4 Viewing Metrics.374.13.5 Configuring a Dashboard.384.13.6 Event Monitoring.384.13.6.1 Overview384.13.6.2 Viewing Event Monitoring Data.364.13.6.4 Monitored Events.364.13.6.4 Monitored Events.364.14 Tag Management.40                                                                                                    | 4.12 Logs and Audit                                             |     |
| 4.12.2 Viewing and Exporting Slow Query Logs.284.12.3 Viewing Audit Logs.284.12.4 CTS Audit.284.12.4 CTS Audit.284.12.4.1 Key Operations Supported by CTS.284.12.4.2 Querying Traces.284.13 Viewing Metrics and Configuring Alarms.284.13.1 Supported Metrics.264.13.2 Configuring Alarm Rules.264.13.3 Recommended Alarm Policies.374.13.4 Viewing Metrics.374.13.5 Configuring a Dashboard.384.13.6 Event Monitoring.384.13.6.1 Overview364.13.6.2 Viewing Event Monitoring Data.364.13.6.4 Monitored Events.384.13.6.4 Monitored Events.384.14 Tag Management.40                                                                                                    | 4.12.1 Enabling or Disabling Log Reporting                      |     |
| 4.12.3 Viewing Audit Logs                                                                                                    | 4.12.2 Viewing and Exporting Slow Query Logs                    |     |
| 4.12.4 CTS Audit.264.12.4.1 Key Operations Supported by CTS.264.12.4.2 Querying Traces.264.13 Viewing Metrics and Configuring Alarms.264.13.1 Supported Metrics.264.13.2 Configuring Alarm Rules.374.13.3 Recommended Alarm Policies.374.13.4 Viewing Metrics.374.13.5 Configuring a Dashboard.364.13.6 Event Monitoring.364.13.6.1 Overview364.13.6.2 Viewing Event Monitoring Data.364.13.6.4 Monitored Events.364.13.6.4 Monitored Events.364.14 Tag Management.40                                                                                                    | 4.12.3 Viewing Audit Logs                                       |     |
| 4.12.4.1 Key Operations Supported by CTS.264.12.4.2 Querying Traces.264.13 Viewing Metrics and Configuring Alarms.264.13.1 Supported Metrics.264.13.2 Configuring Alarm Rules.274.13.3 Recommended Alarm Policies.374.13.4 Viewing Metrics.374.13.5 Configuring a Dashboard.364.13.6 Event Monitoring.364.13.6.1 Overview364.13.6.2 Viewing Event Monitoring Data.364.13.6.4 Monitored Events.364.13.6.4 Monitored Events.364.14 Tag Management.40                                                                                                    | 4.12.4 CTS Audit                                                |     |
| 4.12.4.2 Querying Traces.264.13 Viewing Metrics and Configuring Alarms.264.13.1 Supported Metrics.264.13.2 Configuring Alarm Rules.374.13.3 Recommended Alarm Policies.374.13.4 Viewing Metrics.374.13.5 Configuring a Dashboard.384.13.6 Event Monitoring.364.13.6.1 Overview364.13.6.2 Viewing Event Monitoring Data.364.13.6.4 Monitored Events.364.13.6.4 Monitored Events.364.14 Tag Management.40                                                                                                    | 4.12.4.1 Key Operations Supported by CTS                        |     |
| 4.13 Viewing Metrics and Configuring Alarms.284.13.1 Supported Metrics.284.13.2 Configuring Alarm Rules.374.13.3 Recommended Alarm Policies.374.13.4 Viewing Metrics.374.13.5 Configuring a Dashboard.384.13.6 Event Monitoring.384.13.6.1 Overview384.13.6.2 Viewing Event Monitoring Data.384.13.6.3 Creating an Alarm Rule for Events.384.13.6.4 Monitored Events.384.14 Tag Management.40                                                                                                    | 4.12.4.2 Querying Traces                                        |     |
| 4.13.1 Supported Metrics.284.13.2 Configuring Alarm Rules.374.13.3 Recommended Alarm Policies.374.13.4 Viewing Metrics.374.13.5 Configuring a Dashboard.384.13.6 Event Monitoring.384.13.6.1 Overview384.13.6.2 Viewing Event Monitoring Data.384.13.6.3 Creating an Alarm Rule for Events.384.13.6.4 Monitored Events.384.14 Tag Management.40                                                                                                    | 4.13 Viewing Metrics and Configuring Alarms                     |     |
| 4.13.2 Configuring Alarm Rules.374.13.3 Recommended Alarm Policies.374.13.4 Viewing Metrics.374.13.5 Configuring a Dashboard.384.13.6 Event Monitoring.384.13.6.1 Overview384.13.6.2 Viewing Event Monitoring Data.384.13.6.3 Creating an Alarm Rule for Events.384.13.6.4 Monitored Events.384.14 Tag Management.40                                                                                                    | 4.13.1 Supported Metrics                                        |     |
| 4.13.3 Recommended Alarm Policies.374.13.4 Viewing Metrics.374.13.5 Configuring a Dashboard.384.13.6 Event Monitoring.384.13.6.1 Overview384.13.6.2 Viewing Event Monitoring Data.384.13.6.3 Creating an Alarm Rule for Events.384.13.6.4 Monitored Events.384.14 Tag Management.40                                                                                                    | 4.13.2 Configuring Alarm Rules                                  |     |
| 4.13.4 Viewing Metrics.374.13.5 Configuring a Dashboard.384.13.6 Event Monitoring.384.13.6.1 Overview384.13.6.2 Viewing Event Monitoring Data.384.13.6.3 Creating an Alarm Rule for Events.384.13.6.4 Monitored Events.384.14 Tag Management.40                                                                                                    | 4.13.3 Recommended Alarm Policies                               |     |
| 4.13.5 Configuring a Dashboard.384.13.6 Event Monitoring.384.13.6.1 Overview384.13.6.2 Viewing Event Monitoring Data.384.13.6.3 Creating an Alarm Rule for Events.384.13.6.4 Monitored Events.384.14 Tag Management.40                                                                                                    | 4.13.4 Viewing Metrics                                          |     |
| 4.13.6 Event Monitoring.384.13.6.1 Overview384.13.6.2 Viewing Event Monitoring Data.384.13.6.3 Creating an Alarm Rule for Events.384.13.6.4 Monitored Events.384.14 Tag Management.40                                                                                                    | 4.13.5 Configuring a Dashboard                                  |     |
| 4.13.6.1 Overview384.13.6.2 Viewing Event Monitoring Data.384.13.6.3 Creating an Alarm Rule for Events.384.13.6.4 Monitored Events.384.14 Tag Management.40                                                                                                    | 4.13.6 Event Monitoring                                         |     |
| 4.13.6.2 Viewing Event Monitoring Data                                                                                                    | 4.13.6.1 Overview                                               |     |
| 4.13.6.3 Creating an Alarm Rule for Events.       38         4.13.6.4 Monitored Events.       38         4.14 Tag Management.       40                                                                                                    | 4.13.6.2 Viewing Event Monitoring Data                          |     |
| 4.13.6.4 Monitored Events                                                                                                    | 4.13.6.3 Creating an Alarm Rule for Events                      |     |
| 4.14 Tag Management                                                                                                    | 4.13.6.4 Monitored Events                                       |     |
|                                                                                                    | 4.14 Tag Management                                             |     |

| 4.15 Managing User Resource Quotas of a GeminiDB Redis Instance                            | 404 |
|--------------------------------------------------------------------------------------------|-----|
| 4.16 Memory Acceleration                                                                   | 405 |
| 4.16.1 RDS Memory Acceleration                                                             | 405 |
| 4.16.1.1 Memory Acceleration Overview                                                      | 405 |
| 4.16.1.2 Enabling and Using Memory Acceleration                                            | 406 |
| 4.16.1.3 Modifying and Deleting a Memory Acceleration Rule                                 | 414 |
| 4.16.1.4 Viewing and Removing Mappings                                                     | 415 |
| 4.16.2 TaurusDB Memory Acceleration                                                        | 417 |
| 4.16.2.1 Overview                                                                          | 417 |
| 4.16.2.2 Enabling and Using Memory Acceleration                                            | 417 |
| 4.16.2.3 Modifying and Deleting a Memory Acceleration Rule                                 | 425 |
| 4.16.2.4 Viewing and Removing Mappings                                                     | 426 |
| 5 Development Reference                                                                    | 429 |
| 5.1 Development and O&M Rules                                                              | 429 |
| 5.2 Compatible Commands                                                                    | 437 |
| 5.3 Examples of Connecting to an Instance Using Programming Languages                      | 442 |
| 5.3.1 Connecting to an Instance Using Jedis                                                | 442 |
| 5.3.2 Connecting to an Instance Using Redisson                                             | 445 |
| 5.3.3 Connecting to an Instance Using Hiredis                                              | 448 |
| 5.3.4 Connecting to an Instance Using Node.js                                              | 450 |
| 5.3.5 Connecting to an Instance Using PHP                                                  | 452 |
| 5.3.6 Connecting to an Instance Using Python                                               | 455 |
| 5.3.7 Connecting to an Instance Using Go                                                   | 456 |
| 5.3.8 Connecting to an Instance Using C#                                                   | 458 |
| 5.3.9 Connecting to an Instance Using Sentinel                                             | 460 |
| 5.4 Lua Script Compilation Specifications                                                  | 462 |
| 5.5 Compact Encoding for Small Objects                                                     | 465 |
| 5.6 Keyspace Notification                                                                  | 466 |
| 5.7 ExHash Commands                                                                        | 468 |
| 5.8 Large Bitmap Initialization                                                            | 475 |
| 5.9 Querying Large Bitmaps by Page                                                         | 478 |
| 5.10 Configuring Parameters for a Client Connection Pool                                   | 482 |
| 5.11 Using Parallel SCAN to Accelerate Full Database Scanning                              | 484 |
| 5.12 Accessing a GeminiDB Redis Instance Using a Pipeline                                  | 486 |
| 5.13 Processing Transactions on a GeminiDB Redis Instance                                  | 488 |
| 5.14 Retry Mechanism for Clients Accessing GeminiDB Redis API                              | 489 |
| 5.15 GeminiDB Redis API Pub/Sub                                                            | 494 |
| 6 Best Practices                                                                           | 498 |
| 6.1 Automated Database Access Using an Account for Multitenancy Management of GeminiDB Rec | lis |
| Instances                                                                                  | 498 |
| 6.2 FastLoad for RTA-based Ad Placement                                                    | 500 |
| 6.3 PITR for Restoring Gaming Data                                                         | 502 |

| 6.4 ExHash for Ad Frequency Control                                                                                                    | .503          |
|----------------------------------------------------------------------------------------------------|---------------|
| 6.5 GeminiDB Redis API for Instant Messaging                                                                                                    | 509           |
| 6.6 Implementing Distributed Locks Using Lua Scripts for GeminiDB Redis API                                                                                      | . 516         |
| 6.7 Suggestions on Alarm Rules of GeminiDB Redis Instance Metrics                                                                                                | . 519         |
| 6.8 GeminiDB Redis API for Product Correlation Analysis                                                                                                    | .522          |
| 6.9 GeminiDB Redis API for Online Classroom                                                                                                    | .525          |
| 6.10 GeminiDB Redis API for Session Management in Web Applications                                                                                               | . 528         |
| 7 Performance White Paper                                                                                                    | 531           |
| 7.1 General Performance Data                                                                                                    | .531          |
| 7.1.1 Performance Test Methods                                                                                                    | . 531         |
| 7.1.2 Performance Test Results                                                                                                    | 535           |
| 7.2 Performance Data in RTA Scenarios                                                                                                    | 536           |
| 7.2.1 Performance Test Methods                                                                                                    | . 537         |
| 7.2.2 Performance Test Results                                                                                                    | 540           |
| 8 FAOs                                                                                                    | 542           |
| 8.1 About GeminiDB Redis API                                                                                                    | 542           |
| 8.1.1 What Are the Differences Between GeminiDB Redis API, Open-Source Redis, and Other Open-So Redis Cloud Services?                                            | urce<br>542   |
| 8.1.2 How Is the Performance of GeminiDB Redis API Compared with Open-Source Redis?                                                                              | . 543         |
| 8.1.3 What Redis Versions and Commands Are Compatible with GeminiDB Redis API? Whether Application Code Needs to Be Refactored for Connecting to a Redis Client? | .543          |
| 8.1.4 Can Data Be Migrated from Open-Source Redis to GeminiDB Redis API? What Are the Precaution                                                                 | ns?<br>543    |
| 8.1.5 What Is the Availability of a GeminiDB Redis Instance?                                                                                                    | . 544         |
| 8.1.6 Are Total Memory and Total Capacity of a GeminiDB Redis Instance the Same? What Is the Relationship Between Memory and Capacity?                           | .544          |
| 8.1.7 How Do I Select Proper Node Specifications and Node Quantity When Purchasing a GeminiDB R Instance?                                                        | edis<br>. 544 |
| 8.1.8 Is a Primary/Standby or Cluster Deployment Mode Preferred for GeminiDB Redis Instances with<br>Several GB of Storage Space?                                | 544           |
| 8.1.9 How Does GeminiDB Redis API Persist Data? Will Data Be Lost?                                                                                               | .545          |
| 8.1.10 What Is the Memory Eviction Policy of GeminiDB Redis API?                                                                                                 | .545          |
| 8.1.11 Does GeminiDB Redis API Support Modules Such as a Bloom Filter?                                                                                           | . 545         |
| 8.2 Billing                                                                                                    | . 545         |
| 8.2.1 What Are the Differences Between Yearly/Monthly and Pay-per-Use Billing Modes?                                                                             | .546          |
| 8.2.2 Can I Switch Between Yearly/Monthly and Pay-per-Use Payments?                                                                                              | . 546         |
| 8.3 Database Usage                                                                                                    | 546           |
| 8.3.1 Why Is the Key Not Returned Using Scan Match?                                                                                                    | . 546         |
| 8.3.2 How Do I Process Existing Data Shards After Migrating Workloads to GeminiDB Redis API?                                                                     | .547          |
| 8.3.3 Does GeminiDB Redis API Support Fuzzy Queries Using KEYS?                                                                                                  | .547          |
| 8.3.4 Does the GeminiDB Redis API Support Multiple Databases?                                                                                                    | .547          |
| 8.3.5 Why the Values Returned by Scan Operations Are Different Between GeminiDB Redis API and Open-Source Redis 5.0?                                             | . 547         |

| 8.3.6 Why Is the Cursor Length Returned by SCAN of GeminiDB Redis API Is Longer Than That of Open Source Redis?                                                                | -<br>548 |
|----------------------------------------------------------------------------------------------------|----------|
| 8.3.7 Why Are Error Messages Returned by Some Invalid Commands Different Between GeminiDB Redi<br>API and Open-Source Redis 5.0?                                               | s<br>548 |
| 8.3.8 How Do I Resolve the Error "CROSSSLOT Keys in request don't hash to the same slot"?5                                                                                     | 548      |
| 8.3.9 How Many Commands Can Be Contained in a GeminiDB Redis Transaction?5                                                                                                    | 549      |
| 8.3.10 Which Commands Require Hashtags on GeminiDB Redis Cluster Instances?                                                                                                    | 549      |
| 8.3.11 What Should I Do If "ERR unknown command sentinel" Is Displayed?5                                                                                                    | 551      |
| 8.3.12 Why Return Values of Blocking Commands Differ Between Primary/Standby GeminiDB Redis<br>Instances and Open-Source Redis Instances?                                      | 551      |
| 8.3.13 How Long Does It Take to Scale Up GeminiDB Redis Instance Storage? Will Services Be Affected?                                                                           | ?<br>552 |
| 8.3.14 How Long Does It Take to Add GeminiDB Redis Nodes at the Same Time? What Are the Impacts on Services?                                                                   | ;<br>552 |
| 8.3.15 What Are the Differences Between Online and Offline Specification Changes of GeminiDB Redis<br>Nodes? How Long Will the Changes Take? What Are the Impacts on Services? | 552      |
| 8.3.16 What Are the Differences Between Online and Offline Patch Installation of GeminiDB Redis<br>Nodes? How Long Will the Upgrades Take? What Are the Impacts on Services?   | 553      |
| 8.3.17 Can I Download Backups of a GeminiDB Redis Instance to a Local PC and Restore Data Offline?                                                                             | 553      |
| 8.3.18 What Is the Data Backup Mechanism of GeminiDB Redis API? What Are the Impacts on Services                                                                               | ?<br>553 |
| 8.3.19 Why Does the CPU Usage Remain High Despite Low Service Access Volume on a GeminiDB Redi<br>Preferential Instance with 1 CPU and 2 Nodes?                                | s<br>554 |
| 8.3.20 Why Does the Number of Keys Decrease and Then Become Normal on the Monitoring Panel on the GUI of GeminiDB Redis API?                                                   | 554      |
| 8.3.21 Why Is CPU Usage of GeminiDB Redis Instance Nodes Occasionally High?5                                                                                                   | 554      |
| 8.3.22 How Do I Upgrade GeminiDB Redis API from 5.0 to 6.2?5                                                                                                    | 554      |
| 8.3.23 When Does a GeminiDB Redis Instance Become Read-Only?5                                                                                                    | 554      |
| 8.3.24 How Is the Number of Keys Collected? Why Is the Number of Keys Monitored by GeminiDB<br>Inaccurately Increasing After Migration?                                        | 555      |
| 8.4 Database Connection                                                                                                    | 555      |
| 8.4.1 How Do I Connect to a GeminiDB Redis Instance?                                                                                                    | 556      |
| 8.4.2 How Do I Use Multiple Node IP Addresses Provided by GeminiDB Redis API?                                                                                                  | 556      |
| 8.4.3 How Does Load Balancing Work in GeminiDB Redis API?5                                                                                                    | 556      |
| 8.4.4 How Can I Create and Connect to an ECS?5                                                                                                    | 556      |
| 8.4.5 Can I Change the VPC of a GeminiDB Redis Instance?5                                                                                                    | 557      |
| 8.4.6 Why Can't I Connect to the Instance After an EIP Is Bound to It?                                                                                                    | 557      |
| 8.4.7 How Do I Access a GeminiDB Redis Instance from a Private Network?                                                                                                    | 557      |
| 8.4.8 Do I Need to Enable Private Network Access Control for a Load Balancer After Setting a Security<br>Group?                                                                | 558      |
| 8.4.9 What Should I Do If the Client Connection Pool Reports Error " Could not get a resource from the pool"?5                                                                 | 558      |
| 8.4.10 Common Client Errors and Troubleshooting Methods5                                                                                                    | 559      |
| 8.5 Backup and Restoration                                                                                                    | 560      |
| 8.5.1 How Long Can a GeminiDB Redis Instance Backup Be Saved?5                                                                                                    | 560      |

| 8.6 Regions and AZs                                                                                                    | 560             |
|----------------------------------------------------------------------------------------------------|-----------------|
| 8.6.1 Can Different AZs Communicate with Each Other?                                                                                                    | 560             |
| 8.6.2 Can I Change the Region of a GeminiDB Redis Instance?                                                                                                    | 560             |
| 8.7 Data Migration                                                                                                    | 561             |
| 8.7.1 What Do I Do if the Error "ERR the worker queue is full, and the request cannot be executed" Is Displayed?                                                                                                    | 561             |
| 8.7.2 What Do I Do If the Error "ERR the request queue of io thread is full, and the request cannot be executed" Is Displayed?                                                                                          | 561             |
| 8.7.3 What Do I DO If the Error "read error, please check source redis log or network" Is Displayed?                                                                                                    | .561            |
| 8.7.4 What Do I Do If the Error "slaveping_thread.cc-ThreadMain-90: error: Ping master error" Is Displayed?                                                                                                    | 561             |
| 8.7.5 What Do I Do If the Forward Migration Speed of the Synchronization Status Is Too Slow?                                                                                                    | 561             |
| 8.7.6 What Do i Do When the Forward Migration Speed of the Synchronization Status Is Too Fast, and the Error Message "ERR Server Reply Timeout, Some Responses May Lose, but Requests Have Been Executed" Is Displayed? | 562             |
| 8.7.7 Can Data Be Migrated from Self-Built Redis 4.0, 5.0, and 6.2 to GeminiDB Redis API?                                                                                                    | 562             |
| 8.7.8 How Do I Migrate Data from Self-Built Primary/Standby and Cluster Redis Instances to GeminiDI Redis Instances?                                                                                                    | B<br>562        |
| 8.7.9 Why Cannot DRS Migrate Data from Third-Party Redis Such as ApsaraDB for Redis and TencentD for Redis?                                                                                                    | )В<br>562       |
| 8.7.10 Which of the Following Factors Need to Be Considered When Data Is Migrated from Self-Built Primary/Standby Redis Instances to a GeminiDB Redis cluster?                                                          | .563            |
| 8.7.11 Only 20% to 30% of 100 GB of Data Was Migrated to GeminiDB Redis. Is the Migration Incomplete?                                                                                                    | 563             |
| 8.8 Memory Acceleration                                                                                                    | 563             |
| 8.8.1 Will All Data Be Cached to GeminiDB Redis Instances After Memory Acceleration Is Enabled and MySQL Database Data Is Updated?                                                                                      | 563             |
| 8.8.2 If Memory Acceleration Is Enabled, GeminiDB Redis Instance Data Increases Continuously. Do I<br>Need to Scale Out the Capacity? How Do I Manage Cached Data?                                                      | 564             |
| 8.8.3 Is Memory Acceleration Recommended When Customers' Service Data Can Be Synchronized<br>Between MySQL and Redis? In Which Scenarios Can Memory Acceleration Be enabled?                                            | .564            |
| 8.8.4 How Long Is the Latency of Synchronization from RDS for MySQL to GeminiDB Redis API? What Factors Affect the Latency?                                                                                             | 564             |
| 8.8.5 Will the Source MySQL Database Be Affected After Memory Acceleration Is Enabled?                                                                                                    | 564             |
| 8.8.6 GeminiDB Redis Instances with Memory Acceleration Enabled Needs to Process a Large Number<br>Binlogs in a Short Period of Time. Will a Large Number of Resources Be Occupied and Online Services<br>Affected?     | of<br>Be<br>564 |
| 8.9 Freezing, Releasing, Deleting, and Unsubscribing from Instances                                                                                                    | 565             |

## **1** Service Overview

- 1.1 Enterprise-Level Features
- 1.2 Highlights
- **1.3 Product Architecture**
- **1.4 Application Scenarios**

As a key-value database compatible with Redis APIs, GeminiDB Redis API extends application scenarios of Redis so that it can better meet diversified service requirements such as persistent and hybrid storage.

- 1.5 Compatible API and Versions
- **1.6 Instance Specifications**
- 1.7 Instance Statuses
- 1.8 Constraints

## **1.1 Enterprise-Level Features**

GeminiDB Redis API uses a cloud-native distributed architecture designed to decouple storage resources from compute resources and is fully compatible with Redis 7.0, 6.2 (including 6.2.X), 5.0 and earlier editions, so it provides more enterprise-grade features.

- Exclusive resources, no traffic limiting for shards
  - Compute nodes are deployed in exclusive containers. Tenants are isolated from each other, ensuring high stability. In the case of high concurrent traffic, traffic on nodes is unlimited.
  - Built-in exclusive load balancers provide higher forwarding performance and stability.
  - Public IP addresses can be bound to compute nodes, facilitating cloud migration and remote debugging.
- Second-level auto scaling, easily coping with service peaks and valleys
  - Independent scaling is supported for storage and compute resources. A single instance supports tens of millions of QPS and dozens of TB of storage space.

- In scenarios where data volume increases, capacity expansions can be performed with a few clicks, without affecting service applications.
- In scenarios where workloads increase suddenly (for example, gaming and e-commerce activities have higher QPS requirements), you can expand the capacity by adding nodes or increasing specifications. In the future, you can easily reduce the capacity. Only second-level reconnection may occur to services.
- A unified database used to simplify the service architecture
  - With high-performance storage pools, instances automatically load frequently accessed hot data to the memory of compute nodes and exchange cold and hot data internally. Services preferentially read hot data from the memory, ensuring high data reliability and low latency.
  - GeminiDB Redis API is suitable for storing ever-increasing important service data (such as game player data, user profiles, behavior logs, and article information). Compared with the Redis+MySQL architecture, it has a simpler architecture, more reliable data storage, and higher comprehensive performance and cost-effectiveness.
- 3-AZ deployment
  - 3-AZ instances allow compute and storage resources to be evenly distributed across the AZs. The deployment rules strictly comply with anti-affinity groups, delivering ultra-high reliability.
  - If a node is faulty, services can be taken over in seconds. With the dedicated, decoupled storage and compute, GeminiDB Redis API provides fault tolerance (*N*-1 reliability) to allow you to restore service access in seconds, achieving ultra-high availability.
- Account management for database-level permission control
  - A maximum of 65,536 databases can be used, and up to 200 subaccounts can be created.
  - You cannot only set read-only or read/write permissions for sub-accounts, but also configure accessible databases for sub-accounts, preventing misoperations between tenants.
- Setting an expiration time for each field of a hash key
  - Redis only supports an overall expiration time for hash keys. GeminiDB Redis API adds a group of hash commands. This allows you to set an expiration time for a specified field in a hash key and implement the elimination logic at the service layer in the database, simplifying the service architecture.
  - For details about the best practices of ExHash, see 6.4 ExHash for Ad Frequency Control.
- Strong data consistency, preventing dirty reads
  - Open-source Redis adopts asynchronous replication, and data copies are weakly consistent. In common service scenarios where counters, rate limiters, and distributed locks are used, dirty reads may occur, which may cause service logic disorder.
  - GeminiDB Redis API connects data copies to a high-performance storage pool. Once data is successfully written into the storage pool, the three copies of data are stored consistently, preventing dirty reads from occurring in subsequent service access.

#### • Enhanced transactions

 The transaction MULTI/EXEC is supported. Compared with the opensource Redis, GeminiDB Redis API has transactions complying with the ACID feature. It supports rollback from the bottom of its architecture, to meet transaction atomicity.

#### • Better prefix scanning

When you run a SCAN command, for example, match prefix\*, on an instance, the scanning performance is much higher than that of open-source Redis. GeminiDB Redis API optimizes the complexity of delivering commands to O(log*N* + *M*), where *N* indicates the overall data volume and *M* indicates the matched data volume. The scanning complexity of open-source Redis is O(N), which is slower.

#### • Real-time persistence

- GeminiDB Redis API uses the persistence mechanism of write-ahead logging (WAL) to ensure data atomicity and durability. To ensure write performance, a response is returned immediately after data is written to the OS buffer. Data is written to disks in real time asynchronously to ensure real-time persistence and high-speed low-latency writes.

## 1.2 Highlights

Cloud-native GeminiDB is a key-value (KV) database service featuring high stability, cost-effectiveness, elasticity, and easy O&M. It is fully compatible with the Redis protocol, supports advanced functions such as PITR recoveries for game rollback and FastLoad for feature data import, and it allows you to set the field expiration time for hash keys and blacklist for high-risk keys.

GeminiDB is widely used in scenarios such as game friends list and player rankings, ad placement, personalized recommendations, e-commerce inventory, IoV data storage, and ERP systems. For details, see **1.4 Application Scenarios**.

GeminiDB has the following advantages over open-source KV databases (such as Redis and Pika databases):

| Dimension | ltem                                       | Open-Source KV<br>Database                                                                                                    | GeminiDB                                                                                                    |
|-----------|--------------------------------------------|----------------------------------------------------------------------------------------------------|----------------------------------------------------------------------------------------------------|
| Stability | Performance<br>jitter caused by<br>forks   | Service stability is<br>severely affected by<br>fork issues.<br>When RDB backups<br>are generated, the<br>Append Only File<br>(AOF) is rewritten, or<br>full data is<br>synchronized, a fork is<br>called. This increases<br>latency and causes<br>out of memory<br>(OOM) issues. | Service stability is<br>improved as fork<br>issues are addressed.<br>There is no<br>performance jitter<br>during backup and<br>synchronization.                                                                                                    |
|           | Long latency in<br>big key<br>scenarios    | The single-thread<br>architecture slows<br>down subsequent<br>requests.<br>In a single-thread<br>architecture, big key<br>requests slow down<br>all subsequent<br>requests and may<br>trigger flow control or<br>OOM on shards.                                                   | The multi-thread<br>architecture reduces<br>the impact on<br>subsequent keys.<br>GeminiDB uses a<br>multi-thread<br>architecture, which<br>improves concurrency<br>and reduces the<br>impact of big keys on<br>subsequent read and<br>write operations of<br>other keys. |
|           | Bandwidth<br>limiting during<br>peak hours | Flow control is easily<br>triggered, affecting<br>services.<br>Open-Source<br>databases are<br>deployed in hybrid<br>mode, and bandwidth<br>is strictly limited.<br>Flow control is easily<br>triggered for<br>databases with low<br>specifications.                              | Up to 10 Gbit/s is<br>supported, allowing<br>GeminiDB to handle<br>service surges.<br>By using an<br>independent container<br>deployment,<br>GeminiDB can enable<br>a load balancer to<br>support a bandwidth<br>of 10 Gbit/s.                                           |

 Table 1-1
 Comparison between GeminiDB and open-source KV databases

| Dimension           | ltem                                                                                   | Open-Source KV                                                                                                    | GeminiDB                                                                                                    |
|---------------------|----------------------------------------------------------------------------------------|----------------------------------------------------------------------------------------------------|----------------------------------------------------------------------------------------------------|
|                     |                                                                                        | Database                                                                                                    |                                                                                                    |
|                     | Impact of scale-<br>out on services                                                    | Scale-out can take<br>several minutes or<br>sometimes even<br>hours, greatly<br>affecting services.<br>Adding nodes involves<br>data migration.<br>Services may be<br>affected for a few<br>minutes or up to<br>several hours. | Smooth scale-out is<br>supported and has<br>minimal impact on<br>services.<br>Scale-out can be<br>completed in seconds<br>and without<br>interrupting services.<br>Node addition does<br>not involve data<br>migration. Services are<br>only affected for<br>seconds. |
|                     | HA scenarios<br>such as node<br>breakdowns<br>and primary/<br>secondary<br>switchovers | Long switchover<br>time: RTO > 30s                                                                                                    | Second-level jitters,<br>RTO < 10s                                                                                                    |
| Performance         | QPS                                                                                    | QPS per shard:<br>80,000 to 100,000                                                                                                    | QPS per shard:<br>10,000 to 300,000                                                                                                    |
|                     |                                                                                        | In a single-thread<br>architecture, the QPS<br>of a single shard does<br>not increase after<br>CPUs are added.                                                                                                    | In a multi-thread<br>architecture, the QPS<br>can increase linearly<br>as CPUs are added.                                                                                                    |
|                     | Latency                                                                                | Low latency                                                                                                    | Low latency                                                                                                    |
|                     |                                                                                        |                                                                                                    | In most service<br>scenarios, the average<br>latency is 1 ms, and<br>the p99 latency is<br>about 2 ms.                                                                                                    |
| O&M<br>capabilities | Audit logs of risky operations                                                         | Not supported                                                                                                    | High-risk commands<br>can be traced.                                                                                                    |
|                     | Circuit breakers<br>triggered by<br>abnormal<br>requests to keys                       | Not supported                                                                                                    | Key blacklists and<br>one-click circuit<br>breakers for high-<br>risk operations are<br>supported, so the<br>entire instance is not<br>affected.                                                                                                    |
|                     | Slow query logs                                                                        | Supported                                                                                                    | Supported. More<br>details can be found<br>in the logs.                                                                                                    |

| Dimension    | ltem                 | Open-Source KV<br>Database                                                                                                    | GeminiDB                                                                                                    |
|--------------|----------------------|----------------------------------------------------------------------------------------------------|----------------------------------------------------------------------------------------------------|
|              | Big key<br>diagnosis | Not supported                                                                                                    | Online diagnosis of<br>big keys by category<br>is supported.                                                                                                    |
|              | Hot key<br>diagnosis | Supported                                                                                                    | Online diagnosis of hot keys is supported.                                                                                                    |
| Cost         | Utilization cost     | The in-memory storage is expensive.                                                                                                    | 30% cost reduction<br>with the same<br>specifications                                                                                                    |
|              |                      |                                                                                                    | Users can purchase<br>additional compute<br>resources and storage<br>resources<br>independently to<br>eliminate the resource<br>waste associated with<br>coupled storage and<br>compute.                                   |
|              | Data<br>compression  | Not supported                                                                                                    | The compression<br>ratio (4:1) enables<br>databases with the<br>same specifications<br>to store more data.                                                                                                    |
|              | Scale-out            | Coupled storage and<br>compute increases<br>costs exponentially.                                                                                                    | Decoupled storage<br>and compute<br>supports<br>independent scaling<br>of compute and<br>storage resources.                                                                                                    |
| Availability | /                    | If any pair of<br>primary and standby<br>nodes is faulty, the<br>entire cluster<br>becomes<br>unavailable.                                                                  | GeminiDB provides<br>superlative fault<br>tolerance (N-1<br>reliability).                                                                                                    |
| Data         | /                    | Weak                                                                                                    | High reliability                                                                                                    |
| reliability  |                      | Thousands or tens of<br>thousands of records<br>will be lost if nodes<br>are restarted and the<br>network fluctuates.<br>Weak data<br>consistency may<br>cause dirty reads. | GeminiDB provides<br>three-copy storage, so<br>it can serve as the<br>primary database to<br>replace the traditional<br>DB+Cache solution,<br>and it also ensures<br>strong data<br>consistency and<br>avoids dirty reads. |

| Dimension | Item                             | Open-Source KV<br>Database | GeminiDB                                                                                                    |
|-----------|----------------------------------|----------------------------|----------------------------------------------------------------------------------------------------|
| Advanced  | Autoscaling                      | Not supported              | Supported                                                                                                    |
| features  | Hash field<br>expiration         | Not supported              | Supported. Service<br>design is less<br>complex and<br>concurrency is<br>increased.                                                                                      |
|           | Fast data<br>loading             | Not supported              | FastLoad allows<br>feature data to be<br>imported faster,<br>reducing the impact<br>on online services.                                                                  |
|           | Point-In-Time<br>Recovery (PITR) | Not supported              | Supported<br>PITR rollbacks and<br>quick data restoration<br>to the original<br>instance are<br>supported, making<br>GeminiDB a great fit<br>for gaming<br>applications. |
|           | DR instances                     | Not supported              | Intra-region and<br>cross-region DR<br>instances can be<br>created.                                                                                                    |

## **1.3 Product Architecture**

GeminiDB Redis API supports the following instance types: proxy cluster, Redis Cluster, and primary/standby.

- Both proxy cluster and Redis Cluster instances support horizontal and vertical scaling and can handle millions of QPS and tens of terabytes of data. Redis Cluster is recommended because it features low latency, high concurrency, and high scalability.
- All proxy cluster and Redis Cluster instances can be read and written, improving resource utilization. Shared storage provides high availability. In the primary/standby architecture, only a primary instance can be read and written. Therefore, the cluster architecture is recommended.

The following table lists architecture types and application scenarios.

| Туре                                      | Description                                                                                                    | Architectu<br>re                   | Application Scenarios                                                                                                    |
|-------------------------------------------|----------------------------------------------------------------------------------------------------|------------------------------------|----------------------------------------------------------------------------------------------------|
| Proxy<br>cluster                          | In a sharded cluster,<br>a Proxy Cluster<br>GeminiDB Redis<br>instance is<br>connected through<br>proxies to a<br>standalone Redis<br>instance, Redis<br>Sentinel, and Redis<br>Cluster. | For details,<br>see Figure<br>1-1. | <ul> <li>Advantages: This type is easy to use. Sharding is not a concern. You can use a cluster like a single node. The proxies can distribute your requests to corresponding nodes for processing.</li> <li>Application scenario: The usage logic is simplified, and you do not need to pay much attention to shard management. For example, this type is recommended if you want to migrate data from a single node to a cluster and it is inconvenient to modify code on a client. Redis Cluster can be used to meet higher requirements on concurrency and latency.</li> </ul> |
| Redis<br>Cluster<br>(recom<br>mende<br>d) | With the native<br>Redis Cluster<br>architecture, a Redis<br>Cluster GeminiDB<br>Redis instance is<br>directly connected<br>to Redis Cluster.                                            | For details,<br>see Figure<br>1-2. | <ul> <li>Advantages: A Redis Cluster<br/>GeminiDB Redis instance is<br/>directly connected to clients, so<br/>there is less latency. A single<br/>shard of a Redis Cluster<br/>instance can handle more<br/>concurrency than that of a<br/>proxy cluster instance. Up to<br/>128 nodes are supported.</li> <li>Application scenario: This type<br/>is applicable to services that<br/>are more sensitive to latency<br/>and have higher requirements<br/>on concurrency and scalability.</li> </ul>                                                                                |
| Primar<br>y/<br>Standb<br>y               | A primary/standby<br>instance is<br>compatible with a<br>standalone Redis<br>node and Redis<br>Sentinel.                                                                                 | For details,<br>see Figure<br>1-3. | A primary/standby Redis instance<br>can be seamlessly switched to a<br>primary/standby GeminiDB Redis<br>instance. No code modification is<br>required. Cluster instances provide<br>better performance and<br>scalability. They are recommended<br>for new business.                                                                                                    |

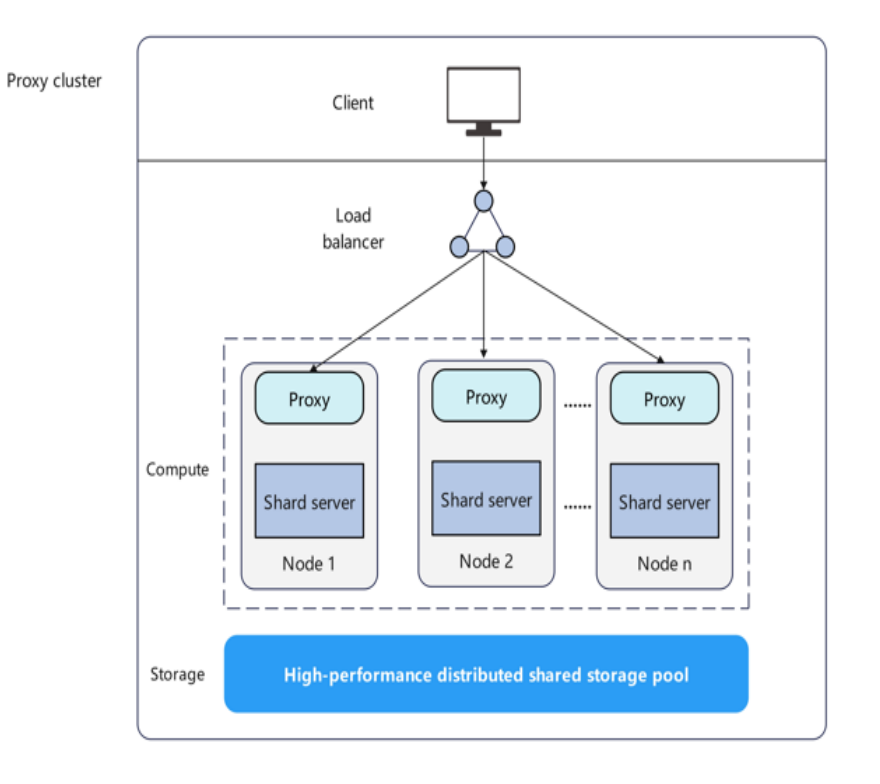

#### Figure 1-1 Proxy cluster

#### Figure 1-2 Redis Cluster

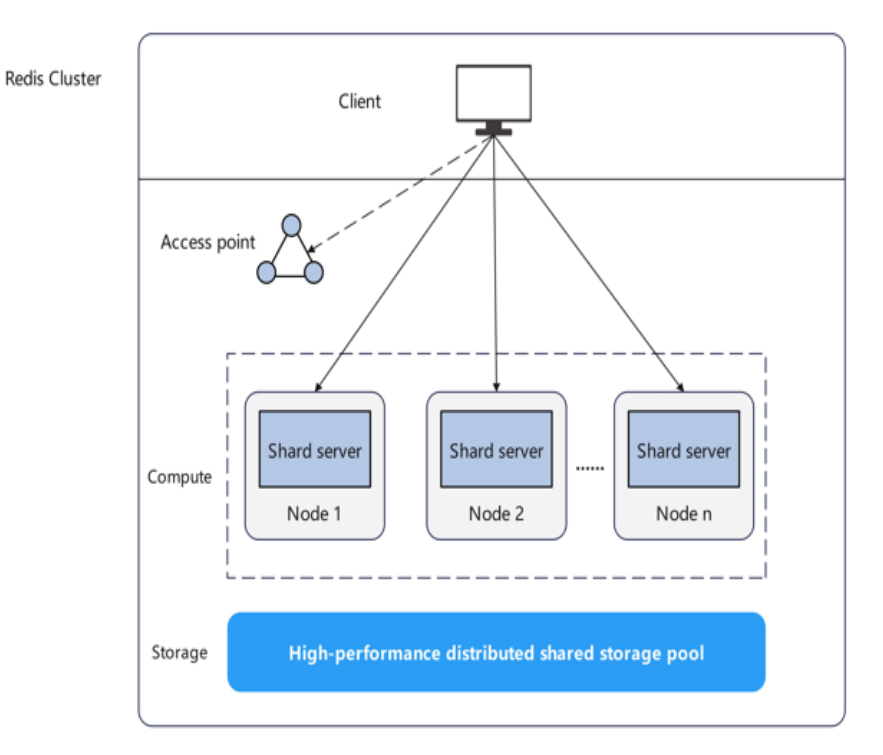

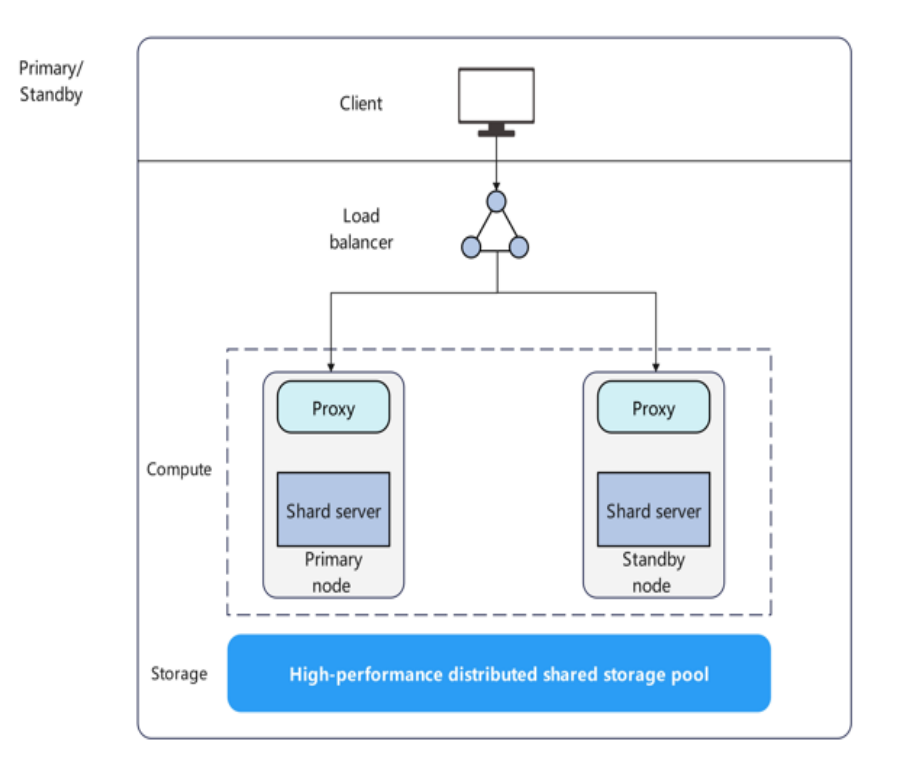

#### Figure 1-3 Primary/Standby

## **1.4 Application Scenarios**

As a key-value database compatible with Redis APIs, GeminiDB Redis API extends application scenarios of Redis so that it can better meet diversified service requirements such as persistent and hybrid storage.

## **E-Commerce**

- For e-commerce applications, some commodity data is more frequently queried than others. GeminiDB Redis API stores frequently queried commodity information in memory as hot data, and cold data in the shared storage pool. This not only meets the quick access requirements of popular commodities, but also avoid excessive in-memory storage costs
- GeminiDB Redis API can permanently store massive amounts of historical order data of e-commerce applications. It allows you to access data through the Redis API and provides TB-level storage.
- There may be a large number of concurrent access requests within a short period of time during an e-commerce promotion. GeminiDB Redis API works as a front-end cache (large memory required) to help back-end databases handle service peaks. You can easily add compute nodes in seconds to handle the expected peak traffic.

## Gaming

• The schema of gaming services is simple. You can select GeminiDB Redis API as a persistent database and use simple Redis APIs to quickly develop and

launch services. For example, the sorted set structure of Redis can be used to display game rankings in real time.

• In delay-sensitive gaming scenarios, GeminiDB Redis API can be used as the front-end cache (large memory required) to accelerate access to applications.

#### Live Streaming

Live streams generate large amounts of hot data. Most of the data comes from popular live channels. To reduce costs for customers, GeminiDB Redis instances can store data from these popular live channels in memory and other data in shared disks.

#### **Online Education**

Online education applications store a large amount of data such as courses and Qs&As. However, only hot data (including most-viewed courses, latest question libraries, and lectures by famous teachers) is frequently accessed. GeminiDB Redis instances can store data separately in memory and shared disks, achieving a balance between performance and costs.

### **Persistent Storage for Other Applications**

With the rapid development of the Internet, various large-scale applications have increasing requirements for persistent storage. Specifically, a massive amount of data needs to be stored, including historical orders, feature engineering, log records, location coordinates, machine learning, and user profiles. A common feature of these scenarios is large data volume and long validity period. Therefore, a large-capacity and low-cost key-value storage service is required to collect and transfer data. Redis is the most widely used key-value service. Its various data structures and operation APIs have innate advantages in storing such data. However, the native Redis can only be used as a cache and cannot guarantee persistence.

In addition to compatibility with Redis APIs, GeminiDB Redis API provides largecapacity, low-cost, and high-reliability data storage capabilities, making it wellsuited to persistent storage scenarios.

## **1.5 Compatible API and Versions**

This section describes the compatible API and versions supported by GeminiDB Redis API.

| Compatible API | Version                                                        |
|----------------|----------------------------------------------------------------|
| Redis          | 7.0, 6.2 (including 6.2. <i>X</i> ), 5.0, and earlier versions |

## **1.6 Instance Specifications**

This section describes available GeminiDB Redis instance specifications. The instance specifications depend on the selected CPU model.

GeminiDB Redis instances facilitate hot and cold data exchanges while offering storage that significantly exceeds the memory limit. Hot data is stored in the memory, and full data is stored in the high-performance storage pool. The total instance space refers to the total storage capacity, which determines the upper limit of data storage. Table 1-5 lists the node memory capacity.

| Ins<br>ta<br>nc<br>e<br>Ty<br>pe | Stor<br>age<br>(GB<br>) | Node<br>Flavor                   | No<br>de<br>CP<br>Us | No<br>de<br>Me<br>mo<br>ry<br>(G<br>B) | Nod<br>es | QPS         | Max.<br>Conne<br>ctions | Datab<br>ases | ACL<br>Accou<br>nts |
|----------------------------------|-------------------------|----------------------------------|----------------------|----------------------------------------|-----------|-------------|-------------------------|---------------|---------------------|
| Cl<br>ust<br>er                  | 4                       | geminidb.r<br>edis.mediu<br>m.2  | 1                    | 2                                      | 2         | 20,000      | 20,000                  | 256           | 200                 |
|                                  | 8                       | geminidb.r<br>edis.mediu<br>m.4  | 1                    | 4                                      | 2         | 20,000      | 20,000                  | 256           | 200                 |
|                                  | 16                      | geminidb.r<br>edis.large.<br>4   | 2                    | 8                                      | 2         | 40,000      | 20,000                  | 256           | 200                 |
|                                  | 24                      | geminidb.r<br>edis.large.<br>4   | 2                    | 8                                      | 3         | 60,000      | 30,000                  | 256           | 200                 |
|                                  | 32                      | geminidb.r<br>edis.large.<br>4   | 2                    | 8                                      | 4         | 80,000      | 40,000                  | 256           | 200                 |
|                                  | 48                      | geminidb.r<br>edis.xlarge<br>.4  | 4                    | 16                                     | 3         | 120,00<br>0 | 30,000                  | 1,000         | 200                 |
|                                  | 64                      | geminidb.r<br>edis.xlarge<br>.4  | 4                    | 16                                     | 4         | 160,00<br>0 | 40,000                  | 1,000         | 200                 |
|                                  | 96                      | geminidb.r<br>edis.2xlarg<br>e.4 | 8                    | 32                                     | 3         | 240,00<br>0 | 30,000                  | 1,000         | 200                 |

 Table 1-3 GeminiDB Redis cluster instance specifications (fast configuration)

| lns<br>ta<br>nc<br>e<br>Ty<br>pe | Stor<br>age<br>(GB<br>) | Node<br>Flavor                   | No<br>de<br>CP<br>Us | No<br>de<br>Me<br>mo<br>ry<br>(G<br>B) | Nod<br>es | QPS            | Max.<br>Conne<br>ctions | Datab<br>ases | ACL<br>Accou<br>nts |
|----------------------------------|-------------------------|----------------------------------|----------------------|----------------------------------------|-----------|----------------|-------------------------|---------------|---------------------|
|                                  | 128                     | geminidb.r<br>edis.2xlarg<br>e.4 | 8                    | 32                                     | 4         | 320,00<br>0    | 40,000                  | 1,000         | 200                 |
|                                  | 192                     | geminidb.r<br>edis.2xlarg<br>e.4 | 8                    | 32                                     | 6         | 480,00<br>0    | 60,000                  | 1,000         | 200                 |
|                                  | 256                     | geminidb.r<br>edis.2xlarg<br>e.4 | 8                    | 32                                     | 8         | 640,00<br>0    | 80,000                  | 1,000         | 200                 |
|                                  | 384                     | geminidb.r<br>edis.2xlarg<br>e.4 | 8                    | 32                                     | 10        | 800,00<br>0    | 100,00<br>0             | 1,000         | 200                 |
|                                  | 512                     | geminidb.r<br>edis.4xlarg<br>e.4 | 16                   | 64                                     | 6         | 960,00<br>0    | 60,000                  | 1,000         | 200                 |
|                                  | 768                     | geminidb.r<br>edis.4xlarg<br>e.4 | 16                   | 64                                     | 9         | 1,440,0<br>00  | 90,000                  | 1,000         | 200                 |
|                                  | 102<br>4                | geminidb.r<br>edis.4xlarg<br>e.4 | 16                   | 64                                     | 12        | 1,920,0<br>00  | 120,00<br>0             | 1,000         | 200                 |
|                                  | 204<br>8                | geminidb.r<br>edis.4xlarg<br>e.4 | 16                   | 64                                     | 22        | 3,520,0<br>00  | 220,00<br>0             | 1,000         | 200                 |
|                                  | 409<br>6                | geminidb.r<br>edis.8xlarg<br>e.4 | 32                   | 12<br>8                                | 24        | 7,680,0<br>00  | 240,00<br>0             | 1,000         | 200                 |
|                                  | 819<br>2                | geminidb.r<br>edis.8xlarg<br>e.4 | 32                   | 12<br>8                                | 36        | 11,520,<br>000 | 360,00<br>0             | 1,000         | 200                 |

| <b>Table 1-4</b> Primary/Standby GeminiDB Redis instance specifications (fast |  |
|-------------------------------------------------------------------------------|--|
| configuration)                                                                |  |

| In<br>st<br>an<br>ce<br>Ty<br>pe | Stor<br>age<br>(GB<br>) | Node<br>Flavor                   | No<br>de<br>CP<br>Us | No<br>de<br>M<br>e<br>m<br>or<br>y<br>(G<br>B) | No<br>de<br>s | Sh<br>ar<br>ds | QP<br>S         | Max.<br>Conn<br>ectio<br>ns | Datab<br>ases | ACL<br>Accoun<br>ts |
|----------------------------------|-------------------------|----------------------------------|----------------------|------------------------------------------------|---------------|----------------|-----------------|-----------------------------|---------------|---------------------|
| Pri<br>m<br>ar                   | 4                       | geminidb.r<br>edis.mediu<br>m.2  | 1                    | 2                                              | 2             | 1              | 8,0<br>00       | 10,00<br>0                  | 1,000         | 200                 |
| y/<br>st<br>an<br>db             | 8                       | geminidb.r<br>edis.mediu<br>m.2  | 1                    | 2                                              | 2             | 1              | 8,0<br>00       | 10,00<br>0                  | 1,000         | 200                 |
| у                                | 16                      | geminidb.r<br>edis.mediu<br>m.4  | 1                    | 4                                              | 2             | 1              | 10,<br>000      | 10,00<br>0                  | 1,000         | 200                 |
|                                  | 24                      | geminidb.r<br>edis.large.<br>4   | 2                    | 8                                              | 2             | 1              | 20,<br>000      | 10,00<br>0                  | 1,000         | 200                 |
|                                  | 32                      | geminidb.r<br>edis.large.<br>4   | 2                    | 8                                              | 2             | 1              | 20,<br>000      | 1,000<br>0                  | 1,000         | 200                 |
|                                  | 48                      | geminidb.r<br>edis.xlarge<br>.4  | 4                    | 16                                             | 2             | 1              | 40,<br>000      | 2,000<br>0                  | 1,000         | 200                 |
|                                  | 64                      | geminidb.r<br>edis.xlarge<br>.4  | 4                    | 16                                             | 2             | 1              | 40,<br>000      | 2,000<br>0                  | 1,000         | 200                 |
|                                  | 96                      | geminidb.r<br>edis.2xlarg<br>e.4 | 8                    | 32                                             | 2             | 1              | 80,<br>000      | 2,000<br>0                  | 1,000         | 200                 |
|                                  | 128                     | geminidb.r<br>edis.4xlarg<br>e.4 | 16                   | 64                                             | 2             | 1              | 160<br>,00<br>0 | 2,000<br>0                  | 1,000         | 200                 |

| Node<br>Flavor                  | vCPU<br>s | Mem<br>ory<br>(GB) | Max.<br>Persistent<br>Storage per<br>Node (GB) | Maximum<br>Connections<br>per Node | Assu<br>red<br>Band<br>widt<br>h<br>(Mbi<br>t/s) | Datab<br>ases |
|---------------------------------|-----------|--------------------|------------------------------------------------|------------------------------------|--------------------------------------------------|---------------|
| geminidb.re<br>dis.medium.<br>2 | 1         | 2                  | 4                                              | 10,000                             | 800                                              | 256           |
| geminidb.re<br>dis.large.2      | 2         | 4                  | 8                                              | 10,000                             | 1200                                             | 256           |
| geminidb.re<br>dis.xlarge.2     | 4         | 8                  | 16                                             | 10,000                             | 2500                                             | 1,000         |
| geminidb.re<br>dis.2xlarge.2    | 8         | 16                 | 32                                             | 10,000                             | 5000                                             | 1,000         |
| geminidb.re<br>dis.4xlarge.2    | 16        | 32                 | 64                                             | 10,000                             | 9000                                             | 1,000         |
| geminidb.re<br>dis.8xlarge.2    | 32        | 64                 | 128                                            | 10,000                             | 1800<br>0                                        | 1,000         |
| geminidb.re<br>dis.medium.<br>4 | 1         | 4                  | 8                                              | 10,000                             | 800                                              | 256           |
| geminidb.re<br>dis.large.4      | 2         | 8                  | 16                                             | 10,000                             | 1200                                             | 256           |
| geminidb.re<br>dis.xlarge.4     | 4         | 16                 | 32                                             | 10,000                             | 2500                                             | 1,000         |
| geminidb.re<br>dis.2xlarge.4    | 8         | 32                 | 64                                             | 10,000                             | 5000                                             | 1,000         |
| geminidb.re<br>dis.4xlarge.4    | 16        | 64                 | 128                                            | 10,000                             | 9000                                             | 1,000         |
| geminidb.re<br>dis.8xlarge.4    | 32        | 128                | 256                                            | 10,000                             | 1800<br>0                                        | 1,000         |
| geminidb.re<br>dis.medium.<br>8 | 1         | 8                  | 16                                             | 10,000                             | 800                                              | 256           |
| geminidb.re<br>dis.large.8      | 2         | 16                 | 32                                             | 10,000                             | 1200                                             | 256           |
| geminidb.re<br>dis.xlarge.8     | 4         | 32                 | 64                                             | 10,000                             | 2500                                             | 1,000         |

Table 1-5 GeminiDB Redis instance node specifications

| Node<br>Flavor               | vCPU<br>s | Mem<br>ory<br>(GB) | Max.<br>Persistent<br>Storage per<br>Node (GB) | Maximum<br>Connections<br>per Node | Assu<br>red<br>Band<br>widt<br>h<br>(Mbi<br>t/s) | Datab<br>ases |
|------------------------------|-----------|--------------------|------------------------------------------------|------------------------------------|--------------------------------------------------|---------------|
| geminidb.re<br>dis.2xlarge.8 | 8         | 64                 | 128                                            | 10,000                             | 5000                                             | 1,000         |
| geminidb.re<br>dis.4xlarge.8 | 16        | 128                | 256                                            | 10,000                             | 9000                                             | 1,000         |
| geminidb.re<br>dis.8xlarge.8 | 32        | 256                | 512                                            | 10,000                             | 1800<br>0                                        | 1,000         |

The bandwidth of a single node of some existing instances is 768 Mbit/s, which is the same as that of other Redis Cloud services. If existing instances experience high throughput, you can choose **Service Tickets > Create Service Ticket** in the upper right corner of the console to consult on the bandwidth usage.

## **1.7 Instance Statuses**

The status of a DB instance indicates the health of the instance. You can view the DB instance statuses on the management console.

| Status Description                      |                                                        |  |  |  |
|-----------------------------------------|--------------------------------------------------------|--|--|--|
| Available                               | The instance is available.                             |  |  |  |
| Abnormal The instance is abnormal.      |                                                        |  |  |  |
| Creating The instance is being created. |                                                        |  |  |  |
| Creation failed                         | The instance failed to be created.                     |  |  |  |
| Restarting                              | The instance is being restarted.                       |  |  |  |
| Resetting<br>password                   | The administrator password is being reset.             |  |  |  |
| Adding node                             | Nodes are being added to an instance.                  |  |  |  |
| Deleting node                           | Nodes are being deleted from an instance.              |  |  |  |
| Scaling up                              | The storage space of an instance is being scaled up.   |  |  |  |
| Changing<br>instance class              | The vCPUs and memory of an instance are being changed. |  |  |  |

 Table 1-6 DB instance statuses

| Status                        | Description                                                                    |  |  |  |  |
|-------------------------------|--------------------------------------------------------------------------------|--|--|--|--|
| Changing to<br>yearly/monthly | The billing mode is being changed from pay-per-use to yearly/monthly.          |  |  |  |  |
| Changing to pay-per-use       | The billing mode is being changed from yearly/monthly to pay-per-use.          |  |  |  |  |
| Uploading<br>backup           | The backup file is being uploaded.                                             |  |  |  |  |
| Backing up                    | A database backup is being created.                                            |  |  |  |  |
| Checking<br>restoration       | The backup of the instance is being restored to a new instance.                |  |  |  |  |
| Configuring SSL               | SSL is being enabled or disabled.                                              |  |  |  |  |
| Frozen                        | The instance is frozen because your balance drops to or below zero.            |  |  |  |  |
| Unfreezing                    | The instance is being unfrozen after the overdue payments are cleared.         |  |  |  |  |
| Checking<br>changes           | The yearly/monthly instance is pending check when its billing mode is changed. |  |  |  |  |

## **1.8 Constraints**

The following tables list the constraints designed to ensure stability and security of GeminiDB Redis instances.

## Specifications

| Resource Type     | Specifications                                                                                                    | Description                                                                                              |  |
|-------------------|----------------------------------------------------------------------------------------------------|----------------------------------------------------------------------------------------------------|--|
| CPU and<br>memory | GeminiDB Redis API<br>supports proxy cluster<br>and primary/standby                                                                                   | • For details about specifications of different instance types, see <b>1.6 Instance Specifications</b> . |  |
| Instances.        | <ul> <li>You can change the<br/>specifications to meet your<br/>service requirements by<br/>following 4.6.4 Changing<br/>vCPUs and Memory.</li> </ul> |                                                                                                    |  |
| Storage space     | The storage space depends on the selected <b>instance specifications</b> .                                                                            | Storage can be scaled up or down.<br>For details, see <b>4.6.7.1 Overview</b> .                          |  |

| Resource Type | Specifications                                                                   | Description                                                                                                    |
|---------------|----------------------------------------------------------------------------------|----------------------------------------------------------------------------------------------------|
| Connections   | The maximum value is<br>the number of instance<br>nodes multiplied by<br>10,000. | The maximum number of<br>connections varies depending on<br>the memory. For details, see <b>1.6</b><br>Instance Specifications. |

## Quotas

## Table 1-8 Quotas

| Resource Type        | Constraint                                                               | Description                                                             |
|----------------------|--------------------------------------------------------------------------|-------------------------------------------------------------------------|
| Tag                  | A maximum of 20 tags<br>can be added for each<br>instance.               | For more information, see <b>4.14</b><br>Tag Management.                |
| Free backup<br>space | GeminiDB Redis instances<br>provide free backup<br>storage.              | For more information, see <b>Backup</b><br><b>Storage</b> .             |
| Retention<br>period  | The default value is 7<br>days. The value ranges<br>from 1 to 3660 days. | For more information, see<br>Configuring an Automated<br>Backup Policy. |

## Naming Rules

#### Table 1-9 Naming rules

| ltem                       | Description                                                                                                    |
|----------------------------|----------------------------------------------------------------------------------------------------|
| Instance name              | <ul> <li>Contains 4 to 64 characters.</li> <li>Must start with a letter. Only letters (case-sensitive), digits, hyphens (-), and underscores (_) are allowed.</li> </ul> |
| Backup name                | <ul> <li>Contains 4 to 64 characters.</li> <li>Must start with a letter. Only letters (case sensitive), digits, hyphens (-), and underscores (_) are allowed.</li> </ul> |
| Parameter template<br>name | <ul> <li>Contains 1 to 64 characters.</li> <li>Only letters (case sensitive), digits, hyphens (-), underscores (_), and periods (.) are allowed.</li> </ul>              |

## Security

## Table 1-10 Security

| ltem                                                   | Description                                                                                                    |  |
|--------------------------------------------------------|----------------------------------------------------------------------------------------------------|--|
| Password of<br>database<br>administrator <b>rwuser</b> | <ul> <li>Contains 8 to 32 characters.</li> <li>Can contain at least two types of the following characters: uppercase letters, lowercase letters, digits, and special characters ~!@#%^*=+? For more information, see 4.6.3 Changing the Administrator Password of a GeminiDB Redis Database.</li> <li>Keep your password secure. The system cannot retrieve it if it is lost.</li> </ul> |  |
| Database port                                          | Database port number.<br>You can specify a port number, which ranges from 1024<br>to 65535 except 2180, 2887, 3887, 6377, 6378, 6380,<br>8018, 8079, 8091, 8479, 8484, 8999, 9864, 9866, 9867,<br>12017, 12333, and 50069.<br>If you do not specify a port number, port 6379 is used by<br>default.                                                                                      |  |
| VPC                                                    | After a GeminiDB Redis instance is created, the VPC where the instance is deployed cannot be changed.                                                                                                    |  |
| Security group                                         | A security group controls access between GeminiDB<br>Redis API and other services. Ensure that the security<br>group you selected allows your client to access the<br>instance.<br>If no security group is available, the system creates one<br>for you.                                                                                                    |  |
| Access control                                         | A load balancer address does not support security<br>groups. After an instance is created, configure IP address<br>access control. If no whitelist is configured, all IP<br>addresses that can communicate with the VPC can<br>access the instance.                                                                                                    |  |
| ACL account                                            | GeminiDB Redis API provides enterprise-grade multi-<br>tenancy. You can add read-only or read/write accounts<br>for your instance to control access to each database to<br>avoid misoperations from other tenants. A maximum of<br>200 ACL accounts can be created for each instance.<br>For more information, see <b>4.10.2 ACL Account</b><br><b>Management</b> .                      |  |

## **Instance Operations**

| Table 1-11 | Instance | operations |
|------------|----------|------------|
|------------|----------|------------|

| Function                                                         | Constraint                                                                                                    |  |
|------------------------------------------------------------------|----------------------------------------------------------------------------------------------------|--|
| Database access                                                  | <ul> <li>If remote access is not enabled, GeminiDB Redis<br/>instances and their associated ECSs must be in the<br/>same VPC subnet.</li> </ul>                                                                                                    |  |
|                                                                  | <ul> <li>The security group must allow access from the associated ECS.</li> <li>By default, a GeminiDB Redis instance cannot be accessed through an ECS in a different security group. You need to add an inbound rule to the security group.</li> </ul>                                                               |  |
|                                                                  | • The default port of a GeminiDB Redis instance is 6379.                                                                                                    |  |
|                                                                  | • The database port can be set when an instance is created and can be changed after the instance is created.                                                                                                    |  |
| Instance deployment                                              | The servers where instances are deployed are not directly visible to you. You can only access the instances through IP addresses and database ports.                                                                                                    |  |
| Restarting a<br>GeminiDB Redis<br>instance                       | • GeminiDB Redis instances cannot be rebooted through commands. They must be rebooted on the console.                                                                                                    |  |
|                                                                  | • Restarting an instance will interrupt services, so off-<br>peak hours are the best time. Ensure that your<br>application can be reconnected.                                                                                                    |  |
| Viewing GeminiDB<br>Redis instance<br>backups                    | GeminiDB Redis instance backups are stored in OBS buckets and are invisible to you.                                                                                                    |  |
| Changing the CPU or<br>memory of a<br>GeminiDB Redis<br>instance | • Second-level intermittent disconnection occurs once<br>when the specifications are changed on a single<br>node. Therefore, the entire instance is intermittently<br>disconnected several times. Ensure that the client can<br>be reconnected. You are advised to change the<br>specifications during off-peak hours. |  |
|                                                                  | • For a node whose specifications are being changed, its computing tasks are handed over to other nodes. Change specifications of nodes during off-peak hours to prevent instance overload.                                                                                                    |  |

| Function                      | Constraint                                                                                                    |
|-------------------------------|----------------------------------------------------------------------------------------------------|
| Primary/Standby<br>switchover | Only primary/standby GeminiDB Redis instances are<br>supported. During a primary/standby switchover, the<br>instances are disconnected for less than 10 seconds,<br>which can cause slow latency or command execution<br>failures. Ensure commands can be retried or the client<br>can be reconnected. You are advised to perform the<br>switchover during off-peak hours.                                                                                                    |
| Data restoration              | To prevent data loss, you are advised to back up key data before data restoration.                                                                                                    |
| Storage space                 | If the storage space of an instance is full, data cannot<br>be written to databases. You are advised to periodically<br>check the storage space.<br>GeminiDB Redis instance storage can be automatically<br>scaled up in case of a sudden surge in data volumes.<br>Enable autoscaling by following <b>4.6.7.3</b> Automatically<br>Scaling Up Storage Space.                                                                                                    |
| Recycle bin                   | <ul> <li>You can move unsubscribed yearly/monthly instances and deleted pay-per-use instances to the recycle bin. You can restore an instance that was deleted up to 7 days ago from the recycle bin.</li> <li>The recycling policy is enabled by default and cannot be disabled. Instances in the recycle bin are retained for 7 days by default, and this will not incur any charges.</li> <li>Currently, you can put a maximum of 100 instances into the recycle bin.</li> <li>If you delete an instance running out of storage, it will not be moved to the recycle bin.</li> </ul> |

For details about other development and O&M specifications that can effectively evaluate and improve service system stability, see **5.1 Development and O&M Rules**.

# **2** Billing

- 2.1 Billing Overview
- 2.2 Billing Modes
- 2.3 Billing Items
- 2.4 Billing Examples
- 2.5 Billing Mode Changes
- 2.6 Renewing Subscriptions
- 2.7 Bills
- 2.8 Arrears
- 2.9 Billing Termination
- 2.10 Cost Management
- 2.11 Billing FAQs

## 2.1 Billing Overview

In this document, you will learn about how instances are billed, how you can renew subscriptions and manage costs, and what happens if your account goes into arrears.

• Billing Modes

There are yearly/monthly and pay-per-use billing modes. Each one has different advantages and disadvantages.

- Yearly/Monthly: You pay upfront for the amount of time you expect to use the service for. You will need to make sure you have a top-up account with a sufficient balance or have a valid payment method configured first.
- Pay-per-use: You can start using the GeminiDB instance first and then pay as you go.

For details about the two billing modes, see **2.2.1 Overview**.

You can also change the billing mode later if it no longer meets your needs. For details, see **2.5.1 Overview**.

#### • Billing Items

You will be billed for instance specifications, storage space, backup space, and EIP bandwidths. For details about the billing factors and formulas for each billed item, see **2.3 Billing Items**.

For more information about billing samples and the billing for each item, see **2.4 Billing Examples**.

#### • Renewing Subscriptions

If you want to continue using an instance after it expires, you need to renew the instance subscription within the specified period. Otherwise, resources, such as compute and storage, will be automatically released, and data may be lost.

You can renew your subscription manually or automatically. For details, see **2.6.1 Overview**.

#### • Viewing Bills

You can choose **Billing & Costs** > **Bills** to check the instance transactions and bills. For details, see 2.7 Bills.

#### • Arrears

If there is not a sufficient account balance to pay for your bill and there is no other payment method configured, your account will go into arrears. If you want to continue using your cloud services, you will need to top up your account in a timely manner. For details, see **2.8** Arrears.

• Stopping Billing

If you no longer need to use your GeminiDB Redis instance, you can unsubscribe from or delete it to stop the billing. For details, see **2.9 Billing Termination**.

#### • Managing Costs

GeminiDB Redis costs include resource costs and O&M costs. You can allocate, analyze, and optimize GeminiDB costs to save more money. For details, see **2.10 Cost Management**.

## 2.2 Billing Modes

## 2.2.1 Overview

There are yearly/monthly and pay-per-use billing modes. Each one has different advantages and disadvantages.

- Yearly/Monthly is a prepaid billing mode. You pay in advance for a subscription term, and in exchange, you get a discounted rate. The longer the subscription term, the bigger the discount. Yearly/Monthly billing is a good option for long-term, stable services.
- Pay-per-use is a postpaid billing mode. You pay as you go and just pay for what you use. The instance usage is calculated by the second but billed every hour. Pay-per-use billing is a good option for scenarios where there are sudden traffic bursts, such as e-commerce promotions.

#### Table 2-1 lists differences between the two billing modes.

| Billing<br>Mode                       | Yearly/Monthly                                                                                                    | Pay-per-use                                                                                                    |
|---------------------------------------|----------------------------------------------------------------------------------------------------|----------------------------------------------------------------------------------------------------|
| Payment                               | Prepaid<br>Billed by the subscription<br>term you purchase                                                                                                    | Postpaid<br>Billed for what you use                                                                                              |
| Billing<br>Method                     | Billed by the subscription term you purchase                                                                                                    | Calculated by the second but billed every hour                                                                                   |
| Billing<br>Items                      | Instance specifications<br>(vCPUs and memory),<br>storage space, backup space,<br>and EIPs                                                                                                    | Instance specifications (vCPUs and memory), storage space, backup space, and EIPs                                                |
| Changing<br>the Billing<br>Mode       | Yearly/Monthly can be<br>changed to pay-per-use. The<br>change takes effect only<br>after the yearly/monthly<br>subscription expires. For<br>details, see 2.5.3 Changing<br>a Yearly/Monthly Instance<br>to Pay-per-Use. | Pay-per-use can be changed to<br>yearly/monthly. For details, see<br>2.5.2 Changing a Pay-per-Use<br>Instance to Yearly/Monthly. |
| Changing<br>the<br>Specificati<br>ons | Supported                                                                                                    | Supported                                                                                                    |
| Applicatio<br>n<br>Scenarios          | Recommended for resources<br>expected to be in use long<br>term. A cost-effective option<br>for scenarios where the<br>resource usage duration is<br>predictable.                                                        | Recommended when the resource<br>demands are likely to fluctuate and<br>you want more flexibility.                               |

| Table 2-1 Differences | between | billing | modes |
|-----------------------|---------|---------|-------|
|-----------------------|---------|---------|-------|

## 2.2.2 Yearly/Monthly Billing

If you expect to use resources for a longer period, you can save money by selecting yearly/monthly billing. This section describes billing rules for yearly/ monthly GeminiDB Redis resources.

## **Application Scenarios**

If you want to ensure resource stability over a certain period of time, yearly/ monthly billing is a good choice for the following types of workloads:

• Long-term workloads with stable resource requirements, such as official websites, online malls, and blogs.

- Long-term projects, such as scientific research projects and large-scale events.
- Workloads with predictable traffic bursts, for example, e-commerce promotions or festivals.
- Workloads with high data security requirements.

## **Billed Items**

You are billed for the following items on a yearly/monthly basis.

| Billed Item                                  | Description                                                                                                    |
|----------------------------------------------|----------------------------------------------------------------------------------------------------|
| Instance<br>specificatio<br>ns               | Instance specifications, including vCPUs and memory.                                                                                                    |
| Storage<br>space                             | If the actual storage usage exceeds your purchased storage, you will be billed for additional storage on a pay-per-use basis.                                                                                    |
| Backup<br>space                              | GeminiDB Redis provides backup storage up to 100% of the database storage you purchase at no additional charge.                                                                                                  |
|                                              | After the free backup space is used up, charges are applied based<br>on the backup space pricing details. Pricing is listed on a per-hour<br>basis, but bills are calculated based on the actual usage duration. |
| (Optional)<br>Public<br>network<br>bandwidth | GeminiDB Redis instances are accessible from public networks,<br>and you are billed for the generated public network traffic, but<br>not for private network traffic.                                            |

 Table 2-2 Items billed on a yearly/monthly basis

If you want to purchase a 3-node (specifications of each node: 2 vCPUs) GeminiDB Redis instance with 12 GB of storage space. At the bottom of the instance buying page, price details (excluding the backup space fee) will be displayed.

#### Figure 2-1 Example price

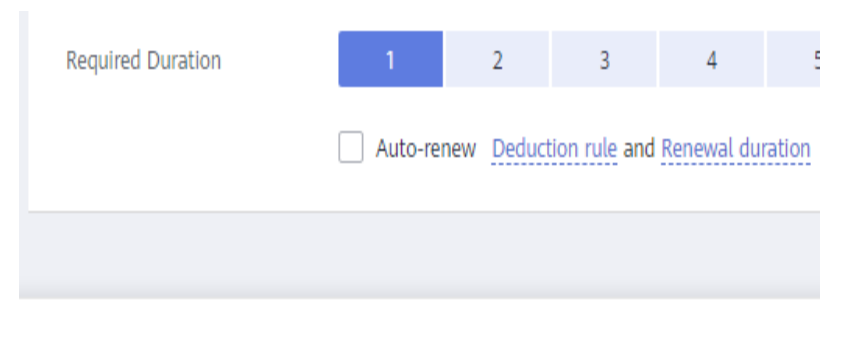

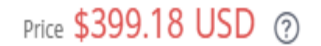

The price includes:
- Selected specifications for your instance
- Storage space

#### 

The backup space fee is not included. For details about the backup price, see **Product Pricing Details**.

| Backup Storage Space |         |              |
|----------------------|---------|--------------|
| DB Instance Type     | Hourly  | Currency     |
| Cluster              | 0.00004 | Price per GB |

#### Billed Usage Period

A yearly/monthly GeminiDB Redis instance is billed for the purchased duration (UTC+8). The billing starts when you activated or renewed the subscription, and ends at 23:59:59 of the expiry date.

For example, if you purchased a one-month GeminiDB Redis instance on March 08, 2023, 15:50:04, the billed usage period is from March 08, 2023, 15:50:04 to April 08, 2023, 23:59:59.

#### Billing Examples

Suppose you purchased a one-month GeminiDB Redis instance (instance specifications: 2 vCPUs, Dedicated Edition; nodes: 3; storage: 40 GB; backup space: 50 GB (40 GB for free)) on March 08, 2023, 15:50:04, and renewed the subscription for one more month before the initial subscription expired. That would include two usage periods:

- March 08, 2023, 15:50:04 to April 08, 2023, 23:59:59
- April 08, 2023, 23:59:59 to May 08, 2023, 23:59:59
  - From April 08, 2023, 23:59:59 to May 01, 2023, 23:59:59, 20 GB of free backup space was used.
  - From May 01, 2023, 23:59:59 to May 08, 2023, 23:59:59, another 10 GB of backup space was used, which was billed for 168 hours.

You will be billed for both usage periods. GeminiDB Redis resources are billed individually as follows:

| Resource                                                         | Formula                                                                                  | Unit Price                                                                                                |
|------------------------------------------------------------------|------------------------------------------------------------------------------------------|----------------------------------------------------------------------------------------------------|
| Instance<br>specifications<br>(including<br>vCPUs and<br>memory) | Unit price of the instance<br>specifications x Required<br>duration x Number of<br>nodes | For details about the unit price,<br>see <b>Cluster CPU/Memory</b> on<br><b>Product Pricing Details</b> . |

Table 2-3 Formulas for billing yearly/monthly resources

| Resource                 | Formula                                                                                              | Unit Price                                                                                                  |  |
|--------------------------|----------------------------------------------------------------------------------------------------|----------------------------------------------------------------------------------------------------|--|
| Storage space            | Storage space unit price x<br>Required duration x<br>Storage space (GB)                              | For details about the unit price,<br>see <b>Storage Space</b> on <b>Product</b><br><b>Pricing Details</b> . |  |
| Backup space             | Backup space unit price x<br>Required duration x<br>(Backup space – Storage<br>space) (GB)           | For details about the unit price,<br>see <b>Backup Storage Space</b> on<br><b>Product Pricing Details</b> . |  |
|                          | NOTE<br>The billed duration refers to<br>the length of time the billed<br>backup space was used for. |                                                                                                    |  |
| Public network bandwidth | Billed by fixed bandwidth                                                                            | For details, see <b>Product Pricing</b><br><b>Details</b> .                                                 |  |

Figure 2-2 shows how the total price is calculated.

#### NOTICE

Prices in the figure are just examples. Actual prices are subject to **Product Pricing Details**.

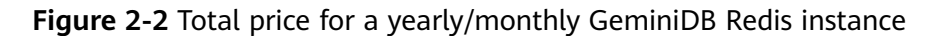

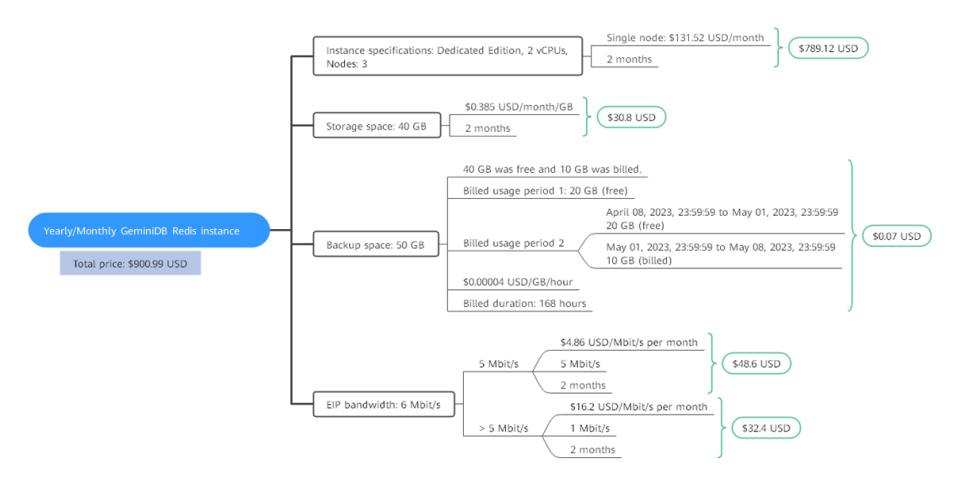

#### **Price Change After Specification Change**

If the specifications of a yearly/monthly GeminiDB Redis instance no longer meet your needs, you can change the specifications on the console. The system will recalculate the price and either bill or refund you the difference.

• If you upgrade your GeminiDB Redis instance specifications, you need to pay the difference in price.

• If you downgrade your GeminiDB Redis instance specifications, Huawei Cloud will refund you the difference.

You are not advised to downgrade your GeminiDB Redis instance to a lower specification because the instance performance may be affected. Suppose you purchased a yearly/monthly instance (1 vCPU | 6 GB and 3 nodes) on April 08, 2023 and upgraded the instance specifications to 2 vCPUs | 12 GB and 3 nodes on April 18, 2023. The price for the original specifications was \$199.59 USD/month, and that for the new specifications was \$399.18 USD/month. The price difference will be calculated as follows:

#### Price difference for the specification upgrade = Price for the new specifications × Remaining period - Price for the original specifications × Remaining period

The remaining period in the formula is the remaining days of each calendar month divided by the maximum number of days in each calendar month. In this example, Remaining period = 12 (Remaining days in April)/30 (Maximum number of days in April) + 8 (Remaining days in May)/31 (Maximum number of days in May) = 0.6581. Cost of upgrade = 399.18 USD × 0.6581 – 199.59 USD × 0.6581 = 131.35 USD.

For more details, see Pricing of a Changed Specification.

#### Impact of Expiration

**Figure 2-3** shows the statuses a yearly/monthly GeminiDB Redis instance can go through throughout its lifecycle. After a GeminiDB Redis instance is purchased, it enters the valid period and runs normally during this period. If the instance is not renewed after it expires, before being deleted, it first enters a grace period and then a retention period.

Figure 2-3 Lifecycle of a yearly/monthly GeminiDB Redis instance

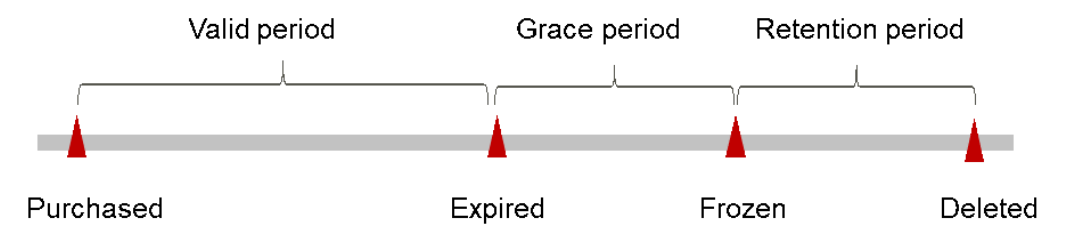

#### **Expiration Reminder**

The system will send you a reminder (by email, SMS, or in-app message) 7 days before a yearly/monthly GeminiDB Redis instance expires to remind you to renew the subscription.

#### Impact of Expiration

If your yearly/monthly GeminiDB Redis instance is not renewed after it expires, it changes to the **Expired** state and enters a grace period. During the grace period, you can access the GeminiDB Redis instance but cannot:

• Change instance specifications.

- Change the billing mode from yearly/monthly to pay-per-use.
- Unsubscribe from it.

If the yearly/monthly GeminiDB Redis instance is not renewed after the grace period ends, its status turns to **Frozen** and it enters a retention period. You cannot perform any operations on the GeminiDB Redis instance while it is in the retention period.

If the yearly/monthly GeminiDB Redis instance is not renewed by the time the retention period ends, it will be released and data cannot be restored.

**NOTE** 

• For details about renewals, see **2.6.1 Overview**.

## 2.2.3 Pay-per-Use Billing

Pay-per-use billing means you pay nothing up front and are not tied into any contract or commitment. This section describes billing rules of pay-per-use GeminiDB Redis instances.

#### **Application Scenarios**

Pay-per-use billing is good for short-term, bursty, or unpredictable workloads that cannot tolerate any interruptions, such as applications for e-commerce flash sales, temporary testing, and scientific computing.

#### **Billing Items**

You are billed for the following items on a pay-per-use basis.

| Billing<br>Item                              | Description                                                                                                    |
|----------------------------------------------|----------------------------------------------------------------------------------------------------|
| Instance<br>specificatio<br>ns               | vCPUs and memory                                                                                                    |
| Storage                                      | Instance storage space, which is billed hourly on a pay-per-use basis.                                                                                                    |
| Backup<br>storage                            | GeminiDB Redis API provides free backup storage equal to the<br>amount of storage you purchased.<br>After the free backup storage is used up, additional usage will<br>incur bills based on the backup storage pricing details. These fees<br>are settled by the hour. If it has been used less than one hour, you<br>will be billed based on the actual duration. |
| (Optional)<br>Public<br>network<br>bandwidth | GeminiDB Redis instances are accessible from public networks,<br>and you are billed for the generated public network traffic, but<br>not for private network traffic.                                                                                                    |

**Table 2-4** Items billed on a pay-per-use basis

If you want to purchase a pay-per-use 3-node (specifications of each node: 2 vCPUs) GeminiDB Redis instance with 12 GB of storage space. At the bottom of the page for buying an instance, price details (excluding the backup storage fee) will be displayed.

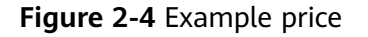

| <b>.</b> . | ¢0 02 |          | 0 |
|------------|-------|----------|---|
| Price      | ΦU.05 | USD/nour | 9 |

The price includes:

- Instance specifications (including vCPUs and memory)
- Selected storage space

#### **NOTE**

The backup space fee is not included. For details about the backup price, see **Product Pricing Details**.

Backup Storage Space

| DB Instance Type | Hourly  | Currency     |
|------------------|---------|--------------|
| Cluster          | 0.00004 | Price per GB |

#### **Billing Cycle**

A pay-per-use GeminiDB Redis instance is billed by the second and settled on the hour (GMT+8). After the bill is generated, a new billing cycle starts. The billing starts when the GeminiDB Redis instance is created and ends when the instance is deleted.

#### **NOTE**

It takes a certain time to create an instance. The billing starts from the time when the instance is successfully created. You can view the two time points on the **Basic Information** page. You can view the time when the instance is created beside the **Created** field.

For example, if you buy a pay-per-use GeminiDB Redis instance at 8:45:30 and deleted it at 8:55:30, you are billed for the 600 seconds from 8:45:30 to 8:55:30. The billing items include compute resources (vCPUs and nodes), storage, and backup storage.

#### **Billing Examples**

Assume that you bought a pay-per-use 3-node instance with 0.5 vCPUs (dedicated), 40 GB of storage, and 50 GB of backup storage (40 GB for free) at 09:59:30 on April 18 and deleted the instance at 10:45:46 on April 18, 2023. The billing items include compute resources (vCPUs and nodes) and storage.

• Usage of 30 seconds from 9:59:30 to 10:00:00

- Usage of 2,746 seconds from 10:00:00 to 10:45:46
  - The free backup storage is used from 10:00:00 to 10:45:00.
  - 10 GB of backup storage is billed for 46 seconds from 10:45:00 to 10:45:46.

The price displayed in the pricing details is per hour, so you need to divide it by 3,600 to obtain the price for each second and then multiply the per-second price by the total number of seconds. GeminiDB Redis instances are billed individually as follows.

| Table | 2-5 | Billing | formulas |
|-------|-----|---------|----------|
|-------|-----|---------|----------|

| Resource                                                  | Formula                                                                                                    | Unit Price                                                                                                    |  |  |
|-----------------------------------------------------------|----------------------------------------------------------------------------------------------------|----------------------------------------------------------------------------------------------------|--|--|
| Compute<br>resources<br>(including<br>vCPUs and<br>nodes) | Unit price of instance<br>specifications x<br>Required duration                                                                                                    | See the estimated price of a cluster instance in <b>GeminiDB Price Calculator</b> .                                               |  |  |
| Storage                                                   | Storage unit price x<br>Required duration                                                                                                    | See the estimated price of a cluster instance with specified storage in <b>GeminiDB Price Calculator</b> .                        |  |  |
| Backup<br>storage                                         | Backup storage unit<br>price x Required<br>duration x (Backup<br>storage – Storage) (GB)<br><b>NOTE</b><br>The billed duration refers<br>to the length of time the<br>billed backup storage was<br>used for.                               | See the estimated price of a cluster<br>instance with specified backup<br>storage in <b>GeminiDB Price</b><br><b>Calculator</b> . |  |  |
| Public network<br>traffic                                 | <ul> <li>Tiered billing by fixed<br/>bandwidth</li> <li>0 Mbit/s to 5 Mbit/s<br/>(included): billed at<br/>a fixed unit price per<br/>Mbit/s</li> <li>Greater than 5<br/>Mbit/s: billed at a<br/>different price per<br/>Mbit/s</li> </ul> | For details, see the estimated<br>bandwidth price in ECS Price<br>Calculator or EIP Price Calculator.                             |  |  |

Figure 2-5 shows how the total price is calculated.

#### NOTICE

The prices in the following figure are for reference only. For the actual prices, see **GeminiDB Price Calculator**.

For pay-per-use billing, decimal numerals on the price calculator are rounded off and are accurate to two decimal places. If the rounded price falls below USD0.01, it will be shown as USD0.01.

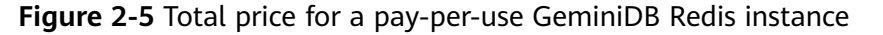

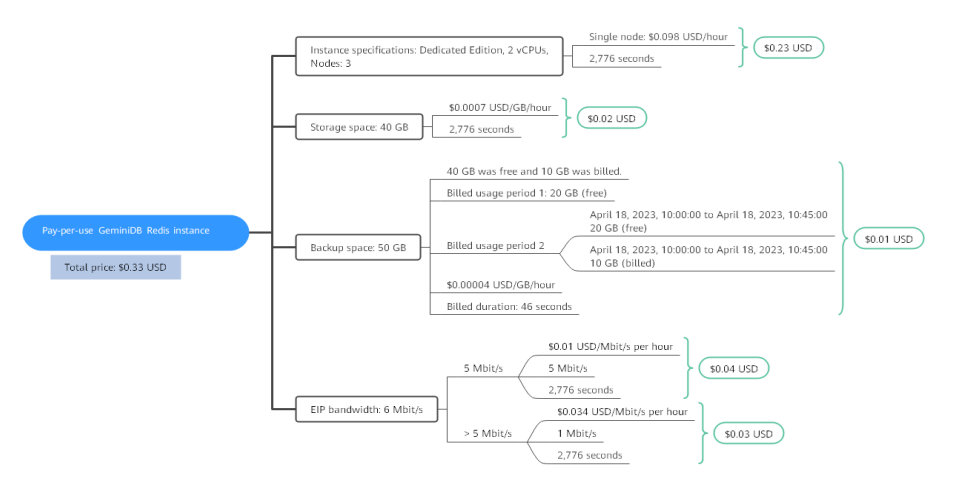

#### Impact on Billing After Specification Changes

If you change the specifications of a pay-per-use instance, the original order will become invalid and a new order will be placed. You will be billed based on the new specifications.

If you change instance specifications within a given hour, multiple records will be generated. Different records record the billing for different specifications.

For example, if you buy a pay-per-use instance with 0.54 vCPUs and 3 GB of memory at 9:00:00 and upgraded it to 1 vCPU and 6 GB memory at 9:30:00, two billing records are generated between 9:00:00 and 10:00:00:

- 0.5 vCPUs and 3 GB of memory from 9:00:00 to 9:30:00
- 1 vCPU and 6 GB of memory from 9:30:00 to 10:00:00

#### Impact of Arrears

**Figure 2-6** shows the statuses of a pay-per-use GeminiDB Redis instance throughout its lifecycle. After a GeminiDB Redis instance is purchased, it enters the valid period and runs normally during this period. If your account goes into arrears, the instance enters a grace period and then a retention period.

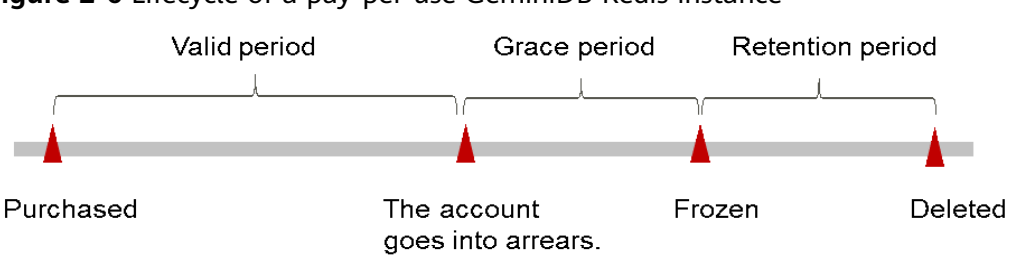

#### Figure 2-6 Lifecycle of a pay-per-use GeminiDB Redis instance

#### Arrears reminder

The system will bill you for pay-per-use resources after each billing cycle ends. If your account goes into arrears, the system will send an email, SMS message, or in-app message to the one who created the Huawei Cloud account.

#### Impact

If your account is in arrears due to automated deduction for pay-per-use GeminiDB Redis instances, the instances are not immediately stopped but given a grace period. After you top up your account, Huawei Cloud will bill you for expenditures generated during the grace period. You can view the charges on the **Billing Center** > **Overview** page.

If you do not pay the arrears within the grace period, your instance enters the retention period and its status changes to **Frozen**. You cannot perform any operations on the instance in the retention period.

If you do not pay the arrears within the retention period, your instance will be released, and data will be lost.

#### **NOTE**

- During the retention period, you cannot access or use your instance but the data stored in it can be retained. The retention period for Huawei Cloud International website is 15 days.
- During the grace period, you can access and use only some resources of your instance. The grace period for Huawei Cloud International website is 15 days.
- For details about top-up, see **Topping Up an Account**.

## 2.3 Billing Items

#### Billing

You will be billed for instance specifications, storage space, backup space, and public network traffic. For details, see **Table 2-6**.

#### **NOTE**

The billed items marked with asterisks (\*) are mandatory.

| Billing<br>Item              | Description                                                                                                    | Billing<br>Mode                                                                                                    | Formula                                                                                                    |  |  |
|------------------------------|----------------------------------------------------------------------------------------------------|----------------------------------------------------------------------------------------------------|----------------------------------------------------------------------------------------------------|--|--|
| *<br>Specific<br>ations      | Billed by instance specifications,<br>including vCPUs and memory.<br>Computing and storage<br>capabilities vary by the number<br>of vCPUs and memory size.                                                                                                    | Yearly/<br>Monthly<br>and pay-<br>per-use                                                                                                    | Unit price x Required<br>duration<br>For details about the<br>unit price, see Cluster<br>CPU/Memory on<br>Product Pricing<br>Details.                                                                                                    |  |  |
| *<br>Storage<br>space        | Billed based on unified standards.                                                                                                    | Yearly/<br>Monthly<br>and pay-<br>per-use                                                                                                    | Unit price x Storage<br>space x Required<br>duration<br>For details about the<br>unit price, see Storage<br>Space on Product<br>Pricing Details.                                                                                                    |  |  |
| Backup<br>space              | Billed based on unified<br>standards.                                                                                                    | Pay-per-<br>use                                                                                                    | Unit price x Billed<br>backup space x<br>Required duration<br>For details about the<br>unit price, see Backup<br>Storage Space on<br>Product Pricing<br>Details.<br>NOTE<br>The billed duration<br>refers to the length of<br>time the billed backup<br>space was used for.                                                                                                    |  |  |
| Public<br>network<br>traffic | <ul> <li>An EIP is required if a GeminiDB<br/>Redis instance needs to access<br/>the Internet.</li> <li>Billed by bandwidth, traffic, and<br/>the EIP reservation price.</li> <li>EIP for a yearly/monthly<br/>GeminiDB Redis instance:<br/>billed by bandwidth.</li> <li>EIP for a pay-per-use<br/>GeminiDB Redis instance:<br/>billed by bandwidth, traffic,<br/>or shared bandwidth, traffic,<br/>or shared bandwidth. You are<br/>also charged for IP<br/>reservation if you do not bind<br/>the EIP to any instance.</li> </ul> | Yearly/<br>Monthly<br>and pay-<br>per-use.<br>You can<br>purchase<br>a<br>bandwidt<br>h add-on<br>package<br>or a<br>shared<br>traffic<br>package. | <ul> <li>Tiered pricing based<br/>on fixed bandwidth.</li> <li>0 Mbit/s to 5<br/>Mbit/s (included):<br/>billed at a fixed<br/>unit price per<br/>Mbit/s.</li> <li>Greater than 5<br/>Mbit/s: billed at a<br/>different price per<br/>Mbit/s.</li> <li>For details about the<br/>unit price, see</li> <li>Bandwidth Price on<br/>Product Pricing<br/>Details or Product<br/>Pricing Details.</li> </ul> |  |  |

#### **Billing Examples**

Suppose you purchased a one-month GeminiDB Redis instance (instance specifications: 2 vCPUs, Dedicated Edition; nodes: 3; storage: 40 GB; backup space: 50 GB (40 GB for free)) on March 08, 2023, 15:50:04, and renewed the subscription for one more month before the initial subscription expired. That would include two usage periods:

- March 08, 2023, 15:50:04 to April 08, 2023, 23:59:59
- April 08, 2023, 23:59:59 to May 08, 2023, 23:59:59
  - From April 08, 2023, 23:59:59 to May 01, 2023, 23:59:59, 20 GB of free backup space was used.
  - From May 01, 2023, 23:59:59 to May 08, 2023, 23:59:59, another 10 GB of backup space was used, which was billed for 168 hours.

Figure 2-7 shows how the total price is calculated.

#### NOTICE

Prices in the figure are only for reference. For details, see Product Pricing Details.

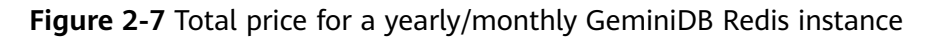

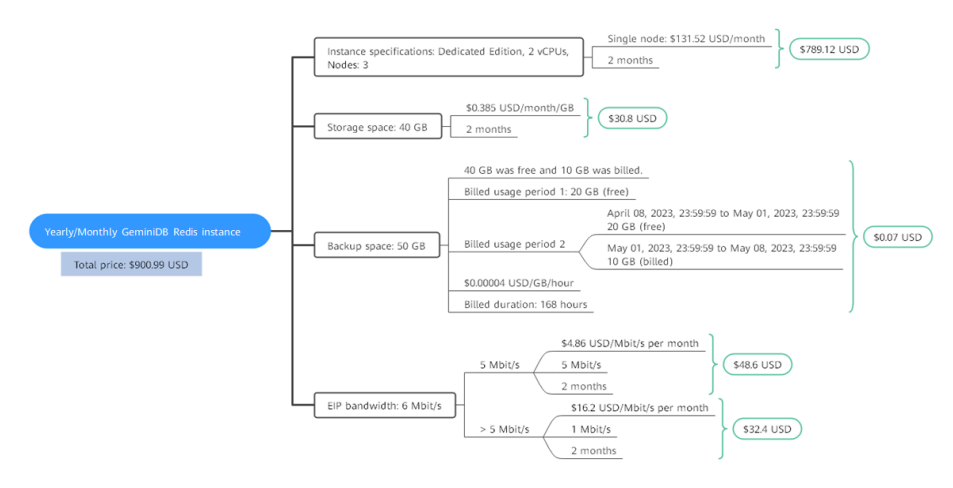

For more billing examples of a pay-per-use GeminiDB Redis instance, see **Billing Examples**.

## 2.4 Billing Examples

#### **Billing Scenario**

A user purchased a pay-per-use GeminiDB Redis instance at 15:30:00 on March 18, 2023. The instance configuration is as follows:

- Specifications: 2 vCPUs | 12 GB
- Nodes: 3
- Public network bandwidth: 6 Mbit/s

After a period of time, the user found that the current GeminiDB Redis instance specifications no longer met service requirements and updated the specifications to 4 vCPUs | 24 GB at 09:00:00 on March 20, 2023. Since the user wanted to use the instance long term, the user then changed the instance to yearly/monthly billing with a one-month duration at 10:30:00 on the same day. So how much will the user be billed for this GeminiDB Redis instance in March and April?

#### **Billing Analysis**

The total price of this GeminiDB Redis instance involves both pay-per-use and yearly/monthly usage:

- Pay-per-use usage: March 18, 2023, 15:30:00 to March 20, 2023, 10:30:00
  - March 18, 2023, 15:30:00 to March 20, 2023, 9:00:00
    - Instance specifications: 2 vCPUs | 20 GB
    - Nodes: 3
    - Used storage space: 20 GB
    - Used backup space: 20 GB
    - Public network bandwidth: 6 Mbit/s
  - March 20, 2023, 9:00:00 to March 20, 2023, 10:30:00
    - Instance specifications: 4 vCPUs | 40 GB
    - Nodes: 3
    - Used storage space: 40 GB
    - Used backup space: 50 GB (billed on a pay-per-use basis from March 20, 2023, 10:00:00 to March 20, 2023, 10:30:00)
    - Public network bandwidth: 6 Mbit/s
- Yearly/Monthly: March 20, 2023, 10:30:00 to April 20, 2023, 23:59:59
  - Instance specifications: 4 vCPUs | 80 GB
  - Nodes: 3
  - Used storage space: 80 GB
  - Used backup space: 100 GB (billed on a pay-per-use basis from April 10, 2023, 23:59:59 to April 20, 2023, 23:59:59)
  - Public network bandwidth: 6 Mbit/s
  - Billed duration: one month

#### NOTICE

Unit prices in this example are used for reference only. The prices shown here are only estimates. As unit prices change from time to time, the prices shown here will differ from actual prices. For details, see the data released on the Huawei Cloud official website.

#### Pay-per-use

From March 18, 2023, 15:30:00 to March 20, 2023, 09:00:00, a GeminiDB Redis instance with specifications 2 vCPUs | 20 GB was used for 41.5 hours, so the price would be calculated as follows.

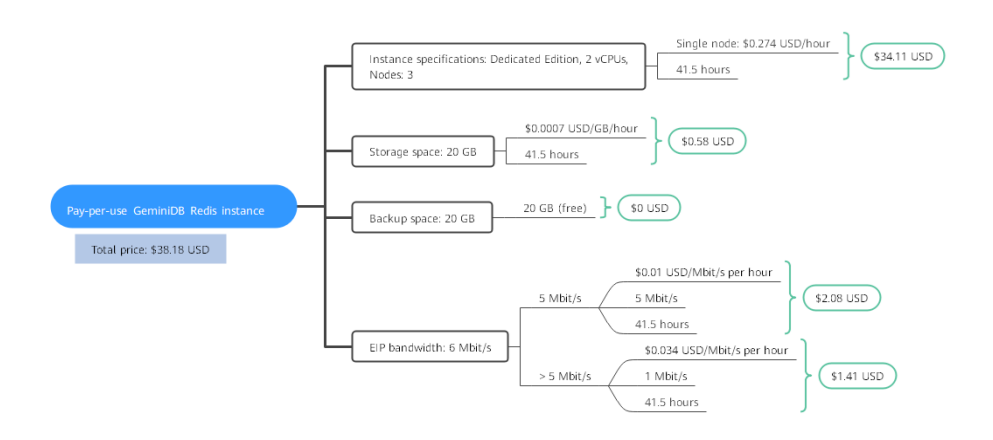

From March 20, 2023, 09:00:00 to March 20, 2023, 10:30:00, a GeminiDB Redis instance with specifications 4 vCPUs | 40 GB was used for 1.5 hours, so the price would be calculated as follows.

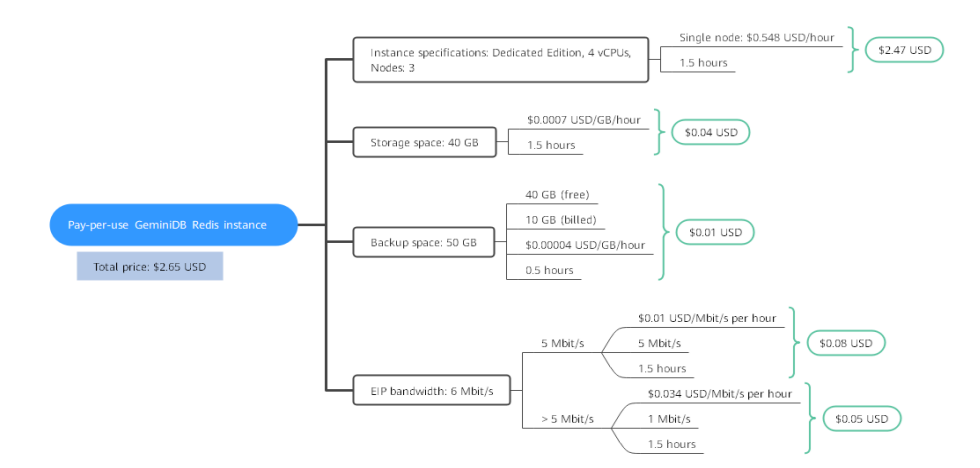

#### Yearly/Monthly

From March 20, 2023, 10:30:00 to April 20, 2023, 23:59:59, a GeminiDB Redis instance purchased using yearly/monthly billing was used for one month, so the price would be calculated as follows.

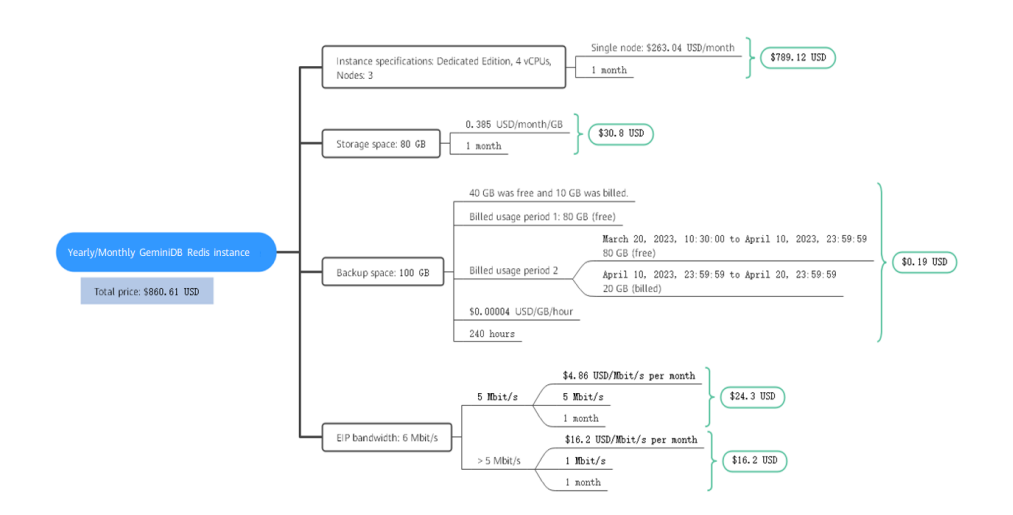

From March to April, the total price of this GeminiDB Redis instance is \$901.44 USD (38.18 + 2.65 + 860.61).

## 2.5 Billing Mode Changes

## 2.5.1 Overview

After purchasing a GeminiDB Redis instance, you can change the billing mode if it no longer meets your needs. **Table 2-7** lists changeable billing items of the GeminiDB Redis instance.

| Billing Item                                        | Change Description                                                                                                    | Reference                                                                                                    |  |
|-----------------------------------------------------|----------------------------------------------------------------------------------------------------|----------------------------------------------------------------------------------------------------|--|
| Instance<br>specification<br>s (vCPUs<br>and nodes) | Changing the billing mode of a<br>GeminiDB Redis instance includes the<br>changes to compute resources<br>(vCPUs and nodes). | <ul> <li>2.5.2 Changing a<br/>Pay-per-Use Instance<br/>to Yearly/Monthly</li> <li>2.5.3 Changing a</li> </ul> |  |
|                                                     | <ul> <li>Change from pay-per-use to<br/>yearly/monthly to enjoy lower<br/>prices.</li> </ul>                                 | Yearly/Monthly<br>Instance to Pay-per-<br>Use                                                                 |  |
|                                                     | <ul> <li>Change from yearly/monthly to<br/>pay-per-use to use the GeminiDB<br/>Redis instance more flexibly.</li> </ul>      |                                                                                                    |  |
|                                                     | NOTE<br>Such a change takes effect only after the<br>yearly/monthly subscription ends.                                       |                                                                                                    |  |

| Table 2-7 | Changeable | billing | items of | GeminiDB | Redis | instances |
|-----------|------------|---------|----------|----------|-------|-----------|
|           |            | · · · J |          |          |       |           |

| Billing Item | Change Description                                                                                                    | Reference                                                                                                    |
|--------------|----------------------------------------------------------------------------------------------------|----------------------------------------------------------------------------------------------------|
| EIP          | <ul> <li>A yearly/monthly EIP can be<br/>changed to a pay-per-use EIP<br/>billed by bandwidth after the<br/>yearly/monthly subscription ends.</li> <li>A pay-per-use EIP billed by</li> </ul>               | <ul> <li>2.5.2 Changing a<br/>Pay-per-Use Instance<br/>to Yearly/Monthly</li> <li>2.5.3 Changing a<br/>Yearly/Monthly</li> </ul> |
|              | yearly/monthly EIP.                                                                                                    | Instance to Pay-per-<br>Use                                                                                                    |
|              | • Pay-per-use EIPs billed by<br>bandwidth can be changed to pay-<br>per-use EIPs billed by traffic, and<br>pay-per-use EIPs billed by traffic<br>can be changed to pay-per-use<br>EIPs billed by bandwidth. |                                                                                                    |
|              | For details, see <b>Figure 2-8</b> .                                                                                                    |                                                                                                    |

#### Figure 2-8 EIP billing mode change

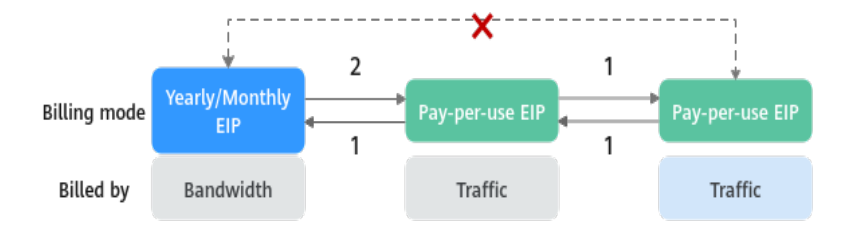

1: The change takes effect immediately.

2: The change takes effect only after the yearly/monthly subscription period expires.

×: The billing mode cannot be changed.

## 2.5.2 Changing a Pay-per-Use Instance to Yearly/Monthly

If you have a pay-per-use GeminiDB Redis instance that you expect to use for a long time, you can change it to yearly/monthly billing to reduce costs. Doing so will create an order. After you pay for the order, yearly/monthly billing will be applied immediately.

Suppose you bought a pay-per-use GeminiDB Redis instance at 15:29:16 on April 18, 2023 and changed it to yearly/monthly billing at 16:30:30 on the same day. After you paid for the order, yearly/monthly billing was applied immediately. On the **Billing Center** > **Billing** page, three line items were generated.

- Pay-per-use expenditures for 15:29:16 to 16:00:00 on April 18, 2023
- Pay-per-use expenditures for 16:00:00 to 16:30:30 on April 18, 2023
- A yearly/monthly expenditure generated at 16:30:30 on April 18, 2023

#### Constraints

Resources such as EIPs that are used by an instance may not support the change with this instance. For details about their billing mode change rules and handling methods, see **Table 2-8**.

| Resourc<br>e | Billing<br>Mode | Billed<br>By  | Band<br>width<br>Type | Changed<br>to Yearly/<br>Monthly<br>Billing<br>with the<br>GeminiDB<br>Redis<br>Instance | Handling Measure                                                                                                    |
|--------------|-----------------|---------------|-----------------------|------------------------------------------------------------------------------------------|----------------------------------------------------------------------------------------------------|
| EIP          | Pay-<br>per-use | Bandwid<br>th | Dedica<br>ted         | Supported                                                                                | Change the EIP to yearly/<br>monthly billing on the EIP<br>console.                                                                                       |
|              |                 |               |                       |                                                                                          | For details, see <b>Changing</b><br>EIP Billing Mode.                                                                                                    |
| EIP          | Pay-<br>per-use | Traffic       | Dedica<br>ted         | Not<br>supported                                                                         | An EIP that is billed by<br>traffic on a pay-per-use<br>basis cannot be directly<br>changed to be billed on a<br>yearly/monthly basis. To<br>change this: |
|              |                 |               |                       |                                                                                          | <ol> <li>Change the EIP to be<br/>billed by bandwidth on<br/>a pay-per-use basis.</li> </ol>                                                              |
|              |                 |               |                       |                                                                                          | <ol> <li>Change the EIP to be<br/>billed on a yearly/<br/>monthly basis.</li> </ol>                                                                       |
|              |                 |               |                       |                                                                                          | For details, see <b>Changing</b><br>EIP Billing Mode.                                                                                                    |

 Table 2-8 EIP billing mode change rules

#### **Prerequisites**

- The billing mode of the instance is pay-per-use.
- The instance status is **Available**.

#### Procedure

- **Step 1** Log in to the Huawei Cloud console.
- **Step 2** In the service list, choose **Databases** > **GeminiDB**.
- **Step 3** On the **Instances** page, locate the target instance and click **Change to Yearly**/ **Monthly** in the **Operation** column.

Figure 2-9 Changing a pay-per-use instance to yearly/monthly

 
 NameID θ
 DB Instance...
 Compatible....
 Stor...
 Status θ
 Specifications
 Storage Space
 Load balan...
 Enterprise...
 Billing Mode
 Operation

 Cluster
 Reds 6.2
 Shared
 O Available
 2 VCPUs Standard Oracide
 0.01%
 0.01%
 0.0160B
 default
 Payoen-Upt Created on J...
 Log In Charge to Yearly Monthly More ~

Alternatively, click the instance name to go to the **Basic Information** page. In the **Billing Information** area, click **Change to Yearly/Monthly** in the **Billing Mode** field.

Figure 2-10 Changing a pay-per-use instance to yearly/monthly

| Billing Info | rmation                  |                                 |
|--------------|--------------------------|---------------------------------|
| Billing Mode |                          | Created                         |
| Pay-per-use  | Change to Yearly/Monthly | Jun 25, 2024 16:29:58 GMT+08:00 |

#### 

The billing mode of multiple instances can be changed in batches. Perform the following steps:

- 1. Select the instances whose billing mode you want to change.
- 2. Click Change to Yearly/Monthly above the instance list.
- **Step 4** On the displayed page, specify a subscription duration in month. The minimum duration is one month.

If you do not need to modify your settings, click Pay to go to the payment page.

- Step 5 Select a payment method and click Confirm.
- **Step 6** View the results on the **Instances** page.

In the upper right corner of the instance list, click C to refresh the list. The instance status will become **Available** after the change is successful. The billing mode changes to **Yearly/Monthly**.

----End

## 2.5.3 Changing a Yearly/Monthly Instance to Pay-per-Use

After creating a yearly/monthly GeminiDB Redis instance, you can change it to pay-per-use for more flexibility, and you can recoup part of what you paid for the subscription.

Suppose you bought a yearly/monthly GeminiDB Redis instance at 15:29:16 on April 18, 2023 and changed it to pay-per-use billing at 16:30:00 on the same day. On the **Billing Center > Billing** page, bills information is generated as follows:

- Yearly/Monthly expenditures for 15:29:16 on April 18 to 23:59:59 on May 18, 2023
- Pay-per-use expenditures for 23:59:59 on May 18, 2023 to the end time of pay-per-use billing. A bill was generated every hour.

#### D NOTE

The pay-per-use billing mode will take effect only after the yearly/monthly subscription has expired. Auto-renewal will not be in effect.

#### Constraints

Resources such as EIPs that are used by an instance may not support the change with this instance. For details about their billing mode change rules and handling methods, see **Table 2-9**.

| Resour<br>ce | Billing<br>Mode        | Billed<br>By  | Bandwi<br>dth<br>Type | Change to<br>Pay-Per-Use<br>Billing with<br>GeminiDB<br>Redis<br>Instance | Handling Measure                                                                                                    |
|--------------|------------------------|---------------|-----------------------|---------------------------------------------------------------------------|----------------------------------------------------------------------------------------------------|
| EIP          | Yearly/<br>Monthl<br>y | Bandwi<br>dth | Dedicat<br>ed         | Not<br>supported                                                          | Change the EIP to<br>yearly/monthly billing<br>on the EIP console.<br>For details, see<br>Changing EIP Billing<br>Mode.                                                                                                    |
| EIP          | Yearly/<br>Monthl<br>y | Traffic       | Dedicat<br>ed         | Not<br>supported                                                          | <ul> <li>An EIP billed on a yearly/monthly basis cannot be directly changed to be billed by traffic on a pay-per-use basis. To change this:</li> <li>1. Change the EIP to be billed by bandwidth on a pay-per-use basis.</li> <li>2. Change the EIP to be billed by traffic on a pay-per-use basis.</li> <li>For details, see Changing EIP Billing Mode.</li> </ul> |

Table 2-9 EIP billing mode change rules

#### Procedure

**Step 1** Log in to the Huawei Cloud console.

**Step 2** In the service list, choose **Databases** > **GeminiDB**.

Step 3 On the Instances page, locate the target instance and choose More > Change to Pay-per-Use in the Operation column.

| Figure 2-1 | Figure 2-11 Change to Fay-per-ose |           |                    |                               |              |         |                                                     |  |  |  |
|------------|-----------------------------------|-----------|--------------------|-------------------------------|--------------|---------|-----------------------------------------------------|--|--|--|
|            | Cluster                           | Redis 6.2 | Shared 🧿 Available | 2 vCPUs Standard 0<br>2 nodes | 0.01% 0/16GB | default | Yearly/Monthly<br>30 days until Log In Renew More ~ |  |  |  |
|            |                                   |           |                    |                               |              |         | Change to Pay-per-Use<br>Change Specifications      |  |  |  |
|            |                                   |           |                    |                               |              |         | Create Backup                                       |  |  |  |
|            |                                   |           |                    |                               |              |         | Scale Storage Space                                 |  |  |  |
|            |                                   |           |                    |                               |              |         | Add Node<br>Restart                                 |  |  |  |
|            |                                   |           |                    |                               |              |         | Reset Password                                      |  |  |  |
|            |                                   |           |                    |                               |              |         | Unsubscribe                                         |  |  |  |
|            |                                   |           |                    |                               |              |         | Create Dual-Active<br>Relationship                  |  |  |  |
|            |                                   |           |                    |                               |              |         | Create DR Relationship                              |  |  |  |
|            |                                   |           |                    |                               |              |         | Rename High-risk Command                            |  |  |  |
|            |                                   |           |                    |                               |              |         | Import Data                                         |  |  |  |

#### Figure 2-11 Change to Pay-per-Use

#### **NOTE**

The billing mode of multiple pay-per-use instances can be changed in batches. Perform the following steps:

- 1. Select the instances whose billing mode you want to change.
- 2. Click More > Change to Pay-per-Use in the Operation column
- **Step 4** On the displayed page, confirm the instance information and click **Change to Payper-Use**. The billing mode will change to pay-per-use after the instance expires. Auto renewal will be disabled after the billing mode of your instances change to pay-per-use. Exercise caution when performing this operation.
- Step 5 After you submit the change, check whether a message is displayed in the Billing Mode column, indicating that the billing mode will be changed to pay-per-use after the subscription expires.
- Step 6 To cancel the change, choose Billing > Renewal to enter the Billing Center. On the Renewals page, locate the instance and click More > Cancel Change to Payper-Use.
- Step 7 In the displayed dialog box, click Yes.

----End

## 2.6 Renewing Subscriptions

#### 2.6.1 Overview

#### When to Renew Subscriptions

If a yearly/monthly instance is about to expire but you want to continue using it, you need to renew the instance subscription within a specified period, or resources, such as vCPUs and memory, will be automatically released, and data will be lost and cannot be restored.

Only yearly/monthly instance subscriptions can be renewed. If you use pay-per-use instances, just ensure that your account has a valid payment method configured or a top-up account with a sufficient balance.

If you renew the instance before it expires, resources will be retained and you can continue using the instance. For details about statuses after instances have expired and the associated impacts, see **Impact of Expiration**.

#### How to Renew Subscriptions

You can renew a yearly/monthly GeminiDB Redis instance manually or automatically.

| Method                                    | Description                                                                                                    |
|-------------------------------------------|----------------------------------------------------------------------------------------------------|
| 2.6.2 Manually<br>Renewing an<br>Instance | You can renew a yearly/monthly instance anytime on the console before it is automatically deleted.                                                                        |
| 2.6.3 Auto-<br>renewing an<br>Instance    | You can enable auto-renewal to automatically renew the instance before it expires. This prevents resources from being deleted in case you forget to renew a subscription. |

**Table 2-10** Renewing a yearly/monthly GeminiDB Redis instance

You can select a method to renew a yearly/monthly instance based on the phase the instance is currently in.

Figure 2-12 Selecting a renewal method based on the instance's current phase Auto Renewal

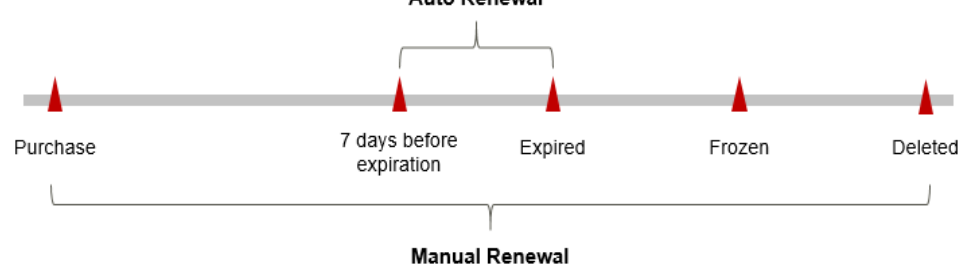

- An instance is in the **Provisioned** state after it is provisioned.
- When an instance subscription expires, the status will change from **Provisioned** to **Expired**.
- If an expired instance is not renewed, it enters a grace period. If it is not renewed by the time the grace period expires, the instance will be frozen and enter a retention period.
- If you do not renew the subscription before the retention period expires, your resources will be automatically deleted.

#### **NOTE**

- During the retention period, you cannot access or use your instance but the data stored in it can be retained. The retention period for Huawei Cloud International website is 15 days.
- During the grace period, you can access and use only some resources of your instance. The grace period for Huawei Cloud International website is 15 days.

You can enable auto-renewal any time before an instance expires. By default, the system will make the first attempt to charge your account for the renewal at 03:00, seven days before the expiry date. If this attempt fails, it will make another attempt at 03:00 every day until the subscription is renewed or expired. You can change the auto-payment date for renewal as required.

### 2.6.2 Manually Renewing an Instance

You can renew a yearly/monthly instance anytime on the console before it is automatically deleted.

#### Renewing an Instance on the Console

- **Step 1** Log in to the management console.
- Step 2 In the service list, choose Databases > GeminiDB.
- **Step 3** On the **Instances** page, locate the instance that you want to renew and click **Renew** in the **Operation** column.

Figure 2-13 Renewing an instance

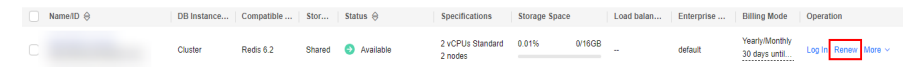

Alternatively, click the instance name to go to the **Basic Information** page. In the **Billing Information** area, click **Renew** next to the **Billing Mode** field.

#### Figure 2-14 Renewal button

#### **Billing Information**

| Billing Mode    |           |                     |
|-----------------|-----------|---------------------|
| Yearly/Monthly  | Renew     | Enable Auto-Renewal |
| Created         |           |                     |
| Jun 26, 2024 17 | 7:27:52 G | MT+08:00            |
| Upon Expiration | ı         |                     |
| Entering grace  | period (  | ?)                  |

Order CS2406261716BFYGA

Expiration Date Jul 26, 2024 23:59:59 GMT+08:00

#### **NOTE**

To renew multiple yearly/monthly instances at a time, perform the following steps:

- 1. Select the yearly/monthly instances to be renewed.
- 2. Click **Renew** above the instance list.
- Step 4 On the displayed page, renew the instances.

----End

#### Renewing a Subscription in Billing Center

- **Step 1** Log in to the management console.
- **Step 2** Hover over **Billing & Costs** in the upper part of the console and choose **Renewal** from the drop-down list.

The **Renewals** page is displayed.

**Step 3** Select the search criteria.

On the **Manual Renewals**, **Auto Renewals**, **Pay-per-Use After Expiration**, and **Renewals Canceled** pages, you can view the instances to be renewed.

#### Figure 2-15 Renewal management

| Billing  | Enterprise | Tools |
|----------|------------|-------|
| Unpaid C | Orders     |       |
| Renewal  |            |       |
| My Pack  | ages       |       |
| Bills    |            |       |
| Invoices |            |       |
| Cost Cer | nter       |       |

You can move all resources that need to be manually renewed to the **Manual Renewals** tab page. For details, see **Restoring to Manual Renewal**.

- Step 4 Manually renew resources.
  - Individual renewal: Locate an instance that you want to renew and click **Renew** in the **Operation** column.

#### Figure 2-16 Individual renewal

| Manual Renewals ( | 9) Auto Renewals  | (0) Pay-per-Use After Expiration (0)   | ) Renewals Cance | eled (0)                                                           |        |                                                        |                         |
|-------------------|-------------------|----------------------------------------|------------------|--------------------------------------------------------------------|--------|--------------------------------------------------------|-------------------------|
| Batch Renew       | Enable Auto-Renew | Change to Pay-per-Use After Expiration | Cancel Renewal   | Batch Export                                                       |        |                                                        | Export Renewal Prices   |
| Instan            | ce Name/ID        | Product Type/Specifications            | Region           | Provisioned/Expires                                                | Status | Validity Period                                        | Operation               |
| ~                 |                   |                                        |                  | Apr 26, 2023 10:38:08 GMT+08:00<br>May 26, 2023 23:59:59 GMT+08:00 | Frozen | 3 days until deletion<br>Delete after retention period | Cancel Renewal   More 👻 |
| × 🗆               |                   |                                        |                  | Apr 26, 2023 09:55:03 GMT+08:00<br>May 26, 2023 23:59:59 GMT+08:00 | Frozen | 3 days until deletion<br>Delete after retention period | Renew More -            |

• Batch renewal: Select multiple instances that you want to renew and click **Batch Renew** in the upper left corner.

#### Figure 2-17 Batch renewal

| Manual Renewals (9) Auto Renewals (1 | Manual Renewals (9) Auto Renewals (0) Pay-per-Use After Expiration (0) Renewals Canceled (0) |                  |                                                                    |        |                                                        |                         |  |  |  |
|--------------------------------------|----------------------------------------------------------------------------------------------|------------------|--------------------------------------------------------------------|--------|--------------------------------------------------------|-------------------------|--|--|--|
| Batch Renew Enable Auto-Renew        | Change to Pay-per-Use After Expiration                                                       | Cancel Renewal E | Batch Export                                                       |        |                                                        | Export Renewal Prices   |  |  |  |
| Instance Name/ID                     | Product Type/Specifications                                                                  | Region           | Provisioned/Expires                                                | Status | Validity Period                                        | Operation               |  |  |  |
| ~ []                                 |                                                                                              |                  | Apr 26, 2023 10:38:08 GMT+08:00<br>May 26, 2023 23:59:59 GMT+08:00 | Frozen | 3 days until deletion<br>Delete after retention period | Cancel Renewal   More 👻 |  |  |  |
| ~                                    |                                                                                              |                  | Apr 26, 2023 09:55:03 GMT+08:00<br>May 26, 2023 23:59:59 GMT+08:00 | Frozen | 3 days until deletion<br>Delete after retention period | Renew   More -          |  |  |  |
| ~ 🛛                                  |                                                                                              |                  | May 16, 2023 15:29:36 GMT+08:00<br>Jun 16, 2023 23:59:59 GMT+08:00 | Frozen | 4 days until deletion<br>Delete after retention period | Renew   More +          |  |  |  |

Step 5 Select a renewal duration and optionally select Renew on the standard renewal date. For details, see Setting the Same Renewal Day for Yearly/Monthly Resources. Confirm the price and click Pay.

Figure 2-18 Confirming renewal

| Instance Name/ID                                  | Product Informatio                               | in                    |                                    | Auto-Renew                | Renewal Duration        | Renewal Date                              |                 | Fee       |
|---------------------------------------------------|--------------------------------------------------|-----------------------|------------------------------------|---------------------------|-------------------------|-------------------------------------------|-----------------|-----------|
| ~                                                 |                                                  |                       |                                    | (€ <sup>1</sup> None      | 1 month                 | Current: May 26, 20<br>Renewed: Jun 26, 2 | 23 23:<br>023 2 |           |
| enewal Duration 1 month 2<br>enewal Date Renew on | months 3 months<br>the standard renewal date, th | 4 months 5            | months 6 mor<br>at 23:59:59 GMT+08 | onths 7 months<br>8:00 🖉  | 8 months 9 n            | months 1 year 🖻                           | 2 years 🖬       | 3 years 📾 |
| If you chan                                       | ge the expiration date to Re                     | newal Date, the expen | ditures will be added.             | d. You can check the rene | ewal days in the Renewa | al Duration column.                       |                 |           |
|                                                   |                                                  |                       |                                    |                           |                         |                                           |                 |           |
|                                                   |                                                  |                       |                                    |                           |                         |                                           |                 |           |
|                                                   |                                                  |                       |                                    |                           |                         |                                           |                 |           |
|                                                   |                                                  |                       |                                    |                           |                         |                                           |                 |           |
|                                                   |                                                  |                       |                                    |                           |                         |                                           |                 |           |

**Step 6** Select a payment method and make your payment. Once the order is paid for, the renewal is complete.

----End

#### Setting the Same Renewal Day for Yearly/Monthly Resources

If the instances have different expiry dates, you can set the same renewal day, for example, the first day of each month, to make it easier to manage renewals.

In **Figure 2-19**, a user sets the same renewal day for two resources that will expire at different dates.

| 3         |                                                                                                    | · · · · · <b>,</b> · · · · · ·                                                                                | ·· · · · · · ·                |
|-----------|----------------------------------------------------------------------------------------------------|----------------------------------------------------------------------------------------------------|-------------------------------|
| Procedure | 1. Configure a renewal date.                                                                                                   | 2. Select resources for operations.                                                                           | 3. Renew to the renewal date. |
| Rules     | For example, the renewal date is the Resource A Expiration:<br>April 17<br>Resource B Renewal for 1 r<br>Expiration:<br>May 08 | nonth Additional renewal<br>for 14 days<br>Additional renewal<br>for 14 days<br>Additional renewal fo<br>days | Expiration: June 01           |

Figure 2-19 Setting the same renewal day for resources with different expiry dates

For more details, see **Setting a Renewal Date**.

#### 2.6.3 Auto-renewing an Instance

Auto-renewal can prevent instances from being automatically deleted if you forget to manually renew them. The auto-renewal rules are as follows:

- The first auto-renewal date is based on when an instance expires and the billing cycle.
- The auto-renewal period of an instance depends on the subscription term.
  - Monthly subscriptions renew each month.
  - Yearly subscriptions renew each year.
- You can enable auto-renewal any time before an instance expires. By default, the system will make the first attempt to charge your account for the renewal at 03:00 seven days before the expiry date. If this attempt fails, it will make another attempt at 03:00 every day until the subscription is renewed or expired.
- After auto-renewal is enabled, you can still renew the instance manually if you want to. After a manual renewal is complete, auto-renewal is still valid, and the renewal fee will be deducted from your account seven days before the new expiry date.
- By default, the renewal fee is deducted from your account seven days before the new expiry date. You can change this auto-renewal payment date as required.

For more information about auto-renewal rules, see Auto-Renewal Rules.

#### Prerequisites

Your yearly/monthly instance is not expired.

#### **Enabling Auto-Renewal During Purchase**

You can enable auto-renewal on the instance purchase page, as shown in **Figure 2-20**. For details, see **Buying an Instance**.

#### Figure 2-20 Enabling auto-renewal

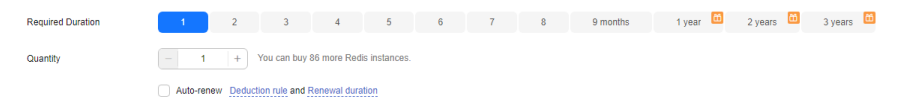

#### **Enabling Auto-Renewal on the Renewals Page**

- **Step 1** Log in to the management console.
- **Step 2** Hover over **Billing & Costs** in the upper part of the console and choose **Renewal** from the drop-down list.
- **Step 3** Select the search criteria.
  - On the Auto Renewals page, you can view the resources that auto-renewal has been enabled for.
  - You can enable auto-renewal for resources on the **Manual Renewals**, **Payper-Use After Expiration**, and **Renewals Canceled** pages.

Figure 2-21 Renewal management

| Renewals                                                                                                    | Feedback IP Quick Links                                                                                                   | Renew Domain Set Renewal Date | Modify Message Recipient                                  | Set Deduction Date for Auto-Renewal |
|----------------------------------------------------------------------------------------------------|----------------------------------------------------------------------------------------------------|-------------------------------|-----------------------------------------------------------|-------------------------------------|
| 1. If you want to continue using any resources about to expire, refer to How Do I Renew Resources     2. Renewals or changes to pay-per-use will be applied after the current subscription term ends.     3. If you want to renew your subscriptions more easily, refer to Muther a Cardo Period and     4. If you want to renew your subscriptions more easily, refer to Automatically Renewing a Resource                                                                                                    | ? and How Do I Change the Billing Mode from Yearly/Monthly to Pay-<br>I a Retention Period?<br>and Setting a Renewal Date | per-Use?                      |                                                           |                                     |
| () Instances expiring soon: 0 ; Instances to be frozen: 0 ; Instances to be released: 7 . Please renew i                                                                                                    | n time. View instances.                                                                                                   |                               |                                                           |                                     |
| Expires Expire in 30 days Expire in 15 days Expire in 7 days Expire in 7 d | Custom Name/ID/Order Number                                                                                               | ame, resource ID, or orde – Q |                                                           |                                     |
| Manual Renewals (1) Auto Renewals (0) Pay-per-Use After Expiration (0)                                                                                                    | Renewals Canceled (0)                                                                                                    |                               |                                                           |                                     |
| Batch Renew Enable Auto-Renew Change to Pay-per-Use After Expiration                                                                                                    | Cancel Renewal Batch Export                                                                                               |                               |                                                           | Export Renewal Prices C             |
| Instance Name/ID Product Type/Specifications                                                                                                    | Region Provisioned/Expires                                                                                                | Status                        | Validity Period                                           | Operation                           |
| ▼ □                                                                                                    | Jul 18, 2023 11:34:01 GMT+08:00<br>Aug 18, 2023 23:59:59 GMT+08:00                                                        | Provisioned                   | 25 days until expiration<br>Delete after retention period | Renew   More +                      |

**Step 4** Enable auto-renewal for yearly/monthly resources.

• Enabling auto-renewal for a single instance: Locate the instance that you want to enable auto-renewal for and choose **More** > **Enable Auto-Renew** in the **Operation** column.

#### Figure 2-22 Enabling auto-renewal for an instance

| Renewals                                                                                                    |                                                                                                    | Feedback      Quick Links     Rener                                                    | v Domain Set Renewal Date  | Modify Message Recipient                                                       | Set Deduction Date for Auto-Renewal |
|----------------------------------------------------------------------------------------------------|----------------------------------------------------------------------------------------------------|----------------------------------------------------------------------------------------|----------------------------|--------------------------------------------------------------------------------|-------------------------------------|
| <ol> <li>I. If you want to continue using any resources about to expire, refe<br/>2. Renewals or changes to pay-per-use will be applied after the cu<br/>3. If you want to learn what happens after a resource expires, refe<br/>4. If you want to renew your subscriptions more easily, refer to Aut</li> </ol> | er to How Do I Renew Resources? and How Do I Change<br>rrent subscription term ends.<br>r to What Are a Grace Period and a Retention Period?<br>omatically Renewing a Resource and Setting a Renewal I | the Billing Mode from Yearly/Monthly to Pay-per-Use?<br>Date                           |                            |                                                                                |                                     |
| Instances expiring soon: 0 ; Instances to be frozen: 0 ; Instances t                                                                                                    | o be released: 7 . Please renew in time. View instances.                                                                                                    |                                                                                        |                            |                                                                                |                                     |
| Expires Expire in 30 days Expire in 15 days Expire in 7 days Service Type                                                                                                    | lays Expired Frozen Custom Name/ID/0<br>All     Do not sho                                                                                                    | Order Number  F Enter a resource name, res wresources that have orders pending payment | surce ID, or orde <b>Q</b> |                                                                                |                                     |
|                                                                                                    |                                                                                                    |                                                                                        |                            |                                                                                |                                     |
| Manual Renewals (1) Auto Renewals (0) Pay-pe                                                                                                    | r-Use After Expiration (0) Renewals Cancel                                                                                                    | ed (0)                                                                                 |                            |                                                                                |                                     |
| Batch Renew Enable Auto-Renew Change to Pay                                                                                                    | -per-Use After Expiration Cancel Renewal                                                                                                    | Batch Export                                                                           |                            |                                                                                | Export Renewal Prices               |
| Instance Name/ID Product T                                                                                                    | rpe/Specifications Region                                                                                                    | Provisioned/Expires                                                                    | Status                     | Validity Period                                                                | Operation                           |
| ~ 🗆                                                                                                    |                                                                                                    | Jul 18, 2023 11:34:01 GMT+08:00<br>Aug 18, 2023 23:59:59 GMT+08:00                     | Provisioned                | 25 days until expiration<br>Delete after retention period<br>Enable Auto-Renew | Renew   More .                      |
|                                                                                                    |                                                                                                    |                                                                                        |                            | Change to Pay-per-Us                                                           | se After Expiration                 |
|                                                                                                    |                                                                                                    |                                                                                        |                            | Release ()                                                                     |                                     |

• Enabling auto-renewal for multiple instances at a time: Select the instances that you want to enable auto-renewal for and click **Enable Auto-Renew** above the list.

| Manual Renewals | (9) Auto Renewals | (0) Pay-per-Use After Expiration (0    | ) Renewals Cance | •<br>led (0)                                                       |             |                                                               |                             |
|-----------------|-------------------|----------------------------------------|------------------|--------------------------------------------------------------------|-------------|---------------------------------------------------------------|-----------------------------|
| Batch Renew     | Enable Auto-Renew | Change to Pay-per-Use After Expiration | Cancel Renewal   | Batch Export                                                       |             |                                                               | Export Renewal Prices       |
| 🚺 Insta         | nce Name/ID       | Product Type/Specifications            | Region           | Provisioned/Expires                                                | Status      | Validity Period                                               | Operation                   |
| × 🗉             |                   |                                        |                  | Apr 26, 2023 10:38:08 GMT+08:00<br>May 26, 2023 23:59:59 GMT+08:00 | () Frozen   | 3 days until deletion<br>Delete after retention period        | Cancel Renewal   More +     |
| × 🗆             |                   |                                        |                  | Apr 26, 2023 09:55:03 GMT+08:00<br>May 26, 2023 23:59:59 GMT+08:00 | () Frozen   | 3 days until deletion<br>Delete after retention period        | Renew   More 🕶              |
| ~ 🗆             |                   |                                        |                  | May 16, 2023 15:29:36 GMT+08:00<br>Jun 16, 2023 23:59:59 GMT+08:00 | Frozen      | 4 days until deletion<br>Delete after retention period        | Renew   More 👻              |
| ~ 🗆             |                   |                                        |                  | May 18, 2023 18:19:32 GMT+08:00<br>Jun 18, 2023 23:59:59 GMT+08:00 | Frozen      | 6 days until deletion<br>Delete after retention period        | Renew   More 💌              |
| ~ 🗆             |                   |                                        |                  | May 18, 2023 17:06:19 GMT+08:00<br>Jun 18, 2023 23:59:59 GMT+08:00 | Frozen      | 6 days until deletion<br>Delete after retention period        | Renew   More 💌              |
| ~               |                   |                                        |                  | Jun 01, 2023 22:51:24 GMT+08:00<br>Jul 01, 2023 23:59:59 GMT+08:00 | () Frozen   | 19 days until deletion<br>Delete after retention period       | Cancel Renewal   More 💌     |
| ~               |                   |                                        |                  | Jun 02, 2023 11:34:42 GMT+08:00<br>Jul 02, 2023 23:59:59 GMT+08:00 | () Frozen   | 6 hours 48 minutes until del<br>Delete after retention period | ··· Cancel Renewal   More 💌 |
| ~ 🗹             |                   |                                        |                  | Jul 18, 2023 11:34:01 GMT+08:00<br>Aug 18, 2023 23:59:59 GMT+08:00 | Provisioned | 25 days until expiration<br>Delete after retention period     | Renew   More 🔻              |
| ~               |                   |                                        |                  | Jul 24, 2023 15:54:35 GMT+08:00<br>Jul 24, 2024 23:59:59 GMT+08:00 | Provisioned | 366 days until expiration<br>Delete after retention period    | Renew   More +              |

Figure 2-23 Enabling auto-renewal for multiple instances

**Step 5** Select a renewal period, specify the auto-renewal times, and click **Pay**.

Figure 2-24 Enabling auto-renewal

| 1. Huawei Cli<br>2. You can m<br>account 7 da<br>3. You can pa | oud starts deducting renew<br>anually renew your resour<br>ys before the expiration of<br>ty for auto-renewal using y | val fees from your<br>ces at any time ev<br>the new subscript<br>your account balar | account 7 days before the e<br>en if auto-renew is enabled.<br>ion term.<br>ice, discounts, coupons, and | expiration of the curr<br>After a manual rene<br>d stored-value cards | ent subscription<br>ewal is complete,<br>. Payment Rules | term. Ensure that your a<br>auto-renew is still in eff<br>for Auto-Renewal | iccount balance is suffi<br>fect, and Huawei Cloud | icient.<br>1 will start deductin <u>c</u> | ) renewal fees from your |
|----------------------------------------------------------------|----------------------------------------------------------------------------------------------------|-------------------------------------------------------------------------------------|----------------------------------------------------------------------------------------------------|-----------------------------------------------------------------------|----------------------------------------------------------|----------------------------------------------------------------------------|----------------------------------------------------|-------------------------------------------|--------------------------|
|                                                                | Instance Name/ID                                                                                                    | Service                                                                             | Current Configuration                                                                                    | Region                                                                | Billing M                                                | Validity Period                                                            | Current Auto-R                                     | Remaining                                 | End Time                 |
| × 🗹                                                            |                                                                                                    |                                                                                     |                                                                                                    |                                                                       | Monthly                                                  | 25 days until exp                                                          | None                                               | Unlimited                                 | -                        |
| New Auto-Ren                                                   | ew (III)                                                                                                    |                                                                                     |                                                                                                    |                                                                       |                                                          |                                                                            |                                                    |                                           |                          |
| renou                                                          | 1 month                                                                                                    | 3 m                                                                                 | onths                                                                                                    | 6 months                                                              |                                                          | 9 months                                                                   |                                                    | 1 year                                    |                          |
| Auto-renewals                                                  | Preset Auto-rener                                                                                                    | wals                                                                                |                                                                                                    |                                                                       |                                                          |                                                                            |                                                    |                                           |                          |
|                                                                | ок                                                                                                    |                                                                                     |                                                                                                    |                                                                       |                                                          |                                                                            |                                                    |                                           |                          |

----End

## 2.7 Bills

You can view the resource usage and bills for different billing cycles on the **Bills** page in the Billing Center.

#### **Bill Generation**

Transaction records for yearly/monthly subscriptions are generated immediately after being paid for.

A pay-per-use resource is billed by the hour, day, or month, depending on the resource's usage type. The GeminiDB Redis instance usage is billed by the hour. For details, see **Bill Run for Pay-per-Use Resources** 

You are not charged immediately after a record is generated. For example, if a pay-per-use GeminiDB Redis instance (which is billed on an hourly basis) is deleted at 08:30, you will still have expenditures for the 08:00 to 09:00 hour. However, you will not likely be billed for the 08:00 to 09:00 hour until about 10:00.

On the **Bills** page of the Billing Center, select the **Bill Details** tab. **Expenditure Time** in the bill indicates the time when the pay-per-use resource is used.

#### Viewing Bills of a Specific Resource

[Method 1: Use the instance ID to search for a bill.]

- Step 1 Log in to the management console and choose Databases > GeminiDB Redis API.
- **Step 2** On the **Instances** page, locate the instance whose bill you want to view and click its name.
- **Step 3** Click the icon shown in the figure below to copy the instance ID.

Figure 2-25 Copying the instance ID

| Basic Information |                |
|-------------------|----------------|
| DB Instance Name  | DB Instance ID |
| A ()              | đ              |

**Step 4** On the top menu bar, choose **Billing & Costs** > **Bills**.

The **Bills** page is displayed.

Step 5 Choose Transactions and Detailed Bills > Bill Details. On the displayed page, select Resource ID as the filter criteria, enter the obtained instance ID, and click the Q icon.

#### Figure 2-26 Searching for a bill

| Transactio    | n Bills 🕜 🛛 | Bill Details ⑦   |                 |            |             |                |                           |              |              |          |         |              |            |
|---------------|-------------|------------------|-----------------|------------|-------------|----------------|---------------------------|--------------|--------------|----------|---------|--------------|------------|
| Billing Cycle | Dec 2023    | *                |                 |            |             |                |                           |              |              |          |         |              |            |
| Sort By       | Usage 🙆     | Data Period      | y billing cycle | By day     | Details     | Search for res | ources?                   |              |              |          |         |              |            |
| Resource      | Name:       | S Ad             | d filter        |            |             |                |                           |              |              |          |         | × C          | λ ∓ ⊚      |
| Billing       | Enterpr 🍞   | Account Name (?) | Service 7       | Resour 🍞   | Billing 🍸   | Bill Type 🍞    | Resource N                | Resource Tag | Specificatio | Region 🍞 | AZ      | Usage Type   | Unit Price |
| Dec 2         | default     |                  | GeminiDB (      | GeminiDB S | Pay-per-Use | Expenditure    | geminidb-6e<br>a9307387cb | -            |              |          | AZ1,AZ2 | Duration     | 0.003      |
| Dec 2         | default     |                  | GeminiDB (      | GeminiDB N | Pay-per-Use | Expenditure    | geminidb-6e<br>e4e2103b54 | -            |              |          | AZ2     | Duration     | 1.3        |
| Dec 2         | default     |                  | GeminiDB (      | GeminiDB N | Pay-per-Use | Expenditure    | geminidb-6e<br>36/6da1900 | -            |              |          | AZ1     | Duration     | 13         |
| Dec 2         | default     |                  | GeminiDB (      | GeminiDB N | Pay-per-Use | Expenditure    | geminidb-6e<br>1e99218fd9 | -            |              |          | AZ3     | Duration     | 1.3        |
| Dec 2         | default     |                  | GeminiDB (      | GeminiDB I | Pay-per-Use | Expenditure    | geminidb-6e<br>a9307387cb | -            |              |          | AZ1,AZ2 | architecture | 0          |

By default, the bill details are displayed by usage and billing cycle. You can choose other display options as required. For details, see **Bill Details**.

----End

[Method 2: Use the resource name to search for a bill.]

- Step 1 Log in to the management console and choose Databases > GeminiDB Redis API.
- **Step 2** On the **Instances** page, locate the instance whose bill you want to view and click its name.

**Step 3** On the **Basic Information** page, obtain the instance name.

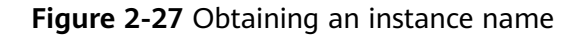

| Basic Information |   |   |  |  |  |  |
|-------------------|---|---|--|--|--|--|
| DB Instance Name  | • |   |  |  |  |  |
|                   | 1 | 0 |  |  |  |  |

**Step 4** On the top menu bar, choose **Billing & Costs > Bills**.

The **Bills** page is displayed.

**Step 5** Choose **Transactions and Detailed Bills** > **Bill Details**. On the displayed page, select **Resource Name** as the filter criteria, enter the obtained instance ID, and click the *Q* icon.

Figure 2-28 Searching for a bill

| Transactio    | n Bills 🕜 | Bill Details (?) |                 |            |             |                |                           |              |              |          |         |              |              |
|---------------|-----------|------------------|-----------------|------------|-------------|----------------|---------------------------|--------------|--------------|----------|---------|--------------|--------------|
| Billing Cycle | Dec 2023  | *                |                 |            |             |                |                           |              |              |          |         |              |              |
| Sort By       | Usage 🛞   | Data Period B    | y billing cycle | By day     | Details     | Search for res | ources?                   |              |              |          |         |              |              |
| Resource      | Name:     | IV Ada           | d filter        |            |             |                |                           |              |              |          |         | ×Q           | . ± 💿        |
| Billing       | Enterpr 🏹 | Account Name ③   | Service 7       | Resour 🏹   | Billing 🍸   | Bill Type 🏼 🏹  | Resource N                | Resource Tag | Specificatio | Region 7 | AZ      | Usage Type   | Unit Price ( |
| Dec 2         | default   |                  | GeminiDB (      | GeminiDB S | Pay-per-Use | Expenditure    | geminidb-6e<br>a9307387cb | -            |              |          | AZ1,AZ2 | Duration     | 0.003        |
| Dec 2         | default   |                  | GeminiDB (      | GeminiDB N | Pay-per-Use | Expenditure    | geminidb-6e<br>e4e2103b54 | -            |              |          | AZ2     | Duration     | 1.7          |
| Dec 2         | default   |                  | GeminiDB (      | GeminiDB N | Pay-per-Use | Expenditure    | geminidb-6e<br>36f6da1900 | -            |              |          | AZ1     | Duration     | 1.7          |
| Dec 2         | default   |                  | GeminiDB (      | GeminiDB N | Pay-per-Use | Expenditure    | geminidb-6e<br>1e99218fd9 | -            |              |          | AZ3     | Duration     | 1.7          |
| Dec 2         | default   |                  | GeminiDB (      | GeminiDB I | Pay-per-Use | Expenditure    | geminidb-6e<br>a9307387cb | -            |              |          | AZ1,AZ2 | architecture | 0.           |

By default, the bill details are displayed by usage and billing cycle. You can choose other display options as required. For details, see **Bill Details**.

----End

## Scenario Example: Checking the Consistency of the Actual Usage and Billed Usage

Assume that you purchased a pay-per-use GeminiDB Redis instance at 10:09:06 on April 8, 2023 and deleted it later that day, at 12:09:06.

• Transaction Records

Pay-per-use GeminiDB Redis instance usage is calculated by the second and but billed on an hourly basis. You can check the transaction records against the actual usage. The billed resources are billed separately. For details, see **Table 2-11**.

| Table | 2-11  | GeminiDB | Redis  | transaction | records |
|-------|-------|----------|--------|-------------|---------|
| iubic | ~ ! ! | GCHIIIDD | ricuis | uansaction  | records |

| Service<br>Type              | GeminiDB Redis                                                                                                    |
|------------------------------|----------------------------------------------------------------------------------------------------|
| Resour<br>ce Type            | GeminiDB Redis storage                                                                                                    |
| Billing<br>Mode              | Pay-per-use                                                                                                    |
| Expend<br>iture<br>Time      | <ul> <li>For the period of time from 10:09:06 to 12:09:06 on April 08, 2023, 6 transaction records would be generated for the resource usage in the following periods:</li> <li>2023/04/08 10:09:06 - 2023/04/08 11:00:00</li> <li>2023/04/08 11:00:00 - 2023/04/08 12:00:00</li> <li>2023/04/08 12:00:00 - 2023/04/08 12:09:06</li> </ul>                                                                                             |
| List<br>Price                | List price on the official website = Usage x Unit price x Capacity<br>The GeminiDB Redis instance was used for 3,054 seconds in the<br>first period, and the unit price can be obtained on the <b>Pricing</b><br><b>Details</b> page. The list price for the first period = $(3054 \div 3600) \times$<br>0.0007 × 40 = \$0.02375333 USD. Similarly, you can calculate the<br>GeminiDB Redis instance list price for the other periods. |
| Discou<br>nted<br>Amoun<br>t | Discounts offered for cloud services, for example, commercial discounts, partner authorized discounts, and promotional discounts. It is the discounted amount based on the list price.                                                                                                    |
| Truncat<br>ed<br>Amoun<br>t  | Billing of Huawei Cloud is calculated to the 8th decimal place.<br>However, the amount due is truncated to the 2nd decimal place.<br>The third and later decimal places are referred to as the<br>truncated amounts.<br>Take the first period as an example. The truncated amount is<br>\$0.00375333 USD.                                                                                                    |
| Amoun<br>t Due               | Amount due = List price – Discount amount – Truncated amount<br>Take the first period as an example. If the discount amount is 0,<br>the amount due is \$0.02 USD (0.02375333 – 0 – 0.00375333).                                                                                                    |

• Bill details of the GeminiDB Redis instance

Bill details can display in multiple ways. By default, the bill details of a resource are displayed by usage and by billing cycle. Table 2-12 illustrates the GeminiDB Redis instance bill details, which can be used to check against the actual usage.

| Table 2-12 GeminiDB Re | dis bill details |
|------------------------|------------------|
|------------------------|------------------|

| Service | GeminiDB Redis |
|---------|----------------|
| Туре    |                |

| Resour<br>ce Type            | GeminiDB Redis storage                                                                                                    |
|------------------------------|----------------------------------------------------------------------------------------------------|
| Billing<br>Mode              | Pay-per-use                                                                                                    |
| Resour<br>ce<br>Name/I<br>D  | Name and ID of a specific GeminiDB Redis instance<br>Example: nosql-b388 and<br>21e8811a64bf4de88bc2e2556da17983in12                                                                                                    |
| Specific<br>ations           | GeminiDB Redis storage                                                                                                    |
| Usage<br>Type                | Duration for a pay-per-use GeminiDB Redis instance                                                                                                    |
| Unit<br>Price                | <ul> <li>When pay-per-use billing is used, the unit price is only provided if the amount is equal to the usage multiplied by the unit price. No unit price is provided in other pricing modes, for example, tiered pricing.</li> <li>You can search for the unit price for pay-per-use GeminiDB Redis instances on Product Pricing Details.</li> </ul> |
| Unit                         | Displayed on the <b>Product Pricing Details</b> page. Example: USD/GB/hour.                                                                                                    |
| Usage                        | Depends on the unit of the unit price, which is USD/GB/hour.<br>Storage usage is billed by the hour. Example: 2 hours.                                                                                                    |
| Usage<br>Unit                | Hour                                                                                                    |
| List<br>Price                | List price on the official website = Usage x Unit price x Capacity<br>GeminiDB Redis instance is used for 2 hours in total, and the unit<br>price is obtained on the <b>Product Pricing Details</b> page. The list<br>price = 2 * 0.0007 * 40 = \$0.056 USD.                                                                                           |
| Discou<br>nted<br>Amoun<br>t | Discounts offered for cloud services, for example, commercial discounts, partner authorized discounts, and promotional discounts. It is the discounted amount based on the list price.                                                                                                    |
| Amoun<br>t Due               | Amount that should be paid for used cloud services after discounts are applied.                                                                                                    |

## 2.8 Arrears

If the available account balance is less than the amount to be settled, the account will be in arrears. To continue using your instances, you need to top up your account in a timely manner.

#### **Arrears Reason**

If you do not have yearly/monthly instances, your account falls into arrears any time your configured payment method is unable to pay for the used resources on the pay-per-use basis.

#### **Arrears Impact**

Yearly/Monthly

This is a pre-paid billing mode, so you can continue using yearly/monthly GeminiDB Redis resources even if your account is in arrears. However, you cannot perform operations such as purchasing GeminiDB Redis instances, upgrading instance specifications, and renewing subscriptions, because they will generate new expenditures.

• Pay-per-Use

If your account is in arrears due to automated deduction for pay-per-use GeminiDB Redis instances, the instances are not immediately stopped but given a grace period. After you top up your account, Huawei Cloud will bill you for expenditures generated during the grace period. You can view the charges on the **Billing Center** > **Overview** page.

If your account is still in arrears after the grace period ends, the resources enter the retention period and their status turns to **Frozen**. You cannot perform any operations on these resources.

After the retention period ends, the compute resources (vCPUs and memory) and EIPs will be released and cannot be restored.

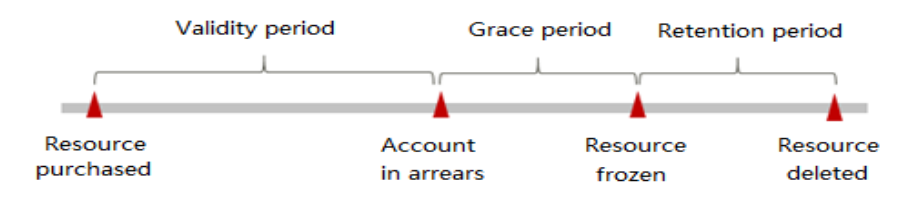

#### Figure 2-29 Lifecycle of a pay-per-use instance

#### D NOTE

The grace period and retention period are both 15 days.

#### Avoiding and Handling Arrears

Make sure you have a valid payment method configured as soon as possible after your account is in arrears. For details, see **Topping Up an Account**.

If a GeminiDB Redis instance is no longer used, you can delete it to avoid generating further expenditures.

To help make sure your account never falls into arrears, you can configure the **Balance Alert** on the **Overview** page of the Billing Center. Then, any time an expenditure quota drops to below the threshold you specify, Huawei Cloud automatically notifies you by SMS or email.

## 2.9 Billing Termination

#### Yearly/Monthly Resources

When you purchase a yearly/monthly resource, such as a yearly/monthly GeminiDB Redis instance, you make a one-time up-front payment. By default, the billing automatically stops when the purchased subscription expires.

- If a yearly/monthly resource is no longer needed before the subscription expires, you can unsubscribe from the resource. The system will return a certain amount of money to your account based on whether the resource is subject to five-day unconditional unsubscription or whether cash coupons or discount coupons are used. For details about unsubscription rules, see Unsubscriptions.
- If you have enabled auto-renewal but no longer wish to automatically renew the subscription, disable it before the auto-renewal date (7 days before the expiration date by default) to avoid unexpected expenditures.

#### **Pay-per-Use Resources**

If pay-per-use resources, such as pay-per-use GeminiDB Redis instances, are no longer required, delete them in a timely manner.

#### Searching for Resources from Bills and Stopping Billing

To ensure that all related resources are deleted, you can search the billing records by resource ID, and then delete the resources you identify in this way.

[Method 1: Use the resource ID in the bill to search for the resource.]

The **Bills** page is displayed.

**Step 2** Choose **Transactions and Detailed Bills** > **Bill Details**, and click the icon shown in the following figure to copy the resource ID.

#### Figure 2-30 Copying the resource ID

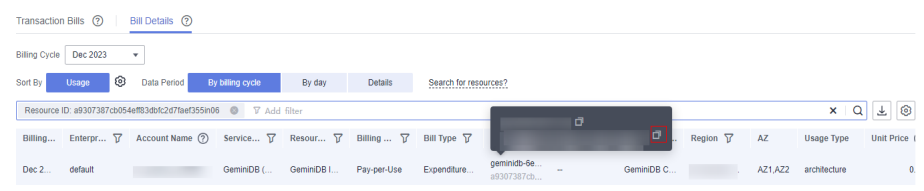

Step 3 Log in to the management console and choose Databases > GeminiDB Redis API.

**Step 4** Select the region where the resource is located, select **Instance ID** and enter the resource ID copied in **Step 2**, and click the <sup>Q</sup> icon to search for the resource.

Figure 2-31 Searching for resources

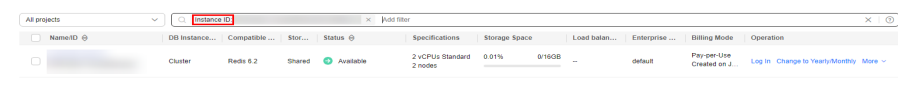

**Step 5** Locate the instance you want to delete and click **More** > **Delete** in the **Operation** column. Ensure that the resource is not found in the list.

**NOTE** 

You are billed one hour after the resource usage is calculated, so a bill may still be generated after the pay-per-use resource is deleted. For example, if you delete an instance (which is billed on an hourly basis) at 08:30, the expenditures for that hour from 08:00 to 09:00 are usually not billed until about 10:00.

----End

[Method 2: Use the resource name in the bill to search for the resource.]

The **Bills** page is displayed.

**Step 2** Choose **Transactions and Detailed Bills** > **Bill Details**, and click the icon shown in the following figure to copy the resource name.

Figure 2-32 Copying the resource name

| Transactio    | n Bills 🕜        | Bill Details ⑦      |                  |            |             |                 |                           |   |            |          |         |              |              |
|---------------|------------------|---------------------|------------------|------------|-------------|-----------------|---------------------------|---|------------|----------|---------|--------------|--------------|
| Billing Cycle | Dec 2023         | •                   |                  |            |             |                 |                           |   |            |          |         |              |              |
| Sort By       | Usage 📀          | Data Period         | By billing cycle | By day     | Details     | Search for reso | urces?                    |   |            |          |         |              |              |
| Resource      | ID: 3e2f3299ad1b | 4d45a2f0473c296db72 | idin13 🔘 🖓 Ad    | ld filter  |             |                 |                           |   |            |          |         | ×Q           | . <b>∓</b> ⊚ |
| Billing       | Enterpr 7        | Account Name (?     | ) Service 🏹      | Resour 🍞   | Billing 7   | Bill Type 🏼 🏹   | ø                         |   |            | Region 🏹 | AZ      | Usage Type   | Unit Price   |
| Dec 2         | default          |                     | GeminiDB (       | GeminiDB I | Pay-per-Use | Expenditure     | geminidb-38<br>3e2f3299ad | - | GeminiDB I |          | AZ1,AZ2 | architecture | 0            |

- Step 3 Log in to the management console and choose Databases > GeminiDB Redis API.
- **Step 4** Enter the instance name copied in **Step 2** in the search box and click  $\mathbf{Q}$ .

| Figure 2-33 Searching for resources |                                      |                              |                       |                  |  |  |  |  |  |  |
|-------------------------------------|--------------------------------------|------------------------------|-----------------------|------------------|--|--|--|--|--|--|
| All projects                        | Q Instance name: × Add filter        |                              |                       |                  |  |  |  |  |  |  |
| Name/ID \varTheta                   | DB Instance Compatible Stor Status 🖯 | Specifications Storage Space | Load balan Enterprise | Billing Mode Ope |  |  |  |  |  |  |

**Step 5** Locate the instance you want to delete and click **More** > **Delete** in the **Operation** column. Ensure that the resource is not found in the list.

2 vCPUs Standard 0.01% 0/16GB

**NOTE** 

Cluster Redis 6.2 Shared O Available

You are billed one hour after the resource usage is calculated, so a bill may still be generated after the pay-per-use resource is deleted. For example, if you delete an instance (which is billed on an hourly basis) at 08:30, the expenditures for that hour from 08:00 to 09:00 are usually not billed until about 10:00.

----End

## 2.10 Cost Management

## 2.10.1 Cost Composition

GeminiDB Redis costs consist of two parts:

- Resource costs: costs of compute and storage resources. For details, see 2.2 Billing Modes.
- O&M costs: labor costs incurred during the use of GeminiDB Redis.

| Resource costs          | O&M costs   |
|-------------------------|-------------|
| EIP bandwidth           | 0           |
| Compute resources       | 6           |
| Storage Backup<br>space | Labor costs |

## 2.10.2 Cost Allocation

A good cost accountability system is a prerequisite for cost management. It ensures that departments, business teams, and owners are accountable for their respective cloud costs. An enterprise can allocate cloud costs to different teams or projects so as to have a clear picture of their respective costs.

Huawei Cloud **Cost Center** provides various tools for you to group costs in different ways. You can experiment with these tools and find a way that works best for you.

• By linked account

The enterprise master account can manage costs by grouping the costs of its member accounts by linked account. For details, see **Viewing Costs by Linked Account**.

#### • By enterprise project

Before allocating costs, enable Enterprise Project Management Service (EPS) and plan your enterprise projects based on your organizational structure or service needs. When purchasing cloud resources, select an enterprise project so that the costs of resources will be allocated to the selected enterprise project. For details, see Viewing Costs by Enterprise Project.

Figure 2-34 Selecting an enterprise project

| Enterprise Project | <b>.</b> | С | View Project Management |  |
|--------------------|----------|---|-------------------------|--|
|                    |          |   |                         |  |

• By cost tag

You use tags to sort your Huawei Cloud resources in a variety of different ways, for example, by purpose, owner, or environment. The following is the process of managing costs by predefined tags (recommended).

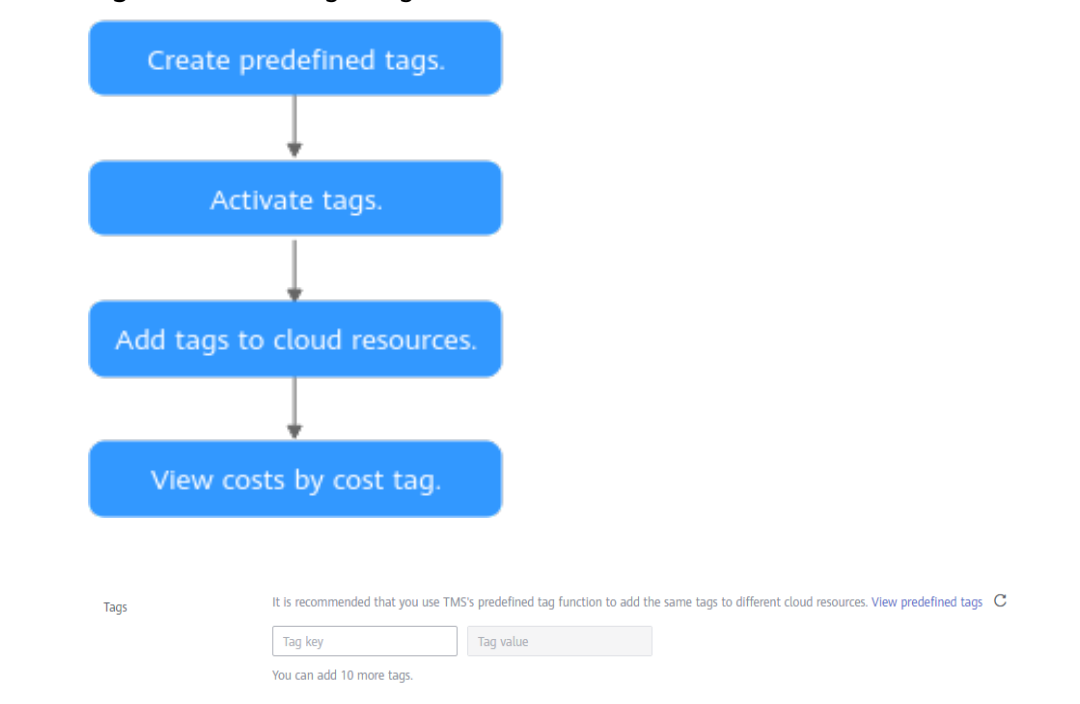

Figure 2-35 Adding a tag

For details, see Viewing Costs by Cost Tag.

By cost category

You can use cost categories provided by **Cost Center** to split shared costs. Shared costs are the costs of resources (compute, network, storage, or resource packages) shared across multiple departments or the costs that cannot be directly split by cost tag or enterprise project. These costs are not directly attributable to a singular owner, and they cannot be categorized into a singular cost type. In this case, you can define cost splitting rules to fairly allocate these costs among teams or business units. For details, see **Viewing Cost By Cost Category**.

#### 2.10.3 Cost Analysis

To precisely control and optimize your costs, you need a clear understanding of what parts of your enterprise incurred different costs. **Cost Center** visualizes your original costs and amortized costs using various dimensions and display filters for cost analysis so that you can analyze the trends and drivers of your service usage and costs from a variety of perspectives or within different defined scopes.

You can also use cost anomaly detection provided by **Cost Center** to detect unexpected expenses in a timely manner. In this way, costs can be monitored, analyzed, and traced.

For details, see **Performing Cost Analysis to Explore Costs and Usage** and **Enabling Cost Anomaly Detection to Identify Anomalies**.

## 2.10.4 Cost Optimization

You can identify resources with high costs based on the analysis results in the cost center, determine the causes of high costs, and take optimization measures accordingly.

#### **Resource rightsizing**

- View GeminiDB Redis monitoring metrics on Cloud Eye, such as the CPU, memory, and disk usage. If the current configuration is too high, you can reduce the configuration by changing specifications.
- Monitor idle GeminiDB Redis resources and delete idle instances in a timely manner.
- If your services require high performance stability, purchase a general-purpose instance to reduce your costs. For example, in the same specifications (4 vCPUs and 24 GB memory), the cost of a general-purpose instance is 30% lower than that of a dedicated instance.

#### Billing mode selection

Different types of services have different requirements on resource usage periods, so the most economical billing mode for one resource may not be the best option for another resource.

- For mature services that tend to be stable for the long term, select yearly/ monthly billing.
- For short-term, unpredictable services that experience traffic bursts and cannot afford to be interrupted, select pay-per-use billing.
- Monitor the lifecycle of instances and renew yearly/monthly resources that are about to expire in a timely manner.

## 2.11 Billing FAQs

# 2.11.1 What Are the Differences Between Yearly/Monthly and Pay-per-Use Billing?

Yearly/Monthly is a prepaid billing mode in which resources are billed based on the service duration. This cost-effective mode is ideal when the duration of resource usage is predictable. It is recommended for long-term users.

Pay-per-use billing is a postpaid payment mode. This billing mode allows you to make or cancel subscriptions at any time. Pricing is listed on a per-hour basis, but bills are calculated based on the actual usage duration.

# 2.11.2 Can I Switch Between Yearly/Monthly and Pay-per-Use Billing?

You can change the billing mode of your instance from yearly/monthly to pay-peruse or vice versa.

- For details about how to change the billing mode from yearly/monthly to a pay-per-use, see **2.5.3 Changing a Yearly/Monthly Instance to Pay-per-Use**.
- For details about how to change the billing mode from pay-per-use to yearly/ monthly, see **2.5.2 Changing a Pay-per-Use Instance to Yearly/Monthly**.

# 2.11.3 How Do I Renew a Single or Multiple Yearly/Monthly Instances?

This section describes how to renew your yearly/monthly GeminiDB Redis instances.

#### **Usage Notes**

- For billing information of a GeminiDB Redis instance, see **Billing Overview**.
- Pay-per-use instances cannot be renewed.

#### Renewing a Single Yearly/Monthly Instance

- Step 1 Log in to the Huawei Cloud console.
- **Step 2** In the service list, choose **Databases** > **GeminiDB**.
- **Step 3** On the **Instances** page, locate the instance that you want to renew and click **Renew** in the **Operation** column.

Figure 2-36 Renewal

| Name/ID 🔶 | DB Instance | Compatible | Stor   | Status 🕀  | Specifications              | Storage Space |        | Load balan | Enterprise | Billing Mode                    | Operation           |
|-----------|-------------|------------|--------|-----------|-----------------------------|---------------|--------|------------|------------|---------------------------------|---------------------|
|           | Cluster     | Redis 6.2  | Shared | Available | 2 vCPUs Standard<br>2 nodes | 0.01%         | 0/16GB |            | default    | Yearly/Monthly<br>30 days until | Log In Renew More s |

Alternatively, click the instance name to go to the **Basic Information** page. In the **Billing Information** area, click **Renew** next to the **Billing Mode** field.

#### Figure 2-37 Renewal

# Billing Information O Billing Mode O Yearly/Monthly Renew Enable Auto-Renewal C Created E: Jun 26, 2024 17:27:52 GMT+08:00 Ju Upon Expiration Entering grace period Entering grace period ?

Order CS2406261716BFYGA

Expiration Date Jul 26, 2024 23:59:59 GMT+08:00

**Step 4** On the displayed page, renew the instance.

----End
#### **Renewing Instances in Batches**

- Step 1 Log in to the Huawei Cloud console.
- Step 2 In the service list, choose Databases > GeminiDB.
- **Step 3** On the **Instances** page, select the instances that you want to renew and click **Renew** above the instance list.

Figure 2-38 Renewing instances in batches

| Auto Scale Renew | Change to Yearly/Month | ly Change  | to Pay-pe | r-Use Unsubscribe | Upgrade Mino                | r Version     |        |            |            |                                 |                     |
|------------------|------------------------|------------|-----------|-------------------|-----------------------------|---------------|--------|------------|------------|---------------------------------|---------------------|
| All projects     | ✓ ] Q                  | A          | dd filter |                   |                             |               |        |            |            |                                 |                     |
| ✓ Name/ID ⊖      | DB Instance            | Compatible | Stor      | Status 😔          | Specifications              | Storage Space | •      | Load balan | Enterprise | Billing Mode                    | Operation           |
|                  | Cluster                | Redis 6.2  | Shared    | Available         | 2 vCPUs Standard<br>2 nodes | 0.01%         | 0/16GB |            | default    | Yearly/Monthly<br>30 days until | Log In Renew More ~ |
|                  | Cluster                | Redis 6.2  | Shared    | Available         | 2 vCPUs Standard<br>2 nodes | 0.01%         | 0/16GB | -          | default    | Yearly/Monthly<br>30 days until | Log In Renew More ~ |

Step 4 In the displayed dialog box, click Yes.

----End

## 2.11.4 How Do I Unsubscribe from a Yearly/Monthly Instance?

If you do not need a yearly/monthly instance any longer, unsubscribe from it.

#### Usage Notes

- For billing information of a GeminiDB Redis instance, see **Billing Overview**.
- The unsubscription action cannot be undone. To retain data, create a manual backup before unsubscription. For details, see **Creating a Manual Backup**.
- After an unsubscription request is submitted, resources and data will be deleted and cannot be retrieved. Ensure that the manual backup is complete before submitting the unsubscription request.

#### Unsubscribing from a Single Yearly/Monthly Instance

| Step 1 | Log i | n to | the | Huawei | Cloud | console. |
|--------|-------|------|-----|--------|-------|----------|
|--------|-------|------|-----|--------|-------|----------|

- **Step 2** In the service list, choose **Databases** > **GeminiDB**.
- Step 3 On the Instances page, locate the instance you want to unsubscribe and choose More > Unsubscribe in the Operation column.

#### Figure 2-39 Unsubscribe

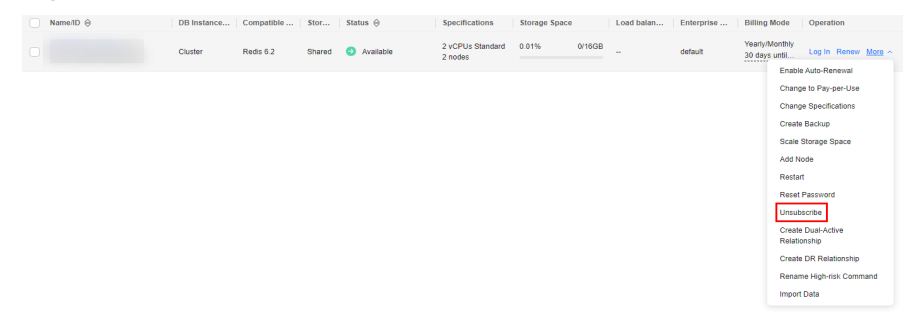

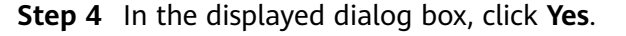

**Step 5** On the displayed page, confirm the order to be unsubscribed and select a reason. Then, click **Confirm**.

For details, see **Unsubscription Rules**.

**Step 6** In the displayed dialog box, click **Yes**.

#### NOTICE

- 1. After an unsubscription request is submitted, resources and data will be deleted and cannot be retrieved.
- 2. Ensure that the manual backup is complete before submitting the unsubscription request.
- **Step 7** View the unsubscription result. After you unsubscribe from the instance order, the instance is no longer displayed in the instance list on the **Instances** page.

----End

#### Unsubscribing from Yearly/Monthly Instances In Batches

- Step 1 Log in to the Huawei Cloud console.
- Step 2 In the service list, choose Databases > GeminiDB Redis API.
- **Step 3** Choose **Instances** in the navigation pane on the left, select the instances you want to unsubscribe from and click **Unsubscribe** above the instance list.

#### Figure 2-40 Unsubscribe

| Auto Scale Renew | Change to Yearly/Month | thange     | e to Pay-pe | r-Use Unsubscribe | Upgrade Mino                | r Version    |        |            |            |                                 |                |       |
|------------------|------------------------|------------|-------------|-------------------|-----------------------------|--------------|--------|------------|------------|---------------------------------|----------------|-------|
| All projects     | ✓ ] Q                  | 1          | Add filter  |                   |                             |              |        |            |            |                                 |                |       |
| ✓ Name/ID ⊕      | DB Instance            | Compatible | Stor        | Status 🖯          | Specifications              | Storage Spac | 0      | Load balan | Enterprise | Billing Mode                    | Operation      |       |
| •                | Cluster                | Redis 6.2  | Shared      | Available         | 2 vCPUs Standard<br>2 nodes | 0.01%        | 0/16GB | -          | default    | Yearly/Monthly<br>30 days until | Log In Renew M | ore ~ |
|                  | Cluster                | Redis 6.2  | Shared      | Available         | 2 vCPUs Standard<br>2 nodes | 0.01%        | 0/16GB | -          | default    | Yearly/Monthly<br>30 days until | Log In Renew M | ore ~ |

- Step 4 In the displayed dialog box, click Yes.
- **Step 5** On the displayed page, confirm the order to be unsubscribed and select a reason. Then, click **Confirm**.

For details, see Unsubscription Rules.

**Step 6** In the displayed dialog box, click **Yes**.

#### NOTICE

- 1. After an unsubscription request is submitted, resources and data will be deleted and cannot be retrieved.
- 2. Ensure that the manual backup is complete before submitting the unsubscription request.

**Step 7** View the unsubscription result. After you unsubscribe from the instance order, the instance is no longer displayed in the instance list on the **Instances** page.

----End

# **3** Getting Started with GeminiDB Redis

- 3.1 Getting to Know GeminiDB Redis API
- 3.2 Buying and Connecting to a Cluster Instance
- 3.3 Buying and Connecting to a Primary/Standby Instance
- 3.4 Getting Started with Common Practices

# 3.1 Getting to Know GeminiDB Redis API

This section describes GeminiDB Redis product type and instance type, helping you quickly create and connect to a GeminiDB Redis instance.

| Product<br>Type       | Scenario                                                                                                    | Supported<br>Instance Type                                                             |
|-----------------------|----------------------------------------------------------------------------------------------------|----------------------------------------------------------------------------------------|
| Standard              | Stable and low-latency performance is<br>provided, suitable for common scenarios such<br>as advertising and recommendation, gaming,<br>e-commerce, and Internet of Vehicles (IoV). | <ul> <li>Proxy cluster</li> <li>Redis Cluster</li> <li>Primary/<br/>Standby</li> </ul> |
| Capacity-<br>oriented | Large-capacity key-value storage is provided,<br>suitable for average performance requirements<br>and expectations of low costs.                                                   | Proxy cluster                                                                          |

#### Table 3-1 Product types

| Table 3-2 | Instance types |
|-----------|----------------|
|-----------|----------------|

| Instance<br>Type    | Scenario                                                                                                    | Reference                                                        |
|---------------------|----------------------------------------------------------------------------------------------------|------------------------------------------------------------------|
| Cluster             | <ul> <li>In a sharded cluster, a proxy cluster<br/>GeminiDB Redis instance is connected<br/>through proxies to a standalone Redis<br/>instance, Redis Sentinel, and Redis Cluster.<br/>The proxy cluster instance has strong<br/>horizontal scaling capabilities and can<br/>handle millions of QPS and dozens of<br/>terabytes of data.</li> <li>With the native Redis Cluster architecture, a<br/>Redis Cluster GeminiDB Redis instance is<br/>directly connected to Redis Cluster. It can<br/>greatly reduce latency while improving<br/>performance.</li> </ul> | 3.2 Buying and<br>Connecting to a<br>Cluster Instance            |
| Primary/<br>Standby | A primary/standby instance is compatible with<br>a standalone Redis node and Redis Sentinel.<br>This instance type is used when hashtags are<br>unavailable.                                                                                                    | 3.3 Buying and<br>Connecting to a<br>Primary/Standby<br>Instance |

#### **Connection Methods**

Data Admin Service (DAS) enables you to manage instances on a web-based console, simplifying database management and improving working efficiency. You can connect and manage instances through DAS. By default, you have the permission of remote login. DAS is secure and convenient for connecting to GeminiDB Redis instances.

|  | Table | 3-3 | Connection | on | DAS |
|--|-------|-----|------------|----|-----|
|--|-------|-----|------------|----|-----|

| Method | Scenario                                                                           | Remarks                                                                                                    |
|--------|------------------------------------------------------------------------------------|----------------------------------------------------------------------------------------------------|
| DAS    | You can log in to an<br>instance on the console<br>without using an IP<br>address. | <ul> <li>Easy to use, secure, advanced, and intelligent</li> <li>By default, you have the permission of remote login. DAS is secure and convenient for connecting to DB instances.</li> </ul> |

More Connection Operations

• See 4.3.1 Connecting to a GeminiDB Redis Instance.

# 3.2 Buying and Connecting to a Cluster Instance

This section describes how to buy and connect to a proxy cluster or Redis Cluster GeminiDB Redis instance on the GeminiDB console.

- In a sharded cluster, a proxy cluster GeminiDB Redis instance is connected through proxies to a standalone Redis instance, Redis Sentinel, and Redis Cluster. The proxy cluster instance has strong horizontal scaling capabilities and can handle millions of QPS and dozens of terabytes of data.
- With the native Redis Cluster architecture, a Redis Cluster GeminiDB Redis instance is directly connected to Redis Cluster. It can greatly reduce latency while improving performance.

Each tenant can create a maximum of 50 GeminiDB Redis instances by default. To request a higher quota, choose **Service Tickets > Create Service Ticket** in the upper right corner of the console and contact the customer service.

- Step 1: Buy an instance.
- Step 2: Connect to the instance through DAS.

For details about other connection methods, see **4.3 Instance Connection** and Management.

#### Step 1: Buying an Instance

- 1. Log in to the Huawei Cloud console.
- 2. In the service list, choose **Databases** > **GeminiDB**.
- 3. On the Instances page, click Buy DB Instance.
- 4. On the displayed page, select a billing mode, configure instance specifications, and click **Next**.

The following parameters are for reference only. Select proper specifications as needed. Table 4-1 lists details about the parameters.

| Billing Mode       | Yearly/Monthly Pay-per-ase                                                                                                    |
|--------------------|----------------------------------------------------------------------------------------------------|
| Region             | • · ·                                                                                                    |
|                    | Regions are geographic areas isolated from each other. For low network latency and quick resource access, select the nearest region.                                                       |
|                    |                                                                                                    |
| DB Instance Name   | geminide.  ©  If you buy multicle DB instances, the wystem automatically accords a date, time, and serial number to the end of the instance names (format, instance name-AMNDD-HHmmss-SH). |
| Compatible ADI     | Parla Custadas DusunDB UBus IndurDB HassiDB                                                                                                    |
| Companye APT       | necka Casancas Ojuanocu Fuzas menucu monjocu                                                                                                    |
| Storage Type       | Classic Cloud nailye                                                                                                    |
|                    | The traditional architecture is stable and reliable.                                                                                                    |
| Product Type       | Standard Capacity-oriented                                                                                                    |
|                    | This type provides stable and low-latency performance. It is good for advertising and recommendations, gaming, e-commerce, and Internet of Vehicles (IoV).                                 |
| DB Instance Type   | Pruzy dualer PedraCluster Primary/Standby O Primary/standby instances with 4 GB of memory free for a limited time                                                                          |
|                    | With a shaded cluster architecture, the type of instance supports connections through provide and is compatible with Redis clusters and Codis.                                             |
|                    | too kee loof vir mone moose maannook.                                                                                                    |
| Compatible Version | <b>62</b> 7.0                                                                                                    |
|                    | Fully compatible with 6 = 4 and earlier versions, such as 5.0,4.0, and 2.8.                                                                                                    |
| CPU Type           | 286                                                                                                    |
| AZ                 | as(az2,az3 az2 az3 az5                                                                                                    |
|                    | Three-AZ deployment is recommended to provide cross-AZ DR and ensure RPO is 0.                                                                                                    |

Figure 3-1 Billing mode and basic information (proxy cluster)

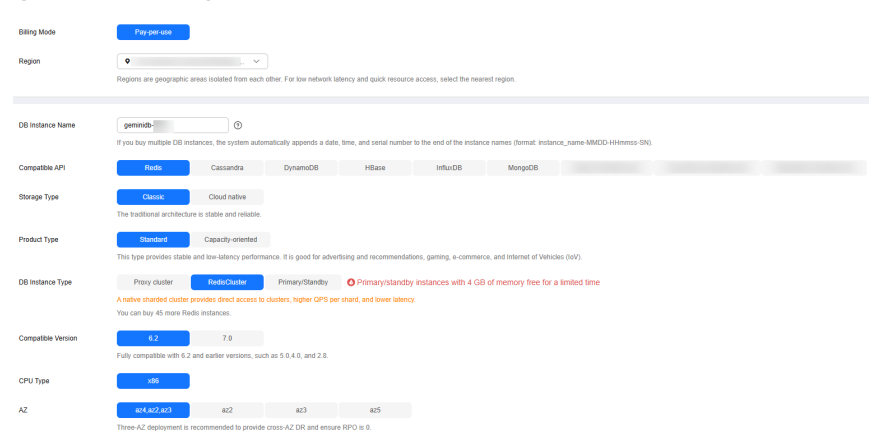

| Parameter                   | Example Value                  | Description                                                                                                    |
|-----------------------------|--------------------------------|----------------------------------------------------------------------------------------------------|
| Billing mode<br>description | Pay-per-use                    | <ul> <li>Billing mode of an instance</li> <li>Yearly/Monthly: A prepaid billing mode<br/>in which you pay for resources before<br/>using it. Bills are settled based on the<br/>subscription period. The longer the<br/>discount. This mode is a good option<br/>for long-term stable services.</li> <li>Pay-per-use: A postpaid billing mode.<br/>Pay as you go and just pay for what you<br/>use. The DB instance usage is calculated<br/>by the second but billed every hour.<br/>This mode allows you to adjust resource<br/>usage easily. You neither need to<br/>prepare for resources in advance, nor<br/>end up with excessive or insufficient<br/>preset resources.</li> </ul> |
| Region                      | Select <b>CN-Hong</b><br>Kong. | Region where a tenant is located<br><b>NOTICE</b><br>To reduce network latency, select a region<br>nearest from which you will access the instance.<br>Instances deployed in different regions cannot<br>communicate with each other over a private<br>network. After you buy an instance, you cannot<br>change its region.                                                                                                    |
| DB Instance<br>Name         | User-defined                   | <ul> <li>The instance name:</li> <li>Can be the same as an existing instance name.</li> <li>Can contain 4 to 64 characters and must start with a letter. It is case-sensitive and allows only letters, digits, hyphens (-), and underscores (_).</li> </ul>                                                                                                    |

#### Figure 3-2 Billing mode and basic information (Redis Cluster)

| Parameter             | Example Value | Description                                                                                                    |
|-----------------------|---------------|----------------------------------------------------------------------------------------------------|
| Compatible API        | Redis         | GeminiDB is compatible with mainstream<br>NoSQL APIs, including Redis, DynamoDB,<br>Cassandra, HBase, MongoDB, and<br>InfluxDB. You can select GeminiDB APIs by<br>following <b>How Do I Select an API?</b>                                                                                                    |
| Storage Type          | Classic       | <ul> <li>Classic: classic architecture with decoupled storage and compute</li> <li>Cloud native: more flexible, new-gen version with support for more AZs</li> </ul>                                                                                                    |
| Product Type          | Standard      | • <b>Standard</b> : Stable and low-latency performance is provided for common scenarios such as advertising and recommendation, gaming, e-commerce, and Internet of Vehicles (IoV).                                                                                                    |
|                       |               | • <b>Capacity-oriented</b> : Large-capacity key-<br>value storage is suitable for average<br>performance requirements and<br>expectations of low costs.                                                                                                    |
|                       |               | <b>Standard</b> is unavailable for instances with cloud native storage.                                                                                                    |
| DB Instance<br>Type   | Proxy cluster | <ul> <li>Proxy cluster:         <ul> <li>In a sharded cluster, a proxy cluster</li> <li>GeminiDB Redis instance is connected</li> <li>through proxies to a standalone Redis</li> <li>instance, Redis Sentinel, and Redis Cluster.</li> <li>The proxy cluster instance has strong</li> <li>horizontal scaling capabilities and can</li> <li>handle millions of QPS and dozens of</li> <li>terabytes of data.</li> </ul> </li> <li>RedisCluster</li> <li>With the native Redis Cluster architecture,</li> <li>a Padis Cluster CominiDR Padia instance is</li> </ul> |
|                       |               | a Redis Cluster GeminiDB Redis instance is<br>directly connected to Redis Cluster. It can<br>greatly reduce latency while improving<br>performance.                                                                                                    |
| Compatible<br>Version | 6.2           | 7.0, 6.2 (including 6.2. <i>X</i> ), 5.0, and earlier versions                                                                                                    |
| CPU Type              | x86           | x86 CPUs use the Complex Instruction Set<br>Computing (CISC) instruction set. Each<br>instruction can be used to execute low-<br>level hardware operations. Executing these<br>instructions is complex and time-<br>consuming.                                                                                                    |

| Parameter | Example Value           | Description                                                                                                    |
|-----------|-------------------------|----------------------------------------------------------------------------------------------------|
| AZ        | AZ 1, AZ 2, and<br>AZ 3 | Availability zone where the instance is<br>created. An AZ is a part of a region with its<br>own independent power supplies and<br>networks. AZs are physically isolated but<br>can communicate with each other over a<br>private network. |

#### Figure 3-3 Specifications and storage

| Instance Creation Method | Fast configure               | Standard configure        |                                           |                                    |         |                     |                               |          |
|--------------------------|------------------------------|---------------------------|-------------------------------------------|------------------------------------|---------|---------------------|-------------------------------|----------|
| instance Specifications  | Storage                      |                           | vCPUs                                     | Nodes                              | ops @   | Maximum Connections | Databases (defaultimaximum) 💿 | Accounts |
|                          | 0 4.69                       |                           | Special offer 1 vCPU                      | 2                                  | 16.000  | 20,000              | 1.000                         | 200      |
|                          | . 8 08                       |                           | Standard 1 vCPU                           | 2                                  | 20.000  | 20.000              | 1,000                         | 200      |
|                          | 0 16.68                      |                           | Standard 2 vCPUs                          | 2                                  | 40.000  | 20.000              | 1.000                         | 200      |
|                          | O 24 G8                      |                           | Standard 2 vCPUs                          | 5                                  | 60,000  | 30,000              | 1,000                         | 200      |
|                          | O 32 GB                      |                           | Standard 2 vCPUs                          | 4                                  | 80,000  | 40,000              | 1,000                         | 200      |
|                          | _ 40 GB                      |                           | Standard 4 vCPUs                          | 0                                  | 120,000 | 30,000              | 1,000                         | 200      |
|                          | O 64 68                      |                           | Standard 4 vCPUs                          | 4                                  | 160,000 | 40,000              | 1,000                         | 200      |
| Specification Preview    | Telal capacity 8 GB   Note 5 | ecilications Blandard 1 v | CPU   Nodes 2Count   GPS 20,000   Maximum | Connections 20,000   Data copies 3 |         |                     |                               |          |

| Parameter                      | Example Value  | Description                                                                                                    |
|--------------------------------|----------------|----------------------------------------------------------------------------------------------------|
| Instance<br>Creation<br>Method | Fast configure | <ul> <li><b>Description</b></li> <li>Two options are available:</li> <li><b>Fast configure</b>         Provides you with         recommended specifications.         You can select one of them         based on service         requirements, without the         need to specify the         specifications, node         quantity, and storage space.     </li> <li><b>Standard configure</b>         Provides a standard process         to configure instance         specifications, including         specifying the specifications,</li> </ul> |
|                                |                | node quantity, and storage<br>space.<br>Currently, a maximum of 36<br>nodes are supported. To add<br>more, choose Service<br>Tickets > Create Service<br>Ticket in the upper right<br>corner of the console and<br>contact the customer<br>service.                                                                                                    |

| Parameter                  | Example Value | Description                                                                                  |
|----------------------------|---------------|----------------------------------------------------------------------------------------------|
| Instance<br>Specifications | 2U8GB         | Higher CPU specifications<br>provide better performance.<br>Select specifications as needed. |
|                            |               | For details, see <b>1.6 Instance</b><br><b>Specifications</b> .                              |

#### Figure 3-4 Network and database configurations

| VPC                  |                                                                    |
|----------------------|--------------------------------------------------------------------|
| Subret               | O (Vectore)     Manador Statement Production The control state (1) |
| Security Group       | lefaul 🕐 🕐 Vive Security Grap                                      |
| Database Port        |                                                                    |
| Access Control       | Carlone Sig                                                        |
| Password             | Codigate Dig                                                       |
| Password             | ٩                                                                  |
| Confirm Password     | <u>ه</u>                                                           |
| Password-Pine Access | Certiper 9a                                                        |
| Enterprise Project   | (-dasa- v ) ♂ two/hastlangerer ⊗                                   |
| Purchased Quantity - |                                                                    |

| Parameter | Example Value  | Description                                                                                                    |  |
|-----------|----------------|----------------------------------------------------------------------------------------------------|--|
| VPC       | default_vpc    | Virtual private network where<br>your instances are located. A<br>VPC isolates networks for<br>different services. You can seled<br>an existing VPC or create a VPC<br><b>NOTE</b>                                                                                                    |  |
|           |                | <ul> <li>After a GeminiDB Redis instance<br/>is created, its VPC cannot be<br/>changed.</li> </ul>                                                                                                    |  |
|           |                | • If you want to connect to a<br>GeminiDB Redis instance<br>through an ECS over an internal<br>network, the GeminiDB Redis<br>instance and the ECS must be in<br>the same VPC. If they are not in<br>the same VPC, you can create a<br><b>VPC peering connection</b> to<br>enable access. |  |
| Subnet    | default_subnet | A subnet provides dedicated<br>network resources that are<br>logically isolated from other<br>networks for security purposes.                                                                                                    |  |

| Parameter      | Example Value | Description                                                                                                    |
|----------------|---------------|----------------------------------------------------------------------------------------------------|
| Database Port  | 6379          | Port number for accessing a<br>database. If you do not specify a<br>port number, default port <b>6379</b><br>is used. You can specify a port<br>number based on your<br>requirements. The port number<br>ranges from 1024 to 65535<br>except 2180, 2887, 3887, 6377,<br>6378, 6380, 8018, 8079, 8091,<br>8479, 8484, 8999, 12017, 12333,<br>and 50069.                                                                                                    |
| Access Control | Skip          | <ul> <li>Skip: Access is restricted based on the VPC access policy by default.</li> <li>Configure:         Specify how access is controlled. Three options are available:         All IP addresses: All IP addresses can access the instance.         Whitelist: Only IP addresses in a group can access the instance.         Blacklist: IP addresses in a group cannot access the instance.         NOTE Redis Cluster GeminiDB Redis instances do not support access control.     </li> </ul> |
| Password       | Skip          | <ul> <li>Skip: You can set the database password after creating an instance.</li> <li>Configure: You can set the database password when creating an instance.</li> <li>NOTE You cannot set a password after creating a Redis Cluster GeminiDB Redis instance.</li> </ul>                                                                                                    |

| Parameter               | Example Value                           | Description                                                                                                    |  |  |
|-------------------------|-----------------------------------------|----------------------------------------------------------------------------------------------------|--|--|
| Password                | Configured based on the password policy | If <b>Password</b> is set to <b>Configure</b> ,<br>you need to set the database<br>password.                                                                                           |  |  |
|                         |                                         | • Must be 8 to 32 characters long.                                                                                                    |  |  |
|                         |                                         | <ul> <li>Can contain at least two<br/>types of the following<br/>characters: uppercase letters,<br/>lowercase letters, digits, and<br/>special characters ~!@#%^*-<br/>_=+?</li> </ul> |  |  |
|                         |                                         | • For security reasons, set a strong password. The system will verify the password strength.                                                                                           |  |  |
|                         |                                         | Keep your password secure. The system cannot retrieve it if it is lost.                                                                                                    |  |  |
| Password-Free<br>Access | Skip                                    | If you configure password-free<br>access for a CIDR Block of an<br>instance, you do not need to<br>enter a password when<br>connecting to the instance.                                |  |  |
|                         |                                         | For details, see Table 4-5.<br>NOTE<br>Redis Cluster GeminiDB Redis<br>instances do not support password-<br>free access.                                                              |  |  |
| Enterprise<br>Project   | default                                 | This parameter is provided for enterprise users.                                                                                                    |  |  |
|                         |                                         | An enterprise project groups<br>cloud resources, so you can<br>manage resources and members<br>by project. The default project is<br><b>default</b> .                                  |  |  |
|                         |                                         | Select an enterprise project from<br>the drop-down list. For more<br>information about enterprise<br>projects, see <i>Enterprise</i><br><i>Management User Guide</i> .                 |  |  |

Retain the default values for other parameters.

5. On the order confirmation page, check the instance information. If you need to modify the information, click **Previous**. If no modification is required, read and agree to the service agreement and click **Submit**.

6. Click **Back to Instance Management** to go to the instance list.

7. On the **Instances** page, view and manage the created instance.

- Creating an instance takes about 5 to 9 minutes. During the process, the instance status becomes **Creating**.
- After the instance is created, its status becomes **Available**.

Figure 3-5 Available instance

pennish Otekan Prov dudar Redisto Cauce O Auduar 3100% Streter 810% 91000 Pv erbut Oberk Light Dueryth Traybothy New v Debut

#### Step 2: Connecting to an Instance Through DAS

DAS enables you to manage DB instances from a web-based console, simplifying database management and improving efficiency. You can connect and manage instances through DAS. By default, you have the permission of remote login. DAS is secure and convenient for connecting to DB instances.

- 1. Log in to the Huawei Cloud console.
- 2. In the service list, choose **Databases** > **GeminiDB**.
- 3. In the instance list, locate the target instance and click **Log In** in the **Operation** column.

**Figure 3-6** Connecting to a GeminiDB Redis instance

Alternatively, click the instance name to go to the **Basic Information** page. Click **Log In** in the upper right corner of the page.

| Figure 3-7 | Connecting to a | GeminiDB | Redis | instance |
|------------|-----------------|----------|-------|----------|
|            | 5               |          |       |          |

| < Gemman               | V Vision           |                      | g manual can be | Contran Cogin    |
|------------------------|--------------------|----------------------|-----------------|------------------|
| Basic Information      |                    |                      |                 |                  |
| Backups & Restorations | Basic Information  |                      |                 |                  |
| Node Management        | DB Instance Name   | D6 Instance ID       | Storage Type    | Product Type     |
| Accounts               | geminido_          | 12966                | Classic         | Standard         |
| Slaw Guery Logs        |                    |                      |                 |                  |
| Audit Logs             | Status             | Region               | AZ              | CB Instance Type |
| Parameters             | Available          |                      | 822             | Proxy cluster    |
| Metrica                | Enterprise Project | Maintenance Window ③ |                 |                  |
| Sessions               | (select            | 62:00-06:00 Change   |                 |                  |
| Prinanacia Annhaia     |                    |                      |                 |                  |

4. Enter a password for logging in to the instance.

Figure 3-8 Logging in to the GeminiDB Redis instance

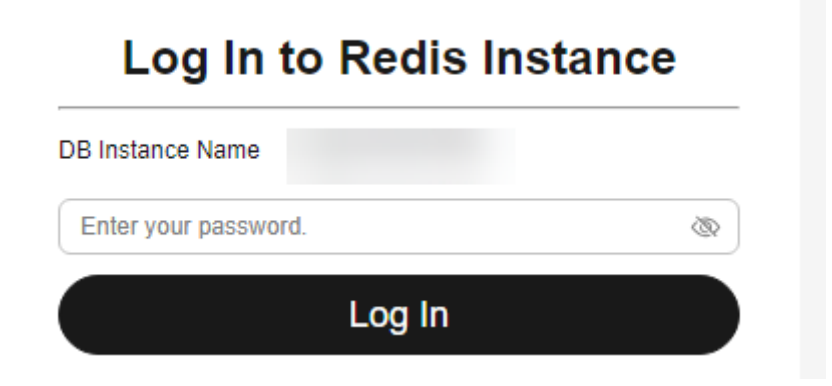

If you need to log in again after the password is reset, click **Re-login** in the upper right corner and use the new password.

Figure 3-9 Re-login

|                                           |          | _                        |       | - |
|-------------------------------------------|----------|--------------------------|-------|---|
| Current Database (                        | Re-login | Save to Executed Command | s 🛛 🔍 | ) |
| 00 v Exclut FR See (4) Contants (Car #10) |          |                          | Ī     |   |
| Executed Commands Messages Results        |          |                          |       |   |

5. Manage relevant databases.

#### Figure 3-10 Instance homepage

| Current Database:DB0   DB Instance Name            | Save to Executed Commands 🕥 🔵 |
|----------------------------------------------------|-------------------------------|
| DB0 V Execute (F8) Save (My Commands) (Clear (F19) |                               |
| 1                                                  |                               |
|                                                    |                               |
|                                                    |                               |
|                                                    |                               |
|                                                    |                               |
| Executed Commands Messages Results                 |                               |

- Save commands to the execution record.

This function is enabled by default to save the recently executed commands for your later query.

Then you can click the **Executed Commands** tab on the lower page to view historical commands.

#### Figure 3-11 Viewing executed commands

| Executed Commands Messages Results |         |               |           |
|------------------------------------|---------|---------------|-----------|
| Executed                           | Command | Time Required | Result    |
| Jun 26, 2024 10:34:29 GMT+08:00    | SCAN 0  | 2ms           | Succeeded |
| Jun 26, 2024 10:33:52 GMT+08:00    | SCAN 0  | 3ms           | Succeeded |

If this function is disabled, the commands executed subsequently are not displayed. You can click 
 next to **Save Executed SQL Statements** in the upper right corner to disable this function.

– Execute a command.

Enter a command in the command window and click **Execute** or **F8**.

**NOTE** 

- Do not use transactions, Lua scripts, Pub/Sub commands, or other commands that have blocking semantics.
- For an instance that supports multiple databases, you can change the current database on the console but cannot change it using a SELECT statement.

#### Figure 3-12 Executing a command

| DB0 ~             | Execute (F8) | Save My Commands Clear (F10) |        |                     |
|-------------------|--------------|------------------------------|--------|---------------------|
| 1 SCAN 0          |              |                              |        |                     |
|                   |              |                              |        |                     |
|                   |              |                              |        |                     |
|                   |              |                              |        |                     |
|                   |              |                              |        |                     |
| Executed Commands | Messages     | Results                      |        |                     |
| Command           |              |                              | Cursor | Result              |
| SCAN 0            |              |                              | 0      | (empty list or set) |

After a command is executed, you can view the execution result on the **Results** page.

– Save a command.

You can save a command to all instances, the current instance, or the current database. Then you can view details in **My Commands**.

#### Figure 3-13 Saving a command

| DB0 |        | Save                       |                                                   | × |
|-----|--------|----------------------------|---------------------------------------------------|---|
| 1   | SCAN 0 | Title<br>Application Scope | All instances   Current instance Current database |   |
|     |        |                            | OK Cancel                                         | ) |

- View my commands.

Common commands are displayed the **My Commands** page.

You can set a filter to narrow the scope of commands. If you select **All**, all commands saved in the current account are displayed.

#### Figure 3-14 Filtering commands

| My Com | mands   |                   |      |                                      |                           |                        |
|--------|---------|-------------------|------|--------------------------------------|---------------------------|------------------------|
| Create | Command |                   |      | All ^                                | Enter a title or command. | Q                      |
| No.    | Title   | Application Scope | Com  | All                                  | Operation                 |                        |
| 1      | scan    | Current instance  | scan | All instances                        | Edit Delete               | Copy to Command Window |
| 2      | select  | All instances     | sele | Current instance<br>Current database | Edit Delete               | Copy to Command Window |

Alternatively, you can enter a command title or statement in the search box to search for the corresponding command.

#### Figure 3-15 Searching for a command

| My Commands    |                   |          |     | ×                                  |
|----------------|-------------------|----------|-----|------------------------------------|
| Create Command |                   | All      | ~ s | X   Q                              |
| No. Title      | Application Scope | Command  |     | Operation                          |
| 1 scan         | Current instance  | scan O   |     | Edit Delete Copy to Command Window |
| 2 select       | All instances     | select 1 |     | Edit Delete Copy to Command Window |

On the **My Commands** page, you can also create, edit, and delete a command or copy it to the command window.

Figure 3-16 Managing a command

| My Con | mands   |                   |          |   |                                    |
|--------|---------|-------------------|----------|---|------------------------------------|
| Create | Command |                   | All      | ~ | Enter a title or command. Q        |
| No.    | Title   | Application Scope | Command  |   | Operation                          |
| 1      | scan    | Current instance  | scan O   |   | Edit Delete Copy to Command Window |
| 2      | select  | All instances     | select 1 |   | Edit Delete Copy to Command Window |

– Clear a command.

You can also press F10 to clear the command in the command window.

#### Figure 3-17 Clearing a command

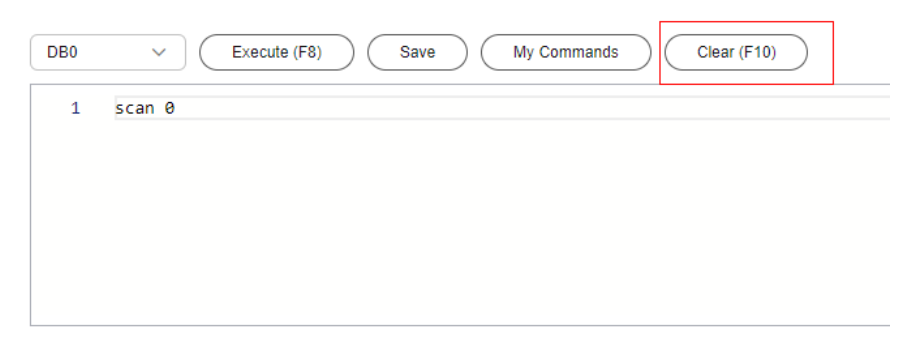

#### FAQs

Question: What should I do if the DAS console cannot be redirected after I click **Log In** in the **Operation** column in the instance list or click **Log In** on the **Basic Information** page?

Solution: Set your browser to allow pop-ups and try again.

# 3.3 Buying and Connecting to a Primary/Standby Instance

This section describes how to buy and connect to a primary/standby GeminiDB Redis instance on the GeminiDB console.

A primary/standby instance is compatible with a standalone Redis node and Redis Sentinel. This instance type is used when hashtags are unavailable.

Each tenant can create a maximum of 50 GeminiDB Redis instances by default. To request a higher quota, choose **Service Tickets > Create Service Ticket** in the upper right corner of the console and contact the customer service.

- Step 1: Buy an instance.
- Step 2: Connect to the instance through DAS.

For details about other connection methods, see **4.3 Instance Connection** and Management.

#### Step 1: Buying an Instance

- 1. Log in to the Huawei Cloud console.
- 2. In the service list, choose **Databases** > **GeminiDB**.
- 3. On the Instances page, click Buy DB Instance.
- 4. On the displayed page, select a billing mode, configure instance specifications, and click **Next**.

The following parameters are for reference only. Select proper specifications as needed. Table 4-9 lists details about the parameters.

Figure 3-18 Billing mode and basic information

| Billing Mode       | YearlyMonthly Pay on use                                                                                                    |
|--------------------|----------------------------------------------------------------------------------------------------|
| Region             | <b>0</b> · · )                                                                                                    |
|                    | Regions are geographic areas isolated from each other. For low network latency and quick resource access, select the nearest region.                                        |
|                    |                                                                                                    |
| DB Instance Name   | geminidb                                                                                                    |
|                    | If you buy multiple DB instances, the system automatically appends a date, time, and serial number to the end of the instance names (format.instance_name-MMDD-0+timms-SN). |
| Compatible API     | Redis Cassandra DynamoD8 HBase InfluxD8 MongoD8                                                                                                    |
| Storage Type       | Classic Cloud table                                                                                                    |
|                    | The fraditional architecture is statele and reliable.                                                                                                    |
| Product Type       | Standard Capacity-oriented                                                                                                    |
|                    | This type provides stable and low-latency performance. It is good for advertising and recommendations, gaming, e-commerce, and Internet of Vehicles (IoV).                  |
| DB Instance Type   | Pray duater RedisCluster Primary/Standay O Primary/standay instances with 4 GB of memory free for a limited time                                                            |
|                    | With a standard primary/standby architecture, this type of instance is compatible with single-node instances and Redis Sentinet.                                            |
|                    | You can buy 47 more Redis instances.                                                                                                    |
| Compatible Version | 62 7.0                                                                                                    |
|                    | Fully compabilite with 6.2 and earlier versions, such as 5.0,4.0, and 2.8.                                                                                                  |
| CPU Type           | x36                                                                                                    |
|                    |                                                                                                    |
| AZ                 |                                                                                                    |
|                    | глен-ис издирутеля в технитичного рагонов стовы-ис им али влачат го-о в о.                                                                                                  |
| Primary AZ         | <b>az4</b> az2 <b>az3</b>                                                                                                    |
| Standby AZ         | 224 <b>22 23</b>                                                                                                    |

| Parameter                   | Example Value                          | Description                                                                                                    |
|-----------------------------|----------------------------------------|----------------------------------------------------------------------------------------------------|
| Billing mode<br>description | Pay-per-use                            | <ul> <li>Billing mode of an instance</li> <li>Yearly/Monthly: A prepaid billing mode<br/>in which you pay for resources before<br/>using it. Bills are settled based on the<br/>subscription period. The longer the<br/>subscription term, the bigger the<br/>discount. This mode is a good option<br/>for long-term stable services.</li> <li>Pay-per-use: A postpaid billing mode.<br/>Pay as you go and just pay for what you<br/>use. The DB instance usage is calculated<br/>by the second but billed every hour.<br/>This mode allows you to adjust resource<br/>usage easily. You neither need to<br/>prepare for resources in advance, nor<br/>end up with excessive or insufficient<br/>preset resources.</li> </ul> |
| Region                      | Select <b>CN-Hong</b><br><b>Kong</b> . | Region where a tenant is located<br><b>NOTICE</b><br>To reduce network latency, select a region<br>nearest from which you will access the instance.<br>Instances deployed in different regions cannot<br>communicate with each other over a private<br>network. After you buy an instance, you cannot<br>change its region.                                                                                                    |
| DB Instance<br>Name         | User-defined                           | <ul> <li>The instance name:</li> <li>Can be the same as an existing instance name.</li> <li>Can contain 4 to 64 characters and must start with a letter. It is case-sensitive and allows only letters, digits, hyphens (-), and underscores (_).</li> </ul>                                                                                                    |
| Compatible API              | Redis                                  | GeminiDB is compatible with mainstream<br>NoSQL APIs, including Redis, DynamoDB,<br>Cassandra, HBase, MongoDB, and<br>InfluxDB. You can select GeminiDB APIs by<br>following <b>How Do I Select an API?</b>                                                                                                    |
| Storage Type                | Classic                                | Classic: classic architecture with decoupled storage and compute                                                                                                    |

| Parameter             | Example Value           | Description                                                                                                    |
|-----------------------|-------------------------|----------------------------------------------------------------------------------------------------|
| Product Type          | Standard                | • <b>Standard</b> : Stable and low-latency performance is provided for common scenarios such as advertising and recommendation, gaming, e-commerce, and Internet of Vehicles (IoV).                                                                                                    |
|                       |                         | • <b>Capacity-oriented</b> : Large-capacity key-<br>value storage is suitable for average<br>performance requirements and<br>expectations of low costs.                                                                                                    |
| DB Instance           | Primary/Standby         | Primary/Standby                                                                                                    |
| Туре                  |                         | A primary/standby instance is compatible<br>with a standalone Redis node and Redis<br>Sentinel. This instance type is used when<br>hash tags are unavailable.                                                                                                    |
| Compatible<br>Version | 6.2                     | 7.0, 6.2 (including 6.2. <i>X</i> ), 5.0, and earlier versions                                                                                                    |
| CPU Type              | x86                     | x86 CPUs use the Complex Instruction Set<br>Computing (CISC) instruction set. Each<br>instruction can be used to execute low-<br>level hardware operations. Executing these<br>instructions is complex and time-<br>consuming.                                                                                         |
| AZ                    | AZ 1, AZ 2, and<br>AZ 3 | Availability zone where the instance is<br>created. An AZ is a part of a region with its<br>own independent power supplies and<br>networks. AZs are physically isolated but<br>can communicate with each other over a<br>private network. If there are multiple AZs,<br>you need to select primary and standby<br>AZs. |
|                       |                         | Instances can be deployed in a single AZ or three AZs.                                                                                                    |
|                       |                         | <ul> <li>If low network latency is required,<br/>deploy your instance in one AZ.</li> </ul>                                                                                                    |
|                       |                         | • To meet disaster recovery requirements, select three AZs and specify primary and standby AZs.                                                                                                    |
|                       |                         | <ul> <li>Primary AZ: AZ where a primary<br/>node is located</li> </ul>                                                                                                    |
|                       |                         | <ul> <li>Standby AZ: AZ where a standby<br/>node is located</li> </ul>                                                                                                    |

IPv6 Net supported Net supported Net supported Net supported Net supported

| Instance Creation Method | Past configure 81andard                                                                                                    | contigure        |       |         |                     |                           |          |
|--------------------------|----------------------------------------------------------------------------------------------------|------------------|-------|---------|---------------------|---------------------------|----------|
| Instance Specifications  | Storage                                                                                                    | VCPUs            | Nodes | ops op  | Maximum Connections | Databases (default/maximu | Accounts |
|                          | 16 GB                                                                                                    | Standard 2 vCPUs | 2     | 40,000  | 20,000              | 1,000                     | 200      |
|                          | 24 GB                                                                                                    | Standard 2 vCPUs | a     | 60,000  | 30,000              | 1,000                     | 200      |
|                          | 32 GB                                                                                                    | Standard 2 vCPUs | 4     | 80,000  | 40,000              | 1,000                     | 200      |
|                          | 48 GB                                                                                                    | Standard 4 vCPUs | 3     | 120,000 | 30,000              | 1,000                     | 200      |
|                          | O 64 GB                                                                                                    | Standard 4 vCPUs | 4     | 160,000 | 40,000              | 1,000                     | 200      |
|                          | 96 GB                                                                                                    | Standard 8 vCPUs | 3     | 240,000 | 30,000              | 1,000                     | 200      |
|                          | 128 GB                                                                                                    | Standard 0 vCPUs | 4     | 320,000 | 40,000              | 1,000                     | 200      |
| Specification Preview    | Total capacity 16 GB   Node Specifications Standard 2 vCPUs   Nodes 2Count   QP5 40,010   Maximum Connections 20,000   Data copies 3 |                  |       |         |                     |                           |          |

#### Figure 3-19 Specifications and storage

descaling Storage Usage a 10% v Increase by 20% v Occur mobiled, in specy will be created. See the product documentationth team for the operand the measure being and a material with carriert percentations can be advantationally scaled up to 40.0%. To review the upper test, support specifications.

| Parameter                  | Example Value  | Description                                                                                                    |
|----------------------------|----------------|----------------------------------------------------------------------------------------------------|
| Instance<br>Creation       | Fast configure | Two options are available:                                                                                                    |
| Method                     |                | <ul> <li>Fast configure         Provides you with             recommended specifications.             You can select one of them             based on service             requirements, without the             need to specify the             specifications, node             quantity, and storage space.     </li> </ul> |
|                            |                | • Standard configure<br>Provides a standard process<br>to configure instance<br>specifications, including<br>specifying the specifications,<br>node quantity, and storage<br>space.                                                                                                    |
| Instance<br>Specifications | 2U8GB          | Higher CPU specifications<br>provide better performance.<br>Select specifications as needed.<br>For details, see <b>1.6 Instance</b><br>Specifications.                                                                                                    |

#### Figure 3-20 Network and database configurations

| VPC                  | (sch) v C have                                                                                                    |
|----------------------|----------------------------------------------------------------------------------------------------|
| Subert               |                                                                                                    |
| Security Group       | and at C V V Security Draw The security of the security of the |
| Database Port        | LB/IF         View First Asset (0)           Use and RDS First were to use the indexes for disclosing (0).                                                                                                    |
| Access Control       | Cerlips Sa                                                                                                    |
| Password             | Codym 5a                                                                                                    |
| Password             | •                                                                                                    |
| Confirm Password     | •                                                                                                    |
| Password-Free Access | Confuse Die                                                                                                    |
| Enterprise Project   | (-daa- ∨ ) ⊘ two hastlinequest Ø                                                                                                    |
| Purchased Quantity - | (x +)                                                                                                    |

| Parameter      | Example Value  | Description                                                                                                    |
|----------------|----------------|----------------------------------------------------------------------------------------------------|
| VPC            | default_vpc    | <ul> <li>Virtual private network where your instances are located. A VPC isolates networks for different services. You can select an existing VPC or create a VPC.</li> <li>NOTE <ul> <li>After a GeminiDB Redis instance is created, its VPC cannot be changed.</li> <li>If you want to connect to a GeminiDB Redis instance through an ECS over an internal network, the GeminiDB Redis instance and the ECS must be in the same VPC. If they are not in the same VPC, you can create a VPC peering connection to enable access.</li> </ul> </li> </ul> |
| Subnet         | default_subnet | A subnet provides dedicated<br>network resources that are<br>logically isolated from other<br>networks for security purposes.                                                                                                    |
| Database Port  | 6379           | Port number for accessing a<br>database. If you do not specify a<br>port number, default port <b>6379</b><br>is used. You can specify a port<br>number based on your<br>requirements. The port number<br>ranges from 1024 to 65535<br>except 2180, 2887, 3887, 6377,<br>6378, 6380, 8018, 8079, 8091,<br>8479, 8484, 8999, 12017, 12333,<br>and 50069.                                                                                                    |
| Access Control | Skip           | <ul> <li>Skip: Access is restricted based on the VPC access policy by default.</li> <li>Configure: Specify how access is controlled. Three options are available:</li> <li>All IP addresses: All IP addresses can access the instance.</li> <li>Whitelist: Only IP addresses in a group can access the instance.</li> <li>Blacklist: IP addresses in a group cannot access the instance.</li> </ul>                                                                                                    |

| Parameter               | Example Value                           | Description                                                                                                    |
|-------------------------|-----------------------------------------|----------------------------------------------------------------------------------------------------|
| Password                | Skip                                    | • <b>Skip</b> : You can set the database password after creating an instance.                                                                                                   |
|                         |                                         | • <b>Configure</b> : You can set the database password when creating an instance.                                                                                               |
| Password                | Configured based on the password policy | If <b>Password</b> is set to <b>Configure</b> ,<br>you need to set the database<br>password.                                                                                    |
|                         |                                         | • Must be 8 to 32 characters long.                                                                                                    |
|                         |                                         | <ul> <li>Can contain at least two<br/>types of the following<br/>characters: uppercase letters,<br/>lowercase letters, digits, and<br/>special characters ~!@#%^*=+?</li> </ul> |
|                         |                                         | • For security reasons, set a strong password. The system will verify the password strength.                                                                                    |
|                         |                                         | Keep your password secure. The system cannot retrieve it if it is lost.                                                                                                    |
| Password-Free<br>Access | Skip                                    | If you configure password-free<br>access for a CIDR Block of an<br>instance, you do not need to<br>enter a password when<br>connecting to the instance.                         |
|                         |                                         | For details, see <b>Table 4-5</b> .                                                                                                    |
| project                 | default                                 | This parameter is provided for enterprise users.                                                                                                    |
|                         |                                         | An enterprise project groups<br>cloud resources, so you can<br>manage resources and members<br>by project. The default project is<br><b>default</b> .                           |
|                         |                                         | Select an enterprise project from<br>the drop-down list. For more<br>information about enterprise<br>projects, see <i>Enterprise</i><br><i>Management User Guide</i> .          |

Retain the default values for other parameters.

5. On the order confirmation page, check the instance information. If you need to modify the information, click **Previous**. If no modification is required, read and agree to the service agreement and click **Submit**.

6. Click **Back to Instance Management** to go to the instance list.

7. On the **Instances** page, view and manage the created instance.

• Creating an instance takes about 5 to 9 minutes. During the process, the instance status becomes **Creating**.

Primary/Standby Redis 6.2 Classic O Available IPv4: 192.168.0.128 Pay-per-use Log In Change Sp

• After the instance is created, its status becomes **Available**.

 Name1D θ
 DB Instance Type
 Compatible API
 Storage Type
 Status θ
 Load balancer address
 Billing Mode
 Operation

Figure 3-21 Available instance

#### Step 2: Connecting to an Instance Through DAS

DAS enables you to manage DB instances from a web-based console, simplifying database management and improving efficiency. You can connect and manage instances through DAS. By default, you have the permission of remote login. DAS is secure and convenient for connecting to DB instances.

- 1. Log in to the Huawei Cloud console.
- 2. In the service list, choose **Databases** > **GeminiDB**.
- 3. In the instance list, locate the target instance and click **Log In** in the **Operation** column.

Figure 3-22 Logging in to a GeminiDB Redis instance

| Name/ID 0                                | DB Instance     | Compatible API | Stora   | Status 🖯  | Specifications              | Load balance | Enterprise Pr | Billing Mode                 | Operation                                   |
|------------------------------------------|-----------------|----------------|---------|-----------|-----------------------------|--------------|---------------|------------------------------|---------------------------------------------|
| geminidb<br>d0d1a02543ae43cfa04cc05d9371 | Primary/Standby | Redis 6.2      | Classic | Available | 2 vCPUs Standard<br>2 nodes | -            | default       | Pay-per-Use<br>Created on Se | Log In Change to Yearly/Monthly More $\sim$ |

Alternatively, click the instance name to go to the **Basic Information** page. Click **Log In** in the upper right corner of the page.

Figure 3-23 Logging in to a GeminiDB Redis instance

| <                      | 🗸 🧿 Available      |                      |              | Feedback Quick Links Log In     View Metric |
|------------------------|--------------------|----------------------|--------------|---------------------------------------------|
| Basic Information      |                    |                      |              |                                             |
| Backups & Restorations | Basic Information  |                      |              |                                             |
| Node Management        | DB Instance Name   | DB Instance ID       | Storage Type | Product Type                                |
| Accounts               |                    |                      | Classic      | Standard                                    |
| Slow Query Logs        |                    |                      |              |                                             |
| Audit Logs             | Status             | Region               | AZ           | DB Instance Type                            |
| Parameters             | Available          |                      | az4,az2,az3  | Primary/Standby                             |
| Metrics                | Enterprise Project | Maintenance Window ① |              |                                             |
| Sessions               | default            | 10:00 - 14:00 Change |              |                                             |

4. Enter a password for logging in to the instance.

Figure 3-24 Logging in to a GeminiDB Redis instance

| stance |
|--------|
|        |
| Ø      |
|        |
|        |

If you need to log in again after the password is reset, click **Re-login** in the upper right corner and use the new password.

#### Figure 3-25 Re-login

| Current Database                                   | Re-login | Save to Executed Commands 🛞 👥 |
|----------------------------------------------------|----------|-------------------------------|
| Bito V Decisit /R See (My Connection) Chier (Phil) |          |                               |
| 1                                                  |          |                               |
|                                                    |          |                               |
|                                                    |          |                               |
| Executed Commands Messages Results                 |          |                               |

5. Manage relevant databases.

#### Figure 3-26 Instance homepage

| Current Database DB0   DB Instance Name: S       | ave to Executed Commands | ۲ 🕥 |
|--------------------------------------------------|--------------------------|-----|
| DB0 V Execute (73) Sere (My Commands) Clear (FH) |                          |     |
| 1                                                |                          |     |
|                                                  |                          |     |
|                                                  |                          |     |
|                                                  |                          |     |
| Executed Commands Messages Results               |                          |     |

- Save commands to the execution record.

This function is enabled by default to save the recently executed commands for your later query.

Then you can click the **Executed Commands** tab on the lower page to view historical commands.

Figure 3-27 Viewing executed commands

| Executed Commands Messages Results |         |               |           |
|------------------------------------|---------|---------------|-----------|
| Executed                           | Command | Time Required | Result    |
| Jun 26, 2024 10:34:29 GMT+08:00    | SCAN 0  | 2ms           | Succeeded |
| Jun 26, 2024 10:33:52 GMT+08:00    | SCAN 0  | 3ms           | Succeeded |

If this function is disabled, the commands executed subsequently are not displayed. You can click 
 next to Save Executed SQL Statements in the upper right corner to disable this function.

– Execute a command.

Enter a command in the command window and click **Execute** or **F8**.

**NOTE** 

- Do not use transactions, Lua scripts, Pub/Sub commands, or other commands that have blocking semantics.
- For an instance that supports multiple databases, you can change the current database on the console but cannot change it using a SELECT statement.

#### Figure 3-28 Executing a command

| DB0 ~ E           | Execute (F8) | Save My Commands Clear (F10) |        |                     |
|-------------------|--------------|------------------------------|--------|---------------------|
| 1 SCAN 0          |              |                              |        |                     |
|                   |              |                              |        |                     |
|                   |              |                              |        |                     |
|                   |              |                              |        |                     |
|                   |              |                              |        |                     |
| Executed Commands | Massages     | Paquita                      |        |                     |
| Executed Commands | messages     |                              |        |                     |
| Command           |              |                              | Cursor | Result              |
| SCAN 0            |              |                              | 0      | (empty list or set) |

After a command is executed, you can view the execution result on the **Results** page.

– Save a command.

You can save a command to all instances, the current instance, or the current database. Then you can view details in **My Commands**.

#### Figure 3-29 Saving a command

| ſ | DB0 |        | Save              |                                   |                                      |                  | × |
|---|-----|--------|-------------------|-----------------------------------|--------------------------------------|------------------|---|
|   | 1   | SCAN 0 | Title             |                                   |                                      |                  |   |
|   |     |        | Application Scope | <ul> <li>All instances</li> </ul> | <ul> <li>Current instance</li> </ul> | Current database |   |
|   |     |        |                   |                                   |                                      | OK Cancel        | ) |

– View my commands.

Common commands are displayed the **My Commands** page.

You can set a filter to narrow the scope of commands. If you select **All**, all commands saved in the current account are displayed.

#### Figure 3-30 Filtering commands

| wy Com | manus   |                   |      |                                      |                           |                        |
|--------|---------|-------------------|------|--------------------------------------|---------------------------|------------------------|
| Create | Command |                   |      | All ^                                | Enter a title or command. | Q                      |
| No.    | Title   | Application Scope | Com  | All                                  | Operation                 |                        |
| 1      | scan    | Current instance  | scan | All instances                        | Edit Delete               | Copy to Command Window |
| 2      | select  | All instances     | sele | Current Instance<br>Current database | Edit Delete               | Copy to Command Window |

х

Alternatively, you can enter a command title or statement in the search box to search for the corresponding command.

| Figure 3-31 | Searching | for a | command |
|-------------|-----------|-------|---------|
|-------------|-----------|-------|---------|

| Create Command All ~ [4                                     | X   Q  |
|-------------------------------------------------------------|--------|
| No. Title Application Scope Command Operation               |        |
| 1 scan Current instance scan 0 Edit Delete Copy to Command  | Window |
| 2 select All instances select 1 Edit Delete Copy to Command | Window |

On the **My Commands** page, you can also create, edit, and delete a command or copy it to the command window.

#### Figure 3-32 Managing a command

|   | My Comm   | ands   |                   |                                 |   |             |                        |
|---|-----------|--------|-------------------|---------------------------------|---|-------------|------------------------|
|   | Create Co | mmand  |                   | All V Enter a title or command. |   |             |                        |
| 1 | No.       | Title  | Application Scope | Command                         |   | Operation   |                        |
|   | 1         | scan   | Current instance  | scan O                          |   | Edit Delete | Copy to Command Window |
|   | 2         | select | All instances     | select 1                        | • | Edit Delete | Copy to Command Window |
|   |           |        |                   |                                 |   |             |                        |

#### – Clear a command.

You can also press F10 to clear the command in the command window.

#### Figure 3-33 Clearing a command

| DB0 |        |
|-----|--------|
| 1   | scan 0 |
|     |        |
|     |        |
|     |        |
|     |        |

#### FAQs

Question: What should I do if the DAS console cannot be redirected after I click **Log In** in the **Operation** column in the instance list or click **Log In** on the **Basic Information** page?

Solution: Set your browser to allow pop-ups and try again.

# **3.4 Getting Started with Common Practices**

After purchasing and connecting to a GeminiDB Redis DB instance, you can view common practices to better use it.

| Table | 3-4 | Common | practices |
|-------|-----|--------|-----------|
|-------|-----|--------|-----------|

| Refere                | ence                                                                                       | Description                                                                                                    |
|-----------------------|--------------------------------------------------------------------------------------------|----------------------------------------------------------------------------------------------------|
| Data<br>migr<br>ation | 4.4.5 Migrating<br>Data from<br>Redis to<br>GeminiDB<br>Redis API<br>Using Redis-<br>Shake | Describes how to migrate data from an on-premises<br>Redis instance to a GeminiDB Redis instance using<br>Redis-Shake.                                                                                                 |
|                       | 4.4.8 Migrating<br>Data from<br>Kvrocks to<br>GeminiDB<br>Redis API                        | Describes how to migrate data from a Kvrocks instance to a GeminiDB Redis instance using kvrocks2redis.                                                                                                    |
|                       | 4.4.9 Migrating<br>Data from Pika<br>to GeminiDB<br>Redis API                              | Describes how to migrate data from a Pika instance<br>to a GeminiDB Redis instance using pika-port.                                                                                                    |
|                       | 4.4.10<br>Migrating Data<br>from SSDB to<br>GeminiDB<br>Redis API                          | Describes how to migrate data from an SSDB instance<br>to a GeminiDB Redis instance using ssdb-port.                                                                                                    |
|                       | 4.4.11<br>Migrating Data<br>from LevelDB<br>to GeminiDB<br>Redis API                       | Describes how to migrate data from a LevelDB instance to a GeminiDB Redis instance using leveldb-port.                                                                                                    |
|                       | 4.4.12<br>Migrating Data<br>from RocksDB<br>to GeminiDB<br>Redis API                       | Describes how to migrate data from a RocksDB instance to a GeminiDB Redis instance using rocksdb-port.                                                                                                    |
| Data<br>back<br>up    | 4.7.2 Managing<br>Automated<br>Backups                                                     | Describes how to enable automated backup so that<br>GeminiDB Redis API can automatically create backups<br>for a DB instance during a backup window and saves<br>the backups based on the configured retention period. |

| Refere                      | ence                                                  | Description                                                                                                    |
|-----------------------------|-------------------------------------------------------|----------------------------------------------------------------------------------------------------|
|                             | 4.7.3 Managing<br>Manual<br>Backups                   | Describes how to manually create backups for a DB instance. These backups can be used to restore data for improved reliability.                                                                                                    |
| Data<br>resto<br>ratio<br>n | 4.8.2 Restoring<br>Data to a New<br>Instance          | Describes how to restore an existing automated or<br>manual backup to a new instance. The restored data<br>is the same as the backup data.                                                                                         |
| Log<br>man<br>age<br>ment   | 4.12.2 Viewing<br>and Exporting<br>Slow Query<br>Logs | Describes how to view slow query logs of a GeminiDB<br>Redis database. The unit of the execution time is ms.<br>You can identify the SQL statements that take a long<br>time to execute and tune them based on slow query<br>logs. |

# **4** Working with GeminiDB Redis API

- 4.1 Using IAM to Grant Access to GeminiDB Redis API
- 4.2 Buying a GeminiDB Redis Instance
- 4.3 Instance Connection and Management
- 4.4 Data Migration
- 4.5 Instance Management
- 4.6 Modifying Instance Settings
- 4.7 Data Backup
- 4.8 Data Restoration
- 4.9 Diagnosis Analysis
- 4.10 Account and security
- 4.11 Parameter Management
- 4.12 Logs and Audit
- 4.13 Viewing Metrics and Configuring Alarms
- 4.14 Tag Management
- 4.15 Managing User Resource Quotas of a GeminiDB Redis Instance
- 4.16 Memory Acceleration

# 4.1 Using IAM to Grant Access to GeminiDB Redis API

# 4.1.1 Creating a User and Granting GeminiDB Redis API Permissions

This section describes how to use **IAM** to control fine-grained permissions for your GeminiDB resources. With IAM, you can:

- Create IAM users for employees based on your enterprise's organizational structure. Each IAM user will have their own security credentials for accessing GeminiDB resources.
- Grant only the permissions required for users to perform a specific task.
- Entrust a Huawei Cloud account or cloud service to perform efficient O&M on your GeminiDB resources.

If your Huawei Cloud account does not require individual IAM users, skip this section.

The following describes the procedure for granting permissions (see Figure 4-1).

#### Prerequisites

Learn about the permissions supported by GeminiDB and choose policies or roles based on your requirements. For details about the permissions, see **Permissions Management**. For system policies of other services, see **Permissions Policies**.

#### **Process Flow**

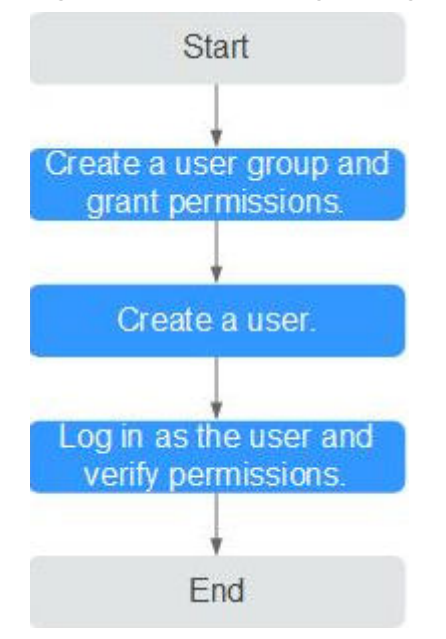

Figure 4-1 Process of granting GeminiDB permissions

#### 1. Create a user group and assign permissions to it.

Create a user group on the IAM console and attach the **GeminiDB FullAccess** policy to the group.

#### **NOTE**

To use some interconnected services, you also need to configure permissions of such services.

For example, when using DAS to connect to a DB instance, you need to configure the **GaussDB FullAccess** and **DAS FullAccess** permissions.

2. Create an IAM user and add it to a user group.

Create a user on the IAM console and add the user to the group created in 1.

3. Log in and verify permissions.

Log in to the management console using the created user, and verify the user's permissions:

Choose **Service List** > **GeminiDB** and click **Buy DB Instance**. If you can buy an instance, the required permission policy has taken effect.

### 4.1.2 Custom Policies of GeminiDB Redis API

Custom policies can be created to supplement the system-defined policies of GeminiDB. For the actions supported for custom policies, see **GeminiDB Actions**.

You can create custom policies in either of the following ways:

- Visual editor: Select cloud services, actions, resources, and request conditions. This does not require knowledge of policy syntax.
- JSON: Edit JSON policies from scratch or based on an existing policy.

For details, see **Creating a Custom Policy**. The following describes examples of common GeminiDB custom policies.

#### **Example Custom Policy**

{

}

}

• Example 1: Allowing users to create GeminiDB instances

```
"Version": "1.1",
"Statement": [
{
"Effect": "Allow",
"Action": [
"nosql:instance:create"
]
}
]
```

• Example 2: Refusing users to delete GeminiDB instances

A policy with only "Deny" permissions must be used in conjunction with other policies to take effect. If the policies assigned to a user contain both Allow and Deny actions, the Deny actions take precedence over the Allow actions.

The following method can be used if you need to assign permissions of the **GeminiDB FullAccess** policy to a user but you want to prevent the user from deleting GeminiDB instances. Create a custom policy for denying instance deletion, and attach both policies to the group to which the user belongs. Then, the user can perform all operations on GeminiDB instances except deleting GeminiDB instances. The following is an example of the deny policy:

```
"Version": "1.1",
"Statement": [
{
"Effect": "Deny"
"Action": [
"nosql:instance:delete"
],
}
]
```

• Example 3: Defining permissions for multiple services in a policy

A custom policy can contain the actions of multiple services that are of the global or project-level type. The following is an example policy containing actions of multiple services:

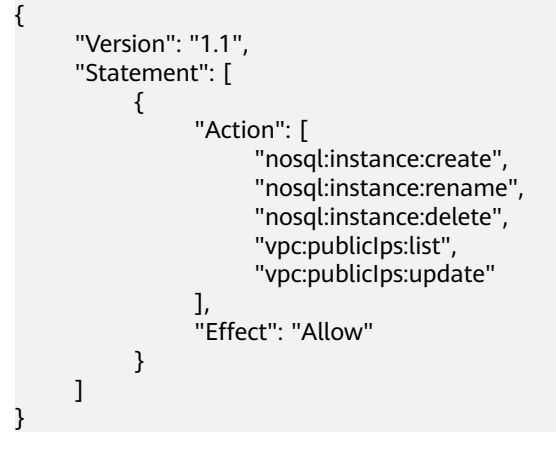

# 4.2 Buying a GeminiDB Redis Instance

### 4.2.1 Buying a GeminiDB Redis Cluster Instance

This section describes how to buy a GeminiDB Redis cluster instance on the GeminiDB console.

- In a sharded cluster, a proxy cluster GeminiDB Redis instance is connected through proxies to a standalone Redis instance, Redis Sentinel, and Redis Cluster. The proxy cluster instance has strong horizontal scaling capabilities and can handle millions of QPS and dozens of terabytes of data.
- With the native Redis Cluster architecture, a Redis Cluster GeminiDB Redis instance is directly connected to Redis Cluster. It can greatly reduce latency while improving performance.

Each tenant can create a maximum of 50 GeminiDB Redis instances by default. To request a higher quota, choose **Service Tickets > Create Service Ticket** in the upper right corner of the console and contact the customer service.

#### Prerequisites

• You have created a Huawei Cloud account.

#### Procedure

- Step 1 Log in to the Huawei Cloud console.
- **Step 2** In the service list, choose **Databases** > **GeminiDB**.
- Step 3 On the Instances page, click Buy DB Instance.
- **Step 4** On the displayed page, specify a billing mode and instance specifications and click **Next**.

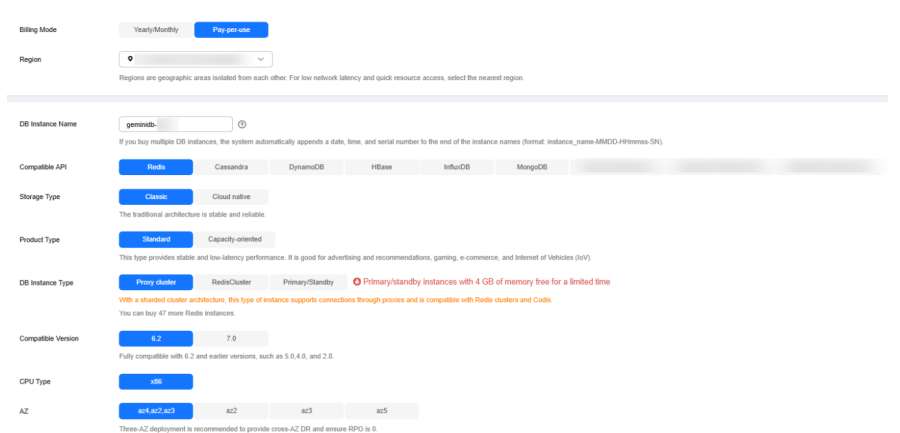

Figure 4-2 Billing mode and basic information (proxy cluster)

#### Figure 4-3 Billing mode and basic information (Redis Cluster)

| Billing Mode       | Раурания                                                                                                    |
|--------------------|----------------------------------------------------------------------------------------------------|
| Region             | compared and a programming and a set of the set of the relation of the set of the relation of the set of the relation of the set of the relation of the set of the relation of the set of the relation of the set of the relation of the set of the relation of the set of the relation of the set of the relation of the set of the relation of the set of the relation of the set of the relation of the relation of the set of the relation of the set of the relation of the relation      |
| DB Instance Name   | evented=0<br>Types log multiple DB instances, the system automatically appends a date, time, and antial number to the end of the instance numee (lonnet instance, name MAGD Himmes SR).                                                                                                    |
| Compatible API     | Rede Cassandra DynamoDB HBase InflutDB MongoDB                                                                                                    |
| Storage Type       | Create Cloud raflwe                                                                                                    |
| Product Type       | Chanced     Capacity oriented     This type provides stable and toe-latency performance. It is good for advertising and ecommendations, paming, e-commence, and Internet of Vehicles (sV).                                                                                                    |
| DB Instance Type   | Prev duble Preve duble Preve duble Preve state and the state of the state of the st |
| Compatible Version | 4.2 7.0<br>Fully computed with 6.2 and earlier ventors, such as 5.8,4.0, and 2.8.                                                                                                    |
| CPU Type           | x68                                                                                                    |
| AZ                 | actual2.00 82 83 85                                                                                                    |

| Parameter    | Description                                                                                                    |
|--------------|----------------------------------------------------------------------------------------------------|
| Billing Mode | Select Yearly/Monthly or Pay-per-use.                                                                                                    |
|              | Yearly/Monthly                                                                                                    |
|              | <ul> <li>Specify Required Duration. The system deducts fees<br/>from your account based on the service price.</li> </ul>                                                                                                    |
|              | <ul> <li>If you do not need such an instance any longer after it<br/>expires, change the billing mode to pay-per-use. For<br/>details, see 2.5.3 Changing a Yearly/Monthly Instance<br/>to Pay-per-Use.</li> </ul>                                       |
|              | NOTE                                                                                                    |
|              | Yearly/Monthly instances cannot be deleted directly. If such<br>an instance is no longer required, unsubscribe from it. For<br>details, see 2.11.4 How Do I Unsubscribe from a Yearly/<br>Monthly Instance?.                                             |
|              | <ul> <li>Yearly/Monthly instances with cloud native storage are<br/>now in OBT. To use such an instance, choose Service<br/>Tickets &gt; Create Service Ticket in the upper right corner<br/>of the console and contact the customer service.</li> </ul> |
|              | Pay-per-use                                                                                                    |
|              | <ul> <li>If you select this billing mode, you are billed based on<br/>how much time the instance is in use.</li> </ul>                                                                                                    |
|              | <ul> <li>To use an instance for a long time, change its billing<br/>mode to yearly/monthly to reduce costs. For details,<br/>see 2.5.2 Changing a Pay-per-Use Instance to Yearly/<br/>Monthly.</li> </ul>                                                |

#### Table 4-1 Billing mode description

#### Table 4-2 Basic information

| Parameter           | Description                                                                                                    |
|---------------------|----------------------------------------------------------------------------------------------------|
| Region              | Region where a tenant is located<br><b>NOTICE</b><br>To reduce network latency, select a region nearest from which you will<br>access the instance. Instances deployed in different regions cannot<br>communicate with each other over a private network. After you buy an<br>instance, you cannot change its region.                                                                             |
| DB Instance<br>Name | <ul> <li>The instance name:</li> <li>Can be the same as an existing instance name.</li> <li>Can contain 4 to 64 characters and must start with a letter. It is case-sensitive and allows only letters, digits, hyphens (-), and underscores (_).</li> <li>You can change the name of an instance after it is created. For details, see 4.6.2 Modifying a GeminiDB Redis Instance Name.</li> </ul> |

| Parameter             | Description                                                                                                    |
|-----------------------|----------------------------------------------------------------------------------------------------|
| Compatible<br>API     | <b>Redis</b><br>GeminiDB is compatible with mainstream NoSQL APIs, including<br>Redis, DynamoDB, Cassandra, HBase, MongoDB, and InfluxDB.<br>You can select GeminiDB APIs by following <b>How Do I Select an</b><br><b>API?</b>                                                                                                    |
| Storage<br>Type       | <ul> <li>Classic: classic architecture with decoupled storage and compute</li> <li>Cloud native: more flexible, new-gen version with support for more AZs</li> <li>NOTE         <ul> <li>Cloud native storage supports only proxy cluster instances.</li> <li>Classic and cloud native are different deployment modes. Cloud native supports more AZs. If both classic and cloud native are supported, you can select any of them.</li> </ul> </li> </ul>                                                                                                    |
| Product<br>Type       | <ul> <li>Standard: Stable and low-latency performance is provided for common scenarios such as advertising and recommendation, gaming, e-commerce, and Internet of Vehicles (IoV).</li> <li>Capacity-oriented: Large-capacity key-value storage is suitable for average performance requirements and expectations of low costs.</li> <li>NOTE Standard is unavailable for instances with cloud native storage.</li> </ul>                                                                                                    |
| DB Instance<br>Type   | <ul> <li>Proxy cluster:<br/>In a sharded cluster, a proxy cluster GeminiDB Redis instance is<br/>connected through proxies to a standalone Redis instance, Redis<br/>Sentinel, and Redis Cluster. The proxy cluster instance has strong<br/>horizontal scaling capabilities and can handle millions of QPS and<br/>dozens of terabytes of data.</li> <li>RedisCluster<br/>With the native Redis Cluster architecture, a Redis Cluster<br/>GeminiDB Redis instance is directly connected to Redis Cluster. It<br/>can greatly reduce latency while improving performance.</li> </ul> |
| Compatible<br>Version | 7.0, 6.2 (including 6.2.X), 5.0, and earlier versions                                                                                                    |
| СРИ Туре              | x86<br>x86 CPUs use the Complex Instruction Set Computing (CISC)<br>instruction set. Each instruction can be used to execute low-level<br>hardware operations. Executing these instructions is complex and<br>time-consuming.                                                                                                    |

| Parameter | Description                                                                                                    |
|-----------|----------------------------------------------------------------------------------------------------|
| AZ        | Availability zone where the instance is created. An AZ is a part of<br>a region with its own independent power supplies and networks.<br>AZs are physically isolated but can communicate with each other<br>over a private network. |
|           | Instances can be deployed in a single AZ or three AZs.                                                                                                    |
|           | • If low network latency is required, deploy your instance in one AZ.                                                                                                    |
|           | • If disaster recovery is required, select three AZs, and nodes of your instance will be evenly distributed across the three AZs.                                                                                                   |

#### Figure 4-4 Storage and specifications (standard)

| Instance Creation Method | Fast contigure                                                                                                    | Standard contigure |                             |       |         |                     |                          |              |  |
|--------------------------|----------------------------------------------------------------------------------------------------|--------------------|-----------------------------|-------|---------|---------------------|--------------------------|--------------|--|
| Instance Specifications  | Storage                                                                                                    |                    | CPU   Memory                | Nodes | QPS 💮   | Maximum Connections | Databases (default/maxim | um) Accounts |  |
|                          | O 4 GB                                                                                                    |                    | Special offer 1 vCPU   2 GB | 2     | 16,000  | 20,000              | 1,000                    | 200          |  |
|                          | 8 GB                                                                                                    |                    | Standard 1 vCPU   4 GB      | 2     | 20,000  | 20,000              | 1,000                    | 200          |  |
|                          | 🔿 16 GB                                                                                                    |                    | Standard 2 vCPUs   8 GB     | 2     | 40,000  | 20,000              | 1,000                    | 200          |  |
|                          | 🔿 24 GB                                                                                                    |                    | Standard 2 vCPUs   8 GB     | 3     | 60,000  | 30,000              | 1,000                    | 200          |  |
|                          | 🔿 32 GB                                                                                                    |                    | Standard 2 vCPUs   8 GB     | 4     | 80,000  | 40,000              | 1,000                    | 200          |  |
|                          | 🔿 48 GB                                                                                                    |                    | Standard 4 vCPUs   16 GB    | 3     | 120,000 | 30,000              | 1,000                    | 200          |  |
|                          | 🔿 64 GB                                                                                                    |                    | Standard 4 vCPUs   16 GB    | 4     | 160,000 | 40,000              | 1,000                    | 200          |  |
| Specification Preview    | Node Specifications Standard 1vCPU 4 GB   Modes 2Court   Memory II GB   Storage 8 GB   QPS 20,000   Maximum Connections 20,000   Data copies 3<br>Data is shared to data in real time, so I frave is more storage than memory, much more data can be handled. The maximum size of an instance depends on the storage, not the memory. You can specify the memory and storage. |                    |                             |       |         |                     |                          |              |  |

#### Figure 4-5 Storage and specifications (cloud native)

| Instance Specifications | CPU   Memory                 | CPU   Memory                  |                          |                                 | de                            | Databases (default/maximum) | Accounts |
|-------------------------|------------------------------|-------------------------------|--------------------------|---------------------------------|-------------------------------|-----------------------------|----------|
|                         | 1 vCPU   4 GB                | 1 vCPU   4 GB                 |                          |                                 |                               | 1,000                       | 200      |
|                         | 2 vCPUs   8 GB               |                               |                          | 10,000                          |                               | 1,000                       | 200      |
|                         | 4 vCPUs   16 GB              |                               |                          | 10,000                          |                               | 1,000                       | 200      |
|                         | O 8 vCPUs   32 GB            |                               |                          | 10,000                          |                               | 1,000                       | 200      |
|                         | 0 16 vCPUs   64 GB           |                               |                          | 10,000                          |                               | 1,000                       | 200      |
|                         | 32 vCPUs   128 GB            |                               |                          | 10,000                          |                               | 1,000                       | 200      |
|                         | Currently selected 1 vCPU    |                               |                          |                                 |                               |                             |          |
| Nodes                   | - 2 + The                    | quantity ranges from 2 to 12. |                          |                                 |                               |                             |          |
| Total Storage Space     | 20 GB                        |                               |                          |                                 | - 20                          | + 08                        |          |
|                         | 10                           | 100                           | 190                      | 280                             | 400                           |                             |          |
| Spacification Province  | Instance Specifications 1 vC | PUs 4 GB   Nodes 2Count   N   | lemory 8 GB   Storage 20 | GB   QP\$ 20,000   Maximum Conn | ctions 20,000   Data copies 3 |                             |          |
| Parameter                      | Description                                                                                                    |
|--------------------------------|----------------------------------------------------------------------------------------------------|
| Instance<br>Creation<br>Method | <ul> <li>Two options are available:</li> <li>Fast configure<br/>Recommended specifications, node quantity, and storage<br/>space</li> <li>NOTE <ul> <li>Instance specifications with the memory of 8 GB and 16 GB are<br/>available only in single AZs. The console shows available<br/>specifications.</li> <li>The QPS is only for reference.</li> </ul> </li> <li>Standard configure <ul> <li>Instance flavor, node specifications, node quantity, and<br/>storage space that can be specified</li> </ul> </li> </ul> |
| Instance<br>Specifications     | You need to specify instance specifications after selecting <b>Fast</b><br><b>configure</b> for <b>Instance Creation Method</b> .<br>Higher CPU specifications provide better performance. Select<br>specifications as needed.<br>For details, see <b>1.6 Instance Specifications</b> .                                                                                                    |
| Specification<br>Type          | <ul> <li>You need to select a specification type after selecting Standard configure for Instance Creation Method.</li> <li>Standard: The default and recommended CPU-to-memory ratio is 1:4, which balances low latency demands with high concurrency requirements.</li> <li>Enhanced: The CPU-to-memory ratio is 1:8, which boosts the access hit rate while reducing latency.</li> </ul>                                                                                                    |
| Node<br>Specifications         | You need to select node specifications after selecting <b>Standard</b><br><b>configure</b> for <b>Instance Creation Method</b> and <b>Classic</b> for<br><b>Storage Type</b> .<br>For details, see <b>1.6 Instance Specifications</b> .                                                                                                    |
| Nodes                          | You need to specify the node quantity after selecting <b>Standard</b><br><b>configure</b> for <b>Instance Creation Method</b> and <b>Classic</b> for<br><b>Storage Type</b> .<br>Number of required nodes. After an instance is created, you can<br>add nodes.<br>Currently, a maximum of 36 nodes are supported. To add more,<br>choose <b>Service Tickets &gt; Create Service Ticket</b> in the upper<br>right corner of the console and contact the customer service.                                                 |
| Shard<br>Specifications        | You need to select shard specifications after selecting <b>Standard</b><br><b>configure</b> for <b>Instance Creation Method</b> and <b>Cloud native</b> for<br><b>Storage Type</b> .<br>For details, see nosql_05_0059.xml#nosql_05_0059/<br>table16744444102213.                                                                                                    |

## Table 4-3 Specifications and storage

| Parameter                | Description                                                                                                    |
|--------------------------|----------------------------------------------------------------------------------------------------|
| Shards                   | You need to specify the shard quantity after selecting <b>Standard</b><br><b>configure</b> for <b>Instance Creation Method</b> and <b>Cloud native</b> for<br><b>Storage Type</b> .                                                                                                    |
|                          | You can add shards after creating an instance.                                                                                                    |
|                          | Currently, a maximum of 12 shards are supported. To add more, choose <b>Service Tickets &gt; Create Service Ticket</b> in the upper right corner of the console and contact the customer service.                                                                                                    |
| Total Storage<br>Space   | You need to specify the storage space after selecting <b>Standard configure</b> for <b>Instance Creation Method</b> .                                                                                                    |
|                          | Higher CPU specifications provide better performance. Select specifications as needed.                                                                                                    |
|                          | For details, see <b>1.6 Instance Specifications</b> .                                                                                                    |
| Specification<br>Preview | After you select instance specifications, the system<br>automatically shows details of the total capacity, node<br>specifications, number of nodes, QPS benchmark, total number<br>of connections, and number of data copies. This helps keep<br>track of the selected instance specifications.                                                                                                    |
| Auto Scale               | You can determine whether to enable the function based on the site requirements.                                                                                                    |
|                          | • <b>Trigger If Available Storage Drops To</b> : If the storage usage exceeds the specified value, autoscaling will be triggered. The value can be <b>60%</b> , <b>65%</b> , <b>70%</b> , <b>75%</b> , <b>80%</b> , <b>85%</b> , and <b>90%</b> .                                                                                                    |
|                          | • Increase By: percentage that your instance storage will be scaled up at. The value can be 10%, 15%, or 20%.                                                                                                    |
| Static Data              | You can determine whether to encrypt static data.                                                                                                    |
| Encryption               | Disable: Data is not encrypted.                                                                                                    |
|                          | • Enable: If you select this option, your data will be encrypted<br>on disks and stored in ciphertext after you create an<br>instance. When you download encrypted objects, the<br>ciphertext will be decrypted into plaintext and then sent to<br>you. Disk encryption can improve data security and may<br>have slight impacts on database writes and reads.<br>Key Name: Select an existing key or create one. |
|                          | NOTE                                                                                                    |
|                          | <ul> <li>This function is now in OBT. To use it, choose Service Tickets &gt;<br/>Create Service Ticket in the upper right corner of the console<br/>and contact the customer service.</li> </ul>                                                                                                    |
|                          | - An agency will be created after static data encryption is enabled.                                                                                                    |
|                          | <ul> <li>After an instance is created, the static data encryption status and<br/>the key cannot be changed.</li> </ul>                                                                                                    |
|                          | <ul> <li>The key cannot be disabled, deleted, or frozen when it is in use.</li> <li>Otherwise, the database becomes unavailable.</li> </ul>                                                                                                    |
|                          | <ul> <li>For details about how to create a key, see "Creating a Key" in<br/>Data Encryption Workshop User Guide.</li> </ul>                                                                                                    |

| Parameter      | Description                                                                                                    |
|----------------|----------------------------------------------------------------------------------------------------|
| VPC            | Virtual private network where your instances are located. A VPC isolates networks for different services. You can select an existing VPC or create a VPC.                                                                                                  |
|                | For details about how to create a VPC, see "Creating a VPC" in <i>Virtual Private Cloud User Guide</i> .                                                                                                    |
|                | With VPC sharing, you can also use a VPC and subnet shared by another account.                                                                                                    |
|                | VPC owners can share the subnets in a VPC with one or<br>multiple accounts through Resource Access Manager (RAM),<br>which ensures cost efficiency of network resources.                                                                                   |
|                | For more information about VPC subnet sharing, see VPC Sharing in Virtual Private Cloud User Guide.                                                                                                    |
|                | If there are no VPCs available, the system allocates resources to you by default.                                                                                                    |
|                | <ul> <li>After a GeminiDB Redis instance is created, its VPC cannot be<br/>changed.</li> </ul>                                                                                                    |
|                | • If you want to connect to a GeminiDB Redis instance through an ECS over an internal network, the GeminiDB Redis instance and the ECS must be in the same VPC. If they are not in the same VPC, you can create a VPC peering connection to enable access. |
| Subnet         | A subnet where your instance is created. The subnet provides dedicated and isolated networks, improving network security.                                                                                                    |
|                | An IPv6 subnet cannot be associated with your instance. Select an IPv4 subnet.                                                                                                    |
| Security Group | A security group controls access between GeminiDB Redis<br>instances and other services. Ensure that the security group<br>you selected allows your client to access the instance.                                                                         |
|                | If no security group is available, the system creates one for you.                                                                                                    |
| Database Port  | Database port number.                                                                                                    |
|                | You can specify a port number based on your requirements.<br>The port number ranges from 1024 to 65535 except 2180,<br>2887, 3887, 6377, 6378, 6380, 8018, 8079, 8091, 8479, 8484,<br>8999, 12017, 12333, and 50069.                                       |
|                | If you do not specify a port number, port 6379 is used by default.                                                                                                    |

| Parameter      | Description                                                                          |
|----------------|--------------------------------------------------------------------------------------|
| Access Control | Skip                                                                                 |
|                | • <b>Skip</b> : Access is restricted based on the VPC access policy by default.      |
|                | Configure:                                                                           |
|                | Specify how access is controlled. Three options are available:                       |
|                | All IP addresses: All IP addresses can access the instance.                          |
|                | <b>Whitelist</b> : Only IP addresses in a group can access the instance.             |
|                | <b>Blacklist</b> : IP addresses in a group cannot access the instance.               |
|                | <b>NOTE</b><br>Redis Cluster GeminiDB Redis instances do not support access control. |

| Table 4-5 Database | e configuration |
|--------------------|-----------------|
|--------------------|-----------------|

| Parameter           | Description                                                                                                    |
|---------------------|----------------------------------------------------------------------------------------------------|
| Password            | • <b>Skip</b> : You can set the database password after creating an instance.                                                                       |
|                     | • <b>Configure</b> : You can set the database password when creating an instance.                                                                   |
|                     | <b>NOTE</b><br>You cannot set a password after creating a Redis Cluster GeminiDB<br>Redis instance.                                                 |
| Password            | Password of database administrator <b>rwuser</b> :                                                                                                  |
|                     | Must be 8 to 32 characters long.                                                                                                    |
|                     | • Can contain at least two types of the following characters:<br>uppercase letters, lowercase letters, digits, and special<br>characters ~!@#%^*=+? |
|                     | • For security reasons, set a strong password. The system will verify the password strength.                                                        |
|                     | Keep your password secure. The system cannot retrieve it if it is lost.                                                                             |
| Confirm<br>Password | Enter the database password again.                                                                                                    |

| Parameter               | Description                                                                                                    |
|-------------------------|----------------------------------------------------------------------------------------------------|
| Password-Free<br>Access | Configure password-free access for a CIDR Block of the instance you want to access. After that, the password is not required the instance access.                         |
|                         | • Skip<br>If you select Skip, you can set password-free access after<br>the GeminiDB Redis instance is created. For details, see<br>4.10.1 Enabling Password-Free Access. |
|                         | • <b>Configure</b><br>Enter a CIDR block that you want to enable password-free<br>access for. A maximum of 30 password-free CIDR blocks can<br>be configured.             |
|                         | NOTE<br>Redis Cluster GeminiDB Redis instances do not support password-<br>free access.                                                                                   |

## Table 4-6 Enterprise project

| Parameter             | Description                                                                                                    |
|-----------------------|----------------------------------------------------------------------------------------------------|
| Enterprise<br>Project | This parameter is provided for enterprise users.<br>An enterprise project groups cloud resources, so you can<br>manage resources and members by project. The default<br>project is <b>default</b> . |
|                       | Select an enterprise project from the drop-down list. For more information about enterprise projects, see <i>Enterprise Management User Guide</i> .                                                 |

## Table 4-7 Advanced settings

| Parameter | Description                                                                                                    |
|-----------|----------------------------------------------------------------------------------------------------|
| SSL       | A security protocol. Secure Sockets Layer (SSL) certificates set<br>up encrypted connections between clients and servers,<br>preventing data from being tampered with or stolen during<br>transmission. |
|           | You can enable SSL to improve data security. After an instance is created, you can connect to it using <b>SSL</b> .                                                                                     |
|           | NOTE                                                                                                    |
|           | • If SSL is not enabled when you create an instance, you can enable it after the instance is created. For details, see <b>4.3.5.5 Encrypting Data over SSL for a GeminiDB Redis Instance</b> .          |
|           | Redis Cluster GeminiDB Redis instances do not support SSL.                                                                                                    |

| Parameter             | Description                                                                                                    |
|-----------------------|----------------------------------------------------------------------------------------------------|
| Parameter<br>Template | You can use parameters in a parameter template to manage<br>database API configurations. A database parameter template<br>acts as a container for API configuration values that can be<br>applied to one or more instances.                                                                                                    |
|                       | Each user can create up to 100 parameter templates. All types of instances in the same project can share the quota. For details, see <b>4.11.2 Creating a Parameter Template</b> .                                                                                                    |
| Tags                  | This setting is optional. Adding tags helps you better identify<br>and manage your instances. A maximum of 20 tags can be<br>added for each instance.                                                                                                    |
|                       | If your organization has configured a tag policy for your<br>GeminiDB Redis instance, you need to add a tag to the<br>instance based on the tag policy. If the tag does not comply<br>with the tag policy, the instance may fail to be created.<br>Contact the organization administrator to learn details about<br>the tag policy. |
|                       | A tag consists of a tag key and a tag value.                                                                                                    |
|                       | <ul> <li>A tag key is mandatory if the instance is going to be tagged.</li> <li>Each tag key is unique for each instance. It can contain 1 to 128 characters, cannot start with _sys_, and cannot start or end with a space. Only letters, digits, spaces, and the following special characters are allowed:@.:/+=</li> </ul>       |
|                       | • A tag value is optional if the instance is going to be tagged.<br>The value can be empty.                                                                                                    |
|                       | The value can contain a maximum of 255 characters. Only letters, digits, spaces, and the following special characters are allowed::+=@/                                                                                                    |
|                       | After an instance is created, you can view its tag details on the <b>Tags</b> tab. In addition, you can add, modify, and delete tags of an existing instance. For details, see <b>4.14 Tag Management</b> .                                                                                                    |

## Table 4-8 Required duration

| Parameter            | Description                                                                                                    |
|----------------------|----------------------------------------------------------------------------------------------------|
| Required<br>Duration | The length of your subscription if you select <b>Yearly/Monthly</b> billing. Subscription lengths range from one month to three years.                                    |
| Auto-renew           | <ul> <li>By default, this option is not selected.</li> <li>If you select this parameter, the auto-renew cycle is determined by the selected required duration.</li> </ul> |

**Step 5** On the displayed page, confirm instance details.

- Yearly/Monthly
  - To modify the configurations, click **Previous**.
  - If no modification is required, read and agree to the service agreement, click **Pay Now**, and complete the payment.
- Pay-per-use
  - To modify the configurations, click **Previous**.
  - If no modification is required, read and agree to the service agreement and click **Submit**.
- **Step 6** On the **Instances** page, view and manage the created instance.

The instance creation process takes about 5 to 15 minutes. After the creation is complete, the status changes to **Available**.

You can click C in the upper right corner of the page to refresh the instance status.

----End

## 4.2.2 Buying a Primary/Standby GeminiDB Redis Instance

This section describes how to buy a primary/standby Redis instance on the GeminiDB console.

Each tenant can create a maximum of 50 GeminiDB Redis instances by default. To request a higher quota, choose **Service Tickets > Create Service Ticket** in the upper right corner of the console and contact the customer service.

#### Prerequisites

• You have created a Huawei Cloud account.

## Procedure

- Step 1 Log in to the Huawei Cloud console.
- **Step 2** In the service list, choose **Databases** > **GeminiDB**.
- Step 3 On the Instances page, click Buy DB Instance.
- **Step 4** On the displayed page, select a billing mode, select instance specifications and click **Next**.

| Billing Mode       | YearlyMonthly Pay per ease                                                                                                    |
|--------------------|----------------------------------------------------------------------------------------------------|
| Region             | Comparison are geographic areas included from each other. For low notwork labercy and quick resource access, soled the nearest region.                                                                                                    |
| DB Instance Name   | pressure © Fyrea by matrices. It is system advantacially apports a date, time, and senial number to the end of the instance names (format instance, name MMCD-HHmmes SH).                                                                                                    |
| Compatible API     | Redis Cassandra DynamoDB HBase InfluiDB MongoDB                                                                                                    |
| Storage Type       | Chance Cloud rathe                                                                                                    |
| Product Type       | Standard Capacity oriented This type provides stable and low-latency performance. It is good for advertising and recommendations, gaming, a-commerce, and Internet of Vehicles (MV)                                                                                                    |
| DB Instance Type   | Procycluster Restrictioner Processing O Primary/standby instances with 4 GB of memory fees for a limited time<br>VMM advances primary/standby advances. We have a second relative second relative second relative second relative<br>Vm advances and Restrictioner.                                                                                                    |
| Compatible Version | 7.0 Fully computative with 6.2 and earlier versions, such as 5.0.40, and 2.0.                                                                                                    |
| CPU Type           | and the second second se |
| AZ                 | <u>කරු කට, කට</u> කට කට                                                                                                    |
|                    | Three-AZ deployment is recommended to provide cross-AZ DR and ensure RPO is 0.                                                                                                    |
| Primary AZ         | az4 az2 az3                                                                                                    |
| Standby AZ         | 2014 <b>2021</b> 2021                                                                                                    |

## Figure 4-6 Billing mode and basic information

## Table 4-9 Billing mode description

| Parameter    | Description                                                                                                    |  |
|--------------|----------------------------------------------------------------------------------------------------|--|
| Billing Mode | Select Yearly/Monthly or Pay-per-use. <ul> <li>Yearly/Monthly</li> </ul>                                                                                                    |  |
|              | <ul> <li>Specify Required Duration. The system deducts fees<br/>from your account based on the service price.</li> </ul>                                                                                            |  |
|              | <ul> <li>If you do not need such an instance any longer after it<br/>expires, change the billing mode to pay-per-use. For<br/>details, see 2.5.3 Changing a Yearly/Monthly Instance<br/>to Pay-per-Use.</li> </ul>  |  |
|              | NOTE<br>Yearly/Monthly instances cannot be deleted directly. If such an<br>instance is no longer required, unsubscribe from it. For details,<br>see 2.11.4 How Do I Unsubscribe from a Yearly/Monthly<br>Instance?. |  |
|              | Pay-per-use                                                                                                    |  |
|              | <ul> <li>If you select this billing mode, you are billed based on<br/>how much time the instance is in use.</li> </ul>                                                                                              |  |
|              | <ul> <li>To use an instance for a long time, change its billing<br/>mode to yearly/monthly to reduce costs. For details,<br/>see 2.5.2 Changing a Pay-per-Use Instance to Yearly/<br/>Monthly.</li> </ul>           |  |

| Table 4-10 | <b>Basic information</b> |
|------------|--------------------------|
|------------|--------------------------|

| Parameter             | Description                                                                                                    |
|-----------------------|----------------------------------------------------------------------------------------------------|
| Region                | Region where a tenant is located<br><b>NOTICE</b><br>To reduce network latency, select a region nearest from which you<br>will access the instance. Instances deployed in different regions<br>cannot communicate with each other over a private network. After<br>you buy an instance, you cannot change its region.                                                                                      |
| DB Instance<br>Name   | <ul> <li>The instance name:</li> <li>Can be the same as an existing instance name.</li> <li>Can contain 4 to 64 characters and must start with a letter. It is case-sensitive and allows only letters, digits, hyphens (-), and underscores (_).</li> <li>You can change the name of an instance after it is created.</li> <li>For details, see 4.6.2 Modifying a GeminiDB Redis Instance Name.</li> </ul> |
| Compatible API        | <b>Redis</b><br>GeminiDB is compatible with mainstream NoSQL APIs,<br>including Redis, DynamoDB, Cassandra, HBase, MongoDB,<br>and InfluxDB. You can select GeminiDB APIs by following<br><b>How Do I Select an API?</b>                                                                                                    |
| Storage Type          | <b>Classic</b> : classic architecture with decoupled storage and compute                                                                                                    |
| Product Type          | • <b>Standard</b> : Stable and low-latency performance is provided for common scenarios such as advertising and recommendation, gaming, e-commerce, and Internet of Vehicles (IoV).                                                                                                    |
| DB Instance<br>Type   | <b>Primary/Standby</b><br>A primary/standby instance is compatible with a standalone<br>Redis node and Redis Sentinel. This instance type is used<br>when hashtags are unavailable.                                                                                                    |
| Compatible<br>Version | 7.0, 6.2 (including 6.2.X), 5.0, and earlier versions                                                                                                    |
| СРU Туре              | <b>x86</b><br>x86 CPUs use the Complex Instruction Set Computing (CISC)<br>instruction set. Each instruction can be used to execute low-<br>level hardware operations. Executing these instructions is<br>complex and time-consuming.                                                                                                    |

| Parameter | Description                                                                                                    |
|-----------|----------------------------------------------------------------------------------------------------|
| AZ        | Availability zone where the instance is created. An AZ is a<br>part of a region with its own independent power supplies<br>and networks. AZs are physically isolated but can<br>communicate with each other over a private network. If<br>there are multiple AZs, you need to select primary and<br>standby AZs. Instances can be deployed in a single AZ or<br>three AZs. |
|           | • If low network latency is required, deploy your instance in one AZ.                                                                                                    |
|           | • To meet disaster recovery requirements, select three AZs and specify primary and standby AZs.                                                                                                    |
|           | <ul> <li>Primary AZ: AZ where a primary node is located</li> <li>Standby AZ: AZ where a standby node is located</li> </ul>                                                                                                    |
|           | - Standby AZ: AZ where a standby hode is located                                                                                                    |

## Figure 4-7 Specifications and storage

| Instance Creation Method | Fast configure Standard conf          | gure                                  |                                              |                          |                                |          |
|--------------------------|---------------------------------------|---------------------------------------|----------------------------------------------|--------------------------|--------------------------------|----------|
| Instance Specifications  | Storage                               | Nodes                                 | QPS (D)                                      | Maximum Connections      | Databases (default/maximum)    | Accounts |
|                          | ○ 4 GB                                | 1                                     | 8,000                                        | 10,000                   | 1,000                          | 200      |
|                          | ○ 8 GB                                | 1                                     | 8,000                                        | 10,000                   | 1,000                          | 200      |
|                          | 16 GB                                 | 1                                     | 10,000                                       | 10,000                   | 1,000                          | 200      |
|                          | 🔿 24 GB                               | 1                                     | 20,000                                       | 10,000                   | 1,000                          | 200      |
|                          | 🔿 32 GB                               | 1                                     | 20,000                                       | 10,000                   | 1,000                          | 200      |
|                          | ○ 48 GB                               | 1                                     | 40,000                                       | 20,000                   | 1,000                          | 200      |
|                          | 🔿 64 GB                               | 1                                     | 40,000                                       | 20,000                   | 1,000                          | 200      |
| Specification Preview    | Node Specifications Standard 1 vCPU 4 | iB   Nodes 2Count   Memory 4 GB   Sto | rage 16 GB   QPS 10,000   Maximum Connection | s 10,000   Data copies 3 | a motile the memory and elemen |          |

| Table 4-11 | Specifications | and storage |
|------------|----------------|-------------|
|------------|----------------|-------------|

| Parameter                      | Description                                                                                                    |  |  |  |
|--------------------------------|----------------------------------------------------------------------------------------------------|--|--|--|
| Instance<br>Creation<br>Method | <ul> <li>Two options are available:</li> <li>Fast configure         Provides you with recommended specifications. You can select one of them based on service requirements, without the need to specify the specifications, node quantity, and storage space.     </li> <li>NOTE         <ul> <li>The QPS is only for reference.</li> </ul> </li> <li>Standard configure         <ul> <li>Provides a standard process to configure instance specifications, including specifying the specifications, node quantity, and storage space.</li> </ul> </li> </ul> |  |  |  |
| Instance<br>Specifications     | You need to specify instance specifications after selecting <b>Fast</b><br><b>configure</b> for <b>Instance Creation Method</b> .                                                                                                    |  |  |  |
|                                | specifications as needed.                                                                                                    |  |  |  |
|                                | For details, see <b>1.6 Instance Specifications</b> .                                                                                                    |  |  |  |

| Parameter                | Description                                                                                                    |  |  |
|--------------------------|----------------------------------------------------------------------------------------------------|--|--|
| Specification<br>Type    | <ul> <li>You need to select a specification type after selecting Standard configure for Instance Creation Method.</li> <li>Standard: The default and recommended CPU-to-memory ratio is 1:4, which balances low latency demands with high concurrency requirements.</li> </ul>                                                                                    |  |  |
| Node<br>Specifications   | You need to select node specifications after selecting <b>Standard</b><br><b>configure</b> for <b>Instance Creation Method</b> .<br>For details, see <b>1.6 Instance Specifications</b> .                                                                                                    |  |  |
| Nodes                    | The default value is <b>2</b> . One is the primary node and the other is standby. If there is a fault, the primary and standby nodes can automatically switch over.                                                                                                    |  |  |
| Total Storage<br>Space   | You need to specify the storage space after selecting <b>Standard</b><br><b>configure</b> for <b>Instance Creation Method</b> .<br>Higher CPU specifications provide better performance. Select<br>specifications as needed.<br>For details, see <b>1.6 Instance Specifications</b> .                                                                             |  |  |
| Specification<br>Preview | After you select instance specifications, the system<br>automatically shows details of the total capacity, node<br>specifications, number of nodes, QPS benchmark, total number<br>of connections, and number of data copies. This helps keep<br>track of the selected instance specifications.                                                                   |  |  |
| Autoscaling              | <ul> <li>You can determine whether to enable the function based on the site requirements.</li> <li>Trigger If Available Storage Drops To: If the storage usage exceeds the specified value, autoscaling will be triggered. The value can be 60%, 65%, 70%, 75%, 80%, 85%, and 90%.</li> <li>Increase By: percentage that your instance storage will be</li> </ul> |  |  |
|                          | scaled up at. The value can be <b>10%</b> , <b>15%</b> , or <b>20%</b> .                                                                                                    |  |  |

| Parameter   | Description                                                                                                    |  |  |
|-------------|----------------------------------------------------------------------------------------------------|--|--|
| Static Data | You can determine whether to encrypt static data.                                                                                                    |  |  |
| Lincipption | • <b>Disable</b> : Data is not encrypted.                                                                                                    |  |  |
|             | • Enable: If you select this option, your data will be encrypted<br>on disks and stored in ciphertext after you create an<br>instance. When you download encrypted objects, the<br>ciphertext will be decrypted into plain text and then sent to<br>you. Disk encryption can improve data security and may<br>have slight impacts on database writes and reads.<br>Key Name: Select an existing key or create one. |  |  |
|             | NOTE                                                                                                    |  |  |
|             | <ul> <li>This function is now in OBT. To use it, choose Service Tickets &gt;<br/>Create Service Ticket in the upper right corner of the console<br/>and contact the customer service.</li> </ul>                                                                                                    |  |  |
|             | – An agency will be created after static data encryption is enabled.                                                                                                    |  |  |
|             | <ul> <li>After an instance is created, the static data encryption status and<br/>the key cannot be changed.</li> </ul>                                                                                                    |  |  |
|             | <ul> <li>The key cannot be disabled, deleted, or frozen when it is in use.</li> <li>Otherwise, the database becomes unavailable.</li> </ul>                                                                                                    |  |  |
|             | <ul> <li>For details about how to create a key, see "Creating a Key" in<br/>Data Encryption Workshop User Guide.</li> </ul>                                                                                                    |  |  |

## Figure 4-8 Network and database configurations

| VPC                  | ec.64 v C WerVIC                                                                                                    |
|----------------------|----------------------------------------------------------------------------------------------------|
|                      | After GeneralD instance is unable, the VPC-when the ECI is cogated, a condition is unable, the VPC, the GeneralD instance relets is communicatively built (C) is a product interval in the CO is cogated, a condition is unable of the VPC on the VPC on the  |
| Subset               | name v C the factor of the control of the control o |
| danak dana           |                                                                                                    |
| 38.219 0.00          | Leader and a contraction of and Leader and pages of the Alley are ward in the contraction of the Contraction of the Contraction |
| Database Port        | ST Werentas 0                                                                                                    |
| Access Cantral       | ca jor mu n je vara tu an en monor te ala active uk.<br>Confuse 19                                                                                                    |
|                      |                                                                                                    |
| Password             | Cedapa Dia                                                                                                    |
| Password             | •                                                                                                    |
| Confirm Password     |                                                                                                    |
| Password-Pree Access | Certyex Dia                                                                                                    |
|                      |                                                                                                    |
| Enterprise Project   | L-Sted- V C Ver-Fuel-Management @                                                                                                    |
| Purchased Quantity - | 1 +                                                                                                    |

#### Table 4-12 Network

| Parameter      | Description                                                                                                    |
|----------------|----------------------------------------------------------------------------------------------------|
| VPC            | Virtual private network where your instances are located. A VPC isolates networks for different services. You can select an existing VPC or create a VPC.                                                            |
|                | For details about how to create a VPC, see "Creating a VPC" in <i>Virtual Private Cloud User Guide</i> .                                                                                                    |
|                | With VPC sharing, you can also use a VPC and subnet shared by another account.                                                                                                    |
|                | VPC owners can share the subnets in a VPC with one or<br>multiple accounts through Resource Access Manager (RAM),<br>which ensures cost efficiency of network resources.                                             |
|                | For more information about VPC subnet sharing, see VPC Sharing in Virtual Private Cloud User Guide.                                                                                                    |
|                | If there are no VPCs available, the system allocates resources to you by default.                                                                                                    |
|                | • After an instance is created, the VPC where the instance is deployed cannot be changed.                                                                                                    |
|                | • If you want to connect to an instance using an ECS over a private network, ensure that the instance and the ECS are in the same VPC. If they are not, create a VPC peering connection between them.                |
| Subnet         | A subnet where your instance is created. The subnet provides dedicated and isolated networks, improving network security.                                                                                            |
|                | An IPv6 subnet cannot be associated with your instance. Select an IPv4 subnet.                                                                                                    |
| Security Group | A security group controls access between instances and other services. Ensure that the security group you selected allows your client to access the instance.                                                        |
|                | If no security group is available, the system creates one for you.                                                                                                    |
| Database Port  | Database port number.                                                                                                    |
|                | You can specify a port number based on your requirements.<br>The port number ranges from 1024 to 65535 except 2180,<br>2887, 3887, 6377, 6378, 6380, 8018, 8079, 8091, 8479, 8484,<br>8999, 12017, 12333, and 50069. |
|                | If you do not specify a port number, port 6379 is used by default.                                                                                                    |

| Parameter      | Description                                                                     |  |  |  |  |
|----------------|---------------------------------------------------------------------------------|--|--|--|--|
| Access Control | Skip                                                                            |  |  |  |  |
|                | • <b>Skip</b> : Access is restricted based on the VPC access policy by default. |  |  |  |  |
|                | Configure:                                                                      |  |  |  |  |
|                | Specify how access is controlled. Three options are available:                  |  |  |  |  |
|                | All IP addresses: All IP addresses can access the instance.                     |  |  |  |  |
|                | <b>Whitelist</b> : Only IP addresses in a group can access the instance.        |  |  |  |  |
|                | <b>Blacklist</b> : IP addresses in a group cannot access the instance.          |  |  |  |  |

| Table 4-13 Databa | ase configuration |
|-------------------|-------------------|
|-------------------|-------------------|

| Parameter               | Description                                                                                                    |  |  |  |  |
|-------------------------|----------------------------------------------------------------------------------------------------|--|--|--|--|
| Password                | • <b>Skip</b> : You can set the database password after creating an instance.                                                                                                    |  |  |  |  |
|                         | • <b>Configure</b> : You can set the database password when creating an instance.                                                                                                    |  |  |  |  |
| Password                | Password of database administrator rwuser:                                                                                                    |  |  |  |  |
|                         | Must be 8 to 32 characters long.                                                                                                    |  |  |  |  |
|                         | <ul> <li>Can contain at least two types of the following characters:<br/>uppercase letters, lowercase letters, digits, and special<br/>characters ~!@#\$%^&amp;*()=+?\$()&amp;</li> </ul>      |  |  |  |  |
|                         | • For security reasons, set a strong password. The system will verify the password strength.                                                                                                   |  |  |  |  |
|                         | Keep your password secure. The system cannot retrieve it if it is lost.                                                                                                    |  |  |  |  |
| Confirm<br>Password     | Enter the administrator password again.                                                                                                    |  |  |  |  |
| Password-Free<br>Access | Configure password-free access for a CIDR Block of the instance you want to access. After that, the password is not required the instance access.                                              |  |  |  |  |
|                         | <ul> <li>Skip<br/>If you select Skip, you can set password-free access after<br/>the GeminiDB Redis instance is created. For details, see<br/>4.10.1 Enabling Password-Free Access.</li> </ul> |  |  |  |  |
|                         | • <b>Configure</b><br>Enter a CIDR block that you want to enable password-free<br>access for. A maximum of 30 CIDR blocks can be<br>configured.                                                |  |  |  |  |

| Parameter             | Description                                                                                                    |
|-----------------------|----------------------------------------------------------------------------------------------------|
| Enterprise<br>project | This parameter is provided for enterprise users.<br>An enterprise project groups cloud resources, so you can<br>manage resources and members by project. The default project<br>is <b>default</b> . |
|                       | Select an enterprise project from the drop-down list. For more information about enterprise projects, see <i>Enterprise Management User Guide</i> .                                                 |

## Table 4-14 Advanced settings

| Parameter                    | Description                                                                                                    |
|------------------------------|----------------------------------------------------------------------------------------------------|
| Static Data<br>Encryption    | <ul> <li>Data is encrypted when stored.</li> <li>Disable</li> <li>Enable<br/>Static data encryption improves security but slightly affects<br/>database I/O performance. An agency will be created after<br/>disk encryption is enabled.</li> </ul>                                                                                                    |
| Кеу                          | <ul> <li>Set when Enable is selected for Static Data Encryption.</li> <li>Select: Select a key name from the drop-down list.</li> <li>Enter: Enter a key ID. The ID cannot be empty, and your KMS key must be in the current region.</li> </ul>                                                                                                    |
| Key Name                     | You can select an existing key or create a key. The key cannot<br>be disabled, deleted, or frozen when used, or the database<br>becomes unavailable.                                                                                                    |
| SSL                          | A security protocol. Secure Sockets Layer (SSL) certificates set<br>up encrypted connections between clients and servers,<br>preventing data from being tampered with or stolen during<br>transmission.<br>You can enable SSL to improve data security. After an instance<br>is created, you can connect to it using <b>SSL</b> .<br><b>NOTE</b><br>If SSL is not enabled when you create an instance, you can enable it<br>after the instance is created. For details, see 4.3.5.5 Encrypting Data |
| Rename High-<br>risk Command | To prevent data loss, instance restart, and performance jitter caused by misoperations, you can rename high-risk commands of a GeminiDB Redis instance. For details, see <b>4.5.2 Renaming Commands of a GeminiDB Redis Instance</b> .                                                                                                    |

| Parameter             | Description                                                                                                    |  |  |  |
|-----------------------|----------------------------------------------------------------------------------------------------|--|--|--|
| Parameter<br>Template | You can use parameters in a parameter template to manage<br>database API configurations. A database parameter template<br>acts as a container for API configuration values that can be<br>applied to one or more instances.                                                                                        |  |  |  |
|                       | Each user can create up to 100 parameter templates. All types of instances in the same project can share the quota. For details, see <b>4.11.2 Creating a Parameter Template</b> .                                                                                                    |  |  |  |
| Maintenance<br>Window | <ul> <li>Time range of change tasks that affect instances, such as specifications change and patch upgrade.</li> <li>Skip</li> <li>Configure</li> </ul>                                                                                                    |  |  |  |
|                       | • Configure                                                                                                    |  |  |  |
| Tags                  | The setting is optional. Adding tags helps you better identify<br>and manage your instances. A maximum of 20 tags can be<br>added for each instance.                                                                                                    |  |  |  |
|                       | If your organization has configured a tag policy for GeminiDB<br>Redis, you need to add a tag to the instance based on the tag<br>policy. If the tag does not comply with the tag policy, the<br>instance may fail to be created. Contact the organization<br>administrator to learn details about the tag policy. |  |  |  |
|                       | A tag consists of a tag key and a tag value.                                                                                                    |  |  |  |
|                       | • A tag key is mandatory if the instance is going to be tagged.                                                                                                    |  |  |  |
|                       | Each tag key is unique for each instance. It can contain 1 to 128 characters, cannot start with <b>_sys_</b> , and cannot start or end with a space. Only letters, digits, spaces, and the following special characters are allowed:@.:/+=                                                                         |  |  |  |
|                       | • A tag value is optional if the instance is going to be tagged. The value can be empty.                                                                                                    |  |  |  |
|                       | The value can contain a maximum of 255 characters. Only letters, digits, spaces, and the following special characters are allowed::+=@/                                                                                                    |  |  |  |
|                       | After an instance is created, you can view its tag details on the <b>Tags</b> tab. In addition, you can add, modify, and delete tags of an existing instance. For details, see <b>4.14 Tag Management</b> .                                                                                                    |  |  |  |

## Table 4-15 Required duration

| Parameter            | Description                                                                                                    |
|----------------------|----------------------------------------------------------------------------------------------------|
| Required<br>duration | The length of your subscription if you select <b>Yearly/Monthly</b> billing. Subscription lengths range from one month to three years. |

| Parameter                    | Description                                                                                                    |
|------------------------------|----------------------------------------------------------------------------------------------------|
| Auto-renewing<br>an Instance | <ul><li>By default, this option is not selected.</li><li>If you select this option, the auto-renew cycle is determined by the selected required duration.</li></ul> |

**Step 5** On the displayed page, confirm instance details.

- Yearly/Monthly
  - To modify the configurations, click **Previous**.
  - If no modification is required, read and agree to the service agreement, click **Pay Now**, and complete the payment.
- Pay-per-use
  - To modify the configurations, click **Previous**.
  - If no modification is required, read and agree to the service agreement and click **Submit**.
- **Step 6** On the **Instances** page, view and manage the created instance.

The instance creation process takes about 5 to 15 minutes. After the creation is complete, the status changes to **Available**.

You can click C in the upper right corner of the page to refresh the instance status.

----End

## **4.3 Instance Connection and Management**

## 4.3.1 Connecting to a GeminiDB Redis Instance

GeminiDB Redis API is compatible with open-source Redis and allows traffic from applications using different types of SDKs. It can also be accessed through Data Admin Service (DAS), private networks, and public networks.

**Figure 4-9** shows the process of connecting to a GeminiDB Redis instance.

#### Figure 4-9 Connection Methods

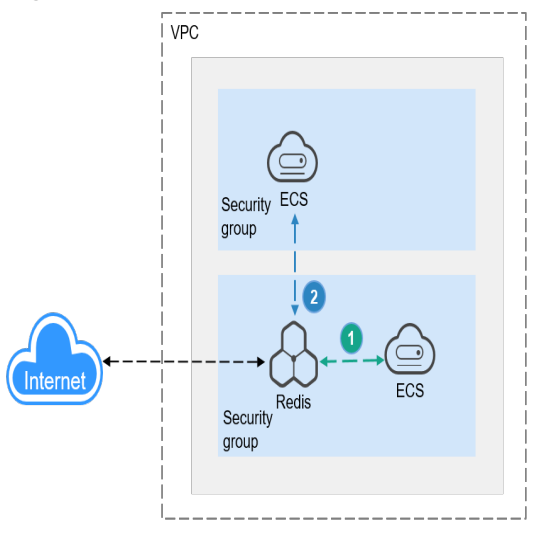

1 A GeminiDB Redis instance is connected over a private network (An ECS and a GeminiDB Redis instance are in the same security group).

2 A GeminiDB Redis instance is connected over a private network (An ECS and a GeminiDB Redis instance are in different security groups).

#### Table 4-16 Connection methods

| Metho<br>d | Scenario                                                                          | De<br>fau<br>lt<br>Por<br>t | Description |
|------------|-----------------------------------------------------------------------------------|-----------------------------|-------------|
| DAS        | You can connect to a<br>GeminiDB Redis<br>instance using a web-<br>based console. | -                           | -           |

| Metho<br>d             | Scenario                                                                                                    | De<br>fau<br>lt<br>Por<br>t | Description                                                                                                    |
|------------------------|----------------------------------------------------------------------------------------------------|-----------------------------|----------------------------------------------------------------------------------------------------|
| Private<br>networ<br>k | You can connect to a<br>GeminiDB Redis<br>instance through a<br><b>private IP address</b> ,<br><b>private domain name</b> ,<br>or <b>load balancer</b><br><b>address</b> .<br>This method is suitable<br>when your application is<br>deployed on an ECS<br>that is in the same<br>region and VPC as your<br>instance. | 63<br>79                    | <ul> <li>You are advised to use the load balancer address to connect to the instance. This ensures high reliability and eliminates the impact of SPOFs.</li> <li>High security and performance</li> <li>If the ECS and GeminiDB Redis instance are in the same security group, they can communicate with each other by default. No security group rule needs to be configured.</li> <li>If they are in different security groups, configure security group rules for them, separately.</li> <li>Configure inbound rules of a security group for the GeminiDB Redis instance by following 4.3.5.1 Setting Security Group Rules for a GeminiDB Redis Instance.</li> <li>The default security group rule allows all outbound data packets, so you do not need to configure a security rule for the ECS. If not all access from the ECS is allowed, you need to configure an outbound rule for the ECS.</li> </ul> |
| Public<br>networ<br>k  | You can connect to a<br>GeminiDB Redis<br>instance through a<br><b>public domain name</b> or<br>an <b>EIP</b> .<br>This method is suitable<br>when an instance<br>cannot be accessed over<br>a private network. You<br>can connect to the<br>instance from an ECS<br>using a public domain<br>name or an EIP.         | 63<br>79                    | <ul> <li>For faster transmission and<br/>improved security, migrate your<br/>applications to an ECS that is in<br/>the same subnet as your instance<br/>and use a private IP address to<br/>access the instance.</li> <li>Use a public domain name to<br/>ensure high reliability and<br/>eliminate SPOFs.</li> <li>For EIP pricing details, see EIP<br/>billing details.</li> <li>NOTE<br/>Redis Cluster GeminiDB Redis instances<br/>cannot be accessed over a public<br/>network.</li> </ul>                                                                                                    |

| Metho<br>d       | Scenario                                                                                                    | De<br>fau<br>lt<br>Por<br>t | Description |
|------------------|----------------------------------------------------------------------------------------------------|-----------------------------|-------------|
| Progra<br>m code | You can connect to a<br>GeminiDB Redis<br>instance using different<br>code. For details, see<br><b>5.3 Examples of</b><br><b>Connecting to an</b><br><b>Instance Using</b><br><b>Programming</b><br><b>Languages</b> . | 63<br>79                    | -           |

# 4.3.2 Connecting to a GeminiDB Redis Instance on the DAS Console

DAS makes DB instance management secure and efficient from a web-based console. By default, you have permissions required for remote login. It is recommended to use DAS for connecting to your instance.

## Usage Notes

• If SSL is enabled, you cannot connect to a GeminiDB Redis instance through DAS.

## **Configuring the Required Permissions**

If you have an IAM account, assign DAS FullAccess permissions to all users of the account. For details, see **Create User Groups and Assign Permissions**.

You can create a custom policy to specify the type of databases that you have permissions for.

1. Log in to the IAM console and choose **Permissions** > **Policies/Roles**.

#### Figure 4-10 Creating a custom policy

| IAM                | Policies/Roles ()                                   |                                  |                                                                        | Tresback     Create Gadon Policy |
|--------------------|-----------------------------------------------------|----------------------------------|------------------------------------------------------------------------|----------------------------------|
| Users              |                                                     |                                  |                                                                        |                                  |
| User Groups        | Delete Duators policies available for creation: 200 |                                  |                                                                        |                                  |
| Permissiona ^      | All policies/toles v All services                   | <ul> <li>Fuzzy search</li> </ul> | <ul> <li>C, Enter a policy name, role name, or description.</li> </ul> |                                  |
| Authorization      | Policy/Role Name                                    | Type                             | Description                                                            | Operation                        |
| Policies/Roles     | AAD fulkcom                                         | System-defined policy            | Pull parmissions for Advanced Anh-DDeS.                                | Modify Delate                    |
| Projects           | A4D ReadOnlyAccess                                  | System-defined policy            | Read-only permissions for Advanced Anti-2DuS.                          | Modily Delete                    |
| Identity Providers | ADN Publicoss                                       | System-defined policy            | Pull permissions for Application Delivery Network.                     | Modity Delete                    |
| Security Settings  | ADN Instance Operations                             | System-defined policy            | Instance operation permissions for Application Delivery Network.       | Modify Delate                    |
|                    | ADN ReadOnlyAccess                                  | System-defined policy            | Read-only permissions for Application Delivery Network.                | Modify Delate                    |
|                    | AOM FullAccess                                      | System-defined policy            | AOM Access All                                                         | Modify Delete                    |

2. Specify a policy name, policy view, and content.

#### Figure 4-11 Configuring a custom policy

| * Policy Name   |                                                 |                  |               |                            |                                  |      |
|-----------------|-------------------------------------------------|------------------|---------------|----------------------------|----------------------------------|------|
| · Defen Central |                                                 |                  |               |                            |                                  |      |
| * Panj Galles   | Alter     Deny                                  | C Select service | Select action | (Optional) Select resource | C(Dptonal) Ass request condition | E' U |
|                 | Select Existing Policy/Role     Add Permissions |                  |               |                            |                                  |      |
| Description     | Enter a brief description.                      | 0256 <i>a</i>    |               |                            |                                  |      |
| Scope           | - OK Cancel                                     |                  |               |                            |                                  |      |

 Table 4-17 Custom policy description

| Parameter      | Description                                                                                                    |
|----------------|----------------------------------------------------------------------------------------------------|
| Policy Name    | Enter a policy name.                                                                                                    |
| Policy View    | Select <b>JSON</b> .                                                                                                    |
| Policy Content | Configure the following policy content:<br>{     "Version": "1.1",     "Statement": [         {             "Action": [             "das:*:*",             "nosql:instance:list"             ],             "Effect": "Allow"         }     ] } Alternatively, click Select Existing Policy/Role, select DAS FullAccess as a template, and retain only the DB type information. In this example, retain only     posal-instance:list |
| Description    | Enter a policy description                                                                                                    |
| Description    | Enter a policy description.                                                                                                    |
| Scope          | Retain the default settings (project-level service).                                                                                                    |

3. Click **OK**. You can then view the created custom policy on the **Permissions** page.

#### Figure 4-12 Viewing the created policy

| IAM            | Policies/Roles ()                                  |                                  |                                                        | Freedback     Create Duston Palicy |
|----------------|----------------------------------------------------|----------------------------------|--------------------------------------------------------|------------------------------------|
| Users          |                                                    |                                  |                                                        |                                    |
| User Groups    | Delete Custom policies available for creation: 199 |                                  |                                                        |                                    |
| Permissions ^  | Al policies/roles                                  | <ul> <li>Fatty search</li> </ul> | ✓ ) ○ Criter a policy name, role name, or description. |                                    |
| Authorization  | Policy/Role Name                                   | Type                             | Description                                            | Operation                          |
| Policies/Roles |                                                    | Custom policy                    | -                                                      | Modify Delete                      |

4. Create a user group.

Figure 4-13 Creating a user group

| IAM                  | User Groups 🕚                                 |       |                  |                                 | Cirelite User Oroup                 |
|----------------------|-----------------------------------------------|-------|------------------|---------------------------------|-------------------------------------|
| Users                |                                               |       |                  |                                 |                                     |
| User Groups          | Delete User groups available for creation: 19 |       |                  |                                 |                                     |
| Permissiona ^        | C. Enter a group name.                        |       |                  |                                 |                                     |
| Authorization        | Nome @                                        | Users | Description @    | Created @                       | Operation                           |
| Policies/Roles       | admin .                                       | 1     | Pull permissions | Nov 68, 2023 14 17:52 GMT+88:00 | Authorize Modily Manage User Delete |
| Projects<br>Agencies | Total Records: 1 19 🗸 < 1                     |       |                  |                                 |                                     |

5. Authorize the user group created in **4** using the created custom policy.

Figure 4-14 Authorizing the user group using the created custom policy

| IAM            | User Groups 💿                                 |                      |                                 | •                                   |
|----------------|-----------------------------------------------|----------------------|---------------------------------|-------------------------------------|
| Users          |                                               |                      |                                 |                                     |
| User Groups    | Delete User groups available for creation: 18 |                      |                                 |                                     |
| Permissions ^  | C. Enter a group name.                        |                      |                                 |                                     |
| Authorization  | Name 0                                        | Users Description () | Created 🖨                       | Operation                           |
| Policies/Roles | C user-group                                  | 0 –                  | Aug 02, 2024 11:25:35 GMT+03:00 | Authorize Modify Manage User Delete |
| Projects       | admin                                         | 1 Pull permissions   | Nov 60, 2023 14:17:52 GMT+60:00 | Authorize Modily Manage User Delete |
| Agencies       |                                               |                      |                                 |                                     |

Figure 4-15 Selecting the created custom policy

| < | Authorize User Group                                    |           |                    |               |                                                                |               |
|---|---------------------------------------------------------|-----------|--------------------|---------------|----------------------------------------------------------------|---------------|
| • | Steled PolicyRide (2) Select Scope (3) Fresh            |           |                    |               |                                                                |               |
|   | Assign selected permissions to user-group.              |           |                    |               |                                                                | Create Policy |
|   | View Selected (1) Copy Permissions from Another Project |           | All policies/toles | ✓ Al services | → ) [ Fuzzy search → ) [ Enter a policy name, role name, or do | scription. Q. |
|   | PolicyRole Name                                         | Type      |                    |               |                                                                |               |
|   | ☑ ✓ mfldefition<br>_                                    | Outlone p | olicy              |               |                                                                |               |

6. Click the name of the user group and add the required users.

#### Figure 4-16 Adding users

| IAM                  | User Groups / user-group |                                                                              |
|----------------------|--------------------------|------------------------------------------------------------------------------|
| Users<br>User Groups | Name user-group 🖉        | Group Manage User ×                                                          |
| Permissions V        | Description              | User Group user-group                                                        |
| Projects             | uosinpuor - u            | Available Users (1) Enter a usemame. Q Selected Users (0) Enter a usemame. Q |
| Agencies             |                          | Username User Groups Username Operation                                      |
| Identity Providers   | Permissions Users        | siying_cen View                                                              |
| Security Settings    | Add Remove               |                                                                              |
|                      | Username 🕀               |                                                                              |
|                      |                          | No data available.                                                           |
|                      |                          |                                                                              |
|                      |                          |                                                                              |
|                      | <                        |                                                                              |
|                      |                          |                                                                              |
|                      |                          |                                                                              |
|                      |                          |                                                                              |
|                      |                          | Cancel                                                                       |

## **Prerequisites**

There is an available GeminiDB Redis instance.

## Procedure

- **Step 1** Log in to the Huawei Cloud console.
- **Step 2** In the service list, choose **Databases** > **GeminiDB**.
- **Step 3** In the instance list, locate the target instance and click **Log In** in the **Operation** column.

Figure 4-17 Logging in to a GeminiDB Redis instance

 Name/D (i)
 DB Instance Type
 Compatible API
 Strange Type
 Status (i)
 Load Induneer address
 Billing Mode
 Operation

 Compatible API
 Strange Type
 Status (i)
 Available
 PN-132:158.103
 Payaevase
 Compatible API

Alternatively, click the instance name to go to the **Basic Information** page. Click **Log In** in the upper right corner of the page.

Figure 4-18 Logging in to a GeminiDB Redis instance

| <   geminidb-2df4-free | etest 🟮 Available                            | Feedback Calific Linis     Log In     View Metric     Reset Password     Restart     C |                                       |                  |
|------------------------|----------------------------------------------|----------------------------------------------------------------------------------------|---------------------------------------|------------------|
| Basic Information      |                                              |                                                                                        |                                       |                  |
| Backups & Restorations | Basic Information                            |                                                                                        |                                       |                  |
| Note Management        | DB Instance Name                             | DB Instance ID                                                                         | Storage Type                          | Product Type     |
| Accounts               | <b>,,,,,,,,,,,,,,,,</b> ,,,,,,,,,,,,,,,,,,,, |                                                                                        | Classic                               | Standard         |
| Slow Query Logs        | Status                                       | Resion                                                                                 | 42                                    | DB Instance Type |
| Parameters             | Available                                    |                                                                                        | ct-north-40, cn-north-4a, cn-north-4c | Primary/Standby  |
| Netrics                |                                              |                                                                                        |                                       |                  |
| Sessions               | Maintenance Window 🕥                         |                                                                                        |                                       |                  |
| Diagnosis Analysis     | 10:00 - 14:00 Change                         |                                                                                        |                                       |                  |

**Step 4** Enter the password for logging in to the instance.

Figure 4-19 Login page

| DB Instance Name     |
|----------------------|
| Enter your pageward  |
| Enter your passworu. |

If you need to log in again after the password is reset, click **Re-login** in the upper right corner and use the new password.

Figure 4-20 Re-login

| Current Database                                                                            | Re-login Save to Executed Commands () |
|---------------------------------------------------------------------------------------------|---------------------------------------|
| C60         v         Creater (FII)         Error         My Commands         Creat of FII) |                                       |
|                                                                                             |                                       |
| Executed Commands Messages Results                                                          |                                       |

**Step 5** Manage relevant databases.

Figure 4-21 Instance homepage

| mmands 🕤 🚺 |
|------------|
|            |
|            |
|            |
|            |
|            |
|            |
|            |

Save commands to the execution record.

This function is enabled by default to save the recently executed commands for your later query.

Then you can click the **Executed Commands** tab on the lower page to view historical commands.

#### Figure 4-22 Executed commands

| Executed Co  | mmands Messages Results |         |               |           |
|--------------|-------------------------|---------|---------------|-----------|
| Executed     |                         | Command | Time Required | Result    |
| Jun 26, 2024 | 10:34:29 GMT+08:00      | SCAN 0  | 2ms           | Succeeded |
| Jun 26, 2024 | 10:33:52 GMT+08:00      | SCAN 0  | 3ms           | Succeeded |
|              |                         |         |               |           |

If this function is disabled, the commands executed subsequently are not displayed any longer. You can click 
 react to Save Executed SQL
 Statements in the upper right corner to disable this function.

• Execute a command.

You can enter a command in the command window and click **Execute** or **F8**.

**NOTE** 

- Do not use transactions, Lua scripts, Pub/Sub commands, or other commands that have blocking semantics.
- For an instance that supports multiple databases, you can change the current database on the console, but cannot change it using a SELECT statement.

#### Figure 4-23 Executing a command

| DB0 ~             | Execute (F8) | Save My Commands Clear (F10) |        |                     |
|-------------------|--------------|------------------------------|--------|---------------------|
| 1 SCAN 0          |              |                              |        |                     |
|                   |              |                              |        |                     |
|                   |              |                              |        |                     |
|                   |              |                              |        |                     |
|                   |              |                              |        |                     |
|                   |              |                              |        |                     |
| Executed Commands | Messages     | Results                      |        |                     |
| Command           |              |                              | Cursor | Result              |
| SCAN 0            |              |                              | 0      | (empty list or set) |

After a command is executed, you can view the execution result on the **Results** page.

• Save a command.

You can save a command to all instances, the current instance, or the current database. Then you can view details in **My Commands**.

#### Figure 4-24 Save

| DB0 | Execute (F8)     Save     My Commands | Save              |                                                     | × |
|-----|---------------------------------------|-------------------|-----------------------------------------------------|---|
| 1   | SCAN 0                                | Title             |                                                     |   |
|     |                                       | Application Scope | All instances (e) Current instance Current database |   |
|     |                                       |                   | OK Cancel                                           | ) |

• View my commands.

Common commands are displayed the My Commands page.

Set a filter to narrow the scope of commands. If you select **All**, all commands saved in the current account are displayed.

#### Figure 4-25 Filtering commands

| My Cor | nmands    |                   |       |                                      |                           | ×                      |
|--------|-----------|-------------------|-------|--------------------------------------|---------------------------|------------------------|
| Create | e Command |                   |       | All ^                                | Enter a title or command. | Q                      |
| No.    | Title     | Application Scope | Com   | All                                  | Operation                 |                        |
| 1      | scan      | Current instance  | scan  | All instances                        | Edit Delete               | Copy to Command Window |
| 2      | select    | All instances     | selee | Current instance<br>Current database | Edit Delete               | Copy to Command Window |

Alternatively, enter a command title or statement in the search box to search for the corresponding command.

#### Figure 4-26 Searching for a command

| My Con | nmands  |                   |          |     | ~                                |
|--------|---------|-------------------|----------|-----|----------------------------------|
| Create | Command |                   | All      | ~ s | X   Q                            |
| No.    | Title   | Application Scope | Command  | Ор  | peration                         |
| 1      | scan    | Current instance  | scan O   | Ed  | it Delete Copy to Command Window |
| 2      | select  | All instances     | select 1 | Ed  | it Delete Copy to Command Window |
|        |         |                   |          |     |                                  |

On the **My Commands** page, you can also create, edit, and delete a command or copy it to the command window.

#### Figure 4-27 Managing a command

| My Con | nmands  |                   |          |   |                           |                        |
|--------|---------|-------------------|----------|---|---------------------------|------------------------|
| Create | Command |                   | All      | ~ | Enter a title or command. | Q                      |
| No.    | Title   | Application Scope | Command  |   | Operation                 |                        |
| 1      | scan    | Current instance  | scan O   |   | Edit Delete               | Copy to Command Window |
| 2      | select  | All instances     | select 1 |   | Edit Delete               | Copy to Command Window |

#### • Clear a command.

You can also press F10 to clear the command in the command window.

Figure 4-28 Clearing a command

| DB0 |        |
|-----|--------|
| 1   | scan 0 |
|     |        |
|     |        |
|     |        |
|     |        |

----End

## FAQs

Question: What should I do if the DAS console cannot be redirected after I click **Log In** in the **Operation** column in the instance list or click **Log In** on the **Basic Information** page?

Solution: Set your browser to allow pop-ups and try again.

## 4.3.3 Connecting to a GeminiDB Redis Instance Over a Private Network

## **4.3.3.1 Connecting to an Instance Using a Load Balancer Address** (Recommended)

This section describes how to connect to a GeminiDB Redis instance using a load balancer address on a Linux ECS. Load balancing can improve data reliability and eliminate SPOFs.

## **Usage Notes**

- The target instance must be in the same VPC and subnet as the ECS.
- The ECS must be in a security group that has access to the instances.

Scenario 1: If the instance is associated with the default security group, you do not need to configure security group rules.

Scenario 2: If the instance is not associated with the default security group, check whether the security group rules allow the ECS to connect to the instance.

- If yes, the ECS can connect to the instance.
- If no, add an inbound rule to the security group.

For details about how to configure a security group, see **4.3.5.1 Setting** Security Group Rules for a GeminiDB Redis Instance.

## Prerequisites

• An ECS has been created. The following uses a Linux ECS as an example. For details, see **Purchasing an ECS** in *Getting Started with Elastic Cloud Server*.

• Download the **Redis client installation package**.

## Procedure

- **Step 1** Log in to the ECS. For details, see **Logging In to an ECS** in *Getting Started with Elastic Cloud Server*.
- Step 2 Obtain the Redis client.

#### Method 1

Run the following command to download the Redis client.

wget http://download.redis.io/releases/redis-6.2.0.tar.gz

#### Method 2

Download the Redis client from the address provided in **Prerequisites** and upload the Redis client installation package to the ECS.

**Step 3** Decompress the client package.

tar -xzf redis-6.2.0.tar.gz

**Step 4** Open the **src** directory and connect to the DB instance.

cd redis-6.2.0

make

cd src

./redis-cli -h <DB\_HOST> -p <DB\_PORT> -a <DB\_PWD>

Example:

```
./redis-cli -h 192.xx.xx.-p 6379 -a <DB_PWD>
```

Table 4-18 Parameter description

| Parameter           | Description                                                                                                    |
|---------------------|----------------------------------------------------------------------------------------------------|
| <db_host></db_host> | Load balancer IP address of the instance to be connected.<br>After the load balancer IP address is created, click the<br>instance name to go to the <b>Basic Information</b> page and<br>obtain the load balancer IP address in the <b>Connection</b><br><b>Information</b> area. |
| <db_port></db_port> | Access port corresponding to the load balancer IP address<br>of the instance.<br>The procedure is as follows:                                                                                                    |
|                     | Click the instance name to go to the <b>Basic Information</b> page. In the <b>Connection Information</b> area, you can see the instance port.                                                                                                    |
| <db_pwd></db_pwd>   | Administrator password set when you buy a GeminiDB<br>Redis instance                                                                                                    |

Step 5 Check the results. If the following information is displayed, the connection is successful. IP:port>

----End

## 4.3.3.2 Connecting to an Instance Using a Private Domain Name

This section describes how to connect to a GeminiDB Redis instance using a private domain name on a Linux ECS.

## Usage Notes

- The target instance must be in the same VPC and subnet as the ECS.
- The ECS must be in a security group that has access to the instances.

Scenario 1: If the instance is associated with the default security group, you do not need to configure security group rules.

Scenario 2: If the instance is not associated with the default security group, check whether the security group rules allow the ECS to connect to the instance.

- If yes, the ECS can connect to the instance.
- If no, add an inbound rule to the security group.

For details about how to configure a security group, see **4.3.5.1 Setting Security Group Rules for a GeminiDB Redis Instance**.

## Prerequisites

- An ECS has been created. The following uses a Linux ECS as an example. For details, see **Purchasing an ECS** in *Getting Started with Elastic Cloud Server*.
- Download the **Redis client installation package**.

## Procedure

## Configuring a Private Domain Name of the GeminiDB Redis Instance

#### Creating a Private Domain Name

- Step 1 Log in to the Huawei Cloud console.
- Step 2 Click Service List. Under Network, click Domain Name Service.
- **Step 3** On the displayed page, click **Private Zones**.

#### Figure 4-29 Private zones

| Domain Name Service ⑦ |   |               |   |             |   |             |   |
|-----------------------|---|---------------|---|-------------|---|-------------|---|
| My Resources          |   |               |   |             |   |             |   |
| Public Zones          | 1 | Private Zones | 1 | PTR Records | 0 | Record Sets | 6 |

#### Step 4 Click Create Private Zone.

#### Figure 4-30 Creating a private zone

| Private Zones ⑦                                          |                                               |                             |                         |              |                    |             | (?) User Guide | Create Private Zone |
|----------------------------------------------------------|-----------------------------------------------|-----------------------------|-------------------------|--------------|--------------------|-------------|----------------|---------------------|
| We would much appreciate it if you could complete our qu | estionnaire on Domain Name Service. Your feed | back will help us provide a | better user experience. |              |                    |             |                | ×                   |
| You can create 40 more private zones.                    |                                               |                             | All projects 💌          | All statuses | • Name             | ¥           | ٩              | Search by Tag 😸 🛛 🖸 |
| Name                                                     | Status                                        | Record Sets                 | Associated VPC          |              | Enterprise Project | Description | Operation      |                     |
| У Пурсер-                                                | Normal                                        | 3                           | v                       |              | default            |             | Associate VPI  | Modify Delete       |

#### **Step 5** Set parameters as prompted.

## Figure 4-31 Private zone parameters

|                    | Enter a domain name, for example, example.com.                                                                                                    |
|--------------------|----------------------------------------------------------------------------------------------------|
| Region             | •                                                                                                    |
| VPC                | ▼ C View VPC ⑦                                                                                                    |
| Enterprise Project | -Select- C (?) Create Enterprise Project                                                                                                    |
| Tag                | It is recommended that you use TMS's predefined tag function to add the same tag to different cloud resources. View predefined tags ${f C}$                                               |
|                    | To add a tag, enter a tag key and a tag value below.                                                                                                    |
|                    | To add a tag, enter a tag key and a tag value below.          Enter a tag key       Enter a tag value       Add                                                                           |
|                    | To add a tag, enter a tag key and a tag value below.          Enter a tag key       Enter a tag value       Add         10 tags available for addition.       Enter a tag value       Add |

#### Table 4-19 Parameter description

| Parameter   | Description                                                                                                 | Example Value     |
|-------------|----------------------------------------------------------------------------------------------------|-------------------|
| Domain Name | Domain name of a private zone                                                                               | example.com       |
|             | You can enter a top-level<br>domain that complies with<br>the domain naming rules.                          |                   |
|             | For details about the<br>domain name format, see<br><b>Domain Name Format and</b><br><b>DNS Hierarchy</b> . |                   |
| Region      | Region where a tenant is located                                                                            | CN East-Shanghai1 |

| Parameter          | Description                                                                                                    | Example Value |
|--------------------|----------------------------------------------------------------------------------------------------|---------------|
| VPC                | The VPC associated with the<br>private domain name must<br>be the same as the VPC<br>where the GeminiDB Redis<br>instance is located.<br>Otherwise, the private<br>domain name cannot be<br>resolved.                                                                                                    | -             |
| Enterprise Project | Enterprise project<br>associated with the private<br>domain name. You can<br>manage private domain<br>names by enterprise project.<br><b>NOTE</b><br>This parameter is available<br>and mandatory only when<br><b>Account Type</b> is set to<br><b>Enterprise Account</b> .<br>Configuration notes:<br>If you do not manage<br>domain names by | default       |
|                    | <ul> <li>If you manage domain<br/>names by enterprise<br/>project, select an existing<br/>enterprise project.</li> </ul>                                                                                                    |               |

| Parameter   | Description                                                                                                    | Example Value                  |
|-------------|----------------------------------------------------------------------------------------------------|--------------------------------|
| Tag         | (Optional) Identifier of a<br>resource. Each tag contains<br>a key and a value. You can<br>add a maximum of 20 tags<br>to a domain name.                               | example_key1<br>example_value1 |
|             | Key and value naming rules.                                                                                                    |                                |
|             | <ul> <li>Cannot be left blank.</li> <li>Must be unique for each resource.</li> </ul>                                                                                   |                                |
|             | • Can contain a maximum of 128 characters.                                                                                                    |                                |
|             | <ul> <li>Can contain letters,<br/>digits, spaces, and<br/>special characters:=+-</li> <li>@ but cannot start or<br/>end with a space or start<br/>with _sys</li> </ul> |                                |
|             | Value:                                                                                                    |                                |
|             | • Can contain a maximum of 255 characters.                                                                                                    |                                |
|             | <ul> <li>Can contain letters,<br/>digits, spaces, and the<br/>following special<br/>characters: _::/=+-@</li> </ul>                                                    |                                |
| Description | (Optional) Description of<br>the zone, which cannot<br>exceed 255 characters                                                                                           | This is a zone<br>example.     |

**Step 6** Click **OK**. On the **Private Zones** page, view the created private domain name in the zone list.

If the status of the private domain name is **Normal**, the domain name has been successfully created.

Figure 4-32 Private domain name status

| Priv | vate Zones ⑦                                                               |                            |                               |                           |                    |             | User Guide     Create Private Zone |
|------|----------------------------------------------------------------------------|----------------------------|-------------------------------|---------------------------|--------------------|-------------|------------------------------------|
| •    | We would much appreciate it if you could complete our questionnaire on Dor | nain Name Service. Your fe | edback will help us provide a | i better user experience. |                    |             | ×                                  |
| Ì    | fou can create 39 more private zones.<br>Delete                            |                            |                               | All projects              | ▼ Name             | v           | Q Search by Tag 😸 C                |
|      | Name                                                                       | Status                     | Record Sets                   | Associated VPC            | Enterprise Project | Description | Operation                          |
|      | ✓ 🔲 nosqLcom.                                                              | <ul> <li>Normal</li> </ul> | 2                             | vpc-                      | default            |             | Associate VPC   Modify   Delete    |

#### ----End

#### Adding a Record Set for a Domain Name

After creating a private domain name, configure a record set for it so that you can access instances using the domain name.

**Step 1** Click the private domain name you created. On the displayed page, click **Add Record Set** in the upper right corner.

Figure 4-33 Adding a record set

| <   nosql.com.    | ×                                                              |                                      |           |              |                                                                   |             | Add Record Set      |
|-------------------|----------------------------------------------------------------|--------------------------------------|-----------|--------------|-------------------------------------------------------------------|-------------|---------------------|
| Record Sets       |                                                                |                                      |           |              |                                                                   |             |                     |
| Export and Import | Record sets in public and private zones can be searched global | lly. Try Now                         |           |              |                                                                   |             |                     |
|                   | Private zones take effect only after you change the DNS serve  | rs used by subnets in the associated | I VPCs to | and          |                                                                   |             |                     |
|                   | You can add 434 more record sets.<br>Delete                    |                                      |           | All statuses | • Altypes • Name •                                                |             | Q Search by Tag 😸 C |
|                   | □ Name ↓⊟                                                      | Status                               | Type J⊟   | TTL (s)      | Value                                                             | Description | Operation           |
|                   | ✓ 📄 nesql.com.                                                 | <ul> <li>Normal</li> </ul>           | NS        | 172,800      | ns2 private.hwclouds-dns.com.<br>ns1.private.hwclouds-dns.com.    |             | Modify   Delete     |
|                   | ✓ mosqlcom.                                                    | <ul> <li>Normal</li> </ul>           | SOA       | 300          | ns1.private.hwclouds-dns.com. hwcloudsi,cs.huawel.com. (1 7200 90 | 0           | Modify   Delete     |

**Step 2** In the displayed **Add Record Set** dialog box, set parameters as prompted.

Value: Enter the load balancer IP address.

|             |                                                                         |                                       |                                 |                   | redistest. (  | ?  |
|-------------|-------------------------------------------------------------------------|---------------------------------------|---------------------------------|-------------------|---------------|----|
| Туре        | A – Map domains t                                                       | o IPv4 addresses                      |                                 |                   |               |    |
| TTL (s)     | 300                                                                     | 5 min                                 | 1 h                             | 12 h              | 1 day         | ?  |
| Value       | Example:<br>192 168 10 10                                               |                                       |                                 |                   |               |    |
|             |                                                                         |                                       |                                 |                   |               | ?  |
|             |                                                                         |                                       |                                 |                   |               | h  |
| Tag         | It is recommended th<br>different cloud resour<br>To add a tag, enter a | at you use TMS's<br>ces. View predefi | predefined tag fu<br>ned tags C | nction to add the | e same tag to |    |
|             | To add a tag, enter a                                                   | tag key and a tag                     | Value Delow.                    |                   |               |    |
|             |                                                                         |                                       |                                 |                   |               |    |
|             | Enter a tag key                                                         |                                       | Enter a tag val                 | ue                | Add           |    |
|             | 10 tags available for                                                   | addition.                             |                                 |                   |               |    |
| Description |                                                                         |                                       |                                 |                   |               |    |
|             |                                                                         |                                       |                                 |                   | 0/2           | // |
|             |                                                                         |                                       |                                 |                   | 0120          |    |
|             |                                                                         |                                       |                                 |                   |               |    |
|             |                                                                         |                                       |                                 |                   |               |    |

For details about how to configure parameters, see Adding an A Record Set.

- **Step 4** Switch back to the **Record Sets** page.
- **Step 5** View the created record set in the record set list. If the status of the record set is **Normal**, the record set is added successfully.

----End

## Logging In to an ECS and Connecting an Instance to the Redis Client

- **Step 1** Log in to the ECS. For details, see **Logging In to an ECS** in *Getting Started with Elastic Cloud Server*.
- Step 2 Obtain the Redis client.

#### Method 1

Run the following command to download the Redis client.

wget http://download.redis.io/releases/redis-6.2.0.tar.gz

#### Method 2

Download the Redis client from the address provided in **Prerequisites** and upload the Redis client installation package to the ECS.

**Step 3** Decompress the client package.

#### tar -xzf redis-6.2.0.tar.gz

**Step 4** Open the **src** directory and connect to the DB instance.

cd redis-6.2.0

make

cd src

./redis-cli -h <DB\_Domain\_Name> -p <DB\_PORT> -a <DB\_PWD>

Example:

./redis-cli -h redis.com -p 6379 -a <DB\_PWD>

#### Table 4-20 Parameter description

| Parameter                                        | Description                                                                                                    |
|--------------------------------------------------|----------------------------------------------------------------------------------------------------|
| <i><db_domain_na<br>me&gt;</db_domain_na<br></i> | Private domain name of the instance to be connected. The private domain name is the one created in <b>Configuring a Private Domain Name of the GeminiDB Redis Instance</b> .                                                                                                    |
| <db_port></db_port>                              | Port for accessing the target instance. Configure this<br>parameter based on service requirements.<br>To obtain the port number, perform the following steps:<br>Click the instance name to go to the <b>Basic Information</b><br>page. In the <b>Connection Information</b> area, you can see the<br>instance port. |

Step 3 Click OK.

| Parameter         | Description                                                          |
|-------------------|----------------------------------------------------------------------|
| <db_pwd></db_pwd> | Administrator password set when you buy a GeminiDB<br>Redis instance |

**Step 5** Check the results. If the following information is displayed, the connection is successful.

Domain\_Name:port>

----End

## 4.3.3.3 Connecting to an Instance Using a Private IP Address

You can use the private IP address to connect to the GeminiDB Redis instance.

This section uses the Linux OS as an example to describe how to connect to a GeminiDB Redis instance using the Redis-cli client. You can connect to an instance through SSL to secure your data. For details, see **4.3.5.6 Connecting a GeminiDB Redis Instance over SSL** This section describes how to connect to a GeminiDB Redis instance in non-SSL mode.

To ensure data reliability, you are advised to use a **load balancer address** or **domain name** to access the instance.

## Usage Notes

- The target instance must be in the same VPC and subnet as the ECS.
- The ECS must be in a security group that has access to the instances. For details, see **4.3.5.1 Setting Security Group Rules for a GeminiDB Redis** Instance.
- To connect to a DB instance over a non-SSL connection, SSL must be disabled.
   For details about how to disable SSL, see 4.3.5.5 Encrypting Data over SSL for a GeminiDB Redis Instance.

## Prerequisites

An ECS has been created. The following uses a Linux ECS as an example. For details, see **Purchasing an ECS** in *Getting Started with Elastic Cloud Server*.

## Procedure

- **Step 1** Log in to the ECS. For details, see **Logging In to an ECS** in *Getting Started with Elastic Cloud Server*.
- Step 2 Obtain the Redis client.

#### Method 1

Run the following command to download the Redis client.

wget --no-check-certificate https://download.redis.io/releases/redis-6.2.0.tar.gz

#### Method 2

Download the **Redis client** and upload it to the ECS.

- Step 3 Decompress the client package. tar -xzf redis-6.2.0.tar.gz
- **Step 4** Open the **src** directory and connect to the DB instance.

cd redis-6.2.0 make cd src ./redis-cli -h <*DB\_HOST*> -p <*DB\_PORT*> -a <*DB\_PWD*>

Example:

./redis-cli -h 192.xx.xx.xx -p 6379 -a <*DB\_PWD*>

Table 4-21 Parameter description

| Parameter           | Description                                                                                                    |
|---------------------|----------------------------------------------------------------------------------------------------|
| <db_host></db_host> | Private IP address of an instance to be connected.                                                                                                    |
|                     | To obtain this IP address, go to the <b>Instances</b> page and click the target instance name. In the navigation pane, choose <b>Node Management</b> . You can see the private IP address in the <b>Node Information</b> area on the <b>Basic Information</b> page. |
|                     | If the instance you purchased has multiple nodes, select the private IP address of any node.                                                                                                    |
| <db_port></db_port> | Port for accessing the target instance. Configure this parameter based on service requirements.                                                                                                    |
|                     | To obtain the port number, perform the following steps:                                                                                                    |
|                     | Click the instance name to go to the <b>Basic Information</b> page. In the <b>Connection Information</b> area, you can see the instance port.                                                                                                    |
| <db_pwd></db_pwd>   | Administrator password set when you buy a GeminiDB Redis instance                                                                                                    |

**Step 5** Check the results. If the following information is displayed, the connection is successful.

IP:port>

----End

# 4.3.4 Connecting to a GeminiDB Redis Instance Over a Public Network

## 4.3.4.1 Connecting to an Instance Using an EIP Bound to a Load Balancer (Recommended)

This section describes how to access a GeminiDB Redis instance over a public network by creating a load balancer and binding it to an EIP. To prevent single points of failure (SPOFs) in the production environment and implement load balancing, you are advised to connect to the GeminiDB Redis instance using an EIP bound to a load balancer.

To connect to a GeminiDB Redis instance over a public network, use a public domain name to ensure instance reliability. For details, see **4.3.4.3 Connecting to an Instance Using a Public Domain Name**.

## **Usage Notes**

Redis Cluster GeminiDB Redis instances do not support this function.

## Creating and Configuring a Dedicated Load Balancer

- **Step 1** Purchase a **dedicated load balancer**. For details, see **Creating a Dedicated Load Balancer**. Pay attention to the following:
  - When creating a flavor, you need to select the TCP/UDP network.
  - In the network configuration, **Cross-VPC Backend** must be enabled so that backend IP addresses can be added to the load balancer.
  - You need to use a new or existing EIP to support public network access.
- **Step 2** Locate the target load balancer and click **Add Listener** in the **Operation** column. For details, see **Adding a TCP Listener**. Pay attention to the following:

#### Figure 4-35 Adding a listener

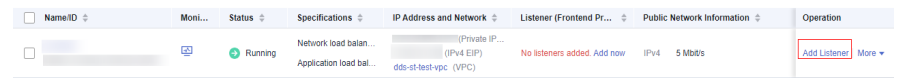

- When configuring a listener, select the TCP protocol to and the **6379** port, which is commonly used by Redis.
- When adding a backend server, click the Cross-VPC Backend Servers tab and then click Add Cross-VPC Backend Server. Configure the load balancer address and port number of the GeminiDB Redis instance in the cross-VPC backend IP address.
- Enable the health check.
- **Step 3** If ELB and GeminiDB Redis instances are in the same VPC, go to **Step 7**. If they are not, go to **Step 4** to create a VPC peering connection.
- Step 4 In the navigation pane, choose Virtual Private Cloud > VPC Peering. On the VPC Peering page, click Create VPC Peering Connection and set Local VPC and Peer VPC.

**Local VPC** indicates the VPC where ELB is deployed.

- If the selected VPC and GeminiDB Redis instance are in the same VPC, set the peer VPC to a VPC where no ELB is deployed.
- If the selected VPC and GeminiDB Redis instance are not in the same VPC, set the peer VPC to the VPC where the GeminiDB Redis instance is deployed.

For details, see **Creating a VPC Peering Connection to Connect Two VPCs in the Same Account**.
**Step 5** Go to the **Summary** page of the VPC peering connection.

- In the dialog box displayed after the VPC peering connection is created, if you click **Add Now**, the **Summary** page is displayed.
- In the dialog box displayed after the VPC peering connection is created, if you click **Add Later**, the VPC peering connection list is displayed. If you click the peering connection name, the **Summary** page is displayed.

Figure 4-36 VPC peering connection

| PC | Peering Connections ③                                   | )        |             |                        |                                      |            | ا Feedback            | Overview | Process Flow  | Create VPC Peering Connection |
|----|---------------------------------------------------------|----------|-------------|------------------------|--------------------------------------|------------|-----------------------|----------|---------------|-------------------------------|
|    | Q Select a property or enter a key                      | word.    |             |                        |                                      |            |                       |          |               | 00                            |
|    | Name:1D 😔                                               | Status 🖯 | Local VPC 🖯 | Local VPC CIDR Block 😔 | Peer Project ID 😣                    | Peer VPC 😔 | Peer VPC CIDR Block 😣 | Descrip  | ⊖   Operation |                               |
| C  | peering-93d9<br>c#31226-b006-45df-9709-<br>7b764a34b00a | Accepted | default_vpc |                        | 0b23a362270025c52/5<br>4c001c913beba | vpc-4920   | 192.168.0.0/16        | -        | Modify D      | slote                         |

**Step 6** Click **Add Route** and configure the local and peer routes of the VPC peering connection.

#### Figure 4-37 Add Route

| ^ peering-93d9                        |                                     |                        |                            |                               |                         |           |
|---------------------------------------|-------------------------------------|------------------------|----------------------------|-------------------------------|-------------------------|-----------|
| Name                                  | pearing-93d9 🖉                      |                        | Star                       | fus O Accepted                |                         |           |
| ID                                    | cf31226-b01d-45df-9709-7b764a34b00a | ð                      | Pee                        | er Project ID 0623a3622700    | 25c52f54c001c913beba 🖒  |           |
| Local VPC Name                        | default_vpc                         |                        | Pee                        | er VPC Name vpc-4920          |                         |           |
| Local VPC ID                          |                                     | đ                      | Pee                        | er VPC ID 371afbd4-4ee7       | -4492-6966-1728852e6561 |           |
| Local VPC CIDR Block                  |                                     |                        | Per                        | er VPC CIDR Block             |                         |           |
| Description                           | - 2                                 |                        |                            |                               |                         |           |
|                                       |                                     |                        |                            |                               |                         |           |
| Associated Routes                     | s                                   | eering connection      |                            |                               |                         |           |
| <ul> <li>Select a property</li> </ul> | v or enter a keyword.               |                        |                            |                               |                         |           |
| Destination $\Theta$                  | VPC                                 | Next Hop Type          | Next Hop                   | Route Table                   | Description             | Operation |
| 192.0.0.0/16                          | default_vpc                         | VPC peering connection | peering-93d9(ctf3t226-b0fd | H45df-9709-7b rtb-default_vpc | -                       | Defete    |

- Local route: In the displayed Add Route dialog box, set Destination to the value of Peer VPC CIDR Block of the VPC peering connection, set Next Hop Type to VPC peering connection, set Next Hop to the VPC peering connection created in Step 4, and click OK.
- Peer route: In the displayed Add Route dialog box, set Destination to the value of Local VPC CIDR Block of the VPC peering connection, set Next Hop Type to VPC peering connection, set Next Hop to the VPC peering connection created in Step 4, and click OK.
- Step 7 Perform a health check on the added load balancer address. In the navigation pane on, choose Elastic Load Balance > Load Balancers. Click the target load balancer name and then click the Listeners tab. If Healthy in the health check result, the address is available. You can access the GeminiDB Redis instance using the IP address displayed on the Summary tab page.

| Elastic Load Balance | r / Load balancer ( ) 💿 Running                                                             |                     | Add Listener View Backend Server      |
|----------------------|---------------------------------------------------------------------------------------------|---------------------|---------------------------------------|
| nary Listeners       | Monitoring Access Logs Tags                                                                 |                     |                                       |
|                      |                                                                                             |                     |                                       |
| lame                 |                                                                                             | VPC                 | dds-st-test-vpc                       |
| D                    | đ                                                                                           | IPv4 Subnet         | dds-st-test-subnet                    |
| ype                  | Dedicated                                                                                   | IPv6 Subnet         |                                       |
| Z                    | AZ1                                                                                         | Backend Subnet      | dds-st-test-subnet 🖉                  |
| pecification         | Network load balancing(TCP/UDP)   Small  <br>Application load balancing(HTTP/HTTPS)   Small | IP as a Backend     | Enable (?)                            |
| lescription          | - 🖉                                                                                         | IP Address          | Private IPv4 address   DI Modify   Un |
|                      |                                                                                             |                     | IPv4 EIP   10                         |
|                      |                                                                                             |                     | IPv6 address Bind                     |
| andwidth Information | IPv4   5 Mbit/s                                                                             | Deletion Protection |                                       |
| reated               | Nov 25, 2023 11:01:08 GMT+08:00                                                             |                     |                                       |

Figure 4-38 IP address

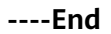

## Procedure

- **Step 1** Log in to the ECS. For details, see **Logging In to an ECS** in *Getting Started with Elastic Cloud Server*.
- **Step 2** Obtain the Redis client.

#### Method 1

Run the following command to download the Redis client.

wget --no-check-certificate http://download.redis.io/releases/redis-6.2.0.tar.gz

#### Method 2

Download the **Redis client** and upload it to the ECS.

- Step 3 Decompress the client package. tar -xzf redis-6.2.0.tar.gz
- Step 4 Open the src directory and connect to the DB instance.

cd redis-6.2.0 make cd src ./redis-cli -h <*DB\_HOST*> -p <*DB\_PORT*> -a <*DB\_PWD*>

Example:

./redis-cli -h 192.168.0.208 -p 6379 -a <*DB\_PWD*>

| Parameter           | Description                                                                                                    |
|---------------------|----------------------------------------------------------------------------------------------------|
| <db_host></db_host> | EIP bound to the instance to be connected.                                                                                                    |
|                     | To obtain the EIP, go to the <b>Instances</b> page and click the target instance name. In the navigation pane, choose <b>Node Management</b> . You can see the EIP in the <b>Node Information</b> area on the <b>Basic Information</b> page. |
|                     | If the instance you bought has multiple nodes, you can bind the EIP to any node to connect to the instance.                                                                                                    |
|                     | If a message is displayed indicating that no EIP has been<br>bound to the instance, bind an EIP to the instance by<br>following <b>4.3.5.4 Binding an EIP to a GeminiDB Redis</b><br>Instance Node.                                          |
| <db_port></db_port> | Port for accessing the target instance. Configure this parameter based on service requirements.                                                                                                    |
|                     | To obtain the port number, perform the following steps:                                                                                                    |
|                     | Click the instance name to go to the <b>Basic Information</b> page.<br>In the <b>Connection Information</b> area, you can see the<br>instance port.                                                                                          |
| <db_pwd></db_pwd>   | Administrator password set when you buy a GeminiDB Redis instance                                                                                                    |

| Table 4-22 Para | meter description |
|-----------------|-------------------|
|-----------------|-------------------|

**Step 5** Check the results. If information similar to the following is displayed, the connection is successful.

IP:port>

----End

## 4.3.4.2 Connecting to an Instance Using an EIP

You can connect to a GeminiDB Redis instance from an ECS or a local device over a public network.

This section uses the Linux OS as an example to describe how to connect to a GeminiDB Redis instance using the Redis-cli client. You can connect to a GeminiDB Redis instance using an EIP bound to a load balancer to avoid SPOFs and achieve load balancing in the production environment.

You can connect to an instance over SSL or non-SSL connections. SSL encrypts data and is more secure. For details, see **4.3.5.6 Connecting a GeminiDB Redis Instance over SSL**. This section describes how to connect to a GeminiDB Redis instance over a non-SSL connection.

## Usage Notes

• To connect to a DB instance over a non-SSL connection, SSL must be disabled. For details about how to disable SSL, see **4.3.5.5 Encrypting Data over SSL** for a GeminiDB Redis Instance.

- You need to estimate the bandwidth required by services and purchase an EIP with sufficient bandwidth resources. Client access exceptions caused by poor public network performance will not be included in the SLA.
- Redis Cluster GeminiDB Redis instances do not support this function.

## Prerequisites

- 1. An ECS has been created. The following uses a Linux ECS as an example. For details, see **Purchasing an ECS** in *Getting Started with Elastic Cloud Server*.
- 2. You have bound an EIP to a node of the purchased instance and configure security group rules for the node. For details, see **4.3.5.4 Binding an EIP to a GeminiDB Redis Instance Node** and **4.3.5.1 Setting Security Group Rules** for a GeminiDB Redis Instance.

#### **NOTE**

A GeminiDB Redis instance can have multiple nodes. Select any node and bind an EIP to it.

## Procedure

- **Step 1** Log in to the ECS. For details, see **Logging In to an ECS** in *Getting Started with Elastic Cloud Server*.
- **Step 2** Obtain the Redis client.

#### Method 1

Run the following command to download the Redis client.

wget http://download.redis.io/releases/redis-6.2.0.tar.gz

#### Method 2

Download the **Redis client** and upload it to the ECS.

- Step 3 Decompress the client package. tar -xzf redis-6.2.0.tar.gz
- Step 4 Open the src directory and connect to the DB instance.

cd redis-6.2.0 make cd src ./redis-cli -h <*DB\_HOST*> -p <*DB\_PORT*> -a <*DB\_PWD*>

Example:

./redis-cli -h 192.168.0.208 -p 6379 -a <*DB\_PWD*>

| Parameter           | Description                                                                                                    |
|---------------------|----------------------------------------------------------------------------------------------------|
| <db_host></db_host> | EIP bound to the instance to be connected.                                                                                                    |
|                     | To obtain the EIP, go to the <b>Instances</b> page and click the target instance name. In the navigation pane, choose <b>Node Management</b> . You can see the EIP in the <b>Node Information</b> area on the <b>Basic Information</b> page. |
|                     | If the instance you bought has multiple nodes, you can bind the EIP to any node to connect to the instance.                                                                                                    |
|                     | If a message is displayed indicating that no EIP has been<br>bound to the instance, bind an EIP to the instance by<br>following <b>4.3.5.4 Binding an EIP to a GeminiDB Redis</b><br>Instance Node.                                          |
| <db_port></db_port> | Port for accessing the target instance. Configure this parameter based on service requirements.                                                                                                    |
|                     | To obtain the port number, perform the following steps:                                                                                                    |
|                     | Click the instance name to go to the <b>Basic Information</b> page.<br>In the <b>Connection Information</b> area, you can see the<br>instance port.                                                                                          |
| <db_pwd></db_pwd>   | Administrator password set when you buy a GeminiDB Redis instance                                                                                                    |

**Step 5** Check the results. If the following information is displayed, the connection is successful.

IP:port>

----End

## 4.3.4.3 Connecting to an Instance Using a Public Domain Name

A public domain name is a domain name used to access websites or web applications on the Internet.

You can use Domain Name Service (DNS) to translate common domain names (for example, www.example.com) into IP addresses (for example, 1.2.3.4) required for network connection. In this way, you can access GeminiDB Redis instances using the resolved IP addresses.

This section uses the Linux OS as an example to describe how to use the public network domain name configured by the DNS service to connect to a GeminiDB Redis instance.

## **Usage Notes**

Redis Cluster GeminiDB Redis instances do not support this function.

## Prerequisites

- An ECS has been created. The following uses a Linux ECS as an example. For details, see **Purchasing an ECS** in *Getting Started with Elastic Cloud Server*.
- You have registered a domain name and an EIP.
- You have bound an EIP to a node of the purchased instance and configure security group rules for the node. For details, see **4.3.5.4 Binding an EIP to a GeminiDB Redis Instance Node** and **4.3.5.1 Setting Security Group Rules for a GeminiDB Redis Instance**.

#### **NOTE**

A GeminiDB Redis instance can have multiple nodes. Select any node and bind an EIP to it.

• Download the **Redis client installation package**.

## Procedure

## Configuring a Public Domain Name of the GeminiDB Redis Instance

#### Domain Name Not Created on Huawei Cloud

If a third-party domain name is used, create a public zone and add record sets to it on the DNS console.

- Step 1 Log in to the Huawei Cloud console.
- **Step 2** Click **Service List** and choose **Network > Domain Name Service**.
- **Step 3** In the navigation pane, choose **Public Zones**.

#### Figure 4-39 Public zones

| DNS                       | Public Zones ⑦ RP Process Flow                                                                                           | Public Zones 🕥 🏘 Process Flow                                                              |                                                                                                   |                                                                         |                            |                         |            |  |
|---------------------------|----------------------------------------------------------------------------------------------------|--------------------------------------------------------------------------------------------|---------------------------------------------------------------------------------------------------|-------------------------------------------------------------------------|----------------------------|-------------------------|------------|--|
| Dashboard<br>Public Zones | Note     1. To build a website on servers located in the Chines     2. Complete real-name authentication for your domain | e mainland, you need to license your domain<br>n name to be accessible. Otherwise, the dom | name and server IP addresses. Otherwise, your<br>ain name will be in the ServerHold state and can | website cannot be accessed through you<br>not be accessed. View details | r domain name. Wew details |                         |            |  |
| Private Zones             | You can cruste 49 more sublic zones.                                                                                     |                                                                                            |                                                                                                   |                                                                         |                            |                         |            |  |
| PTR Records               | Delete Batch Operation •                                                                                                 |                                                                                            |                                                                                                   |                                                                         |                            |                         | © C        |  |
| Custom Lines              | Exact match by domain name                                                                                               | Exact match by domain name                                                                 |                                                                                                   |                                                                         |                            |                         |            |  |
| Domain Registration       | □ Domain Name ⑦ J≣                                                                                                    | Status                                                                                     | Record Sets                                                                                       | Enterprise Project                                                      | Description                | Operation               |            |  |
| Elastic IP dP             | 1234456.com.                                                                                                    | Normal                                                                                     | 3                                                                                                 | default                                                                 | 141                        | Manage Record Set Disab | sie More + |  |

**Step 4** In the upper right corner of the page, click **Create Public Zone**.

**Step 5** Set the parameters as prompted.

#### Figure 4-40 Creating a public zone

|                   | Enter a domain name, for example, ex                                                                                     | ample.com.                                                    |                    |
|-------------------|----------------------------------------------------------------------------------------------------|---------------------------------------------------------------|--------------------|
| nterprise Project | -Select-                                                                                                    | ▼ C ⑦ Create Enterprise Proj                                  | ect                |
| g                 | It is recommended that you use TMS's<br>cloud resources. View predefined tags<br>To add a tag, enter a tag key and a tag | predefined tag function to add the sam<br>C<br>g value below. | e tag to different |
|                   |                                                                                                    |                                                               |                    |
|                   |                                                                                                    |                                                               |                    |
|                   |                                                                                                    |                                                               |                    |
|                   | Enter a tag key                                                                                                    | Enter a tag value                                             | Add                |
|                   | Enter a tag key 10 tags available for addition.                                                                          | Enter a tag value                                             | Add                |
| escription        | Enter a tag key<br>10 tags available for addition.                                                                       | Enter a tag value                                             | Add                |

#### Table 4-24 Public zone parameters

| Parameter   | Description                                                                                      | Example Value |
|-------------|--------------------------------------------------------------------------------------------------|---------------|
| Domain Name | Domain name you have registered.                                                                 | example.com   |
|             | It can include two levels in<br>addition to the top-level domain,<br>for example:                |               |
|             | <ul> <li>abc.example.com, the<br/>subdomain name of<br/>example.com</li> </ul>                   |               |
|             | <ul> <li>abc.example.com.cn, the<br/>subdomain name of<br/>example.com.cn</li> </ul>             |               |
|             | For details about the domain<br>name format, see <b>Domain Name</b><br>Format and DNS Hierarchy. |               |

| Parameter          | Description                                                                                                    | Example Value                  |
|--------------------|----------------------------------------------------------------------------------------------------|--------------------------------|
| Enterprise Project | <ul> <li>Enterprise project associated with the public domain name. You can manage public domain names by enterprise project.</li> <li>NOTE <ul> <li>This parameter is available and mandatory only when Account Type is set to Enterprise Account.</li> </ul> </li> <li>Configuration notes: <ul> <li>If you do not manage domain names by enterprise project, select default.</li> </ul> </li> </ul>                                                                                                    | default                        |
|                    | <ul> <li>If you manage domain names<br/>by enterprise project, select an<br/>existing enterprise project.</li> </ul>                                                                                                    |                                |
| Tag                | <ul> <li>(Optional) Identifier of a resource. Each tag contains a key and a value. You can add a maximum of 20 tags to a domain name.</li> <li>Key and value naming rules:</li> <li>Key: <ul> <li>Cannot be left blank.</li> <li>Must be unique for each resource.</li> </ul> </li> <li>Can contain a maximum of 128 characters.</li> <li>Can contain letters, digits, spaces, and special characters:=+-@ but cannot start or end with a space or start withsys</li> <li>Value: <ul> <li>Can contain a maximum of 255 characters.</li> <li>Can contain letters, digits, spaces, and special characters:=+-@ but cannot start or end with a space or start withsys</li> </ul> </li> </ul> | example_key1<br>example_value1 |
| Description        | (Optional) Description of the zone, which cannot exceed 255 characters                                                                                                    | This is a zone<br>example.     |

## Step 6 Click OK.

After the domain name is created, you can view it in the domain name list on the **Public Zones** page.

----End

#### Adding a Record Set for a Domain Name

After creating a public domain name, configure a record set for it so that you can access instances using the domain name.

**Step 1** Click the name of the public domain name you created. On the displayed page, click **Add Record Set** in the upper right corner.

Figure 4-41 Adding a record set

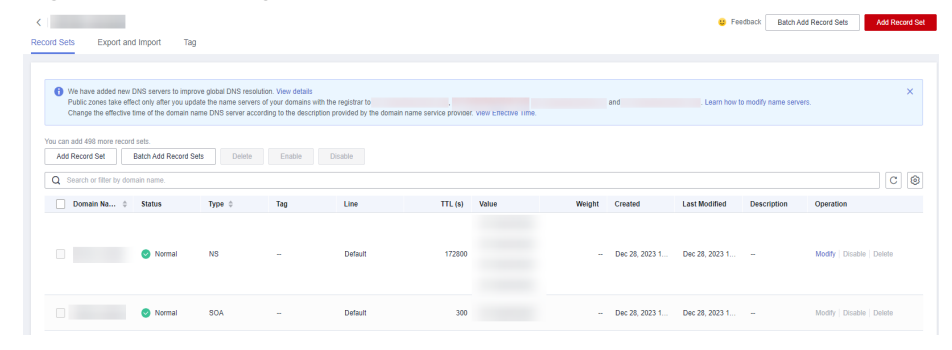

Step 2 In the displayed Add Record Set dialog box, set parameters as prompted.

| Name        |                                                                                                    |                                                           | 123                   | 4456.com. 🥐 |   |
|-------------|----------------------------------------------------------------------------------------------------|-----------------------------------------------------------|-----------------------|-------------|---|
| к Туре      | A – Map domains to IPv4 address                                                                                  | ses                                                       |                       | •           |   |
| k Alias     | 🔾 Yes 💿 No 🥐                                                                                                    |                                                           |                       |             |   |
| k Line      | Default                                                                                                    |                                                           |                       | •           | ? |
| tTL (s)     | 300 5 min                                                                                                    | 1 h                                                       | 12 h                  | 1 day       | ? |
| k Value     | Example:<br>192.168.10.10                                                                                        |                                                           |                       |             | ? |
| Weight      | 1                                                                                                    |                                                           |                       |             | ? |
| Tag         | It is recommended that you use TM<br>different cloud resources. View pred<br>To add a tag, enter a tag key and a | IS's predefined tag<br>defined tags C<br>tag value below. | function to add the s | ame tag to  |   |
|             | Enter a tag key                                                                                                  | Enter a tag v                                             | alue                  | Add         |   |
|             | 10 tags available for addition.                                                                                  |                                                           |                       |             |   |
| Description |                                                                                                    |                                                           |                       |             |   |
|             |                                                                                                    |                                                           |                       | ہر<br>0/255 |   |
|             |                                                                                                    |                                                           |                       |             |   |

Figure 4-42 Adding a record set

For details about how to configure parameters, see Adding an A Record Set.

- Step 3 Click OK.
- **Step 4** Switch back to the **Record Sets** page.
- **Step 5** View the created record set in the record set list. If the status of the record set is **Normal**, the record set is added successfully.

----End

## Logging In to an ECS and Connecting an Instance to the Redis Client

**Step 1** Log in to the ECS. For details, see **Logging In to an ECS** in *Getting Started with Elastic Cloud Server*.

**Step 2** Obtain the Redis client.

#### Method 1

Run the following command to download the Redis client.

wget http://download.redis.io/releases/redis-6.2.0.tar.gz

#### Method 2

Download the Redis client from the address provided in **Prerequisites** and upload the Redis client installation package to the ECS.

**Step 3** Decompress the client package.

#### tar -xzf redis-6.2.0.tar.gz

**Step 4** Connect to the instance in the **src** directory.

cd redis-6.2.0

make

cd src

./redis-cli -h <DB\_Domain\_Name> -p <DB\_PORT> -a <DB\_PWD>

Example:

./redis-cli -h redis.com -p 6379 -a <DB\_PWD>

Table 4-25 Parameter description

| Parameter                                        | Description                                                                                                    |
|--------------------------------------------------|----------------------------------------------------------------------------------------------------|
| <i><db_domain_na<br>me&gt;</db_domain_na<br></i> | Public domain name of the instance to be connected. The public domain name is the one created in <b>Configuring a Public Domain Name of the GeminiDB Redis Instance</b> . |
| <db_port></db_port>                              | Port for accessing the target instance. Configure this parameter based on service requirements.                                                                           |
|                                                  | To obtain the port number, perform the following steps:                                                                                                    |
|                                                  | Click the instance name to go to the <b>Basic Information</b> page. In the <b>Connection Information</b> area, you can see the instance port.                             |
| <db_pwd></db_pwd>                                | Administrator password set when you buy a GeminiDB<br>Redis instance                                                                                                    |

**Step 5** Check the results. If the following information is displayed, the connection is successful.

Domain\_Name:port>

----End

## 4.3.5 Connection Information Management

## 4.3.5.1 Setting Security Group Rules for a GeminiDB Redis Instance

A security group is a collection of access control rules for ECSs and GeminiDB Redis instances that have the same security protection requirements and are mutually trusted in a VPC.

To ensure database security and reliability, configure security group rules to allow specific IP addresses and ports to access the GeminiDB Redis instances.

This section describes how to configure security group rules for a GeminiDB Redis instance that is connected through a private or a public network.

## **Usage Notes**

- Each account can create up to 500 security group rules by default.
- Too many security group rules will increase the first packet latency, so a maximum of 50 rules for each security group is recommended.
- One security group can be associated with only one GeminiDB Redis instance.
- For details about how to configure security group rules, see Table 4-26.

| Table 4-26 Parameter descript | tion |
|-------------------------------|------|
|-------------------------------|------|

| Scenario                                                     | Description                                                                                                    |  |  |  |
|--------------------------------------------------------------|----------------------------------------------------------------------------------------------------|--|--|--|
| Connecting<br>to an<br>instance over<br>a private<br>network | <ul> <li>Configure security group rules as follows:</li> <li>If a GeminiDB Redis instance and the ECS used for accessing the instance are in the same security group, they can communicate with each other by default. No security group rules need to be configured.</li> <li>If the instance and the ECS are not in the same security group, configure security group rules, respectively.</li> <li>Configure inbound rules for the security group associated with the GeminiDB Redis instance. For details, see Procedure.</li> <li>There is no need to configure security group rule of the ECS allows all outbound data packets. If not all outbound traffic is allowed in the security group, configure an outbound rule for the ECS. For details, see Configuring a Security Group Rule.</li> </ul> |  |  |  |
| Connecting<br>to an<br>instance over<br>a public<br>network  | If you connect to a GeminiDB Redis instance through a public network, configure inbound rules for the security group associated with the GeminiDB Redis instance. For details, see <b>Procedure</b> .                                                                                                    |  |  |  |

## Procedure

#### Step 1 Log in to the Huawei Cloud console.

#### Step 2 In the service list, choose Databases > GeminiDB.

- **Step 3** On the **Instances** page, locate the instance that you want to configure security group rules for and click its name.
- **Step 4** Configure security group rules.

On the **Basic Information** page, choose **Node Management** in the navigation pane on the left. In the **Security Group** area on the right, click the name of the security group.

#### Figure 4-43 Security group

#### Security Group

Security Group default 🖉

#### Step 5 Add Inbound Rule

1. Click the Inbound Rules tab.

#### Figure 4-44 Inbound rules

| Add Rule Fast-A           | Add Rule Delete | Allow Common Ports Inb | ound Rules: 9   |             |             |                       |                         |
|---------------------------|-----------------|------------------------|-----------------|-------------|-------------|-----------------------|-------------------------|
| Q Select a property or en | nter a keyword. |                        |                 |             |             |                       | 0                       |
| Priority                  | Action          | Туре                   | Protocol & Port | Source      | Description | Last Modified         | Operation               |
| □ 1                       | Allow           | IPv4                   | TCP: 8635       | 0.0.0.0/0 ③ | -           | May 29, 2024 16:09:06 | Modily Replicate Delete |
| □ 1                       | Allow           | IPv4                   | TCP : 20-21     | 0.0.0.00 ③  |             | May 29, 2024 16:08:47 | Modily Replicate Delete |
| 0.1                       | Allow           | IPv4                   | TCP : 80        | 0.0.0.00 ④  |             | May 29, 2024 16:08:47 | Modify Replicate Delete |
| □ 1                       | Allow           | IPv4                   | ICMP : All      | 0.0.0.00 ③  |             | May 29, 2024 16:08:47 | Modify Replicate Delete |
| 0.1                       | Allow           | IPv4                   | TCP: 3389       | 0.0.0.00 ③  |             | May 29, 2024 16:08:47 | Modily Replicate Delete |
| □ 1                       | Allow           | IPv4                   | TCP : 22        | 0.0.0.00 ③  |             | May 29, 2024 16:08:47 | Modify Replicate Delete |
| □ 1                       | Allow           | IPv4                   | TCP : 443       | 0.0.0.0/0 ④ |             | May 29, 2024 16:08:47 | Modify Replicate Delete |
| 100                       | Allow           | IPv4                   | All             | default (3) | -           | Aug 10, 2022 15:13:25 | Modify Replicate Delete |
| 100                       | Allow           | IPv6                   | All             | default 🕤   |             | Aug 10, 2022 15:13:25 | Modily Replicate Delete |

2. Click Add Rule. The Add Inbound Rule dialog box is displayed.

#### Figure 4-45 Adding a rule

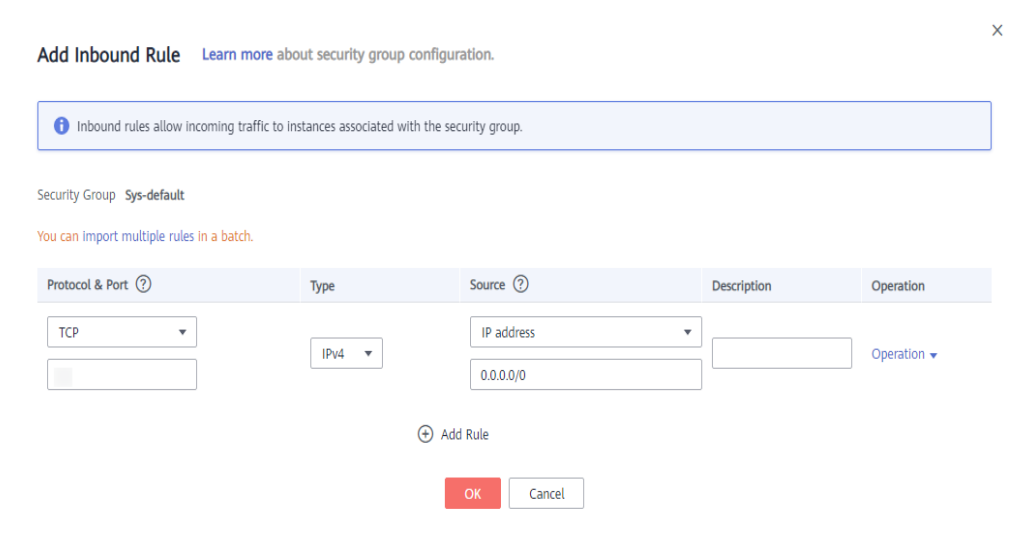

3. Add a security group rule as prompted.

| Table | 4-27 | Inbound | rule | settings |
|-------|------|---------|------|----------|
|-------|------|---------|------|----------|

| Parame<br>ter       | Description                                                                                                    | Example<br>Value |  |  |  |
|---------------------|----------------------------------------------------------------------------------------------------|------------------|--|--|--|
| Protoco<br>l & Port | Protoco – Network protocol. Currently, GeminiDB Redis<br>& Port instances can be accessed only over TCP.                                                                       |                  |  |  |  |
|                     | <ul> <li>Port: The port or port range that allows the<br/>access to the ECS. Range: 1 to 65535 Common<br/>ports are listed in Common Ports Used by ECS.</li> </ul>             |                  |  |  |  |
| Туре                | Pe IP address type. This parameter is available after IPv6 is enabled.                                                                                                    |                  |  |  |  |
|                     | – IPv4                                                                                                    |                  |  |  |  |
|                     | – IPv6                                                                                                    |                  |  |  |  |
| Source              | The IP address, IP address group, or security group<br>that the rule applies to, which allows access from<br>IP addresses or instances in another security group.<br>Examples: | 0.0.0.0/0        |  |  |  |
|                     | <ul> <li>IPv4 single IP address: 192.168.10.10/32</li> </ul>                                                                                                    |                  |  |  |  |
|                     | – Subnet: 192.168.1.0/24                                                                                                    |                  |  |  |  |
|                     | <ul> <li>All IP addresses: 0.0.0.0/0</li> </ul>                                                                                                    |                  |  |  |  |
|                     | – sg-abc (security group)                                                                                                    |                  |  |  |  |
|                     | For more information about IP address groups, see <b>IP Address Group</b> .                                                                                                    |                  |  |  |  |
| Descrip<br>tion     | (Optional) Provides supplementary information about the security group rule.                                                                                                   | -                |  |  |  |
|                     | The description can contain up to 255 characters and cannot contain angle brackets (<>).                                                                                       |                  |  |  |  |

#### Step 6 Click OK.

----End

## 4.3.5.2 Viewing the IP Address and Port Number of a GeminiDB Redis Instance

This section describes how to query the IP address and port number of an instance on the management console.

## Viewing the Load Balancer IP Address and Port

- Step 1 Log in to the Huawei Cloud console.
- **Step 2** In the service list, choose **Databases** > **GeminiDB**.
- **Step 3** On the **Instances** page, locate the instance whose IP address and port you want to view and click its name.

**Step 4** In the **Connection Information** area, view the load balancer IP address and corresponding port.

Figure 4-46 Viewing the load balancer IP address and port

| Connection Information                                                                                                    |                     |                                       |                                         |
|----------------------------------------------------------------------------------------------------|---------------------|---------------------------------------|-----------------------------------------|
| Load Balancer Address                                                                                                    | Database Port       | Maximum Connections<br>20000 Sessions | Password-Free Access<br>Disabled Enable |
| Access Control Configure() whitelist or blackiet configure() The listener added to your load balancer does not support socurity group rakes, so your need to configure access control for listener. "Sho belonging access control of address any listener using the load balancer IP address. | SSL ف<br>Disabled ف |                                       |                                         |

----End

## Viewing the Private IP Address or EIP

- Step 1 Log in to the Huawei Cloud console.
- Step 2 In the service list, choose Databases > GeminiDB.
- **Step 3** On the **Instances** page, locate the instance whose node IP addresses you want to view and click its name.

In the navigation pane on the left, click **Node Management** to view the private IP addresses and EIPs of the instance.

Figure 4-47 Obtaining IP addresses

| Node information                             |                                                                               |                                                                                                    |                                                                                                    |                                                                                                    |                                                                                                    |  |  |  |
|----------------------------------------------|-------------------------------------------------------------------------------|----------------------------------------------------------------------------------------------------|----------------------------------------------------------------------------------------------------|----------------------------------------------------------------------------------------------------|----------------------------------------------------------------------------------------------------|--|--|--|
| Stop Start Add Node Change                   |                                                                               |                                                                                                    |                                                                                                    |                                                                                                    |                                                                                                    |  |  |  |
| Select one or more filters from the pop-up I | lists. If you enter a keyword without a filter                                | applied, the system will search for all nan                                                                                                    | tes matching this keyword.                                                                                                    |                                                                                                    |                                                                                                    |  |  |  |
| Name/ID                                      | Status                                                                        | ۸7                                                                                                    | Private ID Address                                                                                                    | FID                                                                                                    | Operation                                                                                                    |  |  |  |
| Ramono                                       |                                                                               | 74.                                                                                                    | THINK I AGAICSS                                                                                                    | 6-81                                                                                                    | operation                                                                                                    |  |  |  |
|                                              | Available                                                                     | az4                                                                                                    |                                                                                                    |                                                                                                    | View Metric Unbind EIP More $\checkmark$                                                                                                    |  |  |  |
|                                              | Available                                                                     | 822                                                                                                    |                                                                                                    | Unbound                                                                                                    | View Metric Bind EIP More ~                                                                                                    |  |  |  |
|                                              | Add Node Add Node Add Node Solect one or more filters from the pop-up MamelID | Add Node     Change     Start     Add Node     Change      Solect one or more films from the popula list. For one rate a knyword without a films     NamelD     Status     Anakable     CAvailable | Add Nods     Change Solat     Add Nods     Change Solat     Add Nods     Change Solat     Add Nods     Change Solat     Add Nods     Change Solat     Add Nods     AZ     Az     Az     Az     Az     Az     Az     Az | Add Node     Change     Solat     Add Node     Change     Solat     Add Node     Change     Solat     Add Node     Change     Solat     Add Node     Change     Solat     Add Node     Change     Add Node     Add Node     A | Add Node         Change           Solid core or more Bless from he pop-up list. If you order a logword without a Bler applied, the system will search for all names matching this keyword.           Name/D         Status         AZ         Private IP Address         EIP <ul></ul> |  |  |  |

----End

## Viewing the Port for Accessing Each Instance Node

- Step 1 Log in to the Huawei Cloud console.
- **Step 2** In the service list, choose **Databases** > **GeminiDB**.
- **Step 3** On the **Instances** page, locate the instance whose node access ports you to want view and click its name.

In the **Connection Information** area on the **Basic Information** page, view the port of each instance node.

Figure 4-48 Obtaining the port number

| Connection Information                                                                                                    |                         |                                       |                                         |
|----------------------------------------------------------------------------------------------------|-------------------------|---------------------------------------|-----------------------------------------|
| Load Balancer Address                                                                                                    | Database Port<br>6379 / | Maximum Connections<br>20000 Sessions | Password-Free Access<br>Disabled Enable |
| Access Control                                                                                                    | SSL                     |                                       |                                         |
| The listener added to your load balancer does not support security group<br>rules, so you need to configure access control for the listener.<br>WPC of your instance to access your instance using the load balancer IF<br>address. | ے Disabled              |                                       |                                         |

#### ----End

## 4.3.5.3 Changing the Port of a GeminiDB Redis Instance

## **Scenarios**

You can change the port of a GeminiDB Redis instance to ensure security.

The port cannot be changed when the instance is in any of the following statuses:

- Frozen
- Restarting
- Adding nodes
- Changing specifications
- Scaling up
- Deleting nodes

## Procedure

- **Step 1** Log in to the Huawei Cloud console.
- **Step 2** In the service list, choose **Databases** > **GeminiDB**.
- **Step 3** On the **Instances** page, click the target instance name.
- **Step 4** In the navigation pane, choose **Connections**.
- **Step 5** In the **Connection Information** area on the **Basic Information** page, click  $\checkmark$  next to **Database Port**.

The port number ranges from 1024 to 65535 except 2180, 2887, 3887, 6377, 6378, 6380, 8018, 8079, 8091, 8479, 8484, 8999, 9864, 9866, 9867, 12017, 12333, and 50069. Click  $\checkmark$  to submit the change. This process takes about 1 to 5 minutes.

- To cancel the change, click imes.
- **Step 6** Check the result in the **Connection Information** area on the **Basic Information** page.

----End

## 4.3.5.4 Binding an EIP to a GeminiDB Redis Instance Node

## Scenarios

After you create a GeminiDB Redis instance, you can bind an EIP to its node to allow external access. If later you want to prohibit external access, you can also unbind the EIP.

## Usage Notes

• To change the EIP that has been bound to a node, unbind it from the node first.

- You need to estimate the bandwidth required by services and purchase an EIP with sufficient bandwidth resources. Client access exceptions caused by poor public network performance will not be included in the SLA.
- Redis Cluster GeminiDB Redis instances do not support this function.

## Binding an EIP

- Step 1 Log in to the Huawei Cloud console.
- **Step 2** In the service list, choose **Databases** > **GeminiDB**.
- **Step 3** On the **Instances** page, click the target instance. The **Basic Information** page is displayed.
- **Step 4** In the navigation pane, choose **Nodes**. In the **Node Information** area, browse to the target node and click **Bind EIP** in the **Operation** column.

Figure 4-49 Binding an EIP

| Node Information                          |                                    |                                              |                                            |          |                                    |  |  |  |
|-------------------------------------------|------------------------------------|----------------------------------------------|--------------------------------------------|----------|------------------------------------|--|--|--|
| Stop Start Add Node Change                |                                    |                                              |                                            |          |                                    |  |  |  |
| Q Select one or more filters from the pop | p-up lists. If you enter a keyword | without a filter applied, the system will se | earch for all names matching this keyword. |          |                                    |  |  |  |
| Name/ID                                   | Status                             | AZ                                           | Private IP Address                         | EIP      | Operation                          |  |  |  |
|                                           | Available                          | az4                                          |                                            |          | View Metric Unbind EIP More $\sim$ |  |  |  |
|                                           | <ul> <li>Available</li> </ul>      | az2                                          |                                            | Outpound | View Metric Bind EIP More ~        |  |  |  |

**Step 5** In the displayed dialog box, view all available EIPs, select the required EIP, and click **OK**. If no available EIPs are displayed, click **View EIP** and create an EIP.

#### Figure 4-50 Selecting an EIP

| Bind EIP                                                           |                                                                                                    |                                                                                                |   |
|--------------------------------------------------------------------|----------------------------------------------------------------------------------------------------|------------------------------------------------------------------------------------------------|---|
| After you bind an E<br>rules in its security<br>the GeminiDB, inst | IP to your instance, connect to it through {<br>group to secure your data. If you want to u<br>ead of the EIP console. | SSL and configure strict inbound and outbound<br>unbind the EIP from your instance, do this on |   |
| Node Information Not                                               | ie Name                                                                                                    | Status                                                                                         |   |
| Select EIP No EIPs are a                                           | vailable. Apply for new EIPs.                                                                                          | Available                                                                                      | C |
| EIP                                                                | Status                                                                                                    | Bandwidth                                                                                      |   |
|                                                                    | No EIPs available<br>View EIP                                                                                          | 3                                                                                              |   |
|                                                                    |                                                                                                    | OK Cancel                                                                                      |   |

**Step 6** In the **EIP** column, view the EIP that is successfully bound.

To unbind the EIP from the DB instance, see **Unbinding an EIP**.

----End

## **Unbinding an EIP**

- Step 1 Log in to the Huawei Cloud console.
- Step 2 In the service list, choose Databases > GeminiDB.
- **Step 3** If a node has been bound to an EIP, click the target instance on the **Instances** page. The **Basic Information** page is displayed.
- **Step 4** In the navigation pane, choose **Nodes**. In the **Node Information** area, browse to the target node and click **Unbind EIP** in the **Operation** column.

Figure 4-51 Unbinding an EIP

| Stop Start Add Node Change                                                                                                    |                               |     |                     |              |                                        |  |  |  |
|----------------------------------------------------------------------------------------------------|-------------------------------|-----|---------------------|--------------|----------------------------------------|--|--|--|
| Q. Select one or more filters from the pop-up lists. If you enter a keyword without a filter applied, the system will search for all names matching this keyword. |                               |     |                     |              |                                        |  |  |  |
| Name/ID                                                                                                    | Status                        | AZ  | Private IP Address  | EIP          | Operation                              |  |  |  |
|                                                                                                    | <ul> <li>Available</li> </ul> | az4 | IPv4: 192.168.0.136 | 10.83.35.253 | View Metric Unbind EIP More $ \times $ |  |  |  |
|                                                                                                    | <ul> <li>Available</li> </ul> | az2 | IPv4: 192.168.0.195 | Unbound      | View Metric Bind EIP More ~            |  |  |  |

**Step 5** In the displayed dialog box, click **Yes**.

To bind an EIP to the DB instance again, see **Binding an EIP**.

----End

Node Information

## 4.3.5.5 Encrypting Data over SSL for a GeminiDB Redis Instance

Secure Socket Layer (SSL) is an encryption-based Internet security protocol for establishing an encrypted link between a server and a client. It provides privacy, authentication, and integrity to Internet communications.

- Authenticates users and servers, ensuring that data is sent to the correct clients and servers.
- Encrypts data to prevent it from being intercepted during transfer.
- Ensures data integrity during transmission.

After SSL is enabled, you can establish an encrypted connection between your client and the instance you want to access to improve data security.

## Usage Notes

- After you enable or disable SSL, the established connection is interrupted. Restart the instance to apply the change.
- Enabling SSL will prolong network connection response time and increase CPU usage. So, evaluate impacts on service performance before enabling SSL.
- The SSL function provided by GeminiDB Redis supports only TLS 1.3 or later.

• Redis Cluster GeminiDB Redis instances do not support this function.

## Enabling SSL

Step 1 Log in to the Huawei Cloud console.
Step 2 In the service list, choose Databases > GeminiDB.
Step 3 On the Instances page, click the target instance.
Step 4 In the Connection Information area, click 

Figure 4-52 Enabling SSL
Figure 4-52 Enabling SSL
Intervention of the service of the service of th

After SSL is enabled, you can connect to the instance through SSL connections. For details, see **4.3.5.6 Connecting a GeminiDB Redis Instance over SSL**.

----End

## **Disabling SSL**

- Step 1 Log in to the Huawei Cloud console.
- Step 2 In the service list, choose Databases > GeminiDB.
- **Step 3** On the **Instances** page, click the target instance.
- **Step 4** In the **Connection Information** area, click **C** to disable SSL.

#### Figure 4-53 Disabling SSL

| onnection Information                                                                                                    |                         |                                       |                                         |
|----------------------------------------------------------------------------------------------------|-------------------------|---------------------------------------|-----------------------------------------|
| oad Balancer Address<br>92.168.0.144.6379                                                                                                    | Database Port<br>6379 🖋 | Maximum Connections<br>20000 Sessions | Password-Free Access<br>Disabled Enable |
| Configure (No whitelist or blacklist configured) Configure (No whitelist or blacklist configured) In Bisterer added to your lead balancer does not support security group its jour part of the configure access control for the bisterer. PC of your Instance to access your instance using the load balancer IP dires. | SSL Enabled 그           |                                       |                                         |

After SSL is disabled, you can connect to the GeminiDB Redis instance over a non-SSL connection. For details, see **Procedure**.

----End

## 4.3.5.6 Connecting a GeminiDB Redis Instance over SSL

GeminiDB Redis allows you to connect to a GeminiDB Redis instance through Redis-cli in SSL mode for data encryption and higher security. This section describes how to connect to a GeminiDB Redis instance using SSL.

## Usage Notes

- The target instance must be in the same VPC and subnet as the ECS.
- The ECS must be in a security group that has access to the instances. For details, see 4.3.5.1 Setting Security Group Rules for a GeminiDB Redis Instance.
- After the SSL connection is enabled, download the SSL certificate for your applications to access to the GeminiDB Redis instance.
- If the SSL connection is used, ensure that the Redis client, for example, Rediscli 6.x, supports SSL.
- Redis Cluster GeminiDB Redis instances do not support this function.

## Prerequisites

An ECS has been created. The following uses a Linux ECS as an example. For details, see **Purchasing an ECS** in *Getting Started with Elastic Cloud Server*.

## Procedure

- **Step 1** Log in to the ECS. For details, see **Logging In to an ECS** in *Getting Started with Elastic Cloud Server*.
- **Step 2** Obtain the Redis client.

#### Method 1

Run the following command to download the Redis client.

wget https://download.redis.io/releases/redis-6.2.6.tar.gz

#### Method 2

Download the **Redis client** and upload the Redis client installation package to the ECS.

#### **Step 3** Obtain the SSL certificate.

Click the target instance name. On the **Basic Information** page, in the **Connection Information** area, click the download button in the **SSL** field to obtain the SSL certificate.

#### Figure 4-54 Obtaining the SSL certificate

| connection mornation                                                                                                    |                         |                                       |                                         |
|----------------------------------------------------------------------------------------------------|-------------------------|---------------------------------------|-----------------------------------------|
| Load Balancer Address                                                                                                    | Database Port<br>6379 🖋 | Maximum Connections<br>20000 Sessions | Password-Free Access<br>Disabled Enable |
| Access Control The listener added to your load balancer does not support security group rules, so you need to configure access control for the listener, e-to-plasting access control rol advors any IP address that can access the VPC of your instance to access your instance ting the load balancer IP address | SSL Enabled             |                                       |                                         |

**Step 4** Upload the SSL certificate to the ECS.

**Step 5** Check the OpenSSL version supported by the ECS OS. openssl version

- The SSL function provided by GeminiDB Redis supports only TLS 1.3 or later.
- The OpenSSL version in the ECS OS must be 1.1.1 or later so that redis-cli can support TLS 1.3 or later.
- If the OS version is earlier than 1.1.1, perform the following steps to install OpenSSL:

```
wget https://www.openssl.org/source/openssl-1.1.1m.tar.gz
tar -zxvf openssl-1.1.1m.tar.gz
cd openssl-1.1.1m/
./config --prefix=/usr/local/openssl-1.1.1m_install_dir
make
make install
```

After OpenSSL is installed, go to **Step 6**.

- If the OS is 1.1.1 or later, go to Step 6.
- **Step 6** Decompress the client package.

tar -xzf redis-6.2.6.tar.gz

- **Step 7** Open the **src** directory and connect to the DB instance.
  - If the required OpenSSL version has been installed by performing **Step 5** and the version is earlier than 1.1.1, you can connect to the DB instance using the following method:

```
cd redis-6.2.6
make BUILD_TLS=yes OPENSSL_PREFIX=/usr/local/openssl-1.1.1m_install_dir
cd src
```

LD\_PRELOAD=/usr/local/openssl-1.1.1m\_install\_dir/lib/libssl.so.1.1:/usr/local/ openssl-1.1.1m\_install\_dir/lib/libcrypto.so.1.1 ./redis-cli -h <DB\_HOST> -p <DB\_PORT> -a <DB\_PWD> --tls --cacert <CACERT\_PATH>

Example:

LD\_PRELOAD=/usr/local/openssl-1.1.1m\_install\_dir/lib/libssl.so.1.1:/usr/local/ openssl-1.1.1m\_install\_dir/lib/libcrypto.so.1.1 ./redis-cli -h 192.168.0.208 -p 6379 -a *<DB\_PWD>* -tls --cacert ./cacert.crt

If the OpenSSL version in the ECS OS is 1.1.1 or later, you can connect to the DB instance using the following method:
 cd redis-6.2.6
 make BUILD\_TLS=yes
 cd src

./redis-cli -h <DB\_HOST> -p <DB\_PORT> -a <DB\_PWD> --tls --cacert <CACERT\_PATH>

Example:

./redis-cli -h 192.168.0.208 -p 6379 -a *<DB\_PWD>* --tls --cacert ./cacert.crt

#### Table 4-28 Parameter Description

| Parameter           | Description                                                                                                    |  |
|---------------------|----------------------------------------------------------------------------------------------------|--|
| <db_host></db_host> | Private IP address of an instance to be connected.                                                                                                    |  |
|                     | To obtain this IP address, go to the <b>Instances</b> page and click the target instance name. In the navigation pane, choose <b>Nodes</b> . You can see the private IP address in the <b>Node Information</b> area on the <b>Basic Information</b> page. |  |
|                     | If the instance you purchased has multiple nodes, select the private IP address of any node.                                                                                                    |  |

| Parameter                   | Description                                                                                                    |
|-----------------------------|----------------------------------------------------------------------------------------------------|
| <db_port></db_port>         | Port for accessing the target instance. Configure this parameter based on service requirements.                                               |
|                             | To obtain the port number, perform the following steps:                                                                                       |
|                             | Click the instance name to go to the <b>Basic Information</b> page. In the <b>Connection Information</b> area, you can see the instance port. |
| <db_pwd></db_pwd>           | Administrator password set when you buy a GeminiDB<br>Redis instance                                                                          |
| <cacert_path></cacert_path> | SSL certificate path                                                                                                    |

Step 8 Check the results. If information similar to the following is displayed, the connection is successful. IP:port>

----End

-

## 4.3.5.7 Changing the Security Group of a GeminiDB Redis Instance

## **Scenarios**

You can change the security group of a GeminiDB Redis instance.

## Precautions

• If you are adding nodes to an instance, the security group cannot be changed.

## Procedure

- Step 1 Log in to the Huawei Cloud console.
- **Step 2** In the service list, choose **Databases** > **GeminiDB**.
- **Step 3** On the **Instances** page, locate the instance whose security group you want to change and click its name.
- **Step 4** In the navigation pane, choose **Node Management**.
- **Step 5** In the **Security Group** area, click  $\swarrow$  to select a security group.
  - To submit the change, click  $\checkmark$ . This process takes about 1 to 3 minutes.
  - To cancel the change, click  $\times$ .
- **Step 6** View the modification result.

----End

## 4.3.5.8 Configuring Private Network Access to a GeminiDB Redis Instance

## Scenarios

GeminiDB Redis allows you to enable or disable private network access for a load balancer.

## **Usage Notes**

- A load balancer address does not support security groups. After instance creation is complete, configure IP address access control. If no whitelist is configured, all IP addresses that can communicate with the VPC can access the instance.
- Redis Cluster GeminiDB Redis instances do not support this function.

## Enabling a Blacklist/Whitelist for a Load Balancer IP Address

- Step 1 Log in to the Huawei Cloud console.
- **Step 2** In the service list, choose **Databases** > **GeminiDB**.
- **Step 3** On the **Instances** page, click the target instance.
- **Step 4** In the **Connection Information** area, click **Interview** next to **Access Control**.

#### Figure 4-55 Enabling private network access for a load balancer

| Connection Information                                                                                                    |                          |                                       |                                         |
|----------------------------------------------------------------------------------------------------|--------------------------|---------------------------------------|-----------------------------------------|
| Load Balancer Address                                                                                                    | Database Port<br>6379 // | Maximum Connections<br>20000 Sessions | Password-Free Access<br>Disabled Enable |
| Access Control                                                                                                    | SSL                      |                                       |                                         |
| Configure(No whiteist or biackist configured)<br>The Insteiner added to your load balancer does not support security group<br>rules, so you need to configure access control for the listener.<br>- or-Disability access control allows any IP address that can access the<br>VPC of your instance to access your instance using the load balancer IP<br>address. | C Enabled 土              |                                       |                                         |

Step 5 Select Blacklist or Whitelist and specify IP addresses in that list.

## Figure 4-56 Configuring access control Configure Access Control

| <ol> <li>Select an<br/>New setti</li> </ol> | access policy. If you change the poli<br>ngs are applied to both new and exis | icy, this setting becomes invalid.<br>sting connections. |
|---------------------------------------------|-------------------------------------------------------------------------------|----------------------------------------------------------|
| Access Policy                               | Whitelist Blacklist                                                           | e not allowed to access your instance.                   |
| IP Address                                  | Example: 192.168.0.1   proxy                                                  | 3                                                        |
|                                             |                                                                               | Yes No                                                   |

- Blacklist: The blacklist and whitelist cannot be configured at the same time. If you switch between lists, your previously entered settings will be lost. IP addresses in the blacklist cannot be accessed. Exercise caution when performing this operation.
- Whitelist: The blocklist and allowlist cannot be configured at the same time. If you switch between lists, your previously entered settings will be lost. Only IP addresses in the whitelist are allowed to access the system. Exercise caution when performing this operation.
- ----End

## Disabling Private Network Access for a Load Balancer

- Step 1 Log in to the Huawei Cloud console.
- **Step 2** In the service list, choose **Databases** > **GeminiDB**.
- **Step 3** On the **Instances** page, click the target instance.
- **Step 4** In the **Connection Information** area, click **V** next to **Access Control**. In the displayed dialog box, click **Yes**.

Figure 4-57 Disabling private network access for a load balancer

| connection mormation                                                                                                    |                         |                                       |                                         |
|----------------------------------------------------------------------------------------------------|-------------------------|---------------------------------------|-----------------------------------------|
| Load Balancer Address                                                                                                    | Database Port<br>6379 🖋 | Maximum Connections<br>20000 Sessions | Password-Free Access<br>Disabled Enable |
| Access Control                                                                                                    | SSL                     |                                       |                                         |
| The listener added to your load balancer does not support<br>security group rules, so you need to configure access control for<br>the listenerbroliabiling access control allows any IP address<br>that can access the VPC of your instance to access your instance<br>users the load behaver. IP address. | Disabled 🕹              |                                       |                                         |

**Step 5** Check the load balancer address cannot take effect.

----End

## 4.4 Data Migration

## 4.4.1 Migration Solution

This section describes how to migrate services to a GeminiDB Redis instance. If you have any questions about the migration, choose **Service Tickets > Create Service Ticket** in the upper right corner of the console to get technical support.

## Usage Notes

Cloud services such as Alibaba Cloud Tair (Redis<sup>®</sup> OSS-Compatible) and TencentDB for Redis cannot use Huawei Cloud DRS for data migration due to the following factors:

- Some self-developed Redis-like databases are not compatible with the PSync protocol.
- Architecture restrictions: For many cloud vendors, the proxy component is added between users and Redis. PSync is not supported due to the proxy.
- Security restrictions: In native Redis, fork() is used over PSync, which causes memory expansion, user request delay increase, and even out of memory.
- Business strategy: A large number of users use RedisShake to migrate services from the cloud or change the cloud, so PSync is shielded.

## **Migration Tool**

- Data Replication Service (DRS) is used for full and incremental data migration while ensuring data security. For details, see **Migration Overview**.
- **Redis-Shake** tool: is an open-source migration tool that supports migration modes such as full scanning (rump), data restoration (restore), and incremental synchronization (sync). You can download the tool to an ECS and use CLI to facilitate migration.

## **Required Permissions**

• Ensure that the database port is enabled in the security group of the GeminiDB Redis instance.

## **Migration Scenarios**

| Table 4-29 Migration scenario | S |
|-------------------------------|---|
|-------------------------------|---|

| No. | Source                                            | Destination                     | Migration Solution                                                                                                    |
|-----|---------------------------------------------------|---------------------------------|----------------------------------------------------------------------------------------------------|
| 1   | GeminiDB Redis<br>API                             | Redis/<br>GeminiDB<br>Redis API | 4.4.2 (Recommended) Using DRS<br>to Migrate Data from a GeminiDB<br>Redis Instance to an Open-Source<br>Redis Instance |
| 2   | Alibaba Cloud Tair<br>(Redis® OSS-<br>Compatible) | GeminiDB<br>Redis               | 4.4.3 Migrating the Alibaba Cloud<br>Database Redis/Tair To GeminiDB<br>Redis                                          |
| 3   | Redis                                             | GeminiDB<br>Redis               | 4.4.4 (Recommended) Using DRS<br>to Migrate Data from Open-source<br>Redis or Redis Cluster to GeminiDB<br>Redis API   |
| 4   | Redis                                             | GeminiDB<br>Redis               | 4.4.5 Migrating Data from Redis to<br>GeminiDB Redis API Using Redis-<br>Shake                                         |
| 5   | RDB file                                          | GeminiDB<br>Redis               | 4.4.6 Using Redis-Shake to Import<br>an RDB or AOF File to a GeminiDB<br>Redis Instance                                |
| 6   | RDB file                                          | GeminiDB<br>Redis               | 4.4.7 (Recommended) Importing<br>Data to Restore RDB Files to a<br>GeminiDB Redis Instance                             |
| 7   | Kvrocks                                           | GeminiDB<br>Redis               | 4.4.8 Migrating Data from Kvrocks to GeminiDB Redis API                                                                |
| 8   | Pika                                              | GeminiDB<br>Redis               | 4.4.9 Migrating Data from Pika to<br>GeminiDB Redis API                                                                |
| 9   | SSDB                                              | GeminiDB<br>Redis               | 4.4.10 Migrating Data from SSDB to GeminiDB Redis API                                                                  |
| 10  | LevelDB                                           | GeminiDB<br>Redis               | 4.4.11 Migrating Data from<br>LevelDB to GeminiDB Redis API                                                            |
| 11  | RocksDB                                           | GeminiDB<br>Redis               | 4.4.12 Migrating Data from<br>RocksDB to GeminiDB Redis API                                                            |
| 12  | AWS ElastiCache<br>for Redis                      | GeminiDB<br>Redis               | 4.4.13 Migrating Data from<br>Amazon ElastiCache for Redis to<br>GeminiDB Redis API                                    |

# 4.4.2 (Recommended) Using DRS to Migrate Data from a GeminiDB Redis Instance to an Open-Source Redis Instance

Data Replication Service (DRS) is used for full and incremental data migration while ensuring data security. For details, see **Migration Overview**.

For details about how to use DRS to migrate data from a GeminiDB Redis instance to an open-source Redis instance, see **From GeminiDB Redis to Redis**.

# 4.4.3 Migrating the Alibaba Cloud Database Redis/Tair To GeminiDB Redis

This section describes how to migrate Alibaba Cloud databases Redis or Tair to GeminiDB Redis.

## **Migration Principles**

• The data migration function of the Alibaba Cloud data migration tool DTS is used to migrate data from Alibaba Cloud Redis to other Redis services. This tool avoids the restrictions of shielding the sync and psync commands of Alibaba Cloud Redis and migrates data from Alibaba Cloud Redis to Huawei Cloud GeminiDB Redis.

## Precautions

- The source end on Alibaba Cloud needs to communicate with the destination end on Huawei Cloud. Ensure that a private line is enabled or that binding a public IP address is performed.
- The Alibaba Cloud DTS data migration function is charged in real time. Before using this function, ensure that your Alibaba Cloud account balance is sufficient.
- The Huawei Cloud GeminiDB Redis capacity must be greater than or equal to the memory capacity of the Alibaba Cloud Redis database.
- Ensure that the security group configuration on the source and target ends is enabled.
- Some Redis databases on Alibaba Cloud are special. For example, Tair hybrid storage does not support online full and incremental migration. You can complete the migration by scanning all the data.

## Preparations

- Migrating data using a public IP address
  - Purchase a Huawei Cloud EIP in advance. The bandwidth must be greater than the source database traffic.
  - Bind the EIP to a Huawei Cloud GeminiDB Redis node.
  - When configuring DTS, ensure that the destination database is connected through a public IP address.
- Migrating data using a private line
  - Purchase an Alibaba ECS in advance to ensure that it can connect to Huawei Cloud GeminiDB Redis.

 Configure data forwarding to forward the traffic received by the local port to the destination end, implementing migration from Alibaba Cloud Redis to GeminiDB Redis.

ssh -g -L (Forwarding port): (LB IP address of Huawei Redis): (Huawei Redis port) -N -f root@ (Local ECS IP Address)

- When configuring DTS, ensure that the destination database is connected through a self-built ECS database.

## Procedure

## Purchasing the Data Synchronization Function of DTS

**Step 1** Select the Redis service on Alibaba Cloud as the source end. If an EIP is used for migration, select a public IP address as the destination end and enter the EIP as the host name. If Direct Connect is used for migration, select the self-built Redis database on ECS as the destination end, set the host name to the IP address of the ECS, set the port number to the forwarding port number, enter the database password, and click the test link. If no exception occurs during the test, the next page is displayed. Otherwise, check whether the entire link is normal and whether the whitelist configuration is correct.

Figure 4-58 Source and destination configuration information

| 015 / Data Migrator                                               | n / Gere bas Myssie fait                                                                                                    | Al Asistant 🦄 105 Dirgald Group Kunteer (1) Productive oblication (Hd)                                                                                                    |
|-------------------------------------------------------------------|----------------------------------------------------------------------------------------------------|----------------------------------------------------------------------------------------------------|
| Create     Configure     Seasce and     Destination     Databases | LOTA Mingration Lask     Configuration Lask     Configuration Lask and Destination Database     Configuration                                                                                                    | 9 fait bleast ban                                                                                                    |
| 2 Configure To<br>Objects                                         | Proceeds in synar inverse of data for a large participation, we accorned that give a field at a professional set data professional set data professiona set data professional set data profesional set data professiona | Devinetes Delaces Sala Dolog Constants V n                                                                                                    |
| Object<br>Configuration<br>res                                    | Endows Type O     Notice Type O     Notice  | - Outstaan Type © Ch<br>Aryanetiik ko feels tahaneet Kilaan (tah)                                                                                                    |
| Advanced<br>Settings                                              | Robble Horgediz, MacDello Robbitz Aparoli Constitue to h(dz, BD for Sent (dott), BD for 2011 Mac, MacDell, MacCenpute, Sentata<br>Tota                                                                                                    | * Anex Method Alaza Couch Interver Eposit Convert, VMV Gravey, or Snart Alaza Colevery PAdde: IP Address Self-managed Database on ES Couch Employee Network (CDI)                                                                                                    |
| Configuration<br>re                                               | Annu Melval     Annu Melva     Annu Melva     Append Convext VM Obrang or Freet Access Galeway     Padic IP Address     Soft-managed Studies on ESS     Courd Streptice Network ESN     Courd Streptice Network ESN                                                                                                    | Extension General<br>Prynominghene das transportable Proteins, retracted henny traces new non-To ensure induced studied years and Access Method to Expense Connect, VHI Galeway, or Senal Access Extension Connect Access Method for Connect Access Extension Connect Access Extension Connect Access Exten |
| Peteck                                                            | * Interes Regim<br>Chies (Rangia) *                                                                                                    | - totala nipol<br>Cove Brevel v                                                                                                    |
| Purchase Instance                                                 | National Star Even and Ball Duck House 0           No         No           * Assoc 0         V                                                                                                    | Sociare or # Advect                                                                                                    |
|                                                                   | Details Record The primed loss of heir Characteria (Amandonum), (B) Per Lyper Method                                                                                                    | Lith Cathor Forced                                                                                                    |
|                                                                   |                                                                                                    | 🖲 the expand 🔿 33, expand                                                                                                    |

Step 2 Select Full Data Migration or Full Data Migration + Incremental Data Migration. Select Pre-check and Report Errors and select the database to be migrated.

## 

If you use the multi-DB function, select all databases to be migrated. If the multi-DB function is not used, select only **DB0**.

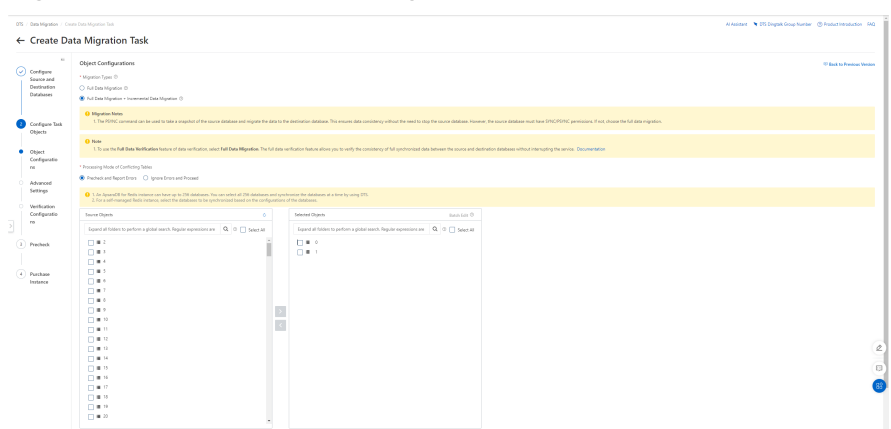

Figure 4-59 Database to be migrated

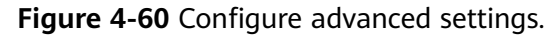

| 075          | / Oats Migration / Col                                                 | as Dat Myanin Tak                                                                                                    | Al Assister i 🐂 OS Dirgtak Group Number - 🛞 Production | oduction FAQ   |  |
|--------------|------------------------------------------------------------------------|----------------------------------------------------------------------------------------------------|--------------------------------------------------------|----------------|--|
| <del>(</del> | - Create Data Migration Task                                           |                                                                                                    |                                                        |                |  |
| 0            |                                                                        | Advanced Cardiguetters           Very Twen for each conserve ()           Twen Twen for each conserve ()           Twen Twen for each conserve ()           Twen Twen for each conserve ()           Twen Twen for each conserve ()                                                                                                    | The first to be                                        | Ventout Venton |  |
| 0            | Configure Task<br>Objects                                              | To the Thread of the Hyperteen O                                                                                                    |                                                        |                |  |
| 1            | Object<br>Configuratio<br>re                                           | hammend by they no investigation of (2) such that you is not also be some around probable to be some around probable to be some a |                                                        |                |  |
|              | Advanced<br>Settings<br>Verification<br>Configuratio<br>re<br>Precheck | $\because the lower to be a lower to get a set of the lower to get a set of the lower to get a $ |                                                        |                |  |
| (            | Purchase<br>Instance                                                   | V = V = N → N → N → N → N → N → N → N → N → N                                                                                                    |                                                        |                |  |
|              |                                                                        |                                                                                                    |                                                        | 2              |  |
|              |                                                                        | Preview Step Object Centerpretors Read Step Methodes Configurations Cand                                                                                                    |                                                        |                |  |

**Step 3** After the pre-check is complete, click **Next: Purchase Instance**.

Figure 4-61 Pre-check

| 0% / Ora Higo                                                                   | adaa / Cours Data Migazian Task                              |                                                                                                    |                                                                           | Al Asimare i 👒 015 Dirgalk Group Number 🛞 Product Innoduction - FAQ |
|---------------------------------------------------------------------------------|--------------------------------------------------------------|----------------------------------------------------------------------------------------------------|---------------------------------------------------------------------------|---------------------------------------------------------------------|
| ← Crea                                                                          | te Data Migration Task                                       |                                                                                                    |                                                                           |                                                                     |
| -                                                                               | " Precheck                                                   |                                                                                                    |                                                                           | 10 Back to Previous Vendory                                         |
| Contigan<br>Season as                                                           | e Second Max                                                 |                                                                                                    |                                                                           |                                                                     |
| Destination                                                                     | 01 Total number of tasks 5.0 tasks are running, 1 tasks<br>6 | have triggered alerts. I tasks have failed. I tasks are not rooted. O tasks are stipped. 4 tasks are | completed.                                                                | 125                                                                 |
|                                                                                 | Check Item                                                   |                                                                                                    | Content                                                                   | Check Result                                                        |
| Contern                                                                         | Redo Driction Policy                                         |                                                                                                    | Check whether the Reds exiction policy is noeviction                      | 🔒 Varving 🔹 Van Delah                                               |
| Objects                                                                         | Source Database Connectivity                                 |                                                                                                    | Check whether the ETS services can connect to the source delabeles        | Summed a                                                            |
|                                                                                 | Check the connectivity of the destination database           | *                                                                                                    | Oracle schedure the 27% servers are convent to the destination statutane. | Successful                                                          |
| Configure                                                                       | atio Source Database Version                                 |                                                                                                    | Check the version of the source database.                                 | Soccessful                                                          |
| ns                                                                              | Check the existence of objects in the destination            | database.                                                                                            | Check whether the table in the destination database contains data.        | Decemble                                                            |
| Settings     Weifcati     Configur     re     Pretheak     Pachase     Instance | 90<br>909                                                    |                                                                                                    |                                                                           |                                                                     |
|                                                                                 |                                                              |                                                                                                    |                                                                           | (e)<br>(0)<br>(0)                                                   |

**Step 4** Select the bandwidth for the migration and click **Buy and Start**.

Figure 4-62 Bandwidth configuration

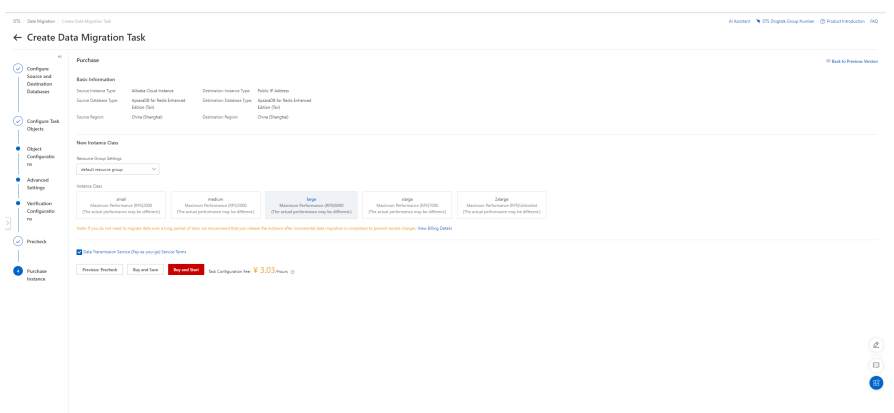

**Step 5** If **Full Data Migration + Incremental Data Migration** is selected, the migration task will not automatically end. If there is no delay (0 ms), the full synchronization is complete.

Figure 4-63 Task status

| Alibaba Goud ApsaraD6 | DTS w / Data Nigration                |                                         |                 |                           |                                   |                   |                |        | A Asistant            | ♦ DTS Dirgtelk Group Number ③ Product Introduction 1942 |
|-----------------------|---------------------------------------|-----------------------------------------|-----------------|---------------------------|-----------------------------------|-------------------|----------------|--------|-----------------------|---------------------------------------------------------|
| ors                   | Data Migration                        |                                         |                 |                           |                                   |                   |                |        |                       | Show M                                                  |
| Cate Synchronization  | Data Migration Tasks 💿                |                                         |                 |                           |                                   |                   |                |        |                       |                                                         |
| Charge Tracking       | Croste Tack Participationse Took Form | e Y Seach by keyword                    | Q Status Select | V Sortily Crestor Time (  | learning v Environment Top Select | 1 × Riterly1      | by Y           |        |                       | V 0 0                                                   |
| Orte Migration        |                                       |                                         |                 |                           |                                   |                   |                |        |                       |                                                         |
| Orte Verification     | DNare                                 | SourceDestination                       | Status          | Rennie                    | g Information                     | Instance<br>Class | Billing Method | Tug (3 | Created At            | Adors                                                   |
| Dedicated Cluster     |                                       |                                         |                 |                           |                                   |                   |                |        |                       |                                                         |
| ETL Paste Provins     | magilini koviši (1)g                  | I Albaba Coud Instance - Reds - Orina ( | Renie           | Incenental Data Migration | 2008PS(000046/s)                  | box.              | Permanan       | 0      | Joy 8, 2024, 16/08/11 | Del Debik   Ouid Davardis   E                           |
| Buent Center          | estitivity (D Reputer                 | () Internet - Redis - China (Shangha)   |                 | (i) kur una remanor       | LateropOhiliseconds 😜             |                   |                |        |                       |                                                         |
| Database Connections  | 1 Start Task Assos Task Step Task     | Deter Test Set Tag                      |                 |                           |                                   |                   |                |        | hams per Page 10      | ✓ Total Items 1 Items — C. Perrices 1 Heat >            |

----End

## Stopping the Data Synchronization Function of DTS

**Step 1** After the Redis service migration, stop the data synchronization task.

Figure 4-64 Stopping the data migration task

| Alibaba Cloud ApsaraDB              | 015 V / Data Migration                  |                                                                                                    |                  |                                                                                |                                      |                                   |               |       | H heistert          | ♥ DTS Dingtalk Group Number ③ Product Introduction 540 |
|-------------------------------------|-----------------------------------------|----------------------------------------------------------------------------------------------------|------------------|--------------------------------------------------------------------------------|--------------------------------------|-----------------------------------|---------------|-------|---------------------|--------------------------------------------------------|
| DTS                                 | Data Migration                          |                                                                                                    |                  |                                                                                |                                      |                                   |               |       |                     | Show V                                                 |
| Orta Synchronization                | Data Migration Tasks 💿                  |                                                                                                    |                  |                                                                                |                                      |                                   |               |       |                     |                                                        |
| Charge Tracking<br>Data Migration   | Orate Task Anchase Instance Task        | Name V Seach by keyword                                                                                | Q. Status Select | V Sot By Destion Time (De                                                      | sanding) V EnvironmentTag Select     | <ul> <li>✓ Filter by 1</li> </ul> | laj V         |       |                     | ₽ ♦ 0                                                  |
| Data Verification                   | D/am                                    | SourceDestination                                                                                      | Status           | Running I                                                                      | Morreation                           | Instance<br>Cless                 | Biling Nethod | Tag O | Created At          | Ations                                                 |
| ETL (Table Parsion)<br>Event Carder | dogidar4alad415g<br>dot26h3y (0 Regular | <ul> <li>Albaba Coud Instance - Redis - Drine (</li> <li>Instance - Redis - Drine (Shangha)</li> </ul> | Running          | <ul> <li>Incremental Data Migration</li> <li>Full Data Verification</li> </ul> | 20095/00004653<br>Lateny@Alilacords@ | lage                              | Ny-Keyos-po   | 0     | Apr 8, 2004, 165851 | Terk Details   Quick Diagnostics                       |
| Database Connections                | 1 Section Associat Sec                  | Task Delete Task Edit Tag                                                                              |                  |                                                                                |                                      |                                   |               |       | items per Page 10   | ✓ Totalitiens 1 items → C hericus 1 liest >            |

----End

## Verifying Redis Data Consistency After Migration

After the migration is complete, you can check the consistency of Redis data.

#### NOTICE

- Data has been migrated from Redis, or incremental migration has started.
- Redis-full-check must be deployed on the ECS, and the ECS is connected to the source and destination databases.
- During incremental migration, data may be inconsistent due to network latency between the source and destination databases. You are advised to stop writing data to the source and then verify data consistency.
- When Redis is used, an expiration time is usually set for keys. During migration, setting a key expiration time affects data consistency. Data may be inconsistent due to inconsistent expiration time.
- During migration, DTS writes temporary probing keys to Redis on the destination database. Non-service data may be detected during data verification, which is normal.

#### Procedure

- **Step 1** Log in to the ECS and ensure it is connected to the source and destination Redis databases.
- Step 2 Deploy redis-full-check.
- Step 3 Verify data.

/redis-full-check -s {Source IP address}:{Source port} -p {Source password} -t
{Destination IP address}:{Destination port} -a {Destination password} -m 1

| Parameter | Description                                                       | Example Value    |  |  |
|-----------|-------------------------------------------------------------------|------------------|--|--|
| -S        | Source Redis database address and port number                     | -s 10.0.0.1:6379 |  |  |
| -р        | Password of the source<br>Redis database                          | -                |  |  |
| -t        | Destination GeminiDB<br>Redis database address<br>and port number | -t 10.0.0.2:6379 |  |  |
| -a        | Password of the<br>destination GeminiDB<br>Redis database         | -                |  |  |

| Parameter | Description                                                                                               | Example Value |  |  |
|-----------|----------------------------------------------------------------------------------------------------|---------------|--|--|
| -m        | Verification mode:                                                                                        | -m 1          |  |  |
|           | 1. All key-value pairs                                                                                    |               |  |  |
|           | 2. Value length only                                                                                      |               |  |  |
|           | 3. Key integrity only                                                                                     |               |  |  |
|           | <ol> <li>All key values are<br/>verified, but only the<br/>length of big keys is<br/>verified.</li> </ol> |               |  |  |
|           | By default, the second verification mode is used.                                                         |               |  |  |
| -q        | Maximum QPS. The default value is <b>15000</b> .                                                          | -q 5000       |  |  |
| -d        | Name of the file for<br>saving the verification<br>result. The default value<br>is <b>result.db</b> .     | -d result.db  |  |  |

**Step 4** View the verification result file.

By default, three rounds of verification are performed and three verification result files are generated. Generally, you only need to view the last verification result file.

- Run the **sqlite3 result.db.3** command.
- Run the **select** \* **from key** command.
- Check whether there are abnormal keys.

| Enter ".help" for usage hints. |  |  |  |  |  |
|--------------------------------|--|--|--|--|--|
| sqlite> select * from key;     |  |  |  |  |  |
| 1 b string lack target 0 1 0   |  |  |  |  |  |
| 2 c string lack target 0 1 0   |  |  |  |  |  |
| 3 a string lack target 0 1 0   |  |  |  |  |  |
| sqlite>                        |  |  |  |  |  |

----End

## 4.4.4 (Recommended) Using DRS to Migrate Data from Opensource Redis or Redis Cluster to GeminiDB Redis API

Data Replication Service (DRS) is used for full and incremental data migration while ensuring data security. For details, see **Migration Overview**.

For details about how to use DRS to migrate data from Redis to GeminiDB Redis API, see **From Redis to GeminiDB Redis API**.

For details about how to use DRS to migrate data from Redis Cluster to GeminiDB Redis API, see **From Redis Cluster to GeminiDB Redis API**.

# 4.4.5 Migrating Data from Redis to GeminiDB Redis API Using Redis-Shake

You can use DRS or Redis-Shake to migrate data from Redis to GeminiDB Redis API. Redis-Shake is taken as an example in this section.

## **Migration Principles**

Use Redis-Shake to migrate data from an on-premises Redis instance (source) to a GeminiDB Redis instance (destination). Full and incremental migrations are both supported. The source can be a single-node, primary/standby, or cluster instance, or an RDB file.

- Full migration: Redis-Shake works as a slave node for the source, obtains data of an RDB file generated by the source, and then parses the data and sends it to the destination by running commands. You can also use an RDB file as the source to import snapshot data generated at a specific time point.
- Incremental migration: After full migration is complete, Redis-Shake continues sending incremental data to the destination by running commands until you stop Redis-Shake.

## **Usage Notes**

- If data synchronization between master and slave Redis nodes is disconnected, stop Redis-Shake, clear all data in the destination, and retry a migration. To ensure a smooth synchronization, migrate data during off-peak hours and set a large value for parameter **client-output-buffer-limit** to increase the ring buffer size for incremental synchronization.
- Redis-Shake does not write data into the source, but may have a temporary impact on the source performance.
- If the migration involves multiple databases, ensure that source databases are correctly mapped to destination databases to prevent unexpected data overwriting.
- Streaming data cannot be migrated.
- Ensure that network communication among Redis-Shake, the source instance, and the destination instance is normal.
- To migrate data from open-source Redis to GeminiDB Redis API, choose Service Tickets > Create Service Ticket in the upper right corner of the console and contact the customer service.

# Migrating Data from a Single-Node or Primary/Standby Redis Instance to a GeminiDB Redis Instance

You can import a file similar to the above or perform the following operations to migrate data from an open-source single-node or primary/standby Redis instance to a GeminiDB Redis instance.

- **Step 1** Deploy the required migration tool.
  - 1. Obtain the **Redis-Shake package**.

#### **NOTE**

Download the Redis-Shake release package and decompress it.

2. Modify the **Redis-Shake.conf** configuration file and configuring the following items:

**log.level = info** #Default log level. A printed INFO log contains migration progress information, based on which you can judge whether the migration is complete.

**source.address = <host>:<port> #** IP address and port of a host where an open-source Redis instance is deployed

**source.password\_raw = \*\*\*\*\*** # Password for logging in to a source instance

source.type = standalone # Source instance type

target.address = <host>:6379 # Destination instance IP address

**target.password\_raw** = **\*\*\*\*\* #** Password for logging in to a destination instance

target.version = 5.0 # Version of the destination Redis instance

**target.type = standalone** # Destination instance type

**target.db** = -1 **#** Specific database on the destination that all data will be migrated to. If this parameter is set to -1, a mapping relationship is established between migrated databases and databases in the source instance.

3. Specify whether data of the destination is overwritten.

#### key\_exists = none

#### D NOTE

If there are duplicate keys on the source and destination, specify whether data of the destination is overwritten. The options are as follows:

- **rewrite** indicates that the source overwrites the destination.
- none indicates that the migration process exists once duplicate keys are detected.
- **ignore** indicates that keys in the source are retained and keys in the destination are ignored. This value does not take effect in rump mode.

**none** is recommended. There will be no duplicate data because the source is an RDB file. If the migration exits unexpectedly, you can choose **Service Tickets > Create Service Ticket** in the upper right corner of the console and contact the customer service.

#### Step 2 Migrate data.

Run the following command to start migration:

#### ./redis-shake.linux -conf=redis-shake.conf -type=sync

- If the following information is displayed, the full synchronization is completed and incremental synchronization begins.
- If the following information is displayed, no new data is incremented. You can stop the migration process to disconnect incremental synchronization:
   sync: +forwardCommands=0 +filterCommands=0 +writeBytes=0

#### **Step 3** Verify data.

Download and decompress **RedisFullCheck** and use it to verify data by referring to **Migrating Data from a Single-Node or Primary/Standby Redis Instance to a GeminiDB Redis Instance**.

## ./redis-full-check -s SOURCE\_IP:SOURCE\_PORT -p SOURCE\_PWD -t TARGET\_IP:6379 -a TARGET\_PWD

If the following information is displayed, the migration is successful, and data is consistent between the source and destination:

all finish successfully, totally 0 key(s) and 0 field(s) conflict

----End

## Migrating Data from a Redis Cluster Instance to a GeminiDB Redis Instance

Configure the following items in the configuration file:

source.address = <host1>:<port1>,<host2>:<port2>,<host2>:<port2> # IP
addresses and ports of source hosts

source.type = cluster # Cluster type of the source.

For other steps, see **Migrating Data from a Single-Node or Primary/Standby Redis Instance to a GeminiDB Redis Instance**.

# Migrating Data from an Open-Source Codis Cluster Instance to a GeminiDB Redis Instance

Obtain host IP addresses and ports of all shards of the Codis cluster instance and configure the configuration file as follows:

source.address = <host1>:<port1>,<host2>:<port2>,<host2>:<port2> # IP
addresses and ports of hosts at the source.

source.type = cluster # Cluster type of the source.

For other steps, see Migrating Data from a Single-Node or Primary/Standby Redis Instance to a GeminiDB Redis Instance.

## Fully Scanning Data on and Migrating It from an Open-Source Redis Instance to a GeminiDB Redis Instance

If data cannot be migrated with any of the above methods, try rump of Redis-Shake to scan databases one by one and migrate them.

- **Step 1** Deploy the required migration tool.
  - 1. Obtain the **Redis-Shake package**.

**NOTE** 

Download the Redis-Shake release package and decompress it.

2. Modify the **Redis-Shake.conf** configuration file and configuring the following items:

**log.level = info** #Default log level. A printed INFO log contains migration progress information, based on which you can judge whether the migration is complete.

source.address = <host>:<port> # IP address and port of a host where an
open-source Redis instance is deployed

source.password\_raw = \*\*\*\*\* # Password for logging in to a source instance
source.type = standalone # Source instance type

target.address = <host>:6379 # Destination instance IP address

**target.password\_raw = \*\*\*\*\* #** Password for logging in to a destination instance

**target.version = 5.0 #** Version of the destination Redis instance

**target.type = standalone** # Destination instance type

**target.db** = **-1 #** Specific database on the destination that all data will be migrated to. If this parameter is set to **-1**, a mapping relationship is established between migrated databases and databases in the source instance.

3. Specify whether data of the destination is overwritten.

#### key\_exists = none

#### **NOTE**

If there are duplicate keys on the source and destination, specify whether data of the destination is overwritten. The options are as follows:

- **rewrite** indicates that the source overwrites the destination.
- **none** indicates that the migration process exists once duplicate keys are detected.
- **ignore** indicates that keys in the source are retained and keys in the destination are ignored. This value does not take effect in rump mode.

**none** is recommended. There will be no duplicate data because the source is an RDB file. If the migration exits unexpectedly, you can choose **Service Tickets > Create Service Ticket** in the upper right corner of the console and contact the customer service.

#### Step 2 Migrate data.

Run the following command to start migration:

#### ./redis-shake.linux -conf=redis-shake.conf -type=rump

 If information similar to the following is displayed, synchronizing full data is complete. dbRumper[0] executor[0] finish

#### **Step 3** Verify data.

Download and decompress **RedisFullCheck** and use it to verify data.

## ./redis-full-check -s SOURCE\_IP:SOURCE\_PORT -p SOURCE\_PWD -t TARGET\_IP:6379 -a TARGET\_PWD

If the following information is displayed, the migration is successful, and data is consistent between the source and destination:

all finish successfully, totally 0 key(s) and 0 field(s) conflict

----End

## Verifying Data Consistency After Migration

After the migration is complete, you can check data consistency.
#### NOTICE

- Data has been migrated from Redis, or incremental migration has started.
- Redis-full-check must be deployed on the ECS, and the ECS is connected to the source and destination databases.
- During incremental migration, data may be inconsistent due to network latency between the source and destination databases. You are advised to stop writing data to the source and then verify data consistency.
- When Redis is used, an expiration time is usually set for keys. During migration, setting a key expiration time affects data consistency. Data may be inconsistent due to inconsistent expiration time.
- During migration, DTS writes temporary probing keys to Redis on the destination database. Non-service data may be detected during data verification, which is normal.

#### Procedure

- **Step 1** Log in to the ECS and ensure it is connected to the source and destination Redis databases.
- Step 2 Deploy redis-full-check.
- Step 3 Verify data.

/redis-full-check -s {Source IP address}:{Source port} -p {Source password} -t
{Destination IP address}:{Destination port} -a {Destination password} -m 1

| Parameter | Description                                                       | Example Value    |
|-----------|-------------------------------------------------------------------|------------------|
| -S        | Source Redis database address and port number                     | -s 10.0.0.1:6379 |
| -р        | Password of the source<br>Redis database                          | -                |
| -t        | Destination GeminiDB<br>Redis database address<br>and port number | -t 10.0.0.2:6379 |
| -a        | Password of the<br>destination GeminiDB<br>Redis database         | -                |

| <b>Tuble - 31</b> Fullineter description | Table | 4-31 | Parameter | description |
|------------------------------------------|-------|------|-----------|-------------|
|------------------------------------------|-------|------|-----------|-------------|

| Parameter | Description                                                                                               | Example Value |
|-----------|----------------------------------------------------------------------------------------------------|---------------|
| -m        | Verification mode:                                                                                        | -m 1          |
|           | 1. All key-value pairs                                                                                    |               |
|           | 2. Value length only                                                                                      |               |
|           | 3. Key integrity only                                                                                     |               |
|           | <ol> <li>All key values are<br/>verified, but only the<br/>length of big keys is<br/>verified.</li> </ol> |               |
|           | By default, the second verification mode is used.                                                         |               |
| -q        | Maximum QPS. The default value is <b>15000</b> .                                                          | -q 5000       |
| -d        | Name of the file for<br>saving the verification<br>result. The default value<br>is <b>result.db</b> .     | -d result.db  |

**Step 4** View the verification result file.

By default, three rounds of verification are performed and three verification result files are generated. Generally, you only need to view the last verification result file.

- Run the **sqlite3 result.db.3** command.
- Run the **select** \* **from key** command.
- Check whether there are abnormal keys.

| Enter ".help" for usage hints.           |
|------------------------------------------|
| <pre>sqlite&gt; select * from key;</pre> |
| 1 b string lack_target 0 1 0             |
| 2 c string lack_target 0 1 0             |
| 3 a string lack target 0 1 0             |
| sqlite>                                  |

----End

# 4.4.6 Using Redis-Shake to Import an RDB or AOF File to a GeminiDB Redis Instance

# Importing an RDB File to a GeminiDB Redis Instance

**Step 1** Deploy the required migration tool.

1. Obtain Redis-Shake.

D NOTE

Download the Redis-Shake release package and decompress it.

2. Modify the **Redis-Shake.conf** configuration file and configuring the following items:

**log.level** = **info** #Default log level. A printed INFO log contains migration progress information, based on which you can judge whether the migration is complete.

source.rdb.input = /xx/xx.rdb # Absolute path of the source RDB file

target.address = <host>:6379 # Destination instance IP address

**target.password\_raw** = \*\*\*\*\* # Password for logging in to a destination instance

target.version = 5.0 # Version of the destination Redis instance

target.type = standalone # Destination instance type

**target.db** = **-1 #** Specific database on the destination that all data will be migrated to. If this parameter is set to **-1**, a mapping relationship is established between migrated databases and databases in the source instance.

**target.dbmap** = #Configure the database migration mapping. The value of **target.db** must be -1, for example, 0-5. 1-3 indicates that data in source database **db0** will be written to destination database **db5** and data in source database **db1** will be written to destination database **db3**.

**big\_key\_threshold =** 52428800 # Big key threshold. If the number of value bytes corresponding to a key exceeds the threshold, data is written in batches.

**resume\_from\_break\_point = false** #Disable resumable download. This function is unavailable.

3. Specify whether data of the destination is overwritten.

#### key\_exists = none

#### **NOTE**

If there are duplicate keys on the source and destination, specify whether data of the destination is overwritten. The options are as follows:

- **rewrite** indicates that the source overwrites the destination.
- none indicates that the migration process exists once duplicate keys are detected.
- **ignore** indicates that keys in the source are retained and keys in the destination are ignored. This value does not take effect in rump mode.

**none** is recommended. There will be no duplicate data because the source is an RDB file. If the migration exits unexpectedly, you can choose **Service Tickets > Create Service Ticket** in the upper right corner of the console and contact the customer service.

#### Step 2 Migrate data.

Run the following command to start migration:

#### ./redis-shake.linux -conf=redis-shake.conf -type=restore

#### 

Use the restore mode because the source is an RDB file.

Stop the migration process after the migration is complete.

**Step 3** Verify data.

Data is obtained from the RDB file. Therefore, you need to check the GeminiDB Redis data at the destination end from the service perspective.

----End

# Importing an AOF File to a GeminiDB Redis Instance

- **Step 1** Upload the generated AOF file to an ECS.
- **Step 2** Start the open-source Redis 5.0 single-node process on the ECS to load the AOF file and wait till the process is started. Ensure that the startup directory of the open-source Redis is the same as the directory containing the AOF file.
- **Step 3** Run the SAVE command to generate an RDB file. Place the RDB file in the startup directory of the open-source Redis.
- **Step 4** Stop the open-source Redis 5.0 process.
- **Step 5** Perform the migration by following **Importing an RDB File to a GeminiDB Redis Instance**.

----End

# 4.4.7 (Recommended) Importing Data to Restore RDB Files to a GeminiDB Redis Instance

# Scenarios

Redis data of other vendors or self-hosted Redis can be migrated to GeminiDB Redis API.

You need to download the source Redis data, then upload the data to an OBS bucket in the same region as the GeminiDB Redis instance, and create a data import task on the GeminiDB console to import the data to the GeminiDB Redis instance.

# Precautions

- Importing data will overwrite data of the current database.
- Importing backups generated by a later-version Redis instance to an earlier one may fail.
- Before importing backups, ensure that resource-intensive commands (such as FLUSHALL, KEYS, and HGETALL) have been disabled on the target Redis instance.
- If a backup contains multi-DB data, its database count cannot exceed what is supported by the target Redis instance.
- Only .rdb files can be imported.

# **Creating an OBS Bucket and Uploading Backups**

If the backup to be uploaded is larger than 5 GB, follow the **instructions** provided by OBS.

Perform the following steps if the backup is smaller than 5 GB:

#### Step 1 Create an OBS bucket.

When creating an OBS bucket, configure the following parameters. For details, see **Creating a Bucket** in *Object Storage Service User Guide*.

1. Region:

The OBS bucket must be in the same region as the destination Redis instance.

2. **Storage Class**: Available options are **Standard**, **Infrequent Access**, and **Archive**.

Do not select **Archive**. Otherwise, the backup may fail to be imported.

- 3. Click Create Now.
- **Step 2** In the bucket list, click the bucket created in **Step 1**.
- Step 3 In the navigation pane, choose Objects.
- **Step 4** On the **Objects** tab page, click **Upload Object**.
- Step 5 Specify Storage Class.

Do not select **Archive**. Otherwise, the backup may fail to be imported.

**Step 6** Upload the objects.

Drag files or folders to the **Upload Object** area or click **add file**.

A maximum of 100 files can be uploaded at a time. The total size cannot exceed 5 GB.

#### Figure 4-65 Uploading objects in batches

| Upload Obj    | ect How to Upload a                          | File Greater than 5 GB?           |                                               |                                                                       |  |
|---------------|----------------------------------------------|-----------------------------------|-----------------------------------------------|-----------------------------------------------------------------------|--|
| Storage Class | Standard                                     | Infrequent Access                 | Archive                                       |                                                                       |  |
|               | Optimized for frequer                        | ntly accessed (multiple times     | per month) data suo                           | h as small and essential files that require low latency.              |  |
|               | The default storage c<br>more                | lass is the same as that of th    | e bucket. You can cl                          | nange the storage class according to your actual needs. Learn         |  |
| Upload Object | Note: If the bucket is existing file/folder. | not versioning-enabled, uploa     | ding a file/folder wi                         | h the name that already exists in the bucket will replace the         |  |
|               |                                              | Dias                              | OBS<br>File of folders berg                   |                                                                       |  |
|               |                                              | Drag<br>(A maximum of 100 files o | tiles of folders here<br>can be uploaded at a | to upload. Of add file<br>I time. The total size cannot exceed 5 GB.) |  |
| Encryption    | Encrypts the file for s KMS encryption       | ecure storage. The encryption     | n status of the encry                         | pted file cannot be changed.                                          |  |
|               |                                              | Up                                | load Canc                                     | el                                                                    |  |

- Step 7 (Optional) Select KMS encryption to encrypt the uploaded files.
- Step 8 Click Upload.
  - ----End

# **Importing Backups**

- Step 1 Log in to the Huawei Cloud console.
- Step 2 In the service list, choose Databases > GeminiDB.
- **Step 3** On the **Instances** page, locate the target instance and choose **More** > **Import Data** in the **Operation** column.

#### Figure 4-66 Importing data

| Name/ID \ominus |   | DB Insta | Compati   | St | Status 😔  | Specificatio          | Storage 5 | Space  | Load bal | Enterpri | Billing M              | Opera  | tion                               |
|-----------------|---|----------|-----------|----|-----------|-----------------------|-----------|--------|----------|----------|------------------------|--------|------------------------------------|
|                 | 2 | Cluster  | Redis 6.2 |    | Available | 2 vCPUs St<br>3 nodes | 0.01%     | 0/16GB |          | default  | Pay-per-Usi<br>Created | Log In | Change to Yearly/Monthly More ~    |
|                 |   |          |           |    |           |                       |           |        |          |          |                        |        | Change Specifications              |
|                 |   |          |           |    |           |                       |           |        |          |          |                        |        | Create Backup                      |
|                 |   |          |           |    |           |                       |           |        |          |          |                        |        | Scale Storage Space                |
|                 |   |          |           |    |           |                       |           |        |          |          |                        |        | Add Node                           |
|                 |   |          |           |    |           |                       |           |        |          |          |                        |        | Restart                            |
|                 |   |          |           |    |           |                       |           |        |          |          |                        |        | Reset Password                     |
|                 |   |          |           |    |           |                       |           |        |          |          |                        |        | Delete                             |
|                 |   |          |           |    |           |                       |           |        |          |          |                        |        | Create Dual-Active<br>Relationship |
|                 |   |          |           |    |           |                       |           |        |          |          |                        |        | Create DR Relationship             |
|                 |   |          |           |    |           |                       |           |        |          |          |                        |        | Rename High-risk Command           |
|                 |   |          |           |    |           |                       |           |        |          |          |                        |        | Import Data                        |
|                 |   |          |           |    |           |                       |           |        |          |          |                        |        |                                    |

- **Step 4** On the **Data Import** page, specify **OBS Bucket** to which a backup have been uploaded.
- **Step 5** Click **Add Backup** and select the backups to be imported.

Figure 4-67 Adding backups

| mport Data                                                                                                    |                                                                                                    |           |       |                                 |           |  |
|----------------------------------------------------------------------------------------------------|----------------------------------------------------------------------------------------------------|-----------|-------|---------------------------------|-----------|--|
| 1 Importing data will overwrite database data.     2. Importing backups perversited by a littler-version Redis Instance to an earlier one may fail.     3. Before importing backups, mixing that resource-intensive commands (such as FLUGHALL, KEYS, and HOETALL) have been disabled on the target Redis instance.     4. If the backup contains multi-DB data its database count cannot exceed what is supported by the target Redis instance.     5. Only rule files are supported. |                                                                                                    |           |       |                                 |           |  |
| DB Instance Name<br>OBS Bucket                                                                                                    | DB Instance Name OBS Bucket asobleeprints-ch-storth-7  C View OBS Bucket                                                                                            |           |       |                                 |           |  |
| Backup                                                                                                    | Backup To insport more backups, oreale multiple import tasks and nin them at the same time.           Add Backup         Cear         You can add 126 more backups. |           |       |                                 |           |  |
|                                                                                                    | File Name                                                                                                    | File Path | Size  | Last Modified                   | Operation |  |
|                                                                                                    | dump.rdb                                                                                                    | 1         | 130 B | Jan 15, 2024 19:36:34 GMT+08:00 | Delete    |  |
|                                                                                                    | dump1.rdb                                                                                                    | I         | 411 B | Jan 15, 2024 19:36:34 GMT+08:00 | Delete    |  |

- A maximum of 128 backups can be added at a time.
- To delete a backup, locate the target backup and click **Delete** in the **Operation** column.
- To delete all backups, select **Clear** for **Backup**.
- Step 6 Click Create Now.
- **Step 7** Confirm the data import and click **OK**.

Importing data will overwrite data of the current database.

X

#### Figure 4-68 Confirming to import data

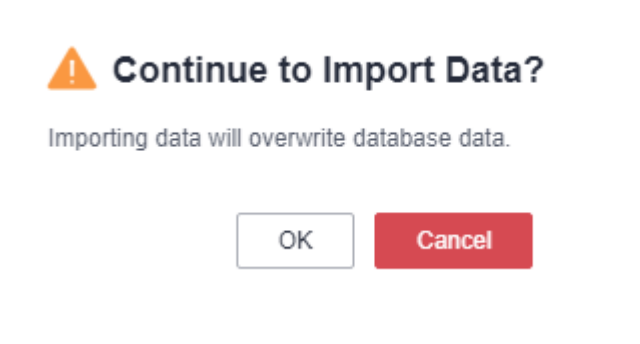

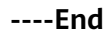

# 4.4.8 Migrating Data from Kvrocks to GeminiDB Redis API

Kvrocks is an open-source NoSQL key-value database that is compatible with the Redis ecosystem. It uses namespace to partition data based on the underlying RocksDB. However, it is relatively weak in cluster management. Kvrocks needs to cooperate with other components to create clusters and does not support some Redis commands, such as stream and hyperloglog that are frequently used in message flow and statistics scenarios.

GeminiDB Redis API is a cloud-native NoSQL database with decoupled compute and storage and full compatibility with Redis. To ensure data security and reliability, it provides multi-copy, strict consistency based on a shared storage pool. It provides high compatibility, cost-effectiveness, high reliability, elastic scalability, high availability, and hitless scale-out. GeminiDB Redis API functions as good as Redis Cluster does and is completely compatible with Redis. You can migrate data from Redis instances to GeminiDB Redis instances without refactoring. In addition to adapting to Kvrocks, GeminiDB Redis API also improves management capability and compatibility with Redis.

This section describes how to migrate data from Kvrocks to GeminiDB Redis API.

# **Migration Principles**

The open-source tool kvrocks2redis is used to migrate data from Kvrocks to GeminiDB Redis API. At the code layer, Kvrocks namespace is adapted to the source GeminiDB Redis database.

The migration process consists of two phases: full migration and incremental migration. During full migration that is first performed, snapshots are created for Kvrocks and the corresponding data version (seq) is recorded. Then, the complete data files are parsed into Redis commands and written to GeminiDB Redis API. After the full migration is complete, the incremental migration starts. The migration tool cyclically sends PSYNC commands to Kvrocks and continuously forwards the obtained incremental data to GeminiDB Redis API.

# Usage Notes

 Kvrocks2redis needs to extract data from Kvrocks to local files, parse commands from the files, and send the commands to the target GeminiDB Redis instance. During this process, the performance of the source DB may be affected, but no data is compromised theoretically.

- If a fault occurs when the migration tool is running, the migration tool automatically stops to facilitate fault locating.
- For security purposes, GeminiDB Redis API does not provide database clearing commands. Ensure that no data exists in the database before the migration.

# Prerequisites

- Deploy the kvrocks2redis on an independent host.
- Ensure that the source DB, target DB, and migration tool can communicate with each other.
- Back up data of the source Kvrocks instance in advance.
- Clear all data on the destination GeminiDB Redis instance.

# Procedure

To migrate data from Kvrocks to GeminiDB Redis API, choose **Service Tickets** > **Create Service Ticket** in the upper right corner of the console and contact the customer service.

# Verifying Data Consistency After Migration

After the migration is complete, you can check data consistency.

# NOTICE

- Data has been migrated from Redis, or incremental migration has started.
- Redis-full-check must be deployed on the ECS, and the ECS is connected to the source and destination databases.
- During incremental migration, data may be inconsistent due to network latency between the source and destination databases. You are advised to stop writing data to the source and then verify data consistency.
- When Redis is used, an expiration time is usually set for keys. During migration, setting a key expiration time affects data consistency. Data may be inconsistent due to inconsistent expiration time.
- During migration, DTS writes temporary probing keys to Redis on the destination database. Non-service data may be detected during data verification, which is normal.

#### Procedure

- **Step 1** Log in to the ECS and ensure it is connected to the source and destination Redis databases.
- Step 2 Deploy redis-full-check.
- Step 3 Verify data.

/redis-full-check -s {Source IP address}:{Source port} -p {Source password} -t
{Destination IP address}:{Destination port} -a {Destination password} -m 1

| Parameter | Description                                                                                                    | Example Value    |
|-----------|----------------------------------------------------------------------------------------------------|------------------|
| -S        | Source Redis database address and port number                                                                                                    | -s 10.0.0.1:6379 |
| -р        | Password of the source<br>Redis database                                                                                                    | -                |
| -t        | Destination GeminiDB<br>Redis database address<br>and port number                                                                                                    | -t 10.0.0.2:6379 |
| -a        | Password of the<br>destination GeminiDB<br>Redis database                                                                                                    | -                |
| -m        | <ol> <li>Verification mode:</li> <li>All key-value pairs</li> <li>Value length only</li> <li>Key integrity only</li> <li>All key values are<br/>verified, but only the<br/>length of big keys is<br/>verified.</li> <li>By default, the second<br/>verification mode is<br/>used.</li> </ol> | -m 1             |
| -q        | Maximum QPS. The default value is <b>15000</b> .                                                                                                    | -q 5000          |
| -d        | Name of the file for<br>saving the verification<br>result. The default value<br>is <b>result.db</b> .                                                                                                    | -d result.db     |

 Table 4-32
 Parameter description

**Step 4** View the verification result file.

By default, three rounds of verification are performed and three verification result files are generated. Generally, you only need to view the last verification result file.

- Run the **sqlite3 result.db.3** command.
- Run the **select** \* **from key** command.
- Check whether there are abnormal keys.

| Enter ".help" for usage hints. |
|--------------------------------|
| sqlite> select * from key;     |
| 1 b string lack_target 0 1 0   |
| 2 c string lack target 0 1 0   |
| 3 a string lack target 0 1 0   |
| sqlite>                        |

----End

# 4.4.9 Migrating Data from Pika to GeminiDB Redis API

Pika is a persistent large-capacity Redis storage service. It breaks through the memory bottleneck of Redis due to the large amount of data. However, it is relatively weak in cluster management, and requires twemproxy or codis to shard static data. Compared with the Redis community edition, the database performance is significantly lowered because Pika stores all data in disks.

GeminiDB Redis API is a cloud-native NoSQL database with decoupled compute and storage and full compatibility with Redis. To ensure data security and reliability, it provides multi-copy, strict consistency based on a shared storage pool. It supports cold and hot data separation. Hot data can be read from the cache directly, improving read efficiency. RocksDB has been customized to allow the storage capacity to be scaled in seconds. A proxy is used to ensure that upperlayer applications are not affected by underlying sharding or scaling.

This section describes how to migrate data from Pika to GeminiDB Redis API.

# **Migration Principles**

The pika-port tool is used and acts as a slave node of Pika and data is migrated in master/slave replication mode. The master Pika node compares pika-port with its own binlog offset to determine whether to perform full migration or incremental migration. If full migration is required, the master Pika node sends the full data snapshot to pika-port, and pika-port sends the parsed snapshot data to GeminiDB Redis API. After the full migration is complete, incremental migration starts. pika-port parses the incremental data and sends the data to GeminiDB Redis API in the form of Redis commands.

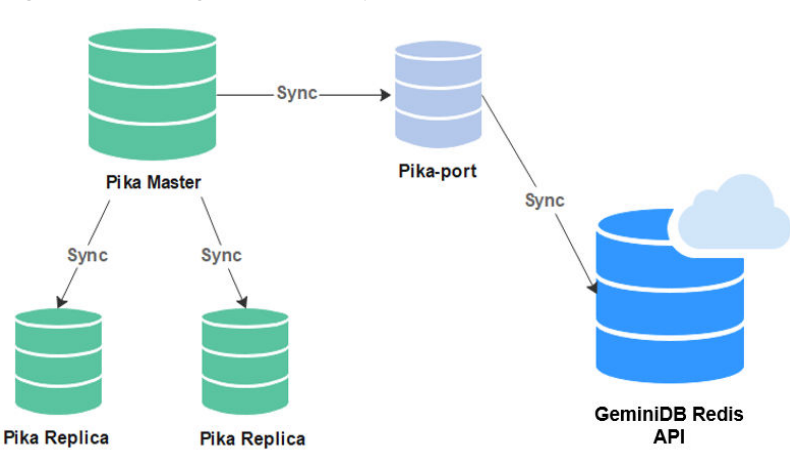

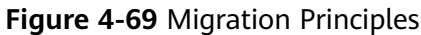

# Usage Notes

- pika-migrate and pika-port act as the slave node of the source Pika and reads only full and incremental data without damaging your data.
- The master/slave synchronization process between the source DB and pikamigrate and pika-port is added, which may affect the performance of the source DB.
- Full and incremental migration can be performed without service interruption. Services are interrupted for a short period of time when services are switched over to GeminiDB Redis API.

# Prerequisites

Deploy the migration tool pika-port to ensure that the network connection between the source DB and target Pika instance is normal.

# Procedure

To migrate data from Pika to GeminiDB Redis API, choose **Service Tickets** > **Create Service Ticket** in the upper right corner of the console and contact the customer service.

# **Migration Performance Reference**

- Environment: Pika (single node) and pika-port are deployed on an ECS with 8 vCPUs and 32 GB memory on Huawei Cloud. The target DB is a three-node GeminiDB Redis instance with 8 vCPUs and 16 GB memory.
- Preset data: Use the memtier\_benchmark tool to preset 200 GB of data.
- Migration performance: about 50,000 QPS.

# 4.4.10 Migrating Data from SSDB to GeminiDB Redis API

SSDB is a high-performance NoSQL database written in C/C++. It is compatible with Redis APIs and supports multiple data structures, including key-value pairs, hashmap, sorted set, and list. SSDB is a persistent KV storage system and uses leveldb as the underlying storage engine. Its services directly interact with LevelDB. Operations such as compaction have direct impact on service read and write. GeminiDB Redis API is a cloud-native NoSQL database with decoupled compute and storage and full compatibility with Redis. To ensure data security and reliability, it provides multi-copy, strict consistency based on a shared storage pool. RocksDB is used as the storage engine. Compared with leveldb, RocksDB greatly improves performance, solves the problem that leveldb proactively restricts write, and implements cold and hot separation, reducing the impact of operations at the storage layer on performance.

This section describes how to migrate data from SSDB to GeminiDB Redis API.

# **Migration Principles**

ssdb-port acts as a slave node (replica) of the master node of the source SSDB database and migrates data through master/slave replication. Then, it parses and converts the obtained data into the format supported by Redis, and sends the data to the Redis instance specified in the configuration file. The following figure shows

the migration process. After the full synchronization is complete, the new data in SSDB is also synchronized to the Redis instance.

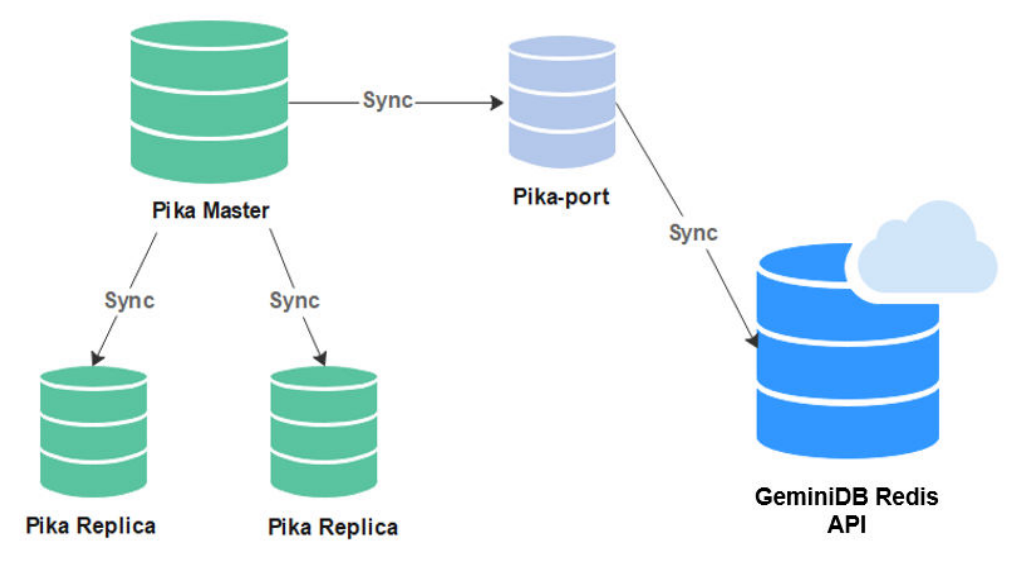

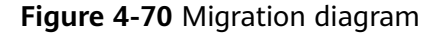

# **Usage Notes**

- As the slave node of the SSDB master node, ssdb-port reads only full and incremental data without damaging your data.
- The performance of the source SSDB is affected for running ssdb-port.
- Full migration and incremental migration can be performed without service interruption. After all data is migrated, services need to be stopped for a short period of time.

# Prerequisites

Create an ECS in the VPC where the GeminiDB Redis instance is located and deploy the migration tool ssdb-port to ensure that the source SSDB instance can communicate with the target GeminiDB Redis instance.

# Procedure

To migrate data from SSDB to GeminiDB Redis API, choose **Service Tickets** > **Create Service Ticket** in the upper right corner of the console and contact the customer service.

# Verifying Data Consistency After Migration

After the migration is complete, you can check data consistency.

#### NOTICE

- Data has been migrated from Redis, or incremental migration has started.
- Redis-full-check must be deployed on the ECS, and the ECS is connected to the source and destination databases.
- During incremental migration, data may be inconsistent due to network latency between the source and destination databases. You are advised to stop writing data to the source and then verify data consistency.
- When Redis is used, an expiration time is usually set for keys. During migration, setting a key expiration time affects data consistency. Data may be inconsistent due to inconsistent expiration time.
- During migration, DTS writes temporary probing keys to Redis on the destination database. Non-service data may be detected during data verification, which is normal.

#### Procedure

- **Step 1** Log in to the ECS and ensure it is connected to the source and destination Redis databases.
- Step 2 Deploy redis-full-check.
- Step 3 Verify data.

/redis-full-check -s {Source IP address}:{Source port} -p {Source password} -t
{Destination IP address}:{Destination port} -a {Destination password} -m 1

| Parameter | Description                                                       | Example Value    |
|-----------|-------------------------------------------------------------------|------------------|
| -S        | Source Redis database address and port number                     | -s 10.0.0.1:6379 |
| -р        | Password of the source<br>Redis database                          | -                |
| -t        | Destination GeminiDB<br>Redis database address<br>and port number | -t 10.0.0.2:6379 |
| -a        | Password of the<br>destination GeminiDB<br>Redis database         | -                |

| Parameter | Description                                                                                               | Example Value |
|-----------|----------------------------------------------------------------------------------------------------|---------------|
| -m        | Verification mode:                                                                                        | -m 1          |
|           | 1. All key-value pairs                                                                                    |               |
|           | 2. Value length only                                                                                      |               |
|           | 3. Key integrity only                                                                                     |               |
|           | <ol> <li>All key values are<br/>verified, but only the<br/>length of big keys is<br/>verified.</li> </ol> |               |
|           | By default, the second verification mode is used.                                                         |               |
| -q        | Maximum QPS. The default value is <b>15000</b> .                                                          | -q 5000       |
| -d        | Name of the file for<br>saving the verification<br>result. The default value<br>is <b>result.db</b> .     | -d result.db  |

**Step 4** View the verification result file.

By default, three rounds of verification are performed and three verification result files are generated. Generally, you only need to view the last verification result file.

- Run the **sqlite3 result.db.3** command.
- Run the **select** \* **from key** command.
- Check whether there are abnormal keys.

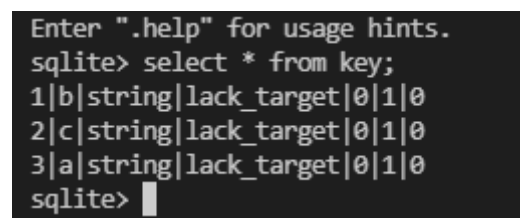

----End

# Migration Performance Reference

- Environment: The source SSDB and ssdb-port are deployed on an ECS with 4 vCPUs and 16 GB memory. The destination is a three-node instance with 8 vCPUs and 16 GB memory.
- Preset data: Use the memtier\_benchmark tool to preset 100 GB of data.
- Migration performance: about 3000 QPS.

# 4.4.11 Migrating Data from LevelDB to GeminiDB Redis API

LevelDB is an open-source, persistent, and single-node KV database engine. It provides high random write performance and sequential read/write performance,

and applies to write intensive scenarios. LevelDB does not provide the C/S network structure and must be deployed on the same server as your services. Compared with RocksDB developed based on LevelDB, LevelDB has many disadvantages. For example, it cannot make the most out of multi-core servers, and does not support TB-level data storage, and cannot read data from HDFS.

GeminiDB Redis API uses RocksDB as the storage engine. It is compatible with the Redis protocol and provides various data types to meet LevelDB requirements. In addition, RocksDB has been customized to allow storage to be scaled in seconds, making it easy to migrate LevelDB workloads to the Redis ecosystem. You do not need to migrate data during scaling.

This section describes how to migrate data from LevelDB to GeminiDB Redis API.

# **Migration Principles**

- Use the self-developed migration tool leveldb-port to deploy LevelDB on the same server as your services, prepare the configuration file, and start the migration task to automatically complete full and incremental migration.
- The full migration process is efficient. It takes a snapshot of the LevelDB data, scans the entire database, packs the data into a format that can be identified by GeminiDB Redis API, and then sends the data to GeminiDB Redis API.
- During incremental migration, the WAL file of LevelDB and the LevelDB operations are parsed, and the keys in the WAL file are sharded and sent by multiple threads.

# Usage Notes

- The migration tool needs to be deployed on the source DB, which consumes certain performance. You can modify the configuration file to control the performance.
- During the migration, the source data file of LevelDB is read-only. There is no risk of data damage.
- Services do not need to be stopped during the migration.
- If a fault occurs during the migration, clear the GeminiDB Redis instance and restart the migration.

# Procedure

To migrate data from LevelDB to GeminiDB Redis API, choose Service Tickets > Create Service Ticket in the upper right corner of the console and contact the customer service.

# Migration Performance Reference

- Environment: The source LevelDB and leveldb-port are deployed on a Huawei Cloud ECS with 4 vCPUs and 16 GB memory. The target DB is a three-node GeminiDB Redis instance with 2 vCPUs and 8 GB memory.
- Full migration: 10 GB data is preconfigured, and the migration speed is about 8 MB/s.
- Incremental migration: Set the value to 1 KB and the migration speed to 7,000 QPS.

# 4.4.12 Migrating Data from RocksDB to GeminiDB Redis API

RocksDB is a persistent key-value store, single-node DB engine developed by Facebook based on LevelDB. It has powerful sequential read/write and random write performance. Compared with LevelDB, RocksDB has many optimizations. Its performance is greatly improved and the problem that LevelDB proactively restricts write operations is solved. As a DB engine, RocksDB does not provide the C/S network structure. It must be deployed on the same server as your services.

GeminiDB Redis API uses RocksDB as the storage engine and is compatible with the Redis protocol, meeting the usage requirements of RocksDB. In addition, RocksDB has been customized to allow storage to be scaled in seconds, making it easy to migrate RocksDB workloads to the Redis ecosystem. You do not need to migrate data during scaling.

This section describes how to migrate data from RocksDB to GeminiDB Redis API.

# **Migration Principles**

- Use the self-developed migration tool rocksdb-port to deploy RocksDB on the same server as your services, prepare the configuration file, and start the migration task to automatically complete full and incremental migration.
- The full migration process is efficient. It takes a snapshot of the RocksDB data, scans the entire database, packs the data into a format that can be identified by GeminiDB Redis API, and then sends the data to GeminiDB Redis API.
- During incremental migration, the WAL file of RocksDB and the RocksDB operations are parsed, and the keys in the WAL file are sharded and sent by multiple threads.

# Usage Notes

- The migration tool needs to be deployed on the source DB, which consumes certain performance. You can modify the configuration file to control the performance.
- During the migration, the source data file of RocksDB is read-only. There is no risk of data damage.
- Services do not need to be stopped during the migration.
- If a fault occurs during the migration, clear the GeminiDB Redis instance and restart the migration.

# Procedure

To migrate data from RocksDB to GeminiDB Redis API, choose **Service Tickets** > **Create Service Ticket** in the upper right corner of the console and contact the customer service.

# 4.4.13 Migrating Data from Amazon ElastiCache for Redis to GeminiDB Redis API

# **Migration Principles**

After backing up and exporting an RDB file in an Amazon ElastiCache for Redis database, you can use Redis-Shake to restore data to a GeminiDB Redis instance.

# Usage Notes

- AWS does not support the **psync/sync** command and data cannot be incrementally migrated.
- Before the migration, ensure that the network between the ECS where Redisshake is deployed and the destination GeminiDB Redis is normal.
- Ensure that the security group configuration on the source and target ends is enabled.

# Procedure

**Step 1** Deploy the required migration tool.

1. Obtain Redis-Shake.

D NOTE

Download the Redis-Shake release package and decompress it.

2. Modify the **Redis-Shake.conf** configuration file and configuring the following items:

**log.level** = **info** #Default log level. A printed INFO log contains migration progress information, based on which you can judge whether the migration is complete.

source.rdb.input = /xx/xx.rdb # Absolute path of the source RDB file

target.address = <host>:6379 # Destination instance IP address

**target.password\_raw = \*\*\*\*\*** # Password for logging in to a destination instance

**target.version = 5.0** # Version of the destination Redis instance

target.type = standalone # Destination instance type

**target.db** = **0** #Data is migrated to the specified database of the destination GeminiDB Redis. The default value is **db0**.

big\_key\_threshold = 1 #Setting the big key threshold

3. Specify whether data of the destination is overwritten.

key\_exists = none

### D NOTE

If there are duplicate keys on the source and destination, specify whether data of the destination is overwritten. The options are as follows:

- **rewrite** indicates that the source overwrites the destination.
- **none** indicates that the migration process exists once duplicate keys are detected.
- **ignore** indicates that keys in the source are retained and keys in the destination are ignored. This value does not take effect in rump mode.

**none** is recommended. There will be no duplicate data because the source is an RDB file. If the migration exits unexpectedly, you can choose **Service Tickets > Create Service Ticket** in the upper right corner of the console and contact the customer service.

#### Step 2 Migrate data.

Run the following command to start migration:

#### ./redis-shake.linux -conf=redis-shake.conf -type=restore

**NOTE** 

Use the restore mode because the source is an RDB file.

Stop the migration process after the migration is complete.

Step 3 Verify data.

Data is obtained from the RDB file. Therefore, you need to check the GeminiDB Redis data at the destination end from the service perspective.

----End

# Verifying Data Consistency After Migration

After the migration is complete, you can check data consistency.

#### NOTICE

- Data has been migrated from Redis, or incremental migration has started.
- Redis-full-check must be deployed on the ECS, and the ECS is connected to the source and destination databases.
- During incremental migration, data may be inconsistent due to network latency between the source and destination databases. You are advised to stop writing data to the source and then verify data consistency.
- When Redis is used, an expiration time is usually set for keys. During migration, setting a key expiration time affects data consistency. Data may be inconsistent due to inconsistent expiration time.
- During migration, DTS writes temporary probing keys to Redis on the destination database. Non-service data may be detected during data verification, which is normal.

#### Procedure

**Step 1** Log in to the ECS and ensure it is connected to the source and destination Redis databases.

#### Step 2 Deploy redis-full-check.

#### **Step 3** Verify data.

/redis-full-check -s {Source IP address}:{Source port} -p {Source password} -t
{Destination IP address}:{Destination port} -a {Destination password} -m 1

| Parameter | Description                                                                                                    | Example Value    |
|-----------|----------------------------------------------------------------------------------------------------|------------------|
| -S        | Source Redis database address and port number                                                                                                    | -s 10.0.0.1:6379 |
| -р        | Password of the source<br>Redis database                                                                                                    | -                |
| -t        | Destination GeminiDB<br>Redis database address<br>and port number                                                                                                    | -t 10.0.0.2:6379 |
| -a        | Password of the<br>destination GeminiDB<br>Redis database                                                                                                    | -                |
| -m        | <ol> <li>Verification mode:</li> <li>All key-value pairs</li> <li>Value length only</li> <li>Key integrity only</li> <li>All key values are<br/>verified, but only the<br/>length of big keys is<br/>verified.</li> <li>By default, the second<br/>verification mode is<br/>used.</li> </ol> | -m 1             |
| -q        | Maximum QPS. The default value is <b>15000</b> .                                                                                                    | -q 5000          |
| -d        | Name of the file for<br>saving the verification<br>result. The default value<br>is <b>result.db</b> .                                                                                                    | -d result.db     |

| Table 4-34 Parameter desci | ription |
|----------------------------|---------|
|----------------------------|---------|

**Step 4** View the verification result file.

By default, three rounds of verification are performed and three verification result files are generated. Generally, you only need to view the last verification result file.

- Run the **sqlite3 result.db.3** command.
- Run the **select \* from key** command.
- Check whether there are abnormal keys.

| Enter ".help" for usage hints. |
|--------------------------------|
| sqlite> select * from key;     |
| 1 b string lack_target 0 1 0   |
| 2 c string lack_target 0 1 0   |
| 3 a string lack_target 0 1 0   |
| sqlite>                        |

----End

# 4.4.14 Verifying Redis Data Consistency After Migration

After the migration is complete, you can check the consistency of Redis data.

# Usage Notes

- The Redis migration has been completed, or the incremental migration has started.
- Redis-full-check must be deployed on the ECS, and the ECS is connected to the source and destination databases.
- If the migration task is in the incremental state, data consistency cannot be ensured due to network latency between the source and target ends. If conditions permit, you are advised to stop writing data to the source end and then perform the verification.
- When Redis is used, an expiration time is usually set for keys. During migration, setting a key expiration time affects data consistency. If verification results show that data is inconsistent, the possible cause is that the key expiration time is inconsistent.
- During the migration, DTS writes temporary probing keys to Redis on the destination end. Non-service data may be detected during data verification, which is normal.

# Procedure

- **Step 1** Log in to the ECS and ensure that the ECS can connect to the source and destination Redis databases.
- Step 2 Deploy Redis-Full-Check.
- **Step 3** Verify data.

/redis-full-check -s {Source IP address}:{Source port} -p {Source password} -t
{Destination IP address}:{Destination port} -a {Destination password} -m 1

| Parameter | Description                                     | Example Value    |
|-----------|-------------------------------------------------|------------------|
| -S        | Source Redis connection address and port number | -s 10.0.0.1:6379 |
| -р        | Password of the source<br>Redis database.       | -                |

| Table 4-35 | Parameter | description |
|------------|-----------|-------------|
|------------|-----------|-------------|

| Parameter | Description                                                                                                    | Example Value    |
|-----------|----------------------------------------------------------------------------------------------------|------------------|
| -t        | Destination Redis<br>connection address and<br>port number                                                           | -t 10.0.0.2:6379 |
| -a        | Password of the<br>destination Redis<br>database.                                                                    | -                |
| -m        | <ul><li>Verification mode:</li><li>1. Verify all key-value pairs.</li><li>2. Only value length is verified</li></ul> | -m 1             |
|           | <ol> <li>Only key integrity is verified.</li> </ol>                                                                  |                  |
|           | <ol> <li>All key values are<br/>verified, but only the<br/>length of big keys is<br/>verified.</li> </ol>            |                  |
|           | By default, the second verification mode is used.                                                                    |                  |
| -q        | Maximum QPS. The default value is <b>15000</b> .                                                                     | -q 5000          |
| -d        | Name of the file for<br>saving the verification<br>result. The default value<br><b>is result.db</b> .                | -d result.db     |

**Step 4** View the verification result file.

By default, three rounds of verification are performed and three verification result files are generated. Generally, you only need to view the last verification result file.

- Run the **sqlite3 result.db.3** command.
- Run the **select** \* **from key** command.
- Check whether abnormal keys exist.

```
Enter ".help" for usage hints.
sqlite> select * from key;
1|b|string|lack_target|0|1|0
2|c|string|lack_target|0|1|0
3|a|string|lack_target|0|1|0
sqlite>
```

----End

# 4.5 Instance Management

# 4.5.1 Managing Sessions of a GeminiDB Redis Instance

# **Scenarios**

You can manage sessions of a GeminiDB Redis instance on the console.

# Usage Notes

- To use this function, you need to update instances of earlier kernel minor versions by following **4.6.1 Upgrading a Minor Version**.
- Redis Cluster GeminiDB Redis instances do not support sessions.
- This function is available only when the target instance node is normal.
- Session details are displayed after a client connects to the instance.
- Redis Cluster GeminiDB Redis instances do not support this function.

### 

Killing a session will disconnect applications.

# **Viewing Instance Sessions**

- Step 1 Log in to the Huawei Cloud console.
- Step 2 In the service list, choose Databases > GeminiDB.
- **Step 3** On the **Instances** page, click the target instance.
- **Step 4** In the navigation pane on the left, choose **Sessions**.
- **Step 5** On the **Sessions** page, select a node to view its session information. **Table 4-36** lists the session parameters.

#### Figure 4-71 Sessions

| Node geminide-   |                     | ~                          |                          |                              |                       |     |     |                                                      |                              |       |       |   |
|------------------|---------------------|----------------------------|--------------------------|------------------------------|-----------------------|-----|-----|------------------------------------------------------|------------------------------|-------|-------|---|
| Node Name gemini | a                   | Node ID 0443c              |                          |                              |                       |     |     |                                                      |                              |       |       |   |
| Sessions         |                     |                            |                          |                              |                       |     |     |                                                      |                              |       |       |   |
| KII Selected     | KILAI Node Sessions | Kill All Instance Sessions | Export All Node Sessions | Export All Instance Sessions | Auto Refresh          | 105 | × [ | C. Enter an address or select another filter filter. | on the drop-down list to see | arch. |       | C |
| addr 8           | Иθ                  | name 🖯                     | and @                    | 491 0                        | idle ()               |     | ¢ ⊕ | 14                                                   | sub                          | psub  | multi |   |
|                  |                     |                            |                          |                              |                       |     |     |                                                      |                              |       |       |   |
|                  |                     |                            |                          |                              |                       |     |     |                                                      |                              |       |       |   |
|                  |                     |                            |                          |                              |                       |     |     |                                                      |                              |       |       |   |
|                  |                     |                            |                          |                              | <u> </u>              |     |     |                                                      |                              |       |       |   |
|                  |                     |                            |                          |                              | Man share and balance |     |     |                                                      |                              |       |       |   |

#### Table 4-36 Instance session parameters

| Parameter | Description                            |
|-----------|----------------------------------------|
| addr      | IP address and port number of a client |
| id        | Session ID                             |

| Parameter | Description                                                                       |
|-----------|-----------------------------------------------------------------------------------|
| name      | Connection name                                                                   |
| cmd       | Last executed command                                                             |
| age       | Connection duration, in seconds                                                   |
| idle      | Idle duration, in seconds                                                         |
| db        | ID of a database that is being used by the client, for example, DB0, DB1, and DB2 |
| fd        | File descriptor for sockets                                                       |
| sub       | Number of subscribed channels                                                     |
| psub      | Number of subscribed modes                                                        |
| multi     | Number of commands executed in a transaction                                      |

#### Step 6 You can select By source or By database. Table 4-37 lists the parameters.

- **By source**: Sessions on clients connected to a node. IP addresses of top ten clients are displayed and ordered based on sessions on each client. There may be clients with the same quality of sessions.
- **By database**: IP addresses of clients connected to each database and sessions of each client. Top ten clients are displayed and ordered based on their sessions. There may be clients with the same quality of sessions.

#### Figure 4-72 Session statistics

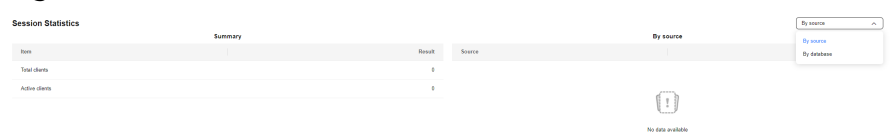

| Parameter | Description                                                     |
|-----------|-----------------------------------------------------------------|
| ltem      | Total and active clients                                        |
|           | Total clients: Total client connections                         |
|           | Active clients: Active client connections                       |
| Result    | Statistical results                                             |
| Source    | Client IP address                                               |
| DB        | ID of a GeminiDB Redis database, for example, DB0, DB1, and DB2 |
| Total     | Total client connections                                        |

----End

# Auto Refresh

**Auto Refresh** is disabled by default. You can toggle it on. After **Auto Refresh** is enabled, the page is refreshed every 10s by default. You can set the interval to 10s, 30s, or 60s.

#### Figure 4-73 Auto Refresh

| Node geninido-    |                        | ~                          |                          |                              |              |               |                                  |                                     |      |      |   |
|-------------------|------------------------|----------------------------|--------------------------|------------------------------|--------------|---------------|----------------------------------|-------------------------------------|------|------|---|
| Node Name geminic | b-                     | Node ID 0443c              |                          |                              |              |               |                                  |                                     |      |      |   |
| Sessions          |                        |                            |                          |                              |              |               |                                  |                                     |      |      |   |
| Kill Selected     | Kill All Node Sessions | Kill All Instance Sessions | Expert All Node Sessions | Export All Instance Sessions | Auto Refresh | 1ts v 0. Ente | r an address or select another B | ter from the drop-down list to sear | ch.  |      | C |
| addr 0            | 14 0                   | name ()                    | end ()                   | aga (j)                      | ide ()       | ab ()         | nd                               | sub                                 | paub | matt |   |
|                   |                        |                            |                          |                              |              |               |                                  |                                     |      |      |   |
|                   |                        |                            |                          |                              |              |               |                                  |                                     |      |      |   |
|                   |                        |                            |                          |                              | 1:1          |               |                                  |                                     |      |      |   |

# **Killing Sessions**

You can click Kill Selected, Kill All Node Sessions, or Kill All Instance Sessions.

Killing a session will disconnect applications.

#### Figure 4-74 Killing sessions

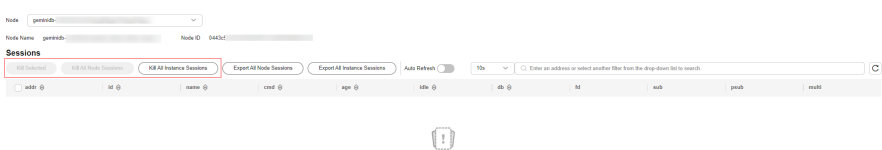

# **Exporting Sessions**

You can click **Export All Node Sessions** or **Export All Instance Sessions**.

| Figu                      | re 4-7!             | 5 Expor                    | ting se                 | essions                      |                   |      |                                    |                                      |      |       |   |
|---------------------------|---------------------|----------------------------|-------------------------|------------------------------|-------------------|------|------------------------------------|--------------------------------------|------|-------|---|
| Node geminick-            |                     | ×.                         |                         |                              |                   |      |                                    |                                      |      |       |   |
| Node Name geminide        |                     | Node ID 0443cf             |                         |                              |                   |      |                                    |                                      |      |       |   |
| Sessions<br>Kill Selected | KILAI Node Sessions | Kill All Instance Sessions | Export Al Node Sessions | Expert All Instance Sessions | Auto Refresh 🕥    | 10s  | r an address or select another fit | or from the drop-down list to search |      |       | C |
|                           | нө                  | neme O                     | ond $\Theta$            | age 0                        | idle 🖯            | db ⊕ | fid                                | sub                                  | peub | multi |   |
|                           |                     |                            |                         |                              |                   |      |                                    |                                      |      |       |   |
|                           |                     |                            |                         |                              | No data available |      |                                    |                                      |      |       |   |

# 4.5.2 Renaming Commands of a GeminiDB Redis Instance

# Scenarios

Commands of a general-purpose GeminiDB Redis instance can be renamed. To prevent data loss, instance restart, and performance jitter caused by misoperations, you can rename high-risk commands.

# Usage Notes

- To rename commands, you need to update instances of earlier kernel minor versions by following **4.6.1 Upgrading a Minor Version**.
- High-risk commands can be renamed only when your instance is in the **Available** state.
- Commands of a Redis Cluster instance cannot be renamed.
- Redis Cluster GeminiDB Redis instances do not support this function.

# Procedure

- Step 1 Log in to the Huawei Cloud console.
- **Step 2** In the service list, choose **Databases** > **GeminiDB**.
- **Step 3** On the **Instances** page, locate the target instance and choose **More** > **Rename High-risk Command** in the **Operation** column.

#### Figure 4-76 Command renaming

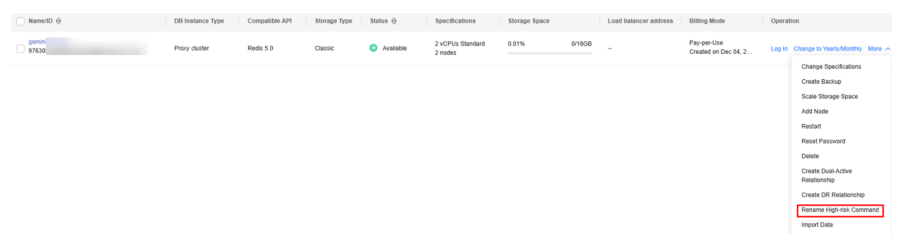

**Step 4** Select the required commands and disable them. For involved parameters, see **Table 4-38**.

| Parameter | Description                                                                                                    |
|-----------|----------------------------------------------------------------------------------------------------|
| flushall  | Clears all buffers.                                                                                                    |
| flushdb   | Deletes all keys in the current database.                                                                                                    |
| hgetall   | Returns all fields and values in the hash table.                                                                                                    |
| hkeys     | Returns all keys in the hash table.                                                                                                    |
| hvals     | Returns all values in the hash table.                                                                                                    |
| keys      | Finds all keys that match a given pattern.                                                                                                    |
| smembers  | Returns all members in a set. Any set without keys is considered empty.                                                                                                    |
| New Name  | Name of the command that takes effect currently. The name can include 0 to 30 characters. Command names are case-insensitive and can contain only letters, digits, hyphens (-), and underscores (_). If the name is left blank, the command is disabled. The new name must be unique. |

Table 4-38 Parameter description

Х

| Parameter | Description                                                                                                    |
|-----------|----------------------------------------------------------------------------------------------------|
| Disabled  | The <b>Disabled</b> option is toggled off by default. You can click to toggle on it. If a command is disabled, its new name is empty. |

**Step 5** Modify parameter information and click **OK**.

Figure 4-77 Renaming commands

| Original Name | New Name | Disabled |
|---------------|----------|----------|
| flushall      | flushall |          |
| flushdb       | flushdb  |          |
| hgetall       | hgetall  |          |
| hkeys         | hkeys    |          |
| hvals         | hvals    |          |
| keys          | keys     |          |
| smembers      | smembers |          |

**Step 6** Check the renaming result.

- You can view new command names on the **Rename High-risk Command** page.
- After the renaming is complete, original commands become invalid and you need to use new commands to perform operations.

----End

# 4.5.3 Clearing GeminiDB Redis Instance Data

# Scenarios

GeminiDB Redis API allows you to clear all data in an instance or data in a specified database to release instance space.

# Usage Notes

- Cleared data cannot be restored. Back up the instance before you clear it. For details, see **Creating a Manual Backup**.
- After you select **Specified DB**, only the data in the selected database is cleared.
- Redis Cluster GeminiDB Redis instances do not support this function.

# Procedure

- Step 1 Log in to the Huawei Cloud console.
- **Step 2** In the service list, choose **Databases** > **GeminiDB**.
- **Step 3** On the **Instances** page, click the target instance.
- **Step 4** In the upper right corner of the **Basic Information** area, click **Clear Data**.

#### Figure 4-78 Clearing data

| <   geminidb,         | Austation          | G Feedbeck Outch Links Clear Data | Login VestMetic | Rest Passent Restart |         |  |
|-----------------------|--------------------|-----------------------------------|-----------------|----------------------|---------|--|
| Rasic Information     |                    |                                   |                 |                      |         |  |
| Dackape & Rentmations | Basic Information  |                                   |                 |                      |         |  |
| Node Management       | D8 Instance Name   | DB Indance D                      | Starage Type    | Product 1            | ype     |  |
| Accounts              | pemiridb_          |                                   | Characia        | Standard             |         |  |
| Slow Query Loga       |                    |                                   |                 |                      |         |  |
| Anditopp              | Status             | Regim                             | A2              | D6 Instan            | ce Type |  |
| Parameters            | O Available        |                                   | 822             | Ploy du              | law'    |  |
| Metrica               | Enterprise Project | Mandananan Manhar (T)             |                 |                      |         |  |
| Sectors               | extent             |                                   |                 |                      |         |  |

• If you want to clear all data in the instance, select **All** and click **OK**.

### Figure 4-79 Clearing all data

#### Clear Data

| <b>A</b> | FLUSHDB will be execute<br>be restored. | ed to clear all data of the | instance. Cleared data cannot |
|----------|-----------------------------------------|-----------------------------|-------------------------------|
| Туре     | All data                                | Specified DB                |                               |
|          |                                         |                             | OK Cancel                     |

• If you need to clear data of a specified database, select **Specified DB**, enter the number of the target database, and click **OK**.

#### **NOTE**

The number of the database must be an integer ranging from 0 to 65535.

#### Figure 4-80 Clearing data of a specified database

| Clear  | Data                                                                                                    | $\sim$ |
|--------|----------------------------------------------------------------------------------------------------|--------|
| A Fi   | LUSHDB will be executed to clear all data in the specified database. Cleared<br>ata cannot be restored. |        |
| Туре   | All data Specified DB                                                                                   |        |
| DB No. |                                                                                                    |        |
|        | OK Cancel                                                                                               | )      |

----End

# 4.5.4 Instance Lifecycle Management

# 4.5.4.1 Restarting a GeminiDB Redis Instance

# **Scenarios**

You may need to restart an instance for routine maintenance.

# **Usage Notes**

- Only instances in states **Available**, **Abnormal**, or **Checking restoration** can be restarted.
- After you restart an instance, all nodes in the instance are also restarted.
- Restarting an instance will interrupt services. Wait until off-peak hours and ensure that your application can re-connect.
- If you enable operation protection, two-factor authentication is required for sensitive operations to secure your account and cloud products. For details about how to enable operation protection, see *Identity and Access Management User Guide*.

# Procedure

- Step 1 Log in to the Huawei Cloud console.
- **Step 2** In the service list, choose **Databases** > **GeminiDB**.
- Step 3 On the Instances page, locate the target instance and click Restart or choose More > Restart in the Operation column.

Alternatively, locate the instance you want to restart and click its name. On the displayed **Basic Information** page, click **Restart** in the upper right corner of the page.

~ `

~

Step 4 If you have enabled operation protection, click Start Verification in the Restart DB Instance dialog box. On the displayed page, click Send Code, enter the verification code, and click Verify. The page is closed automatically.

#### **Step 5** In the displayed dialog box, click **Yes** or **Immediate**.

• Instance with classic storage

For a GeminiDB Redis instance with classic storage, you can restart nodes one by one or all at once.

#### Figure 4-81 Restarting an instance

| Restart DB Instance                                                  |                           |  |  |  |  |  |  |  |
|----------------------------------------------------------------------|---------------------------|--|--|--|--|--|--|--|
| Restart this instance?                                               |                           |  |  |  |  |  |  |  |
| Restart all nodes at once     Restart                                | nodes in sequence         |  |  |  |  |  |  |  |
| DB Instance Name                                                     | Status                    |  |  |  |  |  |  |  |
|                                                                      | Available                 |  |  |  |  |  |  |  |
| Scheduled Time Immediate                                             | During maintenance window |  |  |  |  |  |  |  |
| A This DB instance will not be available when it is being restarted. |                           |  |  |  |  |  |  |  |
|                                                                      | Yes No                    |  |  |  |  |  |  |  |

• Instance with cloud native storage

For GeminiDB Redis instances with cloud native storage, click **Yes** or **Immediate**.

#### Figure 4-82 Restarting an instance

| Restart DB Instance                                                  |                           |       |  |  |  |  |  |  |
|----------------------------------------------------------------------|---------------------------|-------|--|--|--|--|--|--|
| Restart this instance?                                               |                           |       |  |  |  |  |  |  |
| DB Instance Name                                                     | Status                    |       |  |  |  |  |  |  |
|                                                                      | Available                 |       |  |  |  |  |  |  |
| Scheduled Time Immediate                                             | During maintenance window | 0     |  |  |  |  |  |  |
| ▲ This DB instance will not be available when it is being restarted. |                           |       |  |  |  |  |  |  |
|                                                                      | Ye                        | es No |  |  |  |  |  |  |

----End

# 4.5.4.2 Exporting Instance Information

### **Scenarios**

You can export information about all or selected instances to view and analyze instance information.

# Exporting All Instance Information

- Step 1 Log in to the Huawei Cloud console.
- **Step 2** In the service list, choose **Databases** > **GeminiDB**.
- **Step 3** On the **Instances** page, click  $\Box$  in the upper right corner of the page. By default, information about all DB instances are exported. In the displayed dialog box, you can select the items to be exported and click **Export**.
- **Step 4** After the export task is complete, check an XLS file is generated locally.

----End

# **Exporting Information About Selected Instances**

Step 1 On the Instances page, select the instances that you want to export or search for

required instances by project, compatible API, name, ID, or tag and click  $\Box$  in the upper right corner of the page. In the displayed dialog box, select the items to be exported and click **Export**.

Step 2 After the export task is complete, check an XLS file is generated locally.

----End

# 4.5.4.3 Deleting a Pay-per-Use Instance

# Scenarios

You can choose to delete a pay-per-use instance on the **Instances** page based on service requirements. To delete a yearly/monthly instance, unsubscribe from it. For details, see **2.11.4 How Do I Unsubscribe from a Yearly/Monthly Instance**?

# Precautions

- Instances that an operation is being performed on cannot be deleted. They can be deleted only after the operations are complete.
- If a pay-per-use instance is deleted, its automated backups will also be deleted and you will no longer be billed for them. Manual backups, however, will be retained and generate additional costs.
- After an instance is deleted, all its data and automated backups are automatically deleted as well and cannot be recovered. You are advised to

create a backup before deleting an instance. For details, see **Creating a Manual Backup**.

- After you delete an instance, all of its nodes are deleted.
- A deleted instance will be retained in the recycle bin for a period of time after being released, so you can rebuild the instance and restore data from it.

# Procedure

- Step 1 Log in to the Huawei Cloud console.
- **Step 2** In the service list, choose **Databases** > **GeminiDB**.
- **Step 3** On the **Instances** page, locate the instance that you want to delete and in the **Operation** column choose **Delete** or **More** > **Delete**.
- Step 4 If you have enabled operation protection, click Start Verification in the Delete DB Instance dialog box. On the displayed page, click Send Code, enter the verification code, and click Verify. The page is closed automatically.

#### **NOTE**

If you enable operation protection, two-factor authentication is required for sensitive operations to secure your account and cloud products. For details about how to enable operation protection, see *Identity and Access Management User Guide*.

**Step 5** In the displayed dialog box, click **Yes**.

Deleted instances are not displayed in the instance list any longer.

----End

# 4.5.4.4 Recycling a GeminiDB Redis Instance

Unsubscribed yearly/monthly instances and deleted pay-per-use instances are moved to the recycle bin and can be restored.

# **Usage Notes**

- The recycling bin is enabled by default and cannot be disabled. Instances in the recycle bin are retained for 7 days by default, and this will not incur any charges.
- Currently, you can put a maximum of 100 instances into the recycle bin.
- If you delete an instance of full storage, the deleted instance will not be moved to the recycle bin.
- After an instance is deleted, the most recent automated full backup (if no automated full backup is available one day ago, the latest one is retained) is retained and a full backup is performed. You can select any backup file to restore the instance data.

X

# Modifying the Recycling Policy

#### NOTICE

You can modify the retention period, and the new retention period only takes effect for the instances that are deleted after the modification.

- Step 1 Log in to the Huawei Cloud console.
- Step 2 In the service list, choose Databases > GeminiDB.
- **Step 3** On the **Recycling Bin** page, click **Modify Recycling Policy**. In the displayed dialog box, set the retention period from 1 day to 7 days. Then, click **OK**.

Figure 4-83 Modifying the recycling policy

#### Modify Recycling Policy

| Retention Period | − 1  + days                                                                                                    |  |  |  |  |  |
|------------------|----------------------------------------------------------------------------------------------------|--|--|--|--|--|
|                  | You can change the retention period to between 1 and 7 days. The changes only apply to the DB instances deleted after the changes.                          |  |  |  |  |  |
|                  | You can put up to 100 instances into the recycle bin. If the maximum number of instances is reached, you cannot put instances into the recycle bin anymore. |  |  |  |  |  |
|                  | OK Cancel                                                                                                    |  |  |  |  |  |

----End

#### **Rebuilding an Instance**

You can rebuild instances from the recycle bin within the retention period to restore data.

- Step 1 Log in to the Huawei Cloud console.
- **Step 2** In the service list, choose **Databases** > **GeminiDB**.
- **Step 3** On the **Recycling Bin** page, locate the target instance and click **Rebuild** in the **Operation** column.

Figure 4-84 Rebuilding an instance

 Off Indext Name()
 Off Indext Name()
 Off Indext Name()
 Off Indext Name()
 One off Indext Name()
 One off Indext Name()
 One off Indext Name()
 One off Indext Name()
 One off Indext Name()
 One off Indext Name()
 One off Indext Name()
 One off Indext Name()
 One off Indext Name()
 One off Indext Name()
 One off Indext Name()
 One off Indext Name()
 One off Indext Name()
 One off Indext Name()
 One off Indext Name()
 One off Indext Name()
 One off Indext Name()
 One off Indext Name()
 One off Indext Name()
 One off Indext Name()
 One off Indext Name()
 One off Indext Name()
 One off Indext Name()
 One off Indext Name()
 One off Indext Name()
 One off Indext Name()
 One off Indext Name()
 One off Indext Name()
 One off Indext Name()
 One off Indext Name()
 One off Indext Name()
 One off Indext Name()
 One off Indext Name()
 One off Indext Name()
 One off Indext Name()
 One off Indext Name()
 One off Indext Name()
 One off Indext Name()
 One off Indext Name()
 One off Indext Name()
 One off Indext Name()
 One off Indext Name()
 One off Indext Name()
 One off Indext Name()
 One off Indext Name()
 One off Indext Name()
 One off Indext Name()
 One off Indext Name()
 One off Ind

**Step 4** On the displayed page, set required parameters (you are advised to set the specifications to be the same as those of the original instance) and submit the rebuilding task.

----End

# 4.6 Modifying Instance Settings

# 4.6.1 Upgrading a Minor Version

GeminiDB Redis API can be upgraded by installing patches to improve performance, release new features, or fix bugs.

After a new patch version involving performance improvement, new functions, or problem rectification is released, you can upgrade your instance to the latest version at a proper time based on service requirements.

If a new patch is released, you can upgrade your instance by clicking the upgrade button in the **Compatible API** column on the **Instances** page.

#### Figure 4-85 Patch installation

| Name/ID \ominus | DB Instance Type | Compatible API                     | Storage Type | Status 🖨  | Specifications         | Storage Spa | ace    | Load balan | Enterpris | Billing M                | Operation                       |        |
|-----------------|------------------|------------------------------------|--------------|-----------|------------------------|-------------|--------|------------|-----------|--------------------------|---------------------------------|--------|
|                 | Primary/Standby  | Redis 6.2<br>Upgrade Minor Version |              | Available | 2 vCPUs Sta<br>2 nodes | 0%          | 0/24GB | -          | default   | Pay-per-Use<br>Created o | Log In Change to Yearly/Monthly | More ~ |

If the kernel version of your instance has potential risks or major defects, has expired, or has been brought offline, the system will notify you by SMS message or email and deliver an upgrade task during maintenance.

# Precautions

- Upgrade your instance once there is a new patch released.
- If the database version is a risky version, the system prompts you to upgrade the database patch.
- Upgrading the minor version of an instance will restart each node of the instance in sequence. When a node is being restarted, its services will be taken over by another node. Each takeover will interrupt services for 3 to 5 seconds. So, perform an upgrade during off-peak hours and enable automatic reconnection so that each node can be reconnected immediately after being restarted.
- Upgrading basic components takes about 15 minutes. The duration of upgrading data components depends on the number of nodes. The upgrade of each node takes about 1 to 2 minutes.
- The system automatically checks the minor version of the instance. If the **Upgrade Minor Version** button does not exist on the console, the current minor version is the latest version.
- After GeminiDB Redis API is upgraded, the compatible Redis version may be upgraded too. For example, after upgrade, Redis 5.0 is compatible with 6.2. A later version is compatible with earlier versions. After upgrade, the service usage remains unchanged, and Redis 6.2 commands are supported.
- Services are unavailable during the parallel upgrade. You are advised to perform the parallel upgrade during off-peak hours. The parallel upgrade takes about 17 to 20 minutes, regardless of the number of nodes.

# Procedure

- Step 1 Log in to the Huawei Cloud console.
- **Step 2** In the service list, choose **Databases** > **GeminiDB**.
- Step 3 On the Instances page, locate the instance you want to upgrade and click Upgrade Minor Version in the Compatible API column.

Figure 4-86 Patch installation

| Name/ID 😔 | DB Instance Type | Compatible API                     | Storage Type | Status \ominus | Specifications         | Storage Sp | ace    | Load balan | Enterpris | Billing M                | Operation                                   |
|-----------|------------------|------------------------------------|--------------|----------------|------------------------|------------|--------|------------|-----------|--------------------------|---------------------------------------------|
|           | Primary/Standby  | Redis 6.2<br>Upgrade Minor Version |              | Available      | 2 vCPUs Sta<br>2 nodes | 0%         | 0/24GB | -          | default   | Pay-per-Use<br>Created o | Log In Change to Yearly/Monthly More $\sim$ |

Alternatively, click the instance name to go to the **Basic Information** page. In the **Specification Information** area, click **Upgrade Minor Version** in the **Compatible API** field.

#### Figure 4-87 Patch installation

| Specification Information |                   |                                |  |  |
|---------------------------|-------------------|--------------------------------|--|--|
| Specifications            | Nodes             | Compatible API                 |  |  |
| 2 vCPUs Standard Change   | 2                 | Redis 6.2 Upgrade Minor Versio |  |  |
| Total Storage Space       |                   |                                |  |  |
| Not encrypted             | Scale Autoscaling |                                |  |  |
| Used 0.00/24 GB           | 0%                |                                |  |  |

Step 4 In the displayed dialog box, click OK.

- You can upgrade nodes one by one or all at once.
- You can select **Immediate** or **During maintenance window** for **Scheduled Time**. If **During maintenance window** is selected, the scheduled upgrade task will be executed in the next time window.

Figure 4-88 Confirming information

Upgrade Minor Version

| <ol> <li>Notes:</li> <li>Upgrading the minor version of an instance will restart each node of the instance in sequence. When a node is being restarted, its services will be taken over by another node. Each takeover will interrupt services for 3 to 5 seconds. So, perform the upgrade during off-peak hours and enable automatic reconnection so that each node can be reconnected immediately after being restarted.</li> <li>Upgrading basic components takes about 15 minutes. Upgrading data components takes about 1 to 2 minutes, which depends on how many nodes there are.</li> </ol> |                               |           |  |  |
|----------------------------------------------------------------------------------------------------|-------------------------------|-----------|--|--|
| Upgrade in sequence Upgrade all nodes at once                                                                                                    |                               |           |  |  |
| DB Instance Name                                                                                                    | Status                        |           |  |  |
| geminidb-5313-leiyufei-redis580                                                                                                    | <ul> <li>Available</li> </ul> |           |  |  |
| Scheduled Time Immediate                                                                                                    | During maintenance window     | 0         |  |  |
|                                                                                                    |                               | OK Cancel |  |  |

**Step 5** View the upgrade result on the **Instances** page.

- When the upgrade is ongoing, the instance status is **Upgrading minor version**.
- After the upgrade is complete, the instance status changes to **Available**.

----End

# 4.6.2 Modifying a GeminiDB Redis Instance Name

# **Scenarios**

This section describes how to modify the name of a GeminiDB Redis instance.

# Method 1

#### Step 1 Log in to the Huawei Cloud console.

- Step 2 In the service list, choose Databases > GeminiDB.
- **Step 3** On the **Instances** page, click  $\swarrow$  next to the target instance name and change it.
  - To submit the change, click **OK**.
  - To cancel the change, click **Cancel**.

#### D NOTE

The instance name:

- Can be the same as an existing instance name.
- Can include 4 to 64 bytes and must start with a letter. It is case-sensitive and allows only letters, digits, hyphens (-), and underscores (\_).
- **Step 4** View the results on the **Instances** page.

----End

# Method 2

- Step 1 Log in to the Huawei Cloud console.
- **Step 2** In the service list, choose **Databases** > **GeminiDB**.
- **Step 3** On the **Instances** page, click the target instance. The **Basic Information** page is displayed.
- **Step 4** In the **Instance Information** area on the **Basic Information** page, click  $\stackrel{\checkmark}{=}$  next to **DB Instance Name** and change the instance name.
  - To submit the change, click  $\stackrel{\checkmark}{\sim}$
  - To cancel the change, click  $\times$  .

# 

The instance name:

- Can be the same as an existing instance name.
- Can include 4 to 64 bytes and must start with a letter. It is case-sensitive and allows only letters, digits, hyphens (-), and underscores (\_).

**Step 5** Check the results on the **Instances** page.

----End

# 4.6.3 Changing the Administrator Password of a GeminiDB Redis Database

# Scenarios

For security reasons, regularly change your administrator password.

# Precautions

- You can reset the administrator password only when the **instance status** is **Available**, **Backing up**, or **Scaling up**.
- If you enable operation protection, two-factor authentication is required for sensitive operations to secure your account and cloud products. For details about how to enable operation protection, see *Identity and Access Management User Guide*.

# Method 1

#### Step 1 Log in to the Huawei Cloud console.

- Step 2 In the service list, choose Databases > GeminiDB.
- **Step 3** On the **Instances** page, locate the instance whose administrator password you want to reset and choose **More** > **Reset Password** in the **Operation** column.
- **Step 4** Enter and confirm the new administrator password and click **OK**.

The password must be 8 to 32 characters in length and contain any two of uppercase letters, lowercase letters, digits, and the following special characters:  $\sim!$  @#%^\*-\_=+?\$()&

**Step 5** If you have enabled operation protection, click **Start Verification** in the displayed dialog box. On the displayed page, click **Send Code**, enter the verification code, and click **Verify**. The page is closed automatically.

----End

# Method 2

- Step 1 Log in to the Huawei Cloud console.
- Step 2 In the service list, choose Databases > GeminiDB.
- **Step 3** On the **Instances** page, locate the instance whose administrator password you want to reset and click its name. The **Basic Information** page is displayed.
- Step 4 In the DB Information area, click Reset Password in the Administrator field.
- Step 5 Enter and confirm the new administrator password and click OK.

The password must be 8 to 32 characters in length and contain any two of uppercase letters, lowercase letters, digits, and the following special characters:  $\sim!$  @#%^\*-\_=+?\$()&

**Step 6** If you have enabled operation protection, click **Start Verification** in the displayed dialog box. On the displayed page, click **Send Code**, enter the verification code, and click **Verify**. The page is closed automatically.

----End

# 4.6.4 Changing vCPUs and Memory

## **Scenarios**

You can change the vCPUs and memory of all nodes. You can change the vCPUs and memory of your instance as needed. If an instance is overloaded and compute resources need to be added urgently, you are advised to add compute nodes first.

#### Usage Notes

- During online specification change, second-level intermittent disconnection occurs once when the change is performed on a single node. Therefore, the entire instance is intermittently disconnected for several times. The client must have an automatic reconnection mechanism. You are advised to perform the specification change during off-peak hours.
- For a node whose specifications are being changed, its computing tasks are handed over to other nodes. Change specifications of nodes during off-peak hours to prevent the instance from overload.
- After specifications of a standard instance with cloud native storage are changed, the system automatically adjusts the storage to the number of shards multiplied by shard specifications (GB).

## Procedure

- Step 1 Log in to the Huawei Cloud console.
- **Step 2** In the service list, choose **Databases** > **GeminiDB**.
- Step 3 On the Instances page, locate the target instance and choose More > Change Specifications in the Operation column.
  - Instance with classic storage

Figure 4-89 Changing specifications

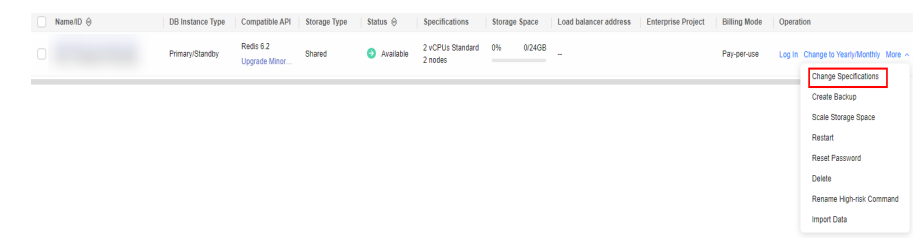

• Figure 4-90 Changing specifications

 NameD 0
 DB Indiano Type
 Competition
 Name 0
 Specification
 NameD 0
 Last Indiano rations
 NameD 0
 Competition
 Last Indiano rations
 NameD 0
 Competition
 Last Indiano rations
 NameD 0
 Competition
 Competition
 Competition
 Competition
 Competition
 Competition
 Competition
 Competition
 Competition
 Competition
 Competition
 Competition
 Competition
 Competition
 Competition
 Competition
 Competition
 Competition
 Competition
 Competition
 Competition
 Competition
 Competition
 Competition
 Competition
 Competition
 Competition
 Competition
 Competition
 Competition
 Competition
 Competition
 Competition
 Competition
 Competition
 Competition
 Competition
 Competition
 Competition
 Competition
 Competition
 Competition
 Competition
 Competition
 Competition
 Competition
 Competition
 Competition
 Competition
 Competition
 Competition
 Competition
 Competition
 Competition
 Competition
 Competition</t

In the **DB Information** area on the **Basic Information** page, click **Change** under **Node Specifications**.

• Instance with classic storage

#### Figure 4-91 Changing specifications

| Specification Information | l                 |   |
|---------------------------|-------------------|---|
| Node Specifications       |                   | N |
| 2 vCPUs Standard Change   |                   |   |
| Total Storage Space       |                   |   |
| Not encrypted             | Scale Autoscaling | ) |
| Used 0/16 GB              | 0.019             | 5 |
| PITR Storage Used 0 GB    |                   |   |

• Capacity-oriented instance with cloud native storage

#### Figure 4-92 Changing specifications

| Specif   | fication Information |       |
|----------|----------------------|-------|
| Specific | cations              | Node  |
| 1 vCPU   | 4 GB Change          | 2     |
| Total St | orage Space          |       |
|          |                      | Scale |
| Used     | 0/200 GB             | 0%    |

- **Step 4** On the displayed page, select a specification change mode and required specifications, and click **Next**.
  - Online change: During the change, instance nodes are upgraded in rolling mode, which has the minimum impact on services. The change duration is positively related to the number of nodes. Each node takes about 5 to 10 minutes. If there are a large number of nodes, wait patiently.
  - Offline change: During offline change, all nodes are changed concurrently, which interrupts services for about 10 to 20 minutes. Exercise caution when performing this operation. For your online production services, you are advised to perform the change online.
  - Instance with classic storage

#### Figure 4-93 Changing specifications

| Current Configuratio | on          |                                                                                                    |                               |                                                                                                    |
|----------------------|-------------|----------------------------------------------------------------------------------------------------|-------------------------------|----------------------------------------------------------------------------------------------------|
| DB Instance Name     |             |                                                                                                    | Node Specifications           | geminidb.reds.large.4 ( 2 vCPUs Standard                                                                                                    |
| DB Instance ID       |             |                                                                                                    | Current Nodes                 | 3                                                                                                    |
| Billing Mode         | Pay-per-use |                                                                                                    | Current Storage               | 18 GB                                                                                                    |
|                      |             |                                                                                                    |                               |                                                                                                    |
| Change Mode          |             | Online Office                                                                                                    |                               |                                                                                                    |
|                      |             | to Services may be interrupted multiple times, for several seconds each time. Noise sure that your stient supports automatic reconnection, and change instan      | ce specifications during off- | peak hours. The time required depends on the number of instance nodes whose specifications are to be changed. Each node takes about 5 to 10 minutes. |
|                      |             | vOPUs                                                                                                    |                               | Flavor Name                                                                                                    |
|                      |             | 0.5 vCPUs (recommended for tasting)                                                                                                    |                               | geninido redis small 4                                                                                                    |
|                      |             | 0 1vCPU Special offer                                                                                                    |                               | geninido redis medium 2                                                                                                    |
|                      |             | O 2VCR/6 Enhanced                                                                                                    |                               | geminido resta large 8                                                                                                    |
|                      |             | O 4vCPUs Standard                                                                                                    |                               | geminido realiz-starge, 4                                                                                                    |
|                      |             | 4vCRUs Enhanced                                                                                                    |                               | geninido redis xlerge 8                                                                                                    |
| New Node Cessific    | ntinen      | 8 vCPUs Standard                                                                                                    |                               | geminido redis Zolarge 4                                                                                                    |
| New Node Specific    | cauons      | B vCPUs Ethanoad                                                                                                    |                               | geminido redis 2clarge 8                                                                                                    |
|                      |             | O 15 KCPUs Enhanced                                                                                                    |                               | geminico redis. Adarge 8                                                                                                    |
|                      |             | O 18 vCPUs Standard                                                                                                    |                               | geminico radiz. Adarge 4                                                                                                    |
|                      |             | 22 vCPUs Standard                                                                                                    |                               | geminido redis Bolarge 4                                                                                                    |
|                      |             | O 32 vCPUs Enhanced                                                                                                    |                               | geminido redis Bolarge 8                                                                                                    |
|                      |             | New Specifications geminiduareds.smail.4 (0.5 vCPUs                                                                                                    |                               |                                                                                                    |
|                      |             | Fautocooling is enabled, changing specifications of the current instance will change the storage limit of the instance to the maximum storage supported by the ne | v specifications.             |                                                                                                    |
| Scheduled Time       |             | Immediate During maintenance window                                                                                                    |                               |                                                                                                    |

• Capacity-oriented instance with cloud native storage

#### Figure 4-94 Changing specifications

| change opechication  | is 🕜        |                                                                                                    |                                 |                                                                                                    |
|----------------------|-------------|----------------------------------------------------------------------------------------------------|---------------------------------|----------------------------------------------------------------------------------------------------|
|                      |             |                                                                                                    |                                 |                                                                                                    |
| Current Configuratio | n           |                                                                                                    |                                 |                                                                                                    |
| DB Instance Name     |             |                                                                                                    | Node Specifications             | geminidb.redis-geminifs.medium.4   1 vCPU   4 GB                                                                                     |
| DB Instance ID       |             |                                                                                                    | Current Nodes                   | 2                                                                                                    |
| Billing Mode         | Pay-per-use |                                                                                                    | Storage                         | 200 GB                                                                                                    |
|                      |             |                                                                                                    |                                 |                                                                                                    |
|                      |             | Press Nove                                                                                                    |                                 |                                                                                                    |
|                      |             | Flavor Name                                                                                                    |                                 | VCPU   Wemory                                                                                                    |
|                      |             | <ul> <li>geminidt redis-geminifs large 4</li> </ul>                                                                   |                                 | 2 vCPUs   8 GB                                                                                                    |
|                      |             | geminids.redis-geminifs.xlarge.4                                                                                      |                                 | 4 vCPUs   16 GB                                                                                                    |
|                      |             | geminidb.redis-geminifs.2xlarge.4                                                                                     |                                 | 8 vCPUs   32 GB                                                                                                    |
| New Specifications   |             | geminidb redis-geminids.4xlarge.4                                                                                     |                                 | 16 vCPUs   64 GB                                                                                                    |
|                      |             | geminidb.redis-geminifs.8xlarge.4                                                                                     |                                 | 32 vCPUs   128 GB                                                                                                    |
|                      |             | Currently selected geminids.redis-geminids.large.4   2 vCPUs   8 GB                                                   |                                 |                                                                                                    |
|                      |             | Services may be interrupted multiple times, for several seconds each time. Make sure that your client supports automo | fic reconnection, and change in | stance specifications during of-peak hours. The time required depends on the number of instance nodes whose specifications are to be |
|                      |             | changed. Each node takes about 5 to 10 minutes.                                                                       |                                 |                                                                                                    |
|                      |             | After the instance class is changed, some associated parameters for the new instance class are automatically change   | d to the default values.        |                                                                                                    |
| Scheduled Time       |             | Immediate During maintenance window ③                                                                                 |                                 |                                                                                                    |

• Standard instance with cloud native storage

#### Figure 4-95 Changing specifications

Change Specifications (9)

| Current Configuration |                                                                                                    |                     |                                                       |  |  |  |
|-----------------------|----------------------------------------------------------------------------------------------------|---------------------|-------------------------------------------------------|--|--|--|
| DB Instance Name      |                                                                                                    | Node Specifications | perminido.readis-germinifs.alarge.4   4 vCPUs   16 GB |  |  |  |
| DB Instance ID        |                                                                                                    | Current Nodes       | 3                                                     |  |  |  |
|                       |                                                                                                    | Storage             | 5,000 GB                                              |  |  |  |
|                       |                                                                                                    |                     |                                                       |  |  |  |
|                       |                                                                                                    |                     |                                                       |  |  |  |
|                       | Flavor Name                                                                                                    |                     | vCPU   Memory                                         |  |  |  |
|                       | geninida seda-periinda Jarge 4                                                                                                    |                     | 2 vCPUs   8 08                                        |  |  |  |
| New Specifications    | Currently selected geminido redis-geminido lerge 4   2 xCPUs   8 GB                                                                                                    |                     |                                                       |  |  |  |
|                       | Services may be interrupted multiple times, for serveral second each time. Make user that your cleart supports automatic econnection, and charge instance specifications during off-seak hours. The time required depends on the number of instance index whose specifications are to be charged. Each mode tables about 5 to 10 minutes. |                     |                                                       |  |  |  |
|                       | After the instance class is changed, some associated parameters for the new instance class are automatically changed to the default values.                                                                                                    |                     |                                                       |  |  |  |
| Scheduled Time        | ternelate                                                                                                    |                     |                                                       |  |  |  |

**Step 5** On the displayed page, confirm the specifications.

- If you need to modify your settings, click **Previous**.
- If you do not need to modify your settings, click **Submit** .

**Step 6** View the change results.

In the **DB Information** area on the **Basic Information** page, you can see the new specifications.

----End

# 4.6.5 Setting a Maintenance Window

The default maintenance window is 10:00–14:00 (GMT+08:00) but you can change it if needed. To prevent service interruption, set the maintenance window to off-peak hours. Before calling this API:

## Usage Notes

- You can configure a maintenance window only for restarting a DB instance, changing an instance class, or upgrading the minor version of a DB instance.
- The specification change and patch upgrade that have been performed during the maintenance period cannot be performed immediately. The instance can be restarted immediately.
- You can cancel a task to be executed.
- Changing the maintenance window will not affect the timing that has already been scheduled.
- The maintenance window cannot overlap the time window configured for backups. Otherwise, scheduled tasks may fail.
- During the maintenance window, the scheduled task is scanned and executed every 10 minutes. If the task is delivered near the end of the maintenance period, the task may fail to be scanned and the execution is canceled.

## Setting the Maintenance Period

- **Step 1** Log in to the Huawei Cloud console.
- **Step 2** In the service list, choose **Databases** > **GeminiDB**.
- **Step 3** On the **Instances** page, click the target instance. The **Basic Information** page is displayed.
- Step 4 On the Basic Information page, locate Maintenance Window and click Change.

#### Figure 4-96 The change button

| Basic Information            |                |                         |                                   |
|------------------------------|----------------|-------------------------|-----------------------------------|
| D6 Instance Name<br>gemindo- | DB Instance ID | Storage Type<br>Classic | Product Type<br>Standard          |
| Status O Available           | Region         | AZ<br>824,822,823       | DB Instance Type<br>Proxy cluster |
| Maintenance Window           |                |                         |                                   |

**Step 5** On the **Change Maintainable Window** page, select the maintenance time period as needed, and then click **OK**.

Supported time periods: 02:00-06:00, 06:00-10:00, 10:00-14:00, 14:00-18:00, 18:00-22:00, and 22:00-02:00

#### Figure 4-97 Changing a maintenance window

| Change Maintenance Window |                                                                 |                                                            | × |
|---------------------------|-----------------------------------------------------------------|------------------------------------------------------------|---|
| Time Zone                 | GMT+08:00                                                       |                                                            |   |
| Maintenance Window        | 10:00 - 14:00                                                   | ~                                                          |   |
|                           | ▲ Changing the maintenance v<br>execution of scheduled tasks in | vindow will not affect the the original maintenance window | - |
|                           |                                                                 | OK Cancel                                                  |   |

**Step 6** Check the result.

On the **Basic Information** page, you can view the changed maintenance window.

----End

#### **Querying an Executed Task**

- Step 1 Log in to the Huawei Cloud console.
- **Step 2** In the service list, choose **Databases** > **GeminiDB**.
- Step 3 On the Task Center page, click the Instant Tasks or Scheduled Tasks tab to view a task.

#### Figure 4-98 Querying a task

| Instant Tasks Scheduled Tasks |                                                                                           |                                                      |                                 |                                 |
|-------------------------------|-------------------------------------------------------------------------------------------|------------------------------------------------------|---------------------------------|---------------------------------|
| Last7 days v                  | . Select one or more filters from the pop-up lists. If you enter a keyword without a filt | r applied, the system will search for all task names | matching this keyword.          |                                 |
| Task Name/Task ID             | Status                                                                                    | DB Instance Name/ID                                  | Created                         | Completed                       |
| CreateInstance                | C Running<br>(11% complete)                                                               | geminidb<br>35976b49                                 | Feb 25, 2025 10.01:55 GMT+08:00 | Feb 25, 2025 10:01:55 GMT+08:00 |
| CreateInstance                | Running<br>(33% complete)                                                                 | gaminidb<br>8b513e3i                                 | Feb 25, 2025 09 56 35 GMT+08:00 | Feb 25, 2025 09:58:36 GMT+08:00 |
| Modily Part                   | O Completed                                                                               | gaminidb<br>89ed425x                                 | Feb 25, 2025 09 47:52 GMT+08.00 | Feb 25, 2025 09:48:59 GMT+08.00 |

----End

Task Center

## **Canceling a Scheduled Task**

- Step 1 Log in to the Huawei Cloud console.
- Step 2 In the service list, choose Databases > GeminiDB.
- **Step 3** On the **Task Center** page, locate a scheduled task, and click **Cancel** in the **Operation** column.

#### Figure 4-99 Canceling a task

| Task Co | enter            |                                   |                             |                                  |                          |                                    |                                               |           |   |
|---------|------------------|-----------------------------------|-----------------------------|----------------------------------|--------------------------|------------------------------------|-----------------------------------------------|-----------|---|
| Insta   | nt Tasks         | Scheduled Tasks                   |                             |                                  |                          |                                    |                                               |           |   |
| Q       | Select one or n  | nore filters from the pop-up list | s. If you enter a keyword w | ithout a filter applied, the sys | item will search for all | instance id matching this keyword. |                                               |           | Q |
| Tas     | k Name/Task II   | 0                                 | Status                      | DB Instance Name/ID              | Compatible API           | Created                            | Execution Time Period (GMT+08:00)             | Operation |   |
| Cha     | inging a DB inst | ance class                        | C To be executed            |                                  | Redis                    | Jun 26, 2024 14:53:56 GMT+08:00    | Jun 27, 2024 10:00:00 - Jun 27, 2024 14:00:00 | Cancel    |   |

#### **Step 4** View the result.

On the **Task Center** page, you can view the result. After the task is cancelled, its status changes to **Cancelled**.

Figure 4-100 Viewing cancelled tasks

| Tas | ik Center                                                            |                             |                                         |                               |                                 |                                               |           |
|-----|----------------------------------------------------------------------|-----------------------------|-----------------------------------------|-------------------------------|---------------------------------|-----------------------------------------------|-----------|
|     | Instant Tasks Scheduled Tasks                                        | If you enter a keyword with | out a filter applied, the syst          | om will search for all instar | ice id matching this keyword.   |                                               | a         |
|     | Task Name/Task ID                                                    | Status                      | DB Instance Name/ID                     | Compatible API                | Created                         | Execution Time Period (GMT+08:00)             | Operation |
|     | Changing a DB instance class<br>051db44a-9e11-4922-995e-a4077171c575 | Canceled                    | geminidb-redis-lss<br>eff016e6a1144ca89 | Redia                         | Jun 26, 2024 14:53:56 GMT+00:00 | Jun 27, 2024 10:00:00 - Jun 27, 2024 14:00:00 | -         |

----End

# 4.6.6 Adding and Deleting Instance Nodes

## 4.6.6.1 Overview

After you purchase a GeminiDB Redis instance, resource requirements may change along with workload volumes. You can scale your instance nodes in the following ways.

| Table | 4-39 | Scaling | methods |
|-------|------|---------|---------|
|-------|------|---------|---------|

| Method                             | Supported Instance Type                                                                                 |  |
|------------------------------------|----------------------------------------------------------------------------------------------------|--|
| 4.6.6.2 Adding Instance<br>Nodes   | • Capacity-oriented cluster instance with cloud native storage                                          |  |
|                                    | Proxy cluster                                                                                           |  |
|                                    | Redis Cluster                                                                                           |  |
| 4.6.6.3 Adding Instance<br>Shards  | Standard cluster instance with cloud native storage                                                     |  |
| 4.6.6.4 Deleting Instance<br>Nodes | Standard cluster instance with classic storage <ul> <li>Proxy cluster</li> <li>Redis Cluster</li> </ul> |  |

## Adding Instance Nodes

For example, if three nodes have been deployed and two more nodes need to be added, there will be five nodes in total. For details, see **4.6.6.2** Adding Instance Nodes.

Figure 4-101 Adding instance nodes

| Before  | a scale-out                                 |                     | After sca | ale-out |        |                 |        |        |   |
|---------|---------------------------------------------|---------------------|-----------|---------|--------|-----------------|--------|--------|---|
|         | Image: Node 1         Node 2         Node 3 |                     |           | Node 1  | Node 2 | Node 3          | Node 4 | Node 5 |   |
|         | ţ                                           | $ \longrightarrow $ |           |         |        | ¢               |        |        |   |
| 1       |                                             |                     | (         |         |        |                 |        |        |   |
|         | Distributed storage pool                    |                     |           |         | Dist   | ributed storage | e pool |        |   |
| <u></u> | )                                           |                     | \         |         |        |                 |        |        | J |

## Adding Instance Shards

For example, if three shards have been deployed and two more shards need to be added, there will be five shards in total. For details, see **4.6.6.3 Adding Instance Shards**.

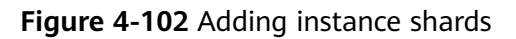

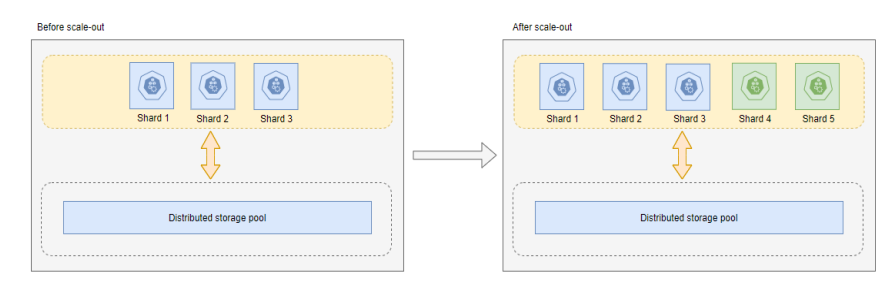

## **Deleting Instance Nodes**

For example, if five nodes have been deployed and two of them need to be deleted, three nodes will be left. For details, see **4.6.6.4 Deleting Instance Nodes**.

Figure 4-103 Deleting instance shards

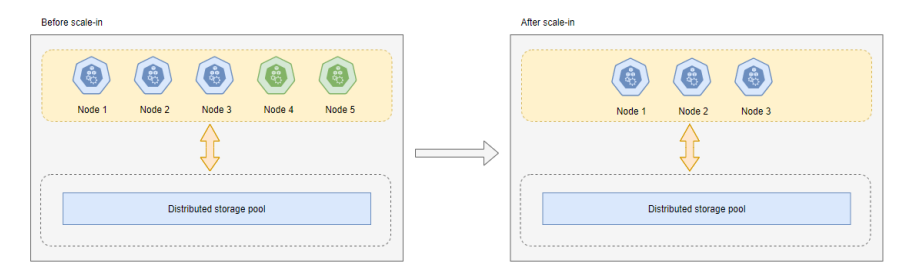

## 4.6.6.2 Adding Instance Nodes

## Scenarios

This section describes how to add nodes to an instance to suit your service requirements. You can also delete a node as required. For details, see **4.6.6.4 Deleting Instance Nodes**.

## Usage Notes

- Adding nodes will trigger fast load balancing, which may cause a request timeout for a few seconds. Enable automatic retry for services.
- You can add nodes only when the instance status is **Available** or **Checking restoration**.
- An instance cannot be deleted when one or more nodes are being added.
- If the storage is insufficient, adding nodes is not supported. Expand the storage first. For details about the storage supported by instances of different specifications, see **1.6 Instance Specifications**.

- Nodes cannot be added if any node is stopped.
- Currently, nodes can be added only for proxy cluster and Redis Cluster instances.
- Currently, a maximum of 36 nodes are supported. To add more, choose Service Tickets > Create Service Ticket in the upper right corner of the console and contact the customer service.

## Method 1

- Step 1 Log in to the Huawei Cloud console.
- **Step 2** In the service list, choose **Databases** > **GeminiDB**.
- **Step 3** On the **Instances** page, locate the instance which you want to add nodes for, click its name, and choose **More** > **Add Node** in the **Operation** column.

#### Figure 4-104 Adding nodes

| Name/ID \ominus                             | DB Insta | Compati   | Sto | Status \ominus | Specifications         | Storage Sp | oace   | Load bal | Enterpris | Billing M                | Operat | tion                                                                                                    |
|---------------------------------------------|----------|-----------|-----|----------------|------------------------|------------|--------|----------|-----------|--------------------------|--------|----------------------------------------------------------------------------------------------------|
| geminidb-redis-Iss Z<br>eff016e6a1144ca896f | Cluster  | Redis 6.2 | Sh  | Available      | 2 vCPUs Sta<br>2 nodes | 0.01%      | 0/16GB | -        | default   | Pay-per-Use<br>Created o | Log In | Change to Yearly/Monthly More ~                                                                                                    |
|                                             |          |           |     |                |                        |            |        |          |           |                          |        | Change Specifications<br>Create Backup<br>Scale Storage Space<br>Add Node<br>Restart<br>Reset Password<br>Dates<br>Create Dati-Active<br>Relationship<br>Create DR Relationship<br>Rename High-risk Command |
|                                             |          |           |     |                |                        |            |        |          |           |                          |        | Import Data                                                                                                    |

- **Step 4** On the **Add Node** page, specify the number of nodes to be added and view the storage of the instance.
  - If the storage capacity is sufficient, click **Next** and go to **Step 8**.
  - If the storage capacity is insufficient, click **Next** and go to **Step 5**.

| Add Node ⑦          |                                                                                                    |
|---------------------|----------------------------------------------------------------------------------------------------|
|                     |                                                                                                    |
| DB Instance Name    | geminidb-reds-ks                                                                                                    |
| DB Instance ID      | e#016e6a11144ca896f3b022ld199f6bin12                                                                                                    |
| Node Specifications | 2 vCPUs Standard                                                                                                    |
| Current Storage     | 16 GB                                                                                                    |
| Current Nodes       | 2                                                                                                    |
| New Nodes           | 1         +         You can add 33 more nodes. The total quota is 34.           Required IP addresses: 1 Available IP addresses in the current subnet: 233                                                                                                    |
|                     | Note Adding nodes will trigger fast load balancing, which may cause request timeouts for a few seconds. Enable automatic retry for services.<br>If autoscaling is enabled, adding new nodes will automatically increase the storage limit of the current instance to the maximum storage supported by all instance nodes. |
| Total Nodes         | 3                                                                                                    |

New nodes are of the same specifications as existing nodes. Once a new node is added, its specifications cannot be changed.

**Step 5** On the **Scale Storage Space** page, select your target storage capacity and click **Next**.

Figure 4-105 Storage change

| Scale Storage Space   | 0             |       |    |    |                     |                                           |
|-----------------------|---------------|-------|----|----|---------------------|-------------------------------------------|
|                       |               |       |    |    |                     |                                           |
| Current Configuration | n             |       |    |    |                     |                                           |
| DB Instance Name      |               |       |    |    | Node Specifications | geminidb.redis.large.4   2 vCPUs Standard |
| DB Instance ID        |               |       |    |    | Current Nodes       | 2                                         |
| Billing Mode          | Pay-per-use   |       |    |    | Current Storage     | 16 GB                                     |
|                       |               |       |    |    |                     |                                           |
|                       |               |       |    |    |                     |                                           |
| Current Storage (GB)  |               | 17 GB |    |    |                     |                                           |
|                       |               |       |    |    |                     |                                           |
|                       | 2             | 17    | 32 | 47 |                     | 64                                        |
|                       | 0.100.0.1.101 |       |    |    |                     |                                           |

**Step 6** On the displayed page, confirm the storage space.

- Yearly/Monthly
  - If you need to modify your settings, click **Previous**.
  - If you do not need to modify your settings, click Next and complete the payment.
- Pay-per-use
  - If you need to modify your settings, click **Previous**.
  - If you do not need to modify your settings, click **Submit** to scale up the storage space.
- Step 7 After the storage is scaled up, go to 5 to add nodes again.
- **Step 8** On the displayed page, confirm the node configuration details.
  - Yearly/Monthly
    - If you need to modify your settings, click **Previous**.
    - If you do not need to modify your settings, click **Submit** and complete the payment.
  - Pay-per-use
    - If you need to modify your settings, click **Previous**.
    - If you do not need to modify your settings, click **Submit**.

----End

## Method 2

- Step 1 Log in to the Huawei Cloud console.
- **Step 2** In the service list, choose **Databases** > **GeminiDB**.
- **Step 3** On the **Instances** page, locate the instance you want to add nodes for and click its name.
- **Step 4** In the navigation pane, choose **Node Management**.

| Figure 4-106 | Node | management |
|--------------|------|------------|
|--------------|------|------------|

| PURSAC INTERFERING          |                                       |                                                                                                    |     |                    |         |                                   |  |  |  |  |  |  |
|-----------------------------|---------------------------------------|----------------------------------------------------------------------------------------------------|-----|--------------------|---------|-----------------------------------|--|--|--|--|--|--|
|                             |                                       |                                                                                                    |     |                    |         |                                   |  |  |  |  |  |  |
| Backups & Restorations      | Node information                      |                                                                                                    |     |                    |         |                                   |  |  |  |  |  |  |
| Node Management             | Stop Sturt Add Node Charge            |                                                                                                    |     |                    |         |                                   |  |  |  |  |  |  |
| Accounts                    | Q. Select one or more filters from th | Select one or more litters from the pop-up left. If you enter a keyword without a filter applied, the system will search for all names matching this keyword. |     |                    |         |                                   |  |  |  |  |  |  |
| Slow Query Logs             |                                       |                                                                                                    |     |                    |         |                                   |  |  |  |  |  |  |
|                             | Name(1D                               | Status                                                                                                    | AZ  | Private IP Address | EIP     | Operation                         |  |  |  |  |  |  |
| Parameters                  |                                       |                                                                                                    |     |                    |         |                                   |  |  |  |  |  |  |
| Metrics                     |                                       | Avašable                                                                                                    | 824 |                    | Unbound | View Metric Bind EIP More v       |  |  |  |  |  |  |
| Sessions                    |                                       |                                                                                                    |     |                    |         |                                   |  |  |  |  |  |  |
| Diagnosis Analysis          |                                       | Available                                                                                                    | az2 |                    | Unbound | View Metric Bind EIP More ~       |  |  |  |  |  |  |
|                             |                                       |                                                                                                    |     |                    |         |                                   |  |  |  |  |  |  |
| Rename High-risk<br>Command |                                       | Available                                                                                                    | 823 |                    | Unbound | View Metric Bind EIP. More $\vee$ |  |  |  |  |  |  |
| Tags                        |                                       | Available                                                                                                    | az4 |                    | Unbound | View Metric Bind EIP. More $\sim$ |  |  |  |  |  |  |

- **Step 5** Click **Add Node**, on the displayed page, specify the number of nodes to be added and view the storage of the instance.
  - If the storage is sufficient, click **Next** and go to **12**.
  - If the storage is insufficient, click **Next** and go to **8**.

| Ad | d Node 💿            |                                                                                                    |
|----|---------------------|----------------------------------------------------------------------------------------------------|
|    |                     |                                                                                                    |
|    | DB Instance Name    | geminidb-reds-lss                                                                                                    |
|    | DB Instance ID      | eff016e6s1144ca096f3b022l6f199fbbin12                                                                                                    |
|    | Node Specifications | 2 vCPUs Standard                                                                                                    |
|    | Current Storage     | 16 GB                                                                                                    |
|    | Current Nodes       | 2                                                                                                    |
|    | New Nodes           | -     1     +)     You can add 33 more nodes. The total quota is 34.       Required IP addresses: 1 Available IP addresses in the current subnet: 233                                                                                                    |
|    |                     | Note Adding nodes will trigger fast load balancing, which may cause request timeouts for a few seconds. Enable automatic retry for services.<br>If autoscaling is enabled, adding new nodes will automatically increase the storage limit of the current instance to the maximum storage supported by all instance nodes. |
|    | Total Nodes         | 3                                                                                                    |

New nodes are of the same specifications as existing nodes. Once a new node is added, its specifications cannot be changed.

Step 6 On the Scale Storage Space page, select your target storage capacity and click Next.

#### Figure 4-107 Storage change

| Scale Storage Space  | 0                          |                                           |                                     |    |                     |                                           |
|----------------------|----------------------------|-------------------------------------------|-------------------------------------|----|---------------------|-------------------------------------------|
|                      |                            |                                           |                                     |    |                     |                                           |
| Current Configuratio | n                          |                                           |                                     |    |                     |                                           |
| DB Instance Name     |                            |                                           |                                     |    | Node Specifications | geminidb.redis.large.4   2 vCPUs Standard |
| DB Instance ID       |                            |                                           |                                     |    | Current Nodes       | 2                                         |
| Billing Mode         | Pay-per-use                |                                           |                                     |    | Current Storage     | 16 GB                                     |
|                      |                            |                                           |                                     |    |                     |                                           |
|                      |                            |                                           |                                     |    |                     |                                           |
| Current Storage (GB) | )                          |                                           |                                     |    |                     |                                           |
|                      |                            | 17 GB                                     |                                     |    |                     |                                           |
|                      |                            |                                           |                                     |    |                     | - 17 +                                    |
|                      | 2                          | 17                                        | 32                                  | 47 |                     | 64                                        |
|                      | CominIDB Podia API sunnas  | rte fact coalles, which can complete in a | seconds without offecting convices  |    |                     |                                           |
|                      | Certifico Regis Ar Lauppor | no laococaling, which can complete in a   | recorrus without anecting services. |    |                     |                                           |

- **Step 7** On the displayed page, confirm the storage space.
  - Yearly/Monthly
    - If you need to modify your settings, click **Previous**.

- If you do not need to modify your settings, click **Next** and complete the payment.
- Pay-per-use
  - If you need to modify your settings, click **Previous**.
  - If you do not need to modify your settings, click **Submit** to scale up the storage space.
- **Step 8** After the storage capacity is expanded, go to **Step 3** to add nodes again.
- **Step 9** On the displayed page, confirm the node configuration details.
  - Yearly/Monthly
    - If you need to modify your settings, click **Previous**.
    - If you do not need to modify your settings, click **Submit** and complete the payment.
  - Pay-per-use
    - If you need to modify your settings, click **Previous**.
    - If you do not need to modify your settings, click **Submit**.

----End

## Method 3

- Step 1 Log in to the Huawei Cloud console.
- Step 2 In the service list, choose Databases > GeminiDB.
- **Step 3** On the **Instances** page, click the target instance.
- **Step 4** In the **Specification Information** area on the **Basic Information** page, click **Add Node**.

#### Figure 4-108 Adding nodes

| Basic Information           |                                                                                                    |                                                                                              |
|-----------------------------|----------------------------------------------------------------------------------------------------|----------------------------------------------------------------------------------------------|
| Backups & Restorations      | Basic Information                                                                                                    |                                                                                              |
| Node Management             | DB Instance Name                                                                                                    | DB Instance ID                                                                               |
| Accounts                    | 1 3                                                                                                    | D                                                                                            |
| Slow Query Logs             |                                                                                                    |                                                                                              |
| Audit Logs                  | Region                                                                                                    | AZ                                                                                           |
| Parameters                  | CN North-Beijing4                                                                                                    | cn-north-4a,cn-north-4b,cn-north-4c                                                          |
| Metrics                     | Maintenance Window 💿                                                                                                    | Compatible API                                                                               |
| Sessions                    | 10:00 - 14:00 Change                                                                                                    | Redis 6.2 (Fully compatible with 6.2 and earlier versions, such as $5.0, 4.0$ , and $2.8.$ ) |
| Diagnosis Analysis          |                                                                                                    |                                                                                              |
| Key Blocklist               | Connection Information                                                                                                    |                                                                                              |
| Rename High-risk<br>Command | Load Balancer Address                                                                                                    | Database Port                                                                                |
| Tags                        | 192.168.0.204:6379                                                                                                    | 6379 🖉                                                                                       |
|                             | Access Control                                                                                                    | SSL                                                                                          |
|                             | The listener added to your load balancer does not support security group<br>rules, so you need to configure access control for the listener. Disabiling<br>access control adons any IP address that can access the VPC of your<br>instance to access your instance using the load balancer IP address. | Disabled 占                                                                                   |
|                             | Specification Information<br>Node Specifications<br>geminidb.redis.medium.4   1 vCPU   4 GB Standard Change                                                                                                    | Nodes<br>2 Add Node                                                                          |

- **Step 5** On the **Add Node** page, specify the number of nodes to be added and view the instance storage.
  - If the storage is sufficient, click **Next** and go to **Step 9**.
  - If the storage is insufficient, click **Next** and go to **Step 6**.

| Add Node ③          |                                                                                                    |
|---------------------|----------------------------------------------------------------------------------------------------|
|                     |                                                                                                    |
| DB Instance Name    | geminidb-redis-lss                                                                                                    |
| DB Instance ID      | eff016e6a1144ca896f3b022fd199f6bin12                                                                                                    |
| Node Specifications | 2 vCPUs Standard                                                                                                    |
| Current Storage     | 16 GB                                                                                                    |
| Current Nodes       | 2                                                                                                    |
| New Nodes           | 1         +         You can add 33 more nodes. The total quota is 34.           Required IP addresses: 1 Available IP addresses in the current subnet: 233                                                                                                    |
|                     | Note Adding nodes will trigger fast load balancing, which may cause request timeouts for a few seconds. Enable automatic retry for services.<br>If autoscaling is enabled, adding new nodes will automatically increase the storage limit of the current instance to the maximum storage supported by all instance nodes. |
| Total Nodes         | 3                                                                                                    |

By default, specifications of the new node are the same as the instance specifications and cannot be modified.

Step 6 On the Scale Storage Space page, select your target storage capacity and click Next.

#### Figure 4-109 Storage change

| Scale Storage Space  | 0                     |                                 |                                            |         |                     |                                           |
|----------------------|-----------------------|---------------------------------|--------------------------------------------|---------|---------------------|-------------------------------------------|
|                      |                       |                                 |                                            |         |                     |                                           |
| Current Configuratio | on                    |                                 |                                            |         |                     |                                           |
| DB Instance Name     |                       |                                 |                                            |         | Node Specifications | geminidb.redis.large.4   2 vCPUs Standard |
| DB Instance ID       |                       |                                 |                                            |         | Current Nodes       | 2                                         |
| Billing Mode         | Pay-per-use           |                                 |                                            |         | Current Storage     | 16 GB                                     |
|                      |                       |                                 |                                            |         |                     |                                           |
|                      |                       |                                 |                                            |         |                     |                                           |
| Current Storage (GE  | 5)                    | 17.CP                           |                                            |         |                     |                                           |
|                      |                       | ii du                           |                                            |         |                     |                                           |
|                      | 2                     | 17                              | 32                                         | 47      |                     | 64 - 17 +                                 |
|                      |                       |                                 |                                            |         |                     |                                           |
|                      | GeminiDB Redis API si | upports fast scaling, which car | n complete in seconds without affecting se | rvices. |                     |                                           |

**Step 7** On the displayed page, confirm the storage space.

- Yearly/Monthly
  - If you need to modify your settings, click **Previous**.
  - If you do not need to modify your settings, click Next and complete the payment.
- Pay-per-use
  - If you need to modify your settings, click **Previous**.
  - If you do not need to modify the specifications, click **Submit** to scale up the storage space.
- **Step 8** After the storage is scaled up, go to **Step 3** to add nodes again.
- **Step 9** On the displayed page, confirm the node configuration details.
  - Yearly/Monthly
    - If you need to modify your settings, click **Previous**.
    - If you do not need to modify your settings, click **Submit** and complete the payment.

- Pay-per-use
  - If you need to modify your settings, click **Previous**.
  - If you do not need to modify your settings, click **Submit**.

----End

## 4.6.6.3 Adding Instance Shards

#### **Scenarios**

This section describes how to add shards for an instance to suit your service requirements.

#### Precautions

- Shards can be added only for standard instances with cloud native storage.
- Adding shards will trigger fast load balancing, which may cause a request timeout for a few seconds. Enable automatic retry for services.
- You can only add shards when the instance status is **Available** or **Checking restoration**.
- A DB instance cannot be deleted when one or more shards are being added.
- After shards are successfully added, the system automatically expands the storage capacity (*Number of new shards* x *Shard specification (GB)*).
- Currently, shards can be added only for proxy cluster instances.

## Procedure

- Step 1 Log in to the Huawei Cloud console.
- **Step 2** In the service list, choose **Databases** > **GeminiDB**.
- **Step 3** On the **Instances** page, click the target instance.
- **Step 4** In the navigation pane, choose **Shard Management**.

#### Figure 4-110 Shard management

| <   🔕 Available        |                   |                               |     |                    |         | @ Feedback Restart C |
|------------------------|-------------------|-------------------------------|-----|--------------------|---------|----------------------|
| Basic Information      |                   |                               |     |                    |         |                      |
| Backups & Restorations | Shard information |                               |     |                    |         |                      |
| Shard Management       | Add Shard         |                               |     |                    |         |                      |
| Tags                   | NemolD            | Status                        | AZ  | Private IP Address | EIP     | Operation            |
|                        |                   | <ul> <li>Available</li> </ul> | 422 |                    | Unbound |                      |
|                        |                   | Available                     | 82) |                    | Unbound |                      |

**Step 5** Click **Add Shard**. On the displayed page, select the number of shards to be added.

| Add Shard 🕑        |                                                                              |
|--------------------|------------------------------------------------------------------------------|
|                    |                                                                              |
|                    |                                                                              |
| DB Instance Name   |                                                                              |
| DB Instance ID     |                                                                              |
| Current Shard Size | 4 68                                                                         |
| Current Shards     | 2                                                                            |
| Shards To Be Added | - 1 + Maximum shards: 10; Shards you can still add: 9                        |
|                    | Required IP addresses: 1 Available IP addresses in the current subnet: 31983 |
| Total Shards       | 3                                                                            |
|                    |                                                                              |

New shards are of the same specifications as existing shards. Once a shard is added, its specification cannot be changed.

- **Step 6** On the displayed page, confirm the shard configuration.
  - Pay-per-use
    - To modify the configuration, click **Previous** to go back to the page where you specify details.
    - If you do not need to modify the configuration, click **Submit**.

----End

## 4.6.6.4 Deleting Instance Nodes

#### Scenarios

You can delete nodes of pay-per-use or yearly/monthly instances to release resources.

## **Usage Notes**

- Deleted nodes cannot be recovered. Exercise caution when performing this operation.
- If you enable operation protection, two-factor authentication is required for sensitive operations to secure your account and cloud products. For details about how to enable operation protection, see *Identity and Access Management User Guide*.

## Procedure

- Step 1 Log in to the Huawei Cloud console.
- **Step 2** In the service list, choose **Databases** > **GeminiDB**.
- **Step 3** On the **Instances** page, click the target instance. The **Basic Information** page is displayed.
- **Step 4** In the navigation pane, choose **Node Management**. On the displayed page, check the node you want to add or delete.
  - Yearly/Monthly
    - In the Node Information area, locate the target node and choose More
       > Delete in the Operation column.

Figure 4-111 Node information

| Node Information                                                                                                    |           |             |                     |         |                             |  |
|----------------------------------------------------------------------------------------------------|-----------|-------------|---------------------|---------|-----------------------------|--|
| Add Node Change                                                                                                    |           |             |                     |         |                             |  |
| Q. Select one or more filters from the pop-up lists. If you enter a keyword without a filter applied, the system will search for all names matching this keyword. |           |             |                     |         |                             |  |
| Name1D                                                                                                    | Status    | AZ          | Private IP Address  | EP      | Operation                   |  |
| worker_node_1<br>1043beb8fdaf4a9f91ef13de9705be19no12                                                                                                    | Available | cn north-4a | IPv4: 192.168.0.129 | Unbound | View Metric Bind EIP Delete |  |

- Pay-per-use
  - In the Node Information area, locate the target node and click More > Delete in the Operation column.

#### Figure 4-112 Node information

| Node Information                                                             |                                                                                                    |             |                     |         |                             |  |
|------------------------------------------------------------------------------|----------------------------------------------------------------------------------------------------|-------------|---------------------|---------|-----------------------------|--|
| Add Node Change                                                              |                                                                                                    |             |                     |         |                             |  |
| $\ensuremath{\mathbb{Q}}$ . Select one or more filters from the pop-up lists | Q. Select one or more filters from the pop-up lists. If you enter a keyword without a filter applied, the system will search for all names matching this keyword. |             |                     |         |                             |  |
| Name1D                                                                       | Status                                                                                                    | AZ          | Private IP Address  | EP      | Operation                   |  |
| _worker_node_1<br>1043beb8daf4a9f91ef13de9705be19no12                        | Available                                                                                                    | cn-north-4a | IPv4: 192.168.0.129 | Unbound | View Metric Bind EIP Delete |  |

- Step 5 If you have enabled operation protection, click Start Verification in the Delete Node dialog box. On the displayed page, click Send Code, enter the verification code, and click Verify. The page is closed automatically.
- **Step 6** In the displayed dialog box, click **Yes**.
  - When the node is being deleted, the instance status is **Deleting node**.
  - After the node is deleted, the instance status becomes **Available**.

----End

# 4.6.7 Scaling Up and Down Storage Space

#### 4.6.7.1 Overview

As more data is added, you may run out of storage. This section describes how to scale up storage of your instance. As data volumes decrease, you can scale down storage to avoid low database node utilization and resource waste. **Table 4-40** lists the scaling methods supported by GeminiDB Redis instances.

| Table 4-4 | <b>)</b> Scaling | methods |
|-----------|------------------|---------|
|-----------|------------------|---------|

| Method                                          | Supported<br>Instance<br>Type                                                                                                    | Description                                                                                                    |
|-------------------------------------------------|----------------------------------------------------------------------------------------------------|----------------------------------------------------------------------------------------------------|
| 4.6.7.2 Manually<br>Scaling Up<br>Storage Space | <ul> <li>Instance<br/>with<br/>classic<br/>storage</li> <li>Capacity-<br/>oriented<br/>instance<br/>with<br/>cloud<br/>native<br/>storage</li> <li>Proxy<br/>cluster</li> <li>Redis<br/>Cluster</li> <li>Primary/<br/>Standby</li> </ul> | You can specify how much disk space<br>needs to be added.<br>The added value must be a multiple of 1<br>(GB). The total storage space cannot<br>exceed the upper limit defined by your<br>instance specifications. |

| Method                                                  | Supported<br>Instance<br>Type                                                                            | Description                                                                                                    |
|---------------------------------------------------------|----------------------------------------------------------------------------------------------------|----------------------------------------------------------------------------------------------------|
| 4.6.7.3<br>Automatically<br>Scaling Up<br>Storage Space | Standard<br>cluster<br>instance with<br>classic<br>storage                                               | If storage usage exceeds the configured<br>threshold, autoscaling will be triggered.<br>The storage is scaled up by a percentage<br>you specify. The added storage space is<br>the current storage space multiplied by<br>the scaling increment. |
| 4.6.7.4 Manually<br>Scaling Down<br>Storage Space       | Instance with<br>classic<br>storage<br>• Proxy<br>cluster<br>• Redis<br>Cluster<br>• Primary/<br>Standby | You can specify how much disk space<br>needs to be reduced.<br>The storage space to be reduced must be<br>a multiple of 1 GB and greater than or<br>equal to 125% of the used storage space.<br>The value is rounded up.                         |

## Manually Scaling Up Storage Space

For example, if the classic storage space is 24 GB and is increased by 8 GB, the storage space will become 32 GB.

#### Figure 4-113 Manually scaling up storage space

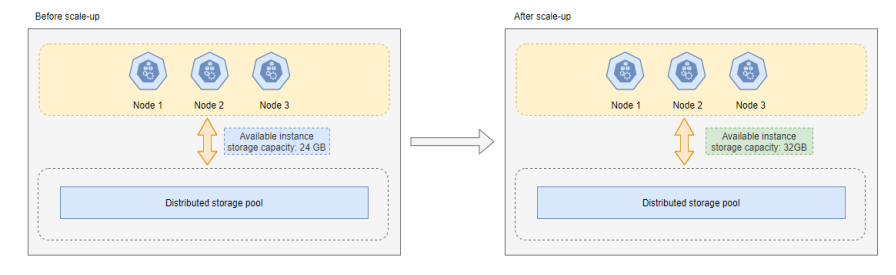

## Automatically Scaling Up Storage Space

For example, if the classic storage space is 24 GB before scale-up, the storage usage threshold for triggering autoscaling is set to 80%, and the total storage needs to be automatically scaled up by 10%. For example, if the storage usage is greater than or equal to 80%, the storage space is automatically scaled up by 2.4 GB ( $24 \times 10\%$ ), which is rounded up to 3 GB. In this case, the total storage space becomes 27 GB (24 + 3).

Figure 4-114 Automatically scaling up storage space

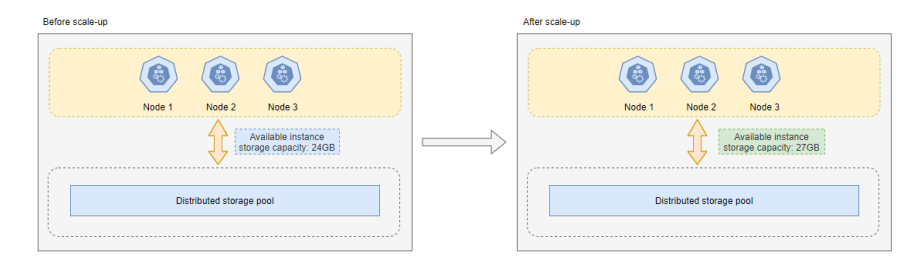

## Manually Scaling Down Storage Space

For example, if the classic storage space is 32 GB and is decreased by 8 GB, the storage space will become 24 GB.

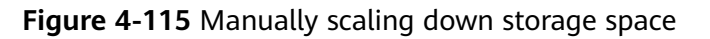

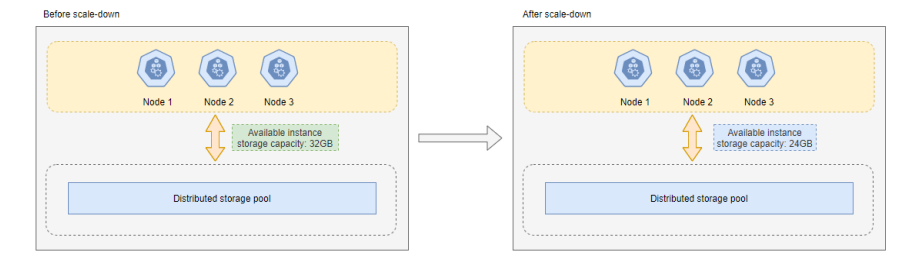

## 4.6.7.2 Manually Scaling Up Storage Space

## **Scenarios**

This section describes how to scale up storage of an instance to suit your service requirements.

## Usage Notes

- To keep services accessible, scale up storage space when the storage usage exceeds 80%.
- Storage scaling does not interrupt your services. After storage scaling is complete, you do not need to restart your instance.
- Cloud native storage of standard instances cannot be changed. You can add shards or upgrade instance specifications instead.

# Setting an Instance Status to Read-only

To ensure that the GeminiDB Redis instance can still run properly when the storage space is about to be used up, the database is set to read-only, and data cannot be modified. If this happens, you can scale up the storage to restore the database status to read/write.

| Storage Space                   | Description                                                                                                    |
|---------------------------------|----------------------------------------------------------------------------------------------------|
| Less than 600 GB                | <ul> <li>When the storage usage reaches 97%, the instance<br/>is set to read-only.</li> </ul>                                          |
|                                 | • When the storage usage decreases to 85%, the read-<br>only status is automatically disabled for the<br>instance.                     |
| Greater than or equal to 600 GB | • When the remaining storage space is less than 18 GB, the instance is read-only.                                                      |
|                                 | • When the remaining storage space is greater than or equal to 90 GB, the read-only status is automatically disabled for the instance. |

**Table 4-41** Setting an instance status to read-only

## Method 1

- Step 1 Log in to the Huawei Cloud console.
- **Step 2** In the service list, choose **Databases** > **GeminiDB**.
- **Step 3** On the **Instances** page, click the target instance.
- **Step 4** In the **Specification Information** area on the **Basic Information** page, click **Scale** for an instance.

#### Figure 4-116 Scaling classic storage

| Specification Information |        |             |          |  |  |
|---------------------------|--------|-------------|----------|--|--|
| Node Specifications       |        | Nodes       | Compati  |  |  |
| 2 vCPUs Standard          | Change | 2 Add Node  | Redis 6. |  |  |
| Total Storage Space       |        |             |          |  |  |
| Not encrypted             | Scale  | Autoscaling |          |  |  |
| Used 0/16 GB              |        | 0.01%       |          |  |  |
|                           |        |             |          |  |  |

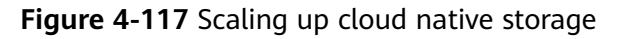

| Specification Information |            |                                                                                                    |
|---------------------------|------------|----------------------------------------------------------------------------------------------------|
| Specifications            | Nodes      | Compatible API                                                                                       |
| 2 vCPUs   8 GB Change     | 3 Add Node | Redis 6.2 (Fully compatible with 6.2 and earlier versions, such as 5.0,4.0, and 2.8<br>Minor Version |
| Total Storage Space       |            |                                                                                                    |
|                           | Scale      |                                                                                                    |
| Used Q/200 GB             | 0%         |                                                                                                    |
|                           |            |                                                                                                    |

**Step 5** On the displayed page, specify the new storage space and click **Next**.

#### Figure 4-118 Scaling up classic storage

| Scale Storage Space  | 0                      |                                        |                                        |    |                     |                                           |
|----------------------|------------------------|----------------------------------------|----------------------------------------|----|---------------------|-------------------------------------------|
|                      |                        |                                        |                                        |    |                     |                                           |
| Current Configuratio | n                      |                                        |                                        |    |                     |                                           |
| DB Instance Name     |                        |                                        |                                        |    | Node Specifications | geminidb.redis.large.4   2 vCPUs Standard |
| DB Instance ID       |                        |                                        |                                        |    | Current Nodes       | 2                                         |
| Billing Mode         | Pay-per-use            |                                        |                                        |    | Current Storage     | 16 GB                                     |
|                      |                        |                                        |                                        |    |                     |                                           |
|                      |                        |                                        |                                        |    |                     |                                           |
| Current Storage (GB  | )                      |                                        |                                        |    |                     |                                           |
|                      |                        | 17 GB                                  |                                        |    |                     |                                           |
|                      |                        |                                        |                                        |    |                     | - 17 +                                    |
|                      | 2                      | 1/                                     | 32                                     | 47 |                     | 64                                        |
|                      | GeminiDB Redis API sup | ports fast scaling, which can complete | in seconds without affecting services. |    |                     |                                           |

#### Figure 4-119 Scaling up cloud native storage

| scale storage space | 0           |     |        |     |       |                     |                                                 |
|---------------------|-------------|-----|--------|-----|-------|---------------------|-------------------------------------------------|
|                     |             |     |        |     |       |                     |                                                 |
|                     |             |     |        |     |       |                     |                                                 |
| Current Configurati | on          |     |        |     |       |                     |                                                 |
| DB Instance Name    | nasql-      |     |        |     |       | Node Specifications | geminidb.redis-geminifs.large.4   2 vCPUs   8 G |
| DB Instance ID      |             |     |        |     |       | Current Nodes       | 3                                               |
| Billing Mode        | Pay-per-use |     |        |     |       | Storage             | 200 GB                                          |
|                     |             |     |        |     |       |                     |                                                 |
|                     |             |     |        |     |       |                     |                                                 |
| Storage (GB)        |             |     |        |     |       |                     |                                                 |
|                     |             |     | 210 GB |     |       |                     |                                                 |
|                     |             |     |        |     | - 210 | 1+                  |                                                 |
|                     | 10          | 120 | 230    | 340 | 480   | +                   |                                                 |
|                     |             |     |        |     |       |                     |                                                 |
|                     |             |     |        |     |       |                     |                                                 |

- To scale up classic storage, you need to add at least 1 GB each time. The value must be an integer.
- To scale up cloud native storage, you need to add at least 10 GB each time. The value must be an integer multiple of 10.

**Step 6** On the displayed page, confirm the storage space.

- Yearly/Monthly
  - If you need to modify your settings, click **Previous**.
  - If you do not need to modify your settings, click Submit and complete the payment.
- Pay-per-use
  - If you need to modify your settings, click **Previous**.
  - If you do not need to modify your settings, click **Submit**.

#### **Step 7** Check the results.

- When the scaling task is ongoing, the instance status is **Scaling storage space**.
- After the scaling task is complete, the instance status becomes **Available**.
- Click the instance name. In the **Specification Information** area on the **Basic Information** page, you can view the new storage space.
- ----End

## Method 2

#### Step 1 Log in to the Huawei Cloud console.

**Step 2** In the service list, choose **Databases** > **GeminiDB**.

**Step 3** On the **Instances** page, locate the instance whose storage space you want to scale and choose **More** > **Scale Storage Space** in the **Operation** column.

| □ Name/ID ⊕ |    | DB Insta              | Compati                         | Sto | Status \ominus                | Specifications                           | Storage Space              | Load bal | Enterpris            | Billing M                             | Operation                                                                                                    |
|-------------|----|-----------------------|---------------------------------|-----|-------------------------------|------------------------------------------|----------------------------|----------|----------------------|---------------------------------------|----------------------------------------------------------------------------------------------------|
|             | æ  | Primary/S             | Redis 6.2<br>Upgrade            |     | <ul> <li>Available</li> </ul> | 2 vCPUs Sta<br>2 nodes                   | 0% 0/24GB                  | -        | default              | Pay-per-Use<br>Created o              | Log In Change to Yearly/Monthly More ~                                                                                              |
|             |    |                       |                                 |     |                               |                                          |                            |          |                      |                                       | Change specifications<br>Create Backup<br>Sole Steage Space<br>Restar<br>Restar<br>Delete<br>Remand High-Hik Command<br>Import Data |
|             |    |                       |                                 |     |                               |                                          |                            |          |                      |                                       |                                                                                                    |
| Name/ID 🕀   |    | DB Insta              | Compati                         | Sto | Status \ominus                | Specifications                           | Storage Space              | Load bal | Enterpris            | Billing M                             | Operation                                                                                                    |
| Name/ID 😔   | C2 | DB Insta<br>Primary/S | Compati<br>Redis 6.2<br>Upgrade | Sto | Status 🖗                      | Specifications<br>2 vCPUs Sta<br>2 nodes | Storage Space<br>0% 0/24GB | Load bal | Enterpris<br>default | Billing M<br>Pay-per-Use<br>Created o | Operation Log In Change to Yearly/Monthly More ~ Change Specifications                                                              |

**Step 4** On the displayed page, specify the new storage space and click **Next**.

Figure 4-121 Scaling up classic storage

| Scale Storage Space  | 0                           |                                         |                                  |    |                     |                                           |
|----------------------|-----------------------------|-----------------------------------------|----------------------------------|----|---------------------|-------------------------------------------|
|                      |                             |                                         |                                  |    |                     |                                           |
| Current Configuratio | on                          |                                         |                                  |    |                     |                                           |
| DB Instance Name     |                             |                                         |                                  |    | Node Specifications | geminidb.redis.large.4   2 vCPUs Standard |
| DB Instance ID       |                             |                                         |                                  |    | Current Nodes       | 2                                         |
| Billing Mode         | Pay-per-use                 |                                         |                                  |    | Current Storage     | 16 GB                                     |
|                      |                             |                                         |                                  |    |                     |                                           |
| Current Storage (GE  | n                           |                                         |                                  |    |                     |                                           |
| Current Storage (OL  | ,,                          | 17 GB                                   |                                  |    |                     |                                           |
|                      |                             |                                         |                                  |    |                     |                                           |
|                      | 2                           | 17                                      | 32                               | 47 |                     | 64                                        |
|                      | GeminiDB Redis API supports | fast scaling, which can complete in sec | onds without affecting services. |    |                     |                                           |

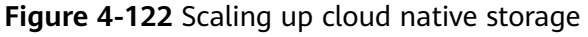

| icale | Storage | Space | 0 |  |
|-------|---------|-------|---|--|
|       |         |       |   |  |

| Current Configurat | ion         |     |        |     |     |                     |                                                  |
|--------------------|-------------|-----|--------|-----|-----|---------------------|--------------------------------------------------|
| DB Instance Name   | nosql-      |     |        |     |     | Node Specifications | geminidb.redis-geminifs.large.4   2 vCPUs   8 GB |
| DB Instance ID     |             |     |        |     |     | Current Nodes       | 3                                                |
| Billing Mode       | Pay-per-use |     |        |     |     | Storage             | 200 GB                                           |
|                    |             |     |        |     |     |                     |                                                  |
| Storage (GB)       |             |     |        |     |     |                     |                                                  |
| eterage (eas)      |             |     | 210 GB |     |     |                     |                                                  |
|                    |             |     |        |     | - 2 | 10 +                |                                                  |
|                    | 10          | 120 | 230    | 340 | 480 |                     |                                                  |
|                    |             |     |        |     |     |                     |                                                  |

- To scale up classic storage, you need to add at least 1 GB each time. The value must be an integer.
- To scale up cloud native storage, you need to add at least 10 GB each time. The value must be an integer multiple of 10.

**Step 5** On the displayed page, confirm the storage space.

- Yearly/Monthly
  - If you need to modify your settings, click **Previous**.
  - If you do not need to modify your settings, click **Submit** and complete the payment.
- Pay-per-use
  - If you need to modify your settings, click **Previous**.
  - If you do not need to modify your settings, click **Submit**.

#### **Step 6** Check the results.

- When the scaling task is ongoing, the instance status is **Scaling storage space**.
- After the scaling task is complete, the instance status becomes **Available**.
- Click the instance name. In the **Specification Information** area on the **Basic Information** page, you can view the new storage space.

----End

## 4.6.7.3 Automatically Scaling Up Storage Space

You can enable storage autoscaling for GeminiDB Redis instances. When the storage space usage reaches the upper limit, autoscaling is triggered.

You can enable storage autoscaling when or after creating an instance. For details, see **4.2 Buying a GeminiDB Redis Instance**.

This section describes how to configure **Auto Scale** after an instance is created.

## **Configuring Permissions**

If you are an IAM user, perform the following operations to configure GeminiDB permissions and IAM permissions before you enable storage autoscaling:

1. Configure fine-grained permissions for IAM and minimum permissions for GeminiDB.

For details about how to configure IAM permissions, see **Creating a Custom Policy**.

| { |               |     |                                                                                                    |  |  |  |
|---|---------------|-----|----------------------------------------------------------------------------------------------------|--|--|--|
| - | "∖            | /er | sion":"1.1",                                                                                                    |  |  |  |
|   | "Statement":[ |     |                                                                                                    |  |  |  |
|   |               | {   | -                                                                                                    |  |  |  |
|   |               | -   | "Effect":"Allow",                                                                                                    |  |  |  |
|   |               |     | "Action":[                                                                                                    |  |  |  |
|   |               |     | "iam:permissions:listRolesForAgencyOnProject",<br>"iam:permissions:grantRoleToGroupOnProject",<br>"iam:agencies:createAgency",<br>"iam:agencies:listAgencies",<br>"iam:roles:listRoles",<br>"iam:roles:createRole" |  |  |  |
|   |               |     | ]                                                                                                    |  |  |  |
|   | ,             | }   |                                                                                                    |  |  |  |
| 3 | ]             |     |                                                                                                    |  |  |  |
| J |               |     |                                                                                                    |  |  |  |

2. Create a user group and assign permissions to it.

You can create a user group on the IAM console and grant it custom permissions created in **1** and the security administrator role.

#### 3. Add a user to a user group.

Log in to the IAM console using a Huawei Cloud account or an IAM account, locate the IAM user that the target instance belongs to, and add it to the user group created in **2**. The IAM user will inherit permissions of the user group.

## **Usage Notes**

- Autoscaling is available only when your account balance is sufficient.
- The instance is in the **Available** status.
- Once autoscaling is enabled, an agency will be created and fees will be automatically deducted.
- Only general-purpose GeminiDB Redis instances are supported.
- When the storage usage is greater than 98%:
  - If the total storage is less than 600 GB, the storage usage after autoscaling (used storage space/total storage space) will be less than 85%. For example, if the total storage is 500 GB and the used storage space is 495 GB, the storage usage (495/total storage space) after autoscaling will be less than 85%.
  - If the total storage is greater than or equal to 600 GB, the system automatically scales up the storage by over 90 GB. For example, if the total storage is 700 GB, the storage after autoscaling will be greater than 790 GB (700 + 90).
- Changing instance specifications or the number of nodes will affect the upper limit of the instance storage.

## Autoscaling of a Single Instance

- Step 1 Log in to the Huawei Cloud console.
- **Step 2** In the service list, choose **Databases** > **GeminiDB**.
- **Step 3** On the **Instances** page, click the target instance. The **Basic Information** page is displayed.
- **Step 4** In the **Total Storage Space** area, click **Auto Scale**.

Figure 4-123 Auto Scale

| Specification Information          |              |                |
|------------------------------------|--------------|----------------|
| Node Specifications                | Nodes        | Compatible API |
| 1 vCPU   2 GB Special offer Change | 2 Add Node   | Redis 6.2      |
| Total Storage Space                |              |                |
| Not encrypted                      | e Auto Scale |                |
| Used 0/4 GB                        | 0.03%        |                |
|                                    |              |                |

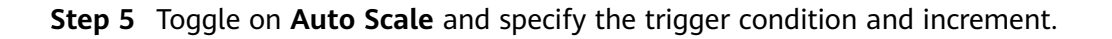

| Auto Scale                                                                                                |                                                                                                |                                                             |                                                                    | ×                                                   |
|----------------------------------------------------------------------------------------------------|------------------------------------------------------------------------------------------------|-------------------------------------------------------------|--------------------------------------------------------------------|-----------------------------------------------------|
| <ol> <li>Additional stor</li> </ol>                                                                       | age will be billed.                                                                            |                                                             |                                                                    |                                                     |
| Auto Scale                                                                                                |                                                                                                |                                                             |                                                                    |                                                     |
| Trigger If                                                                                                | 10                                                                                             | ~ %                                                         |                                                                    |                                                     |
| Available Storage                                                                                         |                                                                                                |                                                             |                                                                    |                                                     |
| Drops To                                                                                                  |                                                                                                |                                                             |                                                                    |                                                     |
| Increase By                                                                                               | 10                                                                                             | ~ %                                                         |                                                                    |                                                     |
| Storage Limit                                                                                             | - 96,000                                                                                       | + GB                                                        |                                                                    |                                                     |
| If available storage dri<br>scaled up by 10%. If ti<br>up to the nearest mult<br>balance is insufficient, | ops to or below 10 G<br>he increased storage<br>ple of 10. The defau<br>autoscaling will fail. | B or 10%, total s<br>is not a multiple<br>It minimum increa | torage will automat<br>of 10 GB, the syste<br>ment is 100 GB. If y | ically be<br>em rounds it<br>your account<br>Cancel |

Figure 4-124 Configuring autoscaling parameters

#### Table 4-42 Parameter description

| Parameter                                      | Description                                                                                                    |
|------------------------------------------------|----------------------------------------------------------------------------------------------------|
| Auto Scale                                     | If you toggle on this switch, autoscaling is enabled.                                                                                                    |
| Trigger If<br>Available<br>Storage Drops<br>To | When the available storage usage drops to a specified threshold or the available storage drops to 10 GB, autoscaling is triggered.                                                                                                |
| Increase By                                    | Percentage of the current storage to be automatically scaled<br>up at. The value can be <b>10%</b> , <b>15%</b> , or <b>20%</b> . If the value is not<br>a multiple of 10, it is rounded up. At least 1 GB is added each<br>time. |

#### Step 6 Click OK.

----End

## Autoscaling Storage Space of Instances in Batches

- Step 1 Log in to the Huawei Cloud console.
- **Step 2** In the service list, choose **Databases** > **GeminiDB**.
- **Step 3** On the DB instance list page, select the instances you want to enable autoscaling for and click **Auto Scale**.

#### Figure 4-125 Auto Scale

| Auto Scale Renew | Change to Year | ty/Monthly Chang               | e to Pay-per-Use       | Unsubscribe            | Upgrade Minor | /ersion  |           |                          |                                 |        |
|------------------|----------------|--------------------------------|------------------------|------------------------|---------------|----------|-----------|--------------------------|---------------------------------|--------|
| All projects     | Y Q            | Compatible API: Redis $\times$ | Instance name: leiyufe | i-redis × Add fil      | ter           |          |           |                          |                                 | × 0    |
| ✓ Name/ID ⊖      | DB Insta       | Compati Sto                    | Status 😔               | Specifications         | Storage Space | Load bal | Enterpris | Billing M                | Operation                       |        |
|                  | Primary/S      | Redis 6.2<br>Upgrade           | Available              | 2 vCPUs Sta<br>2 nodes | 0% 0/240      | в        | default   | Pay-per-Use<br>Created o | Log In Change to Yearly/Monthly | More ~ |
|                  | Primary/S      | Redis 6.2<br>Upgrade           | Available              | 2 vCPUs Sta<br>2 nodes | 0% 0/240      | 8        | default   | Pay-per-Use<br>Created o | Log In Change to Yearly/Monthly | More ~ |

**Step 4** Toggle on **Autoscaling** and specify the trigger condition and increment.

Figure 4-126 Configuring autoscaling parameters

| Batch Auto Scale ×                                                                                     |                                                                                                    |                                                                                                    |  |  |  |
|----------------------------------------------------------------------------------------------------|----------------------------------------------------------------------------------------------------|----------------------------------------------------------------------------------------------------|--|--|--|
| <ol> <li>Additional sto</li> </ol>                                                                     | rage will be billed.                                                                                       |                                                                                                    |  |  |  |
| Auto Scale                                                                                             |                                                                                                    |                                                                                                    |  |  |  |
| Trigger If                                                                                             | 10                                                                                                    | ~ %                                                                                                    |  |  |  |
| Available Storage                                                                                      |                                                                                                    |                                                                                                    |  |  |  |
| Drops To                                                                                               |                                                                                                    |                                                                                                    |  |  |  |
| Increase By                                                                                            | 10                                                                                                    | ~ %                                                                                                    |  |  |  |
| Storage Limit                                                                                          | Maximum storage                                                                                            | e supported by the current instance specifications                                                                                                    |  |  |  |
| The upper limit for au<br>specification. If availat<br>If the increased stora,<br>minimum increment is | toscaling can only be s<br>ble storage drops to or<br>ge is not a multiple of 1<br>s 100 GB. If your accou | set to the maximum storage supported by the current instance<br>r below 10 GB or 10%, total storage will automatically be scaled up by 10%.<br>10 GB, the system rounds it up to the nearest multiple of 10. The default<br>unt balance is insufficient, autoscaling will fail. |  |  |  |

Table 4-43 Parameter description

| Parameter     | Description                                                                                                    |
|---------------|----------------------------------------------------------------------------------------------------|
| Auto Scale    | If you toggle on this switch, autoscaling is enabled.                                                                                                    |
| Storage Usage | When the available storage usage drops to a specified threshold or the available storage drops to 10 GB, autoscaling is triggered.                                                                                                |
| Increase By   | Percentage of the current storage to be automatically scaled<br>up at. The value can be <b>10%</b> , <b>15%</b> , or <b>20%</b> . If the value is not<br>a multiple of 10, it is rounded up. At least 1 GB is added each<br>time. |

#### Step 5 Click OK.

----End

## 4.6.7.4 Manually Scaling Down Storage Space

## Scenarios

As data volumes decrease, you can scale down storage space to avoid low database node utilization and resource waste.

## Usage Notes

- To scale down storage, ensure the new storage space is at least 1.25 times more than the used space and rounded up.
- Storage scaling does not interrupt your services. After storage space is scaled, you do not need to restart your instance.
- Cloud native storage of standard instances cannot be scaled down.

## Setting an Instance Status to Read-only

To ensure that the GeminiDB Redis instance can still run properly when the storage space is about to be used up, the database is set to read-only, and data cannot be modified. If this happens, you can scale up the storage to restore the database status to read/write.

| Storage Space | Description                                                                                                    |
|---------------|----------------------------------------------------------------------------------------------------|
| < 600 GB      | • When the storage usage reaches 97%, the instance is read-only.                                                                       |
|               | • When the storage usage decreases to 85%, the read-<br>only status is automatically disabled for the<br>instance.                     |
| ≥ 600 GB      | • When the remaining storage space is less than 18 GB, the instance is read-only.                                                      |
|               | • When the remaining storage space is greater than or equal to 90 GB, the read-only status is automatically disabled for the instance. |

|--|

## Method 1

- Step 1 Log in to the Huawei Cloud console.
- **Step 2** In the service list, choose **Databases** > **GeminiDB**.
- Step 3 On the Instances page, locate the target instance and choose More > Scale Storage Space in the Operation column.

#### Figure 4-127 Scale Storage Space

| □ Name/ID 🕀 | DB Insta    | Compati S            | Sto Status 🕀 | Specifications         | Storage Space | Load bal | Enterpris | Billing M                | Operat | tion                            |
|-------------|-------------|----------------------|--------------|------------------------|---------------|----------|-----------|--------------------------|--------|---------------------------------|
|             | & Primary/S | Redis 6.2<br>Upgrade | Available    | 2 vCPUs Sta<br>2 nodes | 0% 0/240      | GB       | default   | Pay-per-Use<br>Created o | Log In | Change to Yearly/Monthly More ~ |
|             |             |                      |              |                        |               |          |           |                          |        | Change Specifications           |
|             |             |                      |              |                        |               |          |           |                          |        | Create Backup                   |
|             |             |                      |              |                        |               |          |           |                          |        | Scale Storage Space             |
|             |             |                      |              |                        |               |          |           |                          |        | Restart                         |
|             |             |                      |              |                        |               |          |           |                          |        | Reset Password                  |
|             |             |                      |              |                        |               |          |           |                          |        | Delete                          |
|             |             |                      |              |                        |               |          |           |                          |        | Rename High-risk Command        |
|             |             |                      |              |                        |               |          |           |                          |        | Import Data                     |

**Step 4** On the displayed page, specify the new storage space and click **Next**.

#### Figure 4-128 Scale Storage Space

| Scale Storage Space  | 0                       |                                    |                                           |     |                     |                                           |
|----------------------|-------------------------|------------------------------------|-------------------------------------------|-----|---------------------|-------------------------------------------|
|                      |                         |                                    |                                           |     |                     |                                           |
| Current Configuratio | on                      |                                    |                                           |     |                     |                                           |
| DB Instance Name     |                         |                                    |                                           |     | Node Specifications | geminidb.redis.large.4   2 vCPUs Standard |
| DB Instance ID       |                         |                                    |                                           |     | Current Nodes       | 2                                         |
| Billing Mode         | Pay-per-use             |                                    |                                           |     | Current Storage     | 16 GB                                     |
|                      |                         |                                    |                                           |     |                     |                                           |
| Current Storage (GB  | 0                       |                                    |                                           |     |                     |                                           |
| ourient otorage (ob  | ,                       | 17 GB                              |                                           |     |                     |                                           |
|                      |                         |                                    |                                           |     |                     | - 17 +                                    |
|                      | 2                       | 17                                 | 32                                        | 47  |                     | 64                                        |
|                      | GeminiDB Redis API supp | ports fast scaling, which can corr | plete in seconds without affecting servic | es. |                     |                                           |

Select at least 1 GB each time, and the value must be an integer.

**Step 5** On the displayed page, confirm the storage space.

- Yearly/Monthly
  - If you need to modify your settings, click **Previous**.
  - If you do not need to modify your settings, click **Submit** and complete the payment.
- Pay-per-use
  - If you need to modify your settings, click **Previous**.
  - If you do not need to modify your settings, click **Submit**.

#### Step 6 Check the results.

- When the scaling task is ongoing, the instance status is **Scaling storage space**.
- After the scaling task is complete, the instance status becomes **Available**.
- Click the instance name. In the **Specification Information** area on the **Basic Information** page, you can view the new storage space.

----End

## Method 2

- Step 1 Log in to the Huawei Cloud console.
- **Step 2** In the service list, choose **Databases** > **GeminiDB**.
- **Step 3** On the **Instances** page, click the target instance.
- Step 4 In the Specification Information area on the Basic Information page, click Scale.

#### Figure 4-129 Scaling storage

| Specification Information |             |           |
|---------------------------|-------------|-----------|
| Node Specifications       | Nodes       | Compatil  |
| 2 vCPUs Standard Change   | 2 Add Node  | Redis 6.2 |
| Total Storage Space       |             |           |
| Not encrypted Scale       | Autoscaling |           |
| Used 0/16 GB              | 0.01%       |           |

**Step 5** On the displayed page, specify the new storage space and click **Next**.

#### Figure 4-130 Scaling storage

| Scale Storage Space 💿 |                                                                                                    |       |    |    |                     |                                           |  |
|-----------------------|----------------------------------------------------------------------------------------------------|-------|----|----|---------------------|-------------------------------------------|--|
|                       |                                                                                                    |       |    |    |                     |                                           |  |
| Current Configuration | on                                                                                                  |       |    |    |                     |                                           |  |
| DB Instance Name      |                                                                                                    |       |    |    | Node Specifications | geminidb.redis.large.4   2 vCPUs Standard |  |
| DB Instance ID        |                                                                                                    |       |    |    | Current Nodes       | 2                                         |  |
| Billing Mode          | Pay-per-use                                                                                         |       |    |    | Current Storage     | 16 GB                                     |  |
|                       |                                                                                                    |       |    |    |                     |                                           |  |
| 0                     |                                                                                                    |       |    |    |                     |                                           |  |
| Current Storage (GE   | ,                                                                                                   | 17 GB |    |    |                     |                                           |  |
|                       |                                                                                                    |       |    |    |                     |                                           |  |
|                       | 2                                                                                                   | 17    | 32 | 47 |                     | 64 - 17 +                                 |  |
|                       |                                                                                                    |       |    |    |                     |                                           |  |
|                       | GeminiDB Redis API supports fast scaling, which can complete in seconds without affecting services. |       |    |    |                     |                                           |  |

Select at least 1 GB each time, and the value must be an integer.

**Step 6** On the displayed page, confirm the storage space.

- Yearly/Monthly
  - To modify your settings, click **Previous**.
  - If you do not need to modify your settings, click Next and complete the payment.
- Pay-per-Use
  - To modify your settings, click **Previous**.
  - If you do not need to modify your settings, click **Submit**.

**Step 7** Check the results.

- When the scaling task is ongoing, the instance status is **Scaling storage space**.
- After the scaling task is complete, the instance status becomes **Available**.
- Click the instance name. In the **Specification Information** area on the **Basic Information** page, you can view the new storage space.

----End

# 4.6.8 Performing a Primary/Standby Switchover for GeminiDB Redis Instances

## Scenarios

GeminiDB Redis instances provide an automatic HA mechanism. Generally, you do not need to manually perform a primary/standby switchover. You can use this feature to perform DR drills and test client processing capabilities in HA scenarios. You can also perform a primary/standby switchover as needed to meet service requirements.

## Prerequisites

Currently, this operation can be performed only on primary/standby GeminiDB Redis instances that are in the **Available** state.

## Usage Notes

- When you perform a primary/standby switchover, the instance IP addresses remain unchanged, so there is no need to update the service connection address.
- During a primary/standby switchover, the connection is disconnected for less than 10 seconds, which can cause slow latency or command execution failures. To address this issue, you need to have a command retry or connection retry mechanism on the client. Perform primary/standby switchovers during off-peak hours.

## Procedure

- Step 1 Log in to the Huawei Cloud console.
- **Step 2** In the service list, choose **Databases** > **GeminiDB**.
- **Step 3** On the **Instances** page, click the target instance. The **Basic Information** page is displayed.
- **Step 4** In the navigation pane, choose **Node Management**. In the **Node Information** area, click **Primary/Standby Switchover**.

Figure 4-131 Performing a primary/standby switchover.

| Node Information                             |                                      |                                      |                                    |                    |           |               |  |  |
|----------------------------------------------|--------------------------------------|--------------------------------------|------------------------------------|--------------------|-----------|---------------|--|--|
| Stop Start Change Primary/Standby Switchover |                                      |                                      |                                    |                    |           |               |  |  |
| Q. Select one or more filters from the       | pop-up lists. If you enter a keyword | without a filter applied, the system | will search for all names matching | this keyword.      |           |               |  |  |
| Name/ID                                      | Role                                 | Status                               | AZ                                 | Private IP Address | EIP       | Operation     |  |  |
|                                              | Primary                              | Available                            | az2                                |                    | O Unbound | Bind EIP Stop |  |  |
|                                              | Standby                              | Available                            | az2                                |                    | Unbound   | Bind EIP Stop |  |  |

**Step 5** In the displayed dialog box, click **OK**.

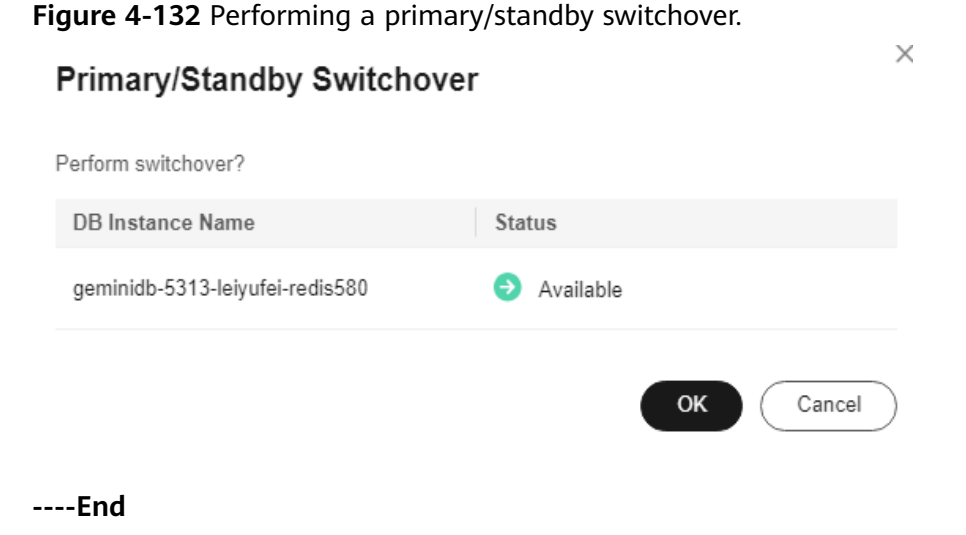

# 4.7 Data Backup

# 4.7.1 Overview

You can create backups for GeminiDB Redis instances to ensure data reliability. After an instance is deleted, its automated backups are also deleted while manual backups are retained. The backups cannot be exported. GeminiDB Redis instances support only full backups.

## **Usage Notes**

Backing up data consumes a few CPUs. Uploading backup files to OBS occupies bandwidth of compute nodes, causing slight latency and jitter.

## **Backup Methods**

Both automatic backup and manual backup are supported.

• Automated backup

You can **modify a backup policy** on the GeminiDB console, and the system will automatically back up your instance data based on the time window and backup cycle you configure in the backup policy and will store the data for a length of time you specify.

Automated backups cannot be manually deleted. You can adjust their retention period by referring to **Modifying an Automated Backup Policy**, and backups that expire will be automatically deleted.

Manual backup

A manual backup is a full backup of a DB instance and can be retained until you manually delete it. A manual backup can be triggered at any time to meet your service requirements.

Regularly backing up your database is recommended. If your database becomes faulty or data is corrupted, you can restore it from a backup.

| Method           | Scenario                                                                                                    |
|------------------|----------------------------------------------------------------------------------------------------|
| Automated backup | After you set a backup policy, the system<br>automatically backs up your database based on the<br>policy. You can also modify the policy based on<br>service requirements. |
| Manual backup    | You can manually create full backups for your instance based on service requirements.                                                                                      |

| Table 4-45 Bad | ckup methods |
|----------------|--------------|
|----------------|--------------|

## How Backup Works

GeminiDB Redis API uses an architecture with decoupled storage and compute. Figure 4-133 shows how GeminiDB Redis API backs up data. GeminiDB Redis API takes snapshots of data in the storage pool in seconds and transmits them to the compute layer, which will then pass them to OBS. Snapshots are stored as compressed files in OBS buckets and do not occupy any storage space of your instance. Snapshot creation and deletion have no impacts on the computing layer. When snapshots are uploaded, some compute resources are consumed, so the instance CPU and memory usage may go high.

GeminiDB Redis API backs up data faster than Redis and does not produce jitter.

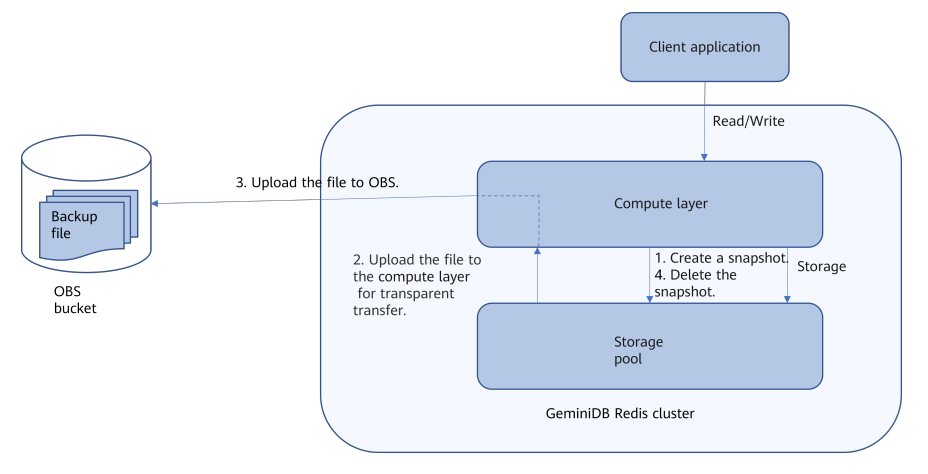

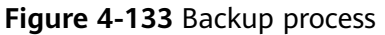

## Backup Storage

Backups are stored in OBS buckets to provide disaster recovery and save storage space.

After you purchase an instance, GeminiDB Redis will provide additional backup storage of the same size as what you purchased. For example, if you purchase an instance with 100 GB of storage, you will obtain additional 100 GB of storage free of charge. If the backup data does not exceed 100 GB, it is stored on OBS free of charge. If there is more than 100 GB of data, you will be billed at standard OBS rates.

# 4.7.2 Managing Automated Backups

GeminiDB Redis allows you to create automated backups to protect your data. If a database or table is deleted, maliciously or accidentally, backups can help recover your data.

## **Configuring an Automated Backup Policy**

Automated backups are generated based on a backup policy and saved as packages in OBS buckets to secure and protect your data. Regularly backing up your database is recommended. If your database becomes faulty or data is corrupted, you can restore it from backup. Backing up data affects the database read and write performance, so you are advised to set the automated backup time window to off-peak hours.

When you create an instance, automated backup is enabled by default.

#### Figure 4-134 Modifying a backup policy

| Modify Backu     | ıp Policy                                 | ^ |
|------------------|-------------------------------------------|---|
| Automated Backup |                                           |   |
| Retention Period | ────────────────────────────────────      |   |
|                  | Enter an integer from 1 to 3660.          |   |
| Time Zone        | GMT+08:00                                 |   |
| Time Window      | 03:00-04:00 V                             |   |
| Backup Cycle     | All                                       |   |
|                  | 🗸 Monday 🗸 Tuesday 🗸 Wednesday 🗸 Thursday |   |
|                  | 🖌 Friday 🗸 Saturday 🗸 Sunday              |   |
|                  | A minimum of one day must be selected.    |   |
|                  |                                           |   |
|                  | OK Cancel                                 | ) |

- **Retention Period**: Automated backup files are saved for seven days by default. The retention period ranges from 1 to 3660 days. Full backups are retained till the retention period expires.
  - Extending the retention period improves data reliability. You can extend the retention period as needed.
  - If you shorten the retention period, the new backup policy takes effect for existing backups. Any automated backups (including full and incremental backups) that have expired will be automatically deleted. Manual backups will not be automatically deleted but you can delete them manually.

#### **NOTE**

- If the retention period is less than seven days, the system automatically backs up data daily.
- The system checks existing automated backups and deletes any backups that exceed the backup retention period you configure.
- **Time Window**: A one-hour period the backup will be scheduled for, such as 04:00–05:00. The backup time is in GMT format. If the DST or standard time is switched, the backup time segment changes with the time zone.

If **Retention Period** is set to **2**, full and incremental backups that have been stored for more than two days will be automatically deleted. For instance, a backup generated on Monday will be deleted on Wednesday; or a backup generated on Tuesday will be deleted on Thursday.

#### Policy for automatically deleting full backups:

To ensure data integrity, even after the retention period expires, the most recent backup will be retained, for example,

If **Backup Cycle** was set to **Monday** and **Tuesday** and the **Retention Period** was set to **2**:

 A full backup generated on Monday will be automatically deleted on Thursday. The reasons are as follows:

The full backup generated on Monday expires on Wednesday, but it is the last backup, so it will be retained until a new backup expires. The next backup will be generated on Tuesday and will expire on Thursday. So the full backup generated on Monday will not be automatically deleted until Thursday.

 The full backup generated on Tuesday will be automatically deleted on the next Wednesday. The reasons are as follows:

The backup generated on Tuesday will expire on Thursday, but as it is the last backup, so it will be retained until a new backup expires. The next backup will be generated the next Monday and will expire on the next Wednesday. So the full backup generated on Tuesday will not be automatically deleted until the next Wednesday.

- Backup Cycle: All options are selected by default.
  - **All**: Each day of the week is selected. The system automatically backs up data every day.
  - You can select one or more days in a week. The system automatically backs up data at the specified time.

A full backup starts within one hour of the time you specify. The amount of time required for the backup depends on the amount of data to be backed up. The more data has to be backed up, the longer it will take.

- After the DB instance is created, you can modify the automated backup policy as needed. You can change the time window after the DB instance is created. The system backs up data based on the automated backup policy you have set.
- If **Automated Backup** is disabled, any automated backups in progress stop immediately.

## Modifying an Automated Backup Policy

- Step 1 Log in to the Huawei Cloud console.
- **Step 2** In the service list, choose **Databases** > **GeminiDB**.
- **Step 3** On the **Instances** page, click the instance whose backup policy you want to modify.
- Step 4 Choose Backups & Restorations in the navigation pane one the left, and click Modify Backup Policy. In the displayed dialog box, set the backup policy. Click OK.

For details about how to set a backup policy, see **Configuring an Automated Backup Policy**.

#### Figure 4-135 Modifying a backup policy

| Modify Back      | up Policy                                                     | ×         |
|------------------|---------------------------------------------------------------|-----------|
| Automated Backup |                                                               |           |
| Retention Period | -     7     +     days       Enter an integer from 1 to 3660. |           |
| Time Zone        | GMT+08:00                                                     |           |
| Time Window      | 03:00-04:00 V                                                 |           |
| Backup Cycle     | III                                                           |           |
|                  | 🖌 Monday 🛛 🗹 Tuesday 🗹 Wednesday 🗹 Thursday                   |           |
|                  | Friday Saturday Sunday A minimum of one day must be selected. |           |
|                  | OK Cancel                                                     | $\supset$ |

Step 5 Check or manage the generated backups on the Backups or Backups & Restorations page.

----End

## **Disabling Automated Backup**

- Step 1 Log in to the Huawei Cloud console.
- **Step 2** In the service list, choose **Databases** > **GeminiDB**.
- **Step 3** On the **Instances** page, click the instance whose backup policy you want to modify.
- **Step 4** Choose **Backups & Restorations** in the navigation pane one the left, and click **Modify Backup Policy**.
- Step 5 In the displayed dialog box, click to disable Automated Backup and click OK.

#### Figure 4-136 Disabling backup policies

| Modify Back      | up Policy                                                                                                    |        |  |  |  |  |  |  |
|------------------|----------------------------------------------------------------------------------------------------|--------|--|--|--|--|--|--|
| Automated Backup | If the automated backup policy is disabled, automated backups will not be created. Existing automated backups will be retained. |        |  |  |  |  |  |  |
|                  | Delete automated backups                                                                                                    |        |  |  |  |  |  |  |
| Retention Period | - 7 + days                                                                                                    |        |  |  |  |  |  |  |
|                  | Enter an integer from 1 to 3660.                                                                                                |        |  |  |  |  |  |  |
| Time Zone        | GMT+08:00                                                                                                    |        |  |  |  |  |  |  |
| Time Window      | 03:00-04:00 ~                                                                                                    |        |  |  |  |  |  |  |
| Backup Cycle     | I Ali                                                                                                    |        |  |  |  |  |  |  |
|                  | S Monday S Tuesday Wednesday Thursday                                                                                           |        |  |  |  |  |  |  |
|                  | Saturday                                                                                                    |        |  |  |  |  |  |  |
|                  |                                                                                                    |        |  |  |  |  |  |  |
|                  | ОК                                                                                                    | Cancel |  |  |  |  |  |  |

When disabling the automated backup policy, you can decide whether to delete the automated backups by selecting **Delete automated backups**.

- If you select it, all backup files within the retention period will be deleted. No automated backups are displayed in the backup list until you enable the automated backup policy again.
- If you do not select it, all backup files within the retention period will be retained, but you can still manually delete them later if needed. For details, see **Deleting an Automated Backup**.

If **Automated Backup** is disabled, any automated backups in progress stop immediately.

----End

#### **Deleting an Automated Backup**

If automated backup is disabled, you can delete stored automated backups to free up storage space.

If automated backup is enabled, the system will delete automated backups as they expire. You cannot delete them manually.

#### NOTICE

To delete an automated backup, disable the automated backup policy first. For details, see **Disabling Automated Backup**.

Deleted backups cannot be recovered. Exercise caution when performing this operation.

#### Method 1

- a. Log in to the Huawei Cloud console.
- b. In the service list, choose **Databases** > **GeminiDB**.
- c. On the **Instances** page, click the instance whose backup you want to delete.
- d. Choose **Backups & Restorations** in the navigation pane, locate the target backup and click **Delete** in the **Operation** column.
- e. In the **Delete Backup** dialog box, confirm the backup details and click **Yes**.
- Method 2
  - a. Log in to the Huawei Cloud console.
  - b. In the service list, choose **Databases** > **GeminiDB**.
  - c. On the **Backups** page, locate the backup that you want to delete and click **Delete**.
  - d. In the **Delete Backup** dialog box, confirm the backup details and click **Yes**.

## Setting the Policy for Restoring Data to a Specified Time Point

- Step 1 Log in to the Huawei Cloud console.
- **Step 2** In the service list, choose **Databases** > **GeminiDB**.
- **Step 3** On the **Instances** page, click the target instance.
- **Step 4** Choose **Backups & Restorations** in the navigation pane one the left, and click **Point in Time Restoration**. After the setting is complete, click **OK**.

Figure 4-137 Setting the policy for restoring data to a specified time point

#### Point-in-Time Restoration

| Enable           |   |    |   |           |
|------------------|---|----|---|-----------|
| Backup Interval  | _ | 20 | + |           |
| Retention Period | - | 1  | + |           |
|                  |   |    |   | OK Cancel |

- You can toggle on or off **Enable** to configure point-in-time restoration.
- **Backup Interval** refers to the time interval, in minutes, for automated backups. The value ranges from 5 to 120. For example, if the backup interval is set to 5 minutes and the first backup is performed at 04:00, the next backup will be performed at 04:05.

х

• **Retention Period** determines how long automated backups are kept in days. The value ranges from 1 to 7. Full backups are retained till the retention period expires.

----End

# 4.7.3 Managing Manual Backups

GeminiDB Redis API allows you to manually back up instances whose status is **Available** to protect your data. If a database or table is deleted, maliciously or accidentally, backups can help recover your data. Manual backups are full backups.

## **Usage Notes**

• Manual backups are charged for instances with cloud native storage during OBT.

## **Creating a Manual Backup**

- Step 1 Log in to the Huawei Cloud console.
- Step 2 In the service list, choose Databases > GeminiDB.
- **Step 3** Create a manual backup.

#### Method 1

On the **Instances** page, locate the instance you want to back up and choose **More** > **Create Backup** in the **Operation** column.

Figure 4-138 Creating a manual backup

## Create Backup

DB Instance Name geminidb-redis-Iss

\* Backup Name backup-19e9 ⑦
Description ⑦
O(256 \*)
O(256 \*)
Cancel

#### Method 2

1. On the **Instances** page, click the instance you want to back up.
х

2. Choose **Backups & Restorations** in the navigation pane on the left, and click **Create Backup**.

Figure 4-139 Creating a manual backup

| Create Backup    | ,                  | >    |
|------------------|--------------------|------|
| DB Instance Name | geminidb-redis-lss |      |
| ★ Backup Name    | backup-19e9        | 0    |
| Description      |                    | 0    |
|                  | 0/256 //           |      |
|                  | ОК Сап             | icel |

### Method 3

In the navigation pane on the left, choose **Backups**. On the displayed page, click **Create Backup**.

#### Figure 4-140 Creating a manual backup

| Create Backup      |                 |                      |        |
|--------------------|-----------------|----------------------|--------|
| ★ Compatible API   | Cassandra       | MongoDB              |        |
|                    | InfluxDB        | Redis                |        |
| ★ DB Instance Type | Cluster         | Performance-oriented |        |
|                    | Primary/Standby |                      |        |
| ★ DB Instance Name |                 | ~                    | 0      |
| ★ Backup Name      | backup-d4e6     |                      | 0      |
| Description        |                 |                      | 0      |
|                    |                 |                      |        |
|                    |                 | 0/256 //             | J      |
|                    |                 | ОК                   | Cancel |

**Step 4** In the displayed dialog box, specify a backup name and description and click **OK**.

| Parameter              | Description                                                                                                    |
|------------------------|----------------------------------------------------------------------------------------------------|
| DB<br>Instance<br>Name | Must be the name of the DB instance to be backed up and cannot be modified.                                                                                 |
| Backup<br>Name         | Must be 4 to 64 characters long and start with a letter. It is case-<br>insensitive and contains only letters, digits, hyphens (-), and<br>underscores (_). |
| Description            | Can include a maximum of 256 characters and cannot contain line breaks and the following special characters: >!<"&'=                                        |

| Table 4-4 | <b>16</b> Parameter | description |
|-----------|---------------------|-------------|
|-----------|---------------------|-------------|

**Step 5** View the backup status.

- When the backup is being created, query the backup status on the **Backups** or **Backups & Restorations** page. The backup status is **Backing up**.
- After the backup is created, the backup status changes to **Completed**.

----End

### **Deleting a Manual Backup**

If you do not need a manual backup any longer, delete it on the **Backups** or **Backups & Restorations** page.

Deleted backups are not displayed in the backup list.

### NOTICE

Deleted backups cannot be recovered. Exercise caution when performing this operation.

### Method 1

- 1. Log in to the Huawei Cloud console.
- 2. In the service list, choose **Databases** > **GeminiDB**.
- 3. On the **Instances** page, locate the instance whose backup you want to delete and click its name.
- 4. Choose **Backups & Restorations** in the navigation pane, locate the target backup and click **Delete** in the **Operation** column.
- 5. In the displayed dialog box, confirm the backup details and click **Yes**.

### Method 2

- 1. Log in to the Huawei Cloud console.
- 2. In the service list, choose **Databases** > **GeminiDB**.

- 3. On the **Backups** page, locate the backup that you want to delete and click **Delete**.
- 4. In the displayed dialog box, confirm the backup details and click **Yes**.

# 4.8 Data Restoration

# 4.8.1 Restoration Methods

GeminiDB Redis supports multiple forms of data restoration. You can select one based on service requirements.

| Table 4-47 | Restoration | methods |
|------------|-------------|---------|
|------------|-------------|---------|

| Reference                                                 | Scenario                                                                                                    |
|-----------------------------------------------------------|----------------------------------------------------------------------------------------------------|
| Rebuilding an<br>Instance                                 | If an instance is deleted by mistake, you can rebuild it within a retention period in the recycle bin.                                                                             |
| 4.8.2 Restoring Data to a New Instance                    | You can restore an existing backup file to a new instance.                                                                                                    |
| 4.8.3 Restoring to<br>the Original Instance<br>Using PITR | GeminiDB Redis API offers Point-In-Time Recovery<br>(PITR), which allows for quick data recovery by<br>restoring the database to its previous state before any<br>errors occurred. |

# 4.8.2 Restoring Data to a New Instance

### **Scenarios**

GeminiDB Redis allows you to use an existing backup to restore data to a new instance.

### Procedure

- Step 1 Log in to the Huawei Cloud console.
- **Step 2** In the service list, choose **Databases** > **GeminiDB**.
- **Step 3** Restore a DB instance from the backup.

Method 1

- 1. On the **Instances** page, locate the instance whose backup you want to restore and click its name.
- 2. Choose **Backups & Restorations** in the navigation pane on the left, locate the backup that you want to restore and click **Restore** in the **Operation** column.

#### Figure 4-141 Restoration

| Batch | Delete Create Backup Modify Backup Pol                                            | icy Point-in-Time Res   | storation                                         |           |         |             | Enter a backup name. |
|-------|-----------------------------------------------------------------------------------|-------------------------|---------------------------------------------------|-----------|---------|-------------|----------------------|
|       | Backup Name/ID \ominus                                                            | Backup Type $\ \ominus$ | Backup Time $\ominus$                             | Status 🖯  | Size    | Description | Operation            |
|       | redis-geminidb-redis-lss-20240625083059630<br>5c510ed61cc34049aff5f6f7aa93d2ebr12 | Automated               | Jun 26, 2024 03:23:01 - Jun 26, 2024 03:25:05 GMT | Completed | 1.12 MB |             | Restore              |

×

#### Method 2

On the **Backups** page, locate the backup that you want to restore and click **Restore** in the **Operation** column.

#### Figure 4-142 Restoration

| 🗌 Backup NamelID 👙                                                | DB Instance Name/ID  🕀 | Compatible API | Backup Type  🖯 | Backup Time  🖯             | Status 🖯  | Size Description | Operation      |
|-------------------------------------------------------------------|------------------------|----------------|----------------|----------------------------|-----------|------------------|----------------|
| redis_snapshot_backup-17193870857<br>4a31b9635ce74258990cddi9ic8d |                        | Redis 6.2      | Manual         | Jun 26, 2024 15:31:27 — Ju | Completed | 1.13 MB -        | Restore Delete |

**Step 4** In the displayed dialog box, confirm the current instance details and restoration method and click **OK**.

#### Figure 4-143 Restoring data to a new DB instance

| Restore DB Ins     | stance                                    |                  |           |
|--------------------|-------------------------------------------|------------------|-----------|
| DB Instance        | Backup Name                               | DB Instance Name |           |
|                    | redis_snapshot_backup-1719387085788300493 |                  |           |
| Restoration Method | Create New Instance                       |                  |           |
|                    |                                           |                  | OK Cancel |

- The default API type and DB engine version are the same as those of the original instance and cannot be changed.
- The new instance must have no less than nodes than the original instance.
- GeminiDB automatically calculates the minimum storage space required for restoration based on the size of the selected backup file. The storage capacity depends on the instance specifications, and must be an integer.
- You need to set a new administrator password.
- To modify other parameters, see the description of buying instances of other DB APIs in *Getting Started*.

#### **Step 5** View the restoration results.

A new instance is created using the backup data. The status of the new instance changes from **Creating** to **Available**.

After the restoration, the system will perform a full backup.

The new DB instance is independent from the original one.

----End

# 4.8.3 Restoring to the Original Instance Using PITR

In real-world service scenarios, databases may experience faults such as data damage, loss, or accidental deletion. GeminiDB Redis API offers Point-In-Time Recovery (PITR), which allows for quick data recovery by restoring the database to its previous state before any errors occurred.

# Functions

Point-in-Time Recovery (PITR) is a database feature that enables restoration to a specific time, useful for recovering data lost or damaged due to misoperations or accidental deletion.

In gaming scenarios, some players may exploit vulnerabilities to duplicate equipment and currency, leading to unfairness. Traditional databases are backed up once a day, with a long restoration time, making it difficult to restore data to a specific point in time. With PITR of GeminiDB Redis API, you can choose a specific time point for data recovery, with a minimum granularity of 5 minutes, ensuring speedy data restoration.

# Constraints

- Only GeminiDB Redis cluster instances are supported. DR instances are not supported.
- Data can only be restored to the original instance, and the database is unavailable during the restoration.
- This function is now in OBT. To use it, choose Service Tickets > Create Service Ticket in the upper right corner of the console and contact the customer service.

# Setting Point-in-Time Restoration

- Step 1 Log in to the Huawei Cloud console.
- **Step 2** In the service list, choose **Databases** > **GeminiDB**.
- **Step 3** On the **Instances** page, click the target instance.
- **Step 4** Choose **Backups & Restorations** in the navigation pane. On the **Data Flashback** tab page, click **Point-in-Time Restoration**. Configure parameters in the displayed dialog box. After the setting is complete, click **OK**.

| -                |                                                                                                    | ÷ |
|------------------|----------------------------------------------------------------------------------------------------|---|
| Scheduled Backu  | p and Restoration ⑦ Data Flashback ⑦                                                                                                    |   |
| Point-in-Time Re | storation                                                                                                    |   |
| Point-in-Tim     | e Restoration ×                                                                                                    |   |
| Enable           |                                                                                                    |   |
| Backup Interval  | -       20       +         The shorter the backup interval, the faster the data growth. You are advised to set an appropriate interval after conducting a test on a test instance. |   |
| Retention Period | ─ 1 +                                                                                                    |   |
|                  | OK Cancel                                                                                                    |   |

Figure 4-144 Point-in-Time Restoration

- You can toggle on or off **Enable** to enable or disable the backup function.
- **Backup Interval** refers to the time interval, in minutes, for automated backups. The range of values is from 5 to 120 minutes. For example, if the backup interval is set to 5 minutes and the first backup is performed at 04:00, the next backup will be performed at 04:05.
- **Retention Period** determines how long automated backups are kept in days. The range of values is from 1 to 7 days. Backups are retained till the retention period expires.

### 

To avoid rapid data bloat, it is important to set an appropriate backup interval in the test environment before your actual use.

----End

### **Restoring Data to the Original Instance**

### Step 1 Log in to the Huawei Cloud console.

- **Step 2** In the service list, choose **Databases** > **GeminiDB**.
- **Step 3** On the **Instances** page, click the target instance.

# **Step 4** Choose **Backups & Restorations** in the navigation pane. On the **Data Flashback** tab page, click **Restore to Point in Time**.

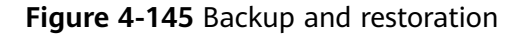

| Basic Information         |                                                         |
|---------------------------|---------------------------------------------------------|
| Backups &<br>Restorations | Scheduled Backup and Restoration (?) Data Flashback (?) |
| Node Management           |                                                         |
| Accounts                  | Point-in-Time Restoration                               |

**Step 5** Select the date and time point to which the data is restored.

#### Figure 4-146 Restoring data to a point in time

| Restore to Poi     | nt in Time  | X         |
|--------------------|-------------|-----------|
| Date               | 2024/06/25  | ×         |
| Time Point         |             |           |
| Restoration Method | DB Instance |           |
|                    |             | OK Cancel |

Step 6 Click OK.

----End

# 4.9 Diagnosis Analysis

# 4.9.1 Big Key Diagnosis

### Functions

A key that contains a large volume of data is considered a big key. GeminiDB Redis API can diagnose big keys, allowing you to collect statistics on big keys in the current instance.

GeminiDB Redis API uses shared storage, so big keys do not cause data skew or out of memory (OOM) issues on shards. Access to big keys is common when you are using Redis databases. Big key diagnosis obtains analysis results from the background, minimizing the impact on services.

# Viewing the Diagnostic Information of Big Keys

- Step 1 Log in to the Huawei Cloud console.
- Step 2 In the service list, choose Databases > GeminiDB.
- **Step 3** On the **Instances** page, click the name of the target instance to go to the **Basic Information** page.
- Step 4 In the navigation pane on the left, choose Diagnosis Analysis.
- **Step 5** Choose **Big Key Diagnosis** and select the target types.

### Figure 4-147 Big key diagnosis

| Basic Information      |                                |                                     |                    |    |
|------------------------|--------------------------------|-------------------------------------|--------------------|----|
| Backups & Restorations | Big Key Diagnosis Hot Key Diag | Inosis                              |                    |    |
| Node Management        | Type 💙 All 💙 string 🗹 hash 💙 z | tset 💟 set 💟 exhash 💟 list 💟 stream |                    |    |
| Slow Query Logs        | Туре                           | Big Key Name                        | Length             | DB |
| Audit Logs             |                                |                                     |                    |    |
| Parameters             |                                |                                     | 6 D                |    |
| Metrics                |                                |                                     |                    |    |
| Sessions               |                                |                                     | No data susilabla  |    |
| Diagnosis Analysis     |                                |                                     | no usia avaliante. |    |

**Step 6** View big key parameters by referring to **Table 4-48**.

| Table 4-48 Big | g key | parameters |
|----------------|-------|------------|
|----------------|-------|------------|

| Parameter    | Description                          |
|--------------|--------------------------------------|
| Туре         | Type of a big key.                   |
|              | • string                             |
|              | • hash                               |
|              | • zset                               |
|              | • set                                |
|              | • exhash                             |
|              | • list                               |
|              | • stream                             |
| Big Key Name | Name of a big key.                   |
| Length       | Length of the value.                 |
| DB           | Database where a big key is located. |

----End

# Setting Parameters for Big Key Diagnosis

The value size of a key determines whether the key is a string key. The number of members in the key determines whether the key is a hash, list, zset, set, or stream key.

There are two parameters involved:

- **bigkeys-string-threshold**: If the value size of a string key is greater than the value of this parameter, the key is determined as a big key. The unit is byte. The default value is **102400** (1 MB).
- **bigkeys-composite-threshold**: If the number of elements in a hash, list, zset, set, or stream key is greater than the value of this parameter, the key is identified as a big key. The default value is **10240**.
- **Figure 4-148** Parameters for big key diagnosis

| Parameters Change History   |                          |            |                    |                                                            |
|-----------------------------|--------------------------|------------|--------------------|------------------------------------------------------------|
| Save Cancel Preview         | Export Compare           |            |                    | Enter a parameter name. Q                                  |
| Parameter Name              | Effective upon Restart 🖯 | Value      | Allowed Values     | Description                                                |
| AuthFailLockTime            | No                       | 6          | 0-10,000           | The length of time, in second, that a suspicious IP ad     |
| BigkeysQuantityLimitation   | No                       | 100        | 1-10,000           | string/hash/list/zset/set/exhash/stream type of large k    |
| CompatibleMode              | No                       | 3 v        | 0, 1, 2, 3         | Whether StackExchange Redis is available. Set this p       |
| EnableAdDbDirect            | No                       | no v       | yes, no            | is the DB direct function enabled. The default is false.   |
| MaxAuthFallTimes            | No                       | 6          | 0-10,000           | Maximum failed access attempts. When this limit is re      |
| ProxyTimeout                | No                       | 0          | 0-100,000          | The length of time, in seconds, that a proxy-client con    |
| bigkeys-composite-threshold | No                       | 10240      | 1-2,147,483,647    | A key of the hash/list/zset/set/stream type whose num      |
| bigkeys-string-threshold    | No                       | 102400     | 1-2,147,483,647    | If the value is greater than the value of a string key, th |
| databases                   | No                       | 1000       | 1-1,000            | Allow a limit on the number of supported DBs.              |
| maxmemory-policy            | Yes                      | noeviction | noeviction         | Whether new keys can be saved when the storage sp          |
| notify-keyspace-events      | No                       |            | -                  | The type of event that needs to be monitored. The def      |
| slawlog-threshold           | No                       | 300000     | 80,000-100,000,000 | Maximum time in microseconds for executing a query         |

Do not set these two parameters to small values. Otherwise, too many invalid results are generated and occupy the network bandwidth, slowing down data access.

For details about how to modify parameters for big key diagnosis, see **Modifying Parameters of an Instance**.

# 4.9.2 Hot Key Diagnosis

A key that is frequently accessed is considered a hot key. This section describes how to use hot key diagnosis for GeminiDB Redis instances.

### Constraints

- For GeminiDB Redis instances in a proxy cluster or Redis Cluster, the top 30 hot keys that are accessed most frequently can be diagnosed. For primary/ standby instances, the top 20 hot keys that are accessed most frequently can be diagnosed.
- After audit log is enabled, hot key diagnosis history will be audited.
- A key that receives 1,000 or more queries per second (QPS) is considered a hot key. When the QPS value is greater than 6,000, the accurate value is not collected.

# Procedure

- Step 1 Log in to the Huawei Cloud console.
- **Step 2** In the service list, choose **Databases** > **GeminiDB**.
- **Step 3** On the **Instances** page, locate the target instance and click its name.
- **Step 4** In the navigation pane on the left, choose **Diagnosis Analysis**.

### Step 5 Choose Hot Key Diagnosis.

#### Figure 4-149 Hot key diagnosis

| Big Key Diagnosis | Hot Key Diagnosis |                                                                                                    |       |    |
|-------------------|-------------------|----------------------------------------------------------------------------------------------------|-------|----|
| Name              | Туре              | Latest Command                                                                                                  | QPS ③ | DB |
|                   |                   |                                                                                                    |       |    |
|                   |                   |                                                                                                    |       |    |
|                   |                   | the second second second second second second second second second second second second second second second se |       |    |
|                   |                   | No data available                                                                                               |       |    |

Table 4-49 Parameters for hot key diagnosis

| Parameter      | Description                                                                                                    |
|----------------|----------------------------------------------------------------------------------------------------|
| Name           | Name of a hot key.                                                                                                    |
| Туре           | Type of a hot key, which can be <b>string</b> , <b>hash</b> , <b>list, set,</b> or <b>sorted set</b> .                                                                             |
| Latest Command | Latest command executed for the hot key.                                                                                                    |
| QPS            | Number of accesses to a hot key per second.<br><b>NOTE</b><br>The maximum QPS that can be displayed is 6,000. If a QPS<br>exceeds 6,000, the accurate value will not be collected. |
| DB             | Database where a hot key is located.                                                                                                    |

----End

# 4.10 Account and security

# 4.10.1 Enabling Password-Free Access

### Constraints

- Password-free access can be enabled for a maximum of 30 CIDR blocks.
- Redis Cluster GeminiDB Redis instances do not support this function.

### Procedure

| Step 1 | Log in to the Huawei Cloud console.                                 |
|--------|---------------------------------------------------------------------|
| Step 2 | In the service list, choose <b>Databases</b> > <b>GeminiDB</b> .    |
| Step 3 | Click the instance name to go to the <b>Basic Information</b> page. |
| Step 4 | In the <b>Connection Information</b> area, click <b>Enable</b> .    |
|        |                                                                     |

#### Figure 4-150 Connection information

| Connection Information                                                                                                    |                         |                                       |                                      |
|----------------------------------------------------------------------------------------------------|-------------------------|---------------------------------------|--------------------------------------|
| Load Balancer Address                                                                                                    | Database Port<br>6379 🖉 | Maximum Connections<br>20000 Sessions | Password-Free Access Disabled Enable |
| Access Control Configure(NoviNetia to backtist configured) Configure(NoviNetia to backtist configured) Tables to provi need to configure access control for the latence. VPC of typer Instance to access your instance using the load balancer iP address. | SSL لے Enabled          |                                       |                                      |

**Step 5** In the displayed dialog box, enter the CIDR block that you want to enable password-free access for.

| Figure 4-151 Configuring password-fre                                                       | e access  |
|---------------------------------------------------------------------------------------------|-----------|
| Password-Free Access                                                                        | ×         |
| Client CIDR Block                                                                           | /⊙ ⊙      |
|                                                                                             | OK Cancel |
| <ul> <li>To add a CIDR block, click ⊕.</li> <li>To delete a CIDR block, click ⊖.</li> </ul> |           |

#### Step 6 Click OK.

----End

### FAQs

Can I access an instance using a password if the instance supports password-free IP address?

Yes. A GeminiDB Redis instance can be accessed no matter you use a correct password or not.

# 4.10.2 ACL Account Management

### **Scenarios**

GeminiDB Redis API provides the enterprise-grade multi-tenant capability. You can add read-only or read/write accounts in your instance to control access to each database to avoid misoperations on data of other tenants. This section describes how to manage accounts.

### Precautions

• A maximum of 200 ACL accounts can be created for each GeminiDB Redis instance.

- Account change takes effect 10 seconds later after it is performed.
- If you use a backup to restore data to a new instance, the account information of the original instance will not be inherited.
- The account to be created must meet the requirements in Table 4-50.

| Table 4-50 Parameter | requirements |
|----------------------|--------------|
|----------------------|--------------|

| Parameter  | Requirement                                                                                                    | Example Value |
|------------|----------------------------------------------------------------------------------------------------|---------------|
| Account    | Cannot be left blank.                                                                                                    | Organization  |
| Name       | <ul> <li>Can contain a maximum of 36 characters.</li> </ul>                                                                                                    |               |
|            | <ul> <li>Must start with a letter and can<br/>contain only digits, letters,<br/>underscores (_), and hyphens (-).</li> </ul>                                                                                                    |               |
| Permission | • Read/Write                                                                                                    | Read/Write    |
|            | Read-only                                                                                                    |               |
| Database   | Authorize all databases                                                                                                    | Authorize all |
|            | Unauthorized                                                                                                    | databases     |
|            | Authorized                                                                                                    |               |
|            | NOTE                                                                                                    |               |
|            | <ul> <li>You can add a database on the right<br/>of <b>Database</b> as required.</li> </ul>                                                                                                    |               |
|            | <ul> <li>You can select the databases to be<br/>authorized as required.</li> </ul>                                                                                                    |               |
|            | • <b>Database</b> refers to the DB of the open-source Redis.                                                                                                    |               |
| Password   | Cannot be left blank.                                                                                                    | test123456    |
|            | Can include 8 to 32 characters.                                                                                                    |               |
|            | <ul> <li>Must contain at least two of the<br/>following types: uppercase letters,<br/>lowercase letters, digits, and special<br/>characters. The following special<br/>characters are allowed: ~!@#%^*=<br/>+?\$()&amp;</li> </ul> |               |

### Creating an ACL Account

- Step 1 Log in to the Huawei Cloud console.
- Step 2 In the service list, choose Databases > GeminiDB.
- **Step 3** In the instance list, select an instance and click its name to go to the **Basic Information** page.
- **Step 4** In the navigation pane on the left, choose **Accounts**.
- **Step 5** On the displayed page, click **Create Account**.

#### Figure 4-152 Creating an account

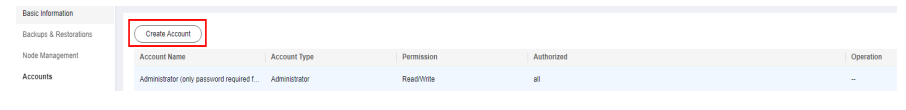

**Step 6** In the displayed dialog box, enter a username, select permissions for databases, authorize required databases (DBs), enter a password, confirm the password, and click **OK**.

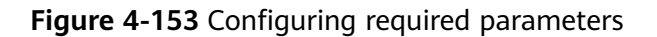

| Create Accou     | int                      |     |   |                         |           |
|------------------|--------------------------|-----|---|-------------------------|-----------|
| Account Name     |                          |     |   |                         |           |
| Permission       | Read/Write     Read-only |     |   |                         |           |
| Database         | Authorize all databases  |     |   | Enter an unauthorized   | Add       |
|                  | Unauthorized             | 0/0 |   | Authorized              | 0 / 1     |
|                  | No data available        |     | > | Authorize all databases |           |
| Password         |                          |     | Ø |                         |           |
| Confirm Password |                          |     | Ö |                         |           |
|                  |                          |     |   |                         | OK Cancel |

**Step 7** View and manage the created account in the account list.

----End

### **Resetting a Password**

- Step 1 Log in to the Huawei Cloud console.
- **Step 2** In the service list, choose **Databases** > **GeminiDB**.
- **Step 3** In the instance list, locate the target instance and click its name to go to the **Basic Information** page.
- **Step 4** In the navigation pane on the left, choose **Accounts**.
- **Step 5** On the displayed page, select the account whose password needs to be reset and click **Reset Password**.

#### Figure 4-154 Resetting a password

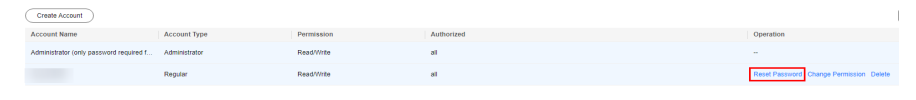

**Step 6** In the displayed dialog box, enter a new password, confirm the password, and click **OK**.

| Reset Passwo     | ord | 2                                                                                                    | > |
|------------------|-----|----------------------------------------------------------------------------------------------------|---|
| DB Instance Name |     |                                                                                                    |   |
| Account Name     |     |                                                                                                    |   |
| Password         |     | 2                                                                                                    |   |
| Confirm Password |     | - De la construcción de la construcción de la const |   |
|                  |     | OK Cancel                                                                                                    |   |

Figure 4-155 Resetting a password

**Step 7** Run **auth** *USER PWD* or **auth** *USER:PWD* to log in to the instance again.

----End

### **Changing Permissions of an Account**

- Step 1 Log in to the Huawei Cloud console.
- **Step 2** In the service list, choose **Databases** > **GeminiDB**.
- **Step 3** In the instance list, locate the target instance and click its name to go to the **Basic Information** page.
- **Step 4** In the navigation pane on the left, choose **Accounts**.
- **Step 5** On the displayed page, select the account whose permissions need to be modified and click **Change Permission**.

Figure 4-156 Changing permissions

| Create Account                          |               |            |            |                                         |
|-----------------------------------------|---------------|------------|------------|-----------------------------------------|
| Account Name                            | Account Type  | Permission | Authorized | Operation                               |
| Administrator (only password required f | Administrator | Read/Write | all .      | -                                       |
|                                         | Regular       | Read/Write | art .      | Reset Password Change Permission Delete |

**Step 6** In the displayed dialog box, select the required permissions and database, and click **OK**.

Figure 4-157 Changing permissions

| Change Pe    | rmission                |       |   |                         | ,      |
|--------------|-------------------------|-------|---|-------------------------|--------|
| Account Name |                         |       |   |                         |        |
| Permission   | Read/Write   Read-only  |       |   |                         |        |
| Database     | Authorize all databases |       |   | Enter an unauthorized   | Add    |
|              | Unauthorized            | 0 / 0 |   | Authorized              | 0 / 1  |
|              | No data available       |       | > | Authorize all databases |        |
|              |                         |       |   | ОК                      | Cancel |

**Step 7** Run **auth** *USER PWD* or **auth** *USER:PWD* to log in to the instance again.

----End

### **Deleting an ACL Account**

- Step 1 Log in to the Huawei Cloud console.
- **Step 2** In the service list, choose **Databases** > **GeminiDB**.
- **Step 3** In the instance list, locate the target instance and click its name to go to the **Basic Information** page.
- **Step 4** In the navigation pane on the left, choose **Accounts**.
- **Step 5** On the displayed page, locate the account that you want to delete and click **Delete**. In the displayed dialog box, click **OK**.

#### Figure 4-158 Deleting an account

**Step 6** Verify that the deleted account is no longer displayed.

----End

### How to Use a New Account to Access a Database

- 1. Access the database by running **auth** USER PWD or **auth** USER:PWD.
- 2. When you access the database using an SDK on your application, use the value of *USER* and *PWD* as the username and password, or use *USER:PWD* as the password parameter.

When you access the database by running **auth** *argc*, ensure that *argc* does not contain colons. If an incorrect password contains colons, the returned value is the same as that of **auth** *argc1 argc2*.

# 4.10.3 Enabling Automated Database Redirection for ACL Accounts

# Scenarios

For example:

- 1. An account (username **user1** and password **p1**) has been set to access only DB 10 in service A.
- 2. An account (username **user2** and password **p2**) has been set to access only DB 18 in service B.

Applications usually want fewer program changes. For example, to retain the default value of the database parameter of a client instead of setting it to **18** for application B, you can enable automated database redirection so that the account can be automatically redirected to database 18 using only a password. Even if SELECT is mistakenly executed on DB 10 for application B, application A is not affected.

Second Second Seco

# Usage Notes

- Only one database can be specified for each ACL account for automated redirection. Otherwise, the authentication fails.
- The password of a new account cannot be the same as an existing password. Otherwise, the authentication fails.
- Redis Cluster GeminiDB Redis instances do not support this function.

### **Enabling Automated Database Redirection for ACL Accounts**

Set **EnableAclDbDirect** to **yes** to enable this feature. For details, see **Modifying Parameters of an Instance**.

#### Figure 4-159 Parameters

| Parameters Change History |                          |                  |                |                                                          |
|---------------------------|--------------------------|------------------|----------------|----------------------------------------------------------|
| Save Cancel Preview       | r Export Compare         |                  |                | Enter a parameter name. Q                                |
| Parameter Name            | Effective upon Restart 🖯 | Value            | Allowed Values | Description                                              |
| AuthFailLockTime          | No                       | 8                | 0-10,000       | The length of time, in second, that a suspicious IP ad   |
| BigkeysQuantityLimitation | No                       | 100              | 1-10,000       | string hash list/zset/set/exhash/stream type of large k  |
| CompatibleMode            | No                       | 3 ~              | 0, 1, 2, 3     | Whether StackExchange Redis is available. Set this p     |
| EnableAclDbDirect         | No                       | yes ^            | yes, no        | is the DB direct function enabled. The default is false. |
| MaxAuthFailTimes          | No                       | Q, Search<br>yes | 0-10,000       | Maximum failed access attempts. When this limit is re    |
| ProxyTimeout              | No                       | no               | 0-100,000      | The length of time, in seconds, that a proxy-client con  |

### How to Use a New Account to Access a Database

- 1. Run **auth** *PWD*.
- 2. When you access a database using an SDK, use *PWD* as the password parameter.

When you access a database by running **auth** *argc*, ensure that *argc* does not contain colons. If an incorrect password contains colons, the returned value is the same as that of **auth** *argc1 argc2*.

# 4.10.4 Brute Force Attack Defense

- Brute-force attack defense mechanism
   GeminiDB Redis enables brute force attack defense by default, to automatically lock out an IP address after 5 failed authentication attempts.
- Automatic unlocking

After an IP address is locked for 5s, the IP address is automatically unlocked and can be authenticated again.

• Manual unlocking

To manually unlock the IP address or disable anti-brute-force attack, choose **Service Tickets > Create Service Ticket** in the upper right corner of the console and contact the customer service.

### 

To improve security, you can submit a service ticket and ask technical engineers to help adjust authentication times and locking duration.

Make sure to fully evaluate risks and exercise caution when you disable or modify the security policy. After you adjust the security policy, risks and accidents incurred will not be accounted in the SLA and shall be borne by yourself.

# 4.11 Parameter Management

# 4.11.1 Modifying Parameters of GeminiDB Redis Instances

To ensure optimal GeminiDB Redis performance, you can modify instance parameters based on service requirements.

### **Usage Notes**

- You can directly modify parameters on the parameter modification page of an instance.
- Note that parameter values in default parameter templates cannot be changed.
- Though parameter values in a default template cannot be changed, you can view details about a default parameter template.
- If a custom parameter template is set incorrectly, the database startup may fail. You can re-configure the custom parameter template according to the configurations of the default parameter template.

### 

Exercise caution when modifying parameter values to prevent exceptions.

### **Modifying Parameters of an Instance**

#### Step 1 Log in to the Huawei Cloud console.

- Step 2 In the service list, choose Databases > GeminiDB.
- **Step 3** In the navigation pane on the left, choose **Instances**. On the displayed page, locate the instance whose parameters you want to modify and click its name.
- **Step 4** In the navigation pane, choose **Parameters**. On the displayed page, modify parameters listed in **Table 4-51**.

### Figure 4-160 Parameters

| Parameters Change History   |                          |            |                    |                                                                 |
|-----------------------------|--------------------------|------------|--------------------|-----------------------------------------------------------------|
| Save Cancel Preview         | Export Compare           |            |                    | Enter a parameter name. Q                                       |
| Parameter Name              | Effective upon Restart 🕀 | Value      | Allowed Values     | Description                                                     |
| AuthFailLockTime            | No                       | 8          | 0-10,000           | The length of time, in second, that a suspicious IP ad          |
| BigkeysQuantityLimitation   | No                       | 100        | 1-10,000           | string/hash/list/zset/set/exhash/stream type of large $k\ldots$ |
| CompatibleMode              | No                       | 3 ~        | 0, 1, 2, 3         | Whether StackExchange.Redis is available. Set this p            |
| EnableAcIDbDirect           | No                       | no v       | yes, no            | is the DB direct function enabled. The default is false.        |
| MaxAuthFallTimes            | No                       | 8          | 0-10,000           | Maximum failed access attempts. When this limit is re           |
| ProxyTimeout                | No                       | 0          | 0-100,000          | The length of time, in seconds, that a proxy-client con         |
| bigkeys-composite-threshold | No                       | 10240      | 1-2,147,483,647    | A key of the hash-listizset/set/stream type whose num           |
| bigkeys-string-threshold    | No                       | 102400     | 1-2,147,483,647    | If the value is greater than the value of a string key, th      |
| databases                   | No                       | 1000       | 1-1,000            | Allow a limit on the number of supported DBs.                   |
| maxmemory-policy            | Yes                      | noeviction | noeviction         | Whether new keys can be saved when the storage sp               |
| notify-keyspace-events      | No                       |            | -                  | The type of event that needs to be monitored. The def           |
| slowlog-threshold           | No                       | 300000     | 80,000-100,000,000 | Maximum time in microseconds for executing a query              |

- To save the modifications, click **Save**.
- To cancel the modifications, click **Cancel**.
- To preview the modifications, click **Preview**.

#### Table 4-51 GeminiDB Redis instance parameters

| Parameter            | Effe<br>ctiv<br>e<br>upo<br>n<br>Rest<br>art | Defa<br>ult<br>Valu<br>e | Value<br>Range | Description                                                                                                    | Exc<br>ept<br>ion                                                                                                    |
|----------------------|----------------------------------------------|--------------------------|----------------|----------------------------------------------------------------------------------------------------|----------------------------------------------------------------------------------------------------|
| AuthFailLockT<br>ime | No                                           | 5                        | 0-<br>10,000   | Authentication failure lock<br>time, in seconds. This<br>parameter specifies the<br>duration during which a<br>suspicious IP address is<br>locked. After the duration<br>expires, the IP address is<br>automatically unlocked. | Re<br>dis<br>Clu<br>ste<br>r<br>Ge<br>mi<br>niD<br>B<br>Re<br>dis<br>inst<br>anc<br>es<br>do<br>not<br>sup<br>por<br>t<br>this<br>par<br>am<br>ete<br>r. |

| Parameter                     | Effe<br>ctiv<br>e<br>upo<br>n<br>Rest<br>art | Defa<br>ult<br>Valu<br>e | Value<br>Range | Description                                                                                                    | Exc<br>ept<br>ion                                                                                                    |
|-------------------------------|----------------------------------------------|--------------------------|----------------|----------------------------------------------------------------------------------------------------|----------------------------------------------------------------------------------------------------|
| BigkeysQuanti<br>tyLimitation | No                                           | 100                      | 1–<br>10,000   | Maximum number of big<br>keys of the STRING, HASH,<br>LIST, ZSET, SET, EXHASH, and<br>STREAM data types that can<br>be queried. | Re<br>dis<br>Clu<br>ste<br>r<br>Ge<br>mi<br>niD<br>B<br>Re<br>dis<br>inst<br>anc<br>es<br>do<br>not<br>sup<br>por<br>t<br>this<br>par<br>am<br>ete<br>r. |

| Parameter          | Effe<br>ctiv<br>e<br>upo<br>n<br>Rest<br>art | Defa<br>ult<br>Valu<br>e | Value<br>Range | Description                                                                                                    | Exc<br>ept<br>ion                                                                                                    |
|--------------------|----------------------------------------------|--------------------------|----------------|----------------------------------------------------------------------------------------------------|----------------------------------------------------------------------------------------------------|
| CompatibleM<br>ode | No                                           | 3                        | 0, 1, 2, 3     | Adaptation switch for the<br>StackExchange.Redis client. If<br>StackExchange.Redis reports<br>error "Multiple databases are<br>not supported on this server",<br>change the parameter value<br>to <b>0</b> . | Re<br>dis<br>Clu<br>ste<br>r<br>Ge<br>mi<br>niD<br>B<br>Re<br>dis<br>inst<br>anc<br>es<br>do<br>not<br>sup<br>por<br>t<br>this<br>par<br>am<br>ete<br>r. |

| Parameter             | Effe<br>ctiv<br>e<br>upo<br>n<br>Rest<br>art | Defa<br>ult<br>Valu<br>e | Value<br>Range | Description                                                                       | Exc<br>ept<br>ion                                                                                                    |
|-----------------------|----------------------------------------------|--------------------------|----------------|-----------------------------------------------------------------------------------|----------------------------------------------------------------------------------------------------|
| EnableAclDbD<br>irect | No                                           | no                       | yes, no        | Whether direct database<br>access is enabled. The default<br>value is <b>no</b> . | Re<br>dis<br>Clu<br>ste<br>r<br>Ge<br>mi<br>niD<br>B<br>Re<br>dis<br>inst<br>anc<br>es<br>do<br>not<br>sup<br>por<br>t<br>this<br>par<br>am<br>ete<br>r. |

| Parameter            | Effe<br>ctiv<br>e<br>upo<br>n<br>Rest<br>art | Defa<br>ult<br>Valu<br>e | Value<br>Range | Description                                                                                                    | Exc<br>ept<br>ion                                                                                                    |
|----------------------|----------------------------------------------|--------------------------|----------------|----------------------------------------------------------------------------------------------------|----------------------------------------------------------------------------------------------------|
| MaxAuthFailTi<br>mes | No                                           | 5                        | 0-<br>10,000   | Maximum number of<br>authentication attempts<br>permitted per connection.<br>When the number of<br>incorrect password attempts<br>reaches the threshold, the<br>instance will forbid access<br>from a suspicious IP address<br>for a short period of time. <b>0</b><br>indicates this function is<br>disabled. | Re<br>dis<br>Clu<br>ste<br>r<br>Ge<br>mi<br>niD<br>B<br>Re<br>dis<br>inst<br>anc<br>es<br>do<br>not<br>sup<br>por<br>t<br>this<br>par<br>am<br>ete<br>r. |

| Parameter    | Effe<br>ctiv<br>e<br>upo<br>n<br>Rest<br>art | Defa<br>ult<br>Valu<br>e | Value<br>Range    | Description                                                                                                    | Exc<br>ept<br>ion                                                                                                    |
|--------------|----------------------------------------------|--------------------------|-------------------|----------------------------------------------------------------------------------------------------|----------------------------------------------------------------------------------------------------|
| ProxyTimeout | No                                           | 0                        | 0-<br>100,00<br>0 | Timeout (in seconds) when a<br>proxy receives no response<br>from a client. When the<br>timeout reaches the<br>threshold, the proxy<br>proactively closes the<br>connection. If the value is <b>0</b> ,<br>the proxy will not proactively<br>disconnect the connection. | Re<br>dis<br>Clu<br>ste<br>r<br>Ge<br>mi<br>niD<br>B<br>Re<br>dis<br>inst<br>anc<br>es<br>do<br>not<br>sup<br>por<br>t<br>this<br>par<br>am<br>ete<br>r. |

| Parameter                           | Effe<br>ctiv<br>e<br>upo<br>n<br>Rest<br>art | Defa<br>ult<br>Valu<br>e | Value<br>Range              | Description                                                                                                    | Exc<br>ept<br>ion                                                                                                    |
|-------------------------------------|----------------------------------------------|--------------------------|-----------------------------|----------------------------------------------------------------------------------------------------|----------------------------------------------------------------------------------------------------|
| enable-acl-<br>direct               | No                                           | no                       | yes, no                     | Whether to enable direct<br>database access The default<br>value is <b>no</b> .                                                                                                    | Pri<br>ma<br>ry/<br>Sta<br>nd<br>by<br>an<br>d<br>pro<br>xy<br>clu<br>ste<br>r<br>Ge<br>mi<br>niD<br>B<br>Re<br>dis<br>inst<br>anc<br>es<br>do<br>not<br>sup<br>por<br>t<br>this<br>par<br>am<br>ete<br>r. |
| bigkeys-<br>composite-<br>threshold | No                                           | 1024                     | 1–<br>2,147,<br>483,64<br>7 | If the number of elements in<br>a HASH, LIST, ZSET, SET, or<br>STREAM key is greater than<br>the value of this parameter,<br>the key is identified as a big<br>key. The default value is<br><b>1024</b> . | -                                                                                                    |

| Parameter                        | Effe<br>ctiv<br>e<br>upo<br>n<br>Rest<br>art | Defa<br>ult<br>Valu<br>e | Value<br>Range                                                               | Description                                                                                                    | Exc<br>ept<br>ion |
|----------------------------------|----------------------------------------------|--------------------------|------------------------------------------------------------------------------|----------------------------------------------------------------------------------------------------|-------------------|
| bigkeys-<br>string-<br>threshold | No                                           | 1024<br>00               | 1–<br>2,147,<br>483,64<br>7                                                  | If the size of a STRING key is<br>greater than the value of this<br>parameter, the key is<br>determined as a big key. The<br>unit is byte. The default value<br>is <b>102400</b> .                                                                                                  | -                 |
| databases                        | No                                           | 1000                     | 1–<br>1,000                                                                  | Maximum number of supported databases                                                                                                    | -                 |
| key-scan-<br>batch               | No                                           | 5000                     | 1–<br>2,147,<br>483,64<br>7                                                  | Number of keys scanned<br>each time                                                                                                    | -                 |
| maxmemory-<br>policy             | Yes                                          | noev<br>ictio<br>n       | noevic<br>tion                                                               | Key discarding policy after<br>storage space is used up.<br>GeminiDB Redis instance<br>storage can be scaled up in<br>seconds. After storage space<br>is used up, the instance<br>becomes read-only and its<br>service data is retained.<br>Autoscaling will be available<br>later. | -                 |
| notify-<br>keyspace-<br>events   | No                                           | _                        | Combi<br>nation<br>of A,<br>K, E, g,<br>\$, l, s,<br>h, z, x,<br>e, and<br>t | Type of an event to be<br>listened on. The default value<br>is empty, indicating that the<br>parameter does not take<br>effect. Combination of A, K,<br>E, g, \$, l, s, h, z, x, e, and t                                                                                           | -                 |
| slowlog-<br>threshold            | No                                           | 3000<br>00               | 80,000<br>-<br>100,00<br>0,000                                               | Time threshold (in us) used<br>to define when slow queries<br>are logged on the console. A<br>small value may affect<br>instance performance. You<br>are advised to retain the<br>default value.                                                                                    | -                 |

# **Step 5** After parameters are modified, click **Change History** to view parameter modification details.

For details about how to view parameter modification details, see **4.11.3 Viewing Parameter Change History**.

### NOTICE

After you modify instance parameters, the modifications immediately take effect for the instance.

Check the value in the Effective upon Restart column.

- If the value is Yes and the instance status on the Instances page is
   Parameter change. Pending reboot, you must reboot the instance for the modifications to take effect.
- If the value is No, the modifications take effect immediately.

----End

### Modifying a Custom Parameter Template and Applying It to an Instance

#### Step 1 Log in to the Huawei Cloud console.

- Step 2 In the service list, choose Databases > GeminiDB.
- Step 3 In the navigation pane on the left, choose Parameter Templates.
- **Step 4** Click the **Custom Templates** tab, locate the parameter template you want to modify, and click its name.
- **Step 5** Change parameter values as required.

#### Figure 4-161 Editing a parameter template

| Patameters     |                            |                            |       |                |                                                     |
|----------------|----------------------------|----------------------------|-------|----------------|-----------------------------------------------------|
| Change History | Save Cancel Preview        |                            |       |                | Enter a parameter name. Q.                          |
|                | Parameter Name             | Effective upon Restart (8) | Value | Allowed Values | Description                                         |
|                | max-concurrent-query-limit | Yes                        | 4     | 4-32           | Concurrent queries. The default value depends on th |
|                | max-concurrent-write-limit | Yes                        | 16    | 16-128         | Concurrent write requests. The default value depend |
|                | max-connection-limit       | Yes                        | 500   | 500-4,000      | Maximum connections. The default value depends on   |
|                | query-timeout              | Yes                        | 0     | 0-60           | Query command timeout (minutes).                    |

- To save the modifications, click **Save**.
- To cancel the modifications, click **Cancel**.
- To preview the modifications, click **Preview**.

#### Figure 4-162 Preview Change

#### **Preview Change**

Parameter NameCurrentNewmax-concurrent-query-li...45

Х

Close

**Step 6** After parameters are modified, click **Change History** to view parameter modification details.

For details about how to view parameter modification details, see **4.11.3 Viewing Parameter Change History**.

### NOTICE

- The modifications take effect only after you apply the parameter template to your instance. For details, see **4.11.8 Applying a Parameter Template**.
- The change history page displays only the modifications of the last seven days.

#### ----End

# 4.11.2 Creating a Parameter Template

You can use database parameter templates to manage DB API configurations. A database parameter template acts as a container for API configuration values that can be applied to one or more DB instances.

Each user can create up to 100 parameter templates. All types of instances in the same project can share the quota.

### Procedure

- **Step 1** Log in to the Huawei Cloud console.
- Step 2 In the service list, choose Databases > GeminiDB.
- Step 3 In the navigation pane on the left, choose Parameter Templates.
- Step 4 On the Parameter Templates page, click Create Parameter Template.
- **Step 5** Select a compatible API, specify a DB engine version and a parameter group description, and click **OK**.

#### Figure 4-163 Creating a parameter template

| Create Parameter | Template |
|------------------|----------|
|------------------|----------|

| + Compatible API                                          | Cassandra                | MangaDP                       |           |
|-----------------------------------------------------------|--------------------------|-------------------------------|-----------|
| × Compatible AFT                                          | Cassanura                | INIONGOLDE                    |           |
|                                                           | InfluxDB                 | Redis                         |           |
|                                                           |                          |                               |           |
| * DB Engine Version                                       | 5.0                      | ~                             |           |
|                                                           |                          |                               |           |
| . Deservation Translate Name                              | 0                        |                               |           |
| * Parameter Template Name                                 | paramsGroup-10f4         |                               | 0         |
|                                                           |                          |                               | _         |
| Description                                               | Enter a parameter terr   | plate description.            | ?         |
|                                                           |                          |                               |           |
|                                                           |                          |                               |           |
|                                                           |                          |                               |           |
|                                                           |                          | 0/256                         | 4         |
| You can create 96 more paramete<br>instances in a project | er templates. The parame | eter template quota is shared | by all DB |
| instances in a project.                                   |                          |                               |           |
|                                                           |                          |                               |           |
|                                                           |                          | ОК                            | Cancel    |
|                                                           |                          |                               |           |

- **Compatible API**: Select the API type that is compatible with your DB engine parameter template.
- **DB Engine Version**: Select a DB engine version, for example, 5.0.
- **Parameter Template Name**: The template name is 1 to 64 characters long. It contains only uppercase letters, lowercase letters, digits, hyphens (-), underscores (\_), and periods (.).
- **Description**: The description contains a maximum of 256 characters and cannot include line breaks or the following special characters >!<"&'=

**Step 6** On the **Parameter Templates** page, view the created parameter template.

----End

# 4.11.3 Viewing Parameter Change History

### **Scenarios**

You can view parameter change history of an instance or one of its custom parameter templates based on service requirements.

### Precautions

In a newly exported or created parameter template, change history is left blank.

# Viewing Change History of a Custom Parameter Template

- Step 1 Log in to the Huawei Cloud console.
- **Step 2** In the service list, choose **Databases** > **GeminiDB**.
- Step 3 In the navigation pane on the left, choose Parameter Templates. On the Custom Templates page, click the parameter template whose change history you want to view.
- **Step 4** In the navigation pane on the left, choose **Change History**. Then, view the name, original value, new value, modification status, and modification time of the target parameter.

Figure 4-164 Viewing change history of a customer parameter template

| Change History | The parameter change history of the last se | ven days is displayed. |           |                     | Enter a parameter na            |
|----------------|---------------------------------------------|------------------------|-----------|---------------------|---------------------------------|
|                | Parameter Name 🔶                            | Original Value         | New Value | Modification Status | Modification Time \ominus       |
|                | AuthFallLockTime                            | 5                      | 6         | 🥑 Successful        | Jun 25, 2024 20:08:07 GMT+08:00 |

After you change a parameter template, you can apply it to an instance based on service requirements by referring to **4.11.8** Applying a Parameter Template.

----End

### Viewing Parameter Change History of an Instance

- Step 1 Log in to the Huawei Cloud console.
- **Step 2** In the service list, choose **Databases** > **GeminiDB**.
- **Step 3** On the **Instances** page, locate the instance whose parameter change history you want to view and click its name.
- **Step 4** In the navigation pane on the left, choose **Parameters**. On the **Change History** page, view the name, original value, new value, modification status, and modification time of the target parameter.

Figure 4-165 Viewing parameter change history of an instance

| Parameters        | Change History                             |                |           |                     |                                 |                             |                                 |
|-------------------|--------------------------------------------|----------------|-----------|---------------------|---------------------------------|-----------------------------|---------------------------------|
| The parameter cha | nge history of the last seven days is disp | layed.         |           |                     |                                 |                             | Enter a parameter name. Q       |
| Parameter Name    |                                            | Original Value | New Value | Modification Status | Modification Time 🖯             | Application Status          | Application Time                |
| AuthFallLockTime  |                                            | 5              | 6         | Successful          | Jun 25, 2024 20:10:27 GMT+08:00 | Applied                     | Jun 25, 2024 20:10:27 GMT+08:00 |
| MaxAuthFailTime   | 5                                          | 5              | 6         | Successful          | Jun 25, 2024 20:10:51 GMT+08:00 | <ul> <li>Applied</li> </ul> | Jun 25, 2024 20:10:51 GMT+08:00 |

----End

# 4.11.4 Exporting a Parameter Template

- You can export parameters of your instance to a new parameter template for future use. To learn how to apply the parameter template to another instance, refer to 4.11.8 Applying a Parameter Template.
- You can also export parameter template information (including parameter names, values, and descriptions) of your instance to a CSV file for review and analysis.

### Procedure

Step 1 Log in to the Huawei Cloud console.

Export Parameters

- **Step 2** In the service list, choose **Databases** > **GeminiDB**.
- **Step 3** In the navigation pane on the left, choose **Instances**, locate the instance whose parameters you want to export, and click its name.
- **Step 4** In the navigation pane on the left, choose **Parameters**. On the **Parameters** page, click **Export**.

#### Figure 4-166 Exporting a parameter template

| Export To                | Parameter Template            | File        |        |
|--------------------------|-------------------------------|-------------|--------|
| * New Parameter Template | paramsGroup-ec39              |             | 0      |
| Description              | Enter a parameter template de | escription. | ?      |
|                          |                               | 0/256 //    |        |
|                          |                               | 0/256 //    | Cancel |

• **Parameter Template**: You can export parameters of your instance to a template for future use.

In the displayed dialog box, configure required parameters and click OK.

### D NOTE

- Parameter Template Name: The template name can include 1 to 64 characters. It can contain only uppercase letters, lowercase letters, digits, hyphens (-), underscores (\_), and periods (.).
- Description: The description can include a maximum of 256 characters and cannot include line breaks or the following special characters: >!<"&'=</li>

After the export is complete, a new parameter template is generated and displayed on the **Parameter Templates** page.

• File: You can export the parameter template information (including parameter names, values, and descriptions) of your instance to a CSV file for review and analysis.

In the displayed dialog box, enter a file name and click **OK**.

### D NOTE

The file name must start with a letter and can include 4 to 81 characters. It can contain only letters, digits, hyphens (-), and underscores (\_).

----End

# 4.11.5 Comparing Parameter Templates

This section describes how to compare two parameter templates of the same instance type and compatible API to learn about their configurations.

### **Comparing Parameter Templates**

- Step 1 Log in to the Huawei Cloud console.
- **Step 2** In the service list, choose **Databases** > **GeminiDB**.
- Step 3 In the navigation pane on the left, choose Parameter Templates.
- **Step 4** In the parameter template list, locate the parameter template that you created and click **Compare** in the **Operation** column.
- **Step 5** In the displayed dialog box, select a parameter template that is of the same instance type and compatible API as the selected template and click **OK**.

Figure 4-167 Comparing two parameter templates

| Compare Parameter Templates |                   |           |
|-----------------------------|-------------------|-----------|
| Parameter Template          | Default-Redis-5.0 | ~         |
|                             |                   | OK Cancel |

- If their parameters are different, the different parameter names and values are displayed.
- If their parameters are the same, no data is displayed.

----End

### **Comparing Parameter Templates of a Specific Instance**

- Step 1 Log in to the Huawei Cloud console.
- Step 2 In the service list, choose Databases > GeminiDB Redis API.
- **Step 3** In the navigation pane on the left, choose **Instances**.
- **Step 4** On the **Instances** page, locate the instance whose parameter templates you want to compare and click its name.
- **Step 5** In the navigation pane on the left, choose **Parameters** and then click **Compare** above the parameter list.

**Step 6** In the displayed dialog box, select a parameter template that is of the same instance type as the template of current instance and click **OK**.

**Figure 4-168** Comparing the parameter template of the current instance with another parameter template

| Compare Parameter Templates |                   |           |
|-----------------------------|-------------------|-----------|
| Parameter Template          | Default-Redis-5.0 | ~         |
|                             |                   | OK Cancel |

- If their parameters are different, the different parameter names and values are displayed.
- If their parameters are the same, no data is displayed.

----End

# 4.11.6 Replicating a Parameter Template

You can replicate a parameter template that you have created. When you have already created a parameter template and want to use most of the custom parameters and values from that template to a new parameter template, you can replicate that parameter template. You can also export a parameter template of a DB instance for future use.

Default parameter templates cannot be replicated, but you can create custom parameter templates based on the default templates provided.

### Procedure

- Step 1 Log in to the Huawei Cloud console.
- **Step 2** In the service list, choose **Databases** > **GeminiDB**.
- Step 3 In the navigation pane on the left, choose Parameter Templates.
- **Step 4** On the **Parameter Templates** page, click the **Custom Templates** tab. Locate the parameter template that you want to replicate and click **Replicate** in the **Operation** column.

Alternatively, click the instance name on the **Instances** page. On the **Parameters** page, click **Export** to generate a new parameter template for future use.

**Step 5** In the displayed dialog box, enter a parameter template name and description and click **OK**.

#### Figure 4-169 Replicating a parameter template

### Replicate Parameter Template

| * Source Parameter Template                                 | paramsGroup-61c9                                                                                                    |
|-------------------------------------------------------------|----------------------------------------------------------------------------------------------------|
| * New Parameter Template                                    | paramsGroup-ccd5                                                                                                    |
| Description                                                 | Enter a parameter template description.                                                                                                    |
| You can replicate 96 more parame<br>instances in a project. | 0/256 2/256 0/256 2/256 2/26 2/2 |
|                                                             | OK Cancel                                                                                                    |

- New Parameter Template: The template name can include 1 to 64 characters. It can contain only uppercase letters, lowercase letters, digits, hyphens (-), underscores (\_), and periods (.).
- **Description**: The description can contain a maximum of 256 characters and cannot include line breaks or the following special characters: >!<"&'=

After replication is complete, a new template is generated and displayed on the **Parameter Templates** page.

----End

# 4.11.7 Resetting a Parameter Template

You can reset all parameters in a custom parameter template to their default settings.

# Procedure

- Step 1 Log in to the Huawei Cloud console.
- **Step 2** In the service list, choose **Databases** > **GeminiDB**.
- **Step 3** In the navigation pane on the left, choose **Parameter Templates**.
- **Step 4** On the **Parameter Templates** page, click the **Custom Templates** tab. Locate the target parameter template and choose **More** > **Reset** in the **Operation** column.
- Step 5 Click Yes.

----End

# 4.11.8 Applying a Parameter Template

GeminiDB Redis allows you to apply a parameter template. After you modify a parameter template, modifications you make do not take effect until you apply the template to an instance.

## Procedure

- Step 1 Log in to the Huawei Cloud console.
- **Step 2** In the service list, choose **Databases** > **GeminiDB**.
- Step 3 In the navigation pane on the left, choose Parameter Templates.
- **Step 4** On the **Parameter Templates** page, perform the following operations as follows:
  - To apply a default template, click **Default Templates**, locate the target parameter template, and click **Apply** in the **Operation** column.
  - To apply a custom template, click **Custom Templates**, locate the target parameter template, and choose **More** > **Apply** in the **Operation** column.

A parameter template can be applied to one or more instances.

**Step 5** In the displayed dialog box, select one or more instances to which the parameter template will be applied and click **OK**.

After a parameter template is applied, you can **view its application records**.

----End

# 4.11.9 Viewing Application Records of a Parameter Template

GeminiDB Redis allows you to view application records of a parameter template.

### Procedure

- Step 1 Log in to the Huawei Cloud console.
- **Step 2** In the service list, choose **Databases** > **GeminiDB**.
- **Step 3** In the navigation pane on the left, choose **Parameter Templates**.
- Step 4 On the displayed page, locate the parameter template whose application records you want to view and choose More > View Application Records in the Operation column.

You can view the name or ID of the instance that the parameter template is applied to, as well as the application status, application time, and failure cause.

----End

# 4.11.10 Modifying the Description of a Parameter Template

You can modify the description of a custom parameter template if needed.

# Procedure

- Step 1 Log in to the Huawei Cloud console.
- **Step 2** In the service list, choose **Databases** > **GeminiDB**.
- **Step 3** In the navigation pane on the left, choose **Parameter Templates**.
- Step 4 Click the Custom Templates tab. Locate the parameter template whose

description you want to modify and click  $\checkmark$  in the **Description** column.

- **Step 5** Enter a new description and click  $\checkmark$  to submit or  $\times$  to cancel the modification.
  - After you submit the modification, you can view the new description in the **Description** column in the parameter template list.
  - The description can include a maximum of 256 characters but cannot contain the following special characters: >!<"&'=

----End

# 4.11.11 Deleting a Parameter Template

You can delete a custom parameter template that is no longer in use.

# Precautions

- Deleted templates cannot be recovered, so exercise caution when performing this operation.
- Default parameter templates cannot be deleted.

### Procedure

- Step 1 Log in to the Huawei Cloud console.
- **Step 2** In the service list, choose **Databases** > **GeminiDB**.
- Step 3 In the navigation pane on the left, choose Parameter Templates.
- Step 4 On the Parameter Templates page, click the Custom Templates tab. Locate the parameter template you wish to delete and choose More > Delete in the Operation column.
- **Step 5** Click **Yes** to delete the parameter template.

----End

# 4.12 Logs and Audit

# 4.12.1 Enabling or Disabling Log Reporting

### Scenarios

If you enable log reporting for your GeminiDB Redis instance, new logs generated for the instance will be uploaded to Log Tank Service (LTS).
### Usage Notes

- To use this function for a GeminiDB Redis instance with classic storage, choose **Service Tickets > Create Service Ticket** in the upper right corner of the console and contact the customer service.
- You will be billed for enabling this function.
- Ensure that there are available LTS log groups and log streams in the same region as your instance.

For more information about log groups and log streams, see **Log Management**.

### **Enabling Log Reporting to LTS in Batches**

Step 1 Log in to the Huawei Cloud console.

- Step 2 In the service list, choose Databases > GeminiDB.
- **Step 3** In the navigation pane, choose **Log Reporting**.
- **Step 4** Select one or more instances and click **Enable Log Reporting**.
- Step 5 Select an LTS log group and log stream and click OK.

**NOTE** 

- This function does not take effect immediately. There is a delay of about 10 minutes.
- You will be billed for enabling this function. For details, see LTS pricing details.

х

#### Figure 4-170 Enabling log reporting

| Enal   | ble Log Reporting                                                                                                    |
|--------|----------------------------------------------------------------------------------------------------|
| 0      | Logs record all requests sent to your DB instance and are stored in Log Tank<br>Service (LTS).<br>This request does not take effect immediately. There is a delay of about 10<br>minutes.<br>You will be billed for log reporting.<br>After this function is enabled, all audit policies are reported by default.<br>If Audit Policy is enabled, LTS reuses the audit policy set for your DB instance<br>and you will also be billed for reporting audit logs to LTS. (Only after you disable<br>Audit Policy, the fee will be terminated.)<br>If you enable audit log reporting to LTS for an instance with the Audit Policy<br>toggle switch turned on, you can turn off this switch only when the instance<br>status becomes available. |
| Log Ty | pe 💿 Slow logs 🗌 Audit log                                                                                                    |
| Report | t Slow Logs to LTS                                                                                                    |
| ★ Log  | Group View Log Groups                                                                                                    |
| ★ Log  | Stream V Q                                                                                                    |
|        | OK Cancel                                                                                                    |

- **Step 6** To disable log reporting, select one or more instances and click **Disable Log Reporting**.
- **Step 7** In the displayed dialog box, click **OK**.

Figure 4-171 Disabling log reporting

| Disable Log Reporting                                                                                                    |  |  |  |  |  |  |  |
|----------------------------------------------------------------------------------------------------|--|--|--|--|--|--|--|
| If log reporting is disabled, logs generated for the DB instance will not be<br>reported to Log Tank Service (LTS). This request does not take effect<br>immediately. There is a delay of about 10 minutes. |  |  |  |  |  |  |  |
| Log Type   Slow logs  Audit log  ( Cancel                                                                                                    |  |  |  |  |  |  |  |
| End                                                                                                    |  |  |  |  |  |  |  |

# 4.12.2 Viewing and Exporting Slow Query Logs

GeminiDB Redis allows you to view slow query logs of databases. The unit of the execution time is ms. You can identify the SQL statements that take a long time to execute and tune them based on slow query logs.

### **Reporting Slow Query Logs to LTS**

To use this function, choose **Service Tickets** > **Create Service Ticket** in the upper right corner of the console and contact the customer service.

- Step 1 Log in to the Huawei Cloud console.
- Step 2 In the service list, choose Databases > GeminiDB.
- **Step 3** In the navigation pane, choose **Log Reporting**.
- **Step 4** Select an instance and click **I** next to **Report Slow Log to LTS**.
- Step 5 Select an LTS log group and log stream and click OK.

#### **NOTE**

You will be billed for enabling this function. For details, see LTS pricing details.

#### Figure 4-172 Reporting slow query logs to LTS

#### Report Slow Logs to LTS

| <ul> <li>Logs record all requests sent to your DB instance and are stored in Log Tank<br/>Service (LTS).</li> <li>This request does not take effect immediately. There is a delay of about 10<br/>minutes.</li> <li>You will be billed for log reporting.</li> </ul> |                                         |  |  |  |  |  |  |
|----------------------------------------------------------------------------------------------------|-----------------------------------------|--|--|--|--|--|--|
| * Log Group                                                                                                    | Its-group-aa_1714420040 View Log Groups |  |  |  |  |  |  |
| ★ Log Stream                                                                                                    | Its-topic-aa_17144200412 V Q            |  |  |  |  |  |  |
|                                                                                                    | OK Cancel                               |  |  |  |  |  |  |

----End

#### Viewing and Exporting Log Details

- Step 1 Log in to the Huawei Cloud console.
- **Step 2** In the service list, choose **Databases** > **GeminiDB**.
- Step 3 On the Instances page, click the target instance.
- Step 4 In the navigation pane on the left, choose Slow Query Logs.
- **Step 5** On the **Slow Query Logs** page, set search criteria and click **Search** to view log information.

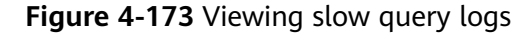

| Node Name | Statement Type | Execute Statement      | Execution Time (ms) | Database Where a B | Request Size | Number of Request | Returned Packet Size | Number of Returned      | Execution End Time            |
|-----------|----------------|------------------------|---------------------|--------------------|--------------|-------------------|----------------------|-------------------------|-------------------------------|
|           | shardsvr       | "open" "default#830e71 | 907.73              | 0                  | 0.23 KB      | 3                 | 0.24 KB              | 1, resp: "\$238/rindefa | 2024/06/25 16:29:34 GMT+08:00 |
|           | shardsvr       | "open" "default#e3a9cb | 871.78              | 0                  | 0.24 KB      | 3                 | 0.25 KB              | 1, resp: "\$246/rindefa | 2024/06/25 16:29:34 GMT+08:00 |

#### **NOTE**

Some instances of earlier kernel minor version need to be upgraded by following **4.6.1 Upgrading a Minor Version** to enable metrics Database Where a Big Key Is Located, Request Size, Number of Request Parameters, Returned PACKET Size, and Number of Returned Values.

 Select All nodes and view slow query logs of all nodes. Alternatively, select a specific node to view its slow query logs.

| Figure | 4-174 | Querying | nodes |
|--------|-------|----------|-------|
|--------|-------|----------|-------|

| All nodes | ^ |
|-----------|---|
| Q Search  |   |
| All nodes |   |
|           |   |

- Choose to view slow query logs of all types of SQL statements or a specific SQL statement.
  - SET
  - GET
  - DEL
  - INCR
  - INCRBY
  - INCRBYFLOAT
  - DECR
  - DECRBY
  - GETSET
  - APPEND
  - MGET

•••••

You can view slow query logs of all types of Redis SQL statements.

- View slow query logs of a specific node in different time ranges.
- **Step 6** On the **Log Details** page, click  $\square$  in the upper right corner of the log list to export log details.
  - You can view the CSV file exported to your local PC.

• Up to 2,000 logs can be exported at a time.

Figure 4-175 Exporting slow query logs

 grul\_uoter\_nod\_1
 // # different
 // # different
 // # different

 (Association State)
 C
 0

 Node Name
 Statement Type
 Execute Statement
 Execute Statement Type
 Execute Statement
 Number of Request Face.
 Number of Request Face.
 Number of Request Face.
 Executes Statement Type
 Execute Statement Type
 Execute Statement
 Number of Request Face.
 Executes Statement Type
 Executes Statement
 Executes Statement Type
 Executes Statement Type
 Executes Statement Type
 Executes Statement Type
 Executes Statement Type
 Executes Statement Type
 Executes Statement Type
 Executes Statement Type
 Executes Statement Type
 Executes Statement Type
 Executes Statement Type
 Executes Statement Type
 Executes Statement Type
 Executes Statement Type
 Executes Statement Type
 Executes Statement Type
 Executes Statement Type
 Executes Statement Type
 Executes Statement Type
 Executes Statement Type
 Executes Statement Type
 Executes Statement Type
 Executes Statement Type
 Executes Statement Type
 Executes Statement Type
 Executes Statement Type
 Executes Statement Type
 Executes Statement Type
 Executes Statement Type
 Executes Type
 Executes Type
 Exec

----End

# 4.12.3 Viewing Audit Logs

You can view audit logs of databases on GeminiDB Redis instances. You can analyze, search for, monitor, download, and view real-time logs on the LTS console.

#### **Usage Notes**

- No audit logs are generated for operations on internal connections.
- Commands that are always audited include BIGKEYS, KEYS, FLUSHALL, FLUSHDB, SCRIPT, CLIENT, and CONFIG.
- Audit logs are only generated for the following commands that you need to configure many parameters for:
   BITOP, MSETNX, PFCOUNT, PFMERGE, HDEL, HMGET, HMSET, HSET, LPUSH, LPUSHX, SADD, SREM, ZADD, GEOADD, GEOHASH, BFINSERT, BFMADD, and BFMEXISTS.
- An audit log is generated only when EXEC executes more than 100 commands in a transaction.
- Logs of Redis Cluster GeminiDB Redis instances cannot be audited.

### **Reporting Audit Logs to LTS**

To use this function, choose **Service Tickets** > **Create Service Ticket** in the upper right corner of the console and contact the customer service.

- Step 1 Log in to the Huawei Cloud console.
- **Step 2** In the service list, choose **Databases** > **GeminiDB**.
- Step 3 In the navigation pane, choose Log Reporting.
- **Step 4** Locate the row containing your target instance and click in the **Report Audit Log to LTS** column.
- **Step 5** Select an LTS log group and log stream and click **OK**.

**NOTE** 

You will be billed for enabling this function. For details, see LTS pricing details.

| Figure 4-176 Enab | ling audit lo | og reporting to | LTS |
|-------------------|---------------|-----------------|-----|
|-------------------|---------------|-----------------|-----|

#### Report Audit Logs to LTS

| Logs record all<br>Service (LTS).<br>This request do<br>minutes.<br>You will be bille<br>After this functii<br>If Audit Policy is<br>and you will als<br>Audit Policy, the<br>If you enable au<br>toggle switch tu<br>status becomes | requests sent to your DB instance and are<br>bes not take effect immediately. There is a d<br>ed for log reporting.<br>on is enabled, all audit policies are reported<br>s enabled, LTS reuses the audit policy set f<br>to be billed for reporting audit logs to LTS. (<br>e fee will be terminated.)<br>udit log reporting to LTS for an instance wit<br>urned on, you can turn off this switch only w<br>s available. | stored in Log Tank<br>Jelay of about 10<br>d by default.<br>for your DB instance<br>Only after you disable<br>h the Audit Policy<br>/hen the instance |
|----------------------------------------------------------------------------------------------------|----------------------------------------------------------------------------------------------------|----------------------------------------------------------------------------------------------------|
| * Log Group                                                                                                    | <u> </u>                                                                                                    | View Log Groups                                                                                                    |
| ★ Log Stream                                                                                                    | ~ Q                                                                                                    |                                                                                                    |
|                                                                                                    |                                                                                                    | OK Cancel                                                                                                    |

----End

### **Viewing Log Details**

- **Step 1** Log in to the Huawei Cloud console.
- **Step 2** Click in the upper left corner of the page. Under **Management & Governance**, click **Log Tank Service**.
- **Step 3** On the **Log Management** page, click **Log Groups**, select a log group and log stream, and click the name of the selected log stream to go to the details page.

Figure 4-177 Selecting a log stream

| Log Groups                  |                                      |                    |                                |                       |
|-----------------------------|--------------------------------------|--------------------|--------------------------------|-----------------------|
| Create Log Group Q Click he | ere to choose a filter condition     |                    |                                | S 4                   |
| Log Group Name              |                                      | Remark             | Enterprise Pr Log Streams Tags |                       |
| ^                           |                                      |                    | default 2                      | Modify Delete Details |
| Create Log Stream           | Click here to choose a filter condit | ion                |                                | All Enterprise Pr >   |
| Log Stream Name             | Remark                               | Enterprise Pr Tags | Metric Filters Billing         |                       |
|                             |                                      | default            |                                | 2 🕸 🗑 🗇 💬             |
|                             |                                      | default            |                                | 2 🌣 🗑 🗓 🖘             |

- **Step 4** Set **From now** to select a relative time (15 minutes by default) in the upper right corner as needed.
- **Step 5** On the **Raw Logs** tab, view the audit logs generated in the relative time period.

| •                                 |                                    |                                          |                                                                                                    |                                             |              |                       |                       |
|-----------------------------------|------------------------------------|------------------------------------------|----------------------------------------------------------------------------------------------------|---------------------------------------------|--------------|-----------------------|-----------------------|
| < Its-group-sel0 *                |                                    |                                          |                                                                                                    |                                             |              |                       |                       |
| Log Stream Favorited Quick Search | K Is-topic-max( ) Its-topic-max () |                                          |                                                                                                    |                                             |              |                       |                       |
| Q Enter a log stream name.        | 🗎 Its-topic-muwj 🏠                 |                                          |                                                                                                    |                                             | 😳 Feedback 🤆 | 요 C I 🗰 30 da         | iys(From now) • 🛛 🗘 • |
| E Its-topic-muwj                  | Q Enter a keyword in the log. Ex   | act or fuzzy search by keyword. Exa      | ample: "error", "er?or", "rro"", "er"r"                                                                                                    |                                             |              |                       | @ 🖿 🛛 Sea             |
| E Its-topic-mxix                  | Raw Logs Visualization Beta Real-  | Time Logs                                |                                                                                                    |                                             |              |                       |                       |
| E Its-topic-silk                  | Quick Analysis 🕥 🔄 Collapse        |                                          |                                                                                                    | Total 26,482                                |              |                       |                       |
|                                   |                                    | 256                                      |                                                                                                    |                                             |              |                       |                       |
|                                   |                                    | May 20 21:5 May 23 8:0                   | 0 May 26 8:0 May 29 8:0                                                                                                    | Jun 1 8:0 Jun 4 8:0                         | Jun 7 8:0    | Jun 10 8:0 Jun 13 8:0 | Jun 16 8:0 Jun 19 8   |
|                                   |                                    | Content                                  |                                                                                                    |                                             |              |                       | ≡ ± ≔ (               |
|                                   | No fields added.                   | Collected 😑                              | Content                                                                                                    |                                             |              |                       |                       |
|                                   | Bet Ques Analysis                  | ✓ Jan 18, 2023<br>18 49 05 547 GMT+68 00 | ○         Q:         INTER INTERNATION          merrophiledia:i           merrophiledia:i           merrophiledia:i           merrophiledia:i           merrophiledia:i           merrophiledia:           merrophiledia:         _     merrophiledi:         < | 098647863110368666612<br>#59476631338620012 |              |                       |                       |

#### Figure 4-178 Audit logs

----End

# 4.12.4 CTS Audit

## 4.12.4.1 Key Operations Supported by CTS

With CTS, you can record GeminiDB Redis key operations for later query, audit, and backtracking.

| Table 4-52 | GeminiDB  | Redis k   | ev operations |
|------------|-----------|-----------|---------------|
|            | Germinibb | incuis in | cy operations |

| Operation                               | Resource Type | Trace Name                     |
|-----------------------------------------|---------------|--------------------------------|
| Creating an instance                    | instance      | NoSQLCreateInstance            |
| Deleting an instance                    | instance      | NoSQLDeleteInstance            |
| Adding nodes                            | instance      | NoSQLEnlargeInstance           |
| Deleting nodes                          | instance      | NoSQLReduceInstance            |
| Restarting an instance                  | instance      | NoSQLRestartInstance           |
| Restoring data to a new instance        | instance      | NoSQLRestoreNewInstance        |
| Scaling up storage space of an instance | instance      | NoSQLExtendInstanceVo-<br>lume |
| Resetting the password of an instance   | instance      | NoSQLResetPassword             |
| Modifying the name of an instance       | instance      | NoSQLRenameInstance            |
| Binding an EIP                          | instance      | NoSQLResizeInstance            |

| Operation                                  | Resource Type  | Trace Name                             |  |  |
|--------------------------------------------|----------------|----------------------------------------|--|--|
| Unbinding an EIP                           | instance       | NoSQLBindEIP                           |  |  |
| Changing specifications                    | instance       | NoSQLUnBindEIP                         |  |  |
| Freezing an instance                       | instance       | NoSQLFreezeInstance                    |  |  |
| Unfreezing an instance                     | instance       | NoSQLUnfreezeInstance                  |  |  |
| Creating a backup                          | backup         | NoSQLCreateBackup                      |  |  |
| Deleting a backup                          | backup         | NoSQLDeleteBackup                      |  |  |
| Setting a backup policy                    | backup         | NoSQLSetBackupPolicy                   |  |  |
| Adding an instance tag                     | tag            | NoSQLAddTags                           |  |  |
| Modifying an instance tag                  | tag            | NoSQLModifyInstanceTag                 |  |  |
| Deleting an instance tag                   | tag            | NoSQLDeleteInstanceTag                 |  |  |
| Creating a parameter template              | parameterGroup | NoSQLCreateConfigurations              |  |  |
| Modifying a parameter template             | parameterGroup | NoSQLUpdateConfigura-<br>tions         |  |  |
| Modifying instance parameters              | parameterGroup | NoSQLUpdateInstanceConfi-<br>gurations |  |  |
| Replicating a parameter template           | parameterGroup | NoSQLCopyConfigurations                |  |  |
| Resetting a parameter template             | parameterGroup | NoSQLResetConfigurations               |  |  |
| Applying a parameter template              | parameterGroup | NoSQLApplyConfigurations               |  |  |
| Deleting a parameter template              | parameterGroup | NoSQLDeleteConfigurations              |  |  |
| Deleting the node that fails to be added   | instance       | NoSQLDeleteEnlargeFail-<br>Node        |  |  |
| Enabling SSL                               | instance       | NoSQLSwitchSSL                         |  |  |
| Changing the security group of an instance | instance       | NoSQLModifySecurityGroup               |  |  |
| Modifying the recycling policy             | instance       | NoSQLModifyRecyclePolicy               |  |  |

## 4.12.4.2 Querying Traces

### Scenarios

After CTS is enabled, CTS starts recording operations on cloud resources. The CTS console stores the last 7 days of operation records for later query, audit, and backtracking.

This section describes how to query the last 7 days of operation records on the CTS console.

### Procedure

- Step 1 Log in to the Huawei Cloud console.
- **Step 2** Click <sup>(Q)</sup> in the upper left corner and select a region and a project.
- Step 3 Click Service List. Under Management & Governance, click Cloud Trace Service.
- **Step 4** Choose **Trace List** in the navigation pane on the left.
- **Step 5** Click **Filter** and specify filter criteria as needed. The following filters are available:
  - Trace Type: Select Management or Data.
  - Trace Source, Resource Type, and Search By Select a filter from the drop-down list.

When you select **Trace name** for **Search By**, you also need to select a specific trace name.

When you select **Resource ID** for **Search By**, you also need to select or enter a specific resource ID.

When you select **Resource name** for **Search By**, you also need to select or enter a specific resource name.

- **Operator**: Select a specific operator (a user rather than tenant).
- **Trace Status**: Available options include **All trace statuses**, **normal**, **warning**, and **incident**. You can only select one of them.
- Start time and end time: You can specify a time range for querying traces.
- **Step 6** Click  $\checkmark$  on the left of the record to be queried to extend its details.
- **Step 7** Locate a trace and click **View Trace** in the **Operation** column.

----End

# 4.13 Viewing Metrics and Configuring Alarms

# 4.13.1 Supported Metrics

### Description

This section describes GeminiDB Redis API metrics reported to Cloud Eye as well as their namespaces and dimensions. You can use APIs provided by Cloud Eye to query the metrics and alarms.

You can view the instance-level and node-level GeminiDB Redis metrics described in GeminiDB Redis on each instance node by referring to **4.13.4 Viewing Metrics**. The instance-level metrics displayed on each instance node are the same.

| Metric Level | Metric Type                  |
|--------------|------------------------------|
| Instance     | Instance metrics             |
| Node         | Basic metrics                |
|              | String command metrics       |
|              | Hash command metrics         |
|              | List command metrics         |
|              | Set command metrics.         |
|              | Zset command metrics         |
|              | Bitmap command metrics       |
|              | Stream command metrics       |
|              | Geo command metrics          |
|              | Hyperloglog command metrics  |
|              | Pub/Sub command metrics      |
|              | Scripting command metrics    |
|              | Transactions command metrics |
|              | ExHash command metrics       |
|              | Common command metrics       |

 Table 4-53 Metric classification

### Namespace

SYS.NoSQL

# **Instance Metrics**

# Supported Instance Metrics

| Metric<br>ID                                         | Metric<br>Name                                                           | Description                                                                                                    | Valu<br>e<br>Ran<br>ge | U<br>ni<br>t         | Nu<br>mb<br>er<br>Sys<br>te<br>m | Monitored<br>Object            | Mo<br>nito<br>ring<br>Peri<br>od<br>(Ra<br>W<br>Dat<br>a) |
|------------------------------------------------------|--------------------------------------------------------------------------|----------------------------------------------------------------------------------------------------|------------------------|----------------------|----------------------------------|--------------------------------|-----------------------------------------------------------|
| redis823_<br>cluster_p<br>ersist_ke<br>y_num         | Keys<br>Without<br>Expiratio<br>n Time in<br>an<br>Instance              | Number of keys<br>without expiration<br>time of instances<br>(all databases)                                                                                                | ≥ 0                    | Co<br>un<br>ts       | N/<br>A                          | GeminiDB<br>Redis<br>instances | 1<br>min<br>ute                                           |
| redis822_<br>cluster_c<br>md_err_n<br>um             | Number<br>of<br>Comman<br>d<br>Executio<br>n Errors<br>of an<br>Instance | Number of times<br>that an instance<br>command fails to<br>be executed per<br>second. For<br>example, the<br>command does<br>not exist or the<br>parameter is<br>incorrect. | ≥ 0                    | Co<br>un<br>ts/<br>s | N/<br>A                          | GeminiDB<br>Redis<br>instances | 1<br>min<br>ute                                           |
| redis821_<br>cluster_o<br>ut_band<br>width_us<br>age | Network<br>Outboun<br>d<br>Bandwidt<br>h Usage                           | Percentage of<br>traffic sent by an<br>instance to the<br>maximum ELB<br>bandwidth                                                                                          | 0-<br>100              | %                    | N/<br>A                          | GeminiDB<br>Redis<br>instances | 1<br>min<br>ute                                           |

| Metric<br>ID                                        | Metric<br>Name                            | Description                                                                                                    | Valu<br>e<br>Ran<br>ge | U<br>ni<br>t                   | Nu<br>mb<br>er<br>Sys<br>te<br>m | Monitored<br>Object            | Mo<br>nito<br>ring<br>Peri<br>od<br>(Ra<br>W<br>Dat<br>a) |
|-----------------------------------------------------|-------------------------------------------|----------------------------------------------------------------------------------------------------|------------------------|--------------------------------|----------------------------------|--------------------------------|-----------------------------------------------------------|
| redis820_<br>cluster_in<br>_bandwi<br>dth_usag<br>e | Network<br>Inbound<br>Bandwidt<br>h Usage | Percentage of<br>traffic received by<br>an instance to the<br>maximum ELB<br>bandwidth.<br>If the inbound<br>bandwidth usage<br>reaches 100%, the<br>maximum<br>bandwidth of the<br>ELB has been<br>exceeded. Submit<br>a service ticket to<br>upgrade the ELB<br>bandwidth. If the<br>ELB bandwidth<br>has reached the<br>maximum 10<br>Gbit/s, check<br>whether<br>workloads are<br>proper or split<br>them. | 0-100                  | %                              | N/<br>A                          | GeminiDB<br>Redis<br>instances | 1<br>min<br>ute                                           |
| redis816_<br>cluster_di<br>sk_usage                 | Storage<br>Usage                          | Storage usage of an instance                                                                                                    | 0–<br>100              | %                              | N/<br>A                          | GeminiDB<br>Redis<br>instances | 1<br>min<br>ute                                           |
| redis815_<br>cluster_c<br>pu_usage                  | CPU<br>Usage                              | CPU usage of an 0– % N/ GeminiD<br>instance 100 A Redis<br>instance                                                                                                    |                        | GeminiDB<br>Redis<br>instances | 1<br>min<br>ute                  |                                |                                                           |
| redis814_<br>cluster_<br>mem_usa<br>ge              | Memory<br>Usage                           | Memory usage of 0–<br>an instance 100                                                                                                    |                        | %                              | N/<br>A                          | GeminiDB<br>Redis<br>instances | 1<br>min<br>ute                                           |
| redis813_<br>cluster_sl<br>ow_quer<br>y_count       | Slow<br>Queries<br>per<br>Instance        | Number of slow<br>queries on an<br>instance                                                                                                    | ≥ 0                    | Co<br>un<br>ts                 | N/<br>A                          | GeminiDB<br>Redis<br>instances | 1<br>min<br>ute                                           |

| Metric<br>ID                                             | Metric<br>Name                              | Description                                                         | Valu<br>e<br>Ran<br>ge | U<br>ni<br>t   | Nu<br>mb<br>er<br>Sys<br>te<br>m | Monitored<br>Object            | Mo<br>nito<br>ring<br>Peri<br>od<br>(Ra<br>W<br>Dat<br>a) |
|----------------------------------------------------------|---------------------------------------------|---------------------------------------------------------------------|------------------------|----------------|----------------------------------|--------------------------------|-----------------------------------------------------------|
| redis812_<br>cluster_p<br>rocessed_<br>comman<br>d_count | Total<br>Comman<br>ds per<br>Instance       | Total commands<br>processed by a<br>node                            | ≥ 0                    | Co<br>un<br>ts | N/<br>A                          | GeminiDB<br>Redis<br>instances | 1<br>min<br>ute                                           |
| redis811_<br>cluster_<br>max_con<br>nect_cou<br>nt       | Max.<br>Connecti<br>ons per<br>Instance     | Maximum<br>connections to an<br>instance (nodes ×<br>10,000)        | ≥ 0                    | Co<br>un<br>ts | N/<br>A                          | GeminiDB<br>Redis<br>instances | 1<br>min<br>ute                                           |
| redis808_<br>cluster_n<br>ew_client<br>_connecti<br>on   | Connecti<br>ons<br>Created<br>Per<br>Second | Instance<br>connections<br>created per<br>second                    | ≥ 0                    | Co<br>un<br>ts | N/<br>A                          | GeminiDB<br>Redis<br>instances | 1<br>min<br>ute                                           |
| redis807_<br>cluster_al<br>l_connect<br>ion_coun<br>t    | Total<br>Connecti<br>ons                    | Connections of an<br>instance (used<br>connections of all<br>nodes) | ≥ 0                    | Co<br>un<br>ts | N/<br>A                          | GeminiDB<br>Redis<br>instances | 1<br>min<br>ute                                           |
| redis806_<br>cluster_<br>max_con<br>nection_<br>usage    | Connecti<br>on Usage                        | Max. node<br>connection usage<br>of the instance                    | 0–<br>100              | %              | N/<br>A                          | GeminiDB<br>Redis<br>instances | 1<br>min<br>ute                                           |
| redis805_<br>cluster_a<br>vg_hit_ra<br>te                | Average<br>Hit Rate<br>of the<br>Instance   | Average hit rate<br>of multiple nodes<br>in the instance            | 0–<br>100              | %              | N/<br>A                          | GeminiDB<br>Redis<br>instances | 1<br>min<br>ute                                           |
| redis804_<br>cluster_al<br>l_p99_us<br>ec                | p99<br>Latency                              | p99 latency of the instance                                         | ≥ 0                    | μs             | N/<br>A                          | GeminiDB<br>Redis<br>instances | 1<br>min<br>ute                                           |
| redis803_<br>cluster_al<br>l_avg_use<br>c                | Average<br>Latency                          | Average latency of the instance                                     | ≥ 0                    | μs             | N/<br>A                          | GeminiDB<br>Redis<br>instances | 1<br>min<br>ute                                           |

| Metric<br>ID                                        | Metric<br>Name                                           | Description                                                                                                    | Valu<br>e<br>Ran<br>ge | U<br>ni<br>t    | Nu<br>mb<br>er<br>Sys<br>te<br>m | Monitored<br>Object            | Mo<br>nito<br>ring<br>Peri<br>od<br>(Ra<br>w<br>Dat<br>a) |
|-----------------------------------------------------|----------------------------------------------------------|----------------------------------------------------------------------------------------------------|------------------------|-----------------|----------------------------------|--------------------------------|-----------------------------------------------------------|
| redis802_<br>cluster_<br>max_resp<br>onse_arg<br>c  | Max.<br>Elements<br>Obtained<br>in a<br>Request          | Max. elements<br>obtained by the<br>client in a request                                                               | ≥ 0                    | Co<br>un<br>ts  | N/<br>A                          | GeminiDB<br>Redis<br>instances | 1<br>min<br>ute                                           |
| redis801_<br>cluster_<br>max_resp<br>onse_byt<br>es | Max.<br>Bytes<br>Obtained<br>in a<br>Request             | Max. bytes<br>obtained by the<br>client in a request                                                                  | ≥ 0                    | By<br>te<br>s   | 102<br>4<br>(IE<br>C)            | GeminiDB<br>Redis<br>instances | 1<br>min<br>ute                                           |
| redis800_<br>cluster_<br>max_req<br>uest_argc       | Max.<br>Paramete<br>rs Sent in<br>a<br>Request           | Max. parameters sent in a request                                                                                     | ≥ 0                    | Co<br>un<br>ts  | N/<br>A                          | GeminiDB<br>Redis<br>instances | 1<br>min<br>ute                                           |
| redis799_<br>cluster_<br>max_req<br>uest_byte<br>s  | Max.<br>Bytes<br>Sent in a<br>Request                    | Max. bytes sent in<br>a request                                                                                       | ≥ 0                    | By<br>te<br>s   | 102<br>4<br>(IE<br>C)            | GeminiDB<br>Redis<br>instances | 1<br>min<br>ute                                           |
| redis798_<br>cluster_e<br>xpire_key<br>_counts      | Keys with<br>an<br>Expiratio<br>n Time<br>Configur<br>ed | Instance keys with<br>an expiration time<br>configured                                                                | ≥ 0                    | Co<br>un<br>ts  | N/<br>A                          | GeminiDB<br>Redis<br>instances | 1<br>min<br>ute                                           |
| redis689_<br>qps_recei<br>ve_total                  | Total<br>Traffic<br>Received<br>by the<br>Instance       | Total traffic<br>received by the<br>instance, a<br>reflection of the<br>traffic volume on<br>the application<br>side. | ≥ 0                    | By<br>te<br>s/s | 102<br>4<br>(IE<br>C)            | GeminiDB<br>Redis<br>instances | 1<br>min<br>ute                                           |

| Metric<br>ID                                               | Metric<br>Name                                 | Description                                                                                                    | Valu<br>e<br>Ran<br>ge | U<br>ni<br>t         | Nu<br>mb<br>er<br>Sys<br>te<br>m | Monitored<br>Object            | Mo<br>nito<br>ring<br>Peri<br>od<br>(Ra<br>W<br>Dat<br>a) |
|------------------------------------------------------------|------------------------------------------------|----------------------------------------------------------------------------------------------------|------------------------|----------------------|----------------------------------|--------------------------------|-----------------------------------------------------------|
| redis688_<br>qps_send<br>_total                            | Total<br>Traffic<br>Sent by<br>the<br>Instance | Total traffic sent<br>by the instance, a<br>reflection of the<br>traffic volume on<br>the application<br>side.                                                                                            | ≥ 0                    | By<br>te<br>s/s      | 102<br>4<br>(IE<br>C)            | GeminiDB<br>Redis<br>instances | 1<br>min<br>ute                                           |
| redis668_<br>cluster_k<br>ey_count<br>s                    | Instance<br>Keys                               | Total keys of a<br>cluster                                                                                                    | ≥ 0                    | Co<br>un<br>ts       | N/<br>A                          | GeminiDB<br>Redis<br>instances | 1<br>min<br>ute                                           |
| redis667_<br>cluster_q<br>ps                               | QPS of<br>the<br>Instance                      | The value of this<br>metric is the QPS<br>of the instance.                                                                                                    | ≥ 0                    | Co<br>un<br>ts/<br>s | N/<br>A                          | GeminiDB<br>Redis<br>instances | 1<br>min<br>ute                                           |
| redis834_<br>cluster_d<br>bcache_r<br>ecv_bps              | DB<br>Cache<br>Synchron<br>ization<br>Rate     | Rate of traffic<br>received by<br>GeminiDB Redis<br>instances when<br>DB Cache is used                                                                                                    | ≥ 0                    | By<br>te<br>s/s      | 102<br>4<br>(IE<br>C)            | GeminiDB<br>Redis<br>instances | 1<br>min<br>ute                                           |
| redis833_<br>cluster_d<br>bcache_r<br>eplicatio<br>n_delay | DB<br>Cache<br>Synchron<br>ization<br>Latency  | Synchronization<br>delay between a<br>primary RDS<br>database and a<br>standby<br>GeminiDB Redis<br>database when<br>DB Cache is used.<br>A smaller value<br>indicates more<br>timely<br>synchronization. | ≥ 0                    | m<br>s               | N/<br>A                          | GeminiDB<br>Redis<br>instances | 1<br>min<br>ute                                           |

| Metric<br>ID                                          | Metric<br>Name                                                                                                    | Description                                                                                                    | Valu<br>e<br>Ran<br>ge | U<br>ni<br>t         | Nu<br>mb<br>er<br>Sys<br>te<br>m | Monitored<br>Object            | Mo<br>nito<br>ring<br>Peri<br>od<br>(Ra<br>w<br>Dat<br>a) |
|-------------------------------------------------------|----------------------------------------------------------------------------------------------------|----------------------------------------------------------------------------------------------------|------------------------|----------------------|----------------------------------|--------------------------------|-----------------------------------------------------------|
| redis832_<br>cluster_d<br>bcache_b<br>inlog_del<br>ay | Variation<br>in Rows<br>of the<br>Binlogs<br>Between<br>the<br>Primary<br>RDS and<br>Standby<br>GeminiD<br>B Redis<br>With DB<br>Cache | Difference of<br>synchronization<br>start points<br>between a<br>primary RDS<br>database and a<br>standby<br>GeminiDB Redis<br>database when<br>DB Cache is used.<br>A smaller value<br>indicates more<br>timely<br>synchronization. | ≥ 0                    | Co<br>un<br>ts       | N/<br>A                          | GeminiDB<br>Redis<br>instances | 1<br>min<br>ute                                           |
| redis831_<br>cluster_d<br>bcache_t<br>otal_ops        | DB<br>Cache<br>Executio<br>ns per<br>Second                                                                                            | Number of DB<br>Cache executions<br>per second                                                                                                    | ≥ 0                    | Co<br>un<br>ts/<br>s | N/<br>A                          | GeminiDB<br>Redis<br>instances | 1<br>min<br>ute                                           |

## **Node Metrics**

## **Basic Metrics**

|  | Table | 4-54 | Basic | metrics |
|--|-------|------|-------|---------|
|--|-------|------|-------|---------|

| Metric<br>ID                      | Metric<br>Name              | Descripti<br>on                 | Value<br>Rang<br>e | Unit       | Nu<br>mb<br>er<br>Sys<br>te<br>m | Monitor<br>ed<br>Object                 | Monitori<br>ng<br>Period<br>(Raw<br>Data) |
|-----------------------------------|-----------------------------|---------------------------------|--------------------|------------|----------------------------------|-----------------------------------------|-------------------------------------------|
| redis817_<br>slow_que<br>ry_count | Slow<br>Queries<br>per Node | Slow<br>queries<br>on a<br>node | ≥ 0                | Count<br>s | N/A                              | GeminiD<br>B Redis<br>instance<br>nodes | 1 minute                                  |

| Metric<br>ID                                              | Metric<br>Name                                                                  | Descripti<br>on                                                                                                    | Value<br>Rang<br>e | Unit       | Nu<br>mb<br>er<br>Sys<br>te<br>m | Monitor<br>ed<br>Object                 | Monitori<br>ng<br>Period<br>(Raw<br>Data) |
|-----------------------------------------------------------|---------------------------------------------------------------------------------|----------------------------------------------------------------------------------------------------|--------------------|------------|----------------------------------|-----------------------------------------|-------------------------------------------|
| redis810_<br>max_con<br>nect_cou<br>nt                    | Max.<br>Connecti<br>ons per<br>Node                                             | Maximu<br>m<br>connecti<br>ons to a<br>node                                                                                                    | ≥ 0                | Count<br>s | N/A                              | GeminiD<br>B Redis<br>instance<br>nodes | 1 minute                                  |
| redis809_<br>processe<br>d_comm<br>and_cou<br>nt          | Total<br>Comman<br>ds per<br>Node                                               | Total<br>comman<br>ds<br>processe<br>d by a<br>node                                                                                                    | ≥ 0                | Count<br>s | N/A                              | GeminiD<br>B Redis<br>instance<br>nodes | 1 minute                                  |
| redis687_<br>client_ne<br>twork_pa<br>cket_retu<br>rn_p99 | p99<br>Latency<br>for<br>Packets<br>Returnin<br>g to the<br>Client<br>(Send)    | p99<br>latency<br>for<br>packets<br>sent<br>from the<br>proxy to<br>the<br>client, a<br>reflection<br>of the<br>network<br>quality<br>on the<br>applicati<br>on side. | ≥ 0                | μs         | N/A                              | GeminiD<br>B Redis<br>instance<br>nodes | 1 minute                                  |
| redis686_<br>client_ne<br>twork_pa<br>cket_retu<br>rn_max | Maximu<br>m Speed<br>for<br>Packets<br>Returnin<br>g to the<br>Client<br>(Send) | Maximu<br>m speed<br>for<br>packets<br>sent by<br>the proxy<br>to the<br>client, a<br>reflection<br>of the<br>network<br>quality<br>on the<br>applicati<br>on side.   | ≥ 0                | μs         | N/A                              | GeminiD<br>B Redis<br>instance<br>nodes | 1 minute                                  |

| Metric<br>ID                                              | Metric<br>Name                                                                      | Descripti<br>on                                                                                                    | Value<br>Rang<br>e | Unit | Nu<br>mb<br>er<br>Sys<br>te<br>m | Monitor<br>ed<br>Object                 | Monitori<br>ng<br>Period<br>(Raw<br>Data) |
|-----------------------------------------------------------|-------------------------------------------------------------------------------------|----------------------------------------------------------------------------------------------------|--------------------|------|----------------------------------|-----------------------------------------|-------------------------------------------|
| redis685_<br>client_ne<br>twork_pa<br>cket_retu<br>rn_avg | Average<br>Speed for<br>Packets<br>Returnin<br>g to the<br>Client<br>(Send)         | Average<br>speed for<br>packets<br>sent by<br>the proxy<br>to the<br>client, a<br>reflection<br>of the<br>network<br>quality<br>on the<br>applicati<br>on side.                      | ≥ 0                | μs   | N/A                              | GeminiD<br>B Redis<br>instance<br>nodes | 1 minute                                  |
| redis684_<br>client_pa<br>cket_retu<br>rn_queue<br>_p99   | p99<br>Latency<br>for<br>Packets<br>Returnin<br>g to the<br>Client<br>(Queuing<br>) | Queuing<br>p99<br>latency<br>for<br>packets<br>returned<br>from the<br>proxy to<br>the<br>client, a<br>reflection<br>of the<br>network<br>quality<br>on the<br>applicati<br>on side. | ≥ 0                | μs   | N/A                              | GeminiD<br>B Redis<br>instance<br>nodes | 1 minute                                  |

| Metric<br>ID                                            | Metric<br>Name                                                                         | Descripti<br>on                                                                                                    | Value<br>Rang<br>e | Unit       | Nu<br>mb<br>er<br>Sys<br>te<br>m | Monitor<br>ed<br>Object                 | Monitori<br>ng<br>Period<br>(Raw<br>Data) |
|---------------------------------------------------------|----------------------------------------------------------------------------------------|----------------------------------------------------------------------------------------------------|--------------------|------------|----------------------------------|-----------------------------------------|-------------------------------------------|
| redis683_<br>client_pa<br>cket_retu<br>rn_queue<br>_max | Maximu<br>m Speed<br>for<br>Packets<br>Returnin<br>g to the<br>Client<br>(Queuing<br>) | Maximu<br>m<br>queuing<br>speed for<br>packets<br>returned<br>from the<br>proxy to<br>the<br>client, a<br>reflection<br>of the<br>network<br>quality<br>on the<br>applicati<br>on side. | ≥ 0                | μs         | N/A                              | GeminiD<br>B Redis<br>instance<br>nodes | 1 minute                                  |
| redis682_<br>client_pa<br>cket_retu<br>rn_queue<br>_avg | Average<br>Speed for<br>Packets<br>Returnin<br>g to the<br>Client<br>(Queuing<br>)     | Average<br>queuing<br>speed for<br>packets<br>returned<br>from the<br>proxy to<br>the<br>client, a<br>reflection<br>of the<br>network<br>quality<br>on the<br>applicati<br>on side.     | ≥ 0                | μs         | N/A                              | GeminiD<br>B Redis<br>instance<br>nodes | 1 minute                                  |
| redis678_<br>max_resp<br>onse_arg<br>c                  | Maximu<br>m<br>Elements<br>Obtained<br>in a<br>Request                                 | Maximu<br>m<br>elements<br>obtained<br>by the<br>client in<br>a request                                                                                                    | ≥ 0                | Count<br>s | N/A                              | GeminiD<br>B Redis<br>instance<br>nodes | 1 minute                                  |

| Metric<br>ID                            | Metric<br>Name                                        | Descripti<br>on                                                                | Value<br>Rang<br>e | Unit       | Nu<br>mb<br>er<br>Sys<br>te<br>m | Monitor<br>ed<br>Object                 | Monitori<br>ng<br>Period<br>(Raw<br>Data) |
|-----------------------------------------|-------------------------------------------------------|--------------------------------------------------------------------------------|--------------------|------------|----------------------------------|-----------------------------------------|-------------------------------------------|
| redis677_<br>max_resp<br>onse_byt<br>es | Maximu<br>m Bytes<br>Obtained<br>in a<br>Request      | Maximu<br>m bytes<br>obtained<br>by the<br>client in<br>a request              | ≥ 0                | Bytes      | 102<br>4<br>(IE<br>C)            | GeminiD<br>B Redis<br>instance<br>nodes | 1 minute                                  |
| redis676_<br>max_req<br>uest_argc       | Maximu<br>m<br>Paramete<br>rs Sent in<br>a<br>Request | Maximu<br>m<br>paramete<br>rs sent<br>by the<br>client in<br>a request         | ≥ 0                | Count<br>s | N/A                              | GeminiD<br>B Redis<br>instance<br>nodes | 1 minute                                  |
| redis675_<br>max_req<br>uest_byte<br>s  | Maximu<br>m Bytes<br>Sent in a<br>Request             | Maximu<br>m bytes<br>sent by<br>the client<br>in a<br>request                  | ≥ 0                | Bytes      | 102<br>4<br>(IE<br>C)            | GeminiD<br>B Redis<br>instance<br>nodes | 1 minute                                  |
| redis674_<br>max_pipe<br>lined          | Maximu<br>m<br>Comman<br>ds Sent<br>in a<br>Pipeline  | Maximu<br>m<br>comman<br>ds batch<br>sent by<br>the client<br>in a<br>pipeline | ≥ 0                | Count<br>s | N/A                              | GeminiD<br>B Redis<br>instance<br>nodes | 1 minute                                  |
| redis673_<br>wrong_a<br>uth             | Failed<br>Authenti<br>cation<br>Attempts              | Failed<br>authentic<br>ation<br>attempts<br>per<br>second<br>on a<br>node      | ≥ 0                | Count<br>s | N/A                              | GeminiD<br>B Redis<br>instance<br>nodes | 1 minute                                  |

| Metric<br>ID                               | Metric<br>Name                                                 | Descripti<br>on                                                                                                    | Value<br>Rang<br>e | Unit       | Nu<br>mb<br>er<br>Sys<br>te<br>m | Monitor<br>ed<br>Object                 | Monitori<br>ng<br>Period<br>(Raw<br>Data) |
|--------------------------------------------|----------------------------------------------------------------|----------------------------------------------------------------------------------------------------|--------------------|------------|----------------------------------|-----------------------------------------|-------------------------------------------|
| redis672_<br>no_auth                       | Request<br>Attempts<br>Due to<br>Authenti<br>cation<br>Failure | Failed<br>request<br>attempts<br>due to<br>authentic<br>ation<br>failure<br>on a<br>node per<br>second                                                      | ≥ 0                | Count<br>s | N/A                              | GeminiD<br>B Redis<br>instance<br>nodes | 1 minute                                  |
| redis671_<br>new_clie<br>nt_conne<br>ction | New<br>Connecti<br>ons                                         | Connecti<br>ons<br>created<br>on a<br>node per<br>second                                                                                                    | ≥ 0                | Count<br>s | N/A                              | GeminiD<br>B Redis<br>instance<br>nodes | 1 minute                                  |
| redis670_<br>hit_rate                      | Hit Rate<br>of a Key<br>in<br>Underlyi<br>ng<br>Storage        | Hit<br>percenta<br>ge of a<br>key in<br>underlyin<br>g storage<br>in a<br>collection<br>period.<br>Formula:<br>Hit keys/<br>(Hit keys<br>+ Missed<br>keys). | 0-100              | %          | N/A                              | GeminiD<br>B Redis<br>instance<br>nodes | 1 minute                                  |
| redis669_<br>connecti<br>on_usage          | Connecti<br>on Usage                                           | Connecti<br>on usage<br>in a<br>collection<br>period.<br>Formula:<br>Used<br>connecti<br>ons/Total<br>connecti<br>ons.                                      | 0–100              | %          | N/A                              | GeminiD<br>B Redis<br>instance<br>nodes | 1 minute                                  |

| Metric<br>ID                               | Metric<br>Name                | Descripti<br>on                                                             | Value<br>Rang<br>e | Unit         | Nu<br>mb<br>er<br>Sys<br>te<br>m | Monitor<br>ed<br>Object                 | Monitori<br>ng<br>Period<br>(Raw<br>Data) |
|--------------------------------------------|-------------------------------|-----------------------------------------------------------------------------|--------------------|--------------|----------------------------------|-----------------------------------------|-------------------------------------------|
| redis319_<br>all_qps                       | Proxy<br>QPS                  | Proxy<br>QPS on a<br>node                                                   | ≥ 0                | Count<br>s/s | N/A                              | GeminiD<br>B Redis<br>instance<br>nodes | 1 minute                                  |
| redis318_<br>all_p99                       | p99<br>Access<br>Latency      | p99<br>latency<br>when a<br>node<br>executes<br>all<br>comman<br>ds         | ≥ 0                | μs           | N/A                              | GeminiD<br>B Redis<br>instance<br>nodes | 1 minute                                  |
| redis317_<br>all_max_<br>usec              | Maximu<br>m Access<br>Latency | Maximu<br>m<br>latency<br>when a<br>node<br>executes<br>all<br>comman<br>ds | ≥ 0                | μs           | N/A                              | GeminiD<br>B Redis<br>instance<br>nodes | 1 minute                                  |
| redis316_<br>all_avg_u<br>sec              | Average<br>Access<br>Latency  | Average<br>latency<br>when a<br>node<br>executes<br>all<br>comman<br>ds     | ≥ 0                | μs           | N/A                              | GeminiD<br>B Redis<br>instance<br>nodes | 1 minute                                  |
| redis032_<br>shard_qp<br>s                 | Shard<br>QPS                  | Shard<br>QPS on a<br>node                                                   | ≥ 0                | Count<br>s/s | N/A                              | GeminiD<br>B Redis<br>instance<br>nodes | 1 minute                                  |
| redis021_<br>proxy_se<br>nd_client<br>_bps | Traffic<br>Send<br>Speed      | Outgoing<br>traffic<br>speed of<br>a node<br>/s                             | ≥ 0                | Bytes/<br>s  | 102<br>4<br>(IE<br>C)            | GeminiD<br>B Redis<br>instance<br>nodes | 1 minute                                  |

| Metric<br>ID                               | Metric<br>Name                      | Descripti<br>on                                                                                                  | Value<br>Rang<br>e | Unit         | Nu<br>mb<br>er<br>Sys<br>te<br>m | Monitor<br>ed<br>Object                 | Monitori<br>ng<br>Period<br>(Raw<br>Data) |
|--------------------------------------------|-------------------------------------|----------------------------------------------------------------------------------------------------|--------------------|--------------|----------------------------------|-----------------------------------------|-------------------------------------------|
| redis020_<br>proxy_rec<br>v_client_<br>bps | Traffic<br>Receive<br>Speed         | Incoming<br>traffic<br>speed of<br>a node<br>/s                                                                  | ≥ 0                | Bytes/<br>s  | 102<br>4<br>(IE<br>C)            | GeminiD<br>B Redis<br>instance<br>nodes | 1 minute                                  |
| gemini00<br>4_bytes_i<br>n                 | Network<br>Input<br>Through<br>put  | Average<br>traffic<br>received<br>by all<br>network<br>adapters<br>of a<br>monitore<br>d object<br>per<br>second | ≥ 0                | Bytes/<br>s  | 102<br>4<br>(IE<br>C)            | GeminiD<br>B Redis<br>instance<br>nodes | 1 minute                                  |
| gemini00<br>3_bytes_<br>out                | Network<br>Output<br>Through<br>put | Average<br>traffic<br>sent<br>from all<br>network<br>adapters<br>of a<br>monitore<br>d object<br>per<br>second   | ≥ 0                | Bytes/<br>s  | 102<br>4<br>(IE<br>C)            | GeminiD<br>B Redis<br>instance<br>nodes | 1 minute                                  |
| redis019_<br>proxy_res<br>ponse_ps         | Proxy<br>Response<br>Rate           | Speed at<br>which<br>proxy<br>responds<br>to clients                                                             | ≥ 0                | Count<br>s/s | N/A                              | GeminiD<br>B Redis<br>instance<br>nodes | 1 minute                                  |
| redis018_<br>proxy_re<br>quest_ps          | Request<br>Receive<br>Speed         | Speed at<br>which<br>proxy<br>receives<br>requests<br>from<br>clients                                            | ≥ 0                | Count<br>s/s | N/A                              | GeminiD<br>B Redis<br>instance<br>nodes | 1 minute                                  |

| Metric<br>ID                     | Metric<br>Name            | Descripti<br>on                                    | Value<br>Rang<br>e | Unit       | Nu<br>mb<br>er<br>Sys<br>te<br>m | Monitor<br>ed<br>Object                 | Monitori<br>ng<br>Period<br>(Raw<br>Data) |
|----------------------------------|---------------------------|----------------------------------------------------|--------------------|------------|----------------------------------|-----------------------------------------|-------------------------------------------|
| redis017_<br>proxy_ac<br>cept    | Client<br>Connecti<br>ons | Client<br>connecti<br>ons to a<br>node             | ≥ 0                | Count<br>s | N/A                              | GeminiD<br>B Redis<br>instance<br>nodes | 1 minute                                  |
| nosql007<br>_disk_use<br>d_size  | Storage<br>Space<br>Usage | Used<br>storage<br>space of<br>an<br>instance      | ≥ 0                | GB         | 102<br>4<br>(IE<br>C)            | GeminiD<br>B Redis<br>instance<br>nodes | 1 minute                                  |
| nosql006<br>_disk_tot<br>al_size | Total<br>Storage<br>Space | Total<br>storage<br>space of<br>an<br>instance     | ≥ 0                | GB         | 102<br>4<br>(IE<br>C)            | GeminiD<br>B Redis<br>instance<br>nodes | 1 minute                                  |
| nosql005<br>_disk_usa<br>ge      | Storage<br>Usage          | Storage<br>usage of<br>the<br>current<br>instance. | 0–100              | %          | N/A                              | GeminiD<br>B Redis<br>instance<br>nodes | 1 minute                                  |
| nosql002<br>_mem_us<br>age       | Memory<br>Usage           | Memory<br>usage of<br>the<br>monitore<br>d system  | 0–100              | %          | N/A                              | GeminiD<br>B Redis<br>instance<br>nodes | 1 minute                                  |
| nosql001<br>_cpu_usa<br>ge       | CPU<br>Usage              | CPU<br>usage of<br>the<br>monitore<br>d system     | 0–100              | %          | N/A                              | GeminiD<br>B Redis<br>instance<br>nodes | 1 minute                                  |

# String Command Metrics

| Table 4-55 String command metrics |
|-----------------------------------|
|-----------------------------------|

| Metric<br>ID                   | Metric<br>Name             | Descripti<br>on                                                             | Value<br>Range | Un<br>it         | Nu<br>mb<br>er<br>Sys<br>te<br>m | Monitor<br>ed<br>Object                 | Monitori<br>ng<br>Period<br>(Raw<br>Data) |
|--------------------------------|----------------------------|-----------------------------------------------------------------------------|----------------|------------------|----------------------------------|-----------------------------------------|-------------------------------------------|
| redis107_<br>decr_qps          | DECR<br>QPS                | QPS<br>when a<br>node<br>executes<br>the DECR<br>comman<br>d                | ≥ 0            | Co<br>unt<br>s/s | N/A                              | GeminiD<br>B Redis<br>instance<br>nodes | 1 minute                                  |
| redis106_<br>decr_p99          | DECR<br>p99<br>Latency     | p99<br>latency<br>when a<br>node<br>executes<br>the DECR<br>comman<br>d     | ≥ 0            | μs               | N/A                              | GeminiD<br>B Redis<br>instance<br>nodes | 1 minute                                  |
| redis104_<br>decr_avg<br>_usec | DECR<br>Average<br>Latency | Average<br>latency<br>when a<br>node<br>executes<br>the DECR<br>comman<br>d | ≥ 0            | μs               | N/A                              | GeminiD<br>B Redis<br>instance<br>nodes | 1 minute                                  |
| redis103_<br>incr_qps          | INCR<br>QPS                | QPS<br>when a<br>node<br>executes<br>the INCR<br>comman<br>d                | ≥ 0            | Co<br>unt<br>s/s | N/A                              | GeminiD<br>B Redis<br>instance<br>nodes | 1 minute                                  |
| redis102_<br>incr_p99          | INCR p99<br>Latency        | p99<br>latency<br>when a<br>node<br>executes<br>the INCR<br>comman<br>d     | ≥ 0            | μs               | N/A                              | GeminiD<br>B Redis<br>instance<br>nodes | 1 minute                                  |

| Metric<br>ID                     | Metric<br>Name               | Descripti<br>on                                                                  | Value<br>Range | Un<br>it         | Nu<br>mb<br>er<br>Sys<br>te<br>m | Monitor<br>ed<br>Object                 | Monitori<br>ng<br>Period<br>(Raw<br>Data) |
|----------------------------------|------------------------------|----------------------------------------------------------------------------------|----------------|------------------|----------------------------------|-----------------------------------------|-------------------------------------------|
| redis100_<br>incr_avg_<br>usec   | INCR<br>Average<br>Latency   | Average<br>latency<br>when a<br>node<br>executes<br>the INCR<br>comman<br>d      | ≥ 0            | μs               | N/A                              | GeminiD<br>B Redis<br>instance<br>nodes | 1 minute                                  |
| redis099_<br>strlen_qp<br>s      | STRLEN<br>QPS                | QPS<br>when a<br>node<br>executes<br>the<br>STRLEN<br>comman<br>d                | ≥ 0            | Co<br>unt<br>s/s | N/A                              | GeminiD<br>B Redis<br>instance<br>nodes | 1 minute                                  |
| redis098_<br>strlen_p9<br>9      | STRLEN<br>p99<br>Latency     | p99<br>latency<br>when a<br>node<br>executes<br>the<br>STRLEN<br>comman<br>d     | ≥ 0            | μs               | N/A                              | GeminiD<br>B Redis<br>instance<br>nodes | 1 minute                                  |
| redis096_<br>strlen_av<br>g_usec | STRLEN<br>Average<br>Latency | Average<br>latency<br>when a<br>node<br>executes<br>the<br>STRLEN<br>comman<br>d | ≥ 0            | μs               | N/A                              | GeminiD<br>B Redis<br>instance<br>nodes | 1 minute                                  |
| redis095_<br>substr_qp<br>s      | SUBSTR<br>QPS                | QPS<br>when a<br>node<br>executes<br>the<br>SUBSTR<br>comman<br>d                | ≥ 0            | Co<br>unt<br>s/s | N/A                              | GeminiD<br>B Redis<br>instance<br>nodes | 1 minute                                  |

| Metric<br>ID                     | Metric<br>Name               | Descripti<br>on                                                                    | Value<br>Range | Un<br>it         | Nu<br>mb<br>er<br>Sys<br>te<br>m | Monitor<br>ed<br>Object                 | Monitori<br>ng<br>Period<br>(Raw<br>Data) |
|----------------------------------|------------------------------|------------------------------------------------------------------------------------|----------------|------------------|----------------------------------|-----------------------------------------|-------------------------------------------|
| redis094_<br>substr_p9<br>9      | SUBSTR<br>p99<br>Latency     | p99<br>latency<br>when a<br>node<br>executes<br>the<br>SUBSTR<br>comman<br>d       | ≥ 0            | μs               | N/A                              | GeminiD<br>B Redis<br>instance<br>nodes | 1 minute                                  |
| redis092_<br>substr_av<br>g_usec | SUBSTR<br>Average<br>Latency | Average<br>latency<br>when a<br>node<br>executes<br>the<br>SUBSTR<br>comman<br>d   | ≥ 0            | μs               | N/A                              | GeminiD<br>B Redis<br>instance<br>nodes | 1 minute                                  |
| redis091_<br>setrange_<br>qps    | SETRAN<br>GE QPS             | QPS<br>when a<br>node<br>executes<br>the<br>SETRAN<br>GE<br>comman<br>d            | ≥ 0            | Co<br>unt<br>s/s | N/A                              | GeminiD<br>B Redis<br>instance<br>nodes | 1 minute                                  |
| redis090_<br>setrange_<br>p99    | SETRAN<br>GE p99<br>Latency  | p99<br>latency<br>when a<br>node<br>executes<br>the<br>SETRAN<br>GE<br>comman<br>d | ≥ 0            | μs               | N/A                              | GeminiD<br>B Redis<br>instance<br>nodes | 1 minute                                  |

| Metric<br>ID                           | Metric<br>Name                     | Descripti<br>on                                                                        | Value<br>Range | Un<br>it         | Nu<br>mb<br>er<br>Sys<br>te<br>m | Monitor<br>ed<br>Object                 | Monitori<br>ng<br>Period<br>(Raw<br>Data) |
|----------------------------------------|------------------------------------|----------------------------------------------------------------------------------------|----------------|------------------|----------------------------------|-----------------------------------------|-------------------------------------------|
| redis088_<br>setrange_<br>avg_usec     | SETRAN<br>GE<br>Average<br>Latency | Average<br>latency<br>when a<br>node<br>executes<br>the<br>SETRAN<br>GE<br>comman<br>d | ≥ 0            | μs               | N/A                              | GeminiD<br>B Redis<br>instance<br>nodes | 1 minute                                  |
| redis087_<br>getrange<br>_qps          | GETRAN<br>GE QPS                   | QPS<br>when a<br>node<br>executes<br>the<br>GETRAN<br>GE<br>comman<br>d                | ≥ 0            | Co<br>unt<br>s/s | N/A                              | GeminiD<br>B Redis<br>instance<br>nodes | 1 minute                                  |
| redis086_<br>getrange<br>_p99          | GETRAN<br>GE p99<br>Latency        | p99<br>latency<br>when a<br>node<br>executes<br>the<br>GETRAN<br>GE<br>comman<br>d     | ≥ 0            | μs               | N/A                              | GeminiD<br>B Redis<br>instance<br>nodes | 1 minute                                  |
| redis084_<br>getrange<br>_avg_use<br>c | GETRAN<br>GE<br>Average<br>Latency | Average<br>latency<br>when a<br>node<br>executes<br>the<br>GETRAN<br>GE<br>comman<br>d | ≥ 0            | μs               | N/A                              | GeminiD<br>B Redis<br>instance<br>nodes | 1 minute                                  |

| Metric<br>ID                   | Metric<br>Name             | Descripti<br>on                                                             | Value<br>Range | Un<br>it         | Nu<br>mb<br>er<br>Sys<br>te<br>m | Monitor<br>ed<br>Object                 | Monitori<br>ng<br>Period<br>(Raw<br>Data) |
|--------------------------------|----------------------------|-----------------------------------------------------------------------------|----------------|------------------|----------------------------------|-----------------------------------------|-------------------------------------------|
| redis083_<br>mset_qps          | MSET<br>QPS                | QPS<br>when a<br>node<br>executes<br>the MSET<br>comman<br>d                | ≥ 0            | Co<br>unt<br>s/s | N/A                              | GeminiD<br>B Redis<br>instance<br>nodes | 1 minute                                  |
| redis082_<br>mset_p9<br>9      | MSET<br>p99<br>Latency     | p99<br>latency<br>when a<br>node<br>executes<br>the MSET<br>comman<br>d     | ≥ 0            | μs               | N/A                              | GeminiD<br>B Redis<br>instance<br>nodes | 1 minute                                  |
| redis080_<br>mset_avg<br>_usec | MSET<br>Average<br>Latency | Average<br>latency<br>when a<br>node<br>executes<br>the MSET<br>comman<br>d | ≥ 0            | μs               | N/A                              | GeminiD<br>B Redis<br>instance<br>nodes | 1 minute                                  |
| redis079_<br>mget_qp<br>s      | MGET<br>QPS                | QPS<br>when a<br>node<br>executes<br>the<br>MGET<br>comman<br>d             | ≥ 0            | Co<br>unt<br>s/s | N/A                              | GeminiD<br>B Redis<br>instance<br>nodes | 1 minute                                  |
| redis078_<br>mget_p9<br>9      | MGET<br>p99<br>Latency     | p99<br>latency<br>when a<br>node<br>executes<br>the<br>MGET<br>comman<br>d  | ≥ 0            | μs               | N/A                              | GeminiD<br>B Redis<br>instance<br>nodes | 1 minute                                  |

| Metric<br>ID                     | Metric<br>Name               | Descripti<br>on                                                                  | Value<br>Range | Un<br>it         | Nu<br>mb<br>er<br>Sys<br>te<br>m | Monitor<br>ed<br>Object                 | Monitori<br>ng<br>Period<br>(Raw<br>Data) |
|----------------------------------|------------------------------|----------------------------------------------------------------------------------|----------------|------------------|----------------------------------|-----------------------------------------|-------------------------------------------|
| redis076_<br>mget_av<br>g_usec   | MGET<br>Average<br>Latency   | Average<br>latency<br>when a<br>node<br>executes<br>the<br>MGET<br>comman<br>d   | ≥ 0            | μs               | N/A                              | GeminiD<br>B Redis<br>instance<br>nodes | 1 minute                                  |
| redis075_<br>append_<br>qps      | APPEND<br>QPS                | QPS<br>when a<br>node<br>executes<br>the<br>APPEND<br>comman<br>d                | ≥ 0            | Co<br>unt<br>s/s | N/A                              | GeminiD<br>B Redis<br>instance<br>nodes | 1 minute                                  |
| redis074_<br>append_<br>p99      | APPEND<br>p99<br>Latency     | p99<br>latency<br>when a<br>node<br>executes<br>the<br>APPEND<br>comman<br>d     | ≥ 0            | μs               | N/A                              | GeminiD<br>B Redis<br>instance<br>nodes | 1 minute                                  |
| redis072_<br>append_<br>avg_usec | APPEND<br>Average<br>Latency | Average<br>latency<br>when a<br>node<br>executes<br>the<br>APPEND<br>comman<br>d | ≥ 0            | μs               | N/A                              | GeminiD<br>B Redis<br>instance<br>nodes | 1 minute                                  |
| redis071_<br>getset_q<br>ps      | GETSET<br>QPS                | QPS<br>when a<br>node<br>executes<br>the<br>GETSET<br>comman<br>d                | ≥ 0            | Co<br>unt<br>s/s | N/A                              | GeminiD<br>B Redis<br>instance<br>nodes | 1 minute                                  |

| Metric<br>ID                     | Metric<br>Name               | Descripti<br>on                                                                  | Value<br>Range | Un<br>it         | Nu<br>mb<br>er<br>Sys<br>te<br>m | Monitor<br>ed<br>Object                 | Monitori<br>ng<br>Period<br>(Raw<br>Data) |
|----------------------------------|------------------------------|----------------------------------------------------------------------------------|----------------|------------------|----------------------------------|-----------------------------------------|-------------------------------------------|
| redis070_<br>getset_p<br>99      | GETSET<br>p99<br>Latency     | p99<br>latency<br>when a<br>node<br>executes<br>the<br>GETSET<br>comman<br>d     | ≥ 0            | μs               | N/A                              | GeminiD<br>B Redis<br>instance<br>nodes | 1 minute                                  |
| redis068_<br>getset_av<br>g_usec | GETSET<br>Average<br>Latency | Average<br>latency<br>when a<br>node<br>executes<br>the<br>GETSET<br>comman<br>d | ≥ 0            | μs               | N/A                              | GeminiD<br>B Redis<br>instance<br>nodes | 1 minute                                  |
| redis067_<br>get_qps             | GET QPS                      | QPS<br>when a<br>node<br>executes<br>the GET<br>comman<br>d                      | ≥ 0            | Co<br>unt<br>s/s | N/A                              | GeminiD<br>B Redis<br>instance<br>nodes | 1 minute                                  |
| redis066_<br>get_p99             | GET p99<br>Latency           | p99<br>latency<br>when a<br>node<br>executes<br>the GET<br>comman<br>d           | ≥ 0            | μs               | N/A                              | GeminiD<br>B Redis<br>instance<br>nodes | 1 minute                                  |
| redis064_<br>get_avg_<br>usec    | GET<br>Average<br>Latency    | Average<br>latency<br>when a<br>node<br>executes<br>the GET<br>comman<br>d       | ≥ 0            | μs               | N/A                              | GeminiD<br>B Redis<br>instance<br>nodes | 1 minute                                  |

| Metric<br>ID                  | Metric<br>Name            | Descripti<br>on                                                            | Value<br>Range | Un<br>it         | Nu<br>mb<br>er<br>Sys<br>te<br>m | Monitor<br>ed<br>Object                 | Monitori<br>ng<br>Period<br>(Raw<br>Data) |
|-------------------------------|---------------------------|----------------------------------------------------------------------------|----------------|------------------|----------------------------------|-----------------------------------------|-------------------------------------------|
| redis063_<br>set_qps          | SET QPS                   | QPS<br>when a<br>node<br>executes<br>the SET<br>comman<br>d                | ≥ 0            | Co<br>unt<br>s/s | N/A                              | GeminiD<br>B Redis<br>instance<br>nodes | 1 minute                                  |
| redis062_<br>set_p99          | SET p99<br>Latency        | p99<br>latency<br>when a<br>node<br>executes<br>the SET<br>comman<br>d     | ≥ 0            | μs               | N/A                              | GeminiD<br>B Redis<br>instance<br>nodes | 1 minute                                  |
| redis060_<br>set_avg_<br>usec | SET<br>Average<br>Latency | Average<br>latency<br>when a<br>node<br>executes<br>the SET<br>comman<br>d | ≥ 0            | μs               | N/A                              | GeminiD<br>B Redis<br>instance<br>nodes | 1 minute                                  |

## Hash Command Metrics

 Table 4-56 Hash command metrics

| Metric<br>ID               | Metric<br>Name | Description                                            | Valu<br>e<br>Ran<br>ge | Un<br>it         | Nu<br>mb<br>er<br>Sys<br>te<br>m | Monitored<br>Object                    | Moni<br>torin<br>g<br>Perio<br>d<br>(Raw<br>Data<br>) |
|----------------------------|----------------|--------------------------------------------------------|------------------------|------------------|----------------------------------|----------------------------------------|-------------------------------------------------------|
| redis159_<br>hscan_qp<br>s | HSCAN<br>QPS   | QPS when a<br>node<br>executes the<br>HSCAN<br>command | ≥ 0                    | Co<br>unt<br>s/s | N/A                              | GeminiDB<br>Redis<br>instance<br>nodes | 1<br>minu<br>te                                       |

| Metric<br>ID                    | Metric<br>Name              | Description                                                           | Valu<br>e<br>Ran<br>ge | Un<br>it         | Nu<br>mb<br>er<br>Sys<br>te<br>m | Monitored<br>Object                    | Moni<br>torin<br>g<br>Perio<br>d<br>(Raw<br>Data<br>) |
|---------------------------------|-----------------------------|-----------------------------------------------------------------------|------------------------|------------------|----------------------------------|----------------------------------------|-------------------------------------------------------|
| redis158_<br>hscan_p9<br>9      | HSCAN<br>p99<br>Latency     | p99 latency<br>when a node<br>executes the<br>HSCAN<br>command        | ≥ 0                    | μs               | N/A                              | GeminiDB<br>Redis<br>instance<br>nodes | 1<br>minu<br>te                                       |
| redis156_<br>hscan_av<br>g_usec | HSCAN<br>Average<br>Latency | Average<br>latency when<br>a node<br>executes the<br>HSCAN<br>command | ≥ 0                    | μs               | N/A                              | GeminiDB<br>Redis<br>instance<br>nodes | 1<br>minu<br>te                                       |
| redis155_<br>hvals_qps          | HVALS<br>QPS                | QPS when a<br>node<br>executes the<br>HVALS<br>command                | ≥ 0                    | Co<br>unt<br>s/s | N/A                              | GeminiDB<br>Redis<br>instance<br>nodes | 1<br>minu<br>te                                       |
| redis154_<br>hvals_p9<br>9      | HVALS<br>p99<br>Latency     | p99 latency<br>when a node<br>executes the<br>HVALS<br>command        | ≥ 0                    | μs               | N/A                              | GeminiDB<br>Redis<br>instance<br>nodes | 1<br>minu<br>te                                       |
| redis152_<br>hvals_av<br>g_usec | HVALS<br>Average<br>Latency | Average<br>latency when<br>a node<br>executes the<br>HVALS<br>command | ≥ 0                    | μs               | N/A                              | GeminiDB<br>Redis<br>instance<br>nodes | 1<br>minu<br>te                                       |
| redis151_<br>hstrlen_q<br>ps    | HSTRLEN<br>QPS              | QPS when a<br>node<br>executes the<br>HSTRLEN<br>command              | ≥ 0                    | Co<br>unt<br>s/s | N/A                              | GeminiDB<br>Redis<br>instance<br>nodes | 1<br>minu<br>te                                       |
| redis150_<br>hstrlen_p<br>99    | HSTRLEN<br>p99<br>Latency   | p99 latency<br>when a node<br>executes the<br>HSTRLEN<br>command      | ≥ 0                    | μs               | N/A                              | GeminiDB<br>Redis<br>instance<br>nodes | 1<br>minu<br>te                                       |

| Metric<br>ID                      | Metric<br>Name                | Description                                                             | Valu<br>e<br>Ran<br>ge | Un<br>it         | Nu<br>mb<br>er<br>Sys<br>te<br>m | Monitored<br>Object                    | Moni<br>torin<br>g<br>Perio<br>d<br>(Raw<br>Data<br>) |
|-----------------------------------|-------------------------------|-------------------------------------------------------------------------|------------------------|------------------|----------------------------------|----------------------------------------|-------------------------------------------------------|
| redis148_<br>hstrlen_a<br>vg_usec | HSTRLEN<br>Average<br>Latency | Average<br>latency when<br>a node<br>executes the<br>HSTRLEN<br>command | ≥ 0                    | μs               | N/A                              | GeminiDB<br>Redis<br>instance<br>nodes | 1<br>minu<br>te                                       |
| redis147_<br>hlen_qps             | HLEN<br>QPS                   | QPS when a<br>node<br>executes the<br>HLEN<br>command                   | ≥ 0                    | Co<br>unt<br>s/s | N/A                              | GeminiDB<br>Redis<br>instance<br>nodes | 1<br>minu<br>te                                       |
| redis146_<br>hlen_p99             | HLEN<br>p99<br>Latency        | p99 latency<br>when a node<br>executes the<br>HLEN<br>command           | ≥ 0                    | μs               | N/A                              | GeminiDB<br>Redis<br>instance<br>nodes | 1<br>minu<br>te                                       |
| redis144_<br>hlen_avg<br>_usec    | HLEN<br>Average<br>Latency    | Average<br>latency when<br>a node<br>executes the<br>HLEN<br>command    | ≥ 0                    | μs               | N/A                              | GeminiDB<br>Redis<br>instance<br>nodes | 1<br>minu<br>te                                       |
| redis143_<br>hkeys_qp<br>s        | HKEYS<br>QPS                  | QPS when a<br>node<br>executes the<br>HKEYS<br>command                  | ≥ 0                    | Co<br>unt<br>s/s | N/A                              | GeminiDB<br>Redis<br>instance<br>nodes | 1<br>minu<br>te                                       |
| redis142_<br>hkeys_p9<br>9        | HKEYS<br>p99<br>Latency       | p99 latency<br>when a node<br>executes the<br>HKEYS<br>command          | ≥ 0                    | μs               | N/A                              | GeminiDB<br>Redis<br>instance<br>nodes | 1<br>minu<br>te                                       |
| redis140_<br>hkeys_av<br>g_usec   | HKEYS<br>Average<br>Latency   | Average<br>latency when<br>a node<br>executes the<br>HKEYS<br>command   | ≥ 0                    | μs               | N/A                              | GeminiDB<br>Redis<br>instance<br>nodes | 1<br>minu<br>te                                       |

| Metric<br>ID                      | Metric<br>Name                | Description                                                             | Valu<br>e<br>Ran<br>ge | Un<br>it         | Nu<br>mb<br>er<br>Sys<br>te<br>m | Monitored<br>Object                    | Moni<br>torin<br>g<br>Perio<br>d<br>(Raw<br>Data<br>) |
|-----------------------------------|-------------------------------|-------------------------------------------------------------------------|------------------------|------------------|----------------------------------|----------------------------------------|-------------------------------------------------------|
| redis139_<br>hincrby_q<br>ps      | HINCRBY<br>QPS                | QPS when a<br>node<br>executes the<br>HINCRBY<br>command                | ≥ 0                    | Co<br>unt<br>s/s | N/A                              | GeminiDB<br>Redis<br>instance<br>nodes | 1<br>minu<br>te                                       |
| redis138_<br>hincrby_p<br>99      | HINCRBY<br>p99<br>Latency     | p99 latency<br>when a node<br>executes the<br>HINCRBY<br>command        | ≥ 0                    | μs               | N/A                              | GeminiDB<br>Redis<br>instance<br>nodes | 1<br>minu<br>te                                       |
| redis136_<br>hincrby_a<br>vg_usec | HINCRBY<br>Average<br>Latency | Average<br>latency when<br>a node<br>executes the<br>HINCRBY<br>command | ≥ 0                    | μs               | N/A                              | GeminiDB<br>Redis<br>instance<br>nodes | 1<br>minu<br>te                                       |
| redis135_<br>hexists_q<br>ps      | HEXISTS<br>QPS                | QPS when a<br>node<br>executes the<br>HEXISTS<br>command                | ≥ 0                    | Co<br>unt<br>s/s | N/A                              | GeminiDB<br>Redis<br>instance<br>nodes | 1<br>minu<br>te                                       |
| redis134_<br>hexists_p<br>99      | HEXISTS<br>p99<br>Latency     | p99 latency<br>when a node<br>executes the<br>HEXISTS<br>command        | ≥ 0                    | μs               | N/A                              | GeminiDB<br>Redis<br>instance<br>nodes | 1<br>minu<br>te                                       |
| redis132_<br>hexists_a<br>vg_usec | HEXISTS<br>Average<br>Latency | Average<br>latency when<br>a node<br>executes the<br>HEXISTS<br>command | ≥ 0                    | μs               | N/A                              | GeminiDB<br>Redis<br>instance<br>nodes | 1<br>minu<br>te                                       |
| redis131_<br>hgetall_q<br>ps      | HGETALL<br>QPS                | QPS when a<br>node<br>executes the<br>HGETALL<br>command                | ≥ 0                    | Co<br>unt<br>s/s | N/A                              | GeminiDB<br>Redis<br>instance<br>nodes | 1<br>minu<br>te                                       |

| Metric<br>ID                      | Metric<br>Name                | Description                                                             | Valu<br>e<br>Ran<br>ge | Un<br>it         | Nu<br>mb<br>er<br>Sys<br>te<br>m | Monitored<br>Object                    | Moni<br>torin<br>g<br>Perio<br>d<br>(Raw<br>Data<br>) |
|-----------------------------------|-------------------------------|-------------------------------------------------------------------------|------------------------|------------------|----------------------------------|----------------------------------------|-------------------------------------------------------|
| redis130_<br>hgetall_p<br>99      | HGETALL<br>p99<br>Latency     | p99 latency<br>when a node<br>executes the<br>HGETALL<br>command        | ≥ 0                    | μs               | N/A                              | GeminiDB<br>Redis<br>instance<br>nodes | 1<br>minu<br>te                                       |
| redis128_<br>hgetall_a<br>vg_usec | HGETALL<br>Average<br>Latency | Average<br>latency when<br>a node<br>executes the<br>HGETALL<br>command | ≥ 0                    | μs               | N/A                              | GeminiDB<br>Redis<br>instance<br>nodes | 1<br>minu<br>te                                       |
| redis127_<br>hdel_qps             | HDEL<br>QPS                   | QPS when a<br>node<br>executes the<br>HDEL<br>command                   | ≥ 0                    | Co<br>unt<br>s/s | N/A                              | GeminiDB<br>Redis<br>instance<br>nodes | 1<br>minu<br>te                                       |
| redis126_<br>hdel_p99             | HDEL<br>p99<br>Latency        | p99 latency<br>when a node<br>executes the<br>HDEL<br>command           | ≥ 0                    | μs               | N/A                              | GeminiDB<br>Redis<br>instance<br>nodes | 1<br>minu<br>te                                       |
| redis124_<br>hdel_avg<br>_usec    | HDEL<br>Average<br>Latency    | Average<br>latency when<br>a node<br>executes the<br>HDEL<br>command    | ≥ 0                    | μs               | N/A                              | GeminiDB<br>Redis<br>instance<br>nodes | 1<br>minu<br>te                                       |
| redis123_<br>hmget_q<br>ps        | HMGET<br>QPS                  | QPS when a<br>node<br>executes the<br>HMGET<br>command                  | ≥ 0                    | Co<br>unt<br>s/s | N/A                              | GeminiDB<br>Redis<br>instance<br>nodes | 1<br>minu<br>te                                       |
| redis122_<br>hmget_p<br>99        | HMGET<br>p99<br>Latency       | p99 latency<br>when a node<br>executes the<br>HMGET<br>command          | ≥ 0                    | μs               | N/A                              | GeminiDB<br>Redis<br>instance<br>nodes | 1<br>minu<br>te                                       |
| Metric<br>ID                    | Metric<br>Name              | Description                                                           | Valu<br>e<br>Ran<br>ge | Un<br>it         | Nu<br>mb<br>er<br>Sys<br>te<br>m | Monitored<br>Object                    | Moni<br>torin<br>g<br>Perio<br>d<br>(Raw<br>Data<br>) |
|---------------------------------|-----------------------------|-----------------------------------------------------------------------|------------------------|------------------|----------------------------------|----------------------------------------|-------------------------------------------------------|
| redis120_<br>hmget_a<br>vg_usec | HMGET<br>Average<br>Latency | Average<br>latency when<br>a node<br>executes the<br>HMGET<br>command | ≥ 0                    | μs               | N/A                              | GeminiDB<br>Redis<br>instance<br>nodes | 1<br>minu<br>te                                       |
| redis119_<br>hmset_q<br>ps      | HMSET<br>QPS                | QPS when a<br>node<br>executes the<br>HMSET<br>command                | ≥ 0                    | Co<br>unt<br>s/s | N/A                              | GeminiDB<br>Redis<br>instance<br>nodes | 1<br>minu<br>te                                       |
| redis118_<br>hmset_p<br>99      | HMSET<br>p99<br>Latency     | p99 latency<br>when a node<br>executes the<br>HMSET<br>command        | ≥ 0                    | μs               | N/A                              | GeminiDB<br>Redis<br>instance<br>nodes | 1<br>minu<br>te                                       |
| redis116_<br>hmset_av<br>g_usec | HMSET<br>Average<br>Latency | Average<br>latency when<br>a node<br>executes the<br>HMSET<br>command | ≥ 0                    | μs               | N/A                              | GeminiDB<br>Redis<br>instance<br>nodes | 1<br>minu<br>te                                       |
| redis115_<br>hget_qps           | HGET<br>QPS                 | QPS when a<br>node<br>executes the<br>HGET<br>command                 | ≥ 0                    | Co<br>unt<br>s/s | N/A                              | GeminiDB<br>Redis<br>instance<br>nodes | 1<br>minu<br>te                                       |
| redis114_<br>hget_p99           | HGET<br>p99<br>Latency      | p99 latency<br>when a node<br>executes the<br>HGET<br>command         | ≥ 0                    | μs               | N/A                              | GeminiDB<br>Redis<br>instance<br>nodes | 1<br>minu<br>te                                       |
| redis112_<br>hget_avg<br>_usec  | HGET<br>Average<br>Latency  | Average<br>latency when<br>a node<br>executes the<br>HGET<br>command  | ≥ 0                    | μs               | N/A                              | GeminiDB<br>Redis<br>instance<br>nodes | 1<br>minu<br>te                                       |

| Metric<br>ID                   | Metric<br>Name             | Description                                                          | Valu<br>e<br>Ran<br>ge | Un<br>it         | Nu<br>mb<br>er<br>Sys<br>te<br>m | Monitored<br>Object                    | Moni<br>torin<br>g<br>Perio<br>d<br>(Raw<br>Data<br>) |
|--------------------------------|----------------------------|----------------------------------------------------------------------|------------------------|------------------|----------------------------------|----------------------------------------|-------------------------------------------------------|
| redis111_<br>hset_qps          | HSET<br>QPS                | QPS when a<br>node<br>executes the<br>HSET<br>command                | ≥ 0                    | Co<br>unt<br>s/s | N/A                              | GeminiDB<br>Redis<br>instance<br>nodes | 1<br>minu<br>te                                       |
| redis110_<br>hset_p99          | HSET<br>p99<br>Latency     | p99 latency<br>when a node<br>executes the<br>HSET<br>command        | ≥ 0                    | μs               | N/A                              | GeminiDB<br>Redis<br>instance<br>nodes | 1<br>minu<br>te                                       |
| redis108_<br>hset_avg<br>_usec | HSET<br>Average<br>Latency | Average<br>latency when<br>a node<br>executes the<br>HSET<br>command | ≥ 0                    | μs               | N/A                              | GeminiDB<br>Redis<br>instance<br>nodes | 1<br>minu<br>te                                       |

# List Command Metrics

| Table 4-57 List co | ommand metrics |
|--------------------|----------------|
|--------------------|----------------|

| Metric<br>ID           | Metric<br>Name | Description                                            | Value<br>Rang<br>e | Un<br>it         | Nu<br>mb<br>er<br>Sys<br>te<br>m | Monitored<br>Object                    | Moni<br>torin<br>g<br>Perio<br>d<br>(Raw<br>Data) |
|------------------------|----------------|--------------------------------------------------------|--------------------|------------------|----------------------------------|----------------------------------------|---------------------------------------------------|
| redis207_<br>ltrim_qps | LTRIM<br>QPS   | QPS when a<br>node<br>executes the<br>LTRIM<br>command | ≥ 0                | Co<br>unt<br>s/s | N/A                              | GeminiDB<br>Redis<br>instance<br>nodes | 1<br>minut<br>e                                   |

| Metric<br>ID                    | Metric<br>Name              | Description                                                              | Value<br>Rang<br>e | Un<br>it         | Nu<br>mb<br>er<br>Sys<br>te<br>m | Monitored<br>Object                    | Moni<br>torin<br>g<br>Perio<br>d<br>(Raw<br>Data) |
|---------------------------------|-----------------------------|--------------------------------------------------------------------------|--------------------|------------------|----------------------------------|----------------------------------------|---------------------------------------------------|
| redis206_<br>ltrim_p99          | LTRIM<br>p99<br>Latency     | p99 latency<br>when a<br>node<br>executes the<br>LTRIM<br>command        | ≥ 0                | μs               | N/A                              | GeminiDB<br>Redis<br>instance<br>nodes | 1<br>minut<br>e                                   |
| redis204_<br>ltrim_avg<br>_usec | LTRIM<br>Average<br>Latency | Average<br>latency<br>when a<br>node<br>executes the<br>LTRIM<br>command | ≥ 0                | μs               | N/A                              | GeminiDB<br>Redis<br>instance<br>nodes | 1<br>minut<br>e                                   |
| redis203_<br>lset_qps           | LSET QPS                    | QPS when a<br>node<br>executes the<br>LSET<br>command                    | ≥ 0                | Co<br>unt<br>s/s | N/A                              | GeminiDB<br>Redis<br>instance<br>nodes | 1<br>minut<br>e                                   |
| redis202_<br>lset_p99           | LSET p99<br>Latency         | p99 latency<br>when a<br>node<br>executes the<br>LSET<br>command         | ≥ 0                | μs               | N/A                              | GeminiDB<br>Redis<br>instance<br>nodes | 1<br>minut<br>e                                   |
| redis200_<br>lset_avg_<br>usec  | LSET<br>Average<br>Latency  | Average<br>latency<br>when a<br>node<br>executes the<br>LSET<br>command  | ≥ 0                | μs               | N/A                              | GeminiDB<br>Redis<br>instance<br>nodes | 1<br>minut<br>e                                   |
| redis199_<br>lrem_qps           | LREM<br>QPS                 | QPS when a<br>node<br>executes the<br>LREM<br>command                    | ≥ 0                | Co<br>unt<br>s/s | N/A                              | GeminiDB<br>Redis<br>instance<br>nodes | 1<br>minut<br>e                                   |

| Metric<br>ID                     | Metric<br>Name               | Description                                                               | Value<br>Rang<br>e | Un<br>it         | Nu<br>mb<br>er<br>Sys<br>te<br>m | Monitored<br>Object                    | Moni<br>torin<br>g<br>Perio<br>d<br>(Raw<br>Data) |
|----------------------------------|------------------------------|---------------------------------------------------------------------------|--------------------|------------------|----------------------------------|----------------------------------------|---------------------------------------------------|
| redis198_<br>lrem_p99            | LREM<br>p99<br>Latency       | p99 latency<br>when a<br>node<br>executes the<br>LREM<br>command          | ≥ 0                | μs               | N/A                              | GeminiDB<br>Redis<br>instance<br>nodes | 1<br>minut<br>e                                   |
| redis196_<br>lrem_avg<br>_usec   | LREM<br>Average<br>Latency   | Average<br>latency<br>when a<br>node<br>executes the<br>LREM<br>command   | ≥ 0                | μs               | N/A                              | GeminiDB<br>Redis<br>instance<br>nodes | 1<br>minut<br>e                                   |
| redis195_<br>lrange_q<br>ps      | LRANGE<br>QPS                | QPS when a<br>node<br>executes the<br>LRANGE<br>command                   | ≥ 0                | Co<br>unt<br>s/s | N/A                              | GeminiDB<br>Redis<br>instance<br>nodes | 1<br>minut<br>e                                   |
| redis194_<br>lrange_p<br>99      | LRANGE<br>p99<br>Latency     | p99 latency<br>when a<br>node<br>executes the<br>LRANGE<br>command        | ≥ 0                | μs               | N/A                              | GeminiDB<br>Redis<br>instance<br>nodes | 1<br>minut<br>e                                   |
| redis192_<br>lrange_a<br>vg_usec | LRANGE<br>Average<br>Latency | Average<br>latency<br>when a<br>node<br>executes the<br>LRANGE<br>command | ≥ 0                | μs               | N/A                              | GeminiDB<br>Redis<br>instance<br>nodes | 1<br>minut<br>e                                   |
| redis191_<br>linsert_q<br>ps     | LINSERT<br>QPS               | QPS when a<br>node<br>executes the<br>LINSERT<br>command                  | ≥ 0                | Co<br>unt<br>s/s | N/A                              | GeminiDB<br>Redis<br>instance<br>nodes | 1<br>minut<br>e                                   |

| Metric<br>ID                      | Metric<br>Name                | Description                                                                | Value<br>Rang<br>e | Un<br>it         | Nu<br>mb<br>er<br>Sys<br>te<br>m | Monitored<br>Object                    | Moni<br>torin<br>g<br>Perio<br>d<br>(Raw<br>Data) |
|-----------------------------------|-------------------------------|----------------------------------------------------------------------------|--------------------|------------------|----------------------------------|----------------------------------------|---------------------------------------------------|
| redis190_<br>linsert_p<br>99      | LINSERT<br>p99<br>Latency     | p99 latency<br>when a<br>node<br>executes the<br>LINSERT<br>command        | ≥ 0                | μs               | N/A                              | GeminiDB<br>Redis<br>instance<br>nodes | 1<br>minut<br>e                                   |
| redis188_<br>linsert_av<br>g_usec | LINSERT<br>Average<br>Latency | Average<br>latency<br>when a<br>node<br>executes the<br>LINSERT<br>command | ≥ 0                | μs               | N/A                              | GeminiDB<br>Redis<br>instance<br>nodes | 1<br>minut<br>e                                   |
| redis187_<br>lindex_qp<br>s       | LINDEX<br>QPS                 | QPS when a<br>node<br>executes the<br>LINDEX<br>command                    | ≥ 0                | Co<br>unt<br>s/s | N/A                              | GeminiDB<br>Redis<br>instance<br>nodes | 1<br>minut<br>e                                   |
| redis186_<br>lindex_p9<br>9       | LINDEX<br>p99<br>Latency      | p99 latency<br>when a<br>node<br>executes the<br>LINDEX<br>command         | ≥ 0                | μs               | N/A                              | GeminiDB<br>Redis<br>instance<br>nodes | 1<br>minut<br>e                                   |
| redis184_<br>lindex_av<br>g_usec  | LINDEX<br>Average<br>Latency  | Average<br>latency<br>when a<br>node<br>executes the<br>LINDEX<br>command  | ≥ 0                | μs               | N/A                              | GeminiDB<br>Redis<br>instance<br>nodes | 1<br>minut<br>e                                   |
| redis183_<br>llen_qps             | LLEN<br>QPS                   | QPS when a<br>node<br>executes the<br>LLEN<br>command                      | ≥ 0                | Co<br>unt<br>s/s | N/A                              | GeminiDB<br>Redis<br>instance<br>nodes | 1<br>minut<br>e                                   |

| Metric<br>ID                            | Metric<br>Name                      | Description                                                                  | Value<br>Rang<br>e | Un<br>it         | Nu<br>mb<br>er<br>Sys<br>te<br>m | Monitored<br>Object                    | Moni<br>torin<br>g<br>Perio<br>d<br>(Raw<br>Data) |
|-----------------------------------------|-------------------------------------|------------------------------------------------------------------------------|--------------------|------------------|----------------------------------|----------------------------------------|---------------------------------------------------|
| redis182_<br>llen_p99                   | LLEN p99<br>Latency                 | p99 latency<br>when a<br>node<br>executes the<br>LLEN<br>command             | ≥ 0                | μs               | N/A                              | GeminiDB<br>Redis<br>instance<br>nodes | 1<br>minut<br>e                                   |
| redis180_<br>llen_avg_<br>usec          | LLEN<br>Average<br>Latency          | Average<br>latency<br>when a<br>node<br>executes the<br>LLEN<br>command      | ≥ 0                | μs               | N/A                              | GeminiDB<br>Redis<br>instance<br>nodes | 1<br>minut<br>e                                   |
| redis179_<br>rpoplpus<br>h_qps          | RPOPLPU<br>SH QPS                   | QPS when a<br>node<br>executes the<br>RPOPLPUSH<br>command                   | ≥ 0                | Co<br>unt<br>s/s | N/A                              | GeminiDB<br>Redis<br>instance<br>nodes | 1<br>minut<br>e                                   |
| redis178_<br>rpoplpus<br>h_p99          | RPOPLPU<br>SH p99<br>Latency        | p99 latency<br>when a<br>node<br>executes the<br>RPOPLPUSH<br>command        | ≥ 0                | μs               | N/A                              | GeminiDB<br>Redis<br>instance<br>nodes | 1<br>minut<br>e                                   |
| redis176_<br>rpoplpus<br>h_avg_us<br>ec | RPOPLPU<br>SH<br>Average<br>Latency | Average<br>latency<br>when a<br>node<br>executes the<br>RPOPLPUSH<br>command | ≥ 0                | μs               | N/A                              | GeminiDB<br>Redis<br>instance<br>nodes | 1<br>minut<br>e                                   |
| redis175_<br>rpop_qps                   | RPOP<br>QPS                         | QPS when a<br>node<br>executes the<br>RPOP<br>command                        | ≥ 0                | Co<br>unt<br>s/s | N/A                              | GeminiDB<br>Redis<br>instance<br>nodes | 1<br>minut<br>e                                   |

| Metric<br>ID                    | Metric<br>Name              | Description                                                              | Value<br>Rang<br>e | Un<br>it         | Nu<br>mb<br>er<br>Sys<br>te<br>m | Monitored<br>Object                    | Moni<br>torin<br>g<br>Perio<br>d<br>(Raw<br>Data) |
|---------------------------------|-----------------------------|--------------------------------------------------------------------------|--------------------|------------------|----------------------------------|----------------------------------------|---------------------------------------------------|
| redis174_<br>rpop_p99           | RPOP<br>p99<br>Latency      | p99 latency<br>when a<br>node<br>executes the<br>RPOP<br>command         | ≥ 0                | μs               | N/A                              | GeminiDB<br>Redis<br>instance<br>nodes | 1<br>minut<br>e                                   |
| redis172_<br>rpop_avg<br>_usec  | RPOP<br>Average<br>Latency  | Average<br>latency<br>when a<br>node<br>executes the<br>RPOP<br>command  | ≥ 0                | μs               | N/A                              | GeminiDB<br>Redis<br>instance<br>nodes | 1<br>minut<br>e                                   |
| redis171_<br>rpush_qp<br>s      | RPUSH<br>QPS                | QPS when a<br>node<br>executes the<br>RPUSH<br>command                   | ≥ 0                | Co<br>unt<br>s/s | N/A                              | GeminiDB<br>Redis<br>instance<br>nodes | 1<br>minut<br>e                                   |
| redis170_<br>rpush_p9<br>9      | RPUSH<br>p99<br>Latency     | p99 latency<br>when a<br>node<br>executes the<br>RPUSH<br>command        | ≥ 0                | μs               | N/A                              | GeminiDB<br>Redis<br>instance<br>nodes | 1<br>minut<br>e                                   |
| redis168_<br>rpush_av<br>g_usec | RPUSH<br>Average<br>Latency | Average<br>latency<br>when a<br>node<br>executes the<br>RPUSH<br>command | ≥ 0                | μs               | N/A                              | GeminiDB<br>Redis<br>instance<br>nodes | 1<br>minut<br>e                                   |
| redis167_<br>lpop_qps           | LPOP<br>QPS                 | QPS when a<br>node<br>executes the<br>LPOP<br>command                    | ≥ 0                | Co<br>unt<br>s/s | N/A                              | GeminiDB<br>Redis<br>instance<br>nodes | 1<br>minut<br>e                                   |

| Metric<br>ID                    | Metric<br>Name              | Description                                                              | Value<br>Rang<br>e | Un<br>it         | Nu<br>mb<br>er<br>Sys<br>te<br>m | Monitored<br>Object                    | Moni<br>torin<br>g<br>Perio<br>d<br>(Raw<br>Data) |
|---------------------------------|-----------------------------|--------------------------------------------------------------------------|--------------------|------------------|----------------------------------|----------------------------------------|---------------------------------------------------|
| redis166_<br>lpop_p99           | LPOP<br>p99<br>Latency      | p99 latency<br>when a<br>node<br>executes the<br>LPOP<br>command         | ≥ 0                | μs               | N/A                              | GeminiDB<br>Redis<br>instance<br>nodes | 1<br>minut<br>e                                   |
| redis164_<br>lpop_avg<br>_usec  | LPOP<br>Average<br>Latency  | Average<br>latency<br>when a<br>node<br>executes the<br>LPOP<br>command  | ≥ 0                | μs               | N/A                              | GeminiDB<br>Redis<br>instance<br>nodes | 1<br>minut<br>e                                   |
| redis163_<br>lpush_qp<br>s      | LPUSH<br>QPS                | QPS when a<br>node<br>executes the<br>LPUSH<br>command                   | ≥ 0                | Co<br>unt<br>s/s | N/A                              | GeminiDB<br>Redis<br>instance<br>nodes | 1<br>minut<br>e                                   |
| redis162_<br>lpush_p9<br>9      | LPUSH<br>p99<br>Latency     | p99 latency<br>when a<br>node<br>executes the<br>LPUSH<br>command        | ≥ 0                | μs               | N/A                              | GeminiDB<br>Redis<br>instance<br>nodes | 1<br>minut<br>e                                   |
| redis160_<br>lpush_av<br>g_usec | LPUSH<br>Average<br>Latency | Average<br>latency<br>when a<br>node<br>executes the<br>LPUSH<br>command | ≥ 0                | μs               | N/A                              | GeminiDB<br>Redis<br>instance<br>nodes | 1<br>minut<br>e                                   |
| redis470_<br>brpoplpu<br>sh_qps | BRPOPLP<br>USH QPS          | QPS when a<br>node<br>executes the<br>BRPOPLPUS<br>H command             | ≥ 0                | Co<br>unt<br>s/s | N/A                              | GeminiDB<br>Redis<br>instance<br>nodes | 1<br>minut<br>e                                   |

| Metric<br>ID                             | Metric<br>Name                       | Description                                                                    | Value<br>Rang<br>e | Un<br>it         | Nu<br>mb<br>er<br>Sys<br>te<br>m | Monitored<br>Object                    | Moni<br>torin<br>g<br>Perio<br>d<br>(Raw<br>Data) |
|------------------------------------------|--------------------------------------|--------------------------------------------------------------------------------|--------------------|------------------|----------------------------------|----------------------------------------|---------------------------------------------------|
| redis468_<br>brpoplpu<br>sh_p99          | BRPOPLP<br>USH p99<br>Latency        | p99 latency<br>when a<br>node<br>executes the<br>BRPOPLPUS<br>H command        | ≥ 0                | μs               | N/A                              | GeminiDB<br>Redis<br>instance<br>nodes | 1<br>minut<br>e                                   |
| redis466_<br>brpoplpu<br>sh_avg_u<br>sec | BRPOPLP<br>USH<br>Average<br>Latency | Average<br>latency<br>when a<br>node<br>executes the<br>BRPOPLPUS<br>H command | ≥ 0                | μs               | N/A                              | GeminiDB<br>Redis<br>instance<br>nodes | 1<br>minut<br>e                                   |
| redis465_<br>brpop_qp<br>s               | BRPOP<br>QPS                         | QPS when a<br>node<br>executes the<br>BRPOP<br>command                         | ≥ 0                | Co<br>unt<br>s/s | N/A                              | GeminiDB<br>Redis<br>instance<br>nodes | 1<br>minut<br>e                                   |
| redis463_<br>brpop_p9<br>9               | BRPOP<br>p99<br>Latency              | p99 latency<br>when a<br>node<br>executes the<br>BRPOP<br>command              | ≥ 0                | μs               | N/A                              | GeminiDB<br>Redis<br>instance<br>nodes | 1<br>minut<br>e                                   |
| redis461_<br>brpop_av<br>g_usec          | BRPOP<br>Average<br>Latency          | Average<br>latency<br>when a<br>node<br>executes the<br>BRPOP<br>command       | ≥ 0                | μs               | N/A                              | GeminiDB<br>Redis<br>instance<br>nodes | 1<br>minut<br>e                                   |
| redis460_<br>blpop_qp<br>s               | BLPOP<br>QPS                         | QPS when a<br>node<br>executes the<br>BLPOP<br>command                         | ≥ 0                | Co<br>unt<br>s/s | N/A                              | GeminiDB<br>Redis<br>instance<br>nodes | 1<br>minut<br>e                                   |

| Metric<br>ID                    | Metric<br>Name              | Description                                                              | Value<br>Rang<br>e | Un<br>it | Nu<br>mb<br>er<br>Sys<br>te<br>m | Monitored<br>Object                    | Moni<br>torin<br>g<br>Perio<br>d<br>(Raw<br>Data) |
|---------------------------------|-----------------------------|--------------------------------------------------------------------------|--------------------|----------|----------------------------------|----------------------------------------|---------------------------------------------------|
| redis458_<br>blpop_p9<br>9      | BLPOP<br>p99<br>Latency     | p99 latency<br>when a<br>node<br>executes the<br>BLPOP<br>command        | ≥ 0                | μs       | N/A                              | GeminiDB<br>Redis<br>instance<br>nodes | 1<br>minut<br>e                                   |
| redis456_<br>blpop_av<br>g_usec | BLPOP<br>Average<br>Latency | Average<br>latency<br>when a<br>node<br>executes the<br>BLPOP<br>command | ≥ 0                | μs       | N/A                              | GeminiDB<br>Redis<br>instance<br>nodes | 1<br>minut<br>e                                   |

## Set Command Metrics

| Metric<br>ID                         | Metric<br>Name                    | Description                                                              | Valu<br>e<br>Rang<br>e | Un<br>it         | Nu<br>mb<br>er<br>Sys<br>te<br>m | Monitored<br>Object                    | Moni<br>torin<br>g<br>Perio<br>d<br>(Raw<br>Data<br>) |
|--------------------------------------|-----------------------------------|--------------------------------------------------------------------------|------------------------|------------------|----------------------------------|----------------------------------------|-------------------------------------------------------|
| redis247_<br>srandme<br>mber_qp<br>s | SRANDM<br>EMBER<br>QPS            | QPS when a<br>node<br>executes the<br>SRANDMEM<br>BER<br>command         | ≥ 0                    | Co<br>unt<br>s/s | N/A                              | GeminiDB<br>Redis<br>instance<br>nodes | 1<br>minut<br>e                                       |
| redis246_<br>srandme<br>mber_p9<br>9 | SRANDM<br>EMBER<br>p99<br>Latency | p99 latency<br>when a node<br>executes the<br>SRANDMEM<br>BER<br>command | ≥ 0                    | μs               | N/A                              | GeminiDB<br>Redis<br>instance<br>nodes | 1<br>minut<br>e                                       |

| Metric<br>ID                              | Metric<br>Name                        | Description                                                                     | Valu<br>e<br>Rang<br>e | Un<br>it         | Nu<br>mb<br>er<br>Sys<br>te<br>m | Monitored<br>Object                    | Moni<br>torin<br>g<br>Perio<br>d<br>(Raw<br>Data<br>) |
|-------------------------------------------|---------------------------------------|---------------------------------------------------------------------------------|------------------------|------------------|----------------------------------|----------------------------------------|-------------------------------------------------------|
| redis244_<br>srandme<br>mber_av<br>g_usec | SRANDM<br>EMBER<br>Average<br>Latency | Average<br>latency when<br>a node<br>executes the<br>SRANDMEM<br>BER<br>command | ≥ 0                    | μs               | N/A                              | GeminiDB<br>Redis<br>instance<br>nodes | 1<br>minut<br>e                                       |
| redis243_<br>sdiff_qps                    | SDIFF<br>QPS                          | QPS when a<br>node<br>executes the<br>SDIFF<br>command                          | ≥ 0                    | Co<br>unt<br>s/s | N/A                              | GeminiDB<br>Redis<br>instance<br>nodes | 1<br>minut<br>e                                       |
| redis242_<br>sdiff_p99                    | SDIFF<br>p99<br>Latency               | p99 latency<br>when a node<br>executes the<br>SDIFF<br>command                  | ≥ 0                    | μs               | N/A                              | GeminiDB<br>Redis<br>instance<br>nodes | 1<br>minut<br>e                                       |
| redis240_<br>sdiff_avg<br>_usec           | SDIFF<br>Average<br>Latency           | Average<br>latency when<br>a node<br>executes the<br>SDIFF<br>command           | ≥ 0                    | μs               | N/A                              | GeminiDB<br>Redis<br>instance<br>nodes | 1<br>minut<br>e                                       |
| redis239_<br>sismemb<br>er_qps            | SISMEMB<br>ER QPS                     | QPS when a<br>node<br>executes the<br>SISMEMBER<br>command                      | ≥ 0                    | Co<br>unt<br>s/s | N/A                              | GeminiDB<br>Redis<br>instance<br>nodes | 1<br>minut<br>e                                       |
| redis238_<br>sismemb<br>er_p99            | SISMEMB<br>ER p99<br>Latency          | p99 latency<br>when a node<br>executes the<br>SISMEMBER<br>command              | ≥ 0                    | μs               | N/A                              | GeminiDB<br>Redis<br>instance<br>nodes | 1<br>minut<br>e                                       |
| redis236_<br>sismemb<br>er_avg_u<br>sec   | SISMEMB<br>ER<br>Average<br>Latency   | Average<br>latency when<br>a node<br>executes the<br>SISMEMBER<br>command       | ≥ 0                    | μs               | N/A                              | GeminiDB<br>Redis<br>instance<br>nodes | 1<br>minut<br>e                                       |

| Metric<br>ID                     | Metric<br>Name               | Description                                                            | Valu<br>e<br>Rang<br>e | Un<br>it         | Nu<br>mb<br>er<br>Sys<br>te<br>m | Monitored<br>Object                    | Moni<br>torin<br>g<br>Perio<br>d<br>(Raw<br>Data<br>) |
|----------------------------------|------------------------------|------------------------------------------------------------------------|------------------------|------------------|----------------------------------|----------------------------------------|-------------------------------------------------------|
| redis235_<br>sinter_qp<br>s      | SINTER<br>QPS                | QPS when a<br>node<br>executes the<br>SINTER<br>command                | ≥ 0                    | Co<br>unt<br>s/s | N/A                              | GeminiDB<br>Redis<br>instance<br>nodes | 1<br>minut<br>e                                       |
| redis234_<br>sinter_p9<br>9      | SINTER<br>p99<br>Latency     | p99 latency<br>when a node<br>executes the<br>SINTER<br>command        | ≥ 0                    | μs               | N/A                              | GeminiDB<br>Redis<br>instance<br>nodes | 1<br>minut<br>e                                       |
| redis232_<br>sinter_av<br>g_usec | SINTER<br>Average<br>Latency | Average<br>latency when<br>a node<br>executes the<br>SINTER<br>command | ≥ 0                    | μs               | N/A                              | GeminiDB<br>Redis<br>instance<br>nodes | 1<br>minut<br>e                                       |
| redis231_<br>sunion_q<br>ps      | SUNION<br>QPS                | QPS when a<br>node<br>executes the<br>SUNION<br>command                | ≥ 0                    | Co<br>unt<br>s/s | N/A                              | GeminiDB<br>Redis<br>instance<br>nodes | 1<br>minut<br>e                                       |
| redis230_<br>sunion_p<br>99      | SUNION<br>p99<br>Latency     | p99 latency<br>when a node<br>executes the<br>SUNION<br>command        | ≥ 0                    | μs               | N/A                              | GeminiDB<br>Redis<br>instance<br>nodes | 1<br>minut<br>e                                       |
| redis228_<br>sunion_a<br>vg_usec | SUNION<br>Average<br>Latency | Average<br>latency when<br>a node<br>executes the<br>SUNION<br>command | ≥ 0                    | μs               | N/A                              | GeminiDB<br>Redis<br>instance<br>nodes | 1<br>minut<br>e                                       |
| redis227_<br>srem_qps            | SREM<br>QPS                  | QPS when a<br>node<br>executes the<br>SREM<br>command                  | ≥ 0                    | Co<br>unt<br>s/s | N/A                              | GeminiDB<br>Redis<br>instance<br>nodes | 1<br>minut<br>e                                       |

| Metric<br>ID                           | Metric<br>Name                     | Description                                                              | Valu<br>e<br>Rang<br>e | Un<br>it         | Nu<br>mb<br>er<br>Sys<br>te<br>m | Monitored<br>Object                    | Moni<br>torin<br>g<br>Perio<br>d<br>(Raw<br>Data<br>) |
|----------------------------------------|------------------------------------|--------------------------------------------------------------------------|------------------------|------------------|----------------------------------|----------------------------------------|-------------------------------------------------------|
| redis226_<br>srem_p99                  | SREM<br>p99<br>Latency             | p99 latency<br>when a node<br>executes the<br>SREM<br>command            | ≥ 0                    | μs               | N/A                              | GeminiDB<br>Redis<br>instance<br>nodes | 1<br>minut<br>e                                       |
| redis224_<br>srem_avg<br>_usec         | SREM<br>Average<br>Latency         | Average<br>latency when<br>a node<br>executes the<br>SREM<br>command     | ≥ 0                    | μs               | N/A                              | GeminiDB<br>Redis<br>instance<br>nodes | 1<br>minut<br>e                                       |
| redis223_<br>smember<br>s_qps          | SMEMBE<br>RS QPS                   | QPS when a<br>node<br>executes the<br>SMEMBERS<br>command                | ≥ 0                    | Co<br>unt<br>s/s | N/A                              | GeminiDB<br>Redis<br>instance<br>nodes | 1<br>minut<br>e                                       |
| redis222_<br>smember<br>s_p99          | SMEMBE<br>RS p99<br>Latency        | p99 latency<br>when a node<br>executes the<br>SMEMBERS<br>command        | ≥ 0                    | μs               | N/A                              | GeminiDB<br>Redis<br>instance<br>nodes | 1<br>minut<br>e                                       |
| redis220_<br>smember<br>s_avg_us<br>ec | SMEMBE<br>RS<br>Average<br>Latency | Average<br>latency when<br>a node<br>executes the<br>SMEMBERS<br>command | ≥ 0                    | μs               | N/A                              | GeminiDB<br>Redis<br>instance<br>nodes | 1<br>minut<br>e                                       |
| redis219_<br>scard_qp<br>s             | SCARD<br>QPS                       | QPS when a<br>node<br>executes the<br>SCARD<br>command                   | ≥ 0                    | Co<br>unt<br>s/s | N/A                              | GeminiDB<br>Redis<br>instance<br>nodes | 1<br>minut<br>e                                       |
| redis218_<br>scard_p9<br>9             | SCARD<br>p99<br>Latency            | p99 latency<br>when a node<br>executes the<br>SCARD<br>command           | ≥ 0                    | μs               | N/A                              | GeminiDB<br>Redis<br>instance<br>nodes | 1<br>minut<br>e                                       |

| Metric<br>ID                    | Metric<br>Name              | Description                                                           | Valu<br>e<br>Rang<br>e | Un<br>it         | Nu<br>mb<br>er<br>Sys<br>te<br>m | Monitored<br>Object                    | Moni<br>torin<br>g<br>Perio<br>d<br>(Raw<br>Data<br>) |
|---------------------------------|-----------------------------|-----------------------------------------------------------------------|------------------------|------------------|----------------------------------|----------------------------------------|-------------------------------------------------------|
| redis216_<br>scard_av<br>g_usec | SCARD<br>Average<br>Latency | Average<br>latency when<br>a node<br>executes the<br>SCARD<br>command | ≥ 0                    | μs               | N/A                              | GeminiDB<br>Redis<br>instance<br>nodes | 1<br>minut<br>e                                       |
| redis215_<br>spop_qps           | SPOP<br>QPS                 | QPS when a<br>node<br>executes the<br>SPOP<br>command                 | ≥ 0                    | Co<br>unt<br>s/s | N/A                              | GeminiDB<br>Redis<br>instance<br>nodes | 1<br>minut<br>e                                       |
| redis214_<br>spop_p99           | SPOP<br>p99<br>Latency      | p99 latency<br>when a node<br>executes the<br>SPOP<br>command         | ≥ 0                    | μs               | N/A                              | GeminiDB<br>Redis<br>instance<br>nodes | 1<br>minut<br>e                                       |
| redis212_<br>spop_avg<br>_usec  | SPOP<br>Average<br>Latency  | Average<br>latency when<br>a node<br>executes the<br>SPOP<br>command  | ≥ 0                    | μs               | N/A                              | GeminiDB<br>Redis<br>instance<br>nodes | 1<br>minut<br>e                                       |
| redis211_<br>sadd_qps           | SADD<br>QPS                 | QPS when a<br>node<br>executes the<br>SADD<br>command                 | ≥ 0                    | Co<br>unt<br>s/s | N/A                              | GeminiDB<br>Redis<br>instance<br>nodes | 1<br>minut<br>e                                       |
| redis210_<br>sadd_p99           | SADD<br>p99<br>Latency      | p99 latency<br>when a node<br>executes the<br>SADD<br>command         | ≥ 0                    | μs               | N/A                              | GeminiDB<br>Redis<br>instance<br>nodes | 1<br>minut<br>e                                       |
| redis208_<br>sadd_avg<br>_usec  | SADD<br>Average<br>Latency  | Average<br>latency when<br>a node<br>executes the<br>SADD<br>command  | ≥ 0                    | μs               | N/A                              | GeminiDB<br>Redis<br>instance<br>nodes | 1<br>minut<br>e                                       |

| Metric<br>ID                              | Metric<br>Name                        | Description                                                                  | Valu<br>e<br>Rang<br>e | Un<br>it         | Nu<br>mb<br>er<br>Sys<br>te<br>m | Monitored<br>Object                    | Moni<br>torin<br>g<br>Perio<br>d<br>(Raw<br>Data<br>) |
|-------------------------------------------|---------------------------------------|------------------------------------------------------------------------------|------------------------|------------------|----------------------------------|----------------------------------------|-------------------------------------------------------|
| redis485_<br>sdiffstore<br>_qps           | SDIFFST<br>ORE QPS                    | QPS when a<br>node<br>executes the<br>SDIFFSTORE<br>command                  | ≥ 0                    | Co<br>unt<br>s/s | N/A                              | GeminiDB<br>Redis<br>instance<br>nodes | 1<br>minut<br>e                                       |
| redis483_<br>sdiffstore<br>_p99           | SDIFFST<br>ORE p99<br>Latency         | p99 latency<br>when a node<br>executes the<br>SDIFFSTORE<br>command          | ≥ 0                    | μs               | N/A                              | GeminiDB<br>Redis<br>instance<br>nodes | 1<br>minut<br>e                                       |
| redis481_<br>sdiffstore<br>_avg_use<br>c  | SDIFFST<br>ORE<br>Average<br>Latency  | Average<br>latency when<br>a node<br>executes the<br>SDIFFSTORE<br>command   | ≥ 0                    | μs               | N/A                              | GeminiDB<br>Redis<br>instance<br>nodes | 1<br>minut<br>e                                       |
| redis480_<br>sinterstor<br>e_qps          | SINTERS<br>TORE<br>QPS                | QPS when a<br>node<br>executes the<br>SINTERSTOR<br>E command                | ≥ 0                    | Co<br>unt<br>s/s | N/A                              | GeminiDB<br>Redis<br>instance<br>nodes | 1<br>minut<br>e                                       |
| redis478_<br>sinterstor<br>e_p99          | SINTERS<br>TORE<br>p99<br>Latency     | p99 latency<br>when a node<br>executes the<br>SINTERSTOR<br>E command        | ≥ 0                    | μs               | N/A                              | GeminiDB<br>Redis<br>instance<br>nodes | 1<br>minut<br>e                                       |
| redis476_<br>sinterstor<br>e_avg_us<br>ec | SINTERS<br>TORE<br>Average<br>Latency | Average<br>latency when<br>a node<br>executes the<br>SINTERSTOR<br>E command | ≥ 0                    | μs               | N/A                              | GeminiDB<br>Redis<br>instance<br>nodes | 1<br>minut<br>e                                       |
| redis475_<br>sunionst<br>ore_qps          | SUNION<br>STORE<br>QPS                | QPS when a<br>node<br>executes the<br>SUNIONSTO<br>RE command                | ≥ 0                    | Co<br>unt<br>s/s | N/A                              | GeminiDB<br>Redis<br>instance<br>nodes | 1<br>minut<br>e                                       |

| Metric<br>ID                              | Metric<br>Name                        | Description                                                                  | Valu<br>e<br>Rang<br>e | Un<br>it | Nu<br>mb<br>er<br>Sys<br>te<br>m | Monitored<br>Object                    | Moni<br>torin<br>g<br>Perio<br>d<br>(Raw<br>Data<br>) |
|-------------------------------------------|---------------------------------------|------------------------------------------------------------------------------|------------------------|----------|----------------------------------|----------------------------------------|-------------------------------------------------------|
| redis473_<br>sunionst<br>ore_p99          | SUNION<br>STORE<br>p99<br>Latency     | p99 latency<br>when a node<br>executes the<br>SUNIONSTO<br>RE command        | ≥ 0                    | μs       | N/A                              | GeminiDB<br>Redis<br>instance<br>nodes | 1<br>minut<br>e                                       |
| redis471_<br>sunionst<br>ore_avg_<br>usec | SUNION<br>STORE<br>Average<br>Latency | Average<br>latency when<br>a node<br>executes the<br>SUNIONSTO<br>RE command | ≥ 0                    | μs       | N/A                              | GeminiDB<br>Redis<br>instance<br>nodes | 1<br>minut<br>e                                       |

#### Zset Command Metrics

|  | Table 4-59 | Zset | command | metrics |
|--|------------|------|---------|---------|
|--|------------|------|---------|---------|

| Metric<br>ID                            | Metric<br>Name                        | Description                                                                 | Valu<br>e<br>Rang<br>e | Un<br>it         | Nu<br>mb<br>er<br>Sys<br>te<br>m | Monitored<br>Object                    | Moni<br>torin<br>g<br>Perio<br>d<br>(Raw<br>Data<br>) |
|-----------------------------------------|---------------------------------------|-----------------------------------------------------------------------------|------------------------|------------------|----------------------------------|----------------------------------------|-------------------------------------------------------|
| redis315_<br>zremrang<br>ebylex_q<br>ps | ZREMRA<br>NGEBYLE<br>X QPS            | QPS when a<br>node<br>executes the<br>ZREMRANGE<br>BYLEX<br>command         | ≥ 0                    | Co<br>unt<br>s/s | N/A                              | GeminiDB<br>Redis<br>instance<br>nodes | 1<br>minu<br>te                                       |
| redis314_<br>zremrang<br>ebylex_p<br>99 | ZREMRA<br>NGEBYLE<br>X p99<br>Latency | p99 latency<br>when a node<br>executes the<br>ZREMRANGE<br>BYLEX<br>command | ≥ 0                    | μs               | N/A                              | GeminiDB<br>Redis<br>instance<br>nodes | 1<br>minu<br>te                                       |

| Metric<br>ID                                       | Metric<br>Name                                 | Description                                                                          | Valu<br>e<br>Rang<br>e | Un<br>it         | Nu<br>mb<br>er<br>Sys<br>te<br>m | Monitored<br>Object                    | Moni<br>torin<br>g<br>Perio<br>d<br>(Raw<br>Data<br>) |
|----------------------------------------------------|------------------------------------------------|--------------------------------------------------------------------------------------|------------------------|------------------|----------------------------------|----------------------------------------|-------------------------------------------------------|
| redis312_<br>zremrang<br>ebylex_a<br>vg_usec       | ZREMRA<br>NGEBYLE<br>X<br>Average<br>Latency   | Average<br>latency when<br>a node<br>executes the<br>ZREMRANGE<br>BYLEX<br>command   | ≥ 0                    | μs               | N/A                              | GeminiDB<br>Redis<br>instance<br>nodes | 1<br>minu<br>te                                       |
| redis311_<br>zremrang<br>ebyscore<br>_qps          | ZREMRA<br>NGEBYSC<br>ORE QPS                   | QPS when a<br>node<br>executes the<br>ZREMRANGE<br>BYSCORE<br>command                | ≥ 0                    | Co<br>unt<br>s/s | N/A                              | GeminiDB<br>Redis<br>instance<br>nodes | 1<br>minu<br>te                                       |
| redis310_<br>zremrang<br>ebyscore<br>_p99          | ZREMRA<br>NGEBYSC<br>ORE p99<br>Latency        | p99 latency<br>when a node<br>executes the<br>ZREMRANGE<br>BYSCORE<br>command        | ≥ 0                    | μs               | N/A                              | GeminiDB<br>Redis<br>instance<br>nodes | 1<br>minu<br>te                                       |
| redis308_<br>zremrang<br>ebyscore<br>_avg_use<br>c | ZREMRA<br>NGEBYSC<br>ORE<br>Average<br>Latency | Average<br>latency when<br>a node<br>executes the<br>ZREMRANGE<br>BYSCORE<br>command | ≥ 0                    | μs               | N/A                              | GeminiDB<br>Redis<br>instance<br>nodes | 1<br>minu<br>te                                       |
| redis307_<br>zremrang<br>ebyrank_<br>qps           | ZREMRA<br>NGEBYR<br>ANK QPS                    | QPS when a<br>node<br>executes the<br>ZREMRANGE<br>BYRANK<br>command                 | ≥ 0                    | Co<br>unt<br>s/s | N/A                              | GeminiDB<br>Redis<br>instance<br>nodes | 1<br>minu<br>te                                       |
| redis306_<br>zremrang<br>ebyrank_<br>p99           | ZREMRA<br>NGEBYR<br>ANK p99<br>Latency         | p99 latency<br>when a node<br>executes the<br>ZREMRANGE<br>BYRANK<br>command         | ≥ 0                    | μs               | N/A                              | GeminiDB<br>Redis<br>instance<br>nodes | 1<br>minu<br>te                                       |

| Metric<br>ID                                  | Metric<br>Name                                | Description                                                                         | Valu<br>e<br>Rang<br>e | Un<br>it         | Nu<br>mb<br>er<br>Sys<br>te<br>m | Monitored<br>Object                    | Moni<br>torin<br>g<br>Perio<br>d<br>(Raw<br>Data<br>) |
|-----------------------------------------------|-----------------------------------------------|-------------------------------------------------------------------------------------|------------------------|------------------|----------------------------------|----------------------------------------|-------------------------------------------------------|
| redis304_<br>zremrang<br>ebyrank_<br>avg_usec | ZREMRA<br>NGEBYR<br>ANK<br>Average<br>Latency | Average<br>latency when<br>a node<br>executes the<br>ZREMRANGE<br>BYRANK<br>command | ≥ 0                    | μs               | N/A                              | GeminiDB<br>Redis<br>instance<br>nodes | 1<br>minu<br>te                                       |
| redis303_<br>zpopmin<br>_qps                  | ZPOPMI<br>N QPS                               | QPS when a<br>node<br>executes the<br>ZPOPMIN<br>command                            | ≥ 0                    | Co<br>unt<br>s/s | N/A                              | GeminiDB<br>Redis<br>instance<br>nodes | 1<br>minu<br>te                                       |
| redis302_<br>zpopmin<br>_p99                  | ZPOPMI<br>N p99<br>Latency                    | p99 latency<br>when a node<br>executes the<br>ZPOPMIN<br>command                    | ≥ 0                    | μs               | N/A                              | GeminiDB<br>Redis<br>instance<br>nodes | 1<br>minu<br>te                                       |
| redis300_<br>zpopmin<br>_avg_use<br>c         | ZPOPMI<br>N<br>Average<br>Latency             | Average<br>latency when<br>a node<br>executes the<br>ZPOPMIN<br>command             | ≥ 0                    | μs               | N/A                              | GeminiDB<br>Redis<br>instance<br>nodes | 1<br>minu<br>te                                       |
| redis299_<br>zpopmax<br>_qps                  | ZPOPMA<br>X QPS                               | QPS when a<br>node<br>executes the<br>ZPOPMAX<br>command                            | ≥ 0                    | Co<br>unt<br>s/s | N/A                              | GeminiDB<br>Redis<br>instance<br>nodes | 1<br>minu<br>te                                       |
| redis298_<br>zpopmax<br>_p99                  | ZPOPMA<br>X p99<br>Latency                    | p99 latency<br>when a node<br>executes the<br>ZPOPMAX<br>command                    | ≥ 0                    | μs               | N/A                              | GeminiDB<br>Redis<br>instance<br>nodes | 1<br>minu<br>te                                       |
| redis296_<br>zpopmax<br>_avg_use<br>c         | ZPOPMA<br>X<br>Average<br>Latency             | Average<br>latency when<br>a node<br>executes the<br>ZPOPMAX<br>command             | ≥ 0                    | μs               | N/A                              | GeminiDB<br>Redis<br>instance<br>nodes | 1<br>minu<br>te                                       |

| Metric<br>ID                            | Metric<br>Name                      | Description                                                               | Valu<br>e<br>Rang<br>e | Un<br>it         | Nu<br>mb<br>er<br>Sys<br>te<br>m | Monitored<br>Object                    | Moni<br>torin<br>g<br>Perio<br>d<br>(Raw<br>Data<br>) |
|-----------------------------------------|-------------------------------------|---------------------------------------------------------------------------|------------------------|------------------|----------------------------------|----------------------------------------|-------------------------------------------------------|
| redis295_<br>zlexcount<br>_qps          | ZLEXCOU<br>NT QPS                   | QPS when a<br>node<br>executes the<br>ZLEXCOUNT<br>command                | ≥ 0                    | Co<br>unt<br>s/s | N/A                              | GeminiDB<br>Redis<br>instance<br>nodes | 1<br>minu<br>te                                       |
| redis294_<br>zlexcount<br>_p99          | ZLEXCOU<br>NT p99<br>Latency        | p99 latency<br>when a node<br>executes the<br>ZLEXCOUNT<br>command        | ≥ 0                    | μs               | N/A                              | GeminiDB<br>Redis<br>instance<br>nodes | 1<br>minu<br>te                                       |
| redis292_<br>zlexcount<br>_avg_use<br>c | ZLEXCOU<br>NT<br>Average<br>Latency | Average<br>latency when<br>a node<br>executes the<br>ZLEXCOUNT<br>command | ≥ 0                    | μs               | N/A                              | GeminiDB<br>Redis<br>instance<br>nodes | 1<br>minu<br>te                                       |
| redis291_<br>zrevrank_<br>qps           | ZREVRA<br>NK QPS                    | QPS when a<br>node<br>executes the<br>ZREVRANK<br>command                 | ≥ 0                    | Co<br>unt<br>s/s | N/A                              | GeminiDB<br>Redis<br>instance<br>nodes | 1<br>minu<br>te                                       |
| redis290_<br>zrevrank_<br>p99           | ZREVRA<br>NK p99<br>Latency         | p99 latency<br>when a node<br>executes the<br>ZREVRANK<br>command         | ≥ 0                    | μs               | N/A                              | GeminiDB<br>Redis<br>instance<br>nodes | 1<br>minu<br>te                                       |
| redis288_<br>zrevrank_<br>avg_usec      | ZREVRA<br>NK<br>Average<br>Latency  | Average<br>latency when<br>a node<br>executes the<br>ZREVRANK<br>command  | ≥ 0                    | μs               | N/A                              | GeminiDB<br>Redis<br>instance<br>nodes | 1<br>minu<br>te                                       |
| redis287_<br>zrank_qp<br>s              | ZRANK<br>QPS                        | QPS when a<br>node<br>executes the<br>ZRANK<br>command                    | ≥ 0                    | Co<br>unt<br>s/s | N/A                              | GeminiDB<br>Redis<br>instance<br>nodes | 1<br>minu<br>te                                       |

| Metric<br>ID                     | Metric<br>Name               | Description                                                            | Valu<br>e<br>Rang<br>e | Un<br>it         | Nu<br>mb<br>er<br>Sys<br>te<br>m | Monitored<br>Object                    | Moni<br>torin<br>g<br>Perio<br>d<br>(Raw<br>Data<br>) |
|----------------------------------|------------------------------|------------------------------------------------------------------------|------------------------|------------------|----------------------------------|----------------------------------------|-------------------------------------------------------|
| redis286_<br>zrank_p9<br>9       | ZRANK<br>p99<br>Latency      | p99 latency<br>when a node<br>executes the<br>ZRANK<br>command         | ≥ 0                    | μs               | N/A                              | GeminiDB<br>Redis<br>instance<br>nodes | 1<br>minu<br>te                                       |
| redis284_<br>zrank_av<br>g_usec  | ZRANK<br>Average<br>Latency  | Average<br>latency when<br>a node<br>executes the<br>ZRANK<br>command  | ≥ 0                    | μs               | N/A                              | GeminiDB<br>Redis<br>instance<br>nodes | 1<br>minu<br>te                                       |
| redis283_<br>zscore_q<br>ps      | ZSCORE<br>QPS                | QPS when a<br>node<br>executes the<br>ZSCORE<br>command                | ≥ 0                    | Co<br>unt<br>s/s | N/A                              | GeminiDB<br>Redis<br>instance<br>nodes | 1<br>minu<br>te                                       |
| redis282_<br>zscore_p<br>99      | ZSCORE<br>p99<br>Latency     | p99 latency<br>when a node<br>executes the<br>ZSCORE<br>command        | ≥ 0                    | μs               | N/A                              | GeminiDB<br>Redis<br>instance<br>nodes | 1<br>minu<br>te                                       |
| redis280_<br>zscore_av<br>g_usec | ZSCORE<br>Average<br>Latency | Average<br>latency when<br>a node<br>executes the<br>ZSCORE<br>command | ≥ 0                    | μs               | N/A                              | GeminiDB<br>Redis<br>instance<br>nodes | 1<br>minu<br>te                                       |
| redis279_<br>zrem_qps            | ZREM<br>QPS                  | QPS when a<br>node<br>executes the<br>ZREM<br>command                  | ≥ 0                    | Co<br>unt<br>s/s | N/A                              | GeminiDB<br>Redis<br>instance<br>nodes | 1<br>minu<br>te                                       |
| redis278_<br>zrem_p9<br>9        | ZREM<br>p99<br>Latency       | p99 latency<br>when a node<br>executes the<br>ZREM<br>command          | ≥ 0                    | μs               | N/A                              | GeminiDB<br>Redis<br>instance<br>nodes | 1<br>minu<br>te                                       |

| Metric<br>ID                     | Metric<br>Name               | Description                                                            | Valu<br>e<br>Rang<br>e | Un<br>it         | Nu<br>mb<br>er<br>Sys<br>te<br>m | Monitored<br>Object                    | Moni<br>torin<br>g<br>Perio<br>d<br>(Raw<br>Data<br>) |
|----------------------------------|------------------------------|------------------------------------------------------------------------|------------------------|------------------|----------------------------------|----------------------------------------|-------------------------------------------------------|
| redis276_<br>zrem_avg<br>_usec   | ZREM<br>Average<br>Latency   | Average<br>latency when<br>a node<br>executes the<br>ZREM<br>command   | ≥ 0                    | μs               | N/A                              | GeminiDB<br>Redis<br>instance<br>nodes | 1<br>minu<br>te                                       |
| redis275_<br>zcount_q<br>ps      | ZCOUNT<br>QPS                | QPS when a<br>node<br>executes the<br>ZCOUNT<br>command                | ≥ 0                    | Co<br>unt<br>s/s | N/A                              | GeminiDB<br>Redis<br>instance<br>nodes | 1<br>minu<br>te                                       |
| redis274_<br>zcount_p<br>99      | ZCOUNT<br>p99<br>Latency     | p99 latency<br>when a node<br>executes the<br>ZCOUNT<br>command        | ≥ 0                    | μs               | N/A                              | GeminiDB<br>Redis<br>instance<br>nodes | 1<br>minu<br>te                                       |
| redis272_<br>zcount_a<br>vg_usec | ZCOUNT<br>Average<br>Latency | Average<br>latency when<br>a node<br>executes the<br>ZCOUNT<br>command | ≥ 0                    | μs               | N/A                              | GeminiDB<br>Redis<br>instance<br>nodes | 1<br>minu<br>te                                       |
| redis271_<br>zrange_q<br>ps      | ZRANGE<br>QPS                | QPS when a<br>node<br>executes the<br>ZRANGE<br>command                | ≥ 0                    | Co<br>unt<br>s/s | N/A                              | GeminiDB<br>Redis<br>instance<br>nodes | 1<br>minu<br>te                                       |
| redis270_<br>zrange_p<br>99      | ZRANGE<br>p99<br>Latency     | p99 latency<br>when a node<br>executes the<br>ZRANGE<br>command        | ≥ 0                    | μs               | N/A                              | GeminiDB<br>Redis<br>instance<br>nodes | 1<br>minu<br>te                                       |
| redis268_<br>zrange_a<br>vg_usec | ZRANGE<br>Average<br>Latency | Average<br>latency when<br>a node<br>executes the<br>ZRANGE<br>command | ≥ 0                    | μs               | N/A                              | GeminiDB<br>Redis<br>instance<br>nodes | 1<br>minu<br>te                                       |

| Metric<br>ID                            | Metric<br>Name                      | Description                                                               | Valu<br>e<br>Rang<br>e | Un<br>it         | Nu<br>mb<br>er<br>Sys<br>te<br>m | Monitored<br>Object                    | Moni<br>torin<br>g<br>Perio<br>d<br>(Raw<br>Data<br>) |
|-----------------------------------------|-------------------------------------|---------------------------------------------------------------------------|------------------------|------------------|----------------------------------|----------------------------------------|-------------------------------------------------------|
| redis267_<br>zrevrang<br>e_qps          | ZREVRA<br>NGE QPS                   | QPS when a<br>node<br>executes the<br>ZREVRANGE<br>command                | ≥ 0                    | Co<br>unt<br>s/s | N/A                              | GeminiDB<br>Redis<br>instance<br>nodes | 1<br>minu<br>te                                       |
| redis266_<br>zrevrang<br>e_p99          | ZREVRA<br>NGE p99<br>Latency        | p99 latency<br>when a node<br>executes the<br>ZREVRANGE<br>command        | ≥ 0                    | μs               | N/A                              | GeminiDB<br>Redis<br>instance<br>nodes | 1<br>minu<br>te                                       |
| redis264_<br>zrevrang<br>e_avg_us<br>ec | ZREVRA<br>NGE<br>Average<br>Latency | Average<br>latency when<br>a node<br>executes the<br>ZREVRANGE<br>command | ≥ 0                    | μs               | N/A                              | GeminiDB<br>Redis<br>instance<br>nodes | 1<br>minu<br>te                                       |
| redis263_<br>zincrby_q<br>ps            | ZINCRBY<br>QPS                      | QPS when a<br>node<br>executes the<br>ZINCRBY<br>command                  | ≥ 0                    | Co<br>unt<br>s/s | N/A                              | GeminiDB<br>Redis<br>instance<br>nodes | 1<br>minu<br>te                                       |
| redis262_<br>zincrby_p<br>99            | ZINCRBY<br>p99<br>Latency           | p99 latency<br>when a node<br>executes the<br>ZINCRBY<br>command          | ≥ 0                    | μs               | N/A                              | GeminiDB<br>Redis<br>instance<br>nodes | 1<br>minu<br>te                                       |
| redis260_<br>zincrby_a<br>vg_usec       | ZINCRBY<br>Average<br>Latency       | Average<br>latency when<br>a node<br>executes the<br>ZINCRBY<br>command   | ≥ 0                    | μs               | N/A                              | GeminiDB<br>Redis<br>instance<br>nodes | 1<br>minu<br>te                                       |
| redis259_<br>zscan_qp<br>s              | ZSCAN<br>QPS                        | QPS when a<br>node<br>executes the<br>ZSCAN<br>command                    | ≥ 0                    | Co<br>unt<br>s/s | N/A                              | GeminiDB<br>Redis<br>instance<br>nodes | 1<br>minu<br>te                                       |

| Metric<br>ID                    | Metric<br>Name              | Description                                                           | Valu<br>e<br>Rang<br>e | Un<br>it         | Nu<br>mb<br>er<br>Sys<br>te<br>m | Monitored<br>Object                    | Moni<br>torin<br>g<br>Perio<br>d<br>(Raw<br>Data<br>) |
|---------------------------------|-----------------------------|-----------------------------------------------------------------------|------------------------|------------------|----------------------------------|----------------------------------------|-------------------------------------------------------|
| redis258_<br>zscan_p9<br>9      | ZSCAN<br>p99<br>Latency     | p99 latency<br>when a node<br>executes the<br>ZSCAN<br>command        | ≥ 0                    | μs               | N/A                              | GeminiDB<br>Redis<br>instance<br>nodes | 1<br>minu<br>te                                       |
| redis256_<br>zscan_av<br>g_usec | ZSCAN<br>Average<br>Latency | Average<br>latency when<br>a node<br>executes the<br>ZSCAN<br>command | ≥ 0                    | μs               | N/A                              | GeminiDB<br>Redis<br>instance<br>nodes | 1<br>minu<br>te                                       |
| redis255_<br>zcard_qp<br>s      | ZCARD<br>QPS                | QPS when a<br>node<br>executes the<br>ZCARD<br>command                | ≥ 0                    | Co<br>unt<br>s/s | N/A                              | GeminiDB<br>Redis<br>instance<br>nodes | 1<br>minu<br>te                                       |
| redis254_<br>zcard_p9<br>9      | ZCARD<br>p99<br>Latency     | p99 latency<br>when a node<br>executes the<br>ZCARD<br>command        | ≥ 0                    | μs               | N/A                              | GeminiDB<br>Redis<br>instance<br>nodes | 1<br>minu<br>te                                       |
| redis252_<br>zcard_av<br>g_usec | ZCARD<br>Average<br>Latency | Average<br>latency when<br>a node<br>executes the<br>ZCARD<br>command | ≥ 0                    | μs               | N/A                              | GeminiDB<br>Redis<br>instance<br>nodes | 1<br>minu<br>te                                       |
| redis251_<br>zadd_qps           | ZADD<br>QPS                 | QPS when a<br>node<br>executes the<br>ZADD<br>command                 | ≥ 0                    | Co<br>unt<br>s/s | N/A                              | GeminiDB<br>Redis<br>instance<br>nodes | 1<br>minu<br>te                                       |
| redis250_<br>zadd_p99           | ZADD<br>p99<br>Latency      | p99 latency<br>when a node<br>executes the<br>ZADD<br>command         | ≥ 0                    | μs               | N/A                              | GeminiDB<br>Redis<br>instance<br>nodes | 1<br>minu<br>te                                       |

| Metric<br>ID                              | Metric<br>Name                        | Description                                                                  | Valu<br>e<br>Rang<br>e | Un<br>it         | Nu<br>mb<br>er<br>Sys<br>te<br>m | Monitored<br>Object                    | Moni<br>torin<br>g<br>Perio<br>d<br>(Raw<br>Data<br>) |
|-------------------------------------------|---------------------------------------|------------------------------------------------------------------------------|------------------------|------------------|----------------------------------|----------------------------------------|-------------------------------------------------------|
| redis248_<br>zadd_avg<br>_usec            | ZADD<br>Average<br>Latency            | Average<br>latency when<br>a node<br>executes the<br>ZADD<br>command         | ≥ 0                    | μs               | N/A                              | GeminiDB<br>Redis<br>instance<br>nodes | 1<br>minu<br>te                                       |
| redis495_<br>zinterstor<br>e_qps          | ZINTERS<br>TORE<br>QPS                | QPS when a<br>node<br>executes the<br>ZINTERSTOR<br>E command                | ≥ 0                    | Co<br>unt<br>s/s | N/A                              | GeminiDB<br>Redis<br>instance<br>nodes | 1<br>minu<br>te                                       |
| redis493_<br>zinterstor<br>e_p99          | ZINTERS<br>TORE<br>p99<br>Latency     | p99 latency<br>when a node<br>executes the<br>ZINTERSTOR<br>E command        | ≥ 0                    | μs               | N/A                              | GeminiDB<br>Redis<br>instance<br>nodes | 1<br>minu<br>te                                       |
| redis491_<br>zinterstor<br>e_avg_us<br>ec | ZINTERS<br>TORE<br>Average<br>Latency | Average<br>latency when<br>a node<br>executes the<br>ZINTERSTOR<br>E command | ≥ 0                    | μs               | N/A                              | GeminiDB<br>Redis<br>instance<br>nodes | 1<br>minu<br>te                                       |
| redis490_<br>zunionst<br>ore_qps          | ZUNION<br>STORE<br>QPS                | QPS when a<br>node<br>executes the<br>ZUNIONSTO<br>RE command                | ≥ 0                    | Co<br>unt<br>s/s | N/A                              | GeminiDB<br>Redis<br>instance<br>nodes | 1<br>minu<br>te                                       |
| redis488_<br>zunionst<br>ore_p99          | ZUNION<br>STORE<br>p99<br>Latency     | p99 latency<br>when a node<br>executes the<br>ZUNIONSTO<br>RE command        | ≥ 0                    | μs               | N/A                              | GeminiDB<br>Redis<br>instance<br>nodes | 1<br>minu<br>te                                       |
| redis486_<br>zunionst<br>ore_avg_<br>usec | ZUNION<br>STORE<br>Average<br>Latency | Average<br>latency when<br>a node<br>executes the<br>ZUNIONSTO<br>RE command | ≥ 0                    | μs               | N/A                              | GeminiDB<br>Redis<br>instance<br>nodes | 1<br>minu<br>te                                       |

# **Bitmap Command Metrics**

| Table 4-60 | Bitmap con | nmand metrics |
|------------|------------|---------------|
|------------|------------|---------------|

| Metric<br>ID                       | Metric<br>Name                 | Description                                                           | Value<br>Range | U<br>ni<br>t         | N<br>u<br>be<br>r<br>Sy<br>st<br>e<br>m | Monitor<br>ed<br>Object                 | Moni<br>torin<br>g<br>Perio<br>d<br>(Raw<br>Data<br>) |
|------------------------------------|--------------------------------|-----------------------------------------------------------------------|----------------|----------------------|-----------------------------------------|-----------------------------------------|-------------------------------------------------------|
| redis440_<br>bitfield_q<br>ps      | BITFIELD<br>QPS                | QPS when a<br>node executes<br>the BITFIELD<br>command                | ≥ 0            | Co<br>un<br>ts/<br>s | N/<br>A                                 | GeminiD<br>B Redis<br>instance<br>nodes | 1<br>minu<br>te                                       |
| redis438_<br>bitfield_p<br>99      | BITFIELD<br>p99<br>Latency     | p99 latency<br>when a node<br>executes the<br>BITFIELD<br>command     | ≥ 0            | μs                   | N/<br>A                                 | GeminiD<br>B Redis<br>instance<br>nodes | 1<br>minu<br>te                                       |
| redis436_<br>bitfield_a<br>vg_usec | BITFIELD<br>Average<br>Latency | Average latency<br>when a node<br>executes the<br>BITFIELD<br>command | ≥ 0            | μs                   | N/<br>A                                 | GeminiD<br>B Redis<br>instance<br>nodes | 1<br>minu<br>te                                       |
| redis435_<br>bitop_qp<br>s         | BITOP QPS                      | QPS when a<br>node executes<br>the BITOP<br>command                   | ≥ 0            | Co<br>un<br>ts/<br>s | N/<br>A                                 | GeminiD<br>B Redis<br>instance<br>nodes | 1<br>minu<br>te                                       |
| redis433_<br>bitop_p9<br>9         | BITOP p99<br>Latency           | p99 latency<br>when a node<br>executes the<br>BITOP command           | ≥ 0            | μs                   | N/<br>A                                 | GeminiD<br>B Redis<br>instance<br>nodes | 1<br>minu<br>te                                       |
| redis431_<br>bitop_av<br>g_usec    | BITOP<br>Average<br>Latency    | Average latency<br>when a node<br>executes the<br>BITOP command       | ≥ 0            | μs                   | N/<br>A                                 | GeminiD<br>B Redis<br>instance<br>nodes | 1<br>minu<br>te                                       |
| redis430_<br>bitpos_q<br>ps        | BITPOS<br>QPS                  | QPS when a<br>node executes<br>the BITPOS<br>command                  | ≥ 0            | Co<br>un<br>ts/<br>s | N/<br>A                                 | GeminiD<br>B Redis<br>instance<br>nodes | 1<br>minu<br>te                                       |

| Metric<br>ID                       | Metric<br>Name                 | Description                                                           | Value<br>Range | U<br>ni<br>t         | N<br>u<br>be<br>r<br>Sy<br>st<br>e<br>m | Monitor<br>ed<br>Object                 | Moni<br>torin<br>g<br>Perio<br>d<br>(Raw<br>Data<br>) |
|------------------------------------|--------------------------------|-----------------------------------------------------------------------|----------------|----------------------|-----------------------------------------|-----------------------------------------|-------------------------------------------------------|
| redis428_<br>bitpos_p9<br>9        | BITPOS<br>p99<br>Latency       | p99 latency<br>when a node<br>executes the<br>BITPOS<br>command       | ≥ 0            | μs                   | N/<br>A                                 | GeminiD<br>B Redis<br>instance<br>nodes | 1<br>minu<br>te                                       |
| redis426_<br>bitpos_av<br>g_usec   | BITPOS<br>Average<br>Latency   | Average latency<br>when a node<br>executes the<br>BITPOS<br>command   | ≥ 0            | μs                   | N/<br>A                                 | GeminiD<br>B Redis<br>instance<br>nodes | 1<br>minu<br>te                                       |
| redis425_<br>bitcount_<br>qps      | BITCOUNT<br>QPS                | QPS when a<br>node executes<br>the BITCOUNT<br>command                | ≥ 0            | Co<br>un<br>ts/<br>s | N/<br>A                                 | GeminiD<br>B Redis<br>instance<br>nodes | 1<br>minu<br>te                                       |
| redis423_<br>bitcount_<br>p99      | BITCOUNT<br>p99<br>Latency     | p99 latency<br>when a node<br>executes the<br>BITCOUNT<br>command     | ≥ 0            | μs                   | N/<br>A                                 | GeminiD<br>B Redis<br>instance<br>nodes | 1<br>minu<br>te                                       |
| redis421_<br>bitcount_<br>avg_usec | BITCOUNT<br>Average<br>Latency | Average latency<br>when a node<br>executes the<br>BITCOUNT<br>command | ≥ 0            | μs                   | N/<br>A                                 | GeminiD<br>B Redis<br>instance<br>nodes | 1<br>minu<br>te                                       |
| redis420_<br>getbit_qp<br>s        | GETBIT<br>QPS                  | QPS when a<br>node executes<br>the GETBIT<br>command                  | ≥ 0            | Co<br>un<br>ts/<br>s | N/<br>A                                 | GeminiD<br>B Redis<br>instance<br>nodes | 1<br>minu<br>te                                       |
| redis418_<br>getbit_p9<br>9        | GETBIT<br>p99<br>Latency       | p99 latency<br>when a node<br>executes the<br>GETBIT<br>command       | ≥ 0            | μs                   | N/<br>A                                 | GeminiD<br>B Redis<br>instance<br>nodes | 1<br>minu<br>te                                       |
| redis416_<br>getbit_av<br>g_usec   | GETBIT<br>Average<br>Latency   | Average latency<br>when a node<br>executes the<br>GETBIT<br>command   | ≥ 0            | μs                   | N/<br>A                                 | GeminiD<br>B Redis<br>instance<br>nodes | 1<br>minu<br>te                                       |

| Metric<br>ID                     | Metric<br>Name               | Description                                                         | Value<br>Range | U<br>ni<br>t         | N<br>u<br>be<br>r<br>Sy<br>st<br>e<br>m | Monitor<br>ed<br>Object                 | Moni<br>torin<br>g<br>Perio<br>d<br>(Raw<br>Data<br>) |
|----------------------------------|------------------------------|---------------------------------------------------------------------|----------------|----------------------|-----------------------------------------|-----------------------------------------|-------------------------------------------------------|
| redis415_<br>setbit_qp<br>s      | SETBIT<br>QPS                | QPS when a<br>node executes<br>the SETBIT<br>command                | ≥ 0            | Co<br>un<br>ts/<br>s | N/<br>A                                 | GeminiD<br>B Redis<br>instance<br>nodes | 1<br>minu<br>te                                       |
| redis413_<br>setbit_p9<br>9      | SETBIT<br>p99<br>Latency     | p99 latency<br>when a node<br>executes the<br>SETBIT<br>command     | ≥ 0            | μs                   | N/<br>A                                 | GeminiD<br>B Redis<br>instance<br>nodes | 1<br>minu<br>te                                       |
| redis411_<br>setbit_av<br>g_usec | SETBIT<br>Average<br>Latency | Average latency<br>when a node<br>executes the<br>SETBIT<br>command | ≥ 0            | μs                   | N/<br>A                                 | GeminiD<br>B Redis<br>instance<br>nodes | 1<br>minu<br>te                                       |

## Stream Command Metrics

| Table 4-61 Stream command m | metrics |
|-----------------------------|---------|
|-----------------------------|---------|

| Metric ID                       | Metric<br>Name                   | Description                                                      | Value<br>Rang<br>e | U<br>nit             | N<br>u<br>be<br>r<br>Sy<br>st<br>e<br>m | Monitor<br>ed<br>Object                 | Mon<br>itori<br>ng<br>Peri<br>od<br>(Ra<br>W<br>Data<br>) |
|---------------------------------|----------------------------------|------------------------------------------------------------------|--------------------|----------------------|-----------------------------------------|-----------------------------------------|-----------------------------------------------------------|
| redis590_x<br>readgroup<br>_qps | XREADG<br>ROUP<br>QPS            | QPS when a node<br>executes the<br>XREADGROUP<br>command         | ≥ 0                | Co<br>un<br>ts/<br>s | N/<br>A                                 | GeminiD<br>B Redis<br>instance<br>nodes | 1<br>min<br>ute                                           |
| redis588_x<br>readgroup<br>_p99 | XREADG<br>ROUP<br>p99<br>Latency | p99 latency when<br>a node executes<br>the XREADGROUP<br>command | ≥ 0                | μs                   | N/<br>A                                 | GeminiD<br>B Redis<br>instance<br>nodes | 1<br>min<br>ute                                           |

| Metric ID                            | Metric<br>Name                       | Description                                                             | Value<br>Rang<br>e | U<br>nit             | N<br>u<br>be<br>r<br>Sy<br>st<br>e<br>m | Monitor<br>ed<br>Object                 | Mon<br>itori<br>ng<br>Peri<br>od<br>(Ra<br>W<br>Data<br>) |
|--------------------------------------|--------------------------------------|-------------------------------------------------------------------------|--------------------|----------------------|-----------------------------------------|-----------------------------------------|-----------------------------------------------------------|
| redis586_x<br>readgroup<br>_avg_usec | XREADG<br>ROUP<br>Average<br>Latency | Average latency<br>when a node<br>executes the<br>XREADGROUP<br>command | ≥ 0                | μs                   | N/<br>A                                 | GeminiD<br>B Redis<br>instance<br>nodes | 1<br>min<br>ute                                           |
| redis585_x<br>read_qps               | XREAD<br>QPS                         | QPS when a node<br>executes the<br>XREAD command                        | ≥ 0                | Co<br>un<br>ts/<br>s | N/<br>A                                 | GeminiD<br>B Redis<br>instance<br>nodes | 1<br>min<br>ute                                           |
| redis583_x<br>read_p99               | XREAD<br>p99<br>Latency              | p99 latency when<br>a node executes<br>the XREAD<br>command             | ≥ 0                | μs                   | N/<br>A                                 | GeminiD<br>B Redis<br>instance<br>nodes | 1<br>min<br>ute                                           |
| redis581_x<br>read_avg_<br>usec      | XREAD<br>Average<br>Latency          | Average latency<br>when a node<br>executes the<br>XREAD command         | ≥ 0                | μs                   | N/<br>A                                 | GeminiD<br>B Redis<br>instance<br>nodes | 1<br>min<br>ute                                           |
| redis580_x<br>info_qps               | XINFO<br>QPS                         | QPS when a node<br>executes the<br>XINFO command                        | ≥ 0                | Co<br>un<br>ts/<br>s | N/<br>A                                 | GeminiD<br>B Redis<br>instance<br>nodes | 1<br>min<br>ute                                           |
| redis578_x<br>info_p99               | XINFO<br>p99<br>Latency              | p99 latency when<br>a node executes<br>the XINFO<br>command             | ≥ 0                | μs                   | N/<br>A                                 | GeminiD<br>B Redis<br>instance<br>nodes | 1<br>min<br>ute                                           |
| redis576_x<br>info_avg_u<br>sec      | XINFO<br>Average<br>Latency          | Average latency<br>when a node<br>executes the<br>XINFO command         | ≥ 0                | μs                   | N/<br>A                                 | GeminiD<br>B Redis<br>instance<br>nodes | 1<br>min<br>ute                                           |
| redis575_x<br>pending_q<br>ps        | XPENDI<br>NG QPS                     | QPS when a node<br>executes the<br>XPENDING<br>command                  | ≥ 0                | Co<br>un<br>ts/<br>s | N/<br>A                                 | GeminiD<br>B Redis<br>instance<br>nodes | 1<br>min<br>ute                                           |
| redis573_x<br>pending_p<br>99        | XPENDI<br>NG p99<br>Latency          | p99 latency when<br>a node executes<br>the XPENDING<br>command          | ≥ 0                | μs                   | N/<br>A                                 | GeminiD<br>B Redis<br>instance<br>nodes | 1<br>min<br>ute                                           |

| Metric ID                           | Metric<br>Name                      | Description                                                            | Value<br>Rang<br>e | U<br>nit             | N<br>u<br>be<br>r<br>Sy<br>st<br>e<br>m | Monitor<br>ed<br>Object                 | Mon<br>itori<br>ng<br>Peri<br>od<br>(Ra<br>W<br>Data<br>) |
|-------------------------------------|-------------------------------------|------------------------------------------------------------------------|--------------------|----------------------|-----------------------------------------|-----------------------------------------|-----------------------------------------------------------|
| redis571_x<br>pending_a<br>vg_usec  | XPENDI<br>NG<br>Average<br>Latency  | Average latency<br>when a node<br>executes the<br>XPENDING<br>command  | ≥ 0                | μs                   | N/<br>A                                 | GeminiD<br>B Redis<br>instance<br>nodes | 1<br>min<br>ute                                           |
| redis570_x<br>claim_qps             | XCLAIM<br>QPS                       | QPS when a node<br>executes the<br>XCLAIM command                      | ≥ 0                | Co<br>un<br>ts/<br>s | N/<br>A                                 | GeminiD<br>B Redis<br>instance<br>nodes | 1<br>min<br>ute                                           |
| redis568_x<br>claim_p99             | XCLAIM<br>p99<br>Latency            | p99 latency when<br>a node executes<br>the XCLAIM<br>command           | ≥ 0                | μs                   | N/<br>A                                 | GeminiD<br>B Redis<br>instance<br>nodes | 1<br>min<br>ute                                           |
| redis566_x<br>claim_avg<br>_usec    | XCLAIM<br>Average<br>Latency        | Average latency<br>when a node<br>executes the<br>XCLAIM command       | ≥ 0                | μs                   | N/<br>A                                 | GeminiD<br>B Redis<br>instance<br>nodes | 1<br>min<br>ute                                           |
| redis565_x<br>revrange_<br>qps      | XREVRA<br>NGE<br>QPS                | QPS when a node<br>executes the<br>XREVRANGE<br>command                | ≥ 0                | Co<br>un<br>ts/<br>s | N/<br>A                                 | GeminiD<br>B Redis<br>instance<br>nodes | 1<br>min<br>ute                                           |
| redis563_x<br>revrange_<br>p99      | XREVRA<br>NGE<br>p99<br>Latency     | p99 latency when<br>a node executes<br>the XREVRANGE<br>command        | ≥ 0                | μs                   | N/<br>A                                 | GeminiD<br>B Redis<br>instance<br>nodes | 1<br>min<br>ute                                           |
| redis561_x<br>revrange_<br>avg_usec | XREVRA<br>NGE<br>Average<br>Latency | Average latency<br>when a node<br>executes the<br>XREVRANGE<br>command | ≥ 0                | μs                   | N/<br>A                                 | GeminiD<br>B Redis<br>instance<br>nodes | 1<br>min<br>ute                                           |
| redis560_x<br>range_qps             | XRANG<br>E QPS                      | QPS when a node<br>executes the<br>XRANGE<br>command                   | ≥ 0                | Co<br>un<br>ts/<br>s | N/<br>A                                 | GeminiD<br>B Redis<br>instance<br>nodes | 1<br>min<br>ute                                           |

| Metric ID                        | Metric<br>Name                   | Description                                                         | Value<br>Rang<br>e | U<br>nit             | N<br>u<br>be<br>r<br>Sy<br>st<br>e<br>m | Monitor<br>ed<br>Object                 | Mon<br>itori<br>ng<br>Peri<br>od<br>(Ra<br>W<br>Data<br>) |
|----------------------------------|----------------------------------|---------------------------------------------------------------------|--------------------|----------------------|-----------------------------------------|-----------------------------------------|-----------------------------------------------------------|
| redis558_x<br>range_p99          | XRANG<br>E p99<br>Latency        | p99 latency when<br>a node executes<br>the XRANGE<br>command        | ≥ 0                | μs                   | N/<br>A                                 | GeminiD<br>B Redis<br>instance<br>nodes | 1<br>min<br>ute                                           |
| redis556_x<br>range_avg<br>_usec | XRANG<br>E<br>Average<br>Latency | Average latency<br>when a node<br>executes the<br>XRANGE<br>command | ≥ 0                | μs                   | N/<br>A                                 | GeminiD<br>B Redis<br>instance<br>nodes | 1<br>min<br>ute                                           |
| redis555_x<br>len_qps            | XLEN<br>QPS                      | QPS when a node<br>executes the XLEN<br>command                     | ≥ 0                | Co<br>un<br>ts/<br>s | N/<br>A                                 | GeminiD<br>B Redis<br>instance<br>nodes | 1<br>min<br>ute                                           |
| redis553_x<br>len_p99            | XLEN<br>p99<br>Latency           | p99 latency when<br>a node executes<br>the XLEN<br>command          | ≥ 0                | μs                   | N/<br>A                                 | GeminiD<br>B Redis<br>instance<br>nodes | 1<br>min<br>ute                                           |
| redis551_x<br>len_avg_u<br>sec   | XLEN<br>Average<br>Latency       | Average latency<br>when a node<br>executes the XLEN<br>command      | ≥ 0                | μs                   | N/<br>A                                 | GeminiD<br>B Redis<br>instance<br>nodes | 1<br>min<br>ute                                           |
| redis550_x<br>trim_qps           | XTRIM<br>QPS                     | QPS when a node<br>executes the<br>XTRIM command                    | ≥ 0                | Co<br>un<br>ts/<br>s | N/<br>A                                 | GeminiD<br>B Redis<br>instance<br>nodes | 1<br>min<br>ute                                           |
| redis548_x<br>trim_p99           | XTRIM<br>p99<br>Latency          | p99 latency when<br>a node executes<br>the XTRIM<br>command         | ≥ 0                | μs                   | N/<br>A                                 | GeminiD<br>B Redis<br>instance<br>nodes | 1<br>min<br>ute                                           |
| redis546_x<br>trim_avg_<br>usec  | XTRIM<br>Average<br>Latency      | Average latency<br>when a node<br>executes the<br>XTRIM command     | ≥ 0                | μs                   | N/<br>A                                 | GeminiD<br>B Redis<br>instance<br>nodes | 1<br>min<br>ute                                           |
| redis545_x<br>del_qps            | XDEL<br>QPS                      | QPS when a node<br>executes the XDEL<br>command                     | ≥ 0                | Co<br>un<br>ts/<br>s | N/<br>A                                 | GeminiD<br>B Redis<br>instance<br>nodes | 1<br>min<br>ute                                           |

| Metric ID                        | Metric<br>Name                   | Description                                                         | Value<br>Rang<br>e | U<br>nit             | N<br>u<br>be<br>r<br>Sy<br>st<br>e<br>m | Monitor<br>ed<br>Object                 | Mon<br>itori<br>ng<br>Peri<br>od<br>(Ra<br>W<br>Data<br>) |
|----------------------------------|----------------------------------|---------------------------------------------------------------------|--------------------|----------------------|-----------------------------------------|-----------------------------------------|-----------------------------------------------------------|
| redis543_x<br>del_p99            | XDEL<br>p99<br>Latency           | p99 latency when<br>a node executes<br>the XDEL<br>command          | ≥ 0                | μs                   | N/<br>A                                 | GeminiD<br>B Redis<br>instance<br>nodes | 1<br>min<br>ute                                           |
| redis541_x<br>del_avg_u<br>sec   | XDEL<br>Average<br>Latency       | Average latency<br>when a node<br>executes the XDEL<br>command      | ≥ 0                | μs                   | N/<br>A                                 | GeminiD<br>B Redis<br>instance<br>nodes | 1<br>min<br>ute                                           |
| redis540_x<br>group_qps          | XGROU<br>P QPS                   | QPS when a node<br>executes the<br>XGROUP<br>command                | ≥ 0                | Co<br>un<br>ts/<br>s | N/<br>A                                 | GeminiD<br>B Redis<br>instance<br>nodes | 1<br>min<br>ute                                           |
| redis538_x<br>group_p99          | XGROU<br>P p99<br>Latency        | p99 latency when<br>a node executes<br>the XGROUP<br>command        | ≥ 0                | μs                   | N/<br>A                                 | GeminiD<br>B Redis<br>instance<br>nodes | 1<br>min<br>ute                                           |
| redis536_x<br>group_avg<br>_usec | XGROU<br>P<br>Average<br>Latency | Average latency<br>when a node<br>executes the<br>XGROUP<br>command | ≥ 0                | μs                   | N/<br>A                                 | GeminiD<br>B Redis<br>instance<br>nodes | 1<br>min<br>ute                                           |
| redis535_x<br>ack_qps            | XACK<br>QPS                      | QPS when a node<br>executes the XACK<br>command                     | ≥ 0                | Co<br>un<br>ts/<br>s | N/<br>A                                 | GeminiD<br>B Redis<br>instance<br>nodes | 1<br>min<br>ute                                           |
| redis533_x<br>ack_p99            | XACK<br>p99<br>Latency           | p99 latency when<br>a node executes<br>the XACK<br>command          | ≥ 0                | μs                   | N/<br>A                                 | GeminiD<br>B Redis<br>instance<br>nodes | 1<br>min<br>ute                                           |
| redis531_x<br>ack_avg_u<br>sec   | XACK<br>Average<br>Latency       | Average latency<br>when a node<br>executes the XACK<br>command      | ≥ 0                | μs                   | N/<br>A                                 | GeminiD<br>B Redis<br>instance<br>nodes | 1<br>min<br>ute                                           |
| redis530_x<br>add_qps            | XADD<br>QPS                      | QPS when a node<br>executes the<br>XADD command                     | ≥ 0                | Co<br>un<br>ts/<br>s | N/<br>A                                 | GeminiD<br>B Redis<br>instance<br>nodes | 1<br>min<br>ute                                           |

| Metric ID                      | Metric<br>Name             | Description                                                    | Value<br>Rang<br>e | U<br>nit | N<br>u<br>be<br>r<br>Sy<br>st<br>e<br>m | Monitor<br>ed<br>Object                 | Mon<br>itori<br>ng<br>Peri<br>od<br>(Ra<br>W<br>Data<br>) |
|--------------------------------|----------------------------|----------------------------------------------------------------|--------------------|----------|-----------------------------------------|-----------------------------------------|-----------------------------------------------------------|
| redis528_x<br>add_p99          | XADD<br>p99<br>Latency     | p99 latency when<br>a node executes<br>the XADD<br>command     | ≥ 0                | μs       | N/<br>A                                 | GeminiD<br>B Redis<br>instance<br>nodes | 1<br>min<br>ute                                           |
| redis526_x<br>add_avg_u<br>sec | XADD<br>Average<br>Latency | Average latency<br>when a node<br>executes the<br>XADD command | ≥ 0                | μs       | N/<br>A                                 | GeminiD<br>B Redis<br>instance<br>nodes | 1<br>min<br>ute                                           |

### Geo Command Metrics

 Table 4-62 Geo command metrics

| Metric<br>ID                | Metric<br>Name        | Description                                                     | Val<br>ue<br>Ran<br>ge | U<br>ni<br>t                 | N<br>u<br>be<br>r<br>Sy<br>st<br>e<br>m | Monitore<br>d Object                    | Mon<br>itori<br>ng<br>Peri<br>od<br>(Ra<br>W<br>Data<br>) |
|-----------------------------|-----------------------|-----------------------------------------------------------------|------------------------|------------------------------|-----------------------------------------|-----------------------------------------|-----------------------------------------------------------|
| redis525_<br>geopos_q<br>ps | GEOPOS<br>QPS         | QPS when a<br>node executes<br>the GEOPOS<br>command            | ≥ 0                    | C<br>o<br>u<br>nt<br>s/<br>s | N/<br>A                                 | GeminiD<br>B Redis<br>instance<br>nodes | 1<br>minu<br>te                                           |
| redis523_<br>geopos_p<br>99 | GEOPOS p99<br>Latency | p99 latency<br>when a node<br>executes the<br>GEOPOS<br>command | ≥ 0                    | μs                           | N/<br>A                                 | GeminiD<br>B Redis<br>instance<br>nodes | 1<br>minu<br>te                                           |

| Metric<br>ID                      | Metric<br>Name                | Description                                                          | Val<br>ue<br>Ran<br>ge | U<br>ni<br>t                 | N<br>u<br>be<br>r<br>Sy<br>st<br>e<br>m | Monitore<br>d Object                    | Mon<br>itori<br>ng<br>Peri<br>od<br>(Ra<br>W<br>Data<br>) |
|-----------------------------------|-------------------------------|----------------------------------------------------------------------|------------------------|------------------------------|-----------------------------------------|-----------------------------------------|-----------------------------------------------------------|
| redis521_<br>geopos_a<br>vg_usec  | GEOPOS<br>Average<br>Latency  | Average latency<br>when a node<br>executes the<br>GEOPOS<br>command  | ≥ 0                    | μs                           | N/<br>A                                 | GeminiD<br>B Redis<br>instance<br>nodes | 1<br>minu<br>te                                           |
| redis520_<br>geodist_q<br>ps      | GEODIST<br>QPS                | QPS when a<br>node executes<br>the GEODIST<br>command                | ≥ 0                    | C<br>o<br>u<br>nt<br>s/<br>s | N/<br>A                                 | GeminiD<br>B Redis<br>instance<br>nodes | 1<br>minu<br>te                                           |
| redis518_<br>geodist_p<br>99      | GEODIST<br>p99 Latency        | p99 latency<br>when a node<br>executes the<br>GEODIST<br>command     | ≥ 0                    | μs                           | N/<br>A                                 | GeminiD<br>B Redis<br>instance<br>nodes | 1<br>minu<br>te                                           |
| redis516_<br>geodist_a<br>vg_usec | GEODIST<br>Average<br>Latency | Average latency<br>when a node<br>executes the<br>GEODIST<br>command | ≥ 0                    | μs                           | N/<br>A                                 | GeminiD<br>B Redis<br>instance<br>nodes | 1<br>minu<br>te                                           |
| redis515_<br>geohash_<br>qps      | GEOHASH<br>QPS                | QPS when a<br>node executes<br>the GEOHASH<br>command                | ≥ 0                    | C<br>o<br>u<br>nt<br>s/<br>s | N/<br>A                                 | GeminiD<br>B Redis<br>instance<br>nodes | 1<br>minu<br>te                                           |
| redis513_<br>geohash_<br>p99      | GEOHASH<br>p99 Latency        | p99 latency<br>when a node<br>executes the<br>GEOHASH<br>command     | ≥ 0                    | μs                           | N/<br>A                                 | GeminiD<br>B Redis<br>instance<br>nodes | 1<br>minu<br>te                                           |
| redis511_<br>geohash_<br>avg_usec | GEOHASH<br>Average<br>Latency | Average latency<br>when a node<br>executes the<br>GEOHASH<br>command | ≥ 0                    | μs                           | N/<br>A                                 | GeminiD<br>B Redis<br>instance<br>nodes | 1<br>minu<br>te                                           |

| Metric<br>ID                                        | Metric<br>Name                              | Description                                                                        | Val<br>ue<br>Ran<br>ge | U<br>ni<br>t                 | N<br>u<br>be<br>r<br>Sy<br>st<br>e<br>m | Monitore<br>d Object                    | Mon<br>itori<br>ng<br>Peri<br>od<br>(Ra<br>w<br>Data<br>) |
|-----------------------------------------------------|---------------------------------------------|------------------------------------------------------------------------------------|------------------------|------------------------------|-----------------------------------------|-----------------------------------------|-----------------------------------------------------------|
| redis510_<br>georadiu<br>s_qps                      | GEORADIUS<br>QPS                            | QPS when a<br>node executes<br>the GEORADIUS<br>command                            | ≥ 0                    | C<br>o<br>u<br>nt<br>s/<br>s | N/<br>A                                 | GeminiD<br>B Redis<br>instance<br>nodes | 1<br>minu<br>te                                           |
| redis508_<br>georadiu<br>s_p99                      | GEORADIUS<br>p99 Latency                    | p99 latency<br>when a node<br>executes the<br>GEORADIUS<br>command                 | ≥ 0                    | μs                           | N/<br>A                                 | GeminiD<br>B Redis<br>instance<br>nodes | 1<br>minu<br>te                                           |
| redis506_<br>georadiu<br>s_avg_us<br>ec             | GEORADIUS<br>Average<br>Latency             | Average latency<br>when a node<br>executes the<br>GEORADIUS<br>command             | ≥ 0                    | μs                           | N/<br>A                                 | GeminiD<br>B Redis<br>instance<br>nodes | 1<br>minu<br>te                                           |
| redis505_<br>georadiu<br>sbymem<br>ber_qps          | GEORADIUS<br>BYMEMBER<br>QPS                | QPS when a<br>node executes<br>the<br>GEORADIUSBYM<br>EMBER<br>command             | ≥ 0                    | C<br>o<br>u<br>nt<br>s/<br>s | N/<br>A                                 | GeminiD<br>B Redis<br>instance<br>nodes | 1<br>minu<br>te                                           |
| redis503_<br>georadiu<br>sbymem<br>ber_p99          | GEORADIUS<br>BYMEMBER<br>p99 Latency        | p99 latency<br>when a node<br>executes the<br>GEORADIUSBYM<br>EMBER<br>command     | ≥ 0                    | μs                           | N/<br>A                                 | GeminiD<br>B Redis<br>instance<br>nodes | 1<br>minu<br>te                                           |
| redis501_<br>georadiu<br>sbymem<br>ber_avg_<br>usec | GEORADIUS<br>BYMEMBER<br>Average<br>Latency | Average latency<br>when a node<br>executes the<br>GEORADIUSBYM<br>EMBER<br>command | ≥ 0                    | μs                           | N/<br>A                                 | GeminiD<br>B Redis<br>instance<br>nodes | 1<br>minu<br>te                                           |

| Metric<br>ID                     | Metric<br>Name               | Description                                                         | Val<br>ue<br>Ran<br>ge | U<br>ni<br>t                 | N<br>u<br>be<br>r<br>Sy<br>st<br>e<br>m | Monitore<br>d Object                    | Mon<br>itori<br>ng<br>Peri<br>od<br>(Ra<br>W<br>Data<br>) |
|----------------------------------|------------------------------|---------------------------------------------------------------------|------------------------|------------------------------|-----------------------------------------|-----------------------------------------|-----------------------------------------------------------|
| redis500_<br>geoadd_<br>qps      | GEOADD<br>QPS                | QPS when a<br>node executes<br>the GEOADD<br>command                | ≥ 0                    | C<br>o<br>u<br>nt<br>s/<br>s | N/<br>A                                 | GeminiD<br>B Redis<br>instance<br>nodes | 1<br>minu<br>te                                           |
| redis498_<br>geoadd_<br>p99      | GEOADD<br>p99 Latency        | p99 latency<br>when a node<br>executes the<br>GEOADD<br>command     | ≥ 0                    | μs                           | N/<br>A                                 | GeminiD<br>B Redis<br>instance<br>nodes | 1<br>minu<br>te                                           |
| redis496_<br>geoadd_<br>avg_usec | GEOADD<br>Average<br>Latency | Average latency<br>when a node<br>executes the<br>GEOADD<br>command | ≥ 0                    | μs                           | N/<br>A                                 | GeminiD<br>B Redis<br>instance<br>nodes | 1<br>minu<br>te                                           |

# Hyperloglog Command Metrics

 Table 4-63 Hyperloglog command metrics

| Metric<br>ID                 | Metric<br>Name | Description                                           | Val<br>ue<br>Ran<br>ge | U<br>ni<br>t             | Nu<br>m<br>be<br>r<br>Sys<br>te<br>m | Monitor<br>ed<br>Object                 | Moni<br>torin<br>g<br>Perio<br>d<br>(Raw<br>Data<br>) |
|------------------------------|----------------|-------------------------------------------------------|------------------------|--------------------------|--------------------------------------|-----------------------------------------|-------------------------------------------------------|
| redis455_<br>pfmerge_<br>qps | PFMERGE<br>QPS | QPS when a node<br>executes the<br>PFMERGE<br>command | ≥ 0                    | C<br>ou<br>nt<br>s/<br>s | N/<br>A                              | GeminiD<br>B Redis<br>instance<br>nodes | 1<br>minu<br>te                                       |

| Metric<br>ID                      | Metric<br>Name                | Description                                                          | Val<br>ue<br>Ran<br>ge | U<br>ni<br>t             | Nu<br>m<br>be<br>r<br>Sys<br>te<br>m | Monitor<br>ed<br>Object                 | Moni<br>torin<br>g<br>Perio<br>d<br>(Raw<br>Data<br>) |
|-----------------------------------|-------------------------------|----------------------------------------------------------------------|------------------------|--------------------------|--------------------------------------|-----------------------------------------|-------------------------------------------------------|
| redis453_<br>pfmerge_<br>p99      | PFMERGE<br>p99<br>Latency     | p99 latency when a<br>node executes the<br>PFMERGE<br>command        | ≥ 0                    | μs                       | N/<br>A                              | GeminiD<br>B Redis<br>instance<br>nodes | 1<br>minu<br>te                                       |
| redis451_<br>pfmerge_<br>avg_usec | PFMERGE<br>Average<br>Latency | Average latency<br>when a node<br>executes the<br>PFMERGE<br>command | ≥ 0                    | μs                       | N/<br>A                              | GeminiD<br>B Redis<br>instance<br>nodes | 1<br>minu<br>te                                       |
| redis450_<br>pfcount_<br>qps      | PFCOUNT<br>QPS                | QPS when a node<br>executes the<br>PFCOUNT<br>command                | ≥ 0                    | C<br>ou<br>nt<br>s/<br>s | N/<br>A                              | GeminiD<br>B Redis<br>instance<br>nodes | 1<br>minu<br>te                                       |
| redis448_<br>pfcount_<br>p99      | PFCOUNT<br>p99<br>Latency     | p99 latency when a<br>node executes the<br>PFCOUNT<br>command        | ≥ 0                    | μs                       | N/<br>A                              | GeminiD<br>B Redis<br>instance<br>nodes | 1<br>minu<br>te                                       |
| redis446_<br>pfcount_<br>avg_usec | PFCOUNT<br>Average<br>Latency | Average latency<br>when a node<br>executes the<br>PFCOUNT<br>command | ≥ 0                    | μs                       | N/<br>A                              | GeminiD<br>B Redis<br>instance<br>nodes | 1<br>minu<br>te                                       |
| redis445_<br>pfadd_qp<br>s        | PFADD<br>QPS                  | QPS when a node<br>executes the<br>PFADD command                     | ≥ 0                    | C<br>ou<br>nt<br>s/<br>s | N/<br>A                              | GeminiD<br>B Redis<br>instance<br>nodes | 1<br>minu<br>te                                       |
| redis443_<br>pfadd_p9<br>9        | PFADD<br>p99<br>Latency       | p99 latency when a<br>node executes the<br>PFADD command             | ≥ 0                    | μs                       | N/<br>A                              | GeminiD<br>B Redis<br>instance<br>nodes | 1<br>minu<br>te                                       |
| redis441_<br>pfadd_av<br>g_usec   | PFADD<br>Average<br>Latency   | Average latency<br>when a node<br>executes the<br>PFADD command      | ≥ 0                    | μs                       | N/<br>A                              | GeminiD<br>B Redis<br>instance<br>nodes | 1<br>minu<br>te                                       |
# Pub/Sub Command Metrics

| <b>Table 4-64</b> | Pub/Sub | command | metrics |
|-------------------|---------|---------|---------|
|-------------------|---------|---------|---------|

| Metric ID                              | Metric<br>Name                         | Description                                                               | Valu<br>e<br>Ran<br>ge | Un<br>it             | N<br>u<br>b<br>er<br>Sy<br>st<br>e<br>m | Monitor<br>ed<br>Object                 | Mon<br>itori<br>ng<br>Peri<br>od<br>(Ra<br>W<br>Data<br>) |
|----------------------------------------|----------------------------------------|---------------------------------------------------------------------------|------------------------|----------------------|-----------------------------------------|-----------------------------------------|-----------------------------------------------------------|
| redis620_p<br>ubsub_qps                | PUBSUB<br>QPS                          | QPS when a node<br>executes the<br>PUBSUB command                         | ≥ 0                    | Co<br>un<br>ts/<br>s | N<br>/A                                 | GeminiD<br>B Redis<br>instance<br>nodes | 1<br>min<br>ute                                           |
| redis618_p<br>ubsub_p99                | PUBSUB<br>p99<br>Latency               | p99 latency when<br>a node executes<br>the PUBSUB<br>command              | ≥ 0                    | μs                   | N<br>/A                                 | GeminiD<br>B Redis<br>instance<br>nodes | 1<br>min<br>ute                                           |
| redis616_p<br>ubsub_avg<br>_usec       | PUBSUB<br>Average<br>Latency           | Average latency<br>when a node<br>executes the<br>PUBSUB command          | ≥ 0                    | μs                   | N<br>/A                                 | GeminiD<br>B Redis<br>instance<br>nodes | 1<br>min<br>ute                                           |
| redis615_p<br>unsubscrib<br>e_qps      | PUNSUB<br>SCRIBE<br>QPS                | QPS when a node<br>executes the<br>PUNSUBSCRIBE<br>command                | ≥ 0                    | Co<br>un<br>ts/<br>s | N<br>/A                                 | GeminiD<br>B Redis<br>instance<br>nodes | 1<br>min<br>ute                                           |
| redis613_p<br>unsubscrib<br>e_p99      | PUNSUB<br>SCRIBE<br>p99<br>Latency     | p99 latency when<br>a node executes<br>the<br>PUNSUBSCRIBE<br>command     | ≥ 0                    | μs                   | N<br>/A                                 | GeminiD<br>B Redis<br>instance<br>nodes | 1<br>min<br>ute                                           |
| redis611_p<br>unsubscrib<br>e_avg_usec | PUNSUB<br>SCRIBE<br>Average<br>Latency | Average latency<br>when a node<br>executes the<br>PUNSUBSCRIBE<br>command | ≥ 0                    | μs                   | N<br>/A                                 | GeminiD<br>B Redis<br>instance<br>nodes | 1<br>min<br>ute                                           |
| redis610_p<br>subscribe_<br>qps        | PSUBSCR<br>IBE QPS                     | QPS when a node<br>executes the<br>PSUBSCRIBE<br>command                  | ≥ 0                    | Co<br>un<br>ts/<br>s | N<br>/A                                 | GeminiD<br>B Redis<br>instance<br>nodes | 1<br>min<br>ute                                           |
| redis608_p<br>subscribe_<br>p99        | PSUBSCR<br>IBE p99<br>Latency          | p99 latency when<br>a node executes<br>the PSUBSCRIBE<br>command          | ≥ 0                    | μs                   | N<br>/A                                 | GeminiD<br>B Redis<br>instance<br>nodes | 1<br>min<br>ute                                           |

| Metric ID                             | Metric<br>Name                        | Description                                                              | Valu<br>e<br>Ran<br>ge | Un<br>it             | N<br>u<br>b<br>er<br>Sy<br>st<br>e<br>m | Monitor<br>ed<br>Object                 | Mon<br>itori<br>ng<br>Peri<br>od<br>(Ra<br>W<br>Data<br>) |
|---------------------------------------|---------------------------------------|--------------------------------------------------------------------------|------------------------|----------------------|-----------------------------------------|-----------------------------------------|-----------------------------------------------------------|
| redis606_p<br>subscribe_<br>avg_usec  | PSUBSCR<br>IBE<br>Average<br>Latency  | Average latency<br>when a node<br>executes the<br>PSUBSCRIBE<br>command  | ≥ 0                    | μs                   | N<br>/A                                 | GeminiD<br>B Redis<br>instance<br>nodes | 1<br>min<br>ute                                           |
| redis605_u<br>nsubscribe<br>_qps      | UNSUBS<br>CRIBE<br>QPS                | QPS when a node<br>executes the<br>UNSUBSCRIBE<br>command                | ≥ 0                    | Co<br>un<br>ts/<br>s | N<br>/A                                 | GeminiD<br>B Redis<br>instance<br>nodes | 1<br>min<br>ute                                           |
| redis603_u<br>nsubscribe<br>_p99      | UNSUBS<br>CRIBE<br>p99<br>Latency     | p99 latency when<br>a node executes<br>the UNSUBSCRIBE<br>command        | ≥ 0                    | μs                   | N<br>/A                                 | GeminiD<br>B Redis<br>instance<br>nodes | 1<br>min<br>ute                                           |
| redis601_u<br>nsubscribe<br>_avg_usec | UNSUBS<br>CRIBE<br>Average<br>Latency | Average latency<br>when a node<br>executes the<br>UNSUBSCRIBE<br>command | ≥ 0                    | μs                   | N<br>/A                                 | GeminiD<br>B Redis<br>instance<br>nodes | 1<br>min<br>ute                                           |
| redis600_s<br>ubscribe_q<br>ps        | SUBSCRI<br>BE QPS                     | QPS when a node<br>executes the<br>SUBSCRIBE<br>command                  | ≥ 0                    | Co<br>un<br>ts/<br>s | N<br>/A                                 | GeminiD<br>B Redis<br>instance<br>nodes | 1<br>min<br>ute                                           |
| redis598_s<br>ubscribe_p<br>99        | SUBSCRI<br>BE p99<br>Latency          | p99 latency when<br>a node executes<br>the SUBSCRIBE<br>command          | ≥ 0                    | μs                   | N<br>/A                                 | GeminiD<br>B Redis<br>instance<br>nodes | 1<br>min<br>ute                                           |
| redis596_s<br>ubscribe_a<br>vg_usec   | SUBSCRI<br>BE<br>Average<br>Latency   | Average latency<br>when a node<br>executes the<br>SUBSCRIBE<br>command   | ≥ 0                    | μs                   | N<br>/A                                 | GeminiD<br>B Redis<br>instance<br>nodes | 1<br>min<br>ute                                           |
| redis595_p<br>ublish_qps              | PUBLISH<br>QPS                        | QPS when a node<br>executes the<br>PUBLISH<br>command                    | ≥ 0                    | Co<br>un<br>ts/<br>s | N<br>/A                                 | GeminiD<br>B Redis<br>instance<br>nodes | 1<br>min<br>ute                                           |

| Metric ID                         | Metric<br>Name                | Description                                                          | Valu<br>e<br>Ran<br>ge | Un<br>it | N<br>u<br>b<br>er<br>Sy<br>st<br>e<br>m | Monitor<br>ed<br>Object                 | Mon<br>itori<br>ng<br>Peri<br>od<br>(Ra<br>W<br>Data<br>) |
|-----------------------------------|-------------------------------|----------------------------------------------------------------------|------------------------|----------|-----------------------------------------|-----------------------------------------|-----------------------------------------------------------|
| redis593_p<br>ublish_p99          | PUBLISH<br>p99<br>Latency     | p99 latency when<br>a node executes<br>the PUBLISH<br>command        | ≥ 0                    | μs       | N<br>/A                                 | GeminiD<br>B Redis<br>instance<br>nodes | 1<br>min<br>ute                                           |
| redis591_p<br>ublish_avg<br>_usec | PUBLISH<br>Average<br>Latency | Average latency<br>when a node<br>executes the<br>PUBLISH<br>command | ≥ 0                    | μs       | N<br>/A                                 | GeminiD<br>B Redis<br>instance<br>nodes | 1<br>min<br>ute                                           |

# Scripting Command Metrics

| Table 4-65 | Scripting | command | metrics |
|------------|-----------|---------|---------|

| Metric<br>ID                | Metric<br>Name           | Description                                                  | Valu<br>e<br>Ran<br>ge | U<br>nit             | N<br>u<br>be<br>r<br>Sy<br>st<br>e<br>m | Monitor<br>ed<br>Object                    | Mon<br>itori<br>ng<br>Peri<br>od<br>(Ra<br>W<br>Data<br>) |
|-----------------------------|--------------------------|--------------------------------------------------------------|------------------------|----------------------|-----------------------------------------|--------------------------------------------|-----------------------------------------------------------|
| redis635_<br>script_qp<br>s | SCRIPT<br>QPS            | QPS when a node<br>executes the<br>SCRIPT command            | ≥ 0                    | Co<br>un<br>ts/<br>s | N/<br>A                                 | Gemini<br>DB<br>Redis<br>instance<br>nodes | 1<br>minu<br>te                                           |
| redis633_<br>script_p9<br>9 | SCRIPT<br>p99<br>Latency | p99 latency when<br>a node executes<br>the SCRIPT<br>command | ≥ 0                    | μs                   | N/<br>A                                 | Gemini<br>DB<br>Redis<br>instance<br>nodes | 1<br>minu<br>te                                           |

| Metric<br>ID                      | Metric<br>Name                | Description                                                          | Valu<br>e<br>Ran<br>ge | U<br>nit             | N<br>u<br>be<br>r<br>Sy<br>st<br>e<br>m | Monitor<br>ed<br>Object                    | Mon<br>itori<br>ng<br>Peri<br>od<br>(Ra<br>W<br>Data<br>) |
|-----------------------------------|-------------------------------|----------------------------------------------------------------------|------------------------|----------------------|-----------------------------------------|--------------------------------------------|-----------------------------------------------------------|
| redis631_<br>script_av<br>g_usec  | SCRIPT<br>Average<br>Latency  | Average latency<br>when a node<br>executes the<br>SCRIPT command     | ≥ 0                    | μs                   | N/<br>A                                 | Gemini<br>DB<br>Redis<br>instance<br>nodes | 1<br>minu<br>te                                           |
| redis630_<br>evalsha_<br>qps      | EVALSHA<br>QPS                | QPS when a node<br>executes the<br>EVALSHA<br>command                | ≥ 0                    | Co<br>un<br>ts/<br>s | N/<br>A                                 | Gemini<br>DB<br>Redis<br>instance<br>nodes | 1<br>minu<br>te                                           |
| redis628_<br>evalsha_<br>p99      | EVALSHA<br>p99<br>Latency     | p99 latency when<br>a node executes<br>the EVALSHA<br>command        | ≥ 0                    | μs                   | N/<br>A                                 | Gemini<br>DB<br>Redis<br>instance<br>nodes | 1<br>minu<br>te                                           |
| redis626_<br>evalsha_<br>avg_usec | EVALSHA<br>Average<br>Latency | Average latency<br>when a node<br>executes the<br>EVALSHA<br>command | ≥ 0                    | μs                   | N/<br>A                                 | Gemini<br>DB<br>Redis<br>instance<br>nodes | 1<br>minu<br>te                                           |
| redis625_<br>eval_qps             | EVAL QPS                      | QPS when a node<br>executes the EVAL<br>command                      | ≥ 0                    | Co<br>un<br>ts/<br>s | N/<br>A                                 | Gemini<br>DB<br>Redis<br>instance<br>nodes | 1<br>minu<br>te                                           |
| redis623_<br>eval_p99             | EVAL p99<br>Latency           | p99 latency when<br>a node executes<br>the EVAL<br>command           | ≥ 0                    | μs                   | N/<br>A                                 | Gemini<br>DB<br>Redis<br>instance<br>nodes | 1<br>minu<br>te                                           |
| redis621_<br>eval_avg<br>_usec    | EVAL<br>Average<br>Latency    | Average latency<br>when a node<br>executes the EVAL<br>command       | ≥ 0                    | μs                   | N/<br>A                                 | Gemini<br>DB<br>Redis<br>instance<br>nodes | 1<br>minu<br>te                                           |

# **Transactions Command Metrics**

| Table 4-66 | Transactions | command | metrics |
|------------|--------------|---------|---------|
|------------|--------------|---------|---------|

| Metric<br>ID                      | Metric<br>Name                | Description                                                       | Val<br>ue<br>Ran<br>ge | Un<br>it         | N<br>u<br>b<br>er<br>Sy<br>st<br>e<br>m | Monitor<br>ed<br>Object                 | Mon<br>itori<br>ng<br>Peri<br>od<br>(Ra<br>w<br>Dat<br>a) |
|-----------------------------------|-------------------------------|-------------------------------------------------------------------|------------------------|------------------|-----------------------------------------|-----------------------------------------|-----------------------------------------------------------|
| redis660_<br>discard_q<br>ps      | DISCARD<br>QPS                | QPS when a node<br>executes the<br>DISCARD command                | ≥ 0                    | Co<br>unt<br>s/s | N<br>/A                                 | GeminiD<br>B Redis<br>instance<br>nodes | 1<br>min<br>ute                                           |
| redis658_<br>discard_p<br>99      | DISCARD<br>p99<br>Latency     | p99 latency when a<br>node executes the<br>DISCARD command        | ≥ 0                    | μs               | N<br>/A                                 | GeminiD<br>B Redis<br>instance<br>nodes | 1<br>min<br>ute                                           |
| redis656_<br>discard_a<br>vg_usec | DISCARD<br>Average<br>Latency | Average latency<br>when a node<br>executes the<br>DISCARD command | ≥ 0                    | μs               | N<br>/A                                 | GeminiD<br>B Redis<br>instance<br>nodes | 1<br>min<br>ute                                           |
| redis655_<br>exec_qps             | exec<br>QPS                   | QPS when a node<br>executes the EXEC<br>command                   | ≥ 0                    | Co<br>unt<br>s/s | N<br>/A                                 | GeminiD<br>B Redis<br>instance<br>nodes | 1<br>min<br>ute                                           |
| redis653_<br>exec_p99             | EXEC p99<br>Latency           | p99 latency when a<br>node executes the<br>EXEC command           | ≥ 0                    | μs               | N<br>/A                                 | GeminiD<br>B Redis<br>instance<br>nodes | 1<br>min<br>ute                                           |
| redis651_<br>exec_avg<br>_usec    | EXEC<br>Average<br>Latency    | Average latency<br>when a node<br>executes the EXEC<br>command    | ≥ 0                    | μs               | N<br>/A                                 | GeminiD<br>B Redis<br>instance<br>nodes | 1<br>min<br>ute                                           |
| redis650_<br>multi_qp<br>s        | MULTI<br>QPS                  | QPS when a node<br>executes the MULTI<br>command                  | ≥ 0                    | Co<br>unt<br>s/s | N<br>/A                                 | GeminiD<br>B Redis<br>instance<br>nodes | 1<br>min<br>ute                                           |
| redis648_<br>multi_p9<br>9        | MULTI<br>p99<br>Latency       | p99 latency when a<br>node executes the<br>MULTI command          | ≥ 0                    | μs               | N<br>/A                                 | GeminiD<br>B Redis<br>instance<br>nodes | 1<br>min<br>ute                                           |

| Metric<br>ID                          | Metric<br>Name                    | Description                                                          | Val<br>ue<br>Ran<br>ge | Un<br>it         | N<br>u<br>b<br>er<br>Sy<br>st<br>e<br>m | Monitor<br>ed<br>Object                 | Mon<br>itori<br>ng<br>Peri<br>od<br>(Ra<br>W<br>Dat<br>a) |
|---------------------------------------|-----------------------------------|----------------------------------------------------------------------|------------------------|------------------|-----------------------------------------|-----------------------------------------|-----------------------------------------------------------|
| redis646_<br>multi_av<br>g_usec       | MULTI<br>Average<br>Latency       | Average latency<br>when a node<br>executes the MULTI<br>command      | ≥ 0                    | μs               | N<br>/A                                 | GeminiD<br>B Redis<br>instance<br>nodes | 1<br>min<br>ute                                           |
| redis645_<br>unwatch<br>_qps          | UNWATC<br>H QPS                   | QPS when a node<br>executes the<br>UNWATCH<br>command                | ≥ 0                    | Co<br>unt<br>s/s | N<br>/A                                 | GeminiD<br>B Redis<br>instance<br>nodes | 1<br>min<br>ute                                           |
| redis643_<br>unwatch<br>_p99          | UNWATC<br>H p99<br>Latency        | p99 latency when a<br>node executes the<br>UNWATCH<br>command        | ≥ 0                    | μs               | N<br>/A                                 | GeminiD<br>B Redis<br>instance<br>nodes | 1<br>min<br>ute                                           |
| redis641_<br>unwatch<br>_avg_use<br>c | UNWATC<br>H<br>Average<br>Latency | Average latency<br>when a node<br>executes the<br>UNWATCH<br>command | ≥ 0                    | μs               | N<br>/A                                 | GeminiD<br>B Redis<br>instance<br>nodes | 1<br>min<br>ute                                           |
| redis640_<br>watch_qp<br>s            | WATCH<br>QPS                      | QPS when a node<br>executes the WATCH<br>command                     | ≥ 0                    | Co<br>unt<br>s/s | N<br>/A                                 | GeminiD<br>B Redis<br>instance<br>nodes | 1<br>min<br>ute                                           |
| redis638_<br>watch_p9<br>9            | WATCH<br>p99<br>Latency           | p99 latency when a<br>node executes the<br>WATCH command             | ≥ 0                    | μs               | N<br>/A                                 | GeminiD<br>B Redis<br>instance<br>nodes | 1<br>min<br>ute                                           |
| redis636_<br>watch_av<br>g_usec       | WATCH<br>Average<br>Latency       | Average latency<br>when a node<br>executes the WATCH<br>command      | ≥ 0                    | μs               | N<br>/A                                 | GeminiD<br>B Redis<br>instance<br>nodes | 1<br>min<br>ute                                           |

# **ExHash Command Metrics**

| Table 4-67 ExH | ash command metrics |
|----------------|---------------------|
|----------------|---------------------|

| Metric<br>ID                            | Metric<br>Name                  | Description                                                            | Valu<br>e<br>Ran<br>ge | Uni<br>t         | N<br>u<br>b<br>e<br>r<br>S<br>y<br>st<br>e<br>m | Monitor<br>ed<br>Object                 | Mo<br>nito<br>rin<br>g<br>Peri<br>od<br>(Ra<br>w<br>Dat<br>a) |
|-----------------------------------------|---------------------------------|------------------------------------------------------------------------|------------------------|------------------|-------------------------------------------------|-----------------------------------------|---------------------------------------------------------------|
| redis794<br>_exhdel_<br>avg_usec        | EXHDEL<br>Average<br>Latency    | Average latency<br>when a node<br>executes the<br>EXHDEL<br>command    | ≥ 0                    | μs               | N<br>/<br>A                                     | GeminiD<br>B Redis<br>instance<br>nodes | 1<br>min<br>ute                                               |
| redis796<br>_exhdel_<br>p99             | EXHDEL p99<br>Latency           | p99 latency when<br>a node executes<br>the EXHDEL<br>command           | ≥ 0                    | μs               | N<br>/<br>A                                     | GeminiD<br>B Redis<br>instance<br>nodes | 1<br>min<br>ute                                               |
| redis797<br>_exhdel_<br>qps             | EXHDEL QPS                      | QPS when a node<br>executes the<br>EXHDEL<br>command                   | ≥ 0                    | Co<br>unt<br>s/s | N<br>/<br>A                                     | GeminiD<br>B Redis<br>instance<br>nodes | 1<br>min<br>ute                                               |
| redis766<br>_exhexist<br>s_avg_us<br>ec | EXHEXISTS<br>Average<br>Latency | Average latency<br>when a node<br>executes the<br>EXHEXISTS<br>command | ≥ 0                    | μs               | N<br>/<br>A                                     | GeminiD<br>B Redis<br>instance<br>nodes | 1<br>min<br>ute                                               |
| redis768<br>_exhexist<br>s_p99          | EXHEXISTS<br>p99 Latency        | p99 latency when<br>a node executes<br>the EXHEXISTS<br>command        | ≥ 0                    | μs               | N<br>/<br>A                                     | GeminiD<br>B Redis<br>instance<br>nodes | 1<br>min<br>ute                                               |
| redis769<br>_exhexist<br>s_qps          | EXHEXISTS<br>QPS                | QPS when a node<br>executes the<br>EXHEXISTS<br>command                | ≥ 0                    | Co<br>unt<br>s/s | N<br>/<br>A                                     | GeminiD<br>B Redis<br>instance<br>nodes | 1<br>min<br>ute                                               |
| redis722<br>_exhexpi<br>re_avg_u<br>sec | EXHEXPIRE<br>Average<br>Latency | Average latency<br>when a node<br>executes the<br>EXHEXPIRE<br>command | ≥ 0                    | μs               | N<br>/<br>A                                     | GeminiD<br>B Redis<br>instance<br>nodes | 1<br>min<br>ute                                               |

| Metric<br>ID                              | Metric<br>Name                     | Description                                                              | Valu<br>e<br>Ran<br>ge | Uni<br>t         | N<br>u<br>b<br>e<br>r<br>S<br>y<br>st<br>e<br>m | Monitor<br>ed<br>Object                 | Mo<br>nito<br>rin<br>g<br>Peri<br>od<br>(Ra<br>w<br>Dat<br>a) |
|-------------------------------------------|------------------------------------|--------------------------------------------------------------------------|------------------------|------------------|-------------------------------------------------|-----------------------------------------|---------------------------------------------------------------|
| redis724<br>_exhexpi<br>re_p99            | EXHEXPIRE<br>p99 Latency           | p99 latency when<br>a node executes<br>the EXHEXPIRE<br>command          | ≥ 0                    | μs               | N<br>/<br>A                                     | GeminiD<br>B Redis<br>instance<br>nodes | 1<br>min<br>ute                                               |
| redis725<br>_exhexpi<br>re_qps            | EXHEXPIRE<br>QPS                   | QPS when a node<br>executes the<br>EXHEXPIRE<br>command                  | ≥ 0                    | Co<br>unt<br>s/s | N<br>/<br>A                                     | GeminiD<br>B Redis<br>instance<br>nodes | 1<br>min<br>ute                                               |
| redis718<br>_exhexpi<br>reat_avg<br>_usec | EXHEXPIREA<br>T Average<br>Latency | Average latency<br>when a node<br>executes the<br>EXHEXPIREAT<br>command | ≥ 0                    | μs               | N / A                                           | GeminiD<br>B Redis<br>instance<br>nodes | 1<br>min<br>ute                                               |
| redis720<br>_exhexpi<br>reat_p99          | EXHEXPIREA<br>T p99<br>Latency     | p99 latency when<br>a node executes<br>the EXHEXPIREAT<br>command        | ≥ 0                    | μs               | N<br>/<br>A                                     | GeminiD<br>B Redis<br>instance<br>nodes | 1<br>min<br>ute                                               |
| redis721<br>_exhexpi<br>reat_qps          | EXHEXPIREA<br>T QPS                | QPS when a node<br>executes the<br>EXHEXPIREAT<br>command                | ≥ 0                    | Co<br>unt<br>s/s | N<br>/<br>A                                     | GeminiD<br>B Redis<br>instance<br>nodes | 1<br>min<br>ute                                               |
| redis702<br>_exhget_<br>avg_usec          | EXHGET<br>Average<br>Latency       | Average latency<br>when a node<br>executes the<br>EXHGET<br>command      | ≥ 0                    | μs               | N<br>/<br>A                                     | GeminiD<br>B Redis<br>instance<br>nodes | 1<br>min<br>ute                                               |
| redis704<br>_exhget_<br>p99               | EXHGET p99<br>Latency              | p99 latency when<br>a node executes<br>the EXHGET<br>command             | ≥ 0                    | μs               | N<br>/<br>A                                     | GeminiD<br>B Redis<br>instance<br>nodes | 1<br>min<br>ute                                               |
| redis705<br>_exhget_<br>qps               | EXHGET QPS                         | QPS when a node<br>executes the<br>EXHGET<br>command                     | ≥ 0                    | Co<br>unt<br>s/s | N<br>/<br>A                                     | GeminiD<br>B Redis<br>instance<br>nodes | 1<br>min<br>ute                                               |

| Metric<br>ID                                | Metric<br>Name                          | Description                                                                | Valu<br>e<br>Ran<br>ge | Uni<br>t         | N<br>u<br>b<br>e<br>r<br>S<br>y<br>st<br>e<br>m | Monitor<br>ed<br>Object                 | Mo<br>nito<br>rin<br>g<br>Peri<br>od<br>(Ra<br>w<br>Dat<br>a) |
|---------------------------------------------|-----------------------------------------|----------------------------------------------------------------------------|------------------------|------------------|-------------------------------------------------|-----------------------------------------|---------------------------------------------------------------|
| redis782<br>_exhgeta<br>ll_avg_us<br>ec     | EXHGETALL<br>Average<br>Latency         | Average latency<br>when a node<br>executes the<br>EXHGETALL<br>command     | ≥ 0                    | μs               | N<br>/<br>A                                     | GeminiD<br>B Redis<br>instance<br>nodes | 1<br>min<br>ute                                               |
| redis784<br>_exhgeta<br>ll_p99              | EXHGETALL<br>p99 Latency                | p99 latency when<br>a node executes<br>the EXHGETALL<br>command            | ≥ 0                    | μs               | N<br>/<br>A                                     | GeminiD<br>B Redis<br>instance<br>nodes | 1<br>min<br>ute                                               |
| redis785<br>_exhgeta<br>ll_qps              | EXHGETALL<br>QPS                        | QPS when a node<br>executes the<br>EXHGETALL<br>command                    | ≥ 0                    | Co<br>unt<br>s/s | N<br>/ A                                        | GeminiD<br>B Redis<br>instance<br>nodes | 1<br>min<br>ute                                               |
| redis750<br>_exhget<br>withver_<br>avg_usec | EXHGETWIT<br>HVER<br>Average<br>Latency | Average latency<br>when a node<br>executes the<br>EXHGETWITHVER<br>command | ≥ 0                    | μs               | N<br>/<br>A                                     | GeminiD<br>B Redis<br>instance<br>nodes | 1<br>min<br>ute                                               |
| redis752<br>_exhget<br>withver_<br>p99      | EXHGETWIT<br>HVER p99<br>Latency        | p99 latency when<br>a node executes<br>the<br>EXHGETWITHVER<br>command     | ≥ 0                    | μs               | N /<br>A                                        | GeminiD<br>B Redis<br>instance<br>nodes | 1<br>min<br>ute                                               |
| redis753<br>_exhget<br>withver_<br>qps      | EXHGETWIT<br>HVER QPS                   | QPS when a node<br>executes the<br>EXHGETWITHVER<br>command                | ≥ 0                    | Co<br>unt<br>s/s | N<br>/<br>A                                     | GeminiD<br>B Redis<br>instance<br>nodes | 1<br>min<br>ute                                               |
| redis742<br>_exhincr<br>by_avg_<br>usec     | EXHINCRBY<br>Average<br>Latency         | Average latency<br>when a node<br>executes the<br>EXHINCRBY<br>command     | ≥ 0                    | μs               | N<br>/<br>A                                     | GeminiD<br>B Redis<br>instance<br>nodes | 1<br>min<br>ute                                               |
| redis744<br>_exhincr<br>by_p99              | EXHINCRBY<br>p99 Latency                | p99 latency when<br>a node executes<br>the EXHINCRBY<br>command            | ≥ 0                    | μs               | N<br>/<br>A                                     | GeminiD<br>B Redis<br>instance<br>nodes | 1<br>min<br>ute                                               |

| Metric<br>ID                                 | Metric<br>Name                           | Description                                                                  | Valu<br>e<br>Ran<br>ge | Uni<br>t         | N<br>u<br>b<br>e<br>r<br>S<br>y<br>st<br>e<br>m | Monitor<br>ed<br>Object                 | Mo<br>nito<br>rin<br>g<br>Peri<br>od<br>(Ra<br>w<br>Dat<br>a) |
|----------------------------------------------|------------------------------------------|------------------------------------------------------------------------------|------------------------|------------------|-------------------------------------------------|-----------------------------------------|---------------------------------------------------------------|
| redis745<br>_exhincr<br>by_qps               | exhincrby<br>QPS                         | QPS when a node<br>executes the<br>EXHINCRBY<br>command                      | ≥ 0                    | Co<br>unt<br>s/s | N<br>/<br>A                                     | GeminiD<br>B Redis<br>instance<br>nodes | 1<br>min<br>ute                                               |
| redis746<br>_exhincr<br>byfloat_<br>avg_usec | EXHINCRBYF<br>LOAT<br>Average<br>Latency | Average latency<br>when a node<br>executes the<br>EXHINCRBYFLOA<br>T command | ≥ 0                    | μs               | N<br>/<br>A                                     | GeminiD<br>B Redis<br>instance<br>nodes | 1<br>min<br>ute                                               |
| redis748<br>_exhincr<br>byfloat_<br>p99      | EXHINCRBYF<br>LOAT p99<br>Latency        | p99 latency when<br>a node executes<br>the<br>EXHINCRBYFLOA<br>T command     | ≥ 0                    | μs               | N<br>/<br>A                                     | GeminiD<br>B Redis<br>instance<br>nodes | 1<br>min<br>ute                                               |
| redis749<br>_exhincr<br>byfloat_<br>qps      | EXHINCRBYF<br>LOAT QPS                   | QPS when a node<br>executes the<br>EXHINCRBYFLOA<br>T command                | ≥ 0                    | Co<br>unt<br>s/s | N<br>/<br>A                                     | GeminiD<br>B Redis<br>instance<br>nodes | 1<br>min<br>ute                                               |
| redis774<br>_exhkeys<br>_avg_use<br>c        | EXHKEYS<br>Average<br>Latency            | Average latency<br>when a node<br>executes the<br>EXHKEYS<br>command         | ≥ 0                    | μs               | N<br>/<br>A                                     | GeminiD<br>B Redis<br>instance<br>nodes | 1<br>min<br>ute                                               |
| redis776<br>_exhkeys<br>_p99                 | EXHKEYS p99<br>Latency                   | p99 latency when<br>a node executes<br>the EXHKEYS<br>command                | ≥ 0                    | μs               | N<br>/<br>A                                     | GeminiD<br>B Redis<br>instance<br>nodes | 1<br>min<br>ute                                               |
| redis777<br>_exhkeys<br>_qps                 | EXHKEYS<br>QPS                           | QPS when a node<br>executes the<br>EXHKEYS<br>command                        | ≥ 0                    | Co<br>unt<br>s/s | N<br>/<br>A                                     | GeminiD<br>B Redis<br>instance<br>nodes | 1<br>min<br>ute                                               |
| redis762<br>_exhlen_<br>avg_usec             | EXHLEN<br>Average<br>Latency             | Average latency<br>when a node<br>executes the<br>EXHLEN<br>command          | ≥ 0                    | μs               | N<br>/<br>A                                     | GeminiD<br>B Redis<br>instance<br>nodes | 1<br>min<br>ute                                               |

| Metric<br>ID                                     | Metric<br>Name                           | Description                                                                  | Valu<br>e<br>Ran<br>ge | Uni<br>t         | N<br>u<br>b<br>e<br>r<br>S<br>y<br>st<br>e<br>m | Monitor<br>ed<br>Object                 | Mo<br>nito<br>rin<br>g<br>Peri<br>od<br>(Ra<br>w<br>Dat<br>a) |
|--------------------------------------------------|------------------------------------------|------------------------------------------------------------------------------|------------------------|------------------|-------------------------------------------------|-----------------------------------------|---------------------------------------------------------------|
| redis764<br>_exhlen_<br>p99                      | EXHLEN p99<br>Latency                    | p99 latency when<br>a node executes<br>the EXHLEN<br>command                 | ≥ 0                    | μs               | N<br>/<br>A                                     | GeminiD<br>B Redis<br>instance<br>nodes | 1<br>min<br>ute                                               |
| redis765<br>_exhlen_<br>qps                      | EXHLEN QPS                               | QPS when a node<br>executes the<br>EXHLEN<br>command                         | ≥ 0                    | Co<br>unt<br>s/s | N<br>/<br>A                                     | GeminiD<br>B Redis<br>instance<br>nodes | 1<br>min<br>ute                                               |
| redis754<br>_exhmge<br>t_avg_us<br>ec            | EXHMGET<br>Average<br>Latency            | Average latency<br>when a node<br>executes the<br>EXHMGET<br>command         | ≥ 0                    | μs               | N<br>/<br>A                                     | GeminiD<br>B Redis<br>instance<br>nodes | 1<br>min<br>ute                                               |
| redis756<br>_exhmge<br>t_p99                     | EXHMGET<br>p99 Latency                   | p99 latency when<br>a node executes<br>the EXHMGET<br>command                | ≥ 0                    | μs               | N<br>/<br>A                                     | GeminiD<br>B Redis<br>instance<br>nodes | 1<br>min<br>ute                                               |
| redis757<br>_exhmge<br>t_qps                     | EXHMGET<br>QPS                           | QPS when a node<br>executes the<br>EXHMGET<br>command                        | ≥ 0                    | Co<br>unt<br>s/s | N<br>/<br>A                                     | GeminiD<br>B Redis<br>instance<br>nodes | 1<br>min<br>ute                                               |
| redis758<br>_exhmge<br>twithver<br>_avg_use<br>c | EXHMGETWI<br>THVER<br>Average<br>Latency | Average latency<br>when a node<br>executes the<br>EXHMGETWITHV<br>ER command | ≥ 0                    | μs               | N<br>/<br>A                                     | GeminiD<br>B Redis<br>instance<br>nodes | 1<br>min<br>ute                                               |
| redis760<br>_exhmge<br>twithver<br>_p99          | EXHMGETWI<br>THVER p99<br>Latency        | p99 latency when<br>a node executes<br>the<br>EXHMGETWITHV<br>ER command     | ≥ 0                    | μs               | N<br>/<br>A                                     | GeminiD<br>B Redis<br>instance<br>nodes | 1<br>min<br>ute                                               |
| redis761<br>_exhmge<br>twithver<br>_qps          | EXHMGETWI<br>THVER QPS                   | QPS when a node<br>executes the<br>EXHMGETWITHV<br>ER command                | ≥ 0                    | Co<br>unt<br>s/s | N<br>/<br>A                                     | GeminiD<br>B Redis<br>instance<br>nodes | 1<br>min<br>ute                                               |

| Metric<br>ID                               | Metric<br>Name                      | Description                                                               | Valu<br>e<br>Ran<br>ge | Uni<br>t         | N<br>u<br>b<br>e<br>r<br>S<br>y<br>st<br>e<br>m | Monitor<br>ed<br>Object                 | Mo<br>nito<br>rin<br>g<br>Peri<br>od<br>(Ra<br>w<br>Dat<br>a) |
|--------------------------------------------|-------------------------------------|---------------------------------------------------------------------------|------------------------|------------------|-------------------------------------------------|-----------------------------------------|---------------------------------------------------------------|
| redis706<br>_exhmse<br>t_avg_us<br>ec      | EXHMSET<br>Average<br>Latency       | Average latency<br>when a node<br>executes the<br>EXHMSET<br>command      | ≥ 0                    | μs               | N<br>/<br>A                                     | GeminiD<br>B Redis<br>instance<br>nodes | 1<br>min<br>ute                                               |
| redis708<br>_exhmse<br>t_p99               | EXHMSET<br>p99 Latency              | p99 latency when<br>a node executes<br>the EXHMSET<br>command             | ≥ 0                    | μs               | N<br>/ A                                        | GeminiD<br>B Redis<br>instance<br>nodes | 1<br>min<br>ute                                               |
| redis709<br>_exhmse<br>t_qps               | EXHMSET<br>QPS                      | QPS when a node<br>executes the<br>EXHMSET<br>command                     | ≥ 0                    | Co<br>unt<br>s/s | N<br>/<br>A                                     | GeminiD<br>B Redis<br>instance<br>nodes | 1<br>min<br>ute                                               |
| redis714<br>_exhpex<br>pire_avg<br>_usec   | EXHPEXPIRE<br>Average<br>Latency    | Average latency<br>when a node<br>executes the<br>EXHPEXPIRE<br>command   | ≥ 0                    | μs               | N<br>/<br>A                                     | GeminiD<br>B Redis<br>instance<br>nodes | 1<br>min<br>ute                                               |
| redis716<br>_exhpex<br>pire_p99            | EXHPEXPIRE<br>p99 Latency           | p99 latency when<br>a node executes<br>the EXHPEXPIRE<br>command          | ≥ 0                    | μs               | N<br>/<br>A                                     | GeminiD<br>B Redis<br>instance<br>nodes | 1<br>min<br>ute                                               |
| redis717<br>_exhpex<br>pire_qps            | EXHPEXPIRE<br>QPS                   | QPS when a node<br>executes the<br>EXHPEXPIRE<br>command                  | ≥ 0                    | Co<br>unt<br>s/s | N<br>/<br>A                                     | GeminiD<br>B Redis<br>instance<br>nodes | 1<br>min<br>ute                                               |
| redis710<br>_exhpex<br>pireat_av<br>g_usec | EXHPEXPIRE<br>AT Average<br>Latency | Average latency<br>when a node<br>executes the<br>EXHPEXPIREAT<br>command | ≥ 0                    | μs               | N<br>/<br>A                                     | GeminiD<br>B Redis<br>instance<br>nodes | 1<br>min<br>ute                                               |
| redis712<br>_exhpex<br>pireat_p<br>99      | EXHPEXPIRE<br>AT p99<br>Latency     | p99 latency when<br>a node executes<br>the<br>EXHPEXPIREAT<br>command     | ≥ 0                    | μs               | N<br>/<br>A                                     | GeminiD<br>B Redis<br>instance<br>nodes | 1<br>min<br>ute                                               |

| Metric<br>ID                                 | Metric<br>Name                           | Description                                                                  | Valu<br>e<br>Ran<br>ge | Uni<br>t         | N<br>u<br>b<br>e<br>r<br>S<br>y<br>st<br>e<br>m | Monitor<br>ed<br>Object                 | Mo<br>nito<br>rin<br>g<br>Peri<br>od<br>(Ra<br>w<br>Dat<br>a) |
|----------------------------------------------|------------------------------------------|------------------------------------------------------------------------------|------------------------|------------------|-------------------------------------------------|-----------------------------------------|---------------------------------------------------------------|
| redis713<br>_exhpex<br>pireat_q<br>ps        | EXHPEXPIRE<br>AT QPS                     | QPS when a node<br>executes the<br>EXHPEXPIREAT<br>command                   | ≥ 0                    | Co<br>unt<br>s/s | N<br>/<br>A                                     | GeminiD<br>B Redis<br>instance<br>nodes | 1<br>min<br>ute                                               |
| redis726<br>_exhpttl_<br>avg_usec            | EXHPTTL<br>Average<br>Latency            | Average latency<br>when a node<br>executes the<br>EXHPTTL<br>command         | ≥ 0                    | μs               | N<br>/<br>A                                     | GeminiD<br>B Redis<br>instance<br>nodes | 1<br>min<br>ute                                               |
| redis728<br>_exhpttl_<br>p99                 | EXHPTTL p99<br>Latency                   | p99 latency when<br>a node executes<br>the EXHPTTL<br>command                | ≥ 0                    | μs               | N<br>/<br>A                                     | GeminiD<br>B Redis<br>instance<br>nodes | 1<br>min<br>ute                                               |
| redis729<br>_exhpttl_<br>qps                 | EXHPTTL<br>QPS                           | QPS when a node<br>executes the<br>EXHPTTL<br>command                        | ≥ 0                    | Co<br>unt<br>s/s | N<br>/ A                                        | GeminiD<br>B Redis<br>instance<br>nodes | 1<br>min<br>ute                                               |
| redis786<br>_exhscan<br>_avg_use<br>c        | EXHSCAN<br>Average<br>Latency            | Average latency<br>when a node<br>executes the<br>EXHSCAN<br>command         | ≥ 0                    | μs               | N /<br>A                                        | GeminiD<br>B Redis<br>instance<br>nodes | 1<br>min<br>ute                                               |
| redis788<br>_exhscan<br>_p99                 | EXHSCAN<br>p99 Latency                   | p99 latency when<br>a node executes<br>the EXHSCAN<br>command                | ≥ 0                    | μs               | N<br>/<br>A                                     | GeminiD<br>B Redis<br>instance<br>nodes | 1<br>min<br>ute                                               |
| redis789<br>_exhscan<br>_qps                 | EXHSCAN<br>QPS                           | QPS when a node<br>executes the<br>EXHSCAN<br>command                        | ≥ 0                    | Co<br>unt<br>s/s | N<br>/<br>A                                     | GeminiD<br>B Redis<br>instance<br>nodes | 1<br>min<br>ute                                               |
| redis790<br>_exhscan<br>unorder_<br>avg_usec | EXHSCANUN<br>ORDER<br>Average<br>Latency | Average latency<br>when a node<br>executes the<br>EXHSCANUNORD<br>ER command | ≥ 0                    | μs               | N<br>/<br>A                                     | GeminiD<br>B Redis<br>instance<br>nodes | 1<br>min<br>ute                                               |

| Metric<br>ID                            | Metric<br>Name                    | Description                                                              | Valu<br>e<br>Ran<br>ge | Uni<br>t         | N<br>u<br>b<br>e<br>r<br>S<br>y<br>st<br>e<br>m | Monitor<br>ed<br>Object                 | Mo<br>nito<br>rin<br>g<br>Peri<br>od<br>(Ra<br>w<br>Dat<br>a) |
|-----------------------------------------|-----------------------------------|--------------------------------------------------------------------------|------------------------|------------------|-------------------------------------------------|-----------------------------------------|---------------------------------------------------------------|
| redis792<br>_exhscan<br>unorder_<br>p99 | EXHSCANUN<br>ORDER p99<br>Latency | p99 latency when<br>a node executes<br>the<br>EXHSCANUNORD<br>ER command | ≥ 0                    | μs               | N<br>/<br>A                                     | GeminiD<br>B Redis<br>instance<br>nodes | 1<br>min<br>ute                                               |
| redis793<br>_exhscan<br>unorder_<br>qps | EXHSCANUN<br>ORDER QPS            | QPS when a node<br>executes the<br>EXHSCANUNORD<br>ER command            | ≥ 0                    | Co<br>unt<br>s/s | N<br>/<br>A                                     | GeminiD<br>B Redis<br>instance<br>nodes | 1<br>min<br>ute                                               |
| redis698<br>_exhset_<br>avg_usec        | EXHSET<br>Average<br>Latency      | Average latency<br>when a node<br>executes the<br>EXHSET<br>command      | ≥ 0                    | μs               | N<br>/<br>A                                     | GeminiD<br>B Redis<br>instance<br>nodes | 1<br>min<br>ute                                               |
| redis700<br>_exhset_<br>p99             | EXHSET p99<br>Latency             | p99 latency when<br>a node executes<br>the EXHSET<br>command             | ≥ 0                    | μs               | N<br>/<br>A                                     | GeminiD<br>B Redis<br>instance<br>nodes | 1<br>min<br>ute                                               |
| redis701<br>_exhset_<br>qps             | EXHSET QPS                        | QPS when a node<br>executes the<br>EXHSET<br>command                     | ≥ 0                    | Co<br>unt<br>s/s | N<br>/<br>A                                     | GeminiD<br>B Redis<br>instance<br>nodes | 1<br>min<br>ute                                               |
| redis738<br>_exhsetv<br>er_avg_u<br>sec | EXHSETVER<br>Average<br>Latency   | Average latency<br>when a node<br>executes the<br>EXHSETVER<br>command   | ≥ 0                    | μs               | N / A                                           | GeminiD<br>B Redis<br>instance<br>nodes | 1<br>min<br>ute                                               |
| redis740<br>_exhsetv<br>er_p99          | EXHSETVER<br>p99 Latency          | p99 latency when<br>a node executes<br>the EXHSETVER<br>command          | ≥ 0                    | μs               | N<br>/<br>A                                     | GeminiD<br>B Redis<br>instance<br>nodes | 1<br>min<br>ute                                               |
| redis741<br>_exhsetv<br>er_qps          | EXHSETVER<br>QPS                  | QPS when a node<br>executes the<br>EXHSETVER<br>command                  | ≥ 0                    | Co<br>unt<br>s/s | N<br>/<br>A                                     | GeminiD<br>B Redis<br>instance<br>nodes | 1<br>min<br>ute                                               |

| Metric<br>ID                            | Metric<br>Name                  | Description                                                            | Valu<br>e<br>Ran<br>ge | Uni<br>t         | N<br>u<br>b<br>e<br>r<br>S<br>y<br>st<br>e<br>m | Monitor<br>ed<br>Object                 | Mo<br>nito<br>rin<br>g<br>Peri<br>od<br>(Ra<br>w<br>Dat<br>a) |
|-----------------------------------------|---------------------------------|------------------------------------------------------------------------|------------------------|------------------|-------------------------------------------------|-----------------------------------------|---------------------------------------------------------------|
| redis770<br>_exhstrle<br>n_avg_us<br>ec | EXHSTRLEN<br>Average<br>Latency | Average latency<br>when a node<br>executes the<br>EXHSTRLEN<br>command | ≥ 0                    | μs               | N<br>/<br>A                                     | GeminiD<br>B Redis<br>instance<br>nodes | 1<br>min<br>ute                                               |
| redis772<br>_exhstrle<br>n_p99          | EXHSTRLEN<br>p99 Latency        | p99 latency when<br>a node executes<br>the EXHSTRLEN<br>command        | ≥ 0                    | μs               | N<br>/<br>A                                     | GeminiD<br>B Redis<br>instance<br>nodes | 1<br>min<br>ute                                               |
| redis773<br>_exhstrle<br>n_qps          | EXHSTRLEN<br>QPS                | QPS when a node<br>executes the<br>EXHSTRLEN<br>command                | ≥ 0                    | Co<br>unt<br>s/s | N<br>/<br>A                                     | GeminiD<br>B Redis<br>instance<br>nodes | 1<br>min<br>ute                                               |
| redis730<br>_exhttl_a<br>vg_usec        | EXHTTL<br>Average<br>Latency    | Average latency<br>when a node<br>executes the<br>EXHTTL<br>command    | ≥ 0                    | μs               | N<br>/<br>A                                     | GeminiD<br>B Redis<br>instance<br>nodes | 1<br>min<br>ute                                               |
| redis732<br>_exhttl_p<br>99             | EXHTTL p99<br>Latency           | p99 latency when<br>a node executes<br>the EXHTTL<br>command           | ≥ 0                    | μs               | N<br>/<br>A                                     | GeminiD<br>B Redis<br>instance<br>nodes | 1<br>min<br>ute                                               |
| redis733<br>_exhttl_q<br>ps             | EXHTTL<br>Command<br>QPS        | QPS when a node<br>executes the<br>EXHTTL<br>command                   | ≥ 0                    | Co<br>unt<br>s/s | N<br>/<br>A                                     | GeminiD<br>B Redis<br>instance<br>nodes | 1<br>min<br>ute                                               |
| redis778<br>_exhvals<br>_avg_use<br>c   | EXHVALS<br>Average<br>Latency   | Average latency<br>when a node<br>executes the<br>EXHVALS<br>command   | ≥ 0                    | μs               | N<br>/<br>A                                     | GeminiD<br>B Redis<br>instance<br>nodes | 1<br>min<br>ute                                               |
| redis780<br>_exhvals<br>_p99            | EXHVALS<br>p99 Latency          | p99 latency when<br>a node executes<br>the EXHVALS<br>command          | ≥ 0                    | μs               | N<br>/<br>A                                     | GeminiD<br>B Redis<br>instance<br>nodes | 1<br>min<br>ute                                               |

| Metric<br>ID                     | Metric<br>Name               | Description                                                         | Valu<br>e<br>Ran<br>ge | Uni<br>t         | N<br>u<br>b<br>e<br>r<br>S<br>y<br>st<br>e<br>m | Monitor<br>ed<br>Object                 | Mo<br>nito<br>rin<br>g<br>Peri<br>od<br>(Ra<br>w<br>Dat<br>a) |
|----------------------------------|------------------------------|---------------------------------------------------------------------|------------------------|------------------|-------------------------------------------------|-----------------------------------------|---------------------------------------------------------------|
| redis781<br>_exhvals<br>_qps     | EXHVALS<br>QPS               | QPS when a node<br>executes the<br>EXHVALS<br>command               | ≥ 0                    | Co<br>unt<br>s/s | N<br>/<br>A                                     | GeminiD<br>B Redis<br>instance<br>nodes | 1<br>min<br>ute                                               |
| redis734<br>_exhver_<br>avg_usec | EXHVER<br>Average<br>Latency | Average latency<br>when a node<br>executes the<br>EXHVER<br>command | ≥ 0                    | μs               | N<br>/<br>A                                     | GeminiD<br>B Redis<br>instance<br>nodes | 1<br>min<br>ute                                               |
| redis736<br>_exhver_<br>p99      | EXHVER p99<br>Latency        | p99 latency when<br>a node executes<br>the EXHVER<br>command        | ≥ 0                    | μs               | N<br>/<br>A                                     | GeminiD<br>B Redis<br>instance<br>nodes | 1<br>min<br>ute                                               |
| redis737<br>_exhver_<br>qps      | EXHVER QPS                   | QPS when a node<br>executes the<br>EXHVER<br>command                | ≥ 0                    | Co<br>unt<br>s/s | N<br>/<br>A                                     | GeminiD<br>B Redis<br>instance<br>nodes | 1<br>min<br>ute                                               |

## **Common Command Metrics**

| Metric<br>ID                      | Metric<br>Name                | Description                                                          | Value<br>Range | Uni<br>t         | N<br>u<br>be<br>r<br>Sy<br>st<br>e<br>m | Monitor<br>ed<br>Object                 | Mo<br>nito<br>ring<br>Peri<br>od<br>(Ra<br>w<br>Dat<br>a) |
|-----------------------------------|-------------------------------|----------------------------------------------------------------------|----------------|------------------|-----------------------------------------|-----------------------------------------|-----------------------------------------------------------|
| redis059_<br>scan_qps             | SCAN QPS                      | QPS when a<br>node executes<br>the SCAN<br>command                   | ≥ 0            | Cou<br>nts/<br>s | N/<br>A                                 | GeminiD<br>B Redis<br>instance<br>nodes | 1<br>min<br>ute                                           |
| redis058_<br>scan_p99             | SCAN p99<br>Latency           | p99 latency<br>when a node<br>executes the<br>SCAN command           | ≥ 0            | μs               | N/<br>A                                 | GeminiD<br>B Redis<br>instance<br>nodes | 1<br>min<br>ute                                           |
| redis056_<br>scan_avg<br>_usec    | SCAN<br>Average<br>Latency    | Average latency<br>when a node<br>executes the<br>SCAN command       | ≥ 0            | μs               | N/<br>A                                 | GeminiD<br>B Redis<br>instance<br>nodes | 1<br>min<br>ute                                           |
| redis055_<br>persist_q<br>ps      | PERSIST<br>QPS                | QPS when a<br>node executes<br>the PERSIST<br>command                | ≥ 0            | Cou<br>nts/<br>s | N/<br>A                                 | GeminiD<br>B Redis<br>instance<br>nodes | 1<br>min<br>ute                                           |
| redis054_<br>persist_p<br>99      | PERSIST<br>p99<br>Latency     | p99 latency<br>when a node<br>executes the<br>PERSIST<br>command     | ≥ 0            | μs               | N/<br>A                                 | GeminiD<br>B Redis<br>instance<br>nodes | 1<br>min<br>ute                                           |
| redis052_<br>persist_a<br>vg_usec | PERSIST<br>Average<br>Latency | Average latency<br>when a node<br>executes the<br>PERSIST<br>command | ≥ 0            | μs               | N/<br>A                                 | GeminiD<br>B Redis<br>instance<br>nodes | 1<br>min<br>ute                                           |
| redis051_<br>ttl_qps              | TTL QPS                       | QPS when a<br>node executes<br>the TTL<br>command                    | ≥ 0            | Cou<br>nts/<br>s | N/<br>A                                 | GeminiD<br>B Redis<br>instance<br>nodes | 1<br>min<br>ute                                           |
| redis050_<br>ttl_p99              | TTL p99<br>Latency            | p99 latency<br>when a node<br>executes the<br>TTL command            | ≥ 0            | μs               | N/<br>A                                 | GeminiD<br>B Redis<br>instance<br>nodes | 1<br>min<br>ute                                           |

### Table 4-68 Common command metrics

| Metric<br>ID                     | Metric<br>Name               | Description                                                         | Value<br>Range | Uni<br>t         | N<br>u<br>be<br>r<br>Sy<br>st<br>e<br>m | Monitor<br>ed<br>Object                 | Mo<br>nito<br>ring<br>Peri<br>od<br>(Ra<br>W<br>Dat<br>a) |
|----------------------------------|------------------------------|---------------------------------------------------------------------|----------------|------------------|-----------------------------------------|-----------------------------------------|-----------------------------------------------------------|
| redis048_<br>ttl_avg_u<br>sec    | TTL<br>Average<br>Latency    | Average latency<br>when a node<br>executes the<br>TTL command       | ≥ 0            | μs               | N/<br>A                                 | GeminiD<br>B Redis<br>instance<br>nodes | 1<br>min<br>ute                                           |
| redis047_<br>del_qps             | DEL QPS                      | QPS when a<br>node executes<br>the DEL<br>command                   | ≥ 0            | Cou<br>nts/<br>s | N/<br>A                                 | GeminiD<br>B Redis<br>instance<br>nodes | 1<br>min<br>ute                                           |
| redis046_<br>del_p99             | DEL p99<br>Latency           | p99 latency<br>when a node<br>executes the<br>DEL command           | ≥ 0            | μs               | N/<br>A                                 | GeminiD<br>B Redis<br>instance<br>nodes | 1<br>min<br>ute                                           |
| redis044_<br>del_avg_<br>usec    | DEL<br>Average<br>Latency    | Average latency<br>when a node<br>executes the<br>DEL command       | ≥ 0            | μs               | N/<br>A                                 | GeminiD<br>B Redis<br>instance<br>nodes | 1<br>min<br>ute                                           |
| redis043_<br>expire_qp<br>s      | EXPIRE<br>QPS                | QPS when a<br>node executes<br>the EXPIRE<br>command                | ≥ 0            | Cou<br>nts/<br>s | N/<br>A                                 | GeminiD<br>B Redis<br>instance<br>nodes | 1<br>min<br>ute                                           |
| redis042_<br>expire_p9<br>9      | EXPIRE p99<br>Latency        | p99 latency<br>when a node<br>executes the<br>EXPIRE<br>command     | ≥ 0            | μs               | N/<br>A                                 | GeminiD<br>B Redis<br>instance<br>nodes | 1<br>min<br>ute                                           |
| redis040_<br>expire_av<br>g_usec | EXPIRE<br>Average<br>Latency | Average latency<br>when a node<br>executes the<br>EXPIRE<br>command | ≥ 0            | μs               | N/<br>A                                 | GeminiD<br>B Redis<br>instance<br>nodes | 1<br>min<br>ute                                           |
| redis039_<br>exists_qp<br>s      | EXISTS<br>QPS                | QPS when a<br>node executes<br>the EXISTS<br>command                | ≥ 0            | Cou<br>nts/<br>s | N/<br>A                                 | GeminiD<br>B Redis<br>instance<br>nodes | 1<br>min<br>ute                                           |

| Metric<br>ID                            | Metric<br>Name                   | Description                                                            | Value<br>Range | Uni<br>t         | N<br>u<br>be<br>r<br>Sy<br>st<br>e<br>m | Monitor<br>ed<br>Object                 | Mo<br>nito<br>ring<br>Peri<br>od<br>(Ra<br>W<br>Dat<br>a) |
|-----------------------------------------|----------------------------------|------------------------------------------------------------------------|----------------|------------------|-----------------------------------------|-----------------------------------------|-----------------------------------------------------------|
| redis038_<br>exists_p9<br>9             | EXISTS p99<br>Latency            | p99 latency<br>when a node<br>executes the<br>EXISTS<br>command        | ≥ 0            | μs               | N/<br>A                                 | GeminiD<br>B Redis<br>instance<br>nodes | 1<br>min<br>ute                                           |
| redis036_<br>exists_av<br>g_usec        | EXISTS<br>Average<br>Latency     | Average latency<br>when a node<br>executes the<br>EXISTS<br>command    | ≥ 0            | μs               | N/<br>A                                 | GeminiD<br>B Redis<br>instance<br>nodes | 1<br>min<br>ute                                           |
| redis410_<br>randomk<br>ey_qps          | RANDOMK<br>EY QPS                | QPS when a<br>node executes<br>the<br>RANDOMKEY<br>command             | ≥ 0            | Cou<br>nts/<br>s | N/<br>A                                 | GeminiD<br>B Redis<br>instance<br>nodes | 1<br>min<br>ute                                           |
| redis408_<br>randomk<br>ey_p99          | RANDOMK<br>EY p99<br>Latency     | p99 latency<br>when a node<br>executes the<br>RANDOMKEY<br>command     | ≥ 0            | μs               | N/<br>A                                 | GeminiD<br>B Redis<br>instance<br>nodes | 1<br>min<br>ute                                           |
| redis406_<br>randomk<br>ey_avg_u<br>sec | RANDOMK<br>EY Average<br>Latency | Average latency<br>when a node<br>executes the<br>RANDOMKEY<br>command | ≥ 0            | μs               | N/<br>A                                 | GeminiD<br>B Redis<br>instance<br>nodes | 1<br>min<br>ute                                           |
| redis405_<br>type_qps                   | TYPE QPS                         | QPS when a<br>node executes<br>the TYPE<br>command                     | ≥ 0            | Cou<br>nts/<br>s | N/<br>A                                 | GeminiD<br>B Redis<br>instance<br>nodes | 1<br>min<br>ute                                           |
| redis403_<br>type_p99                   | TYPE p99<br>Latency              | p99 latency<br>when a node<br>executes the<br>TYPE command             | ≥ 0            | μs               | N/<br>A                                 | GeminiD<br>B Redis<br>instance<br>nodes | 1<br>min<br>ute                                           |
| redis401_<br>type_avg<br>_usec          | TYPE<br>Average<br>Latency       | Average latency<br>when a node<br>executes the<br>TYPE command         | ≥ 0            | μs               | N/<br>A                                 | GeminiD<br>B Redis<br>instance<br>nodes | 1<br>min<br>ute                                           |

| Metric<br>ID                   | Metric<br>Name             | Description                                                    | Value<br>Range | Uni<br>t         | N<br>u<br>be<br>r<br>Sy<br>st<br>e<br>m | Monitor<br>ed<br>Object                 | Mo<br>nito<br>ring<br>Peri<br>od<br>(Ra<br>W<br>Dat<br>a) |
|--------------------------------|----------------------------|----------------------------------------------------------------|----------------|------------------|-----------------------------------------|-----------------------------------------|-----------------------------------------------------------|
| redis400_<br>info_qps          | INFO QPS                   | QPS when a<br>node executes<br>the INFO<br>command             | ≥ 0            | Cou<br>nts/<br>s | N/<br>A                                 | GeminiD<br>B Redis<br>instance<br>nodes | 1<br>min<br>ute                                           |
| redis398_<br>info_p99          | INFO p99<br>Latency        | p99 latency<br>when a node<br>executes the<br>INFO command     | ≥ 0            | μs               | N/<br>A                                 | GeminiD<br>B Redis<br>instance<br>nodes | 1<br>min<br>ute                                           |
| redis396_<br>info_avg_<br>usec | INFO<br>Average<br>Latency | Average latency<br>when a node<br>executes the<br>INFO command | ≥ 0            | μs               | N/<br>A                                 | GeminiD<br>B Redis<br>instance<br>nodes | 1<br>min<br>ute                                           |
| redis395_<br>ping_qps          | PING QPS                   | QPS when a<br>node executes<br>the PING<br>command             | ≥ 0            | Cou<br>nts/<br>s | N/<br>A                                 | GeminiD<br>B Redis<br>instance<br>nodes | 1<br>min<br>ute                                           |
| redis393_<br>ping_p99          | PING p99<br>Latency        | p99 latency<br>when a node<br>executes the<br>PING command     | ≥ 0            | μs               | N/<br>A                                 | GeminiD<br>B Redis<br>instance<br>nodes | 1<br>min<br>ute                                           |
| redis391_<br>ping_avg<br>_usec | PING<br>Average<br>Latency | Average latency<br>when a node<br>executes the<br>PING command | ≥ 0            | μs               | N/<br>A                                 | GeminiD<br>B Redis<br>instance<br>nodes | 1<br>min<br>ute                                           |

## Dimensions

| Кеу              | Value                                     |
|------------------|-------------------------------------------|
| redis_cluster_id | Cluster ID of the GeminiDB Redis instance |
| redis_node_id    | Node ID of the GeminiDB Redis instance    |

# 4.13.2 Configuring Alarm Rules

## Scenarios

Setting alarm rules allows you to customize objects to be monitored and notification policies so that you can closely monitor your instances.

Alarm rules include the alarm rule name, instance, metric, threshold, monitoring interval, and whether to send notifications. This section describes how to set alarm rules.

## Procedure

- **Step 1** Log in to the management console.
- Step 2 Click Service List. Under Management & Governance, click Cloud Eye.
- **Step 3** In the navigation pane on the left, choose **Alarm Management > Alarm Rules**.
- Step 4 On the Alarm Rules page, click Create Alarm Rule.

### Figure 4-179 Creating an alarm rule

| Cloud Eye         | Alarm Rules 💮     |                      | © Feedba           | ck 🖗 Usage Guide 🕂 Create Alarm Rule |
|-------------------|-------------------|----------------------|--------------------|--------------------------------------|
| Dashboard -       |                   |                      |                    |                                      |
| Resource Groups   |                   |                      |                    |                                      |
| Alarm Management  |                   |                      |                    |                                      |
| Alarm Rules       |                   |                      |                    |                                      |
| Alarm History     | ***               |                      |                    | 100                                  |
| Alarm Templates   |                   |                      |                    |                                      |
| Cloud Service     |                   |                      |                    |                                      |
| Custom Monitoring |                   |                      |                    |                                      |
| Event Monitoring  | 1 Resource        | 2 Cloud Eye sends    | 3 Users locate the | - 4 Service                          |
| Data Dump         | exceptions occur. | notifications.       | them.              | ensured.                             |
|                   |                   | Country Allower Dudy |                    |                                      |

### **Step 5** Set alarm parameters.

1. Configure basic alarm information.

Figure 4-180 Configuring basic information for an alarm rule

| * Name      | alarm-cag2 |       |
|-------------|------------|-------|
| Description |            |       |
|             |            | đ     |
|             |            | 0/256 |

### **Table 4-69** Basic alarm rule information

| Parameter | Description                                                                       | Example Value |
|-----------|-----------------------------------------------------------------------------------|---------------|
| Name      | Name of the rule. The<br>system generates a random<br>name and you can modify it. | alarm-cag2    |

| Parameter   | Description                        | Example Value |
|-------------|------------------------------------|---------------|
| Description | (Optional) Alarm rule description. | -             |

2. Select objects to be monitored and specify the monitoring scope.

| <b>Table 4-70</b> | Parameter | description |
|-------------------|-----------|-------------|
|-------------------|-----------|-------------|

| Parameter           | Description                                                                                                    | Example<br>Value       |
|---------------------|----------------------------------------------------------------------------------------------------|------------------------|
| Alarm Type          | Alarm type that the alarm rule is created for. The value can be <b>Metric</b> or <b>Event</b> .                                                                                                    | Metric                 |
| Resource<br>Type    | Type of the resource the alarm rule is created for.<br>Select <b>GeminiDB</b> .                                                                                                    | -                      |
| Dimension           | Metric dimension of the alarm rule.<br>Select <b>Redis-Redis Nodes</b> .                                                                                                    | -                      |
| Monitoring<br>Scope | <ul> <li>Monitoring scope the alarm rule applies to.</li> <li>NOTE <ul> <li>If you select All resources, an alarm notification will be sent when any instance meets an alarm policy, and existing alarm rules will be automatically applied for newly purchased resources.</li> <li>If you select Resource groups and any resource in the group meets the alarm policy, an alarm notification will be sent.</li> <li>To specify Specific resources, click Select Specified Resources, select one or more resources, and click OK.</li> </ul> </li> </ul> | Specified<br>resources |
| Group               | This parameter is mandatory when<br>Monitoring Scope is set to Resource<br>groups.                                                                                                    | -                      |

3. Configure an alarm policy.

Figure 4-181 Configuring the alarm policy

| * Method     |                     | Associate template | Use existing template |                |                                                   |                  |
|--------------|---------------------|--------------------|-----------------------|----------------|---------------------------------------------------|------------------|
| * Alarm Poli | 5y                  |                    |                       |                |                                                   |                  |
|              | Metric Name         | 1                  | Marm Policy           |                | Alarm Se                                          | verity Operation |
|              | If Storage Spa      | ace Us 👻           | Raw data 💌 🖂 >=       | ▼ 80 % 3 times | s (consecutively) • Then Every 10 minutes • Major | • Delete         |
| Ø            | If CPU Usage        | •                  | Raw data 💌 🖂 >=       | • 80 % 3 times | s (consecutively) v Then Every 10 minutes v       | ▼ Delete         |
|              | If Memory Us        | age 🔻              | Raw data 💌 >=         | • 80 % 3 times | s (consecutively) v Then Every 10 minutes v Major | ▼ Delete         |
| ⊕ A          | dd Alarm Policy You | can add 47 more.   |                       |                |                                                   |                  |

| Parameter       | Description                                                                                                    | Example<br>Value                                                                             |
|-----------------|----------------------------------------------------------------------------------------------------|----------------------------------------------------------------------------------------------|
| Method          | Select Associate template, Use existing<br>template, or Configure manually.<br>NOTE<br>If you set Monitoring Scope to Specific<br>resources, you can set Method to Use existing<br>template.                                         | Configure<br>manually                                                                        |
| Template        | Select the template to be used.                                                                                                    | -                                                                                            |
|                 | This parameter is available only when you select <b>Use existing template</b> for <b>Method</b> .                                                                                                    |                                                                                              |
| Alarm<br>Policy | Policy for triggering an alarm. You can<br>configure the threshold, consecutive periods,<br>alarm interval, and alarm severity based on<br>service requirements.                                                                     | Take the CPU<br>usage as an<br>example. The<br>alarm policy                                  |
|                 | <ul> <li>Metric Name: specifies the name of the metric configured in the alarm rule.</li> <li>The following metrics are recommended:</li> </ul>                                                                                      | configured in<br>Figure 4-181<br>indicates that                                              |
|                 | Storage Space Usage,                                                                                                    | a major<br>alarm                                                                             |
|                 | which is used to monitor the storage<br>usage of GeminiDB Redis instances. If the<br>storage usage is greater than 80%, scale<br>up the storage in a timely manner by<br>referring to 4.6.7.2 Manually Scaling Up<br>Storage Space.  | notification<br>will be sent<br>to users every<br>10 minutes if<br>the original<br>CPU usage |
|                 | CPU Usage and Memory Usage,                                                                                                    | reaches 80%                                                                                  |
|                 | which are used to monitor the compute<br>resource usage of each GeminiDB Redis<br>instance node. If the CPU usage or<br>memory usage is greater than 80%, you<br>can add nodes or upgrade node<br>specifications in a timely manner. | three<br>consecutive<br>periods.                                                             |
|                 | For more metrics, see <b>4.13.1 Supported</b><br>Metrics.                                                                                                    |                                                                                              |
|                 | <ul> <li>Alarm Severity: specifies the severity of the alarm. Valid values are Critical, Major, Minor, and Informational.</li> <li>NOTE</li> </ul>                                                                                   |                                                                                              |
|                 | A maximum of 50 alarm policies can be added<br>to an alarm rule. If any one of these alarm<br>policies is met, an alarm is triggered.                                                                                                |                                                                                              |

### Table 4-71 Parameter description

4. Configure alarm notification information.

## Figure 4-182 Configuring alarm notification information

| Alarm Notification       |                                       |                                                                                                    |
|--------------------------|---------------------------------------|----------------------------------------------------------------------------------------------------|
| * Notification Recipient | Notification group Topic subscription | on                                                                                                    |
| * Notification Group     | Select                                | C sh to make it available for selection. After you create the notification group, click Add Notification Object in the Operation column of the notification group list to add notification ob |
| * Notification Window    | Daily 00:00 - 23:59 GMT+0             | 08.00 ()                                                                                                    |
| * Trigger Condition      | Generated alarm                       |                                                                                                    |

## Table 4-72 Parameter description

| Parameter                 | Description                                                                                                    | Example Value                  |
|---------------------------|----------------------------------------------------------------------------------------------------|--------------------------------|
| Alarm<br>Notification     | Whether to notify users when<br>alarms are triggered.<br>Notifications can be sent by<br>email, text message, or HTTP/<br>HTTPS message.                                                                                                    | Enabled Alarm<br>Notification. |
|                           | Enabling alarm notification is<br>recommended. When the metric<br>data reaches the threshold set in<br>the alarm rule, Cloud Eye<br>immediately notifies you through<br>SMN that an exception has<br>occurred.                                                                                                    |                                |
| Notification<br>Recipient | Select Notification group or Topic subscription.                                                                                                    | -                              |
| Notification<br>Group     | Notification group the alarm notification is to be sent to.                                                                                                    | -                              |
| Notification<br>Object    | <ul> <li>Specifies the object that receives alarm notifications. You can select the account contact or a topic.</li> <li>Account contact is the mobile phone number and email address provided for registration.</li> <li><b>Topic</b> is used to publish messages and subscribe to notifications. If the required topic is unavailable, create one first and add subscriptions to it. For details, see Creating a Topic and Adding Subscriptions.</li> </ul> | -                              |

| Parameter              | Description                                                                                                    | Example Value |
|------------------------|----------------------------------------------------------------------------------------------------|---------------|
| Notification<br>Window | Cloud Eye sends notifications<br>only within the notification<br>window specified in the alarm<br>rule.                                                                                             | -             |
|                        | For example, if <b>Notification</b><br><b>Window</b> is set to <b>00:00-8:00</b> ,<br>Cloud Eye sends notifications<br>only within 00:00-08:00.                                                     |               |
| Trigger<br>Condition   | Condition for triggering an alarm<br>notification. You can select<br><b>Generated alarm</b> (when an<br>alarm is generated), <b>Cleared</b><br><b>alarm</b> (when an alarm is<br>cleared), or both. | -             |

## 5. Configure advanced settings.

### Figure 4-183 Advanced settings

| Advanced Settings    | Enterprise Project   Tag                                                                                                    |  |  |  |  |
|----------------------|----------------------------------------------------------------------------------------------------|--|--|--|--|
| * Enterprise Project | default   C Create Enterprise Project                                                                                                 |  |  |  |  |
|                      | The enterprise project the alarm rule belongs to.                                                                                     |  |  |  |  |
| Tag                  | It is recommended that you use TMS's predefined tag function to add the same tag to different cloud resources. View predefined tags C |  |  |  |  |
|                      | To add a tag, enter a tag key and a tag value below.                                                                                  |  |  |  |  |
|                      |                                                                                                    |  |  |  |  |
|                      |                                                                                                    |  |  |  |  |
|                      |                                                                                                    |  |  |  |  |
|                      | Enter a tag value Add                                                                                                    |  |  |  |  |
|                      | 20 tags available for addition.                                                                                                    |  |  |  |  |

## Table 4-73 Parameter description

| Parameter             | Description                                                                                                    | Example<br>Value |
|-----------------------|----------------------------------------------------------------------------------------------------|------------------|
| Enterprise<br>Project | Enterprise project that the alarm rule<br>belongs to. Only users with the enterprise<br>project permissions can view and manage<br>the alarm rule. For details about how to<br>create an enterprise project, see <b>Creating an</b><br><b>Enterprise Project</b> . | default          |

| Parameter | Description                                                                                                    | Example<br>Value |
|-----------|----------------------------------------------------------------------------------------------------|------------------|
| Tag       | A tag is a key-value pair. Tags identify cloud<br>resources so that you can easily categorize<br>and search for your resources. You are<br>advised to create predefined tags on TMS.<br>For details about how to create predefined<br>tags, see <b>Creating Predefined Tags</b> . | -                |
|           | <ul> <li>A key can contain a maximum of 128<br/>characters, and a value can contain a<br/>maximum of 255 characters.</li> </ul>                                                                                                    |                  |
|           | - A maximum of 20 tags can be added.                                                                                                    |                  |

**Step 6** After the configuration is complete, click **Create**.

When the metric data reaches the threshold set in the alarm rule, Cloud Eye immediately notifies you through SMN that an exception has occurred.

**NOTE** 

For more information about alarm rules, see **Cloud Eye User Guide**.

----End

## 4.13.3 Recommended Alarm Policies

This section describes recommended alarm policies of GeminiDB Redis instances and nodes.

| Metric                                | Dimension | Value Range | Alarm Policy                                 |
|---------------------------------------|-----------|-------------|----------------------------------------------|
| Total Traffic Sent<br>by the Instance | Instance  | ≥ 0         | Alarm severity:<br>major                     |
|                                       |           |             | Number of<br>consecutive<br>periods: 3       |
|                                       |           |             | Alarm threshold:<br>≥ 875,000,000<br>bytes/s |
|                                       |           |             | Alarm period:<br>every 5 minutes             |

| Table 4-74 Alarm | policies | for GeminiDB | <b>Redis instances</b> |
|------------------|----------|--------------|------------------------|
|------------------|----------|--------------|------------------------|

| Metric                                       | Dimension | Value Range | Alarm Policy                                                                                                    |
|----------------------------------------------|-----------|-------------|----------------------------------------------------------------------------------------------------|
| Total Traffic<br>Received by the<br>Instance | Instance  | ≥ 0         | Alarm severity:<br>major<br>Number of<br>consecutive<br>periods: 3<br>Alarm threshold:<br>≥ 875,000,000<br>bytes/s                                             |
|                                              |           |             | Alarm period:<br>every 5 minutes                                                                                                    |
| Average Latency                              | Instance  | ≥ 0         | Alarm severity:<br>major<br>Number of<br>consecutive<br>periods: 5<br>Alarm threshold:<br>≥ 15,000 us<br>Alarm period:                                         |
| P99 Latency                                  | Instance  | ≥ 0         | every 15 minutes<br>Alarm severity:<br>major<br>Number of<br>consecutive<br>periods: 5<br>Alarm threshold:<br>≥ 30,000 us<br>Alarm period:<br>every 15 minutes |
| Storage Usage                                | Instance  | 0-100%      | Alarm severity:<br>major<br>Number of<br>consecutive<br>periods: 3<br>Alarm threshold:<br>≥ 70%<br>Alarm period:<br>once a day                                 |

| Metric                                    | Dimension | Value Range | Alarm Policy                                                                                                    |
|-------------------------------------------|-----------|-------------|----------------------------------------------------------------------------------------------------|
| Max. Parameters<br>Sent in a Request      | Instance  | ≥ 0         | Alarm severity:<br>major<br>Number of<br>consecutive<br>periods: 1<br>Alarm threshold:<br>≥ 10,000<br>Alarm period:<br>every 15 minutes |
| Max. Elements<br>Obtained in a<br>Request | Instance  | ≥ 0         | Alarm severity:<br>major<br>Number of<br>consecutive<br>periods: 1<br>Alarm threshold:<br>≥ 10,000<br>Alarm period:<br>every 15 minutes |
| Max. Bytes Sent in<br>a Request           | Instance  | ≥ 0         | Alarm severity:<br>major<br>Number of<br>consecutive<br>periods: 1<br>Alarm threshold:<br>≥ 1MiB<br>Alarm period:<br>every 15 minutes   |
| Max. Bytes<br>Obtained in a<br>Request    | Instance  | ≥ 0         | Alarm severity:<br>major<br>Number of<br>consecutive<br>periods: 1<br>Alarm threshold:<br>≥ 1MiB<br>Alarm period:<br>every 15 minutes   |

| Metric                   | Dimension | Value Range | Alarm Policy                                                       |
|--------------------------|-----------|-------------|--------------------------------------------------------------------|
| CPU Usage                | Node      | 0-100%      | Alarm severity:<br>major<br>Number of<br>consecutive<br>periods: 3 |
|                          |           |             | Alarm threshold:<br>≥ 70%<br>Alarm period:                         |
|                          |           |             | every 15 minutes                                                   |
| Memory Usage             | Node      | 0-100%      | Alarm severity:<br>warning                                         |
|                          |           |             | Number of<br>consecutive<br>periods: 3                             |
|                          |           |             | Alarm threshold:<br>≥ 70%                                          |
|                          |           |             | Alarm period:<br>every 15 minutes                                  |
| Connection Usage         | Node      | 0-100%      | Alarm severity:<br>major                                           |
|                          |           |             | Number of<br>consecutive<br>periods: 3                             |
|                          |           |             | Alarm threshold:<br>≥ 50%                                          |
|                          |           |             | Alarm period:<br>every 5 minutes                                   |
| Traffic Receive<br>Speed | Node      | ≥ 0         | Alarm severity:<br>major                                           |
|                          |           |             | Number of<br>consecutive<br>periods: 3                             |
|                          |           |             | Alarm threshold:<br>≥ 87,500,000<br>bytes/s                        |
|                          |           |             | Alarm period:<br>every 5 minutes                                   |

 Table 4-75 Alarm policies for GeminiDB Redis nodes

| Metric             | Dimension | Value Range | Alarm Policy                                |
|--------------------|-----------|-------------|---------------------------------------------|
| Traffic Send Speed | Node      | ≥ 0         | Alarm severity:<br>major                    |
|                    |           |             | Number of<br>consecutive<br>periods: 3      |
|                    |           |             | Alarm threshold:<br>≥ 87,500,000<br>bytes/s |
|                    |           |             | Alarm period:                               |

# 4.13.4 Viewing Metrics

## **Scenarios**

Cloud Eye monitors the status of GeminiDB Redis instances. You can view metrics on the console.

Monitored data requires a period of time for transmission and display. The status of the monitored object displayed on the Cloud Eye page is the status obtained 5 to 10 minutes before. You can view the monitored data of a newly created DB instance 5 to 10 minutes later.

## Prerequisites

• The DB instance is running properly.

Cloud Eye does not display the metrics of a faulty or deleted DB instance. You can view the monitoring information only after the instance is restarted or recovered.

• The DB instance has been properly running for at least 10 minutes.

The monitoring data and graphics are available for a new DB instance after the instance runs for at least 10 minutes.

## Method 1

#### Step 1 Log in to the Huawei Cloud console.

- **Step 2** In the service list, choose **Databases** > **GeminiDB**.
- **Step 3** On the **Instances** page, click the instance whose metrics you want to view and click its name.
  - Instance metrics: In the upper right corner, click View Metric.

#### Figure 4-184 Viewing instance metrics

| <                      | Available          |                        |                                                                                    | @ Footback Ware Matric Reset Passward Restart C |
|------------------------|--------------------|------------------------|------------------------------------------------------------------------------------|-------------------------------------------------|
| Basic Information      |                    |                        |                                                                                    |                                                 |
| Backups & Restorations | Basic Information  |                        |                                                                                    |                                                 |
| Node Management        | DB Instance Name   | D5 Instance ID         | Storage Type                                                                       | Product Type                                    |
| Slow Query Legs        | / 0                | đ                      | Cloud native                                                                       | Capacity-oriented                               |
| Metrics                |                    |                        |                                                                                    |                                                 |
| Diagnosis Analysis     | Status             | Region                 | AZ                                                                                 | D6 Instance Type                                |
| Taga                   | Available          |                        | co-oxfo-la                                                                         | Proxy cluster                                   |
|                        | Entreprise Project | Maintenance Window (3) | Compatible API                                                                     |                                                 |
|                        | detault            | 18.00 - 14.00 Change   | Rods 5.2 (Fully compatible with 5.2 and earlier versions, such as 5.0,4.0, and 2.1 | 0                                               |

• Node metrics: In the navigation pane, choose **Node Management**. In the **Node Information** area, browse to the target node and click **View Metric** in the **Operation** column.

### Figure 4-185 Viewing node metrics

| <i>i</i> ode Information                             |                                                      |                                                  |                    |         |                               |  |  |
|------------------------------------------------------|------------------------------------------------------|--------------------------------------------------|--------------------|---------|-------------------------------|--|--|
| Stop Sturt Add Node Change                           |                                                      |                                                  |                    |         |                               |  |  |
| Q. Select one or more filters from the pop-up lists. | If you enter a keyword without a filter applied, the | system will search for all names matching this k | eyword.            |         |                               |  |  |
| Name/ID                                              | Status                                               | AZ                                               | Private IP Address | EIP     | Operation                     |  |  |
|                                                      | <ul> <li>Available</li> </ul>                        | 824                                              |                    |         | View Metric Unbind EIP More ~ |  |  |
|                                                      | Available                                            | az2                                              |                    | Unbound | View Metric Bind EIP More ~   |  |  |

**Step 4** In the monitoring area, you can select a duration to view the monitoring data.

You can view the monitoring data of the service in the last 1, 3, or 12 hours.

To view the monitoring curve in a longer time range, click  $\sum$  to enlarge the graph.

----End

### Method 2

- Step 1 Log in to the Huawei Cloud console.
- Step 2 In the service list, choose Databases > GeminiDB.
- **Step 3** Log in to the GeminiDB console.
- **Step 4** On the **Instance** page, click the instance whose metrics you want to view and click its name.
- **Step 5** In the navigation pane, choose **Metrics**.
- **Step 6** On the **Metrics** page, view real-time monitoring data.
  - Click the **DB Instance** tab to view real-time monitoring data, such as the instance QPS, average hit ratio, and connection usage.
  - Click the **Node-level Metrics** tab to view real-time monitoring data, such as CPU, memory, and connection usage.
  - The following monitoring time windows are supported: last 1 hour, last 3 hours, last 12 hours, last 24 hours, last 7 days, and a custom time period.
  - You can also enable auto refresh (every 60s).
  - The monitoring period can be 1 minute or 5 minutes.

----End

## 4.13.5 Configuring a Dashboard

Dashboards, serving as custom monitoring platforms, allow you to view metrics.

This section describes how to configure a dashboard for a GeminiDB Redis instance.

## Procedure

- Step 1 Log in to the Huawei Cloud console.
- **Step 2** In the service list, click **Cloud Eye** to go to the Cloud Eye console.
- **Step 3** Create a dashboard.
  - 1. In the navigation pane, choose **My Dashboards** > **Custom Dashboards**. On the displayed page, click **Create Dashboard**.

Figure 4-186 Creating a dashboard

| Cloud Eye                                       | My Dashboards ①                          |                        |                |                                 |            | Create Dashboard           |
|-------------------------------------------------|------------------------------------------|------------------------|----------------|---------------------------------|------------|----------------------------|
| Overview<br>My Dashboards                       | Delete                                   |                        |                |                                 |            | Display favoritas only 🔳 🕸 |
| Dashboards NEW<br>Custom<br>Dashboards          | O: Select a property or enter a keyword. |                        |                |                                 |            | 0                          |
| Resource Groups                                 | Name1D 0                                 | Enterprine Project (8) | Created by (e) | Created B                       | Favorite 🖯 | Operation                  |
| Alarn Management 🤍 🗸                            |                                          | default                |                | May 17, 2021 15:29-16 GMT+08:00 | Ŷ          | Copy Delete                |
| Server Menitoring V<br>Clead Service Menitoring |                                          | dofault                |                | Apr 09, 2022 17:00:19 GMT+08:00 | \$         | Copy Delete                |

2. In the displayed **Create Dashboard** dialog box, set parameters.

Figure 4-187 Configuring parameters

| Create Dashboard     | ×                                                      |
|----------------------|--------------------------------------------------------|
| * Name               | Enter a dashboard name.                                |
| ★ Enterprise Project | default     ✓       Q     Create Enterprise Project [] |
|                      | Cancel OK                                              |

 Table 4-76 Parameter description

| Parameter             | Description                                                                                                    |
|-----------------------|----------------------------------------------------------------------------------------------------|
| Name                  | Dashboard name. The name can include a maximum of 128 characters. Only letters, digits, hyphens (-), and underscores (_) are allowed.                                           |
| Enterprise<br>Project | If you associate a monitoring dashboard with an<br>enterprise project, only users who have the permissions of<br>the enterprise project can manage the monitoring<br>dashboard. |
|                       | <b>NOTE</b><br>The enterprise project feature is available only in some regions.                                                                                                |

- 3. Click OK.
- **Step 4** Create a graph for the dashboard.

After a dashboard is created, you can add graphs to monitor your GeminiDB Redis instances.

- 1. On the **My Dashboards** page, click the target dashboard name. On the displayed dashboard details page, click **Create** to create a graph or graph group.
  - Graph: The trend or instantaneous values of a metric are displayed in different charts.
  - Graph group: Graphs in a dashboard can be grouped into different groups, which are similar to file directories.

Figure 4-188 Creating a graph

| ( test. v            | Lef Ib v | Nec./Textuals ~ | Asta-adaptation | v Ter | netr. v   | ٥ |
|----------------------|----------|-----------------|-----------------|-------|-----------|---|
| Grad Fed Stores Bare |          |                 |                 |       |           |   |
| Count Stat           |          |                 |                 | ×     |           |   |
|                      |          |                 |                 |       | Ungrouped |   |

- 2. Click **Create Graph**. On the displayed page, configure parameters by following **Adding a Graph**.
  - a. In the **Graph Settings** area, select **One graph for multiple metrics** or **One graph for a single metric**. Select an existing group from the **Graph Group** drop-down list or click **Create Graph Group** to create a graph group.
  - b. You can select Line chart , Stacked area line chart, Bar chart, Horizonal bar chart, Donut chart, or Table chart for Graph Type.

### Figure 4-189 Graph settings

| Graph Settings    | :                                       |                           |
|-------------------|-----------------------------------------|---------------------------|
| One graph for     | multiple metrics One graph for a single | e metric                  |
| Graph Group       | Select                                  | ~                         |
| Graph Type        | Line chart                              | 岱 Stacked area line chart |
|                   | 0l₀ Bar chart                           | l≘ Horizontal bar chart   |
|                   | O Donut chart                           | Table chart               |
| Graph             | Graph Name                              |                           |
| ^ Basic Informat  | ion                                     |                           |
| Remarks (Optional |                                         |                           |
| ^ Legend          |                                         |                           |
| Location          | Hide Show on the bottom                 | Show on the right         |
| Legend Value      | Select                                  | ~                         |
| △ Thresholds      |                                         |                           |
| Threshold Line1   |                                         |                           |

c. Earlier edition: In the **Monitoring Item Configuration** area in the lower left corner, set **Monitoring Scope**, **Compare With**, and **Quantity**.

New console: In the **Select Metric** area, set the metric, monitoring scope (**All resources** or **Specified resources**), and whether to enable **Aggregation** and aggregation rules. Select **same period last week** or **same period yesterday** for **Compare With** and set the number of records displayed in a graph for the metric.

d. In the upper right corner of **Select Metric** area, select **Left Y axis** or **Right Y axis**. View the configured chart in the **Preview** area.

### Figure 4-190 Monitoring item configuration (earlier edition)

| <   test-redis / Add Graph                               | Select Resource and Metric                                     |                                              |                    | ×                            |
|----------------------------------------------------------|----------------------------------------------------------------|----------------------------------------------|--------------------|------------------------------|
| Preview                                                  |                                                                |                                              |                    |                              |
|                                                          | Enter a service name or at O, Al                               | resources 🛛 🗸 You have selected 0 resources. |                    | Select Metric                |
| Graph Title 1 minute/Max                                 | (*) Elastic Cloud Server (0   0)                               | Search by name by default.                   |                    |                              |
| 100                                                      | Elastic Volume Service (01 0)                                  | Neree ID Tag                                 | Enterprise Project | Select M 0                   |
| 75                                                       | Object Storage Service (3   8)                                 | ) peminidh-feadhyu a2ad9eb38c97460aa2        | default            | _ GPS                        |
| 50                                                       | Cemb(06(0)0)                                                   | tr_gb_651 cx730ed2732242e85                  | default            | Instance Keys                |
| 8                                                        | <ul> <li>Cassandra (010)</li> </ul>                            |                                              |                    | Tatal Traffic Sent by the In |
| 0                                                        | <ul> <li>Influendo (0   0)</li> </ul>                          |                                              |                    | Tatal Traffic Received by th |
| 1600 1610 1620                                           | Redia (010)                                                    |                                              |                    | Keys with an Expiration TL.  |
|                                                          |                                                                |                                              |                    | Max. Bytes Sent in a Requ-   |
|                                                          | C mass (s ( s)                                                 |                                              |                    | Max. Parameters Sent In a -  |
|                                                          |                                                                |                                              |                    | Max Elements Obtained L.     |
| New Console                                              |                                                                |                                              |                    | Average Latency              |
| Monitoring Item Configuration                            |                                                                |                                              |                    | p69 Latency                  |
| Monitoring Scope Select Resource and Metric              |                                                                |                                              |                    | Average Hit Rate of the Ins  |
| Compare With Same period last week Same period yesterday |                                                                |                                              |                    | Connection Usage             |
|                                                          |                                                                |                                              |                    | Tatal Connections            |
| CAUMANY - 50 +                                           |                                                                |                                              |                    |                              |
|                                                          |                                                                |                                              |                    |                              |
|                                                          | Resources Selected 0 Metrics Selected 0                        |                                              |                    | Cancel OK                    |
|                                                          | Monitoring Berns Added: U ( A maximum of 50 monitoring Berns c | in be added to a graph.)                     |                    |                              |

### Figure 4-191 Selecting a metric (new console)

| Earlier Edition      |                                                                                                    |            |
|----------------------|----------------------------------------------------------------------------------------------------|------------|
| CPU Usage (Gemin     | iDB - Redis )                                                                                                    | Left 🗸 📋 🗊 |
| Metric               | GeminDB - Redis V Redis / CPU Usage V                                                                                                    |            |
| Monitoring Scope     | All resources Specific resources                                                                                                    |            |
| Aggregation          |                                                                                                    |            |
| Aggregation Settings | -Select- v                                                                                                    |            |
| Compare With         | Same period last week Same period yesterday                                                                                                    |            |
| Display              | Descending          -         50         +           The maximum number of records displayed in a graph for the metric: 50         -         -         -         -         -         -         -         -         -         -         -         -         -         -         -         -         -         -         -         -         -         -         -         -         -         -         -         -         -         -         -         -         -         -         -         -         -         -         -         -         -         -         -         -         -         -         -         -         -         -         -         -         -         -         -         -         -         -         -         -         -         -         -         -         -         -         -         -         -         -         -         -         -         -         -         -         -         -         -         -         -         -         -         -         -         -         -         -         -         -         -         -          -          - |            |

### **NOTE**

When you add a graph, select **One graph for a single metric**. Then a graph is generated for each metric, making it easy for you to view and analyze monitored data. If you need multiple metrics, add monitoring graphs.

3. On the selected dashboard, you can view the metric trend in the new graph.

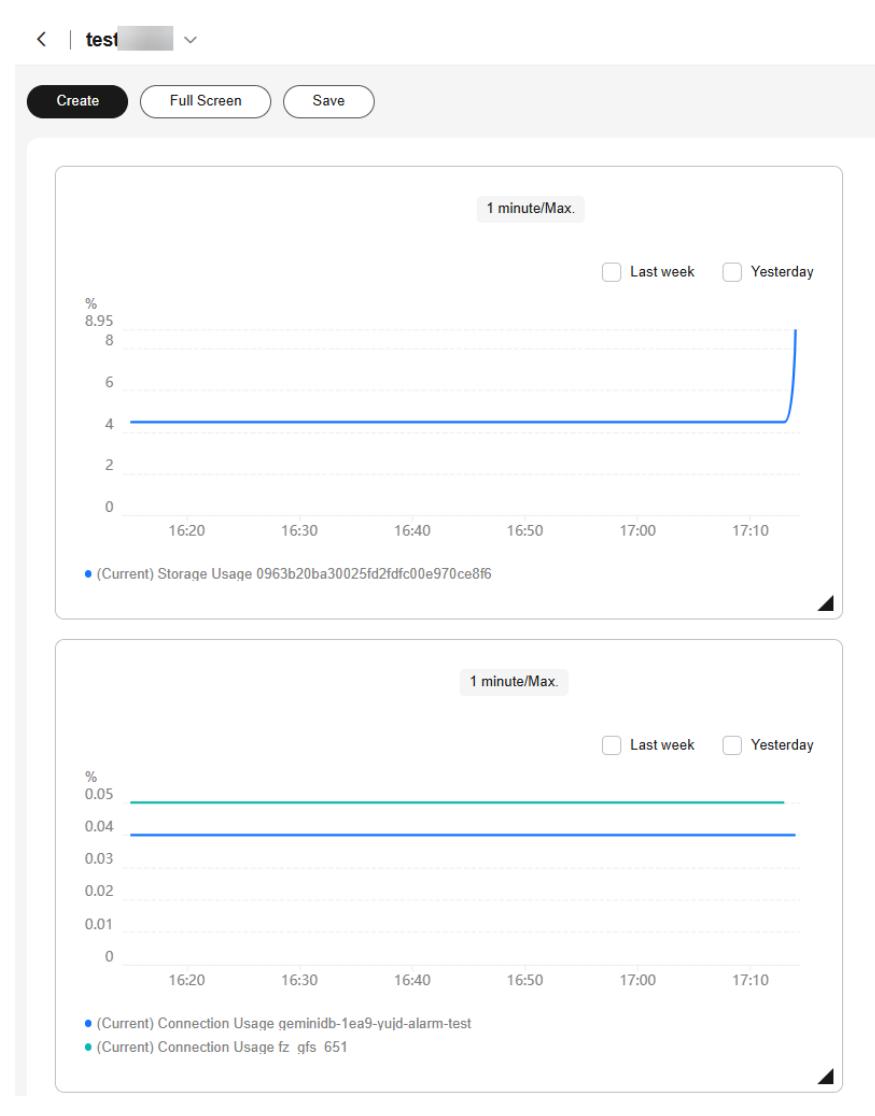

### Figure 4-192 New graph

----End

# 4.13.6 Event Monitoring

## 4.13.6.1 Overview

Event monitoring provides event data reporting, query, and alarm reporting. You can create alarm rules for both system and custom events. When a specific event occurs, Cloud Eye generates and sends an alarm for you.

Key operations on GeminiDB Redis resources are monitored and recorded by Cloud Eye as events. Events include operations performed by specific users on specific resources, such as changing instance names and specifications.

Event monitoring provides an API for reporting custom events, which helps you collect and report abnormal events or important change events generated by services to Cloud Eye.
Event monitoring is enabled by default and allows you to view monitoring details of system events and custom events. For details about system events, see **Events Supported by Event Monitoring**.

**NOTE** 

If you do not create an alarm rule, no alarm will be sent by default.

# 4.13.6.2 Viewing Event Monitoring Data

# Scenarios

Event monitoring provides event data reporting, query, and alarm reporting. You can create alarm rules for both system and custom events. When a specific event occurs, Cloud Eye generates and sends an alarm for you.

Event monitoring is enabled by default. You can view monitoring details about system events and custom events.

This topic describes how to view the event monitoring data.

# Procedure

#### Step 1 Log in to the Huawei Cloud console.

- **Step 2** In the service list, choose **Databases** > **GeminiDB**.
- Step 3 You can view event monitoring data in either of the following ways:
  - On the **Instances** page, click the target instance. In the navigation pane, choose **Metrics**. You can check monitoring data on the **DB Instance** or **Node-level Metrics** tab page.
  - On the **Instances** page, click the target instance. In the navigation pane, choose **Nodes**. On the displayed page, locate the target node and click **View Metric** in the **Operation** column. On the displayed Cloud Eye console, view the event monitoring data.
- **Step 4** Click <sup><</sup> to return to the Cloud Eye console.
- **Step 5** In the navigation pane on the left, choose **Event Monitoring**.

On the displayed **Event Monitoring** page, all system events generated in the last 24 hours are displayed by default.

You can also click **1h**, **3h**, **12h**, **1d**, **7d**, or **30d** to view events generated in different time periods.

**Step 6** Locate an event and click **View Event** in the **Operation** column to view its details.

----End

# 4.13.6.3 Creating an Alarm Rule for Events

# Scenarios

This topic describes how to create an alarm rule for events.

# **Usage Notes**

If you do not create an alarm rule, no alarm will be sent by default.

# Procedure

- Step 1 Log in to the Huawei Cloud console.
- **Step 2** Click in the upper left corner of the page. Under **Management & Governance**, click **Cloud Eye**.
- **Step 3** In the navigation pane on the left, choose **Event Monitoring**.
- **Step 4** On the event list page, click **Create Alarm Rule** in the upper right corner.
- **Step 5** On the **Create Alarm Rule** page, configure the parameters.

Table 4-77 Parameter description

| Parameter             | Description                                                                                                    |
|-----------------------|----------------------------------------------------------------------------------------------------|
| Name                  | Specifies the name of the alarm rule. The system generates a random name, but you can change it if needed.              |
| Description           | (Optional) Provides supplementary information about the alarm rule.                                                     |
| Enterprise<br>Project | You can select an existing enterprise project or click <b>Create</b><br><b>Enterprise Project</b> to create one.        |
| Alarm Type            | Specifies the alarm type corresponding to the alarm rule.                                                               |
| Event Type            | Specifies the event type of the metric corresponding to the alarm rule.                                                 |
| Event Source          | Specifies the service the event is generated for.<br>Selecting GeminiDB.                                                |
| Monitoring<br>Scope   | Specifies the monitoring scope for event monitoring.                                                                    |
| Method                | Specifies the event creation method.                                                                                    |
| Alarm Policy          | <b>Event Name</b> indicates the instantaneous operations users performed on system resources, such as login and logout. |
|                       | For details about events supported by Event Monitoring, see <b>4.13.6.4 Monitored Events</b> .                          |
|                       | You can select a trigger mode and alarm severity as needed.                                                             |

Click **C** to enable alarm notification. The validity period is 24 hours by default. If the topics you require are not displayed in the drop-down list, click **Create an SMN topic**.

| Parameter              | Description                                                                                                    |
|------------------------|----------------------------------------------------------------------------------------------------|
| Alarm<br>Notification  | Specifies whether to notify users when alarms are triggered.<br>Notifications can be sent by email, text message, or HTTP/<br>HTTPS message.                                                                                       |
| Notification<br>Object | Specifies the object an alarm notification is to be sent to. You can select the account contact or a topic.                                                                                                    |
|                        | • Account contact is the mobile phone number and email address provided for registration.                                                                                                    |
|                        | • Topic is used to publish messages and subscribe to notifications. If the required topic is unavailable, create one first and add subscriptions to it. For details, see <b>Creating a Topic</b> and <b>Adding Subscriptions</b> . |
| Validity<br>Period     | Cloud Eye sends notifications only within the validity period specified in the alarm rule.                                                                                                    |
|                        | If you set <b>Validity Period</b> to <b>08:00-20:00</b> , Cloud Eye sends notifications only within 08:00-20:00.                                                                                                    |
| Trigger<br>Condition   | Specifies the condition for triggering the alarm notification.                                                                                                    |

 Table 4-78
 Alarm notification parameters

**Step 6** After the configuration is complete, click **Create**.

----End

# 4.13.6.4 Monitored Events

| Event<br>Sourc<br>e | Event<br>Name                           | Event<br>ID                           | Eve<br>nt<br>Sev<br>erit<br>y | Description                                                              | Solution                                                                                                    | lmpa<br>ct                                     |
|---------------------|-----------------------------------------|---------------------------------------|-------------------------------|--------------------------------------------------------------------------|----------------------------------------------------------------------------------------------------|------------------------------------------------|
| NoSQ<br>L           | Instance<br>creation<br>failure         | NoSQL<br>Createl<br>nstance<br>Failed | Maj<br>or                     | The instance<br>quota or<br>underlying<br>resources are<br>insufficient. | Release<br>unnecessary<br>instances and<br>try again. You<br>can also<br>choose<br>Service<br>Tickets ><br>Create<br>Service Ticket<br>in the upper<br>right corner of<br>the console<br>and submit a<br>service ticket<br>to adjust the<br>quota.                            | Instan<br>ces<br>fail to<br>be<br>create<br>d. |
|                     | Specificati<br>ons<br>change<br>failure | NoSQL<br>Resizel<br>nstance<br>Failed | Maj<br>or                     | The underlying<br>resources are<br>insufficient.                         | Choose<br>Service<br>Tickets ><br>Create<br>Service Ticket<br>in the upper<br>right corner of<br>the console.<br>Submit a<br>service ticket<br>to the O&M<br>personnel to<br>coordinate<br>resources in<br>the<br>background<br>and change<br>the<br>specifications<br>again. | Servic<br>es are<br>interr<br>upted.           |

Table 4-79 Events Supported by Event Monitoring for GeminiDB

| Event<br>Sourc<br>e | Event<br>Name                           | Event<br>ID                           | Eve<br>nt<br>Sev<br>erit<br>y | Description                                      | Solution                                                                                                    | lmpa<br>ct                                    |
|---------------------|-----------------------------------------|---------------------------------------|-------------------------------|--------------------------------------------------|----------------------------------------------------------------------------------------------------|-----------------------------------------------|
|                     | Node<br>adding<br>failure               | NoSQL<br>AddNo<br>desFail<br>ed       | Maj<br>or                     | The underlying<br>resources are<br>insufficient. | Choose<br>Service<br>Tickets ><br>Create<br>Service Ticket<br>in the upper<br>right corner of<br>the console.<br>Submit a<br>service ticket<br>to O&M<br>personnel to<br>coordinate<br>resources in<br>the<br>background,<br>delete nodes<br>that failed to<br>be added, and<br>add the nodes<br>again. | None                                          |
|                     | Node<br>deletion<br>failure             | NoSQL<br>Delete<br>NodesF<br>ailed    | Maj<br>or                     | Releasing<br>underlying<br>resources failed.     | Delete the<br>node again.                                                                                                    | None                                          |
|                     | Storage<br>space<br>scale-up<br>failure | NoSQL<br>ScaleU<br>pStorag<br>eFailed | Maj<br>or                     | The underlying<br>resources are<br>insufficient. | Choose<br>Service<br>Tickets ><br>Create<br>Service Ticket<br>in the upper<br>right corner of<br>the console.<br>Submit a<br>service ticket<br>to O&M<br>personnel to<br>coordinate<br>resources in<br>the<br>background<br>and scale up<br>storage again.                                              | Servic<br>es<br>may<br>be<br>interr<br>upted. |

| Event<br>Sourc<br>e | Event<br>Name                                 | Event<br>ID                                             | Eve<br>nt<br>Sev<br>erit<br>y | Description                                                | Solution                                                                                                    | lmpa<br>ct                              |
|---------------------|-----------------------------------------------|---------------------------------------------------------|-------------------------------|------------------------------------------------------------|----------------------------------------------------------------------------------------------------|-----------------------------------------|
|                     | Password<br>resetting<br>failure              | NoSQL<br>ResetPa<br>ssword<br>Failed                    | Maj<br>or                     | Resetting the password times out.                          | Reset the<br>password<br>again.                                                                                                    | None                                    |
|                     | Parameter<br>template<br>change<br>failure    | NoSQL<br>Updatel<br>nstance<br>Param<br>GroupF<br>ailed | Maj<br>or                     | Changing a<br>parameter<br>template times<br>out.          | Change the<br>parameter<br>template<br>again.                                                                                                    | None                                    |
|                     | Backup<br>policy<br>configurat<br>ion failure | NoSQL<br>SetBack<br>upPolic<br>yFailed                  | Maj<br>or                     | The database<br>connection is<br>abnormal.                 | Configure the<br>backup policy<br>again.                                                                                                    | None                                    |
|                     | Manual<br>backup<br>creation<br>failure       | NoSQL<br>Create<br>Manual<br>Backup<br>Failed           | Maj<br>or                     | The backup files<br>fail to be<br>exported or<br>uploaded. | Choose<br>Service<br>Tickets ><br>Create<br>Service Ticket<br>in the upper<br>right corner of<br>the console<br>and submit a<br>service ticket<br>to O&M<br>personnel. | Data<br>canno<br>t be<br>backe<br>d up. |
|                     | Automate<br>d backup<br>creation<br>failure   | NoSQL<br>CreateA<br>utomat<br>edBack<br>upFaile<br>d    | Maj<br>or                     | The backup files<br>fail to be<br>exported or<br>uploaded. | Choose<br>Service<br>Tickets ><br>Create<br>Service Ticket<br>in the upper<br>right corner of<br>the console<br>and submit a<br>service ticket<br>to O&M<br>personnel. | Data<br>canno<br>t be<br>backe<br>d up. |

| Event<br>Sourc<br>e | Event<br>Name                  | Event<br>ID                          | Eve<br>nt<br>Sev<br>erit<br>y | Description                                                                                                    | Solution                                                                                                    | lmpa<br>ct                                                       |
|---------------------|--------------------------------|--------------------------------------|-------------------------------|----------------------------------------------------------------------------------------------------|----------------------------------------------------------------------------------------------------|------------------------------------------------------------------|
|                     | Instance<br>status<br>abnormal | NoSQL<br>FaultyD<br>BInstan<br>ce    | Maj<br>or                     | This event is a<br>key alarm event<br>and is reported<br>when an<br>instance is faulty<br>due to a disaster<br>or a server<br>failure.                                              | Choose<br>Service<br>Tickets ><br>Create<br>Service Ticket<br>in the upper<br>right corner of<br>the console<br>and submit a<br>service ticket<br>to O&M<br>personnel.                                                                  | The<br>datab<br>ase<br>servic<br>e may<br>be<br>unava<br>ilable. |
|                     | Instance<br>status<br>recovery | NoSQL<br>DBInsta<br>nceRec<br>overed | Maj<br>or                     | If a disaster<br>occurs, NoSQL<br>provides an HA<br>tool to<br>automatically or<br>manually rectify<br>the fault. After<br>the fault is<br>rectified, this<br>event is<br>reported. | No further<br>action is<br>required.                                                                                                    | None                                                             |
|                     | Node<br>status<br>abnormal     | NoSQL<br>FaultyD<br>BNode            | Maj<br>or                     | This event is a<br>key alarm event<br>and is reported<br>when a database<br>node is faulty<br>due to a disaster<br>or a server<br>failure.                                          | Check<br>whether the<br>database<br>service is<br>functional.<br>Choose<br>Service<br>Tickets ><br>Create<br>Service Ticket<br>in the upper<br>right corner of<br>the console<br>and submit a<br>service ticket<br>to O&M<br>personnel. | The<br>datab<br>ase<br>servic<br>e may<br>be<br>unava<br>ilable. |

| Event<br>Sourc<br>e | Event<br>Name                                         | Event<br>ID                                 | Eve<br>nt<br>Sev<br>erit<br>y | Description                                                                                                    | Solution                                                                                                    | lmpa<br>ct                                                                                                    |
|---------------------|-------------------------------------------------------|---------------------------------------------|-------------------------------|----------------------------------------------------------------------------------------------------|----------------------------------------------------------------------------------------------------|----------------------------------------------------------------------------------------------------|
|                     | Node<br>status<br>recovery                            | NoSQL<br>DBNod<br>eRecov<br>ered            | Maj<br>or                     | If a disaster<br>occurs, NoSQL<br>provides an HA<br>tool to<br>automatically or<br>manually rectify<br>the fault. After<br>the fault is<br>rectified, this<br>event is<br>reported.              | No further<br>action is<br>required.                                                                                                    | None                                                                                                    |
|                     | Primary/<br>standby<br>switchove<br>r or<br>failover  | NoSQL<br>Primary<br>Standb<br>ySwitch<br>ed | Maj<br>or                     | This event is<br>reported when a<br>primary/<br>secondary<br>switchover or a<br>failover is<br>triggered.                                                                                        | No further<br>action is<br>required.                                                                                                    | None                                                                                                    |
|                     | Occurrenc<br>e of<br>hotspot<br>partitionin<br>g keys | HotKey<br>Occurs                            | Maj<br>or                     | Hotspot data is<br>stored in one<br>partition<br>because the<br>primary key is<br>improper.<br>Improper<br>application<br>design causes<br>frequent read<br>and write<br>operations on a<br>key. | <ol> <li>Choose a<br/>proper<br/>partition key.</li> <li>Add service<br/>cache so that<br/>service<br/>applications<br/>read hotspot<br/>data from the<br/>cache first.</li> </ol> | The<br>servic<br>e<br>reque<br>st<br>succes<br>s rate<br>is<br>affect<br>ed,<br>and<br>the<br>cluste<br>r<br>perfor<br>manc<br>e and<br>stabili<br>ty<br>deteri<br>orates |

| Event<br>Sourc<br>e | Event<br>Name                                  | Event<br>ID                                 | Eve<br>nt<br>Sev<br>erit<br>y | Description                                                                                                    | Solution                                                                                                    | lmpa<br>ct                                                                                                    |
|---------------------|------------------------------------------------|---------------------------------------------|-------------------------------|----------------------------------------------------------------------------------------------------|----------------------------------------------------------------------------------------------------|----------------------------------------------------------------------------------------------------|
|                     | BigKey<br>occurrenc<br>e                       | BigKey<br>Occurs                            | Maj<br>or                     | The primary key<br>design is<br>improper. There<br>are too many<br>records or too<br>much data in a<br>single partition,<br>causing load<br>imbalance on<br>nodes. | <ol> <li>Choose a<br/>proper<br/>partition key.</li> <li>Add a new<br/>partition key<br/>for hashing<br/>data.</li> </ol>          | As<br>more<br>and<br>more<br>data<br>is<br>stored<br>in the<br>partiti<br>on,<br>cluste<br>r<br>stabili<br>ty<br>deteri<br>orates |
|                     | Insufficien<br>t storage<br>space              | NoSQL<br>RiskyDa<br>taDiskU<br>sage         | Maj<br>or                     | The storage<br>space is<br>insufficient.                                                                                                    | Scale up<br>storage space.<br>For details,<br>see section<br>"Scaling Up<br>Storage<br>Space" in the<br>user guide of<br>GeminiDB. | The<br>instan<br>ce is<br>set to<br>read-<br>only<br>and<br>data<br>canno<br>t be<br>writte<br>n to<br>the<br>instan<br>ce.       |
|                     | Data disk<br>expanded<br>and being<br>writable | NoSQL<br>DataDi<br>skUsag<br>eRecov<br>ered | Maj<br>or                     | The data disk<br>has been<br>expanded and<br>becomes<br>writable.                                                                                                  | No further<br>action is<br>required.                                                                                               | None                                                                                                    |

| Event<br>Sourc<br>e | Event<br>Name                | Event<br>ID                        | Eve<br>nt<br>Sev<br>erit<br>y | Description                                                                                                    | Solution                                                                                                    | lmpa<br>ct                                                                                                    |
|---------------------|------------------------------|------------------------------------|-------------------------------|----------------------------------------------------------------------------------------------------|----------------------------------------------------------------------------------------------------|----------------------------------------------------------------------------------------------------|
|                     | Index<br>creation<br>failure | NoSQL<br>Createl<br>ndexFai<br>led | Maj<br>or                     | The service load<br>exceeds what<br>the instance<br>specifications<br>can take. In this<br>case, creating<br>indexes<br>consumes more<br>instance<br>resources. As a<br>result, the<br>response is slow<br>or even frame<br>freezing occurs,<br>and the creation<br>times out. | <ol> <li>Select<br/>matched<br/>instance<br/>specifications<br/>based on the<br/>service loads.</li> <li>Create indexes<br/>during off-<br/>peak hours.</li> <li>Create indexes<br/>in the<br/>background.</li> <li>Select indexes<br/>as required.</li> </ol>                           | The<br>index<br>fails<br>to be<br>create<br>d or is<br>incom<br>plete.<br>Delet<br>e the<br>index<br>and<br>create<br>a new<br>one. |
|                     | Write<br>speed<br>decrease   | NoSQL<br>Stalling<br>Occurs        | Maj<br>or                     | The write speed<br>is close to the<br>maximum write<br>speed allowed<br>by the cluster<br>scale and<br>instance<br>specifications. As<br>a result, the<br>database flow<br>control<br>mechanism is<br>triggered, and<br>requests may<br>fail.                                  | <ol> <li>Adjust the<br/>cluster scale<br/>or node<br/>specifications<br/>based on the<br/>maximum<br/>write rate of<br/>services.</li> <li>Measure<br/>the maximum<br/>write request<br/>rate of<br/>services and<br/>distribute the<br/>peak write<br/>rate of<br/>services.</li> </ol> | The<br>succes<br>s rate<br>of<br>servic<br>e<br>reque<br>sts is<br>affect<br>ed.                                                    |

| Event<br>Sourc<br>e | Event<br>Name                  | Event<br>ID                      | Eve<br>nt<br>Sev<br>erit<br>y | Description                                                                                                    | Solution                                                                                                    | lmpa<br>ct                                                                       |
|---------------------|--------------------------------|----------------------------------|-------------------------------|----------------------------------------------------------------------------------------------------|----------------------------------------------------------------------------------------------------|----------------------------------------------------------------------------------|
|                     | Data<br>write<br>stopped       | NoSQL<br>Stoppin<br>gOccur<br>s  | Maj<br>or                     | The data write is<br>too fast,<br>reaching the<br>maximum write<br>capability<br>allowed by the<br>cluster scale and<br>instance<br>specifications. As<br>a result, the<br>database flow<br>control<br>mechanism is<br>triggered, and<br>requests may<br>fail. | <ol> <li>Adjust the<br/>cluster scale<br/>or node<br/>specifications<br/>based on the<br/>maximum<br/>write rate of<br/>services.</li> <li>Measure<br/>the maximum<br/>write request<br/>rate of<br/>services and<br/>distribute the<br/>peak write<br/>rate of<br/>services.</li> </ol> | The<br>succes<br>s rate<br>of<br>servic<br>e<br>reque<br>sts is<br>affect<br>ed. |
|                     | Database<br>restart<br>failure | NoSQL<br>Restart<br>DBFaile<br>d | Maj<br>or                     | The instance<br>status is<br>abnormal.                                                                                                    | Choose<br>Service<br>Tickets ><br>Create<br>Service Ticket<br>in the upper<br>right corner of<br>the console<br>and submit a<br>service ticket<br>to O&M<br>personnel.                                                                                                    | The<br>instan<br>ce<br>status<br>may<br>be<br>abnor<br>mal.                      |

| Event<br>Sourc<br>e | Event<br>Name                                         | Event<br>ID                                       | Eve<br>nt<br>Sev<br>erit<br>y | Description                                                  | Solution                                                                                                    | lmpa<br>ct                                                          |
|---------------------|-------------------------------------------------------|---------------------------------------------------|-------------------------------|--------------------------------------------------------------|----------------------------------------------------------------------------------------------------|---------------------------------------------------------------------|
|                     | Restoratio<br>n to new<br>instance<br>failure         | NoSQL<br>Restore<br>ToNewl<br>nstance<br>Failed   | Maj<br>or                     | The underlying<br>resources are<br>insufficient.             | Choose<br>Service<br>Tickets ><br>Create<br>Service Ticket<br>in the upper<br>right corner of<br>the console.<br>Submit a<br>service ticket<br>to O&M<br>personnel to<br>coordinate<br>resources in<br>the<br>background<br>and add<br>nodes again. | Data<br>canno<br>t be<br>restor<br>ed to<br>a new<br>instan<br>ce.  |
|                     | Restoratio<br>n to<br>existing<br>instance<br>failure | NoSQL<br>Restore<br>ToExistI<br>nstance<br>Failed | Maj<br>or                     | The backup file<br>fails to be<br>downloaded or<br>restored. | Choose<br>Service<br>Tickets ><br>Create<br>Service Ticket<br>in the upper<br>right corner of<br>the console<br>and submit a<br>service ticket<br>to O&M<br>personnel.                                                                              | The<br>curren<br>t<br>instan<br>ce<br>may<br>be<br>unava<br>ilable. |
|                     | Backup<br>file<br>deletion<br>failure                 | NoSQL<br>DeleteB<br>ackupF<br>ailed               | Maj<br>or                     | The backup files<br>fail to be deleted<br>from OBS.          | Delete the<br>backup files<br>again.                                                                                                    | None                                                                |

| Event<br>Sourc<br>e | Event<br>Name                                                  | Event<br>ID                                       | Eve<br>nt<br>Sev<br>erit<br>y | Description                                                                                                    | Solution                                                                                                    | lmpa<br>ct                                                                                  |
|---------------------|----------------------------------------------------------------|---------------------------------------------------|-------------------------------|----------------------------------------------------------------------------------------------------|----------------------------------------------------------------------------------------------------|---------------------------------------------------------------------------------------------|
|                     | Failure to<br>display<br>slow<br>query logs<br>in<br>plaintext | NoSQL<br>SwitchS<br>lowlog<br>PlainTe<br>xtFailed | Maj<br>or                     | The DB API does<br>not support this<br>function.                                                                     | Refer to<br>GeminiDB<br>User Guide to<br>ensure that<br>the API<br>supports slow<br>query logs in<br>plaintext.<br>Choose<br>Service<br>Tickets ><br>Create<br>Service Ticket<br>in the upper<br>right corner of<br>the console<br>and submit a<br>service ticket<br>to O&M<br>personnel. | None                                                                                        |
|                     | EIP<br>binding<br>failure                                      | NoSQL<br>BindEip<br>Failed                        | Maj<br>or                     | The node status<br>is abnormal, an<br>EIP has been<br>bound to the<br>node, or the EIP<br>to be bound is<br>invalid. | Check<br>whether the<br>node is<br>normal and<br>whether the<br>EIP is valid.                                                                                                    | The<br>instan<br>ce<br>canno<br>t be<br>access<br>ed<br>from<br>a<br>public<br>netwo<br>rk. |
|                     | EIP<br>unbinding<br>failure                                    | NoSQL<br>Unbind<br>EipFaile<br>d                  | Maj<br>or                     | The node status<br>is abnormal or<br>the EIP has been<br>unbound from<br>the node.                                   | Check<br>whether the<br>node and EIP<br>status are<br>normal.                                                                                                    | None                                                                                        |

| Event<br>Sourc<br>e | Event<br>Name                                    | Event<br>ID                                    | Eve<br>nt<br>Sev<br>erit<br>y | Description                                                                                   | Solution                                                                                                    | lmpa<br>ct                                                            |
|---------------------|--------------------------------------------------|------------------------------------------------|-------------------------------|-----------------------------------------------------------------------------------------------|----------------------------------------------------------------------------------------------------|-----------------------------------------------------------------------|
|                     | Parameter<br>modificati<br>on failure            | NoSQL<br>Modify<br>Parame<br>terFaile<br>d     | Maj<br>or                     | The parameter<br>value is invalid.                                                            | Check<br>whether the<br>parameter<br>value is valid.<br>Choose<br>Service<br>Tickets ><br>Create<br>Service Ticket<br>in the upper<br>right corner of<br>the console<br>and submit a<br>service ticket<br>to O&M<br>personnel.                | None                                                                  |
|                     | Parameter<br>template<br>applicatio<br>n failure | NoSQL<br>ApplyP<br>aramet<br>erGrou<br>pFailed | Maj<br>or                     | The instance<br>status is<br>abnormal. So,<br>the parameter<br>template cannot<br>be applied. | Choose<br>Service<br>Tickets ><br>Create<br>Service Ticket<br>in the upper<br>right corner of<br>the console<br>and submit a<br>service ticket<br>to O&M<br>personnel.                                                                        | None                                                                  |
|                     | Enabling<br>or<br>disabling<br>SSL failure       | NoSQL<br>SwitchS<br>SLFaile<br>d               | Maj<br>or                     | Enabling or<br>disabling SSL<br>times out.                                                    | Try again or<br>choose<br>Service<br>Tickets ><br>Create<br>Service Ticket<br>in the upper<br>right corner of<br>the console<br>and submit a<br>service ticket.<br>Retain the SSL<br>connection<br>mode<br>configured<br>before the<br>event. | The<br>SSL<br>conne<br>ction<br>mode<br>canno<br>t be<br>chang<br>ed. |

| Event<br>Sourc<br>e | Event<br>Name                            | Event<br>ID              | Eve<br>nt<br>Sev<br>erit<br>y | Description                                                                                                    | Solution                                                                                                    | lmpa<br>ct                                                                                                    |
|---------------------|------------------------------------------|--------------------------|-------------------------------|----------------------------------------------------------------------------------------------------|----------------------------------------------------------------------------------------------------|----------------------------------------------------------------------------------------------------|
|                     | Too much<br>data in a<br>single row      | LargeR<br>owOcc<br>urs   | Maj<br>or                     | If there is too<br>much data in a<br>single row,<br>queries may<br>time out,<br>causing faults<br>like OOM error. | <ol> <li>Limit the<br/>write length<br/>of each<br/>column and<br/>row so that<br/>the key and<br/>value length<br/>of each row<br/>does not<br/>exceed the<br/>preset<br/>threshold.</li> <li>Check<br/>whether there<br/>are abnormal<br/>writes or<br/>coding,<br/>causing large<br/>rows.</li> </ol> | If<br>there<br>are<br>too<br>many<br>record<br>s in a<br>single<br>row,<br>cluste<br>r<br>stabili<br>ty will<br>deteri<br>orate<br>as the<br>data<br>volum<br>e<br>increa<br>ses.       |
|                     | Schedule<br>for<br>deleting a<br>KMS key | planDel<br>eteKms<br>Key | Maj<br>or                     | The user plans<br>to delete a KMS<br>key.                                                                         | Check<br>whether the<br>GeminiDB<br>instance<br>associated<br>with the key<br>has been<br>deleted or is<br>no longer<br>used. Deleting<br>the key will<br>affect the<br>instance<br>services.                                                                                                    | The<br>key<br>will<br>be<br>auto<br>matic<br>ally<br>delete<br>d<br>after<br>it<br>expire<br>s.<br>Deleti<br>ng<br>the<br>key<br>will<br>affect<br>the<br>instan<br>ce<br>servic<br>es. |

| Event<br>Sourc<br>e | Event<br>Name                           | Event<br>ID                          | Eve<br>nt<br>Sev<br>erit<br>y | Description                                                                               | Solution                                                                                                    | lmpa<br>ct                                                              |
|---------------------|-----------------------------------------|--------------------------------------|-------------------------------|-------------------------------------------------------------------------------------------|----------------------------------------------------------------------------------------------------|-------------------------------------------------------------------------|
|                     | Too many<br>tombston<br>es              | TooMa<br>nyQuer<br>yTombs<br>tones   | Maj<br>or                     | Querying too<br>many<br>tombstones may<br>time out.                                       | Use a proper<br>query and<br>deletion<br>method to<br>avoid batch<br>range queries.                                                                                     | The<br>query<br>may<br>time<br>out.                                     |
|                     | Ultra-<br>large<br>collection<br>column | TooLar<br>geColle<br>ctionCo<br>lumn | Maj<br>or                     | If there are too<br>many elements<br>in the collection<br>column, the<br>query will fail. | Set a<br>threshold for<br>the number of<br>elements in<br>the collection<br>column.<br>Check<br>whether there<br>is an error<br>while data is<br>written and<br>encoded | The<br>query<br>on<br>the<br>collec<br>tion<br>colum<br>n will<br>fail. |

# 4.14 Tag Management

# **Scenarios**

Tag Management Service (TMS) enables you to use tags on the management console to manage resources. TMS works with other cloud services to manage global tags, and other cloud services manage their own tags.

Adding tags to GeminiDB Redis instances helps you better identify and manage them. A DB instance can be tagged during or after it is created.

After a DB instance is tagged, you can search for the tag key or value to quickly query the instance details.

# Usage Notes

- You are advised to set predefined tags on the TMS console.
- A tag consists of a key and value. You can add only one value for each key. For details about the naming rules of tag keys and tag values, see **Table 4-80**.
- A maximum of 20 tags can be added for each instance.
- The tag name must comply with the naming rules described in Table 4-80.

| Parameter | Requirement                                                                                                    | Example Value |
|-----------|----------------------------------------------------------------------------------------------------|---------------|
| Tag key   | Cannot be left blank.                                                                                                    | Organization  |
|           | • Must be unique for each instance.                                                                                                    |               |
|           | <ul> <li>Can contain a maximum of 128 characters.</li> </ul>                                                                                                    |               |
|           | <ul> <li>Cannot start with _sys_ and cannot<br/>start or end with a space. Only<br/>letters, digits, spaces, and the<br/>following special characters are<br/>allowed:@.:/+=</li> </ul> |               |
| Tag value | Can be left blank.                                                                                                    | nosql_01      |
|           | <ul> <li>Can contain a maximum of 255 characters.</li> </ul>                                                                                                    |               |
|           | <ul> <li>Only letters, digits, spaces, and the<br/>following special characters are<br/>allowed:@.:/+=</li> </ul>                                                                       |               |

#### Table 4-80 Naming rules

# Adding a Tag

- Step 1 Log in to the Huawei Cloud console.
- Step 2 In the service list, choose Databases > GeminiDB.
- **Step 3** On the **Instances** page, click the instance that you want to add tags to and click its name.
- **Step 4** In the navigation pane on the left, choose **Tags**.
- **Step 5** On the **Tags** page, click **Add Tag**. In the displayed dialog box, enter a tag key and value, and click **OK**.
- **Step 6** View and manage the tag on the **Tags** page.

----End

# Editing a Tag

- Step 1 Log in to the Huawei Cloud console.
- **Step 2** In the service list, choose **Databases** > **GeminiDB**.
- **Step 3** On the **Instances** page, locate the instance whose tags you want to edit and click its name.
- **Step 4** In the navigation pane on the left, choose **Tags**.
- **Step 5** On the **Tags** page, locate the tag to be edited and click **Edit** in the **Operation** column. In the displayed dialog box, change the tag value and click **OK**.

Only the tag value can be edited.

**Step 6** View and manage the tag on the **Tags** page.

----End

# **Deleting a Tag**

- Step 1 Log in to the Huawei Cloud console.
- **Step 2** In the service list, choose **Databases** > **GeminiDB**.
- **Step 3** On the **Instances** page, locate the instance whose tags you want to delete and click its name.
- **Step 4** In the navigation pane on the left, choose **Tags**.
- **Step 5** On the **Tags** page, locate the tag to be deleted and click **Delete** in the **Operation** column. In the displayed dialog box, click **Yes**.
- **Step 6** View that the tag is no longer displayed on the **Tags** page.

----End

# Searching an Instance by Tag

- Step 1 Log in to the Huawei Cloud console.
- **Step 2** In the service list, choose **Databases** > **GeminiDB**.
- **Step 3** On the **Instances** page, select **Tags** in the search box.

#### Figure 4-193 Selecting tags

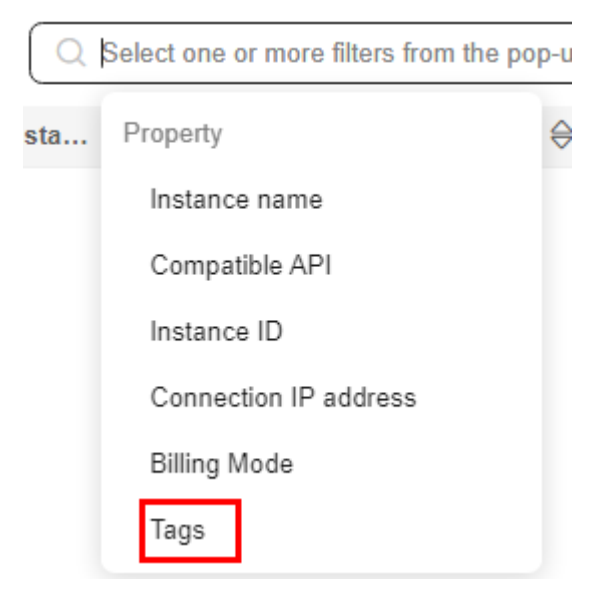

**Step 4** Select the tag to be queried and click **OK** to query information about instances associated with the tag.

#### Figure 4-194 Searching by tag

| Q Tag | gs:Add filter           |     |
|-------|-------------------------|-----|
|       | (Select all)            |     |
|       | ✓ tag_key_2024060709543 |     |
|       | aa = aa                 | ng  |
|       | aa = bb                 |     |
|       | 🗌 a = a                 | abl |
|       | cc = cc                 |     |
|       | Cancel OK               | abl |

----End

# 4.15 Managing User Resource Quotas of a GeminiDB Redis Instance

# **Scenarios**

Quotas are enforced for service resources on the platform to prevent unforeseen spikes in resource usage. Quotas limit the number or amount of resources available to users, for example, the maximum number of GeminiDB instances that you can create.

If a quota cannot meet your needs, apply for a higher quota.

# **Viewing Quotas**

- Step 1 Log in to the Huawei Cloud console.
- **Step 2** In the service list, choose **Databases** > **GeminiDB**.
- **Step 3** Click **(2)** in the upper left corner and select a region and project.
- **Step 4** In the upper right corner, choose **Resources** > **My Quotas**.

The **Quota** page is displayed.

#### Figure 4-195 My quotas

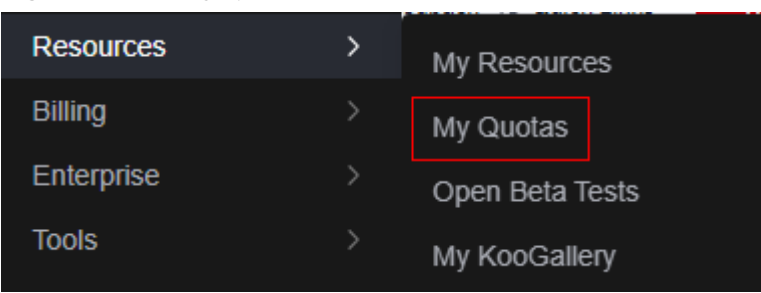

**Step 5** On the **Quotas** page, view the used and total quotas of each type of GeminiDB resources.

----End

# **Increasing Quotas**

- Step 1 Log in to the Huawei Cloud console.
- **Step 2** In the service list, choose **Databases** > **GeminiDB**.
- **Step 3** Click *Q* in the upper left corner and select a region and project.
- **Step 4** In the upper right corner, choose **Resources** > **My Quotas**.
- **Step 5** In the upper right corner of the page, click **Increase Quota**.

Figure 4-196 Increasing quotas

| My Quotas |          |                |
|-----------|----------|----------------|
|           | Queter 0 |                |
| Quotas    | Quotas 0 | Increase Coudo |

**Step 6** On the **Create Service Ticket** page, configure parameters as required.

In the **Problem Description** area, enter the required quota and reason for the quota adjustment.

**Step 7** After all necessary parameters are configured, select the agreement and click **Submit**.

----End

# 4.16 Memory Acceleration

# 4.16.1 RDS Memory Acceleration

# 4.16.1.1 Memory Acceleration Overview

GeminiDB Redis API offers memory acceleration to enhance the conventional cache solution. With this feature, users can set up rules on the GUI to cache MySQL data automatically, thereby speeding up MySQL access.

The conventional cache solution is inefficient and unreliable as it necessitates users to create code for writing MySQL data to the cache. The active cache solution with cloud data memory acceleration (DB Cache) supports visualized configuration on the GUI, making it easier to set up. Once the configuration is done, data can be synchronized automatically. DB Cache also supports data filtering and expiration time setting, which enhances development efficiency and data reliability.

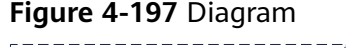

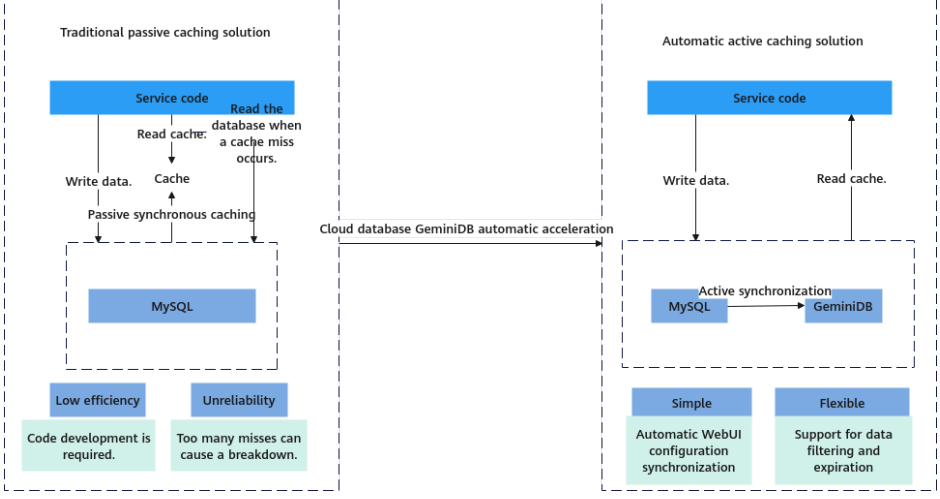

# 4.16.1.2 Enabling and Using Memory Acceleration

Enable memory acceleration.

Step 1: Create a GeminiDB instance.

Step 2: Create a mapping rule.

#### Step 3: Use the memory acceleration module.

# Usage Notes

- After memory acceleration is enabled, commands such as RESET MASTER and FLUSH LOGS used to delete binlogs on MySQL instances are not allowed.
- Currently, only hash data from MySQL can be converted to GeminiDB Redis API.
- A Redis key prefix and a delimiter in a new rule can neither include those nor be included in those specified for an existing rule. For example, if the key prefix in a new rule is **pre1**: and is separated by a comma (,) and the key prefix in an existing rule is **pre1** and is separated by a colon (:), the new rule cannot be created.
- Currently, the ENUM, SET, and JSON data cannot be synchronized.
- Currently, only single-table queries are supported during lightweight incremental synchronization. Joint queries are not supported.
- Only GeminiDB Redis instances are charged. There are no other fees for this function.

- If you delete an RDS instance, the GeminiDB Redis instance with DB Cache enabled will not be deleted. If you do not need the GeminiDB Redis instance, delete it in a timely manner to avoid extra fees.
- When you purchase an RDS instance, if you select **Buy Now** for memory acceleration, a GeminiDB instance is automatically provisioned with DB Cache enabled. You can skip instance creation and start from Creating a Mapping Rule. This function is now in OBT. To use it, choose Service Tickets > Create Service Ticket in the upper right corner of the console and contact the customer service.

# Procedure

# **Creating a GeminiDB Instance**

- Step 1 Log in to the management console.
- **Step 2** Click <sup>1</sup> in the upper left corner and select a region and project.
- Step 3 Click in the upper left corner of the page and choose Databases > Relational Database Service.
- **Step 4** On the **Instances** page, click the target instance name to go to the **Overview** page.
- **Step 5** In the navigation pane, choose **Memory Acceleration**.
  - Click **Create GeminiDB Instance** and perform **Step 6**.
  - Click **Use Existing GeminiDB Instance** and select an existing GeminiDB Redis instance.

# NOTICE

When you select **Use Existing GeminiDB Instance**, only primary/standby instances are supported. The region, VPC, subnet, and security group of the GeminiDB and RDS instances must be the same.

**Step 6** Set parameters listed in **Table 4-81** and click **Submit**.

| Table 4-81 | Basic | information |
|------------|-------|-------------|
|------------|-------|-------------|

| Parameter      | Description                                                   |
|----------------|---------------------------------------------------------------|
| Instance       | CPU and memory of the instance. For details, see <b>Table</b> |
| Specifications | <b>4-82</b> .                                                 |

| Parameter           | Description                                                                                                    |  |  |  |  |
|---------------------|----------------------------------------------------------------------------------------------------|--|--|--|--|
| Database Port       | Port number for accessing the instance.                                                                                                    |  |  |  |  |
|                     | You can specify a port number based on your requirements.<br>The port number ranges from 1024 to 65535 except 2180,<br>2887, 3887, 6377, 6378, 6380, 8018, 8079, 8091, 8479, 8484,<br>8999, 12017, 12333, and 50069. |  |  |  |  |
|                     | If you do not specify a port number, port 6379 is used by default.                                                                                                    |  |  |  |  |
|                     | <b>NOTE</b><br>You cannot change the database port after an instance is created.                                                                                                    |  |  |  |  |
| DB Instance         | The instance name:                                                                                                    |  |  |  |  |
| Name                | Can be the same as an existing instance name.                                                                                                    |  |  |  |  |
|                     | • Can include 4 to 64 bytes and must start with a letter. It is case-sensitive and allows only letters, digits, hyphens (-), and underscores (_).                                                                    |  |  |  |  |
| Database            | Database password set by the user.                                                                                                    |  |  |  |  |
| Password            | Must be 8 to 32 characters long.                                                                                                    |  |  |  |  |
|                     | <ul> <li>Can include two of the following: uppercase letters,<br/>lowercase letters, digits, and special characters: ~!@#%^*-<br/>_=+?</li> </ul>                                                                    |  |  |  |  |
|                     | • For security reasons, set a strong password. The system will verify the password strength.                                                                                                    |  |  |  |  |
|                     | Keep your password secure. The system cannot retrieve it if it is lost.                                                                                                    |  |  |  |  |
| Confirm<br>Password | Enter the administrator password again.                                                                                                    |  |  |  |  |

# 

By default, the region, AZ, VPC, and subnet of the GeminiDB and RDS instances are the same.

| Table 4-82 | GeminiDB | Redis | instance | specifications |
|------------|----------|-------|----------|----------------|
|------------|----------|-------|----------|----------------|

| Storage (GB) | Nodes | vCPUs | QPS    | Maximum<br>Connections per<br>Single-node<br>Instance | Databas<br>es |
|--------------|-------|-------|--------|-------------------------------------------------------|---------------|
| 16           | 2     | 1     | 10,000 | 10,000                                                | 1,000         |
| 24           | 2     | 2     | 20,000 | 10,000                                                | 1,000         |
| 32           | 2     | 2     | 20,000 | 10,000                                                | 1,000         |
| 48           | 2     | 4     | 40,000 | 20,000                                                | 1,000         |

| Storage (GB) | Nodes | vCPUs | QPS     | Maximum<br>Connections per<br>Single-node<br>Instance | Databas<br>es |
|--------------|-------|-------|---------|-------------------------------------------------------|---------------|
| 64           | 2     | 4     | 40,000  | 20,000                                                | 1,000         |
| 96           | 2     | 8     | 80,000  | 20,000                                                | 1,000         |
| 128          | 2     | 16    | 160,000 | 20,000                                                | 1,000         |

----End

# Creating a Mapping Rule

- Step 1 Log in to the Huawei Cloud console.
- **Step 2** Click <sup>(Q)</sup> in the upper left corner and select a region and project.
- Step 3 Click in the upper left corner of the page and choose Databases > Relational Database Service.
- **Step 4** On the **Instances** page, click the target instance name to go to the **Overview** page.
- **Step 5** In the navigation pane, choose **Memory Acceleration**. In the **Mapping Rule** area, click **Create Mapping Rule**.

#### Figure 4-198 Mapping rule

| Mapping Rule        |        |                                                                                                    |    |
|---------------------|--------|----------------------------------------------------------------------------------------------------|----|
| Create Mapping Rule |        |                                                                                                    |    |
| Q. Enter a keyword. |        |                                                                                                    | 00 |
| Rule Name/ID        | Status | Source Instance Database Source Instance Table Name Target Data Type Target Database No. Operation |    |
|                     |        |                                                                                                    |    |
|                     |        |                                                                                                    |    |
|                     |        |                                                                                                    |    |
|                     |        | No synchronization sules have been created                                                         |    |

**Step 6** On the displayed page, configure parameters.

1. Enter a rule name.

**Rule Name**: Enter a mapping rule name. The rule name must be unique within a GeminiDB instance and cannot exceed 256 characters or include number signs (#).

| Figure 4-19 | <b>9</b> Rule name |
|-------------|--------------------|
|-------------|--------------------|

| Enter a rule name. |  |
|--------------------|--|

- 2. Configure source instance information.
  - Database Name: Select a database of the acceleration instance.
  - **Table Name**: Select a table of the acceleration instance.

Figure 4-200 Configuring source instance information

| Source instance Configuration |                    |                 |   |
|-------------------------------|--------------------|-----------------|---|
| Source Instance Name          | Database Name      | Database Name   |   |
|                               | Select a database. | Select a table. | ~ |

- 3. Configure acceleration instance information.
  - Redis Key Prefix: This parameter is optional. The default value is in the format of *Database name*: *Table name*. *Field name 1*: *Field name 2...* and can contain a maximum of 1,024 characters. If you have created a custom prefix, it will be used instead of the default one.
  - Value Storage Type: Data type of the cache. Currently, only hash data is supported.
  - **Database No. (0-999)**: ID of a database that stores cached data in the acceleration instance. The default value is **0**.
  - TTL (s) Default value: 30 days: Validity period of cached data in the acceleration instance. The default value is 30 days (2,592,000 seconds). If you enter -1, the cached data will never expire.
  - Key Delimiter: Separator among the Redis key prefix, key, and key fields.
     It is a single character in length.

Figure 4-201 Configuring acceleration instance information

| Acceleration Instance Configuration |                                 |                    |
|-------------------------------------|---------------------------------|--------------------|
| Acceleration Instance Name          | Redis Key Prefix                | Value Storage Type |
|                                     |                                 | Hash 🗸             |
| Database No. (0 to 999)             | TTL (\$) Default value: 30 days | Key Delimiter      |
| 0                                   | 2,592,000                       |                    |
|                                     |                                 |                    |

4. Click **Set Key**, select a key field of the acceleration instance, and click **OK**.

#### **NOTE**

If an acceleration instance key consists of multiple source instance fields, the key must be unique in a MySQL instance. You can click **Up** or **Down** to adjust the sequence of each field.

×

| Figure 4-202 | Key | settings |
|--------------|-----|----------|
|--------------|-----|----------|

| Source instance fields 0 / 4 | Acceleration instance key |
|------------------------------|---------------------------|
| Q Enter a keyword.           | Q Enter a keyword.        |
| sname                        | 🗌 sid                     |
| sclass                       |                           |
| sgender                      |                           |
| sbirthday                    |                           |
|                              |                           |
|                              |                           |
|                              |                           |
|                              | Up Down                   |
|                              | OK Cancel                 |

After the parameters are set, the key is displayed.

#### Figure 4-203 Key

Set Key Hash db0:student:sid:<sid>

Configure the acceleration instance fields.
 Move the required fields in the source instance to the acceleration instance.

Figure 4-204 Configuring acceleration instance fields

| s | et Va  | lue              |              |      |     |       |     |   |        |                  |      |                   |     |       |
|---|--------|------------------|--------------|------|-----|-------|-----|---|--------|------------------|------|-------------------|-----|-------|
|   | Availa | ible             |              |      |     |       | 2/5 |   | Select | ed               |      |                   |     | 0/0   |
|   | Q      | Enter a keyword. |              |      |     |       |     |   |        | Enter a keyword. |      |                   |     |       |
|   | ۰      | Field            | Туре         | Null | Key | Extra |     |   |        | Field            | Туре | Null              | Key | Extra |
|   |        | sid              | int unsigned | NO   | PRI |       |     | > |        |                  |      |                   |     |       |
|   | ~      | sname            | varchar(32)  | NO   |     |       |     |   |        |                  |      |                   |     |       |
|   | ~      | sclass           | varchar(32)  | NO   |     |       |     |   |        |                  |      | No data available |     |       |
|   |        | sgender          | varchar(32)  | NO   |     |       |     |   |        |                  |      |                   |     |       |
|   |        |                  |              |      |     |       |     |   |        |                  |      |                   |     |       |

6. After setting the parameters, click **Submit**.

----End

# Using the Memory Acceleration Module

 Create database db1 in the source MySQL instance and create table students in db1.

```
mysql> CREATE DATABASE db1;
Query OK, 1 row affected (0.00 sec)
```

```
mysql> CREATE TABLE db1.students(
   sid INT UNSIGNED PRIMARY KEY AUTO_INCREMENT NOT NULL,
   sname VARCHAR(20),
   sclass INT,
   sgender VARCHAR(10),
   sbirthday DATE
   );
Query OK, 0 rows affected (0.00 sec)
mysgl> DESC db1.students;
      | Field | Type | Null | Key | Default | Extra |
sid | int unsigned | NO | PRI | NULL | auto_increment |
| sname | varchar(20) | YES | | NULL | |
sclass | int | YES | | NULL |
sclass | int | YES | | NULL |
sgender | varchar(10) | YES | | NULL |
                                           |sbirthday|date |YES||NULL|
                                         +-----
                 --+----+----+----
```

- 5 rows in set (0.00 sec)
- After the table is created, on the memory acceleration page, create a mapping rule to convert each row in the students table into a Redis hash. The key of a hash is in the format of *Database name*:*Data table name*:sid:<sid value>. The selected fields are sname, sclass, sgender, and sbirthday.

#### Figure 4-205 Configuring a mapping rule

| Rule Name<br>students-to-hash                                                    |               |      |     |                                                                                            |     |      |                  |             |                                |            |       |     |
|----------------------------------------------------------------------------------|---------------|------|-----|--------------------------------------------------------------------------------------------|-----|------|------------------|-------------|--------------------------------|------------|-------|-----|
| Source Instance Configuration Source Instance Name Database Name disc            |               |      |     |                                                                                            |     |      |                  |             | Database                       | a Name     |       |     |
| Acceleration Instance C<br>Acceleration Instance Name<br>Database No. (0 to 999) | configuration |      |     | Redis Key Prefix<br>Enter a Redis key prefix.<br>TTL (s) Default value: 30 da<br>2,592,000 | ays |      |                  |             | Value Str<br>Hash<br>Key Delin | orage Type |       |     |
| Set Key Hash<br>Set Value                                                        |               |      |     | 0/4                                                                                        |     | Sala | cted             |             |                                |            |       | 0/4 |
| C Enter a keyword.                                                               | Туре          | Null | Key | Extra                                                                                      |     |      | Enter a keyword. | Type        | Null                           | Key        | Extra |     |
| sid                                                                              | int unsigned  | NO   | PRI |                                                                                            |     |      | sname            | varchar(32) | NO                             |            |       |     |
|                                                                                  |               |      |     |                                                                                            |     |      | sgender          | varchar(32) | NO                             |            |       |     |
|                                                                                  |               |      |     |                                                                                            |     |      | soirtnday        | varcnar(32) | NŬ                             |            |       |     |

3. After a mapping rule is created, check the mapping rule and information.

#### Figure 4-206 Mapping information

| Mapping                                |             |                          |                            |                  |                     |             | C |
|----------------------------------------|-------------|--------------------------|----------------------------|------------------|---------------------|-------------|---|
| Mapping Name C <sup>1</sup> Mapping ID | đ           | Seurce Instance ID       | CP Accelerator Instanc     | 10 d             |                     |             |   |
|                                        | •           | Austing                  | configured                 | O Running        |                     |             |   |
| Number Data                            |             |                          |                            |                  |                     |             |   |
| Napping Hule                           |             |                          |                            |                  |                     |             |   |
| Create Mapping Rule                    |             |                          |                            |                  |                     |             |   |
| C), Enter a keyword.                   |             |                          |                            |                  |                     |             |   |
| Rule Name/D                            | Status      | Source Instance Database | Source Instance Table Name | Target Data Type | Target Database No. | Operation   |   |
|                                        | O Available | 60                       | student                    | HASH             | 1                   | Edit Delete |   |
| Total Records: 1 11 V                  |             |                          |                            |                  |                     |             |   |

4. Insert a new data record to the **students** table in the MySQL instance. mysql> INSERT INTO db1.students (sname, sclass, sgender, sbirthday) VALUES ('zhangsan', 1, 'male', '2015-05-20'); Query OK, 1 row affected (0.01 sec)

5. After the mapping rule is created, the data is automatically synchronized to the GeminiDB instance. Run commands in the GeminiDB instance to query the data.

127.0.0.1:6379> KEYS \* 1) "db1:students:sid:1"

127.0.0.1:6379> HGETALL db1:students:sid:1 1) "sbirthday" 2) "2015-05-20" 3) "sclass" 4) "1" 5) "sgender" 6) "male" 7) "sname"

- 8) "zhangsan"
- 6. Insert a new data record to the **students** table in the MySQL instance. mysql> INSERT INTO db1.students (sname, sclass, sgender, sbirthday) VALUES ('lisi', 10, 'male', '2015-05-22');

Query OK, 1 row affected (0.00 sec)

mysql> SELECT \* FROM db1.students;

| TT-TTTTTT                                                                           |
|-------------------------------------------------------------------------------------|
| sid   sname   sclass   sgender   sbirthday                                          |
| 1   zhangsan   1   male   2015-05-20  <br>2   lisi   10   male   2015-05-22  <br>++ |

2 rows in set (0.00 sec)

- 7. Check whether the new data is synchronized to the GeminiDB instance. 127.0.0.1:6379> KEYS \*
  - 1) "db1:students:sid:1"
  - 2) "db1:students:sid:2"

127.0.0.1:6379> HGETALL db1:students:sid:2

- 1) "sbirthday"
- 2) "2015-05-22"
- 3) "sclass"
- 4) "10"
- 5) "sgender"
- 6) "male"
- 7) "sname"
- Update data in the students table in the MySQL instance. mysql> UPDATE db1.students SET sclass=12, sname='wangwu' WHERE sid = 1; Query OK, 1 row affected (0.00 sec) Rows matched: 1 Changed: 1 Warnings: 0

mysql> SELECT \* FROM db1.students;

| ++                       |               |                  | +                       |
|--------------------------|---------------|------------------|-------------------------|
| sid   sname              | sclass        | sgender          | sbirthday               |
| 1   wangwu<br>  2   lisi | 12 <br>10 mal | male  <br>e  201 | 2015-05-20  <br>5-05-22 |
| 2 rows in set (          | 0.00 sec)     | )                | ,+                      |

 Check whether the data is updated in the GeminiDB instance. 127.0.0.1:6379> KEYS \* 1) "db1:students:sid:1" 2) "db1:students:sid:2"

- 127.0.0.1:6379> HGETALL db1:students:sid:1 1) "sbirthday" 2) "2015-05-20" 3) "sclass" 4) "12" 5) "sgender" 6) "male" 7) "sname" 8) "wangwu"
- 10. Delete data from the **students** table in the MySQL instance. mysql> DELETE FROM db1.students WHERE sid = 1; Query OK, 1 row affected (0.00 sec)

```
mysql> SELECT * FROM db1.students;
+----+
| sid | sname | sclass | sgender | sbirthday |
+----+
| 2 | lisi | 10 | male | 2015-05-22 |
+----+
1 row in set (0.00 sec)
```

11. Check whether the data is deleted from the GeminiDB instance.
127.0.0.1:6379> KEYS \*
1) "db1:students:sid:2"

# 4.16.1.3 Modifying and Deleting a Memory Acceleration Rule

A memory acceleration rule can enable automated data synchronization from MySQL to GeminiDB. You can also modify and delete this rule.

# Precautions

- Currently, only hashes from MySQL can be converted to GeminiDB Redis API.
- If a table name of the MySQL instance in the memory acceleration rule is changed, you need to reconfigure the rule.
- Currently, the ENUM, SET, and JSON data cannot be synchronized.
- If you rename or delete one or more key fields of a memory acceleration rule, the rule becomes invalid.

# Modifying a Mapping Rule

#### Step 1 Log in to the Huawei Cloud console.

- **Step 2** Click <sup>1</sup> in the upper left corner and select a region and project.
- Step 3 Click in the upper left corner of the page and choose Databases > Relational Database Service.
- **Step 4** On the **Instances** page, click the target instance name to go to the **Overview** page.
- **Step 5** In the navigation pane on the left, choose **Memory Acceleration**. In the **Mapping Rule** area, locate the target rule and click **Edit** in the **Operation** column.

#### Figure 4-207 The Edit button

| Mapping Rule                                          |             |                          |                            |                  |                     |             |    |
|-------------------------------------------------------|-------------|--------------------------|----------------------------|------------------|---------------------|-------------|----|
| Create Mapping Rule                                   |             |                          |                            |                  |                     |             |    |
| C. Enter a largeword.                                 |             |                          |                            |                  |                     |             | 00 |
| Rule Namo1D                                           | Status      | Source Instance Delabase | Source Instance Table Name | Target Data Type | Target Database No. | Operation   |    |
|                                                       | O Available | do0                      | student                    | наян             | 0                   | Edit Delete |    |
| Total Recards: 1 $-$ 10 $$ $$ $$ $$ $$ $$ $$ $$ $$ $$ |             |                          |                            |                  |                     |             |    |

#### **Step 6** After editing the fields, click **Submit**.

#### Figure 4-208 Editing a mapping rule

| wailable           |              |      |     |       | 0/2 | Sele | cted             |             |      |     |       |
|--------------------|--------------|------|-----|-------|-----|------|------------------|-------------|------|-----|-------|
| Q Enter a keyword. |              |      |     |       |     |      | Enter a keyword. |             |      |     |       |
| Field              | Туре         | Null | Key | Extra |     | ۰    | Field            | Туре        | Null | Key | Extra |
| sid                | int unsigned | NO   | PRI |       | >   |      | sname            | varchar(32) | NO   |     |       |
| sclass             | varchar(32)  | NO   |     |       | <   |      | sgender          | varchar(32) | NO   |     |       |
|                    |              |      |     |       |     |      | sbirthday        | varchar(32) | NO   |     |       |

----End

# Deleting a Mapping Rule

Step 1 Log in to the management console.

- **Step 2** Click <sup>1</sup> in the upper left corner and select a region and project.
- Step 3 Click in the upper left corner of the page and choose Databases > Relational Database Service.
- **Step 4** On the **Instances** page, click the target instance name to go to the **Overview** page.
- **Step 5** In the navigation pane on the left, choose **Memory Acceleration**. In the **Mapping Rule** area, locate the target rule and click **Delete** in the **Operation** column.

----End

# 4.16.1.4 Viewing and Removing Mappings

You can view the mapping list on the **Memory Acceleration Management** page and remove mappings.

# Usage Notes

- After a mapping is removed, service applications cannot obtain the latest data of the source database from the acceleration instance.
- The corresponding mapping rule will be cleared after a mapping is removed.
- If the source instance or acceleration instance is not normal, the mapping cannot be removed.

# **Querying the Mapping List**

- Step 1 Log in to the Huawei Cloud console.
- **Step 2** In the service list, choose **Databases** > **GeminiDB**.
- **Step 3** In the navigation pane on the left, choose **Memory Acceleration Management**. On the displayed page, search for your target mapping by keyword (such as the mapping name or mapping ID).

#### Figure 4-209 Mapping list

| Q B   | earch by instance name by default. |         |                        |                              |                             |            |  |
|-------|------------------------------------|---------|------------------------|------------------------------|-----------------------------|------------|--|
| Asp - | API Fillering                      | Status  | Source Instance Name/D | Acceleration Instance NameID | Created                     | Operation  |  |
|       | Mapping Name                       | 0.0000  |                        |                              | N 71 201 01 18 18 007-08 00 | Process of |  |
|       | Mapping ID                         | C ALLON |                        |                              | 0.11, 0.0 0.00 0.00 0.00    | 141.000    |  |
|       | Source Instance Name               |         |                        |                              |                             |            |  |
|       | Source Instance ID                 |         |                        |                              |                             |            |  |
|       | Acceleration Instance Name         |         |                        |                              |                             |            |  |
|       | Acceleration Instance (f)          |         |                        |                              |                             |            |  |

----End

# **Removing a Mapping**

- Step 1 Log in to the Huawei Cloud console.
- Step 2 In the service list, choose Databases > GeminiDB.
- Step 3 In the navigation pane on the left, choose Memory Acceleration Management. On the displayed page, locate the target mapping and click Remove in the Operation.

Figure 4-210 Memory acceleration management

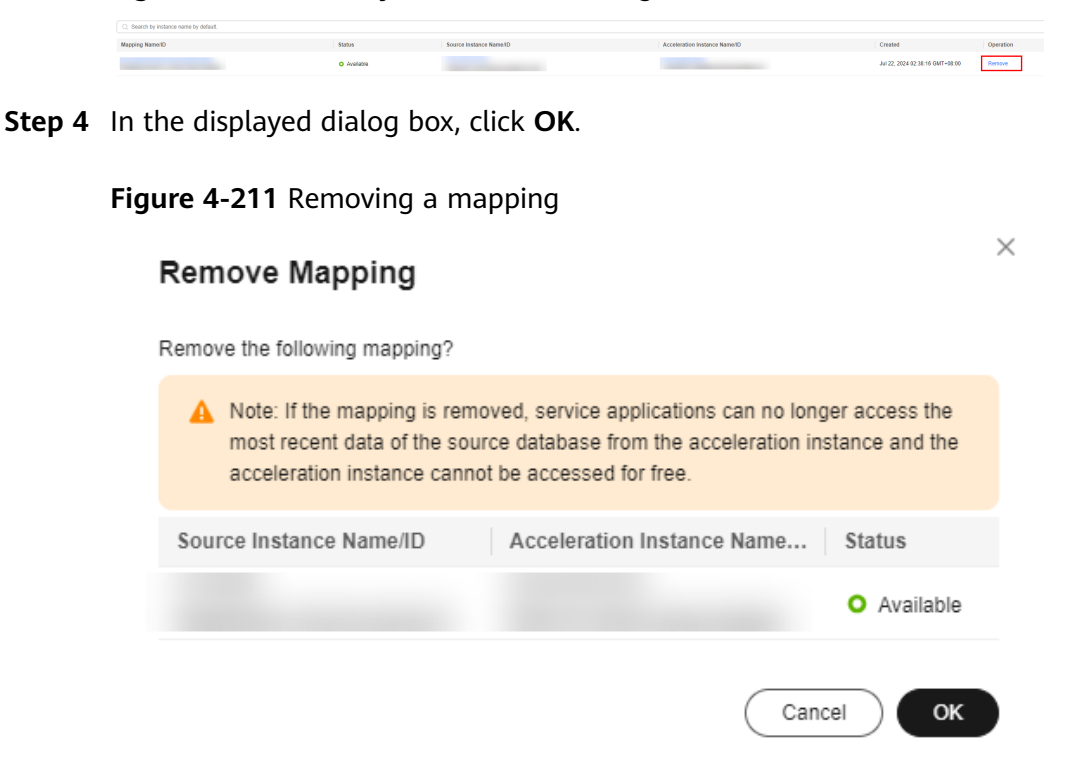

# 4.16.2 TaurusDB Memory Acceleration

# 4.16.2.1 Overview

Different from conventional passive caching solutions, memory acceleration of GeminiDB Redis API speeds up access to TaurusDB databases. Users can create rules on the GUI to automatically cache TaurusDB database data.

The conventional caching solution is inefficient and unreliable because users have to develop code for caching TaurusDB instance data. GeminiDB provides an automated proactive caching solution to prevent transaction failures caused by cache breakdown. After parameters are configured on the GUI, data can be automatically synchronized. You can also filter data and set a validity period to enhance development efficiency and data reliability.

#### Figure 4-212 Memory acceleration

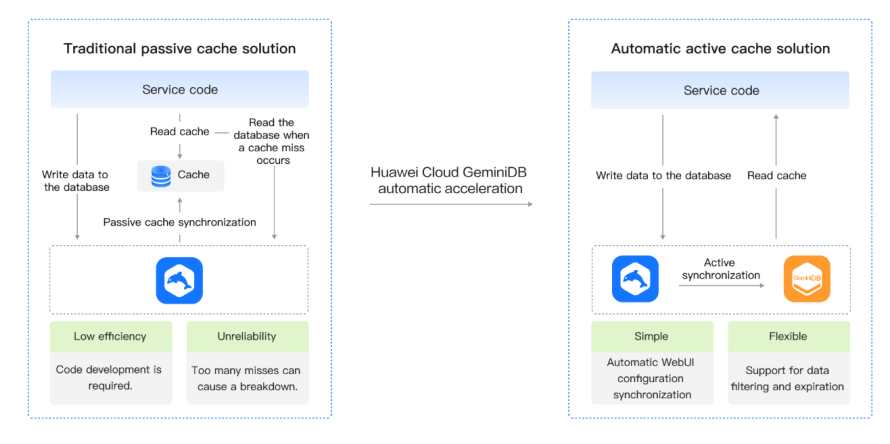

# 4.16.2.2 Enabling and Using Memory Acceleration

This section describes how to enable memory acceleration. The process is as follows:

**Step 1: Create a GeminiDB instance.** 

Step 2: Create a mapping rule.

Step 3: Use the memory acceleration module.

# Usage Notes

- This function is now in OBT. To use it, choose **Service Tickets > Create Service Ticket** in the upper right corner of the console and contact the customer service.
- After memory acceleration is enabled, commands such as RESET MASTER and FLUSH LOGS used to delete binlogs on TaurusDB instances are not allowed.
- A Redis key prefix and a delimiter in a new rule can neither include those nor be included in those specified for an existing rule. For example, if the key prefix in a new rule is **pre1:** and is separated by a comma (,) and the key

prefix in an existing rule is **pre1** and is separated by a colon (:), the new rule cannot be created.

- Currently, the ENUM, SET, and JSON data cannot be synchronized.
- Currently, only single-table queries are supported during lightweight incremental synchronization. Joint queries are not supported.
- Only GeminiDB Redis instances are charged. There are no other fees for this function.
- When you purchase a TaurusDB instance, if you select **Buy Now** for memory acceleration, a GeminiDB instance is automatically provisioned with DB Cache enabled. You can skip instance creation and start from Creating a Mapping Rule.

# Procedure

# **Creating a GeminiDB Instance**

Step 1 Log in to the Huawei Cloud console.

- **Step 2** Click <sup>1</sup> in the upper left corner and select a region and project.
- **Step 3** Click = in the upper left corner of the page and choose **Databases** > **TaurusDB**.
- **Step 4** On the **Instances** page, click the instance name to go to the **Basic Information** page.
- **Step 5** In the navigation pane, choose **Memory Acceleration**. Click **Create GeminiDB Instance** or **Use Existing GeminiDB Instance**.
  - Click Create GeminiDB Instance and perform Step 6.
  - Click **Use Existing GeminiDB Instance** and select an existing GeminiDB Redis instance.

**Use Existing GeminiDB Instance** is only available for primary/standby instances.

**Step 6** Set parameters listed in **Table 4-83** and click **Submit**.

**NOTE** 

By default, the region, AZ, VPC, and subnet of the GeminiDB and TaurusDB instances are the same.

Table 4-83 Basic information

| Parameter      | Description                                                   |
|----------------|---------------------------------------------------------------|
| Instance       | CPU and memory of the instance. For details, see <b>Table</b> |
| Specifications | <b>4-84</b> .                                                 |

| Parameter           | Description                                                                                                    |
|---------------------|----------------------------------------------------------------------------------------------------|
| Database Port       | Port number for accessing the instance.                                                                                                    |
|                     | You can specify a port number based on your requirements.<br>The port number ranges from 1024 to 65535 except 2180,<br>2887, 3887, 6377, 6378, 6380, 8018, 8079, 8091, 8479, 8484,<br>8999, 12017, 12333, and 50069. |
|                     | If you do not specify a port number, port 6379 is used by default.                                                                                                    |
|                     | <b>NOTE</b><br>You cannot change the database port after an instance is created.                                                                                                    |
| DB Instance         | The instance name:                                                                                                    |
| Name                | • Can be the same as an existing instance name.                                                                                                    |
|                     | • Can include 4 to 64 bytes and must start with a letter. It is case-sensitive and allows only letters, digits, hyphens (-), and underscores (_).                                                                    |
| Database            | Database password set by the user.                                                                                                    |
| Password            | Must be 8 to 32 characters long.                                                                                                    |
|                     | <ul> <li>Can include two of the following: uppercase letters,<br/>lowercase letters, digits, and special characters: ~!@#%^*-<br/>_=+?</li> </ul>                                                                    |
|                     | • For security reasons, set a strong password. The system will verify the password strength.                                                                                                    |
|                     | Keep your password secure. The system cannot retrieve it if it is lost.                                                                                                    |
| Confirm<br>Password | Enter the administrator password again.                                                                                                    |

#### Table 4-84 GeminiDB instance specifications

| Storage (GB) | Nodes | vCPUs | QPS     | Maximum<br>Connections per<br>Single-node<br>Instance | Databas<br>es |
|--------------|-------|-------|---------|-------------------------------------------------------|---------------|
| 16           | 2     | 2     | 10,000  | 10,000                                                | 1,000         |
| 24           | 2     | 2     | 40,000  | 10,000                                                | 1,000         |
| 32           | 2     | 2     | 40,000  | 10,000                                                | 1,000         |
| 48           | 2     | 4     | 80,000  | 20,000                                                | 1,000         |
| 64           | 2     | 4     | 80,000  | 20,000                                                | 1,000         |
| 96           | 2     | 8     | 160,000 | 20,000                                                | 1,000         |
| 128          | 2     | 16    | 320,000 | 20,000                                                | 1,000         |

----End

# **Creating a Mapping Rule**

Step 1 Log in to the Huawei Cloud console.

- **Step 2** Click <sup>(Q)</sup> in the upper left corner and select a region and project.
- **Step 3** Click = in the upper left corner of the page and choose **Databases** > **TaurusDB**.
- **Step 4** On the **Instances** page, click the instance name to go to the **Basic Information** page.
- **Step 5** In the navigation pane, choose **Memory Acceleration**. In the **Mapping Rule** area, click **Create Mapping Rule**.

#### Figure 4-213 Mapping rule

| Mapping Rule        |        |                          |                            |                  |                     |           |   |
|---------------------|--------|--------------------------|----------------------------|------------------|---------------------|-----------|---|
| Create Mapping Rule |        |                          |                            |                  |                     |           |   |
| Q Enter a keyword.  |        |                          |                            |                  |                     |           | 0 |
| Rule Name/ID        | Status | Source Instance Database | Source Instance Table Name | Target Data Type | Target Database No. | Operation |   |
|                     |        |                          |                            |                  |                     |           |   |
|                     |        |                          | 0                          |                  |                     |           |   |
|                     |        | 4                        | - <b>A</b> -               |                  |                     |           |   |
|                     |        | =                        |                            |                  |                     |           |   |

No synchronization rules have been created.

**Step 6** On the displayed page, configure parameters.

1. Enter a rule name.

**Rule Name**: Enter a mapping rule name. The rule name must be unique within a GeminiDB instance and cannot exceed 256 characters or include number signs (#).

Figure 4-214 Rule name

| Dula Nama          |  |
|--------------------|--|
| Rule Name          |  |
| Enter a rule name. |  |

- 2. Configure source instance information.
  - **Database Name**: Select a database of the acceleration instance.
  - **Table Name**: Select a table of the acceleration instance.

Figure 4-215 Configuring source instance information

| •                    |                    |                 |
|----------------------|--------------------|-----------------|
| Source Instance Name | Database Name      | Database Name   |
|                      | Select a database. | Select a table. |

3. Configure acceleration instance information.

Source Instance Configuration

- Redis Key Prefix: This parameter is optional. The default value is in the format of *Database name: Table name: Field name 1: Field name 2...* and can contain a maximum of 1,024 characters. If you have created a custom prefix, it will be used instead of the default one.
- **Value Storage Type**: Data type of the cache. Currently, only hash data is supported.
- **Database No. (0-999)**: ID of a database that stores cached data in the acceleration instance. The default value is **0**.
- TTL (s) Default value: 30 days: Validity period of cached data in the acceleration instance. The default value is 30 days (2,592,000 seconds). If you enter -1, the cached data will never expire.
- Key Delimiter: Separator among the Redis key prefix, key, and key fields.
   It is a single character in length.

Figure 4-216 Configuring acceleration instance information

| Acceleration Instance Configuration |                                |                    |
|-------------------------------------|--------------------------------|--------------------|
| Acceleration Instance Name          | Redis Key Prefix               | Value Storage Type |
|                                     |                                | Hash 🗸             |
| Database No. (0 to 999)             | TTL (s) Default value: 30 days | Key Delimiter      |
| 0                                   | 2,592,000                      |                    |
|                                     |                                |                    |

4. Click **Set Key**, select a key field of the acceleration instance, and click **OK**.

#### **NOTE**

If an acceleration instance key consists of multiple source instance fields, the key must be unique in a TaurusDB instance. You can click **Up** or **Down** to adjust the sequence of each field.
$\times$ 

| Figure 4-217 | Key settings |
|--------------|--------------|
|--------------|--------------|

#### Set Key

| Source instance fields | 0/4 | Acceleration instance key |
|------------------------|-----|---------------------------|
| Q Enter a keyword.     |     | Q Enter a keyword.        |
| sname                  |     | id sid                    |
| sclass                 |     |                           |
| sgender                |     |                           |
| sbirthday              |     |                           |
|                        |     |                           |
|                        |     |                           |
|                        |     |                           |
|                        |     | Up Down                   |
|                        |     | OK Cancel                 |

After the parameters are set, the key is displayed.

#### Figure 4-218 Key

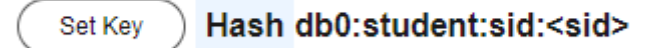

Configure the acceleration instance fields.
 Move the required fields in the source instance to the acceleration instance.

Figure 4-219 Configuring acceleration instance fields

| Set | /alue            |              |      |     |       |     |   |       |               |      |                 |     |       |
|-----|------------------|--------------|------|-----|-------|-----|---|-------|---------------|------|-----------------|-----|-------|
| Ave | ilable           |              |      |     |       | 2/5 |   | Selec | ted           |      |                 |     | 0/0   |
|     | Enter a keyword. |              |      |     |       |     |   |       | Enter a keywo | ord. |                 |     |       |
| ٠   | Field            | Туре         | Null | Key | Extra |     |   |       | Field         | Туре | Null            | Key | Extra |
|     | sid              | int unsigned | NO   | PRI |       |     | > |       |               |      |                 |     |       |
|     | sname            | varchar(32)  | NO   |     |       |     |   |       |               |      |                 |     |       |
|     | sclass           | varchar(32)  | NO   |     |       |     |   |       |               |      | No data availat | sle |       |
|     | sgender          | varchar(32)  | NO   |     |       |     |   |       |               |      |                 |     |       |
|     | sgender          | varchar(32)  | NO   |     |       |     |   |       |               |      |                 |     |       |

6. After setting the parameters, click **Submit**.

----End

## Using the Memory Acceleration Module

1. Create database **db1** in the source TaurusDB instance and create table **students** in **db1**.

```
mysql> CREATE DATABASE db1;
Query OK, 1 row affected (0.00 sec)
mysgl> CREATE TABLE db1.students(
    sid INT UNSIGNED PRIMARY KEY AUTO_INCREMENT NOT NULL,
    sname VARCHAR(20),
    sclass INT,
    sgender VARCHAR(10),
    sbirthday DATE
    );
Query OK, 0 rows affected (0.00 sec)
mysql> DESC db1.students;
     sid | int unsigned | NO | PRI | NULL | auto_increment |
sname | varchar(20) | YES | | NULL | |
| sclass | int | YES | | NULL | |

    sgender
    varchar(10)
    YES
    NULL
    |

    sbirthday
    date
    YES
    NULL
    |

    +-----+
    +----+
    +----+
    +----+

5 rows in set (0.00 sec)
```

2. After the table is created, on the memory acceleration page, create a mapping rule to convert each row in the **students** table into a Redis hash. The key of a hash is in the format of *Database name:Data table name:sid:*<*sid value>*. The selected fields are **sname**, **sclass**, **sgender**, and **sbirthday**.

Figure 4-220 Configuring a mapping rule

| Rule Name<br>students-to-hash                                                    |               |      |     |                                                                                           |     |                    |                            |                                          |          |       |
|----------------------------------------------------------------------------------|---------------|------|-----|-------------------------------------------------------------------------------------------|-----|--------------------|----------------------------|------------------------------------------|----------|-------|
| Source Instance Config<br>Source Instance Name                                   | juration      |      |     | Database Name                                                                             |     |                    |                            | Database Name<br>student                 | •        |       |
| Acceleration Instance O<br>Acceleration Instance Name<br>Database No. (0 to 999) | Configuration |      |     | Redis Key Pretx<br>Enter a Rodis key prefix.<br>TTL (s) Default value: 30 di<br>2,592,000 | ays |                    |                            | Value Storage T<br>Hash<br>Key Delimiter | ype<br>V |       |
| Set Key Hash<br>Set Value                                                        |               |      |     | 0/1                                                                                       |     | Selected           |                            |                                          |          | 0/4   |
| C Enter a keyword.                                                               | Туре          | Null | Key | Extra                                                                                     |     | C Enter a keyword. | Туре                       | Null                                     | Key      | Extra |
| sid                                                                              | int unsigned  | NO   | PRI |                                                                                           |     | sname sclass       | varchar(32)<br>varchar(32) | NO<br>NO                                 |          |       |
|                                                                                  |               |      |     |                                                                                           |     | sgender            | varchar(32)<br>varchar(32) | NO<br>NO                                 |          |       |
|                                                                                  |               |      |     |                                                                                           |     |                    |                            |                                          |          |       |

3. After a mapping rule is created, check the mapping rule and information.

#### Figure 4-221 Mapping information

| Napping                                                                                                    |             |                          |                            |                  |                     |             | C  |
|----------------------------------------------------------------------------------------------------|-------------|--------------------------|----------------------------|------------------|---------------------|-------------|----|
| Mapping Name 🖉 Mapping ID                                                                                                    | đ           | Source Instance ID       | C Acceleration Instance II | 0 0              |                     |             |    |
|                                                                                                    |             | o Tol                    | n configured               | D Rareng         |                     |             |    |
|                                                                                                    |             |                          |                            |                  |                     |             |    |
| Mapping Rule                                                                                                    |             |                          |                            |                  |                     |             |    |
| Create Mapping Rule                                                                                                    |             |                          |                            |                  |                     |             |    |
| Q. Enter a keyword.                                                                                                    |             |                          |                            |                  |                     |             | 00 |
| Rule Name/D                                                                                                    | Satus       | Source Instance Database | Source Instance Table Name | Target Data Type | Target Database No. | Operation   |    |
| and the second second s | O Available | 60                       | student                    | HASH             | 1                   | Edit Dolete |    |
| Total Recents: 1 11 v ( 1 )                                                                                                    |             |                          |                            |                  |                     |             |    |

4. Insert a new data record to the **students** table in the TaurusDB instance. mysql> INSERT INTO db1.students (sname, sclass, sgender, sbirthday) VALUES ('zhangsan', 1, 'male', '2015-05-20');

Query OK, 1 row affected (0.01 sec)

mysql> SELECT \* FROM db1.students;

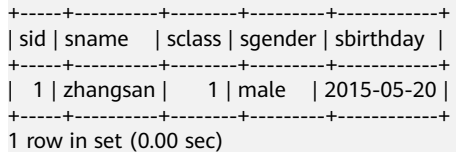

5. After the mapping rule is created, the data is automatically synchronized to the GeminiDB instance. Run commands in the GeminiDB instance to query the data.

127.0.0.1:6379> KEYS \* 1) "db1:students:sid:1"

127.0.0.1:6379> HGETALL db1:students:sid:1 1) "sbirthday" 2) "2015-05-20"

- 3) "sclass"
- 4) "1"
- 5) "sgender"
- 6) "male"
- 7) "sname"
- 8) "zhangsan"
- 6. Insert a new data record to the **students** table in the TaurusDB instance. mysql> INSERT INTO db1.students (sname, sclass, sgender, sbirthday) VALUES ('lisi', 10, 'male', '2015-05-22');

Query OK, 1 row affected (0.00 sec)

mysql> SELECT \* FROM db1.students;

+----+ | sid | sname | sclass | sgender | sbirthday | +----+ | 1 | zhangsan | 1 | male | 2015-05-20 | | 2 | lisi | 10 | male | 2015-05-22 | +----+

2 rows in set (0.00 sec)

- 7. Check whether the new data is synchronized to the GeminiDB instance.
  - 127.0.0.1:6379> KEYS \*
  - 1) "db1:students:sid:1"
  - 2) "db1:students:sid:2"

127.0.0.1:6379> HGETALL db1:students:sid:2

- 1) "sbirthday"
- 2) "2015-05-22"
- 3) "sclass"
- 4) "10"
- 5) "sgender"

- 6) "male" 7) "sname"
- Update data in the students table in the TaurusDB instance. mysql> UPDATE db1.students SET sclass=12, sname='wangwu' WHERE sid = 1; Query OK, 1 row affected (0.00 sec) Rows matched: 1 Changed: 1 Warnings: 0

9. Check whether the data is updated in the GeminiDB instance.

127.0.0.1:6379> KEYS \* 1) "db1:students:sid:1" 2) "db1:students:sid:2"

127.0.0.1:6379> HGETALL db1:students:sid:1

- 1) "sbirthday"
- 2) "2015-05-20"
- 3) "sclass"
- 4) "12" 5) "sgender"
- 6) "male"
- 7) "sname"
- 8) "wangwu"
- 10. Delete data from the **students** table in the TaurusDB instance. mysql> DELETE FROM db1.students WHERE sid = 1; Query OK, 1 row affected (0.00 sec)

mysql> SELECT \* FROM db1.students; +----+ | sid | sname | sclass | sgender | sbirthday | +----+ | 2 | lisi | 10 | male | 2015-05-22 | +----+ 1 row in set (0.00 sec)

11. Check whether the data is deleted from the GeminiDB instance.
127.0.0.1:6379> KEYS \*
1) "db1:students:sid:2"

## 4.16.2.3 Modifying and Deleting a Memory Acceleration Rule

A memory acceleration rule can automate data synchronization from TaurusDB to GeminiDB. You can also modify and delete this rule.

## Usage Notes

- Currently, only hash data from TaurusDB can be converted to GeminiDB Redis API.
- If a table name of the TaurusDB instance in the memory acceleration rule is changed, you need to reconfigure the rule.
- Currently, the ENUM, SET, and JSON data cannot be synchronized.
- If you rename or delete one or more key fields of a memory acceleration rule, the rule becomes invalid.

## Modifying a Mapping Rule

Step 1 Log in to the Huawei Cloud console.

- **Step 2** Click <sup>1</sup> in the upper left corner and select a region and project.
- **Step 3** Click = in the upper left corner of the page and choose **Databases** > **TaurusDB**.
- **Step 4** On the **Instances** page, click the instance name to go to the **Basic Information** page.
- **Step 5** In the navigation pane on the left, choose **Memory Acceleration**. In the **Mapping Rule** area, locate the target rule and click **Edit** in the **Operation** column.

Figure 4-222 The Edit button

| and the second second se |             |                          |                            |                  |                     |             |   |
|----------------------------------------------------------------------------------------------------|-------------|--------------------------|----------------------------|------------------|---------------------|-------------|---|
| Create Mapping Rule                                                                                                    |             |                          |                            |                  |                     |             |   |
| Q. Enter a topycard.                                                                                                    |             |                          |                            |                  |                     |             | 0 |
| Rafe Nerro1D                                                                                                    | \$120.25    | Source Instance Database | Source Instance Table Name | Target Data Type | Target Database No. | Operation   |   |
|                                                                                                    | O Available | 80                       | student                    | HASH             | 0                   | Edit Delete |   |
| Total Records: 1 19 🗸 < 4 >                                                                                                    |             |                          |                            |                  |                     |             |   |

**Step 6** After editing the fields, click **Submit**.

Figure 4-223 Editing a mapping rule

| Available          |              |      |     |       | 0/2 | 80       | lected             |             |      |     | 1     |
|--------------------|--------------|------|-----|-------|-----|----------|--------------------|-------------|------|-----|-------|
| C. Enter a keyword | d.           |      |     |       |     |          | C Enter a keyword. |             |      |     |       |
| Field              | Type         | Null | Key | Extra |     |          | Field              | Туре        | Null | Key | Extra |
| sid                | int unsigned | NO   | PRI |       |     |          | sname              | varchar(32) | NO   |     |       |
| sclass             | varchar(32)  | NO   |     |       |     | Solution | sgender            | varchar(32) | NO   |     |       |
|                    |              |      |     |       |     |          | sbirthday          | varchar(32) | NO   |     |       |

----End

#### **Deleting a Mapping Rule**

Step 1 Log in to the Huawei Cloud console.

- **Step 2** Click <sup>(Q)</sup> in the upper left corner and select a region and project.
- **Step 3** Click = in the upper left corner of the page and choose **Databases** > **TaurusDB**.
- **Step 4** On the **Instances** page, click the target instance.
- **Step 5** In the navigation pane on the left, choose **Memory Acceleration**. In the **Mapping Rule** area, locate the target rule and click **Delete** in the **Operation** column.

----End

#### 4.16.2.4 Viewing and Removing Mappings

You can view the mapping list on the **Memory Acceleration Management** page and remove mappings.

## Usage Notes

- After a mapping is removed, service applications cannot obtain the latest data of the source database from the acceleration instance.
- The corresponding mapping rule will be cleared after a mapping is removed.
- If the source instance or acceleration instance is not normal, the mapping cannot be removed.

#### Querying the Mapping List

- Step 1 Log in to the Huawei Cloud console.
- **Step 2** In the service list, choose **Databases** > **GeminiDB**.
- **Step 3** In the navigation pane on the left, choose **Memory Acceleration Management**. On the displayed page, search for your target mapping by keyword (such as the mapping name or mapping ID).

#### Figure 4-224 Mapping list

| r órfaut.   |                         |                                                      |                                 | 0                                                                                                    |
|-------------|-------------------------|------------------------------------------------------|---------------------------------|----------------------------------------------------------------------------------------------------|
| Status      | Source Instance Name ID | Acceleration Instance Name/D                         | Created                         | Operation                                                                                                    |
| C Available | and the second second   | and the second                                       | Jul 22, 2024 02:38:16 GNT+08:00 | Remove                                                                                                    |
| >           |                         |                                                      |                                 |                                                                                                    |
| 270         |                         |                                                      |                                 |                                                                                                    |
|             | o yohat Sata O Aatoo    | n nonit<br>Bana Soura-Mana New D<br>O Autore<br>Name | remont                          | rement<br>rement<br>Ratas Saras bases biene 0 Accientals interace bases 0 Censid<br>O Autore ACCIENT of The ACCIENT of The ACCIENT o |

----End

#### **Removing a Mapping**

- Step 1 Log in to the Huawei Cloud console.
- **Step 2** In the service list, choose **Databases** > **GeminiDB**.
- **Step 3** In the navigation pane, choose **Memory Acceleration Management**. On the displayed page, locate the target mapping and click **Remove** in the **Operation** column.

Figure 4-225 Memory acceleration management

| Q, Search by instance name by default. |             |                        |                              |                                 |           |
|----------------------------------------|-------------|------------------------|------------------------------|---------------------------------|-----------|
| Mapping Name ID                        | Status      | Source Instance Name/D | Acceleration Instance NameID | Created                         | Operation |
|                                        | O Available |                        | and the second second        | JUI 22, 2024 02:30:16 GNT+00:00 | Remove    |

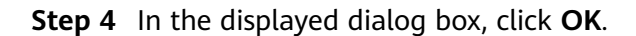

#### Figure 4-226 Removing a mapping

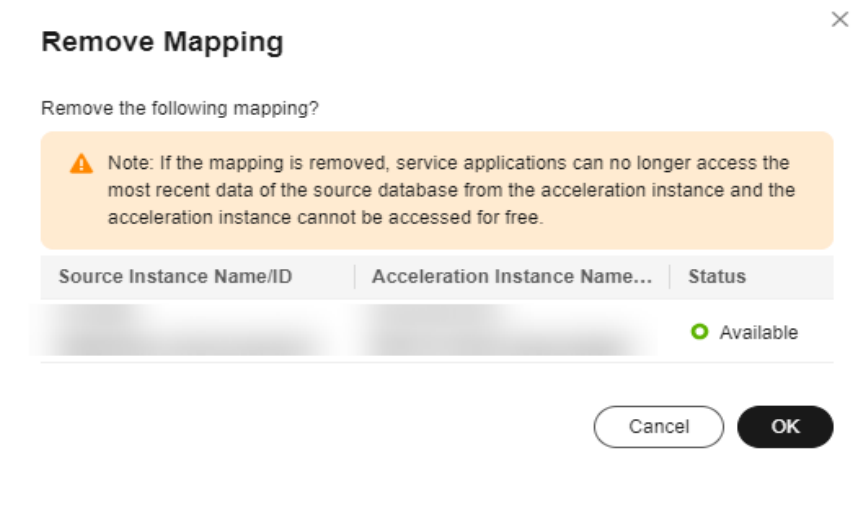

----End

# **5** Development Reference

- 5.1 Development and O&M Rules
- 5.2 Compatible Commands
- 5.3 Examples of Connecting to an Instance Using Programming Languages
- 5.4 Lua Script Compilation Specifications
- 5.5 Compact Encoding for Small Objects
- 5.6 Keyspace Notification
- 5.7 ExHash Commands
- 5.8 Large Bitmap Initialization
- 5.9 Querying Large Bitmaps by Page
- 5.10 Configuring Parameters for a Client Connection Pool
- 5.11 Using Parallel SCAN to Accelerate Full Database Scanning
- 5.12 Accessing a GeminiDB Redis Instance Using a Pipeline
- 5.13 Processing Transactions on a GeminiDB Redis Instance
- 5.14 Retry Mechanism for Clients Accessing GeminiDB Redis API
- 5.15 GeminiDB Redis API Pub/Sub

## 5.1 Development and O&M Rules

This section describes usage rules of the GeminiDB Redis database based on Huawei's years of experience in cloud database development and O&M, so as to help you effectively evaluate and improve service system stability.

#### **Development Rules**

When developing a service program, you need to pay attention to the following development rules to prevent service instability caused by improper usage.

| No. | Development Rules                                                                                                    | Description                                                                                                    |
|-----|----------------------------------------------------------------------------------------------------|----------------------------------------------------------------------------------------------------|
| 1   | The service program must<br>have a proper automatic<br>reconnection mechanism.                                                     | In scenarios for the specification<br>change, patch upgrade, HA<br>switchover, network link jitter, or<br>packet loss, the connection<br>between the service program and<br>the DB instance may be<br>interrupted for a short period of<br>time. The service program must<br>support automatic reconnection.<br><b>NOTE</b><br>Use Jedis instead of Lettuce because<br>Lettuce is not automatically<br>reconnected after multiple requests<br>time out. |
| 2   | Provide a connection pool and<br>configure sufficient<br>connections for a service<br>program.                                     | To prevent the program from<br>failing to obtain connections when<br>the number of concurrent requests<br>increases sharply, you are advised<br>to use a connection pool for the<br>service program and configure<br>proper connection pool<br>parameters. For details about the<br>recommended configuration of the<br>connection pool of the client, see<br><b>5.10 Configuring Parameters for</b><br><b>a Client Connection Pool</b> .               |
| 3   | The service program must<br>have a proper command retry<br>mechanism for important<br>operations.                                  | When the connection is<br>interrupted or the request times<br>out, requests from the service<br>program may fail to be executed<br>within a short period of time.<br>Therefore, a service fault tolerance<br>mechanism is needed. Proper<br>command retry intervals and times<br>can ensure important data is<br>successfully written or modified.                                                                                                    |
| 4   | A correct HA connection<br>address needs to be used to<br>prevent services from being<br>affected by a single point of<br>failure. | When connecting a service<br>program to a database through a<br>private network, use a load<br>balancer IP address to achieve HA.<br>Do not directly connect the service<br>program to an independent<br>compute node.<br><b>NOTE</b><br>If a database is accessed from a public<br>network, do not directly connect the<br>service program to an independent<br>compute node.                                                                          |

#### Table 5-1 Development rules of GeminiDB Redis

| No. | Development Rules                                                                                                    | Description                                                                                                    |
|-----|----------------------------------------------------------------------------------------------------|----------------------------------------------------------------------------------------------------|
| 5   | A connection pool needs to be<br>used to avoid using a single<br>connection or a large number<br>of short connections.                                   | A single connection has HA risks.<br>The performance of short<br>connections is poor, and short<br>connections consume a large<br>number of CPUs and network<br>resources, which may cause<br>bottlenecks. Therefore, you are<br>advised to use mainstream SDK<br>connection pools to connect a<br>service program to GeminiDB<br>Redis instances.                                                                                                    |
| 6   | You are not allowed to run the <b>KEYS</b> command when there are more than 1,000 keys in an instance.                                                   | The <b>KEYS</b> command is a typical<br>high-risk command. It obtains all<br>data in the entire instance at a<br>time and returns the data to the<br>client. If there are a large number<br>of keys in an instance, running the<br><b>KEYS</b> command will block requests<br>or make the instance unavailable.                                                                                                    |
| 7   | Do not set element values to<br>excessively large or small<br>values and ensure the number<br>of elements contained in a<br>single key is not too large. | The recommended maximum key<br>size of the string data type is 10<br>KB. Fewer than 5,000 elements are<br>recommended for keys of HASH,<br>LIST, ZSET, or SET data types. The<br>recommended value size of a<br>single element is 1 KB or smaller.<br><b>NOTE</b><br>Similar to Redis Community Edition,<br>GeminiDB Redis API does not strictly<br>restrict storage of big keys. Therefore,<br>you need to develop service programs<br>according to related specifications |

| No. | Development Rules                                                                                                    | Description                                                                                                    |
|-----|----------------------------------------------------------------------------------------------------|----------------------------------------------------------------------------------------------------|
| 8   | A single command does not<br>contain many elements at a<br>time. Too large network<br>packets cannot be generated<br>by a single command. | <ul> <li>It is recommended that no more than 1000 keys be concurrently operated using MSET or MGET.</li> <li>Make sure that no more than 1000 key elements to be concurrently operated using HMSET, HGETALL, LRANGE, ZADD, or ZRANGE.</li> <li>The limit parameter is not included in the Redis ZREMRANGEBYSCORE command, so the number of elements to be deleted at a time cannot be limited. You are advised to use ZRANGEBYSCORE (with limit) + ZREM instead.</li> <li>NOTE Similar to Redis Community Edition, GeminiDB Redis API does not strictly restrict access of big keys. Therefore, you need to develop service programs according to related specifications</li> </ul>                                                                                                    |
| 9   | Properly distribute keys to<br>avoid performance bottlenecks<br>in hotspot keys or hash tags.                                             | <ul> <li>Frequent access to a single key or<br/>a group of keys with the same<br/>hash tags may cause hot key<br/>problems, which may cause<br/>bottlenecks such as compute<br/>resource skew, request queuing,<br/>and slow response. Hot keys are<br/>usually created due to insufficient<br/>key splitting in service design.<br/>Therefore, service splitting needs<br/>to be optimized.</li> <li>NOTE<br/>Negative examples:</li> <li>Ultra-large global rankings are<br/>accessed frequently and<br/>intensively.</li> <li>Several hash keys are stored in an<br/>instance. Each key is used to store<br/>information of the entire table.</li> <li>For product inventory, there are<br/>only a small number of bucket<br/>hash tags for all keys. As a result,<br/>requests for querying hot hash<br/>tags may queue.</li> </ul> |

| No. | Development Rules                                                        | Description                                                                                                    |  |
|-----|--------------------------------------------------------------------------|----------------------------------------------------------------------------------------------------|--|
| 10  | Run less than 100 packaging<br>commands at a time using the<br>pipeline. | Do not include a large number of<br>commands in a pipeline.<br>Using pipelines improperly may<br>cause bottlenecks in CPU and<br>bandwidth resources and block<br>requests.<br><b>NOTE</b><br>Similar to Redis Community Edition,<br>GeminiDB Redis API does not strictly<br>restrict pipeline usage. Therefore, you<br>need to develop service programs<br>according to related specifications.                                                                                       |  |
| 11  | Do not use time-consuming code in Lua scripts.                           | When using LUA scripts, excessive<br>command execution times and<br>time-consuming statements such<br>as long-time sleep and large loop<br>statements should be avoided.                                                                                                    |  |
| 12  | Do not pack too many commands in a transaction.                          | When using a transaction, do not<br>pack too many commands or<br>complex commands in a single<br>transaction. If a transaction<br>contains too many commands,<br>requests are blocked, or the<br>instance may become abnormal.                                                                                                    |  |
| 13  | Different data types cannot<br>use the same key.                         | In Redis Community Edition, the<br>same key name cannot be used<br>for different data types. Although<br>GeminiDB Redis API does not have<br>mandatory restrictions on this,<br>avoid using the same key for<br>different data types to keep<br>programs clear and easy to<br>maintain.                                                                                                    |  |
| 14  | Exercise caution when running batch deletion commands.                   | Do not delete too much data (tens<br>or hundreds of thousands of<br>elements) of the LIST and ZSET<br>types via a single batch deletion<br>command (for example, <b>LREM</b> ,<br><b>LTRIM</b> , and<br><b>ZREMRANGEBYSCORE</b> ). Deleting<br>a large amount of data may take<br>a long time, affecting other<br>commands. Processes causing<br>OOM may restart and the instance<br>may be abnormal. In extreme<br>scenarios, service processes may<br>fail to be started repeatedly. |  |

| No. | Development Rules                                                                                                    | Description                                                                                                    |  |
|-----|----------------------------------------------------------------------------------------------------|----------------------------------------------------------------------------------------------------|--|
| 15  | Cursors returned by a SCAN<br>command must be parsed as<br>64-bit unsigned integers.                                                                                                    | Similar to the open-source Redis,<br>GeminiDB encodes cursors into<br>64-bit unsigned integers.<br>Therefore, the returned cursors<br>need to be parsed as 64-bit<br>unsigned integers. Otherwise, a<br>parsing error may occur. If<br>GeminiDB receives these incorrect<br>results, error message "invalid<br>cursor" will be reported.                                                                                                    |  |
| 16  | The length of Redis inline<br>commands must be less than<br>64 KB.                                                                                                    | This rule is also applied for open-<br>source Redis to avoid risks such as<br>OOM. If the length of a command<br>exceeds 64 KB, error message<br>"ERR Protocol error: too big inline<br>request" will be returned to a<br>server.                                                                                                    |  |
| 17  | Avoid frequently running<br>SUBSCRIBE commands and<br>blocking commands like<br>BRPOP to prevent the server<br>from exhausting connection<br>resources and failing to accept<br>new connections. | A shared connection pool is<br>maintained for communication<br>between proxies and shards.<br>Common commands reuse these<br>connections. To execute blocking<br>commands (such as BRPOP) and<br>SUBSCRIBE commands, dedicated<br>connections need to be established<br>for proxies and shards. As a result,<br>the number of connections per<br>shard might exceed the maximum<br>capacity of an individual process,<br>and new connections cannot be<br>established. Therefore, ensure that<br>fewer than 1,000 client<br>connections are established for a<br>single proxy when running these<br>commands. |  |

## **O&M** Rules

During routine O&M, you need to pay attention to the following O&M rules to prevent potential risks and master key emergency solutions.

| No. | Rule                                                                                                    | Description                                                                                                    |
|-----|----------------------------------------------------------------------------------------------------|----------------------------------------------------------------------------------------------------|
| 1   | Ensure that the phone number<br>and email address bound to<br>your Huawei Cloud account<br>are valid so that you can<br>receive notifications in a<br>timely manner. | Huawei Cloud will send<br>notifications to you through<br>websites, emails, SMS messages,<br>or internal messages in scenarios<br>for changes, upgrades, and fault<br>notifications. Ensure that the<br>contact information bound to your<br>account is valid.                                                                                                    |
| 2   | Subscribe to major alarms.                                                                                                    | <ul> <li>You can subscribe to alarms such as big key access, high storage utilization, high connection usage, and high CPU usage to detect and handle instance risks in a timely manner.</li> <li>For details, see 4.13.2 Configuring Alarm Rules.</li> </ul>                                                                                                    |
| 3   | When the LB address is used<br>for access, you need to<br>configure access control<br>instead of security groups.                                                    | A load balancer address does not<br>support security groups. After<br>instance creation is complete,<br>configure IP address access<br>control. If no whitelist is<br>configured, all IP addresses that<br>can communicate with the VPC<br>can access the instance.                                                                                                    |
| 4   | Reserve more than 50% of<br>storage space to prevent<br>instances from becoming<br>read-only.                                                                        | GeminiDB uses RocksDB as the<br>storage engine. Data is periodically<br>compacted to improve read<br>performance. While data is<br>compacted, temporary files are<br>generated, occupying more<br>storage space temporarily. The<br>storage space usage varies<br>depending on the service model,<br>and it may increase by two times.<br>It is relatively inexpensive to store<br>data on disks. You are advised to<br>reserve 50% of storage space. |
| 5   | Configure autoscaling for instances.                                                                                                    | GeminiDB Redis instance storage<br>can be automatically scaled up in<br>case of a sudden surge in data<br>volumes. Enable autoscaling by<br>following <b>4.6.7.3 Automatically</b><br>Scaling Up Storage Space.                                                                                                    |

Table 5-2 O&M rules of GeminiDB Redis API

| No. | Rule                                                                                        | Description                                                                                                    |
|-----|---------------------------------------------------------------------------------------------|----------------------------------------------------------------------------------------------------|
| 6   | Keep the instance load healthy.                                                             | <ul> <li>If the service data volume is<br/>greater than 80% for a long<br/>time, you are advised to expand<br/>the capacity in a timely<br/>manner.</li> </ul>                                                                                                    |
|     |                                                                                             | • If the service traffic exceeds the QPS limit of an instance or the CPU usage maintains 80% or more for a long time, upgrade the specifications or add nodes to prevent overloading and affecting service access.                                                                                                    |
|     |                                                                                             | • When the instance computing power is overloaded due to the sharp increase of service traffic and the number of connections, you can add nodes to quickly improve the cluster computing power. Scaling up CPU cores is performed in rolling mode and takes a long time, which is not recommended in emergency scenarios. |
| 7   | Rename high-risk commands.                                                                  | Disable or rename high-risk<br>commands such as FLUSHALL, or<br>KEYS to enhance instance security.<br>For details, see <b>Renaming</b><br><b>Commands</b> .                                                                                                    |
| 8   | Exercise caution when<br>performing the FLUSHALL<br>operation during account<br>management. | <ul> <li>When an IAM user with the read and write permissions executes FLUSHALL, all data on the instance is cleared.</li> <li>Do not perform FLUSHALL. You can perform FLUSHDB after confirming the database. Exercise caution when performing this operation.</li> </ul>                                                |
| 9   | Perform periodical online<br>diagnosis of big keys.                                         | You can periodically view the big<br>key diagnosis report of the<br>instance on the console to view<br>keys that are the most frequently<br>accessed in the Redis database.<br>For details, see <b>4.9.1 Big Key</b><br><b>Diagnosis</b> .                                                                                |

| No. | Rule                                           | Description                                                                                                    |
|-----|------------------------------------------------|----------------------------------------------------------------------------------------------------|
| 10  | Run the <b>dbsize</b> command after migration. | Running <b>DBSIZE</b> can ensure data<br>consistency. For example, if there<br>are no expired keys, you can run<br><b>DBSIZE</b> several minutes after data<br>is imported to obtain the accurate<br>number of keys and ensure data<br>consistency. |

## 5.2 Compatible Commands

GeminiDB Redis API provides cluster and primary/standby instances. It is compatible with Redis Community Edition 5.0 and earlier versions, Redis 6.2 (including  $6.2.\lambda$ ), and Redis 7.0 commands. You do not need to modify code when migrating applications to the cloud.

This section describes the compatibility of commands supported by GeminiDB Redis API 5.0, 6.2 (including 6.2.X), and 7.0, providing references to DBAs and developers.

## Basic GeminiDB Commands

The following table lists commands provided by community Redis and compatibility of GeminiDB Redis API 5.0, 6.2 (including 6.2.*X*), and 7.0.

| Redi<br>s<br>Com<br>man<br>d<br>Clas<br>sific<br>atio<br>n | Descri<br>ption        | Compa<br>tibility<br>with<br>Gemini<br>DB<br>Redis<br>5.0 | Compat<br>ibility<br>with<br>Gemini<br>DB<br>Redis<br>API 6.2<br>(Includi<br>ng<br>6.2. <i>x</i> ) | Compatibility with GeminiDB Redis API<br>7.0 |
|------------------------------------------------------------|------------------------|-----------------------------------------------------------|----------------------------------------------------------------------------------------------------|----------------------------------------------|
| Strin<br>g                                                 | String<br>comm<br>ands | 100%                                                      | 100%                                                                                               | 100%                                         |
| Hash                                                       | Hash<br>comm<br>ands   | 100%                                                      | 100%                                                                                               | 100%                                         |
| List                                                       | List<br>comm<br>ands   | 100%                                                      | 100%                                                                                               | 100%                                         |

| Redi<br>s<br>Com<br>man<br>d<br>Clas<br>sific<br>atio<br>n | Descri<br>ption                     | Compa<br>tibility<br>with<br>Gemini<br>DB<br>Redis<br>5.0 | Compat<br>ibility<br>with<br>Gemini<br>DB<br>Redis<br>API 6.2<br>(Includi<br>ng<br>6.2. <i>x</i> ) | Compatibility with GeminiDB Redis API<br>7.0 |
|------------------------------------------------------------|-------------------------------------|-----------------------------------------------------------|----------------------------------------------------------------------------------------------------|----------------------------------------------|
| Sort<br>ed<br>set                                          | Sorte<br>d set<br>comm<br>ands      | 100%                                                      | 100%                                                                                               | 100%                                         |
| Set                                                        | Set<br>comm<br>ands                 | 100%                                                      | 100%                                                                                               | 100%                                         |
| Bitm<br>ap                                                 | Bitma<br>p<br>comm<br>ands          | 100%                                                      | 100%                                                                                               | 100%                                         |
| Strea<br>m                                                 | Strea<br>m<br>comm<br>ands          | 100%                                                      | The<br>XGROU<br>P<br>subcom<br>mand<br>createc<br>onsume<br>r is not<br>support<br>ed.             | Features of version 7.0 are not supported.   |
| GEO                                                        | GEO<br>comm<br>ands                 | 100%                                                      | 100%                                                                                               | 100%                                         |
| Hyp<br>erLo<br>gLog                                        | Hyper<br>LogLo<br>g<br>comm<br>ands | 100%                                                      | 100%                                                                                               | 100%                                         |
| Pub/<br>Sub                                                | Pub/S<br>ub<br>comm<br>ands         | 100%                                                      | 100%                                                                                               | 100%                                         |
| Lua<br>scrip<br>ts                                         | Lua<br>comm<br>ands                 | 100%                                                      | 100%                                                                                               | Features of version 7.0 are not supported.   |

| Redi<br>s<br>Com<br>man<br>d<br>Clas<br>sific<br>atio<br>n | Descri<br>ption                 | Compa<br>tibility<br>with<br>Gemini<br>DB<br>Redis<br>5.0           | Compat<br>ibility<br>with<br>Gemini<br>DB<br>Redis<br>API 6.2<br>(Includi<br>ng<br>6.2. <i>x</i> ) | Compatibility with GeminiDB Redis API<br>7.0 |
|------------------------------------------------------------|---------------------------------|---------------------------------------------------------------------|----------------------------------------------------------------------------------------------------|----------------------------------------------|
| Tran<br>sacti<br>ons                                       | Trans<br>action<br>comm<br>ands | 100%                                                                | 100%                                                                                               | 100%                                         |
| Gen<br>eric                                                | Gener<br>ic key<br>comm<br>ands | SWAPD<br>B and<br>MOVE<br>comma<br>nds are<br>not<br>suppor<br>ted. | The<br>followin<br>g<br>comma<br>nds are<br>not<br>support<br>ed:<br>SWAPD<br>B and<br>MOVE        | 100%                                         |

GeminiDB Redis API is compatible with some CLUSTER commands, including CLUSTER INFO, CLUSTER KEYSLOT, CLUSTER MYID, CLUSTER NODES, CLUSTER SLOTS, CLUSTER SHARDS and CLUSTER HELP.

## **Advanced GeminiDB Commands**

- ExHash
  - Application scenarios: GeminiDB allows you to set an expiration time for each field of a hash key and is suitable for services such as frequency control and shopping cart.
  - Command list: See **5.7 ExHash Commands**.
  - Usage: See 6.4 ExHash for Ad Frequency Control.
- Bloom filter
  - Functions: A Bloom filter enables you to check if an element is present in a large-size collection. It is applicable to scenarios such as web interceptors and anti-cache penetration.
  - Command list: See **Bloom filter**.
  - Usage: See **Bloom filter description**.

## GeminiDB O&M Commands

GeminiDB provides comprehensive and easy-to-use O&M functions based on the community Redis commands such as INFO, CLIENT, SLOWLOG, MONITOR, and CONFIG.

| Function                         | Description                                                                                                    | Redis Community<br>Edition Command/<br>Capability               |
|----------------------------------|----------------------------------------------------------------------------------------------------|-----------------------------------------------------------------|
| Metrics                          | QPS, average latency, and p99<br>latency of commands, various<br>metrics of nodes, and<br>aggregation metrics of<br>instances are provided.             | INFO                                                            |
| Instance sessions                | Client IP addresses and the top<br>sessions of an instance are<br>displayed. Users can kill<br>sessions in batches with a few<br>clicks.                | CLIENT                                                          |
| Parameter<br>configuration       | Kernel parameters can be<br>queried and modified with<br>only a few clicks.<br>Enhancement of CONFIG<br>command provided by Redis<br>Community Edition. | CONFIG                                                          |
| Viewing slow query<br>logs       | Slow query logs and diagnosis information can be displayed.                                                                                             | SLOWLOG                                                         |
| User permission<br>management    | The account management function is supported.                                                                                                    | ACL (Access Control List)                                       |
| Viewing audit logs               | High-risk commands and operations can be audited.                                                                                                    | MONITOR                                                         |
| Real-time big key<br>diagnosis   | Big keys are monitored in real time and without affecting services.                                                                                     | Not supported                                                   |
| Real-time hot key<br>diagnosis   | Hot keys are monitored in real time and without affecting services.                                                                                     | Not supported                                                   |
| Real-time key<br>prefix analysis | Distribution of key prefixes is<br>monitored in real time, which<br>does not affect services.                                                           | Not supported                                                   |
| Critical command renaming        | Users can modify command aliases and view renaming records.                                                                                             | You can rename<br>commands by modifying<br>configuration files. |

| ۱۹ |
|----|
| 1  |

| Function                      | Description                                                                                                    | Redis Community<br>Edition Command/<br>Capability |
|-------------------------------|----------------------------------------------------------------------------------------------------|---------------------------------------------------|
| Abnormal key<br>circuit break | Specified keys can be shielded<br>in one click to avoid access to<br>services, which can be used for<br>rapid data recovery. | Not supported                                     |

## Other O&M Commands

To help you manage instances, GeminiDB Redis API provides O&M commands in specific scenarios.

## 

Before running the following O&M commands, to avoid adverse impacts on services, you are advised to choose **Service Tickets > Create Service Ticket** in the upper right corner of the console and contact the customer service.

ROCKSCONF:

Syntax: ROCKSCONF SETOPTION/ SETDBOPTION *[Item]* [Value] Function:

- ROCKSCONF commands can adjust the RocksDB parameters of the storage engine to meet service requirements.
- *Item* indicates a parameter to be adjusted and *Value* its value. For details, see the RocksDB documentation.
- COMPACT:

Syntax: COMPACT [Type] [Partition ID]

Function:

- COMPACT commands can effectively reduce RocksDB tombstones, improving read performance while reducing storage space.
- *type* indicates the data type to be compacted. The value can be **string**, **hash**, **zset**, **set**, or **list**.
- *partition\_id* indicates a data shard for which COMPACT is to be executed. You can run **info partitions** to obtain shard information of the instance. For details, see **4.3.3.1 Connecting to an Instance Using a Load** Balancer Address (Recommended).

As shown in Figure 5-1, 179b5efc712a506c is a valid partition ID.

| Figure | 5-1 | info | partitions |
|--------|-----|------|------------|
|--------|-----|------|------------|

| 127.0.0.1:80 | 635> info partitions |  |  |  |  |
|--------------|----------------------|--|--|--|--|
| # Partitions |                      |  |  |  |  |
| 0            | 179b5efc712a506c     |  |  |  |  |
| 1            | 2e0f4b2bfdd185d5     |  |  |  |  |
| 2            | 34dbac8a70931ae1     |  |  |  |  |
| 3            | 3f9a19937025e813     |  |  |  |  |
| 4            | 4de6802ed5750903     |  |  |  |  |
| 5            | 799d54fd3f336e87     |  |  |  |  |
| 6            | 9670d213ced6281d     |  |  |  |  |
| 7            | ccf9c568bcd3d948     |  |  |  |  |
| 8            | d8d240b825327f85     |  |  |  |  |
| 9            | dd73b20598cc3886     |  |  |  |  |
| 10           | dee0fe0aaa1d2f58     |  |  |  |  |
| 11           | f3602d53c8af4527     |  |  |  |  |

## Usage Notes

- GeminiDB Redis API does not support RESP3. Redis Serialization Protocol (RESP) is used for communication between a Redis server and a client. Mainstream clients such as Jedis use RESP2 by default, which can be used to access a GeminiDB Redis instance.
- GeminiDB Redis API 7.0 does not support functions.

## 5.3 Examples of Connecting to an Instance Using Programming Languages

## 5.3.1 Connecting to an Instance Using Jedis

This section describes how to access a GeminiDB Redis instance using the Java client, Jedis.

The proxy cluster architecture of GeminiDB Redis API provides a unified load balancing address and high availability. So, JedisPool is recommended for easy access.

JedisSentinelPool and JedisCluster can also be used to connect to GeminiDB Redis instances.

## Prerequisites

- A GeminiDB Redis instance has been created and is running properly. For details about how to create a GeminiDB Redis instance, see **4.2.1 Buying a GeminiDB Redis Cluster Instance**.
- An ECS is available. For details, see **Purchasing an ECS**.
- GNU Compiler Collection (GCC) has been installed on the ECS.
- The created ECS is in the same region, AZ, VPC, and security group as the GeminiDB Redis instance.

## Dependencies on the POM File

```
<dependency>
<groupId>redis.clients</groupId>
<artifactId>jedis</artifactId>
<version>4.3.2</version>
</dependency>
<dependency>
<groupId>org.springframework.boot</groupId>
<artifactId>spring-boot-starter-data-redis</artifactId>
<version>2.3.6.RELEASE</version>
</dependency>
```

## Using JedisPool for Access (Recommended)

#### Example code:

import org.apache.commons.pool2.impl.GenericObjectPoolConfig; import redis.clients.jedis.Jedis; import redis.clients.jedis.JedisPool;

public class JedisPoolTests {

private static void testPool() {

// There will be security risks if the username and password used for authentication are directly written into code. Store the username and password in ciphertext in the configuration file or environment variables. // In this example, the username and password are stored in the environment variables. Before running this example, set environment variables EXAMPLE\_USERNAME\_ENV and EXAMPLE\_PASSWORD\_ENV as needed.

```
String pwd = System.getenv("EXAMPLE_PASSWORD_ENV");
  JedisPool pool = new JedisPool(new GenericObjectPoolConfig(), "172.xx.xx.xx", 6379,
     2000, pwd);
  Jedis jedis = pool.getResource();
  try {
    System.out.println(jedis.hgetAll("676296"));
    System.out.println(jedis.set("key1", "value1"));
  } finally {
   jedis.close();
  }
  pool.destroy();
 }
 public static void main(String[] args) {
  testPool();
 }
}
```

• In the preceding code, 172.xx.xx indicates the load balancer IP address of the GeminiDB Redis instance that you want to connect to.

You can click the instance name to go to the **Basic Information** page and obtain the load balancer IP address in the **Network Information** area.

#### Figure 5-2 Viewing the load balancer IP address

| Network Information      |                 |   |                |               |  |
|--------------------------|-----------------|---|----------------|---------------|--|
| VPC                      | default_vpc     |   | Security Group | Sys-default 🖉 |  |
| Subnet                   | default_subnet( | ) |                |               |  |
| Load Balancer IP Address | 8 🗗             |   |                |               |  |

 6379 in the preceding code is the port of the instance to be connected. Replace it with the actual port number. For details about how to obtain the port number, see 4.3.5.2 Viewing the IP Address and Port Number of a GeminiDB Redis Instance.

- For details about the supported and restricted commands, see 5.1 Development and O&M Rules.
- Redis Cluster and GeminiDB Redis API use different hash algorithms. Adding hashtags to keys in some commands of GeminiDB Redis API can avoid unexpected exceptions. For details about how to use hashtags, see 5.1
   Development and O&M Rules.

## Using JedisCluster for Access

Example code:

```
import org.apache.commons.pool2.impl.GenericObjectPoolConfig;
import redis.clients.jedis.HostAndPort;
import redis.clients.jedis.JedisCluster;
public class ClusterTests {
    private static void testCluster() {
        String pwd = "a";
            JedisCluster cluster = new JedisCluster(new HostAndPort("172.xx.xx.xx", 6379),
            200, 2000, 5, pwd, new GenericObjectPoolConfig());
        System.out.println(cluster.hgetAll("676296"));
        System.out.println(cluster.set("key1", "value1"));
    }
    public static void main(String[] args) {
        testCluster();
    }
}
```

• In the preceding code, 172.xx.xx indicates the load balancer IP address of the GeminiDB Redis instance that you want to connect to.

You can click the instance name to go to the **Basic Information** page and obtain the load balancer IP address in the **Network Information** area.

Figure 5-3 Viewing the load balancer IP address

| Network Information      |                  |                |               |
|--------------------------|------------------|----------------|---------------|
| VPC                      | default_vpc      | Security Group | Sys-default 🖉 |
| Subnet                   | default_subnet() |                |               |
| Load Balancer IP Address |                  |                |               |

- 6379 in the preceding code is the port of the instance to be connected. Replace it with the actual port number. For details about how to obtain the port number, see 4.3.5.2 Viewing the IP Address and Port Number of a GeminiDB Redis Instance.
- For details about the supported and restricted commands, see 5.1
   Development and O&M Rules.
- Redis Cluster and GeminiDB Redis API use different hash algorithms. Adding hashtags to keys in some commands of GeminiDB Redis API can avoid unexpected exceptions. For details about how to use hashtags, see 5.1
   Development and O&M Rules.

#### Using JedisSentinelPool for Access

Example code:

```
import org.apache.commons.pool2.impl.GenericObjectPoolConfig;
import redis.clients.jedis.Jedis;
import redis.clients.jedis.JedisSentinelPool;
import java.util.HashSet;
import java.util.Set;
public void SentinelTest {
  public static void main(String[] args) {
     GenericObjectPoolConfig<Jedis> config = new GenericObjectPoolConfig<Jedis>();
     Set<String> mySentinels = new HashSet<String>();
     mvSentinels.add("172.xx.xx.6379");
     JedisSentinelPool pool = new JedisSentinelPool(master-name, mySentinels, config, 1000, password, 0);
     Jedis jedis = pool.getResource();
     jedis.auth(password);
     jedis.set("foo", "bar");
     String s = jedis.get("foo");
     System.out.println(s);
     jedis.close();
     pool.close();
  }
}
```

• In the preceding code, 172.xx.xx indicates the load balancer IP address of the GeminiDB Redis instance that you want to connect to.

You can click the instance name to go to the **Basic Information** page and obtain the load balancer IP address in the **Network Information** area.

Figure 5-4 Viewing the load balancer IP address

| Network Information      | n               |   |                |             |   |
|--------------------------|-----------------|---|----------------|-------------|---|
| VPC                      | default_vpc     |   | Security Group | Sys-default | l |
| Subnet                   | default_subnet( | ) |                |             |   |
| Load Balancer IP Address | 19: ::8635 🗇    |   |                |             |   |

- 6379 in the preceding code is the port of the instance to be connected. Replace it with the actual port number. For details about how to obtain the port number, see 4.3.5.2 Viewing the IP Address and Port Number of a GeminiDB Redis Instance.
- In the preceding code, master-name can only be set to mymaster.
- For details about the supported and restricted commands, see 5.1 Development and O&M Rules.
- Redis Cluster and GeminiDB Redis API use different hash algorithms. Adding hashtags to keys in some commands of GeminiDB Redis API can avoid unexpected exceptions. For details about how to use hashtags, see 5.1
   Development and O&M Rules.

## 5.3.2 Connecting to an Instance Using Redisson

This section describes how to connect to a GeminiDB Redis instance using Redisson in single-node or sentinel mode.

## Prerequisites

• A GeminiDB Redis instance has been created and is running properly. For details about how to create a GeminiDB Redis instance, see **4.2.1 Buying a GeminiDB Redis Cluster Instance**.

- An ECS is available. For details, see **Purchasing an ECS**.
- GNU Compiler Collection (GCC) has been installed on the ECS.
- The created ECS is in the same region, AZ, VPC, and security group as the GeminiDB Redis instance.

## SingleServer Mode

#### Example code:

import org.redisson.Redisson; import org.redisson.api.RedissonClient; import org.redisson.config.Config;

public static void main(String[] args) {
 testSingleServer();
}

}

• In the preceding code, 172.xx.xx indicates the load balancer IP address of the GeminiDB Redis instance that you want to connect to.

You can click the instance name to go to the **Basic Information** page and obtain the load balancer IP address in the **Network Information** area.

Figure 5-5 Viewing the load balancer IP address

| Network Information      |                 |   |                |               |  |
|--------------------------|-----------------|---|----------------|---------------|--|
| VPC                      | default_vpc     |   | Security Group | Sys-default 🖉 |  |
| Subnet                   | default_subnet( | ) |                |               |  |
| Load Balancer IP Address | 8 0             |   |                |               |  |

- 6379 in the preceding code is the port of the instance to be connected. Replace it with the actual port number. For details about how to obtain the port number, see 4.3.5.2 Viewing the IP Address and Port Number of a GeminiDB Redis Instance.
- For details about the supported and restricted commands, see 5.1 Development and O&M Rules.
- Redis Cluster and GeminiDB Redis API use different hash algorithms. Adding hashtags to keys in some commands of GeminiDB Redis API can avoid unexpected exceptions. For details about how to use hashtags, see 5.1
   Development and O&M Rules.

## Sentinel Mode

Example code:

```
import org.redisson.Redisson;
import org.redisson.api.RedissonClient;
import org.redisson.config.Config;
import static org.redisson.config.ReadMode.MASTER;
public class SingleServerTests {
 public static void testSentinel() {
  Config config = new Config();
  // There will be security risks if the username and password used for authentication are directly written
into code. Store the username and password in ciphertext in the configuration file or environment variables.
  // In this example, the username and password are stored in the environment variables. Before running
this example, set environment variables EXAMPLE_USERNAME_ENV and EXAMPLE_PASSWORD_ENV as
needed.
  String password = System.getenv("EXAMPLE_PASSWORD_ENV");
  config.useSentinelServers()
       .setMasterName(master_name)
        .setCheckSentinelsList(false)
        .setReadMode(MASTER)
        .setPassword(password)
        .addSentinelAddress("redis://172.xx.xx.6379");
  RedissonClient redisson = Redisson.create(config);
  execute(redisson);
                      // send requests to database
  redisson.shutdown();
 public static void main(String[] args) {
  testSentinel();
 }
}
```

• In the preceding code, 172.xx.xx indicates the load balancer IP address of the GeminiDB Redis instance that you want to connect to.

You can click the instance name to go to the **Basic Information** page and obtain the load balancer IP address in the **Network Information** area.

Figure 5-6 Viewing the load balancer IP address

- 6379 in the preceding code is the port of the instance to be connected. Replace it with the actual port number. For details about how to obtain the port number, see 4.3.5.2 Viewing the IP Address and Port Number of a GeminiDB Redis Instance.
- The Sentinel mode is only used for connection and its native availability is not used. In the code example, master\_name is fixed to mymaster.
   CheckSentinelsList must be set to false and ReadMode must be set to MASTER.
- For details about the supported and restricted commands, see 5.1 Development and O&M Rules.
- Redis Cluster and GeminiDB Redis API use different hash algorithms. Adding hashtags to keys in some commands of GeminiDB Redis API can avoid

unexpected exceptions. For details about how to use hashtags, see **5.1 Development and O&M Rules**.

#### **ClusterServer Mode**

#### Example code:

```
import org.redisson.Redisson;
import org.redisson.api.RedissonClient;
import org.redisson.config.Config;
public class ClusterServerTests {
 private static void testClusterServer() {
  Config config = new Config();
  config.useClusterServers()
          .addNodeAddress("redis://172.xx.xx.6379")
           .setPassword(password);
  RedissonClient redisson = Redisson.create(config);
  execute(redisson); // send requests to database
  redisson.shutdown();
 }
 public static void main(String[] args) {
  testClusterServer();
 }
}
```

• In the preceding code, 172.*xx.xx* indicates the load balancer IP address of the GeminiDB Redis instance that you want to connect to.

You can click the instance name to go to the **Basic Information** page and obtain the load balancer IP address in the **Network Information** area.

#### Figure 5-7 Viewing the load balancer IP address

| Network Information      | 1               |                |               |
|--------------------------|-----------------|----------------|---------------|
| VPC                      | default_vpc     | Security Group | Sys-default 🖉 |
| Subnet                   | default_subnet( | )              |               |
| Load Balancer IP Address | 19: ::8635 🗇    |                |               |

- 6379 in the preceding code is the port of the instance to be connected. Replace it with the actual port number. For details about how to obtain the port number, see 4.3.5.2 Viewing the IP Address and Port Number of a GeminiDB Redis Instance.
- For details about the supported and restricted commands, see 5.1 Development and O&M Rules.
- Redis Cluster and GeminiDB Redis API use different hash algorithms. Adding hashtags to keys in some commands of GeminiDB Redis API can avoid unexpected exceptions. For details about how to use hashtags, see 5.1
   Development and O&M Rules.

## 5.3.3 Connecting to an Instance Using Hiredis

This section describes how to use hiredis to access a GeminiDB Redis instance.

## Prerequisites

- A GeminiDB Redis instance has been created and is running properly. For details about how to create a GeminiDB Redis instance, see **4.2.1 Buying a GeminiDB Redis Cluster Instance**.
- An ECS is available. For details, see **Purchasing an ECS**.
- GNU Compiler Collection (GCC) has been installed on the ECS.
- The created ECS is in the same region, AZ, VPC, and security group as the GeminiDB Redis instance.

#### Procedure

- **Step 1** Obtain the load balancer IP address and port of the GeminiDB Redis instance that you want to access.
  - For how to obtain the load balancer IP address, see Viewing the Load Balancer IP Address and Port.
  - For how to obtain the port, see Viewing the Port for Accessing Each Instance Node.
- **Step 2** Log in to the ECS. For details, see **Logging In to an ECS** in *Getting Started with Elastic Cloud Server*.
- **Step 3** Run the following command to download and decompress the hiredis package.

#### wget https://github.com/redis/hiredis/archive/master.zip

**Step 4** Go to the directory where the decompressed hiredis package is saved, and compile and install hiredis.

make

#### make install

**Step 5** Write the test code connRedisTst.cc.

**NOTE** 

For details about how to use hiredis, see the usage description on the **Redis official website**.

#### The code is as follows:

```
#include <stdio.h>
#include <stdlib.h>
#include <strina.h>
#include <hiredis.h>
int main(int argc, char **argv) {
   unsigned int j;
   redisContext *conn;
   redisReply *reply;
   if (argc < 3) {
        printf("Usage: example {instance_ip_address} 6379 {password}\n");
         exit(0);
   }
   const char *hostname = argv[1];
   const int port = atoi(argv[2]);
   const char *password = argv[3];
   struct timeval timeout = { 1, 500000 }; // 1.5 seconds
   conn = redisConnectWithTimeout(hostname, port, timeout);
   if (conn == NULL || conn->err) {
         if (conn) {
```

```
printf("Connection error: %s\n", conn->errstr);
     redisFree(conn);
      } else {
     printf("Connection error: can't allocate redis context\n");
exit(1);
/* AUTH */
reply = redisCommand(conn, "AUTH %s", password);
printf("AUTH: %s\n", reply->str);
freeReplyObject(reply);
/* Set */
reply = redisCommand(conn,"SET %s %s", "key", "hiredis test ok!");
printf("SET: %s\n", reply->str);
freeReplyObject(reply);
/* Get */
reply = redisCommand(conn,"GET key");
printf("GET key: %s\n", reply->str);
freeReplyObject(reply);
/* Disconnects and frees the context */
redisFree(conn);
return 0;
```

**Step 6** Run the following command to perform compilation:

#### gcc connRedis.c -o connRedis -I /usr/local/include/hiredis -lhiredis

If an error is reported, locate the directory where the **hiredis.h** file is stored and modify the compile command.

After the compilation, an executable **connRedis** file is obtained.

Step 7 Run the following command to connect to the instance.

#### export LD\_LIBRARY\_PATH=/usr/local/lib/:\$LD\_LIBRARY\_PATH

./connRedis <redis\_ip\_address> 6379 <password>

Replace the following information based on the site requirements:

- <redis\_ip\_address> indicates the load balancer IP address obtained in Step 1.
- **6379** is the port number of the GeminiDB Redis instance.
- *<password>* indicates the password set when the instance is created.
- **Step 8** If the following information is displayed, the instance is successfully connected.

```
AUTH: OK
SET: OK
GET key: Hello, hiredis test ok!
```

----End

## 5.3.4 Connecting to an Instance Using Node.js

This section describes how to use Node.js to access a GeminiDB Redis instance.

#### Prerequisites

- A GeminiDB Redis instance has been created and is in the **Available** status.
- An ECS is available. For details, see Purchasing an ECS.

- If the Linux operating system is used, ensure that compilation tools such as GCC have been installed on the ECS.
- The created ECS is in the same region, AZ, VPC, and security group as the GeminiDB Redis instance.

## Procedure

- **Step 1** Obtain the load balancer IP address and port of the GeminiDB Redis instance that you want to access.
  - For how to obtain the load balancer IP address, see Viewing the Load Balancer IP Address and Port.
  - For how to obtain the port, see Viewing the Port for Accessing Each Instance Node.
- **Step 2** Log in to the ECS. For details, see **Logging In to an ECS** in *Getting Started with Elastic Cloud Server*.
- **Step 3** Run the following command to install Node.js:
  - Method 1: Run the following command to install Node.js: yum install nodejs

#### **NOTE**

CentOS (Red Hat series) is used as an example. If Ubuntu (Debian series) is used, run the corresponding installation command.

Method 2: If the method 1 fails, use the following method to install it.
 wget https://nodejs.org/dist/v0.12.4/node-v0.12.4.tar.gz --no-check-certificate;

tar -xvf node-v0.12.4.tar.gz;

cd node-v0.12.4;

./configure;

make;

#### make install;

#### **NOTE**

CentOS (Red Hat series) is used as an example. If Ubuntu (Debian series) is used, run the corresponding installation command.

**Step 4** After the Node.js is installed, run the following command to check the version number and ensure that the Node.js is successfully installed.

node -v

**Step 5** Install the JS package management tool npm.

#### yum install npm

Step 6 Install the Node.js Redis client ioredis.

#### npm install ioredis

- **Step 7** Edit the sample script for connecting to the instance.
  - Connect to a GeminiDB Redis cluster using the SDK for the single-node API on Node.js.

```
var Redis = require('ioredis');
// There will be security risks if the username and password used for authentication are directly
written into code. Store the username and password in ciphertext in the configuration file or
environment variables.
// In this example, the username and password are stored in the environment variables. Before
running this example, set environment variables EXAMPLE_USERNAME_ENV and
EXAMPLE_PASSWORD_ENV as needed.
var pwd = process.env.EXAMPLE_PASSWORD_ENV;
var redis = new Redis({
 port: 6379,
                  //Port number of the GeminiDB Redis instance obtained in step 1
 host: '192.xx.xx.xx', //Enter the load balancer IP address obtained in step 1.
 family: 4,
                 //4 indicates IPv4, and the 6 indicates IPv6.
 password: pwd,
 db: 0
});
redis.set('key', 'Nodejs tst ok!');
redis.get('key', function (err, result) {
console.log(result);
});
```

 Connect to a GeminiDB Redis cluster using the SDK of the cluster API on Node.is.

```
const Redis = require("ioredis");
// There will be security risks if the username and password used for authentication are directly
written into code. Store the username and password in ciphertext in the configuration file or
environment variables.
// In this example, the username and password are stored in the environment variables. Before
running this example, set environment variables EXAMPLE_USERNAME_ENV and
EXAMPLE_PASSWORD_ENV as needed.
var pwd = process.env.EXAMPLE_PASSWORD_ENV;
const cluster = new Redis.Cluster([
  {
                     //Port number of the GeminiDB Redis instance obtained in step 1
    port: 6379,
 host: '192.xx.xx.xx', //Enter the load balancer IP address obtained in step 1.
                  // 4 indicates IPv4, and the 6 indicates IPv6.
   family: 4.
   password: pwd,
   db: 0
 },
]);
cluster.set("foo", "nodejs is ok!");
cluster.get("foo", (err, res) => {
 console.log(res);
});
```

**Step 8** Run the sample script and verify that the result is normal.

#### node ioredisdemo.js

----End

## 5.3.5 Connecting to an Instance Using PHP

This section describes how to use PHP to access a GeminiDB Redis instance.

## Prerequisites

- A GeminiDB Redis instance has been created and is in the **Available** status.
- An ECS is available. For details, see **Purchasing an ECS**.
- GNU Compiler Collection (GCC) has been installed on the ECS.
- The created ECS is in the same region, AZ, VPC, and security group as the GeminiDB Redis instance.

## Procedure

- **Step 1** Obtain the load balancer IP address and port of the GeminiDB Redis instance that you want to access.
  - For how to obtain the load balancer IP address, see Viewing the Load Balancer IP Address and Port.
  - For how to obtain the port, see Viewing the Port for Accessing Each Instance Node.
- **Step 2** Log in to the ECS. For details, see **Logging In to an ECS** in *Getting Started with Elastic Cloud Server*.
- **Step 3** Install the PHP development kit and command line tool.

Run the following yum command to install the PHP development package:

#### yum install php-devel php-common php-cli

#### D NOTE

CentOS (Red Hat series) is used as an example. If Ubuntu (Debian series) is used, run the corresponding installation command.

**Step 4** After the installation is complete, check the version number to ensure that the installation is successful.

#### php --version

- **Step 5** Install the PHP client of Redis.
  - Run the following command to download the source phpredis package: wget http://pecl.php.net/get/redis-4.1.0RC3.tgz

#### D NOTE

The preceding clients are of the latest version. You can download the phpredis client of other versions from the **PHP official website**.

2. Run the following commands to decompress the source phpredis package:

#### tar -zxvf redis-4.1.0RC3.tgz

#### cd redis-4.1.0RC3

- Run the following extension command before compilation: phpize
- 4. Run the following command to configure the php-config file:

./configure --with-php-config=/usr/bin/php-config

#### **NOTE**

The PHP installation method and location depend on the operating system. Before the configuration, run the **find / -name php.ini** command to check the directory of the file.

5. Run the following command to compile and install the phpredis client:

#### make && make install

6. After the installation, add the extension configuration in the **php.ini** file to reference the Redis module.

Run the following command to find the **php.ini** file:

#### vim /usr/local/php/etc/php.ini

Add the following configuration item to the php.ini file:

extension = "/usr/lib64/php/modules/redis.so"

#### **NOTE**

The directories of the **php.ini** and **redis.so** files may be different. You can run the following command to query the directories.

find / -name php.ini

- find / -name redis.so
- 7. Save the configuration and exit. Then, run the following command to check whether the extension takes effect:

#### php -m |grep redis

If redis is returned, the PHP Redis client environment has been set up.

#### **Step 6** Use the phpredis client to connect to the instance.

- 1. Compile the test code redis.php.
  - Connect to a GeminiDB Redis cluster using the SDK of the single-node API on PHP.

<?php // There will be security risks if the username and password used for authentication are directly written into code. Store the username and password in ciphertext in the configuration file or environment variables.

```
// In this example, the username and password are stored in the environment variables.
Before running this example, set environment variables EXAMPLE_USERNAME_ENV and
EXAMPLE_PASSWORD_ENV as needed.
```

\$pwd =getenv('EXAMPLE\_PASSWORD\_ENV');

```
$redis_host = "192.xx.xx.xx"; //Enter the load balancer IP address obtained in step 1.
```

```
$redis_port = 6379;
```

```
$user_pwd = pwd;
```

```
$redis = new Redis();
```

if (\$redis->connect(\$redis\_host, \$redis\_port) == false) {

```
die($redis->getLastError());
}
```

```
if ($redis->auth($user_pwd) == false) {
    die($redis->getLastError());
```

l ule(\$reuis->ge

if (\$redis->set("key", "php test ok!") == false) {

```
die($redis->getLastError());
```

```
$
$value = $redis->get("key");
echo $value;
$redis->close();
```

```
ייע
כי
```

## Connect to the GeminiDB Redis cluster using the SDK of the cluster API on PHP.

```
<?php
```

```
$redis_host = "192.xx.xxx"; //Enter the load balancer IP address obtained in step 1.
$redis_port = 6379;
$user_pwd = "pwd";
// Connect with read/write timeout as well as specify that phpredis should use
// persistent connections to each node.
$redis = new RedisCluster(NULL, Array("$redis_host:$redis_port"), 1.5, 1.5, true,
$user_pwd);
if ($redis->set("key", "php test ok!") == false) {
    die($redis->getLastError());
    }
$value = $redis->get("key");
    echo $value;
    $redis->close();
}
```

2. Run the redis.php command to check whether the result is normal.

----End

## 5.3.6 Connecting to an Instance Using Python

This section describes how to use Python to access a GeminiDB Redis instance.

#### Prerequisites

- A GeminiDB Redis instance has been created and is in the **Available** status.
- An ECS is available. For details, see **Purchasing an ECS**.
- GNU Compiler Collection (GCC) has been installed on the ECS.
- The created ECS is in the same region, AZ, VPC, and security group as the GeminiDB Redis instance.

#### Procedure

- **Step 1** Obtain the load balancer IP address and port of the GeminiDB Redis instance that you want to access.
  - For how to obtain the load balancer IP address, see Viewing the Load Balancer IP Address and Port.
  - For how to obtain the port, see Viewing the Port for Accessing Each Instance Node.
- **Step 2** Log in to the ECS. For details, see **Logging In to an ECS** in *Getting Started with Elastic Cloud Server*.
- **Step 3** Install the Python client Redis-py of Python and Redis.
  - 1. If the system does not provide Python, you can use yum to install it. **yum install python**
  - 2. Run the following command to download and decompress the redis-py package:

#### wget https://github.com/andymccurdy/redis-py/archive/master.zip

3. Go to the decompression directory and install the Python client Redis-py of Redis.

#### python setup.py install

 After the installation, run the python command. If the following information is displayed, Redis-py is successfully installed: Python 2.6.6 (r266:84292, Aug 18 2016, 15:13:37) [GCC 4.4.7 20120313 (Red Hat 4.4.7-17)] on linux2 Type "help", "copyright", "credits" or "license" for more information. >>> import redis >>>

**Step 4** Use the Redis-py client to connect to the instance.

In the following steps, commands are executed in CLI mode. (Alternatively, write the commands into a Python script and then execute the script.)

- Connect to the GeminiDB Redis cluster using the single-node API.
  - a. Run the **python** command to enter the CLI mode.

You have entered CLI mode if the following command output is displayed: Python 2.6.6 (r266:84292, Aug 18 2016, 15:13:37) [GCC 4.4.7 20120313 (Red Hat 4.4.7-17)] on linux2

Type "help", "copyright", "credits" or "license" for more information. >>> import redis

b. Run the following command in the CLI to check whether the result is normal.

>>> r = redis.StrictRedis(host='192.xx.xx.x', port=6379, password='pwd'); >>> r.set('key', 'Python tst ok!') True >>> r.get('key') 'Python tst ok!'

D NOTE

Modify the following information based on service requirements before running the preceding command.

- In the preceding command, host and port indicate the load balancer IP address and corresponding port of the GeminiDB Redis instance obtained in Step 1.
- **password** indicates the password of the instance.
- Connect to the GeminiDB Redis cluster using the cluster API.

```
Configure config set CompatibleMode ClusterClient first.
```

Python 3.7.4 (default, Jan 30 2021, 09:00:44) [GCC 7.3.0] on linux Type "help", "copyright", "credits" or "license" for more information. >>> from redis.cluster import RedisCluster as Redis >>> rc = Redis(host='127.0.0.1', port=6379, password='a') >>> rc.set('key', 'Python test ok!') True >>> rc.get('key') b'Python test ok!'

----End

## 5.3.7 Connecting to an Instance Using Go

This section describes how to use Go to access a GeminiDB Redis instance.

## Prerequisites

- A GeminiDB Redis instance has been created and is in the **Available** status.
- An ECS is available. For details, see **Purchasing an ECS**.
- GNU Compiler Collection (GCC) has been installed on the ECS.
- The created ECS is in the same region, AZ, VPC, and security group as the GeminiDB Redis instance.

#### Procedure

- **Step 1** Obtain the load balancer IP address and port of the GeminiDB Redis instance that you want to access.
  - For how to obtain the load balancer IP address, see Viewing the Load Balancer IP Address and Port.

- For how to obtain the port, see Viewing the Port for Accessing Each Instance Node.
- **Step 2** Log in to the ECS. For details, see **Logging In to an ECS** in *Getting Started with Elastic Cloud Server*.
- **Step 3** Use the Golang client to connect to the instance. The following uses the go-redis SDK as an example.
  - Go-redis download address: https://github.com/go-redis/redis

```
Connect to the GeminiDB Redis cluster using the single-node API.
package main
import (
  "fmt"
  "github.com/go-redis/redis"
  "os"
func main() {
  // There will be security risks if the username and password used for authentication are directly
written into code. Store the username and password in ciphertext in the configuration file or
environment variables.
  // In this example, the username and password are stored in the environment variables. Before
running this example, set environment variables EXAMPLE_USERNAME_ENV and
EXAMPLE_PASSWORD_ENV as needed.
  password = os.Getenv("EXAMPLE_PASSWORD_ENV")
  client := redis.NewClient(&redis.Options{
     Addr: "xx.xx.xx.6379", //Enter the load balancer IP address obtained in step 1.
     Password: password,
            0, // Use the default database 0.
     DB:
  })
  pong, err := client.Ping().Result()
  fmt.Println(pong, err)
  err = client.Set("key1", "value1", 0).Err()
  if err != nil {
     panic(err)
  val, err := client.Get("key1").Result()
  if err != nil {
     panic(err)
  fmt.Println("key1", val)
}
```

The expected output is as follows:

PONG key1 value1

#### **NOTE**

- If you use go-redis to connect a GeminiDB Redis instance, use the common mode instead of the cluster mode, as shown in the preceding sample code.
- In the preceding example, set the GeminiDB Redis address and password based on the site requirements.

#### Connect to the GeminiDB Redis cluster using the cluster API.

```
package main
import (
    "fmt"
    "github.com/go-redis/redis"
)
func main() {
    client := redis.NewClusterClient(&redis.ClusterOptions{
        Addrs: []string{ // Enter the load balancer IP address obtained in step 1.
        " xx.xx.xx.i6379",
        },
        Password: "xx", // Password of the cluster.
    })
```
```
pong, err := client.Ping().Result()
fmt.Println(pong, err)
err = client.Set("key1", "value1", 0).Err()
if err != nil {
    panic(err)
}
val, err := client.Get("key1").Result()
if err != nil {
    panic(err)
}
fmt.Println("key1", val)
```

----End

# 5.3.8 Connecting to an Instance Using C#

This section describes how to use C# to access a GeminiDB Redis instance.

#### Prerequisites

- A GeminiDB Redis instance has been created and is in the **Available** status.
- An ECS is available. For details, see Purchasing an ECS.
- GNU Compiler Collection (GCC) has been installed on the ECS.
- The created ECS is in the same region, AZ, VPC, and security group as the GeminiDB Redis instance.

#### Procedure

- **Step 1** Obtain the load balancer IP address and port of the GeminiDB Redis instance that you want to access.
  - For how to obtain the load balancer IP address, see Viewing the Load Balancer IP Address and Port.
  - For how to obtain the port, see Viewing the Port for Accessing Each Instance Node.
  - For details about how to view the IP address of each instance, see Viewing the Private IP Address or EIP.
- **Step 2** Log in to the ECS. For details, see **Logging In to an ECS** in *Getting Started with Elastic Cloud Server*.
- Step 3 Install .Net. For a Windows host, click here to download .NET. For a Linux host, you need to install .NET Core key and repository, and then install the .NET runtime and SDK.

sudo rpm -Uvh https://packages.microsoft.com/config/centos/8/packages-microsoft-prod.rpm sudo yum install dotnet-sdk-7.0 sudo yum install dotnet-runtime-7.0

Run the following code.

dotnet --version

You'll see your .Net version information.

- **Step 4** Use the StackExchange.Redis client to connect to the GeminiDB Redis instance.
  - Creating a project

Run the following command to create a C# console application or create a new C# console application in Visual Studio.

dotnet new console -o redisdemo

 Installing the StackExchange.Redis package of the C# client of the Redis. In Visual Studio, you can install StackExchange.Redis from the NuGet package manager. Run the following command in the command line window where the dotnet project is located: dotnet add package StackExchange.Redis

```
    Connecting to GeminiDB Redis in single-node mode
using System;
using StackExchange.Redis;
namespace redisdemo
```

```
class Program
  {
     static void Main(string[] args)
     {
      // Creates a ConnectionMultiplexer object that connects to the Redis server.
        string redisConnectionString = "192.xx.xx.xs:6379"; // Load balancer address obtained in step 1
        ConfigurationOptions options = ConfigurationOptions.Parse(redisConnectionString);
      // There will be security risks if the username and password used for authentication are directly
written into code. You are advised to store them in the configuration file or environment variables.
The password must be stored in ciphertext and decrypted when used.
         // In this example, the username and password are stored in the environment variables.
Before running the example commands, set environment variables EXAMPLE_USERNAME_ENV and
EXAMPLE_PASSWORD_ENV as needed.
        string password = Environment.GetEnvironmentVariable("EXAMPLE_PASSWORD_ENV");
        options.Password = password;
        ConnectionMultiplexer redis = ConnectionMultiplexer.Connect(options);
        // Obtains Redis database objects.
        IDatabase redisDb = redis.GetDatabase();
        //Sets a key-value pair.
        string key = "mykey";
        string value = "myvalue";
        redisDb.StringSet(key, value);
        string valueGet = redisDb.StringGet(key);
       Console.WriteLine ($"The value of {key} is {valueGet}.");
     }
  }
}
```

#### Expected output:

The value of **mykey** is **myvalue**.

Connecting to the GeminiDB Redis cluster in cluster mode

```
using System;
using StackExchange.Redis;
namespace redisdemo
{
  class Program
  {
     static void Main(string[] args)
     {
          ConfigurationOptions options = new ConfigurationOptions();
          options.EndPoints.Add("192.xx.xx:6379"); // IP address and port of node 1 in the
instance cluster obtained in step 1
         options.EndPoints.Add("192.xx.xx:6379"); // IP address and port of node 2 in the instance
cluster obtained in step 1
          options.Password = "your_password"; // Sets the password.
          ConnectionMultiplexer redis = ConnectionMultiplexer.Connect(options);
        // Obtains Redis database objects.
          IDatabase redisDb = redis.GetDatabase();
        //Sets a key-value pair.
```

```
string key = "mykey";
string value = "myvalue";
redisDb.StringSet(key, value);
string valueGet = redisDb.StringGet(key);
Console.WriteLine ($"The value of {key} is {valueGet}.");
}
}
```

Expected output:

The value of **mykey** is **myvalue**.

----End

# 5.3.9 Connecting to an Instance Using Sentinel

GeminiDB Redis API uses an in-house HA component and does not depend on Sentinel. To reduce code modifications and improve instance compatibility, GeminiDB Redis API is compatible with Redis Sentinel. After the Sentinel mode is enabled, you can connect to a GeminiDB Redis instance to Redis Sentinel.

#### Prerequisites

- A cluster or primary/standby GeminiDB Redis instance has been created and is in the **Available** state.
- An ECS is available. For details, see **Purchasing an ECS**.
- GNU Compiler Collection (GCC) has been installed on the ECS.
- The created ECS is in the same region, AZ, VPC, and security group as the GeminiDB Redis instance.
- To connect to a DB instance in Sentinel mode, you must enable the Sentinel compatibility mode first.

## Enabling the Sentinel Compatibility Mode

- Step 1 Log in to the Huawei Cloud console.
- Step 2 In the service list, choose Databases > GeminiDB.
- **Step 3** On the **Instances** page, click the instance whose specifications you want to change. The **Basic Information** page is displayed.
- **Step 4** In the navigation pane on the left, choose **Parameters**.
- **Step 5** Change the value of **CompatibleMode** and click **Save**.
  - For a cluster DB instance, change the value of **CompatibleMode** to **3**.
  - For a primary/standby DB instance, change the value of CompatibleMode to 2.

| Basic Information                      |                             |                          |           |                    |                                                                       |
|----------------------------------------|-----------------------------|--------------------------|-----------|--------------------|-----------------------------------------------------------------------|
| Backups & Restorations                 | Parameters Change History   |                          |           |                    |                                                                       |
| Accounts                               | Save Cancel Preview         | opart Compare            |           |                    | Enter a parameter name. Q                                             |
| Slow Query Logs                        | Parameter Name              | Effective upon Restart 👙 | Value     | Allowed Values     | Description                                                           |
| Parameters<br>Metrics                  | AuthFailLockTime            | No                       | 5         | 0-10,000           | The length of time, in second, that a suspicious IP ad $\! \ldots \!$ |
| Sessions                               | BigbeysGuantityLimitation   | No                       | 100       | 1-10,000           | string hash/list/zeel/sel/exhash/stream type of large k               |
| Diagnosis Analysis<br>Rename High-risk | CompatibleMode              | No                       | 3 *       | 0, 1, 2, 3         | Whether StackExchange Redis is available. Set this                    |
| Command                                | EnableAcIDbDirect           | No                       | no v      | yes, no            | is the DB direct function enabled. The default is false.              |
|                                        | MaxAuthFailTimes            | No                       | 5         | 0-10,000           | Maximum failed access attempts. When this limit is re                 |
|                                        | ProxyTimeout                | No                       | 0         | 0-100,000          | The length of time, in seconds, that a proxy-client con               |
|                                        | bigkeys-composite-threshold | No                       | 1024      | 1-2,147,483,647    | A key of the hashilistizsetiselistream type whose nu                  |
|                                        | bigkeys-string-threshold    | No                       | 102400    | 1-2,147,483,647    | If the value is greater than the value of a string key, th            |
|                                        | databases                   | No                       | 1000      | 1-1,000            | Allow a limit on the number of supported DBs.                         |
|                                        | maxmemory-policy            | Yes                      | nomiction | noeviction         | Whether new keys can be saved when the storage sp                     |
|                                        | nolify-keyspace-events      | No                       |           | -                  | The type of event that needs to be monitored. The de                  |
|                                        | slowlog-threshold           | No                       | 300000    | 80,000-100,000,000 | Maximum time in microseconds for executing a query                    |

#### Figure 5-8 Changing parameters

----End

#### Connecting to a DB Instance in Sentinel Mode

This section uses Java as an example to describe how to access a GeminiDB Redis instance through the open-source libraries Redisson and Jedis.

#### **Redisson Code Example**

```
import org.redisson.Redisson;
import org.redisson.api.RedissonClient;
import org.redisson.config.Config;
import static org.redisson.config.ReadMode.MASTER;
public class SingleServerTests {
 public static void testSentinel() {
  Config config = new Config();
  // There will be security risks if the username and password used for authentication are directly written
into code. Store the username and password in ciphertext in the configuration file or environment variables.
  // In this example, the username and password are stored in the environment variables. Before running
this example, set environment variables EXAMPLE_USERNAME_ENV and EXAMPLE_PASSWORD_ENV as
needed.
  String password = System.getenv("EXAMPLE_PASSWORD_ENV");
  config.useSentinelServers()
        .setMasterName("mymaster")
        .setCheckSentinelsList(false)
        .setReadMode(ReadMode.MASTER)
        .setPassword(password)
        .addSentinelAddress("redis://172.xx.xx.6379");
  RedissonClient redisson = Redisson.create(config);
  execute(redisson);
                        // send requests to database
  redisson.shutdown();
 public static void main(String[] args) {
  testSentinel();
 }
```

#### Jedis Code Example

import java.util.HashSet; import java.util.Set; import org.apache.commons.pool2.impl.GenericObjectPoolConfig; import redis.clients.jedis.Jedis; import redis.clients.jedis.JedisSentinelPool;

```
public class TestJedisSentinel {
public static void main(String[] args) {
 Set<String> sentinels = new HashSet<>();
 sentinels.add("192.xx.xx.6379");
 GenericObjectPoolConfig<Jedis> poolConfig = new GenericObjectPoolConfig<>();
 poolConfig.setMaxIdle(100);
 poolConfig.setMaxWaitMillis(10000);
 poolConfig.setTestOnBorrow(true);
 int connectionTimeout = 5000;
 int soTimeout = 5000;
 int database = 0:
         // There will be security risks if the username and password used for authentication are directly
written into code. Store the username and password in ciphertext in the configuration file or environment
variables.
  // In this example, the username and password are stored in the environment variables. Before running
this example, set environment variables EXAMPLE_USERNAME_ENV and EXAMPLE_PASSWORD_ENV as
needed.
```

```
String password = System.getenv("EXAMPLE_PASSWORD_ENV");
try (JedisSentinelPool jspool = new JedisSentinelPool("mymaster", sentinels, poolConfig,
connectionTimeout, soTimeout, password, database)) {
Jedis jedis = jspool.getResource();
jedis.mset("testkey", "AAA", "b", "BBB");
} catch (Exception e) {
e.printStackTrace();
}
}
```

- MasterName: fixed character string mymaster.
- CheckSentinelsList: The value must be false.
- ReadMode: **ReadMode.MASTER** is used.
- Password: password of the instance
- SentinelAddress: load balancer address of the GeminiDB Redis instance. Replace it with the actual IP address and port number.

You can click the instance name to go to the **Basic Information** page and obtain the load balancer IP address in the **Connection Information** area.

Figure 5-9 Viewing the load balancer IP address

| Connection Information |                         |                                       |                                         |
|------------------------|-------------------------|---------------------------------------|-----------------------------------------|
| Load Balancer Address  | Database Port<br>6379 🖋 | Maximum Connections<br>20000 Sessions | Password-Free Access<br>Disabled Enable |
| Access Control         | SSL ف<br>Disabled ف     |                                       |                                         |

The Sentinel mode is only used for connection and its native availability is not used. In the code example, **master\_name** is fixed to **mymaster**. **CheckSentinelsList** must be set to **false** and **ReadMode** must be set to **MASTER**.

# 5.4 Lua Script Compilation Specifications

Lua is a scripting language designed to be embedded in applications to provide flexible extension and customization functions for applications. GeminiDB Redis API uses Lua 5.1.5, which is the same as the Lua version used by the open-source Redis 5.0.

#### D NOTE

When you use Lua scripts, make sure to perform a careful verification. Otherwise, infinite loops, request timeouts, or other exceptions may occur, or even services may become unavailable.

### **Differences from Open-Source Redis Lua**

#### 1. EVAL/EVALSHA

Example command:

EVAL script numkeys key [key ...] arg [arg ...]

#### EVALSHA sha1 numkeys key [key ...] arg [arg ...]

You can use the preceding commands the same as you do in open-source Redis. Ensure that the Redis key used in the script is explicitly transferred through the key instead of being directly encoded in the script.

If multiple keys are specified for a cluster instance, all keys must have the same hashtag.

If the preceding constraints are not complied with, error messages may be returned and data consistency may be damaged when Redis operations involving these keys are performed in Lua.

#### 2. SCRIPT

**SCRIPT** contains a group of subcommands for managing Lua scripts. You can run **SCRIPT HELP** to query specific operations.

Most SCRIPT commands are compatible with open-source Redis. The following commands that need to be noted:

- SCRIPT KILL

GeminiDB Redis API is a multi-thread execution environment, so it allows multiple Lua scripts to be executed at the same time. If **SCRIPT KILL** is executed, all running Lua scripts will be terminated.

For ease of use, it extends the **SCRIPT KILL** command. You can use **SCRIPT KILL SHA1** to terminate the script of a specified hash value. If multiple nodes are executing scripts with the same hash value at the same time, these scripts will be terminated.

In addition, the Lua timeout period (config set lua-time-limit) cannot be configured. You can run **SCRIPT KILL** at any time to terminate the script, instead of waiting for the script to time out.

#### SCRIPT DEBUG

Currently, the DEBUG command is not supported.

SCRIPT GET

This command is added for querying scripts saved to a database with the SCRIPT LOAD command.

The syntax is SCRIPT GET SHA1.

#### 3. Run Redis commands in Lua scripts.

Similar to the open-source Redis, the Lua environment of GeminiDB Redis also provides a global Redis table to provide various functions for interacting with Redis Server.

**Table 5-5** shows the operations supported and not supported by GeminiDB Redis.

| Supported Operation                      | Unsupported Operation                          |
|------------------------------------------|------------------------------------------------|
| • redis.call()                           | <ul> <li>redis.log()</li> </ul>                |
| • redis.pcall()                          | <ul> <li>redis.LOG_DEBUG</li> </ul>            |
| <ul> <li>redis.sha1hex()</li> </ul>      | <ul> <li>redis.LOG_VERBOSE</li> </ul>          |
| <ul> <li>redis.error_reply()</li> </ul>  | <ul> <li>redis.LOG_NOTICE</li> </ul>           |
| <ul> <li>redis.status_reply()</li> </ul> | <ul> <li>redis.LOG_WARNING</li> </ul>          |
|                                          | <ul> <li>redis.replicate_commands()</li> </ul> |
|                                          | <ul> <li>redis.set_repl()</li> </ul>           |
|                                          | <ul> <li>redis.REPL_NONE</li> </ul>            |
|                                          | <ul> <li>redis.REPL_AOF</li> </ul>             |
|                                          | <ul> <li>redis.REPL_SLAVE</li> </ul>           |
|                                          | <ul> <li>redis.REPL_REPLICA</li> </ul>         |
|                                          | <ul> <li>redis.REPL_ALL</li> </ul>             |
|                                          | <ul> <li>redis.breakpoint()</li> </ul>         |
|                                          | <ul> <li>redis.debug()</li> </ul>              |

#### 4. Lua execution environment restrictions

The open-source Redis has restrictions on the execution of Lua scripts, for example, restrictions on global variables, random function results, and system libraries and third-party libraries that can be used.

GeminiDB Redis inherits most restrictions of the open-source Redis, but there are some differences in the following scenarios.

- Write Dirty

According to the open-source Redis specifications, if a write operation has been executed by a script, the script cannot be terminated by SCRIPT KILL. You must run SHUTDOWN NOSAVE to directly stop Redis Server.

GeminiDB Redis does not support the SHUTDOWN command, so you can still run **SCRIPT KILL** to stop the script execution.

#### - Random Dirty

Due to the master/slave replication, the open-source Redis stipulates that if a script executes a command (Time or randomkey) to get a random key, the script cannot execute the command for writing semantics.

The following Lua script is used as an example.

local t = redis.call("time")
return redis.call("set", "time", t[1]);

When the execution of the script is transferred to the slave node, the time obtained by the **Time** command must be later than that obtained by the master node. Therefore, the value of the **Set** command executed on the slave node conflicts with that on the master node. The open-source Redis introduces replicate\_commands to allow users to determine the behavior mode in this scenario.

For GeminiDB Redis instances, there is no primary/standby relationship, and there is only one copy of data logically, so it is not limited by this restriction.

## Forbidden Commands in the Lua Script

Hash commands: HSCAN.

List commands: BLPOP, BRPOP, and BRPOPLPUSH.

Set commands: SSCAN.

Sorted set commands: BZPOPMAX, BZPOPMIN, and ZSCAN.

Stream commands: XREAD and XREADGROUP.

Generic commands: RENAME, RENAMENX, RESTORE, SCAN, CLIENT, COMMAND, CONFIG, DBSIZE, FLUSHALL, FLUSHDB, INFO, and KEYS.

Lua commands: EVAL, EVALSHA, and SCRIPT.

Pub/sub commands: PSUBSCRIBE, PUBLISH, PUNSUBSCRIBE, SUBSCRIBE, and UNSUBSCRIBE.

Transactions commands: DISCARD, EXEC, MULTI, UNWATCH, and WATCH.

# 5.5 Compact Encoding for Small Objects

GeminiDB uses RocksDB as the storage engine. RocksDB only operates on a keyvalue (KV) storage model. As a result, any data structure must first be transformed into the KV format before it can be stored, necessitating the use of data encoding techniques. In a conventional encoding scheme, storing a hash object with *N* field-value pairs necessitates *N*+1 KV pairs. This means executing the HGETALL command demands *N*+1 read operations. In certain service contexts, like RTA, where hash data consists of a limited number of elements, each with minimal byte size, the GeminiDB hash compact encoding scheme can significantly enhance read performance. The compact encoding scheme encodes *N* field-value pairs and one metadata pair into a single KV pair, reducing the number of read times and greatly improving the performance of HGETALL and HMGET. Currently, the compact encoding scheme supports only small object storage optimization for the hash data type.

#### Scenarios

With compact encoding schemes, all field-value pairs are stored into a single KV pair. Therefore, compact encoding is not suitable for a single large hash object but is ideal for hash data that meets the following requirements:

- The size of a single hash object is less than or equal to 1 KB.
- The number of field-value pairs in a single hash object ranges from 10 to 50.

#### Usage Notes

- Compact encoding supports only the hash data type.
- Compact encoding is not suitable for large objects. If it is used for large objects, the latency of the HSET and HMSET commands may increase.

• Encoding degradation is not supported. Compact encoding takes effect only for new objects.

# **Configuration and Usage**

- Enabling or disabling compact encoding
  - Run CONFIG SET to dynamically adjust the **small-hashobj-encode-size** parameter by following **4.3.3.1 Connecting to an Instance Using a Load Balancer Address (Recommended)** to determine whether to enable compact encoding.

| Parameter             | small-hashobj-encode-size                                                                                                    |
|-----------------------|----------------------------------------------------------------------------------------------------|
| Unit                  | Byte                                                                                                    |
| Default<br>Value      | <b>0</b> : Compact encoding is disabled. Traditional encoding is used.                                                                                                    |
| Recommen<br>ded Value | 1024                                                                                                    |
| Description           | • <b>0</b> : Compact encoding is disabled. All hash objects are stored in conventional encoding mode.                                                                                                    |
|                       | • <b>1024</b> : Compact encoding is enabled. This configuration takes effect only when the size of a hash object is less than or equal to 1024 bytes. If the size of a hash object exceeds 1024 bytes, conventional encoding is used. |

• Viewing the encoding format of an object

Run the following command to view the storage format of a specified key: OBJECT STORAGEFORMAT *<key>* 

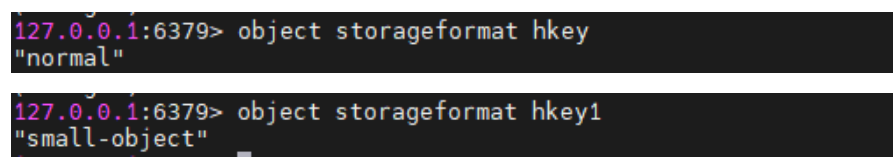

• Manually converting the encoding format of an object

Run the following command to convert the compact encoding key back to the conventional encoding key:

OBJECT REFORMAT <key> NORMAL

Conventional encoding cannot be converted for small objects.

#### 

All operation commands (such as HGET and HSET) are compatible regardless of whether objects use conventional or compact encoding.

# 5.6 Keyspace Notification

The keyspace notification function is available on all clients that support subscription and release, without any modification.

## Precautions

- The keyspace notification function is disabled by default because it consumes CPU resources if enabled.
- Do not enable the keyspace notification in high-pressure scenarios. Enabling this function will affect instance performance, and some event notifications may be missed.

### **Differences from Open-source Redis**

1. Configuration methods

Run CONFIG SET to enable or disable the keyspace notification.

#### Config set notify-keyspace-events Ex

- The keyspace notification is disabled if **notify-keyspace-events** is empty or does not contain **K** and **E**.

D NOTE

- Double quotation marks indicate that the parameter is an empty string.
- The GeminiDB Redis console client does not allow you to disable the keyspace notification by setting **notify-keyspace-events** to an empty string.
- The keyspace notification is enabled if **notify-keyspace-events** is not empty and is correctly configured. For details, see **Table 5-6**.
- 2. Notification Types

Table 5-6 Supported notification types

| Char<br>acter | Notification                                                                          | Supported by<br>GeminiDB Redis |
|---------------|---------------------------------------------------------------------------------------|--------------------------------|
| К             | Keyspace notification. All notifications are prefixed by <b>keyspace@</b> .           | Yes                            |
| E             | Key event notification. All notifications are prefixed by <b>keyevent@<db></db></b> . | Yes                            |
| g             | Notifications for generic commands such as DEL, EXPIRE, and RENAME                    | Yes                            |
| \$            | Notifications for string commands                                                     | Yes                            |
| l             | Notifications for list commands                                                       | Yes                            |
| S             | Notifications for set commands                                                        | Yes                            |
| h             | Notifications for hash commands                                                       | Yes                            |
| z             | Notifications for sorted set commands                                                 | Yes                            |
| x             | EXPIRED event notifications                                                           | Yes                            |
| e             | EVICT event notifications                                                             | N/A                            |
| А             | Alias for parameter <b>g\$lshzxe</b>                                                  | Yes                            |

As shown in **Table 5-6**, EVICT event notifications are not applicable for the current version of GeminiDB Redis.

The parameter value must contain either  ${\bf K}$  or  ${\bf E}.$  Otherwise, no notifications are issued.

For example, if you want to subscribe only list-related keyspace notifications, set **notify-keyspace-events** to **Kl**.

The value **AKE** means all types of notifications are issued.

# **5.7 ExHash Commands**

ExHash is an enhanced hash data structure that allows you to specify expiration times and version numbers for fields. ExHash is flexible and can help simplify business development in most scenarios.

## Highlights

- The expiration time and version number can be specified for each field.
- Efficient, flexible active and passive expiration strategies are supported for fields.
- The syntax is similar to that of native Redis HASH.

#### Commands

| Command | Syntax                                                                                                    | Description                                                                                                    |
|---------|----------------------------------------------------------------------------------------------------|----------------------------------------------------------------------------------------------------|
| EXHSET  | EXHSET key field value [EX<br>time] [EXAT time] [PX time]<br>[PXAT time] [NX   XX] [VER  <br>ABS   GT version] [KEEPTTL] | Adds a field to an ExHash key.<br>If the key does not exist, it is<br>automatically created. If the<br>field already exists, this<br>command overwrites the<br>current value of the field. |
| EXHGET  | EXHGET key field                                                                                                    | Retrieves the value of a field<br>from an ExHash key. If the key<br>or field does not exist, <b>nil</b> is<br>returned.                                                                    |
| EXHPTTL | EXHPTTL key field                                                                                                    | Queries the remaining time to<br>live (in milliseconds) of a field<br>in an ExHash key                                                                                                    |
| EXHTTL  | EXHTTL key field                                                                                                    | Queries the remaining time to<br>live (in seconds) of a field in<br>an ExHash key                                                                                                    |
| EXHVER  | EXHVER key field                                                                                                    | Queries the current version of a field in an ExHash key.                                                                                                    |

Table 5-7 ExHash commands

| Command            | Syntax                                                                                                    | Description                                                                                                    |
|--------------------|----------------------------------------------------------------------------------------------------|----------------------------------------------------------------------------------------------------|
| EXHINCRBY          | EXHINCRBY key field num [EX<br>time] [EXAT time] [PX time]<br>[PXAT time] [VER   ABS   GT<br>version] [MIN minval] [MAX<br>maxval] [KEEPTTL]         | Increases the value of a field<br>in an ExHash key by the <b>num</b><br>value (an integer). If the key<br>does not exist, it is<br>automatically created. If the<br>field does not exist, this<br>command adds the field and<br>sets the value of the field to <b>0</b><br>before increasing the value of<br>the field.<br><b>NOTE</b><br>To add a field that does not<br>expire, you can run this<br>command to add the field<br>without specifying an expiration<br>time.              |
| EXHINCRBYFL<br>OAT | EXHINCRBYFLOAT key field<br>num [EX time] [EXAT time]<br>[PX time] [PXAT time] [VER  <br>ABS   GT version] [MIN<br>minval] [MAX maxval]<br>[KEEPTTL] | Increases the value of a field<br>in an ExHash key by the <b>num</b><br>value (a floating-point<br>number). If the key does not<br>exist, it is automatically<br>created. If the field does not<br>exist, this command adds the<br>field and sets the value of the<br>field to <b>0</b> before increasing the<br>value of the field.<br><b>NOTE</b><br>To add a field that does not<br>expire, you can run this<br>command to add the field<br>without specifying an expiration<br>time. |
| EXHMGET            | EXHMGET key field [field]                                                                                                    | Retrieves multiple field values<br>from an ExHash key in each<br>query. If the key or fields do<br>not exist, <b>nil</b> is returned.                                                                                                    |
| EXHLEN             | EXHLEN key [NOEXP]                                                                                                    | Retrieves the number of fields<br>in an ExHash key. The output<br>may include the number of<br>expired fields that are not<br>deleted, because this<br>command does not trigger a<br>passive eviction or filter out<br>expired fields. To obtain only<br>the number of fields that have<br>not expired, you can set<br>parameter <b>NOEXP</b> in the<br>command.                                                                                                    |

| Command   | Syntax                   | Description                                                                                                    |
|-----------|--------------------------|----------------------------------------------------------------------------------------------------|
| EXHGETALL | EXHGETALL key            | Retrieves all fields and their values from an ExHash key.                                                                                                |
| EXHDEL    | EXHDEL key field [field] | Deletes a field from an<br>ExHash key. If the key or field<br>does not exist, <b>0</b> is returned. If<br>the field is deleted, <b>1</b> is<br>returned. |
| DEL       | DEL <key> [key]</key>    | Deletes one or more ExHash<br>keys.                                                                                                    |
| EXISTS    | EXISTS <key> [key]</key> | Checks whether there is one or more ExHash data records.                                                                                                 |

# **Complex Commands and Options**

• EXHSET

#### Table 5-8 EXHSET commands

| ltem                                                                                                    | Description                                                                                                    |
|----------------------------------------------------------------------------------------------------|----------------------------------------------------------------------------------------------------|
| SyntaxEXHSET key field value [EX time] [EXAT time] [PX tim<br>[PXAT time] [NX   XX] [VER   GT   ABS version] [KEEF |                                                                                                    |
| Description                                                                                                    | Adds a field to an ExHash key. If the key does not exist, it is<br>automatically created. If the field already exists, this<br>command overwrites the current value of the field.           |
|                                                                                                    | To add a field that does not expire, you can run this command to add the field without specifying an expiration time.                                                                       |
| Parameters                                                                                                    | <b>key</b> : a piece of ExHash data that you want to manage by running this command                                                                                                    |
|                                                                                                    | <b>field</b> : an element of the key. An ExHash key can have multiple fields.                                                                                                    |
|                                                                                                    | value: value of the field. A field can have only one value.                                                                                                    |
|                                                                                                    | <b>EX</b> : relative expiration time of the field, in seconds. <b>0</b> indicates that the field will expire immediately. If this parameter is not specified, the field does not expire.    |
|                                                                                                    | <b>EXAT</b> : absolute expiration time of the field, in seconds. <b>0</b> indicates that the field will expire immediately. If this parameter is not specified, the field does not expire.  |
|                                                                                                    | <b>PX</b> : relative expiration time of a field, in milliseconds. <b>0</b> indicates that the field will expire immediately. If this parameter is not specified, the field does not expire. |

| Item Description |                                                                                                    |
|------------------|----------------------------------------------------------------------------------------------------|
|                  | <ul> <li>PXAT: absolute expiration time of the field, in milliseconds.</li> <li>0 indicates that the field will expire immediately. If this parameter is not specified, the field does not expire.</li> </ul>                                                                                                    |
|                  | <b>NX</b> : This parameter is added only when the field does not exist.                                                                                                    |
|                  | <b>XX</b> : This parameter is inserted only if the field exists.                                                                                                    |
|                  | <b>VER</b> : version number of the field. If the field exists, the version number specified by this parameter is compared with the current version number. If they are the same, the system continues to run this command and increases the version number by 1. If they are different, an error message is returned. If the field does not exist or the current version of the field is 0, the system ignores this parameter and runs the command. After the operation completes, the version number changes to 1. |
|                  | <b>GT</b> : version later than the current one. If it is earlier than the current one, an error message is returned.                                                                                                    |
|                  | <b>ABS:</b> absolute version number of the field. The system forcibly writes the field to the key regardless of whether the field already exists.                                                                                                    |
|                  | <b>KEEPTTL</b> : retains the current time to live of the field if none of the <b>EX</b> , <b>EXAT</b> , <b>PX</b> , and <b>PXAT</b> parameters are specified.                                                                                                    |
| Returned         | If a field is created and a value is set for it, <b>1</b> is returned.                                                                                                    |
| values           | If a field already exists and the specified value overwrites the current value, <b>0</b> is returned.                                                                                                    |
|                  | If <b>XX</b> is specified and the field does not exist, <b>-1</b> is returned.                                                                                                    |
|                  | If <b>NX</b> is specified and the field exists, <b>-1</b> is returned.                                                                                                    |
|                  | If <b>VER</b> is specified and the value does not match the current version, the error message "ERR update version is stale" is returned.                                                                                                    |
|                  | Error messages are returned in other cases.                                                                                                    |

#### – Example

Setting the expiration time for a field 127.0.0.1:6579> EXHSET k1 f1 v1 ex 10 (integer) 1 127.0.0.1:6579> EXHGET k1 f1 "v1" 127.0.0.1:6579> EXHSET k1 f2 v2 ex 10 (integer) 1 127.0.0.1:6579> EXHGET k1 f1 (nil) 127.0.0.1:6579> EXHGETALL k1 127.0.0.1:6579> EXHGETALL k1 (empty array) Setting a version number for a field 127.0.0.1:6579> EXHSET k1 f1 v1 (integer) 1 127.0.0.1:6579> EXHVER k1 f1 (integer) 1 127.0.0.1:6579> EXHSET k1 f1 v1 ver 2 (error) ERR update version is stale 127.0.0.1:6579> EXHSET k1 f1 v1 ver 1 (integer) 0 127.0.0.1:6579> EXHVER k1 f1 (integer) 2 127.0.0.1:6579> EXHSET k1 f1 v1 (integer) 0 127.0.0.1:6579> EXHVER k1 f1 (integer) 3 127.0.0.1:6579> EXHSET k1 f1 v1 GT 3 (error) ERR update version is stale 127.0.0.1:6579> EXHSET k1 f1 v1 GT 2 (error) ERR update version is stale 127.0.0.1:6579> EXHSET k1 f1 v1 GT 4 (integer) 0 127.0.0.1:6579> EXHVER k1 f1 (integer) 4 127.0.0.1:6579> EXHSET k1 f1 v1 abs 2 (integer) 0 127.0.0.1:6579> EXHVER k1 f1 (integer) 2

• EXHINCRBY

Table 5-9 EXHINCRBY commands

| ltem        | Description                                                                                                    |
|-------------|----------------------------------------------------------------------------------------------------|
| Syntax      | EXHINCRBY key field num [EX time] [EXAT time] [PX time]<br>[PXAT time] [VER   GT   ABS version] [MIN minval] [MAX<br>maxval] [KEEPTTL]                                                                                                    |
| Description | Increases the value of a field in an ExHash key by the <b>num</b> value (an integer). If the key does not exist, it is automatically created. If the field does not exist, this command adds the field and sets the value of the field to <b>0</b> before increasing the value of the field. |
|             | command to add the field without specifying an expiration time.                                                                                                    |
| Parameters  | <b>key</b> : a piece of ExHash data that you want to manage by running this command                                                                                                    |
|             | <b>field</b> : an element of the key. An ExHash key can have multiple fields.                                                                                                    |
|             | <b>num</b> : an integer by which you want to increase the value of the field                                                                                                    |

| Item               | Description                                                                                                    |
|--------------------|----------------------------------------------------------------------------------------------------|
|                    | <b>EX</b> : relative expiration time of the field, in seconds. <b>0</b> indicates that the field will expire immediately. If this parameter is not specified, the field does not expire.                                                                                                    |
|                    | <b>EXAT</b> : absolute expiration time of the field, in seconds. <b>0</b> indicates that the field will expire immediately. If this parameter is not specified, the field does not expire.                                                                                                    |
|                    | <b>PX</b> : relative expiration time of a field, in milliseconds. <b>0</b> indicates that the field will expire immediately. If this parameter is not specified, the field does not expire.                                                                                                    |
|                    | <ul> <li>PXAT: absolute expiration time of the field, in milliseconds.</li> <li>0 indicates that the field will expire immediately. If this parameter is not specified, the field does not expire.</li> </ul>                                                                                                    |
|                    | <b>VER</b> : version number of the field. If the field exists, the version number specified by this parameter is compared with the current version number. If they are the same, the system continues to run this command and increases the version number by 1. If they are different, an error message is returned. If the field does not exist or the current version of the field is 0, ignore this parameter and run the command. After the operation completes, the version number changes to 1. |
|                    | <b>GT</b> : version later than the current one. If it is earlier than the current one, an error message is returned.                                                                                                    |
|                    | <b>ABS:</b> absolute version number of the field. The system forcibly writes the field to the key regardless of whether the field already exists.                                                                                                    |
|                    | <b>KEEPTTL</b> : retains the current time to live of the field if none of the <b>EX</b> , <b>EXAT</b> , <b>PX</b> , and <b>PXAT</b> parameters are specified.                                                                                                    |
|                    | <b>MIN</b> : minimum value of the field. If the field value is less than this lower limit, an error message is returned.                                                                                                    |
|                    | <b>MAX</b> : maximum value of the field. If the field value is greater than this upper limit, an error message is returned.                                                                                                    |
| Returned<br>values | If the operation is successful, the value increased by the <b>num</b> value is returned.                                                                                                    |
|                    | Otherwise, an error message is returned.                                                                                                    |

#### – Example

An example of using the MIN and MAX parameters

```
127.0.0.1:6579> EXHINCRBY k1 f1 5 min 6
(error) ERR increment or decrement would overflow
127.0.0.1:6579> EXHINCRBY k1 f1 5 min 4
(integer) 5
```

127.0.0.1:6579> EXHINCRBY k1 f1 5 max 9 (error) ERR increment or decrement would overflow 127.0.0.1:6579> EXHINCRBY k1 f1 3 max 9 (integer) 8

### **Example of ExHash Commands**

#### JAVA(Jedis)

package nosql.cloud.huawei.jedis;

import redis.clients.jedis.\*;
import redis.clients.jedis.util.SafeEncoder;

import java.util.ArrayList;

```
public class Main{
  public static void main(String[] args) throws InterruptedException {
     // Initialize the Jedis resource pool configuration.
     JedisPoolConfig jedisPoolConfig = new JedisPoolConfig();
     // Set the maximum number of connections in the resource pool.
     jedisPoolConfig.setMaxTotal(10);
     // Set the maximum number of idle connections allowed by the pool.
     jedisPoolConfig.setMaxIdle(10);
     // Set the minimum number of idle connections retained in the pool.
     jedisPoolConfig.setMinIdle(2);
    // Initialize the Jedis resource pool based on the configuration.
     // Note: If the version does not support Access Control List (ACL), the value of user must be null.
     JedisPool jedisPool = new JedisPool(jedisPoolConfig, "127.0.0.1", 6379, null, "*****");
     // Obtain connections from the pool.
     try (Jedis jedis = jedisPool.getResource()) {
        // example for: EXHSET key field value [EX time] [EXAT time] [PX time] [PXAT time] [NX | XX] [VER
ABS | GT version] [KEEPTTL]
        jedis.sendCommand(() -> SafeEncoder.encode("exhset"), "key", "field1", "value1");
        jedis.sendCommand(() -> SafeEncoder.encode("exhset"), "key", "field2", "value2", "EX", "5");
        // example for: EXHGET key field
        byte[] byteArray = (byte[]) jedis.sendCommand(() -> SafeEncoder.encode("exhget"), "key", "field1");
        System.out.println(new String(byteArray));
        byteArray = (byte[]) jedis.sendCommand(() -> SafeEncoder.encode("exhget"), "key", "field2");
        System.out.println(new String(byteArray));
        // example for: EXHGETALL key
        ArrayList<byte[]> byteArrayList = (ArrayList<byte[]>) jedis.sendCommand(() ->
SafeEncoder.encode("exhgetall"), "key");
        for (byte[] ba : byteArrayList) {
          System.out.print(new String(ba));
           System.out.print(" ");
        System.out.println();
        // sleep for 5 seconds
        Thread.sleep(5000);
        // exhgetall after sleeping
        byteArrayList = (ArrayList<byte[]>) jedis.sendCommand(() -> SafeEncoder.encode("exhgetall"),
"key");
        for (byte[] ba : byteArrayList) {
          System.out.print(new String(ba));
           System.out.print(" ");
        }
     }
     // Disable the pool.
     jedisPool.close();
  }
}
```

For details about the best practices of ExHash commands, see **6.4 ExHash for Ad Frequency Control**.

# 5.8 Large Bitmap Initialization

The open-source Redis uses string bitmaps, which may create super large strings and affect the performance of big keys in some scenarios. GeminiDB Redis API uses bitmaps in a special encoding format. The internal sharding algorithm prevents super large strings from being created and allows you to insert and delete a random number of bits efficiently.

However, in practice, a super large bitmap of the string type may be obtained from other sources. For example, inserting a super-large bitmap (64 MB) into GeminiDB Redis instances via the **SET** command takes a long time, which interferes with access and causes jitter or latency. To address these issues, we provide a smooth insertion solution. A super large bitmap is split into smaller strings (for example, 1 MB). The **SET** command is used for the first insertion, and then a GETBIT read-only command is used to convert the strings to bitmaps. The subsequent character strings are inserted by running the **APPEND** command.

#### Usage Notes

- Currently, this function is available in kernel 5.0.5.00 and later. You can choose Service Tickets > Create Service Ticket and contact the customer service to check whether the instance version supports this function. To use this function, upgrade the kernel by following 4.6.1 Upgrading a Minor Version.
- The **APPEND** command has requirements on the sequence. Therefore, **APPEND** disorder must be avoided in the entire process (in concurrent APPEND scenarios).
- PIPELINE acceleration and PIPELINE can ensure the execution sequence.
- The smaller (recommended: 256 KB to 1 MB) the substrings are, the less the latency will vary, but initialization will take longer.

#### **Code Reference**

#### C++ Example

```
#include <string>
#include <vector>
#include "hiredis/hiredis.h"
constexpr std::size_t kBitmapSubSize = 1024 * 1024; // 1 MB
void SmoothInitBitmap(std::string bitmap) {
// Split bitmap
std::vector<std::string> sub_bitmaps;
std::size_t pos = 0;
while (pos < bitmap.size()) {</pre>
 sub_bitmaps.emplace_back(bitmap.substr(pos, kBitmapSubSize));
  pos += kBitmapSubSize;
std::string key = "BITMAP_KEY";
// Connect to redis
redisContext* redis = redisConnect("127.0.0.1", 6666);
redisReply* reply = nullptr;
// First part use 'SET' command
reply = (redisReply*)redisCommand(redis, "SET %b %b", key.data(), key.size(), sub_bitmaps[0].data(),
sub_bitmaps[0].size());
```

```
freeReplyObject(reply);
// Use 'GETBIT' to transform to bitmap format
reply = (redisReply*)redisCommand(redis, "GETBIT %b 0", key.data(), key.size());
freeReplyObject(reply);
// Use 'APPEND' for remaining bitmap data
for (auto i = 1u; i < sub_bitmaps.size(); ++i) {
    reply = (redisReply*)redisCommand(redis, "APPEND %b %b", key.data(), key.size(), sub_bitmaps[i].data(),
    sub_bitmaps[i].size());
    freeReplyObject(reply);
}
}
}
int main() {
    std::string bitmap
="123457890abcdef123457890abcdef1234578
```

#### JAVA (Jedis) Example

```
package nosql.cloud.huawei.jedis;
import redis.clients.jedis.Jedis;
import java.nio.ByteBuffer;
import java.util.BitSet;
public class BitMapOperation {
  private Jedis jedis;
  public BitMapOperation(Jedis jedis) {
    this.jedis = jedis;
 }
  * SetBit operation especially for big bitmap
  * @param key
                       key
  * @param value
                       value
  * @param groupLength groupLength (Unit: byte)
  public void setBitGrouped(byte[] key, BitSet value, int groupLength) {
    if (value.isEmpty()) {
       jedis.set(key, new byte[0]);
       return:
   }
    byte[] byteArray = disposeBitMap(value);
    // round count
    int round = byteArray.length % groupLength == 0 ? byteArray.length / groupLength : byteArray.length /
groupLength + 1;
    // last round length
    int lastPacketLength = byteArray.length % groupLength == 0 ? groupLength : byteArray.length %
groupLength;
    if (round == 1) {
       // if only one round
       byte[] lastPacketByte = new byte[lastPacketLength];
       System.arraycopy(byteArray, 0, lastPacketByte, 0, lastPacketLength);
       // set and getBit
       setAndGetBit(key, lastPacketByte);
       return;
   }
    byte[] packetByte = new byte[groupLength];
    byte[] lastPacketByte = new byte[lastPacketLength];
    for (int i = 0; i < round; i++) {
```

if (i == 0) {
 // first set

```
System.arraycopy(byteArray, i * groupLength, packetByte, 0, groupLength);
          // set and getBit
          setAndGetBit(key, packetByte);
      } else if (i != round - 1) {
          // regular append
          System.arraycopy(byteArray, i * groupLength, packetByte, 0, groupLength);
          jedis.append(key, packetByte);
      } else {
          // last append
          System.arraycopy(byteArray, i * groupLength, lastPacketByte, 0, lastPacketLength);
          jedis.append(key, lastPacketByte);
      }
   }
 }
  private byte[] disposeBitMap(BitSet bitSet) {
    // get words and count the number of word(Long)
    long[] words = bitSet.toLongArray();
    int n = words.length;
    if (n == 0)
       return new byte[0];
    for (int i = 0; i < n; i++) {
       // reverse
       words[i] = reverseLong(words[i]);
    }
    return longToBytes(words);
 }
  public static byte[] longToBytes(long[] longArray) {
    ByteBuffer buffer = ByteBuffer.allocate(longArray.length * 8);
    for (long value : longArray) {
       buffer.putLong(value);
    }
    return buffer.array();
 }
  public void setAndGetBit(byte[] key, byte[] value) {
    jedis.set(key, value);
    jedis.getbit(key, 0);
 }
  public static long reverseLong(long n) {
    n = (n >>> 32) | (n << 32);
    n = ((n & 0xFFFF0000FFFF0000L) >>> 16) | ((n & 0x0000FFFF0000FFFFL) << 16);
    n = ((n & 0xFF00FF00FF00FF00L) >>> 8) | ((n & 0x00FF00FF00FF00FFL) << 8);
    n = ((n & 0xF0F0F0F0F0F0F0F0F0L) >>> 4) | ((n & 0x0F0F0F0F0F0F0F0F0L) << 4);
    n = ((n & 0xCCCCCCCCCCCCL) >>> 2) | ((n & 0x333333333333333333) << 2);
    n = ((n & 0xAAAAAAAAAAAAAAAAA) >>> 1) | ((n & 0x55555555555555555) << 1);
    return n:
 }
}
```

## **Python Example**

import redis import random import string from bitmap import BitMap # pip install bitmap # Parameters max\_bytes = 1024 \* 1024 \* 64 # Construct a 64 MB bitmap. max\_bits = max\_bytes \* 8 # A byte consists of eight bits (over 500 million characters). # Python built-in bitmaps are not required. # index\_list All subscripts that are to be set to 1 are stored. index\_list = [] for i in range(1000000): index\_list.append(random.randint(0, max\_bits - 1)) # Create a bitmap in a byte array. byte\_array = bytearray(max\_bytes) for i in index\_list:

```
index = i // 8
  offset = i % 8
  byte_array[index] |= (1 << (7 - offset))</pre>
# Convert the bitmap to bytes for subsequent operations.
bitmap_str = bytes(byte_array)
# Connect to Redis.
r = redis.Redis(host='127.0.0.1', port=6379)
r.execute_command("auth a")
key = "BITMAP_KEY
#Separate parameters.
bitmap_pos = 0
bitmap_sub_size = 256 * 1024 # Adjust the splitting granularity.
step = bitmap sub size - 1
# Process the first part.
first_part = bitmap_str[bitmap_pos : bitmap_pos + step]
r.execute_command("SET", key, first_part)
r.execute_command("GETBIT", key, 0) # Run GETBIT to optimize bitmap code.
# Process the remaining part.
bitmap_pos += step
while bitmap pos < len(bitmap str) :
  rest_part = bitmap_str[bitmap_pos : bitmap_pos + step]
  r.execute_command("APPEND", key, rest_part)
  bitmap pos += step
# The following is the test and verification code. Executing the code takes a long time as the GETBIT
command will be executed for 1 million times.
# The BITCOUNT command with O(N) time complexity will cause a latency spike of 100 milliseconds. Do
not use this command in the production environment.
# (Optional) Construct a Python built-in bitmap data verification.
bm = BitMap(max_bits)
for i in index list:
  bm.set(i)
print('BitMap.count(): ' + str(bm.count()))
# Call the Redis command to check whether the settings are correct.
success = True
for i in index list:
  if r.execute_command("GETBIT", key, i) != 1:
     print('GETBIT check error, pos is' + str(i))
     success = False
if success:
  print('GETBIT check success')
```

print("Bitcount: " + str(r.execute\_command("BITCOUNT", key)))

# 5.9 Querying Large Bitmaps by Page

To query large bitmaps or sub-bitmaps in the specified range [**start**, **end**], traditional solutions have the following bottlenecks:

- **Low-efficiency data appending**: If the client obtains data bit by bit via GETBIT in a loop and appends the data, high-frequency requests and computing overheads are generated, resulting in significant performance bottlenecks.
- **Big key access risks**: If GET is used to obtain a complete bitmap, databases need to transmit ultra-large binary data chunks. Network congestion will occur, leading to server delay jitter that could impact overall system stability.

To solve this problem, RANGEBITARRAY can be executed on databases. This enhanced bitmap command has the following advantages:

• Efficient query by block: You can obtain binary data chunks in a given range by specifying range parameters. The client can obtain and assemble a large data set by running RANGEBITARRAY multiple times.

- Avoiding big keys: Data is transferred by chunk to prevent a single operation from reaching the performance threshold of big keys and to effectively reduce server delay jitter.
- **End-to-end performance optimization**: RTT and server resource consumption are reduced to improve the query throughput and response stability.

You are advised to run RANGEBITARRAY to obtain massive bitmaps.

| Table 5-1 | 10 RANGE | BITARRAY |
|-----------|----------|----------|
|-----------|----------|----------|

| Туре               | Description                                                                                                    |
|--------------------|----------------------------------------------------------------------------------------------------|
| Syntax             | RANGEBITARRAY key start end                                                                                                    |
| Time<br>Complexity | O(C): C indicates the length of [ <b>start</b> , <b>end</b> ].                                                                                                    |
| Description        | Obtains the character string consisting of all bit values (0 and 1) in a specified range of a bitmap.                                                                                                    |
| Value              | <ul> <li>Key: key name (bitmap data structure)</li> <li>start: start offset (including the value)</li> <li>end: end offset (including the value)</li> </ul>                                                                                                    |
| Returned<br>Value  | <ul> <li>If the command is successfully executed, a string consisting of all bit values (0 and 1) in the specified range is returned.</li> <li>If the key does not exist, an empty string is returned.</li> <li>In other cases, an error message is returned, for example, "Unsupported old encoding" or "The key must be of the bitmap type."</li> </ul> |
| Example            | Run the following command to preset data:<br>SETBIT foo 2 1<br>SETBIT foo 3 1<br>SETBIT foo 5 1<br>• Example command:<br>RANGEBITARRAY foo 0 5<br>• Example response:<br>"001101"                                                                                                    |

#### **Usage Notes**

- To check whether the instance version supports this function, you can choose Service Tickets > Create Service Ticket in the upper right corner of the console and contact the customer service. To use this function, upgrade the kernel by following 4.6.1 Upgrading a Minor Version.
- The key must be of the bitmap type. If the key is of the string type, you need to run GETBIT to convert the key.
- The semantics of **start** and **end** are the same as that of GETRANGE.
- If the client needs to run RANGEBITARRAY for multiple times and append the results, you can run PIPELINE to accelerate the execution.

• You can select the range query granularity. A finer granularity indicates a smaller delay glitch. A coarser granularity indicates a larger delay glitch. Generally, a range query granularity of 32 KB is recommended for appending the results.

# **Code Reference**

## Java (jedis) Example

```
import redis.clients.jedis.Jedis;
import redis.clients.jedis.JedisPool;
import redis.clients.jedis.util.SafeEncoder;
import redis.clients.jedis.Protocol;
import java.nio.charset.StandardCharsets;
public class BitmapRangePager {
  private final JedisPool jedisPool;
  private static final int PAGE_SIZE_BYTES = 32 * 1024; // 32 KB per page (in bytes)
  public BitmapRangePager(JedisPool jedisPool) {
     this.jedisPool = jedisPool;
  }
  public String getFullBitmap(String key) {
     try (Jedis jedis = jedisPool.getResource()) {
       // Obtains the total number of bytes in the bitmap.
        long totalBytes = jedis.strlen(key);
        if (totalBytes == 0) return "";
        StringBuilder result = new StringBuilder();
       // Querying data page by page (in bytes) (more intuitive)
        for (long byteOffset = 0; byteOffset < totalBytes; byteOffset += PAGE_SIZE_BYTES) {
        // Calculates the number of bytes on the current page (the size of the last page may be less than
32 KB).
           int currentPageBytes = (int) Math.min(PAGE_SIZE_BYTES, totalBytes - byteOffset);
        // Converts to a bit interval (closed interval).
           long bitStart = byteOffset * 8;
           long bitEnd = (byteOffset + currentPageBytes) * 8 - 1; // Includes the end bit.
        // Runs the command and appends the results.
           String pageBits = executeRangeBitArray(jedis, key, bitStart, bitEnd);
           result.append(pageBits);
        }
        return result.toString();
     }
  }
  private String executeRangeBitArray(Jedis jedis, String key, long start, long end) {
   // Runs RANGEBITARRAY key start end.
     Object response = jedis.sendCommand(
           new Protocol.Command("RANGEBITARRAY"),
           SafeEncoder.encode(key),
           Protocol.toByteArray(start),
           Protocol.toByteArray(end)
     );
   // Processes the response (ensures that the binary data is converted to a character string).
     if (response instanceof byte[]) {
        return new String((byte[]) response, StandardCharsets.US_ASCII);
     } else {
        return response.toString();
     }
  }
}
```

#### **Python Example**

```
import redis
import math
class BitmapRangePager:
  def __init__(self, redis_client):
     self.redis = redis client
    self.PAGE_SIZE_BYTES = 32 * 1024 # 32 KB per page (in bytes)
  def get_full_bitmap(self, key):
    Obtains a complete bitmap character string.
     :param key: Redis key name
     :return: a complete character string consisting of 0 and 1
     # Obtains the total number of bytes in a bitmap.
     total_bytes = self.redis.strlen(key)
     if total_bytes == 0:
        return ""
     result = []
    # Querying data page by page (in bytes)
     for byte_offset in range(0, total_bytes, self.PAGE_SIZE_BYTES):
        Calculates the number of bytes on the current page (the size of the last page may be less than 32
KB).
        current_page_bytes = min(self.PAGE_SIZE_BYTES, total_bytes - byte_offset)
      # Converts to a bit interval [start, end].
        bit_start = byte_offset * 8
        bit_end = (byte_offset + current_page_bytes) * 8 - 1
       # Runs the command and collects the results.
        page_bits = self.execute_range_bitarray(key, bit_start, bit_end)
        result.append(page_bits)
     return ".join(result)
  def execute_range_bitarray(self, key, start, end):
      Runs RANGEBITARRAY key start end.
     :return: a character string consisting of {\bf 0} and {\bf 1}
    # Runs a custom command supported by the server.
     response = self.redis.execute_command(
        "RANGEBITARRAY", # The actual command name needs to be adjusted.
        key,
        start,
        end
    # Processes the response (bytes returned by redis-py).
    return response.decode('ascii') # Assumes that an ASCII character string is returned.
# Example
if __name__ == "__main__":
   # Creates a Redis client.
  r = redis.Redis(host='localhost', port=6379, decode_responses=False) # Keeps the original returned bytes.
  pager = BitmapRangePager(r)
  full_bitmap = pager.get_full_bitmap("my_large_bitmap")
  # Output example (only the first 100 characters are generated)
  print(f"Bitmap (first 100 chars): {full_bitmap[:100]}")
  print(f"Total length: {len(full_bitmap)} bits")
```

# 5.10 Configuring Parameters for a Client Connection Pool

Setting proper parameters for a connection pool can effectively improve Redis performance of the client. Improper configuration (for example, the number of maximum connections is set to a small value) may cause applications not to be connected, affecting production services. This section uses JedisPool of the Redis client Jedis as an example to describe how to use JedisPool and its parameters, providing optimal configuration reference for service developers.

#### **Usage Instructions**

Take Jedis 4.3.1 as an example. The Maven dependency configuration is as follows:

#### <dependency>

<groupId>redis.clients</groupId> <artifactId>jedis</artifactId> <version>4.3.1</version> <scope>compile</scope>

</dependency>

Jedis uses Apache Commons-pool2 to manage its connection pool. When defining JedisPool, pay attention to the key parameter **GenericObjectPoolConfig (Jedis)**. The following is an example for using this parameter:

```
GenericObjectPoolConfig<Jedis> config = new GenericObjectPoolConfig<>();
config.setMaxTotal(100);
config.setMaxIdle(50);
config.setMinIdle(5);
config.setTestWhileIdle(true);
```

The initialization method of Jedis is as follows:

```
JedisPool pool = new JedisPool(config, host, port, timeout, password);// Create a connection pool.
try (Jedis jedis = pool.getResource()) {//Obtain a connection and automatically release the connection after
the execution.
    //Run the following command on the Jedis client:
} catch (Exception e) {
    e.printStackTrace();
}
pool.close();//Close the connection pool.
```

#### **Parameter Description**

Jedis connections are resources managed by JedisPoo. JedisPool controls resources and protects threads. Proper **GenericObjectPoolConfig** configuration can improve Redis service performance and reduce resource overhead. The following table lists some important parameters and describes how to set the parameters.

|                    | I                                                                                                    |                          |                                                                                                    |
|--------------------|----------------------------------------------------------------------------------------------------|--------------------------|----------------------------------------------------------------------------------------------------|
| Jedis<br>Parameter | Description                                                                                                    | Defa<br>ult<br>Valu<br>e | Recommended Setting                                                                                                    |
| maxTotal           | Maximum number of<br>concurrent connections in<br>the current resource pool.<br>The number of Redis<br>connections must be set<br>based on the service<br>volume. If the value is set<br>to too large, resources are<br>wasted. If the value is set<br>to too small, connections<br>cannot be obtained,<br>affecting services.                                                                  | 8                        | The number of client nodes<br>multiplied by the value of<br><b>maxTotal</b> cannot exceed the<br>maximum number of Redis<br>connections.<br>Assume that the QPS of a<br>connection is about 1000 per<br>second or millisecond and<br>the expected QPS of a single<br>Redis instance is 50,000.<br>Theoretically, the required<br>resource pool size (MaxTotal)<br>is 50 (50000/1000). |
| maxIdle            | Maximum number of idle<br>connections in a resource<br>pool.<br>After the number of idle<br>connections reaches the<br>value of <b>maxIdle</b> , the<br>resource pool starts to<br>revoke idle connections<br>until the number of idle<br>connections reaches the<br>value of <b>minIdle</b> . This<br>prevents empty<br>connections from being<br>occupied and resources<br>from being wasted. | 8                        | <b>maxIdle</b> indicates the<br>maximum number of<br>connections required by the<br>service, and <b>maxTotal</b><br>indicates the margin. You are<br>not advised to set <b>maxIdle</b><br>to a small value. Otherwise,<br>new Jedis (new connection)<br>overhead occurs.                                                                                                    |
| minIdle            | Minimum number of idle<br>connections in a resource<br>pool.<br>These connections are not<br>revoked to prevent delayed<br>connection creation when<br>traffic increases.                                                                                                    | 0                        | 10 to 20                                                                                                    |
| maxWaitMi<br>llis  | Maximum wait time (in<br>milliseconds) of the invoker<br>after the resource pool<br>connections are used up                                                                                                    | -1                       | You are advised to set a<br>proper timeout interval to<br>prevent application blocking<br>after connection pools are<br>used up.                                                                                                    |

 Table 5-11
 Common Jedis parameters

| Jedis<br>Parameter | Description                                                                                                    | Defa<br>ult<br>Valu<br>e | Recommended Setting                                                                                                    |
|--------------------|----------------------------------------------------------------------------------------------------|--------------------------|----------------------------------------------------------------------------------------------------|
| testWhileId<br>le  | Indicates whether to use<br>the <b>ping</b> command to<br>monitor the connection<br>validity during idle resource<br>monitoring. Invalid<br>connections will be<br>destroyed.                   | false                    | true                                                                                                    |
| testOnBorr<br>ow   | Indicates whether to check<br>the connection validity (by<br>sending a ping request)<br>each time a connection is<br>obtained from a resource<br>pool. Invalid connections<br>will be released. | false                    | The preset value is<br>recommended. If this<br>parameter is set to <b>true</b> , a<br><b>ping</b> command is sent before<br>each command is executed,<br>which affects the<br>performance of applications<br>with a large number of<br>concurrent requests. To<br>ensure high availability and<br>valid connections, set this<br>parameter to <b>true</b> . |
| testOnRetu<br>rn   | Indicates whether to check<br>the connection validity (by<br>sending a ping request)<br>each time a connection is<br>returned to a connection<br>pool. Invalid connections<br>will be released. | false                    | The preset value is<br>recommended. If this<br>parameter is set to <b>true</b> , a<br><b>ping</b> command is sent after<br>each command is executed,<br>which affects the<br>performance of applications<br>with a large number of<br>concurrent requests.                                                                                                  |
| timeout            | <b>Socket timeout</b> value of Jedis, in milliseconds                                                                                                    | 2000                     | 200 to 1000                                                                                                    |

# 5.11 Using Parallel SCAN to Accelerate Full Database Scanning

When there are a large number of keys in an instance, Redis SCAN commands takes a long time to work. GeminiDB Redis API utilizes a distributed architecture that enables concurrent scanning of multiple data partitions, resulting in parallel acceleration.

# Precautions

• This solution applies only to GeminiDB Redis cluster instances.

• When using the SCAN command with the **PARTITION** parameter, the returned cursor must match the same partition when continuing the scanning process. Value of the **PARTITION** should not be changed temporarily; otherwise, the scanned data may not meet the expected results, or an error may occur.

## Procedure

**Step 1** Obtain information about all partitions of a GeminiDB Redis instance for subsequent parallel scanning.

Data partitioning: There are many data partitions at the bottom layer of a GeminiDB Redis cluster instance, which are distributed across nodes. Each partition name is a 16-character ID. The name and total number of data partitions at the bottom layer of an instance remain fixed and do not change with any modifications made to the instance.

Obtain the data partition list: Run the **INFO ROUTE** command to obtain all data partitions of the GeminiDB Redis instance. In the following example, the instance has four data partitions: efb06d5c7a4ecb31, c7a36e9eee0103c1, 6fd3dfdbcca37686, 7f7666870a88501b.

```
127.0.0.1:6379>info route
# Route
server: 127.0.0.1:16379 // Display the data partition on the first node.
efb06d5c7a4ecb31 // Data partition.
c7a36e9eee0103c1 // Data partition.
server: 127.0.0.1:26379 // Display the data partition on the second node.
6fd3dfdbcca37686 //Data partition.
7f7666870a88501b // Data partition.
```

**Step 2** Start multiple SCAN tasks to scan different data partitions.

GeminiDB Redis SCAN commands include a new parameter **PARTITION**, which allows users to scan specific data partitions using the open-source syntax. This feature allows for the creation of parallel scanning scripts, enabling SCAN operations on multiple data partitions simultaneously. As a result, scanning performance is greatly improved.

- For details about the standard SCAN command syntax, see **SCAN**.
- Syntax reference for the optional **PARTITION** parameter added to GeminiDB Redis API.

SCAN cursor [MATCH pattern] [COUNT count] [TYPE type] [PARTITION partition\_index]

The syntax of the **MATCH**, **COUNT**, and **TYPE** parameters is the same as that of the open-source Redis.

- PARTITION: specifies a data partition to be scanned. If the cursor returned by the SCAN command is 0, the data partition has been scanned.
- partition\_index: indicates the dictionary sequence number of all data shard IDs, starting from 0. For example, if there are four data partitions in an instance, partition\_index of the partitions is [0,3]. If there are 240 data partitions in an instance, partition\_index of the partitions is [0,239]. For example:

127.0.0.1:6379> scan 0 count 2 partition 1 1) "1125900712148994" 2) 1) "memtier-1" 2) "memtier-12

----End

# 5.12 Accessing a GeminiDB Redis Instance Using a Pipeline

This section describes principles and precautions for using a pipeline to access a GeminiDB Redis instance.

## Pipeline

GeminiDB Redis API is a request-reply model service.

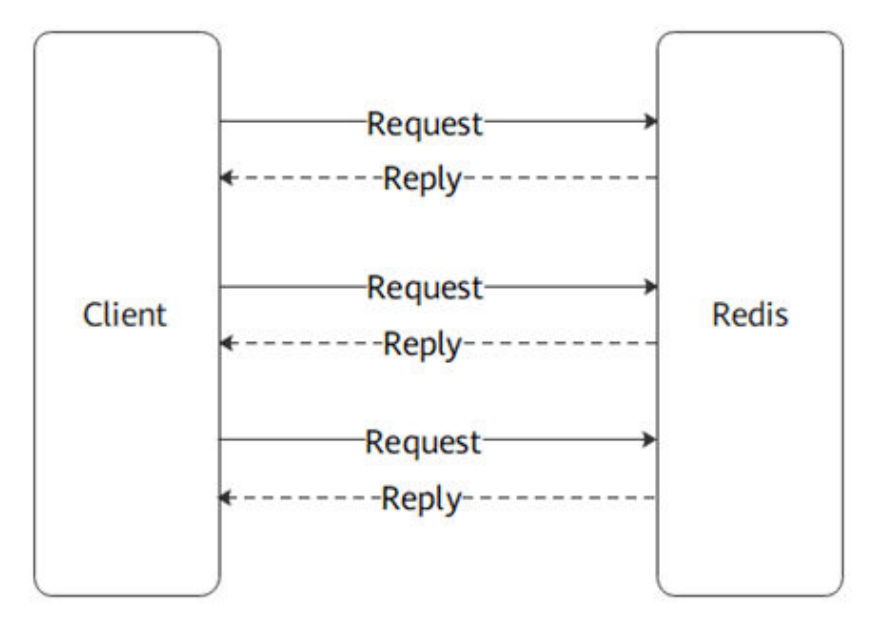

Figure 5-10 Command execution process of GeminiDB Redis API

- 1. A client sends a command to a GeminiDB Redis server.
- 2. The GeminiDB Redis server receives the command and waits in a queue for processing.
- 3. The GeminiDB Redis server processes the command.
- 4. The GeminiDB Redis server sends the result to the client.

Steps 1 and 4 are I/O operations, which are slow and affected by network conditions. Therefore, bottlenecks may occur.

To reduce network costs and fully utilize performance of GeminiDB Redis API, you can execute multiple commands in a pipeline at once without waiting for individual command reply.

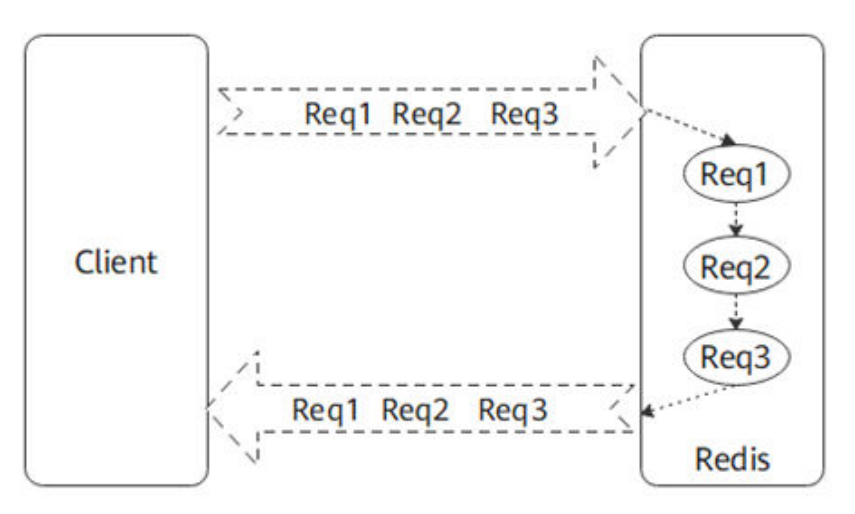

Figure 5-11 Accessing a GeminiDB Redis instance using a pipeline

The I/O operation is performed once to issue three commands.

Using a pipeline can reduce read() and write() system calls of a client and server and improve program execution efficiency.

#### **Pipeline Size Selection and Precautions**

Although pipelines can reduce I/O costs, a bigger pipeline size is not always better. Pipelines have a limit on improving program performance. If there are large amounts of data in a pipeline, the client has to wait longer time. If the socket buffer is full due to a large pipeline, network congestion may occur, causing performance deterioration.

Based on experience, 30 to 100 commands in a pipeline can fully utilize database performance. An optimal size is subject to the actual test result.

Other precautions:

- Pipelines do not guarantee atomicity. When processing batch commands, a server parses and executes commands in sequence. These commands are independent of each other. The server may also execute commands of other clients during this process. If a command fails, other commands are not affected. To achieve atomicity, you can execute transactions or Lua scripts.
- A GeminiDB Redis instance must cache the results before finishing processing all commands, so a large pipeline may cause out of memory (OOM) or network congestion. If a single command is too long, the pipeline size needs to be reduced.
- To fulfill stringent requirements on low latency, large pipelines are not recommended.

# 5.13 Processing Transactions on a GeminiDB Redis Instance

### **About Transactions**

A transaction is a logical unit which groups a set of read or write operations, so that they either succeed or fail collectively. In a connection, after a client executes the **multi** command, a GeminiDB Redis instance starts to cache subsequent commands in a queue. When the client sends the **exec** command, the GeminiDB Redis instance executes all commands in the queue in sequence. If a command fails, transactions will be rolled back. All commands are either successful or failed.

| Command | Description                                                                                                    |
|---------|----------------------------------------------------------------------------------------------------|
| WATCH   | Monitors one or more keys. If a key is modified before a transaction is executed, the whole transaction aborts. |
| UNWATCH | Flushes all watched keys.                                                                                       |
| MULTI   | Identifies start of a transaction block.                                                                        |
| EXEC    | Executes all commands in a transaction block.                                                                   |
| DISCARD | Flushes queued commands in a transaction bock and exits the transaction block.                                  |

Table 5-12 Related commands

#### 

- When a proxy cluster is used, all keys in a transaction must have the same hashtag to ensure transaction atomicity. If hashtag is not used, a transaction will be split into common commands. In this case, the atomicity cannot be ensured.
- Atomic transactions mean that all of them will either succeed or fail, so you need to take care with command validity when compiling a transaction.
- The commands in a transaction are executed in sequence, so you need to take care with the command sequence when compiling a transaction.
- Do not pack too many or complex commands in a single transaction, or requests may be blocked or the instance status may be abnormal.

## **Example Code**

When the client modifies **key1** and **key2** at the same time in a transaction, they are either successfully modified or fail to be modified at the same time.

```
package nosql.cloud.huawei.jedis;
import java.util.List;
```

```
import redis.clients.jedis.Jedis;
import redis.clients.jedis.Transaction;
public class TranscationTest {
   private static final String host = "127.0.0.1";
  private static final int port = 6379;
   private static final String pwd = "password";
  private static Jedis jedis;
   static {
     jedis = new Jedis(host, port);
      String authString = jedis.auth(password);
     if (!authString.equals("OK")) {
        jedis.close();
        jedis = null;
     }
  }
  public static void main(String[] args) {
     if (jedis == null) {
        return;
     }
     String str_key1 = "{str}key1";
     String str_key2 = "{str}key2";
     jedis.set(str_key1, "0");
jedis.set(str_key2, "0");
     jedis.watch(str_key1);
      // Starts processing transactions.
      Transaction tx = jedis.multi();
     tx.set(str_key1, "500");
     tx.get(str_key1);
  tx.set(str_key2, "1000");
      tx.get(str_key2);
     List<Object> result = tx.exec();
     if (result.isEmpty()) {
        System.out.println ("Error: The transaction is interrupted.");
     } else {
       System.out.println ("Succ: The transaction is executed successfully.");
      System.out.println("str_key1: {}, str_key2: {}", jedis.get(str_key1), jedis.get(str_key2));
     jedis.close();
  }
}
```

# 5.14 Retry Mechanism for Clients Accessing GeminiDB Redis API

The retry mechanism for clients accessing GeminiDB Redis API can ensure high availability and stability of applications if the network is unstable or a server is temporarily faulty.

There may be the following temporary faults.

| Cause                      | Description                                                                                                    |
|----------------------------|----------------------------------------------------------------------------------------------------|
| HA is triggered.           | GeminiDB Redis API automatically monitors node health. If a<br>node breaks down, a primary/standby switchover or shard<br>takeover is automatically triggered. Generally, HA may be<br>triggered when:                                                 |
|                            | <ul> <li>A GeminiDB process on a node restarts due to OOM or<br/>hardware faults.</li> </ul>                                                                                                    |
|                            | <ul> <li>Nodes are automatically removed or added when they are<br/>scaled or specifications are changed.<br/>In these scenarios, clients may be intermittently<br/>disconnected in seconds or commands time out.</li> </ul>                           |
| The network<br>fluctuates. | Complex network environments between clients and servers<br>running GeminiDB Redis instances may cause problems such<br>as occasional network jitter and data retransmission. In this<br>case, requests initiated by the clients may temporarily fail. |
| Servers are overloaded.    | Requests initiated by clients may not be responded<br>immediately due to heavy loads and slow queries on<br>GeminiDB Redis servers. As a result, the requests time out.                                                                                |

When setting the retry mechanism for clients, follow the rules below.

| Rule                                               | Description                                                                                                    |
|----------------------------------------------------|----------------------------------------------------------------------------------------------------|
| Configure a<br>proper interval<br>and retry times. | Configure a proper interval and retry times based on business<br>requirements. If an excessive number of retries are<br>attempted, it takes a longer time to recover from a fault. If<br>the interval between retries is shorter than expected, servers<br>may become overwhelmed. In heavy-load scenarios, you are<br>advised to increase the retry interval exponentially to prevent<br>server breakdown due to a large number of concurrent<br>retries.                                                                                       |
| Retry only<br>idempotent<br>operations.            | Commands have been executed on a server, but a timeout<br>occurs when the result is returned to a client. In this case, the<br>commands may be executed repeatedly. Therefore, you are<br>advised to retry only idempotent operations (for example, the<br><b>SET</b> command), and the result remains unchanged after<br>multiple operations. For non-idempotent operations (for<br>example, the <b>INCR</b> command), you need to confirm whether<br>duplicate data can be tolerated, and multiple operations may<br>increase a counter value. |
| Generate client<br>logs.                           | You are advised to configure the system to generate client<br>logs during the retry process, such as the connected IP<br>address and port number, error commands, and keys, to<br>facilitate troubleshooting.                                                                                                    |

The following SDK code examples are used for reference only.

# Jedis (Java Client)

When JedisPool is used, Jedis 4.0.0 or later supports retries. The following uses Jedis 4.0.0 as an example to describe how to set **MAX\_ATTEMPTS** to a proper number of retry attempts. package nosql.cloud.huawei.jedis;

```
import redis.clients.jedis.DefaultJedisClientConfig;
import redis.clients.jedis.HostAndPort;
import redis.clients.jedis.JedisClientConfig;
import redis.clients.jedis.UnifiedJedis;
import redis.clients.jedis.providers.PooledConnectionProvider;
import java.time.Duration;
// UnifiedJedis API supported in Jedis >= 4.0.0
public class UnifiedJedisDemo {
  private static final int MAX_ATTEMPTS = 5;
  private static final Duration MAX_TOTAL_RETRIES_DURATION = Duration.ofSeconds(15);
  public static void main(String[] args) {
     // Basic connection config
     JedisClientConfig jedisClientConfig = DefaultJedisClientConfig.builder().password("xxx").build();
     // Implement retry
     PooledConnectionProvider provider = new
        PooledConnectionProvider(HostAndPort.from("{ip}:{port}"), jedisClientConfig);
    //Sets MAX_ATTEMPTS to a proper number of retry attempts.
     UnifiedJedis jedis = new UnifiedJedis(provider, MAX_ATTEMPTS, MAX_TOTAL_RETRIES_DURATION);
     trv {
        System.out.println("set key: " + jedis.set("key", "value"));
     } catch (Exception e) {
        // Signifies reaching either the maximum number of failures,
        MAX_ATTEMPTS, or the maximum query time, MAX_TOTAL_RETRIES_DURATION
        e.printStackTrace();
     }
  }
```

# Redisson (Java Client)

The following is an example of how to set **RETRY\_ATTEMPTS** and **RETRY\_INTERVAL** to the number of retry attempts and an interval.

```
package nosql.cloud.huawei.jedis;
import org.redisson.Redisson;
import org.redisson.api.RBucket;
import org.redisson.api.RedissonClient;
import org.redisson.config.Config;
public class RedissonDemo {
  private static final int TIME_OUT = 3000;
  private static final int RETRY_ATTEMPTS = 5;
  private static final int RETRY_INTERVAL = 1500;
  public static void main(String[] args) {
     Config config = new Config();
     config.useSingleServer()
         .setPassword("xxx")
         .setTimeout(TIME OUT)
         .setRetryAttempts(RETRY_ATTEMPTS)
        .setRetryInterval(RETRY_INTERVAL) // Sets a proper number of retry attempts and retry
interval.
         .setAddress("redis://{ip}:{port}");
     RedissonClient redissonClient = Redisson.create(config);
     RBucket<String> bucket = redissonClient.getBucket("key");
     bucket.set("value");
```

} }

# Go-redis (Go Client)

The following is an example of how to set MaxRetries, MinRetryBackoff, and MaxRetryBackoff to the number of retry attempts and intervals.

package main

```
import (
     "context"
     "fmt"
     "time"
     "github.com/redis/go-redis/v9"
var ctx = context.Background()
func main() {
   client := redis.NewClient(&redis.Options{
      Addr: "localhost:6379",
      Password: "", // no password set
             0, // use default DB
      DB:
      MaxRetries: 3, // set max retry times
      MinRetryBackoff: time.Duration(1) * time.Second, // set retry interval
MaxRetryBackoff: time.Duration(2) * time.Second, // set retry interval
   })
   // Execute command
   err := client.Set(ctx, "key", "value", 0).Err()
   if err != nil {
      panic(err)
   }
   // Test
   pong, err := client.Ping(ctx).Result()
   if err != nil {
      fmt.Println("Failed:", err)
      return
   fmt.Println("Success:", pong)
```

# Redis-py (Python Client)

}

The following is an example of how to set a proper number of retry attempts by setting parameters of the Retry function.

```
import redis
from redis.retry import Retry
from redis.exceptions import ConnectionError
from redis.backoff import ExponentialBackoff
from redis.client import Redis
from redis.exceptions import (
  BusyLoadingError,
  ConnectionError,
  TimeoutError
# Run 3 retries with exponential backoff strategy
retry_strategy = Retry(ExponentialBackoff(), 3)
# Redis client with retries
client = redis.Redis(
host = 'localhost',
```

```
port = 6379,
  retry = retry_strategy,
  # Retry on custom errors
  retry_on_error = [BusyLoadingError, ConnectionError, TimeoutError],
  # Retry on timeout
  retry on timeout = True
try:
  client.ping()
  print("Connected to Redis!")
except ConnectionError:
  print("Failed to connect to Redis after retries.")
try:
  client.set('key', 'value')
  print("Set key and value success!")
except ConnectionError:
  print("Failed to set key after retries.")
```

## Hiredis (C Client)

Hiredis is a minimalistic C client library and does not provide a preset automated retry mechanism. You need to manually compile the logic.

The following is a simple example of how to implement an automated connection retry in a loop and with a delay, similar to command retry settings.

```
#include <hiredis/hiredis.h>
#include <stdio.h>
#include <unistd.h>
redisContext* connect_with_retry(const char *hostname, int port, int max_retries, int retry_interval) {
  redisContext *c = NULL;
  int attempt = 0;
  //Uses a loop and delay to implement automatic retries during connection establishment.
  while (attempt < max_retries) {
     c = redisConnect(hostname, port);
     if (c != NULL && c->err == 0) {
        printf("Connection success!\n");
        return c;
     }
     if (c != NULL) {
        printf("Connection error: %s\n", c->errstr);
        redisFree(c);
     } else {
        printf("Connection failed\n");
     }
     printf("Retrying in %d seconds...\n", retry_interval);
     sleep(retry_interval);
     attempt++;
  }
  return NULL;
}
int main() {
  const char* hostname = "127.0.0.1";
  int port = 6379;
  int max_retries = 5;
  int retry_interval = 2;
  redisContext *c = connect_with_retry(hostname, port, max_retries, retry_interval);
  if (c == NULL) \{
     printf("Failed to connect to Redis after %d attempts\n", max_retries);
     return 1;
```
} redisFree(c); return 0;

# 5.15 GeminiDB Redis API Pub/Sub

Huawei Cloud GeminiDB Redis is fully compatible with Pub/Sub of open-source Redis. This section describes how to configure this model.

# Pub/Sub

**SUBSCRIBE**, **UNSUBSCRIBE**, and **PUBLISH** implement the **publish-subscribe pattern**. In this pattern, publishers do not directly send messages to a specific subscriber but publish them to a channel. All subscribers who are interested in this channel can receive the messages. Pub/Sub enables the decoupling of the publisher and subscribers, eliminating the need for publishers to know their subscribers.

# **Application Scenarios**

Pub/Sub plays an important role in many scenarios, for example:

• Real-time chat

In IM applications, messages need to be quickly transferred. With Pub/Sub, users can subscribe to their own chat channels. After message are published, the subscribes on this channel receive the messages immediately. In this manner, real-time performance and high efficiency can be achieved.

• Real-time notification system

On e-commerce websites or social media platforms, users need to receive notifications such as order status updates, comments, and likes in real time. With Pub/Sub of GeminiDB Redis API, the system can immediately publish a notification when the status changes, and all related users will receive the notification in a timely manner.

• Monitoring and log system

In the microservice architecture, the Pub/Sub model can be used for status monitoring and log collection between services. Services can publish status information or log messages to specific channels. The monitoring service or log collection service can subscribe to these channels to implement real-time monitoring and data collection.

• Real-time gaming messages

In an online game, data between players each time an action occurs needs to be synchronized in time. Pub/Sub can be used for message transfer and game event notification to ensure that all players receive status updates at the same time.

• Data stream processing

Real-time processing and analysis are key to data stream applications. With Pub/ Sub, data producers can publish data streams, and consumers can subscribe to these streams for real-time processing and analysis.

Basic operations

For example, to subscribe to "channel11" and "ch:00," clients can run the following command:

SUBSCRIBE channel11 ch:00

These clients will receive messages on these channels from other clients in the sequence in which the messages were sent.

Advanced function:

Pub/Sub supports pattern matching. Clients may subscribe to glob-style patterns to receive all the messages sent to channel names matching a given pattern. For example:

PSUBSCRIBE news.\*

Subscribers will receive all messages sent to channels such as news.art.figurative and news.music.jazz.

## 

- **Message loss**: Pub/Sub does not ensure message durability. Therefore, messages may be lost when the network is faulty or a subscriber is not connected.
- **Performance**: In a high-concurrency environment, the Pub/Sub performance may be limited. Performance need to be tested and improved based on specific scenarios.
- If both SUBSCRIBE and PSUBSCRIBE are executed, duplicate messages may be received. Check whether the business logic is correct.

# Java Sample Code (Jedis)

# Message Publisher

```
import redis.clients.jedis.Jedis;
public class GeminiDBPubClient {
  private Jedis jedis;
  public GeminiDBPubClient(String ip, int port, String password){
     jedis = new Jedis(ip, port);
     // The instance password for GeminiDB.
     String authString = jedis.auth(password);
     if (!authString.equals("OK"))
     {
        System.err.println("AUTH Failed: " + authString);
        return;
     }
  }
  public void pub(String channel, String message){
     System.out.println(" >>> Publish > Channel: " + channel + " > Sent Message: " + message);
     jedis.publish(channel, message);
```

```
public void close(String channel){
   System.out.println(" >>> Publish End > Channel:" + channel + " > Message:quit");
   // The message publisher has finished sending, sending a "quit" message.
   jedis.publish(channel, "quit");
}
```

# **Message Subscriber**

}

```
import redis.clients.jedis.Jedis;
import redis.clients.jedis.JedisPubSub;
public class GeminiDBSubClient extends Thread {
  private Jedis jedis;
  private String channel;
  private JedisPubSub listener;
  public GeminiDBSubClient(String ip, int port, String password){
     jedis = new Jedis(host,port);
     // The instance password for GeminiDB.
     String authString = jedis.auth(password); //password
     if (!authString.equals("OK"))
     {
        System.err.println("AUTH Failed: " + authString);
        return;
     }
  }
  public void setChannelAndListener(JedisPubSub listener, String channel){
     this.listener=listener;
     this.channel=channel;
  }
  private void subscribe(){
     if(listener==null || channel==null){
        System.err.println("Error:SubClient> listener or channel is null");
     System.out.println(" >>> Subscribe > Channel:" + channel);
     // The receiver will block the process while listening for subscribed messages until it receives a "quit"
message (passive mode) or actively cancels the subscription.
     jedis.subscribe(listener, channel);
  }
  public void unsubscribe(String channel){
     System.out.println(" >>> Unsubscribe > Channel:" + channel);
     listener.unsubscribe(channel);
  }
  @Override
  public void run(){
     try {
        System.out.println("-----Subscribe Start-----");
        subscribe();
        System.out.println("-----Subscribe End-----");
     } catch(Exception e){
        e.printStackTrace();
     }
  }
}
```

# **Message Listener**

import redis.clients.jedis.JedisPubSub; public class GeminiDBListener extends JedisPubSub { @Override public void onMessage(String channel, String message) { System.out.println(" <<< Subscribe < Channel:" + channel + " > Receive Message:" + message );

```
// When the received message is "quit," unsubscribe (passive mode).
     if(message.equalsIgnoreCase("quit")){
       this.unsubscribe(channel);
     }
  }
  @Override
  public void onPMessage(String pattern, String channel, String message) {
     // TODO Auto-generated method stub
  @Override
  public void onSubscribe(String channel, int subscribedChannels) {
     // TODO Auto-generated method stub
  }
  @Override
  public void onUnsubscribe(String channel, int subscribedChannels) {
     // TODO Auto-generated method stub
  }
  @Override
  public void onPUnsubscribe(String pattern, int subscribedChannels) {
     // TODO Auto-generated method stub
  }
  @Override
  public void onPSubscribe(String pattern, int subscribedChannels) {
     // TODO Auto-generated method stub
  }
}
```

# **6** Best Practices

6.1 Automated Database Access Using an Account for Multitenancy Management of GeminiDB Redis Instances

- 6.2 FastLoad for RTA-based Ad Placement
- 6.3 PITR for Restoring Gaming Data
- 6.4 ExHash for Ad Frequency Control
- 6.5 GeminiDB Redis API for Instant Messaging
- 6.6 Implementing Distributed Locks Using Lua Scripts for GeminiDB Redis API
- 6.7 Suggestions on Alarm Rules of GeminiDB Redis Instance Metrics
- 6.8 GeminiDB Redis API for Product Correlation Analysis
- 6.9 GeminiDB Redis API for Online Classroom
- 6.10 GeminiDB Redis API for Session Management in Web Applications

# 6.1 Automated Database Access Using an Account for Multitenancy Management of GeminiDB Redis Instances

GeminiDB Redis API continuously provides enhanced features for enterprises, one of which is multitenancy. With multitenancy, read-only accounts and read/write accounts can be added, and databases accessible to each account can be specified. This prevents misoperations on data of other tenants. This feature allows multiple tenants to use the same Redis instances while keeping their data isolated, facilitating development and management for enterprises.

# **Application Scenarios**

Multitenancy is a common function of database users. For example, an enterprise has service departments A and B, both of which need to use Redis to store their own data. If multitenancy is not used, data of departments A and B will be mixed. As a result, data breaches and misoperations may occur. After multitenancy is enabled, data of departments A and B can be stored in different Redis instances or databases, and permissions on these instances or databases can be controlled to ensure data security and reliability.

Multi-tenant databases usually have some standard attributes, such as read/write permission control as well as cross-database authentication and isolation. GeminiDB Redis instances use such comprehensive multitenancy technologies, allowing for read/write permission control and database isolation.

# Advantages

In contrast to multi-tenant databases, open-source Redis supporting an access control list (ACL) in its new version only grants accounts read-only and read/write permissions. Each account can still be used to view all databases. For example, a development engineer wants to use database 1 but accidentally clears another engineer's database 0, causing a production accident. Permission isolation of GeminiDB Redis API can avoid this problem. For example, if engineer A has only the permission of database 1, database 0 is not affected even if misoperations are performed.

In addition, multitenancy of open-source Redis can be used only on a single node. Once the service volume increases and a cluster is required, multiple databases are unavailable. As a result, only database 0 is left. More than 1,000 GeminiDB Redis databases can be deployed in a cluster, and more than 200 ACL sub-accounts can be created.

**Table 6-1** Comparison of permission management capabilities between opensource Redis and GeminiDB Redis API

| Product               | Account Read<br>and Write<br>Permission<br>Control | Account<br>Permission<br>Isolation | Multi-DB<br>Cluster | Default<br>Quantity<br>of<br>Supported<br>Databases |
|-----------------------|----------------------------------------------------|------------------------------------|---------------------|-----------------------------------------------------|
| Open-source<br>Redis  | Supported                                          | Supported                          | Not supported       | 16                                                  |
| GeminiDB<br>Redis API | Supported                                          | Supported                          | Supported           | 1,000                                               |

# Solution

To use the tenant management function of GeminiDB Redis instances, you need to create accounts on the account management page and set read-only and read/ write permissions for each account. For details, see **Managing Accounts**.

After an account is created, you can run **auth USER PWD** or **auth USER:PWD** for authentication and execute the SELECT DB statement to access the database on which the account has permissions. For details, see **Enabling Database Access With a Password**.

# 6.2 FastLoad for RTA-based Ad Placement

# **Scenarios**

Advertisement (ad) placement is indispensable for enterprise promotion and marketing, especially for new media facing fierce competition. Now there are diversified advertising channels and detailed tailored ad placement.

Customer's increased awareness of ad ROI demands precise audience selection. For example, on a short video platform, advertisers have to configure rules on placing ads such as age, gender, and education background of audiences. The inflexibility hinders advertisers from making decisions on ad placement, and hundreds of millions or even billions of advertising fees need to be paid every year. However, it is still difficult to accurately reach target audiences. To let advertisers have autonomy to deliver or reject each ad request, Real-Time API (RTA) rose to the challenge.

RTA is used to meet the real-time personalized delivery needs of advertisers.

# Challenges

Advertisers' RTA system read data from core profile databases, helping advertisers make placement decisions. The newer the data, the better the placement effect. Therefore, the latest data generated by a big data platform needs to be written into profile databases in a timely manner. To address high concurrency, ultra-low latency, and ultra-large volumes of RTA requests, core profile databases must have the following features:

# • Quick import of vast amount of data; accurate decision-making

Hundreds of GB or even several TB of all profile data needs to be periodically imported to profile databases. The faster the data is imported, the more accurate the model is, and the better ad placement effect is.

# • High-concurrency access

The RTA system needs to handle a large number of real-time bidding requests. For example, hundreds of thousands to millions of QPS are sent by RTA systems of e-commerce and financial customers.

# • Stable low latency

The media asks advertisers to provide decisions within 40 ms to 100 ms. Databases need to execute requests within single-digit milliseconds.

• Low cost

To achieve ultimate performance, open-source self-hosted Redis needs to be installed for handling RTA requests. However, expensive TB-level data storage devices give advertisers a dilemma in selecting suitable models.

In an RTA system, common profile databases have the following problems:

- MySQL: It is difficult to handle hundreds of thousands to millions of concurrent QPS at low latency.
- MongoDB/HBase: It is inexpensive to store TB-level data, but MongoDB and HBase instances cannot maintain a stable low latency. High timeout rate may cause project suspension, injurious to commercial interests.

• In-memory database: For example, open-source self-hosted Redis is widely used in the industry. In-memory databases provide ultimate performance with high concurrency and low latency. However, there are risks such as poor stability and data loss. It costs too much and takes long to import TB-level user profile data.

GeminiDB Redis API features stability, low latency, and cost-effectiveness, and data can be imported extremely fast using FastLoad.

# **Solution Overview**

In an RTA system, storage of GeminiDB Redis instances costs less than that of open-source self-hosted Redis instances. FastLoad enables quick offline data import. GeminiDB Redis API ensures stability and low latency and has rich practice cases of online advertising and recommendation services.

# Advantages

# • 5 to 10 times faster data import by FastLoad

Traditional databases can only write data one by one using standard protocols. Data is crunched by the compute layer through a complex process and then written to the storage layer. Therefore, it usually takes hours or days for a big data platform to periodically import hundreds of GB or even several TB of profile data, which has a great impact on online services.

FastLoad, an enterprise-level feature of GeminiDB Redis API, improves the data import speed by 5 to 10 times and reduces the impact on online services. To address RTA requests, the big data platform handles highly-concurrent workloads, FastLoad directly transfers massive volumes of data into a storage engine of the GeminiDB Redis instance via a dedicated high-speed persistent channel, and the storage engine on the GeminiDB Redis database orchestrates the data.

# • Millions of concurrent requests and latency in sub-milliseconds

GeminiDB Redis API uses a separated storage and compute architecture. Three copies of data are stored in a distributed shared storage pool. All nodes support efficient reads and writes, and compute power can be scaled up and out, making it easy to cope with workload spikes.

With a multi-thread architecture, high-performance storage pool, and indepth optimization of the memory data structure and access algorithm, GeminiDB Redis API can respond to requests in sub-milliseconds. Such an ultra-low latency is critical to real-time data processing and analysis, especially in scenarios such as online games, financial technologies, advertising systems, and real-time recommendation systems. Therefore, GeminiDB Redis API is ideal for large-scale real-time interaction and highfrequency transactions.

With vast experience on the live network, GeminiDB Redis API can handle more than one million QPS while ensuring average latency of 1 ms and p99 latency of 2 ms.

• Efficient data compression and storage at low costs

By compressing both logical and block data, GeminiDB Redis API greatly reduces storage resource consumption while maintaining ultimate performance. Compute and storage resources are decoupled from each other, so they can be flexibly scaled out. Achieving optimized resource utilization means a range of benefits for enterprises, most notably saving costs in storing data.

With vast experience on the live network, GeminiDB Redis API has a compression ratio of 4:1. That is, only about 3 TB out of 12 TB of data is occupied on a GeminiDB Redis instance.

# 6.3 PITR for Restoring Gaming Data

# **Application Scenarios**

Databases may experience faults such as data corruption, loss, or accidental deletion. To ensure services are running properly, you need to restore a database to a normal state before the faults occurred. Traditional databases adopt a periodic backup policy. That is, data is restored when the system is faulty. Data restoration takes a long time. As a result, customer services are severely affected.

# **Solution Overview**

Point-in-Time Recovery (PITR) allows you to restore the database to a particular point in time if data is lost or corrupted due to misoperations or accidental deletion.

Some game players may exploit vulnerabilities to duplicate equipment and currency, leading to unfairness. Traditional databases are backed up once a day, making it difficult to restore data to a specific point in time. With PITR of GeminiDB Redis API, you can specify a specific time point for data restoration. Data can be restored within 5 minutes at least.

# Advantages

PITR of GeminiDB Redis API maintains your data from past timestamps and does not affect data snapshots. If there is a fault, data can be restored to a specified point within 5 minutes. Therefore, GeminiDB Redis AP is widely used in industries such as gaming and finance.

# • Backup tasks are not affected, and services are running stably.

PITR does not affect data backup and access.

GeminiDB Redis API enables you to create snapshots by recording the file system status instead of by copying files. File metadata (such as data block information and addressing information) at the current moment is stored to generate snapshots. Therefore, services are not affected during snapshot creation.

• Data is restored in minutes regardless of its volume.

PITR snapshots can be stored on your local PC and do not need to be uploaded to cold storage media. Therefore, data replication and migration are not involved, and data can be restored anytime.

Even hundreds of GB of data can be restored within 5 minutes. After being restored to a specified point in time, data can also be restored multiple times to a state before or after that point in time.

# • GeminiDB Redis API has better backup performance than open-source Redis

Open-source Redis uses copy-on-write (CoW) to effectively enable snapshot persistence in its multi-thread architecture. When Redis calls fork() to create a child process, its parent process will be blocked for hundreds of milliseconds. As a result, jitter will occur. CoW may cause memory overuse. If a large number of writes are performed while the parent process is forked, memory is severely wasted or even OOM occurs (memory usage < 50%). PITR frees you from copying or migrating data, so services are not affected. Snapshots can be quickly created, and data can be restored stably and securely.

# Solution

For details about how to enable PITR of the GeminiDB Redis API and restore data to a specified time point, see **4.8.3 Restoring to the Original Instance Using PITR**.

# 6.4 ExHash for Ad Frequency Control

ExHash is an enhanced hash data structure that allows users to specify expiration times and version numbers for fields. ExHash is flexible and can help simplify business development in most scenarios.

This section describes how to use ExHash commands of GeminiDB Redis API to simplify business development of frequency control and shopping cart.

# **ExHash Commands**

For details, see **ExHash commands**.

# **Application Scenarios**

• Frequency control

Frequency control allows users to restrict the number of operations performed within a certain period (for example, one day, one week, or one month), and limit the number of times an ad or information displayed on a platform within a specified period. This helps prevent overexposure and ad fatigue, optimizes ad performance, improves the conversion rate, and avoids malicious activities, such as manipulating online traffic, comments, and likes.

There are three elements of frequency control: user ID (key), ad ID (field), and the number of times an ad is pushed (value) within a specified period. There are three ways to configure ad frequency control policies.

# Figure 6-1 Hash

| Key    | key TTL  | Field | Value | Key    | key TTL    | Field | Value     | Key    | key TTL     | Field    | Value | field TTL |
|--------|----------|-------|-------|--------|------------|-------|-----------|--------|-------------|----------|-------|-----------|
|        |          | AD_1  | 1     |        | one week   | AD_1  | 1#one day |        | _1 one week | AD_1     | 1     | one day   |
| User_1 | one day  | AD_2  | 2     | User_1 |            | AD_2  | 2#8 hours | User_1 |             | AD_2     | 2     | 8 hours   |
|        | AD_3 1   |       |       | AD_3   | 1#one week |       |           | AD_3   | 1           | one week |       |           |
| User_2 |          |       |       | User_2 |            |       |           | User_2 |             |          |       |           |
|        |          |       |       |        |            |       |           |        |             |          |       |           |
|        | Hash com | mands | ; 1   |        | Hash c     | ommai | nds 2     |        | ExHash      | comma    | inds  |           |

- In hash commands 1, the **expire** command sets the expiration time of User\_1 to one day. The hincrby command increases and records how many times an ad is pushed. Before an ad is pushed, the hget command obtains how many times it was pushed the previous day, so that users can determine whether to continue pushing it. One day later, user data automatically expires and does not need to be manually cleared. In this way, frequency control can be implemented. However, only one expiration time point can be set for each user (key). It is not possible to set flexible frequency control policies for a specified period, for example, three pushes within an eight-hour window.
- By running hash commands 2, users can specify timestamps for values.
   However, the workload of business development may increase.
- ExHash is better than hash because ExHash allows users to specify the expiration time for each field. In the frequency control scenario, GeminiDB Redis API allows you to configure a unique push frequency for each ad and in different time segments. Assume that the frequency control policy configured for AD\_2 is twice within 8 hours. Before pushing AD\_2 to User\_1, you can obtain the value 2 by running the EXHGET command, AD\_2 will not be pushed to User\_1. After eight hours, AD\_2 for User\_1 expires and the field information cannot be obtained by EXHGET. In this case, AD\_2 will be pushed to User\_1 again.
- Shopping cart

The following describes and compares several types of Redis commands for a shopping cart.

a. String

The shopping cart works easily with string commands. The platform combines the user ID and item ID as a key, for example, **User\_1#Earphones\_1**. The key value is the number of items to be purchased. There is an expiration time for items on flash sales.

## Figure 6-2 String

| Кеу                | Value | ΠL     |
|--------------------|-------|--------|
| User_1#Earphones_1 | 1     | null   |
| User_1#Keyboard_1  | 2     | time_1 |
| User_1#Charger_2   | 1     | time_2 |
| User_2#            |       |        |
|                    |       |        |

## String

# Related commands incrby User\_N#Product\_N [Number] #Increases the product quantity. set User\_N#Product\_N [Number] #Sets the item quantity. expire User\_N#Product\_N Time\_N # Sets the expiration time of a specified item in the shopping cart of a specified user. get User\_N#Product\_N #Obtains the product quantity. scan 0 match User\_N\* # Queries all items of User\_N. del User\_N#Product\_N #Deletes a specified item from the shopping cart of a specified user.

- Possible issues are as follows:
  - Extra splicing increases the encoding and decoding development workload.
  - To obtain the shopping item list, adding a prefix to the SCAN command can scan all keys. GET is used to obtain the key values.
  - To obtain the list length, the number of prefix keys need to be scanned.
  - There are a large number of duplicate username prefixes occupying the storage space.
- b. Hash

A user ID is used as the key and an item ID as the field. The value is the number of items in the shopping cart. For items in flash sales, the expiration time is combined to the value of the field.

### Figure 6-3 Hash

| Key    | Field       | Value    |
|--------|-------------|----------|
|        | Earphones_1 | 1        |
| User_1 | Keyboard_1  | 2        |
|        | Charger_2   | 1#time_1 |
| User_2 |             |          |
|        |             |          |

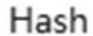

### Related commands hset User\_N Product\_N [Number#Time\_N] # Sets the quantity and expiration time of a specified item in the shopping cart of a specified user. hincrby User\_N Product\_N [Number] # Adds the number of a specified item to the shopping cart of a specified user. hget User\_N Product\_N # Obtains information about a specified item in the shopping cart of a specified user. hgetall User\_N #Obtains all item information of a specified user. hlen User\_N # Obtains the number of items in the shopping cart of a specified user. hdel User\_N Product\_N #Deletes a specified item from the shopping cart of a specified user.

- Hash is better than string in the following ways:
  - Only one HGETALL command is required to obtain the shopping cart list of a user.
  - The HLEN command can be used to obtain the item list length of a user.
  - There are few duplicate username prefixes.

However, the solution is complex for processing items in flash sales. For example, If the quantity for **Keyboard\_1** of **User\_1** needs to be added instead of using the HINCRBY command directly, you should obtain the value of **Keyboard\_1** by executing the HGET command first and decode the value. Then, specify the quantity to be added and encode the value using HSET.

c. ExHash

A user ID is used as the key and an item ID as the field. The value is the number of items in the shopping cart. You can run HSET to set expiration times for fields of items in flash sales.

### Figure 6-4 ExHash

| Key    | Field       | Value | TTL    |
|--------|-------------|-------|--------|
|        | Earphones_1 | 1     | null   |
| User_1 | Keyboard_1  | 2     | null   |
|        | Charger_2   | 1     | time_1 |
| User_2 |             |       |        |
|        |             |       |        |

### ExHash

Related commands exhset User N Product N ex Time N # Sets the quantity and expiration time of a specified item in the shopping cart of a specified user. exhincrby User\_N Product\_N [Number] keepttl # Adds the quantity of specified items in the shopping cart of a specified user and retains the original expiration time. exhget User\_N Product\_N # Obtains information about a specified item in the shopping cart of a specified user. exhgetall User\_N #Obtains all item information of a specified user. exhlen User N # Obtains the number of items in the shopping cart of a specified user. exhdel User\_N Product\_N #Deletes a specified item from the shopping cart of a specified user. del User\_N #Empties the shopping cart of a specified user.

ExHash is better than hash because ExHash allows users to specify the expiration time for each field. ExHash and hash commands have similar syntax. ExHash is easy to use and can avoid heavy workloads in code modifications.

# Code Example for Ad Frequency Control

import redis import datetime import os def get\_cur\_time(): return "[" + datetime.datetime.utcnow().strftime('%Y-%m-%d %H:%M:%S.%f')[:-3] + "]" def get\_redis():

This method is used to connect to a Redis instance.

- \* host: Instance connection address.
- \* port: Port of the instance. The default value is 6379.
- \* password: Password for connecting to the instance.

# There will be security risks if the username and password used for authentication are directly written into code. Store the username and password in ciphertext in the configuration file or environment variables. # In this example, the username and password are stored in the environment variables. Before running

this example, set environment variables EXAMPLE\_USERNAME\_ENV and EXAMPLE\_PASSWORD\_ENV as needed.

password = os.getenv('EXAMPLE\_PASSWORD\_ENV')

return redis.Redis(host='\*\*\*', port=6379, password=password)

"Global frequency control policy. Display ad 1 for up to 2 times within three seconds and ad 2 for five times within five seconds.

```
frequency_stratege = {"ad_1" : [2, 3], "ad_2" : [5, 5]}
```

def push\_ad\_to\_user(userId: str, adId: str): This method is used to push a specified ad to a specified user. \* userId: User ID. \* adId: Ad ID. # If no frequency control policies are set for an ad, directly push the ad to the user. if adId not in frequency\_stratege: print("no need control frequency, push ", adld, "to", userId) return True # Obtain how many times an ad is pushed for a user by user ID and ad ID. # Syntax: EXHGET Key Field cnt = get\_redis().execute\_command("EXHGET " + userId + " " + adId) # If an ad has not been pushed to a user, directly push the ad to the user. if cnt == None: # Syntax: EXHINCRBY Key Field num [EX time] # Usage description: EXHINCRBY User ID Ad ID Push times (1) Expiration time of the ad cmd = "EXHINCRBY " + userId + " " + adId + " 1 EX " + str(frequency\_stratege[adId][1]) cur\_cnt = get\_redis().execute\_command(cmd) print(get\_cur\_time(),"push", adld, "to", userld, "first time during", str(frequency\_stratege[adld][1]), "seconds") return True # The result returned from Redis Python client is in bytes. Convert the result to a string and then to an integer. cnt = int(cnt.decode("utf-8")) if cnt < frequency\_stratege[adId][0]: # Syntax: EXHINCRBY Key Field num KEEPTTL (Retains the original expiration time of the field.) cmd = "EXHINCRBY " + userId + " " + adId + " 1 KEEPTTL" cur\_cnt = get\_redis().execute\_command(cmd) print(get\_cur\_time(), "push", adId, "to", userId, "current cnt:", cur\_cnt) return True print(get\_cur\_time(), "Control frequency, can't push", adId, "to", userId, ", max cnt:", frequency\_stratege[adId][0]) return False if \_\_name\_\_ == "\_\_main\_\_": for i in range(3): push\_ad\_to\_user("usr\_1", "ad\_1") for i in range(6): push\_ad\_to\_user("usr\_1", "ad\_2") for i in range(3): push\_ad\_to\_user("usr\_1", "ad\_1") for i in range(12): push\_ad\_to\_user("usr\_1", "ad\_2")

The script output is as follows:

The Python script executes slowly, and the expiration time of ad 2 is set to 5 seconds. Ad 2 can thus be successfully pushed to the user at December 15, 2023 07:09:56.530, 5 seconds after the first push time of December 15, 2023 07:09:51.349.

```
[2023-12-15 07:09:50.086] push ad_1 to usr_1 first time during 3 seconds
[2023-12-15 07:09:50.503] push ad_1 to usr_1 current cnt: 2
[2023-12-15 07:09:50.794] Control frequency, can't push ad_1 to usr_1 , max cnt: 2
[2023-12-15 07:09:51.349] push ad_2 to usr_1 first time during 5 seconds
[2023-12-15 07:09:51.745] push ad_2 to usr_1 current cnt: 2
[2023-12-15 07:09:52.128] push ad_2 to usr_1 current cnt: 3
[2023-12-15 07:09:52.889] push ad_2 to usr_1 current cnt: 4
[2023-12-15 07:09:53.417] push ad_2 to usr_1 current cnt: 5
[2023-12-15 07:09:53.632] Control frequency, can't push ad_2 to usr_1, max cnt: 5
[2023-12-15 07:09:54.120] push ad_1 to usr_1 first time during 3 seconds
[2023-12-15 07:09:54.769] push ad_1 to usr_1 current cnt: 2
[2023-12-15 07:09:54.915] Control frequency, can't push ad_1 to usr_1 , max cnt: 2
[2023-12-15 07:09:55.211] Control frequency, can't push ad_2 to usr_1 , max cnt: 5
[2023-12-15 07:09:55.402] Control frequency, can't push ad_2 to usr_1 , max cnt: 5
[2023-12-15 07:09:55.601] Control frequency, can't push ad_2 to usr_1 , max cnt: 5
[2023-12-15 07:09:55.888] Control frequency, can't push ad_2 to usr_1, max cnt: 5
[2023-12-15 07:09:56.087] Control frequency, can't push ad_2 to usr_1 , max cnt: 5
[2023-12-15 07:09:56.530] push ad_2 to usr_1 first time during 5 seconds
[2023-12-15 07:09:57.133] push ad_2 to usr_1 current cnt: 2
```

```
[2023-12-15 07:09:57.648] push ad_2 to usr_1 current cnt: 3
[2023-12-15 07:09:58.107] push ad_2 to usr_1 current cnt: 4
[2023-12-15 07:09:58.623] push ad_2 to usr_1 current cnt: 5
[2023-12-15 07:09:58.865] Control frequency, can't push ad_2 to usr_1, max cnt: 5
[2023-12-15 07:09:59.096] Control frequency, can't push ad_2 to usr_1, max cnt: 5
```

This section describes the features, usage, and application scenarios of the ExHash commands provided by GeminiDB Redis API. ExHash and native Redis hash have similar syntax but isolated mechanisms. ExHash allows you to specify expiration times and version numbers for fields. GeminiDB Redis API is dedicated to developing more easy-to-use enterprise-class features, helping you simplify O&M and improve development efficiency.

# 6.5 GeminiDB Redis API for Instant Messaging

# Context

Instant messaging (IM) works by connecting two or more people through a messaging platform over a network. Once connected, users can send text messages, files, even make voice and video calls. In the highly information-based mobile Internet era, IM products (such as WeChat and QQ) have become a must-have item in our life. The core of an IM system is a messaging system, which is used for synchronization, retrieval, and storage of messages.

- Message synchronization: Messages are completely and quickly sent from the sender to the receiver. The most important metrics of a message synchronization system are instantaneity, sequentiality, and integrity of transmitted messages, and the size of messages that can be supported.
- Message storage: The persistent storage of messages. Conventional message systems store messages on premises on a client, and data is not reliable. Modern message systems store messages on the cloud. This is the so-called "message roaming". You can log in to your account at any terminals to view all historical messages.
- Message retrieval: Messages are generally text. Therefore, full-text retrieval is also a mandatory capability. Conventional message systems usually create indexes based on local messages and support local retrieval. Modern message systems support online message storage and index creation while data is stored, providing comprehensive retrieval functions.

# **Application Scenarios**

IM systems can be used in many industries, such as chatting, gaming, and intelligent customer service. Different industries have different requirements on the cost, performance, reliability, and latency of IM systems. These requirements need to be considered to achieve balance in architecture design.

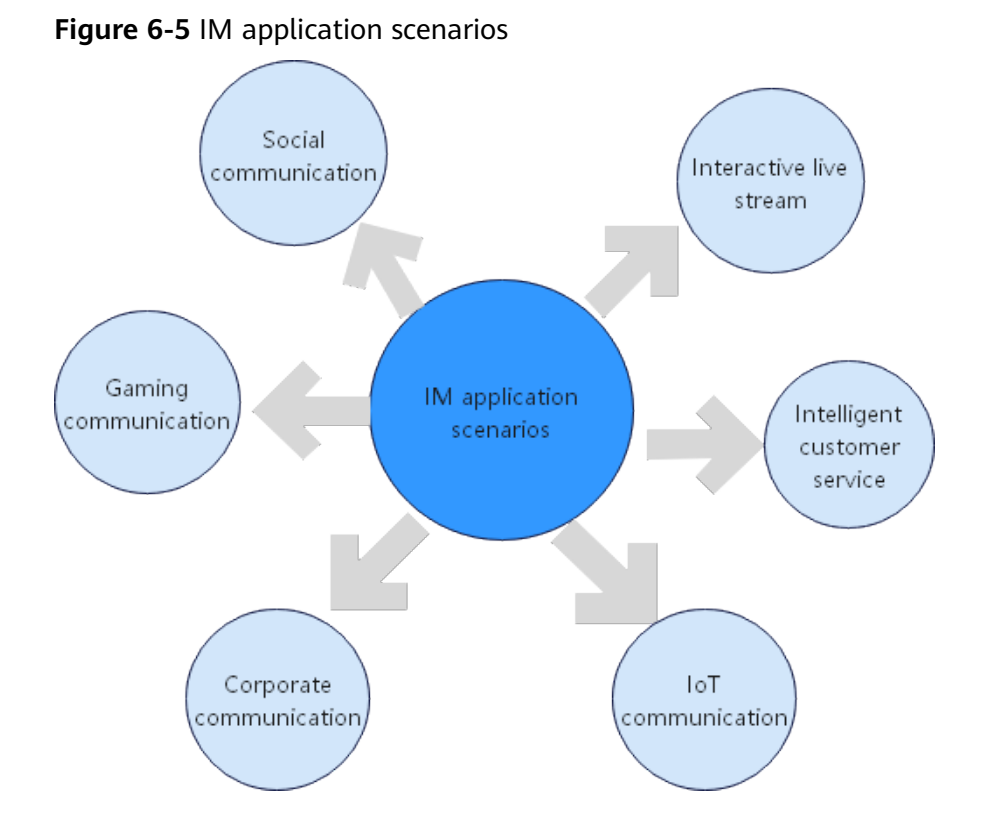

# **IM System Architecture**

The basic concepts involved in IM system architecture design are as follows .

• Comparison between conventional and modern architectures

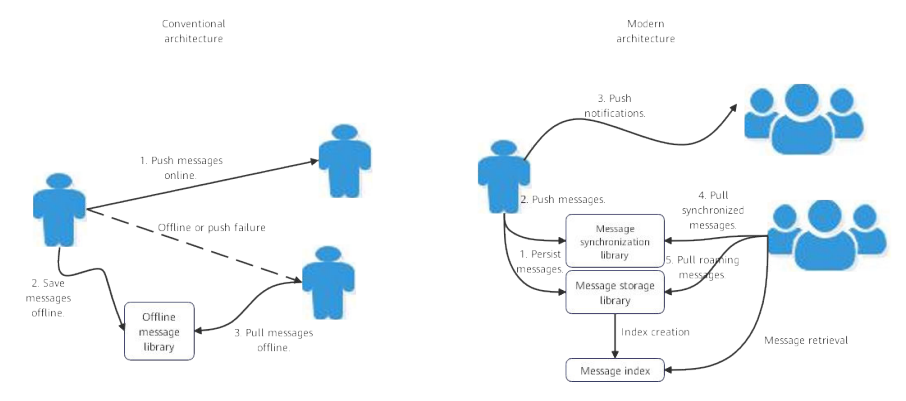

Figure 6-6 Comparison between conventional and modern architectures

Conventional architecture:

- Messages are synchronized before being stored.
- Messages are synchronized online and cached offline.
- Servers do not persist messages or support message roaming.
   Modern architecture:
- Messages are stored before being synchronized.

- Messages are stored and synchronized in different libraries. The storage library stores all conversations and supports message roaming. The synchronization library stores synchronized messages by receiver.
- Full-text retrieval is supported.

### • Comparison between read fan-out and write fan-out

A suitable read/write model ensures message reliability and consistency and effectively reduces workloads of servers or clients, which is critical to an IM system. This section describes two models: read fan-out and write fan-out.

Read fan-out

Figure 6-7 Read fan-out

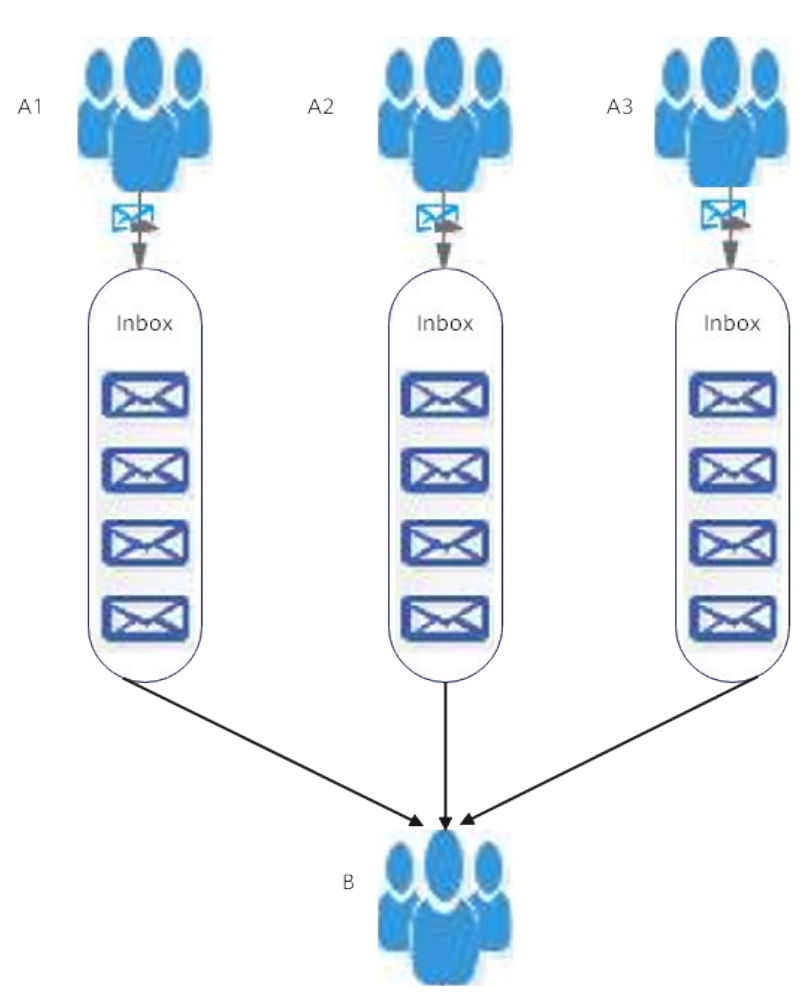

The recipient needs to pull messages from multiple mailboxes.

Messages from users A1, A2, and A3 are stored in three different mailboxes (an abstract data structure used to store messages) of user B. User B has to read new messages from all the mailboxes every time. In read fan-out mode, every two associated users have a mailbox.

Advantages of read fan-out:

- No matter a one-on-one chat or a group chat is initiated, messages need to be written into recipient's mailbox once.
- Each mailbox stores two users' chat records, which can be easily viewed and searched for.

Disadvantages of read fan-out:

- As the volume of read operations increases, the system may face challenges in scaling to handle the load efficiently.

# Figure 6-8 Write fan-out

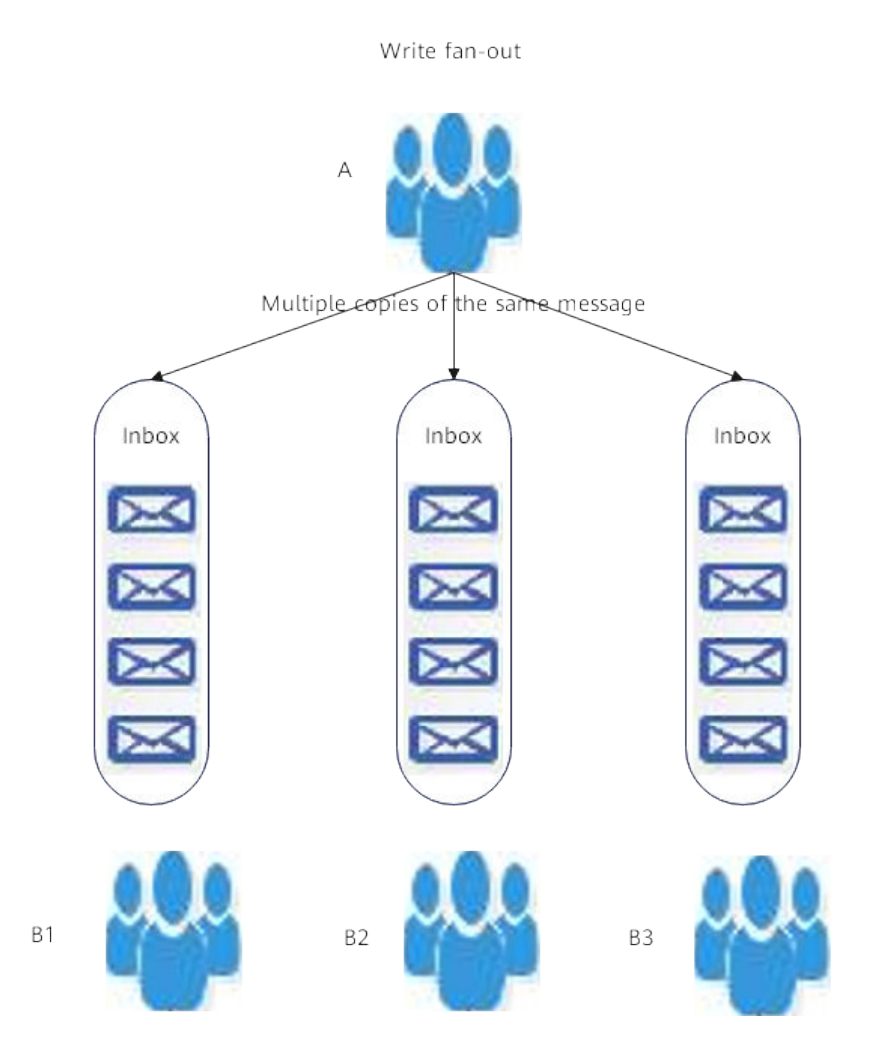

Users B1, B2, and B3 read messages only from their own mailboxes. They write or send messages in different ways for one-on-one chat and group chats.

- One-to-one chat: A message is written into both a sender's and a recipient's mailboxes. To view the chat history, another message needs to be written.
- Group chat: A sender needs to write a message to mailboxes of all group members. The group chat works in write fan-out mode, which consumes enormous resources. Therefore, a chat group can hold a maximum of 500 members.

Advantages of write fan-out:

- Users only need to read their own mailboxes.
- It is convenient to synchronizing messages between multiple terminals. Disadvantages of write fan-out:
- The system is subjected to heavy write loads, especially for group chats.
- Comparison among the push, pull, and push-pull modes

Figure 6-9 Push, pull, and push-pull modes

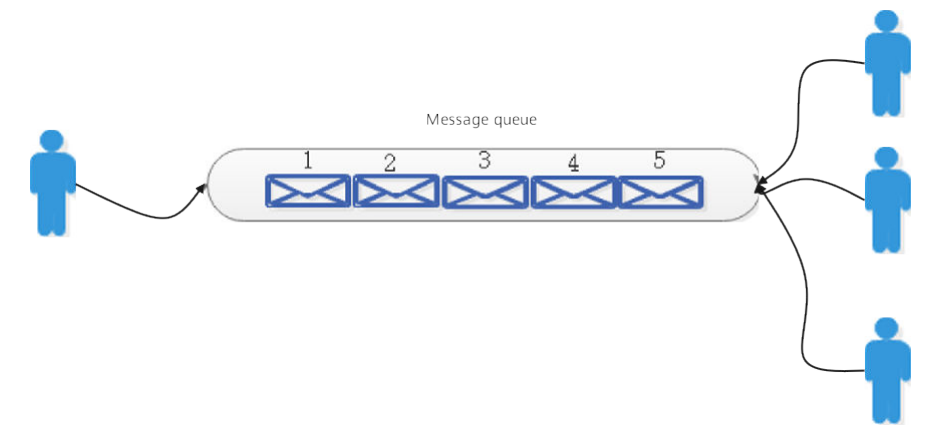

In the IM system, messages can be obtained in the following modes:

- Push: The server instantly pushes a new message to all clients. A
  persistent connection needs to be established between the client and the
  server to ensure real-time performance. The client only needs to receive
  and process the message. However the server does not know the
  message processing capability of the client, which may cause a data
  backlog.
- Pull: The client requests messages from the frontend. This mode is used to obtain historical messages. The interval for the client to obtain new messages is not preset. If the interval is too short, a large number of connections may fail to obtain data. If the interval is too long, data cannot be received in time.
- Push-pull: This hybrid mode integrates advantages of push and pull systems. The server pushes a new message notification to the frontend. After receiving the notification, the frontend pulls the message from the server.

# IM Technology Challenges

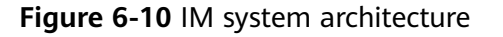

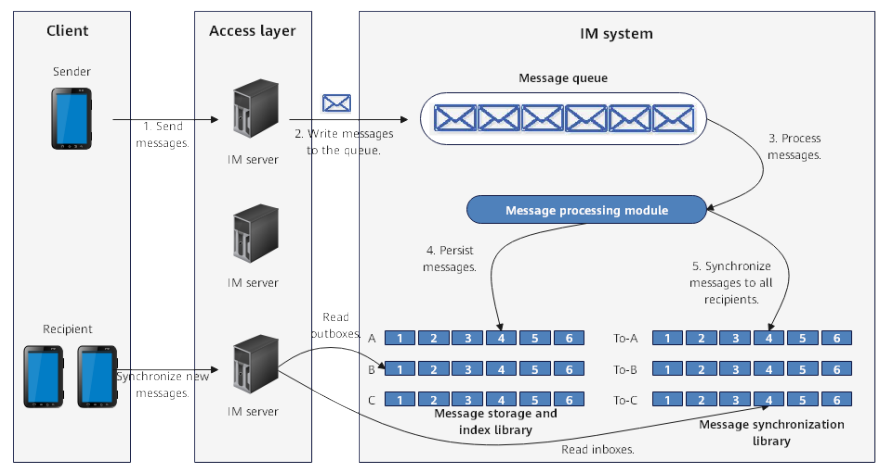

Messages between the clients are forwarded by servers. Core functions of IM are implemented by the message storage and synchronization libraries, which have high requirements on storage layer performance.

- Massive data storage: If messages need to be stored permanently, the data volume will grow gradually. The message storage library must support unlimited capacity expansion to cope with the increasing data volume.
- Low storage cost: Messages contain both hot and cold data. Hot data is generated in most queries. The cold tier has lower storage costs against increasing data volumes.
- Data life cycle management: The life cycle must be defined for message data storage and synchronization. The storage library stores data online. Generally, a long retention duration needs to be specified. The synchronization library is used for online or offline push in the write fan-out mode, and data is stored for a short period.
- High write throughput: The write fan-out mode is used in most IM systems, so storage hardware must offer enhanced write throughput to cope with message floods.
- Low-latency read: The messaging system is usually used online with high realtime performance. The read latency must be as low as possible.

# Advantages of GeminiDB Redis in IM Scenarios

At the heart of the IM system lies the storage layer, whose performance directly affects user experience. Currently, there are many database products at the storage layer, such as HBase and open-source Redis, which can be selected based on the business scale, cost, and performance. GeminiDB Redis API is an in-house NoSQL database service. It can meet strict requirements of IM systems on the storage layer in terms of performance and scale, including massive data storage, low storage cost, lifecycle management, high write throughput, and low read latency.

With a cloud native distributed architecture, GeminiDB Redis API is compatible with Redis 5.0 and adopts decoupled storage and compute. In-house storage

systems ensure unlimited capacity expansion, strong consistency, and high reliability. The compute layer leverages LSM-based storage engines. A large number of random writes are converted into sequential writes, which greatly enhances write performance. In addition, read performance is greatly improved by read caches and Bloom filters.

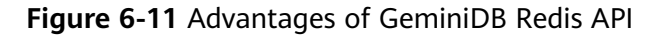

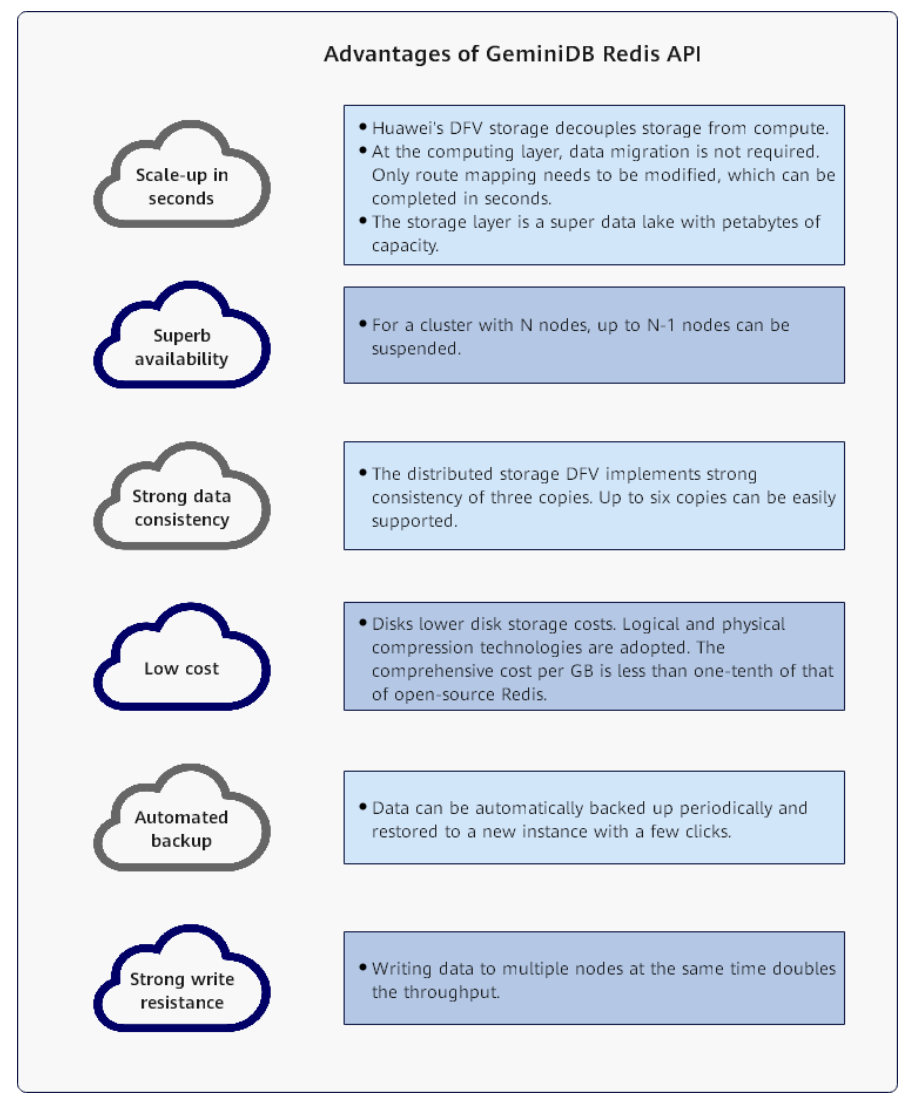

Application Cases of GeminiDB Redis API in IM Scenarios

The following figure shows an IM system based on GeminiDB Redis API. A stream is used as a basic data structure. A Redis stream acts as a message container and allows data exchange between producers and consumers. A Redis stream provides basic functions of IM systems, such as message subscription, distribution, and adding consumers. Users can quickly build an IM system using GeminiDB Redis API. When a group chat is created, a stream queue is also created for the group chat on a GeminiDB Redis instance. Each sender adds messages to the stream queue in time sequence. A stream is a persistent queue that ensures no information loss.

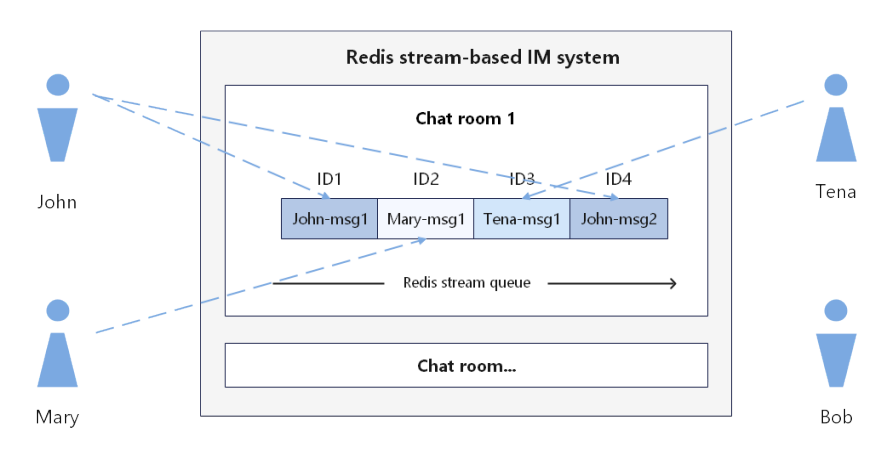

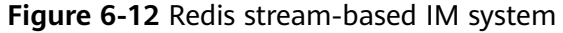

GeminiDB Redis API uses a series of innovative technologies to improve read and write performance, scale up storage in seconds, and automatically back up data. A GeminiDB Redis API offers a storage layer of the IM system. Its excellent read and write performance and advanced features will greatly facilitate IM applications. In addition, GeminiDB Redis API balances performance and costs based on open-source Redis and can be widely used in fields such as smart healthcare, traffic control, and counter.

# 6.6 Implementing Distributed Locks Using Lua Scripts for GeminiDB Redis API

In a distributed system, distributed locks are used to ensure that only one process or thread can execute a specific code snippet at a time.

This section describes how to use Lua scripts to implement distributed locks.

# **Redis Distributed Locks**

Redis offers a basic locking mechanism that relying on atomic commands to implement distributed locks. One of the simplest ways to implement distributed locks is using the SETNX command. SETNX sets the value of a key only if the key does not exist. In this way, the key value is successfully set for the first process that obtains a lock, and subsequent processes that attempt to obtain the lock fail until the lock is released.

To prevent a lock from being released forever (for example, the process that holds the lock crashes), an expiration time is usually set for the lock using the EXPIRE command. In versions later than Redis 2.6.12, the EX and NX options are added to the SET command. You can set the expiration time when setting the key. This operation is atomic.

• Acquiring a lock

You can run the following command to acquire a lock:

SET resource\_name my\_random\_value NX PX 30000

The NX parameter is used to check whether the key exists. If it does not, that is, no one holds the lock, the lock is successfully acquired.

The PX parameter is mandatory and is used to set a lock validity period accurate to milliseconds. If a lock holder exits abnormally or a lock expires, the lock is automatically released to prevent deadlocks.

• Releasing a lock

Releasing a lock is more complex. A lock can be released only by its holder. To release multiple locks in sequence, you need to execute a Lua script.

```
Lua script:
```

```
if redis.call("get",KEYS[1]) == ARGV[1] then
  return redis.call("del",KEYS[1])
else
  return 0
end
```

The Lua script must be executed together with the EVAL command, for example:

EVAL 'if redis.call("get",KEYS[1]) == ARGV[1] then return redis.call("del",KEYS[1]) else return 0 end' 1 resource\_name my\_random\_value

This script ensures that only the holder can release the lock.

• Analysis

The preceding solution is easy to use but has the following disadvantages:

- The expired lock is released, but transactions are incomplete.
- Reentrant locks are not supported.
- No notification mechanism is available. Locks need to be preempted in polling mode, consuming a lot of CPU resources.

For production applications, the Redis distributed lock library is recommended to balance functions and performance.

The following uses Redisson as an example to describe how to use the Redis distributed lock library.

# Implementing Distributed Locks Using Redisson

Redisson is a Redis Java client and provides the distributed locking feature. A distributed lock is a mechanism used to synchronously access shared resources in a distributed system. Redisson implements distributed locks through atomic operations of Redis to ensure that only one client can access a resource at a time.

Distributed locks based on Redisson have the following features:

- High efficiency: Redis features high performance and memory storage, making distributed lock operations very fast.
- Easy to use: Various APIs allow developers to easily use distributed locks in Java applications.
- Reliability: Distributed locks based on Redisson are highly reliable. Even if a partition or node breaks down, the locks are not affected.

### Example

import org.redisson.Redisson; import org.redisson.api.RLock;

```
import org.redisson.api.RedissonClient;
import org.redisson.config.Config;
public class LockExamples {
   public static void main(String[] args) {
     // Creates a Redisson client.
     Config config = new Config();
     config.useSingleServer().setAddress("redis://127.0.0.1:7200");
     RedissonClient redisson = Redisson.create(config);
     // Obtains a distributed lock.
     RLock lock = redisson.getLock("myLock");
     try {
     // Acquires a lock.
        lock.lock();
        System.out.println("Lock acquired, executing critical section...");
       // Executes the code to acquire a lock.
        // ...
        System.out.println("Critical section executed, releasing lock...");
     } catch (Exception e) {
        e.printStackTrace();
      } finally {
       // Release a lock.
        lock.unlock();
     3
    // Closes the Redisson client.
     redisson.shutdown();
  }
}
```

# **Other Recommended Implementations of Distributed Locks**

Redisson is a Java client which has implemented distributed locks for various programming languages. Here are a few links to available implementations from the **Redis official website**:

- **Redlock-rb** (Ruby implementation). There is also a **fork of Redlock-rb** that adds a gem for easy distribution.
- **RedisQueuedLocks** (Ruby implementation).
- **Redlock-py** (Python implementation).
- **Pottery** (Python implementation).
- Aioredlock (Asyncio Python implementation).
- **RedisMutex** (PHP implementation with both **Redis extension** and **Predis library** clients support).
- **Redlock-php** (PHP implementation).
- cheprasov/php-redis-lock (PHP library for locks).
- rtckit/react-redlock (Async PHP implementation).
- **Redsync** (Go implementation).
- **Redisson** (Java implementation).
- **Redis::DistLock** (Perl implementation).
- **Redlock-cpp** (C++ implementation).
- **Redis-plus-plus** (C++ implementation).
- **Redlock-cs** (C#/.NET implementation).

- **RedLock.net** (C#/.NET implementation). Includes async and lock extension support.
- **ScarletLock** (C# .NET implementation with configurable datastore).
- **Redlock4Net** (C# .NET implementation).
- **node-redlock** (NodeJS implementation). Includes support for lock extension.
- **simple-redis-mutex** (Node.js implementation) Available as an **NPM package**.
- **Deno DLM** (Deno implementation)
- **Rslock** (Rust implementation). Includes async and lock extension support.

# 6.7 Suggestions on Alarm Rules of GeminiDB Redis Instance Metrics

After setting alarm rules on the Cloud Eye console, for example, specifying monitored objects and notification policies, you can stay ahead of your instance status. For details, see **4.13.2 Configuring Alarm Rules**.

This section describes recommended alarm rules of GeminiDB Redis instances.

| Metric ID                   | Metric<br>Name                                 | Di<br>me<br>nsi<br>on | Threshol<br>d (Raw<br>Value)<br>in Best<br>Practices                   | Al<br>ar<br>Se<br>ve<br>rit<br>y<br>in<br>Be<br>st<br>Pr<br>act<br>ice<br>s | Alarm Handling Suggestion                     |
|-----------------------------|------------------------------------------------|-----------------------|------------------------------------------------------------------------|-----------------------------------------------------------------------------|-----------------------------------------------|
| redis688_qps<br>_send_total | Total<br>Traffic<br>Sent by<br>the<br>Instance | Inst<br>anc<br>e      | ≥<br>875,000,<br>000<br>bytes/s<br>for 3<br>consecuti<br>ve<br>periods | Ma<br>jor                                                                   | Comply with 5.1 Development<br>and O&M Rules. |

**Table 6-2** Suggestions on alarm rules of GeminiDB Redis instance metrics

| Metric ID                             | Metric<br>Name                                      | Di<br>me<br>nsi<br>on | Threshol<br>d (Raw<br>Value)<br>in Best<br>Practices                   | Al<br>ar<br>Se<br>ve<br>rit<br>y<br>in<br>Be<br>st<br>Pr<br>act<br>ice<br>s | Alarm Handling Suggestion                                                                                                    |  |
|---------------------------------------|-----------------------------------------------------|-----------------------|------------------------------------------------------------------------|-----------------------------------------------------------------------------|----------------------------------------------------------------------------------------------------|--|
| redis689_qps<br>_receive_tot<br>al    | Total<br>Traffic<br>Receive<br>d by the<br>Instance | Inst<br>anc<br>e      | ≥<br>875,000,<br>000<br>bytes/s<br>for 3<br>consecuti<br>ve<br>periods | Ma<br>jor                                                                   | Comply with 5.1 Development<br>and O&M Rules.                                                                                                    |  |
| redis803_clu<br>ster_all_avg_<br>usec | Average<br>Latency                                  | Inst<br>anc<br>e      | ≥ 50,000<br>µs for 5<br>consecuti<br>ve<br>periods                     | Ma<br>jor                                                                   | <ul> <li>Check whether the instance<br/>has performance<br/>bottlenecks in CPU,<br/>memory, or connections. If<br/>yes, resolve the bottlenecks<br/>based on the related<br/>suggestions.</li> <li>If service optimization<br/>cannot be performed,<br/>increase the instance<br/>specifications or use<br/>specifications or use<br/>specifications with better<br/>disk performance. For<br/>details, see 4.6.4 Changing<br/>vCPUs and Memory and<br/>4.6.6.2 Adding Instance<br/>Nodes.</li> </ul> |  |

| Metric ID                             | Metric<br>Name   | Di<br>me<br>nsi<br>on | Threshol<br>d (Raw<br>Value)<br>in Best<br>Practices   | Al<br>ar<br>Se<br>ve<br>rit<br>y<br>in<br>Be<br>st<br>Pr<br>act<br>ice<br>s | Alarm Handling Suggestion                                                                                                    |
|---------------------------------------|------------------|-----------------------|--------------------------------------------------------|-----------------------------------------------------------------------------|----------------------------------------------------------------------------------------------------|
| redis804_clu<br>ster_all_p99_<br>usec | P99<br>Latency   | Inst<br>anc<br>e      | ≥<br>150,000<br>µs for 5<br>consecuti<br>ve<br>periods | Ma<br>jor                                                                   | <ul> <li>Check whether the instance<br/>has performance<br/>bottlenecks in CPU,<br/>memory, or connections. If<br/>yes, resolve the bottlenecks<br/>based on the related<br/>suggestions.</li> <li>If service optimization<br/>cannot be performed,<br/>increase the instance<br/>specifications or use<br/>specifications with better<br/>disk performance. For<br/>details, see 4.6.4 Changing<br/>vCPUs and Memory and<br/>4.6.6.2 Adding Instance<br/>Nodes.</li> </ul> |
| redis816_clu<br>ster_disk_us<br>age   | Storage<br>Usage | Inst<br>anc<br>e      | ≥ 80%<br>for 3<br>consecuti<br>ve<br>periods           | Ma<br>jor                                                                   | Scale up the storage space. For details, see <b>4.6.7.2 Manually</b> Scaling Up Storage Space.                                                                                                    |
| nosql001_cp<br>u_usage                | CPU<br>Usage     | No<br>de              | ≥ 85%<br>for 3<br>consecuti<br>ve<br>periods           | Ma<br>jor                                                                   | Upgrade instance specifications<br>or add nodes to reduce the<br>CPU load. For details, see 4.6.4<br>Changing vCPUs and Memory<br>and 4.6.6.2 Adding Instance<br>Nodes.                                                                                                    |
| nosql002_m<br>em_usage                | Memor<br>y Usage | No<br>de              | ≥ 85%<br>for 3<br>consecuti<br>ve<br>periods           | Ma<br>jor                                                                   | Upgrade memory<br>specifications. For details, see<br><b>4.6.4 Changing vCPUs and</b><br><b>Memory</b> .                                                                                                    |

| Metric ID                         | Metric<br>Name                          | Di<br>me<br>nsi<br>on | Threshol<br>d (Raw<br>Value)<br>in Best<br>Practices                  | Al<br>ar<br>Se<br>ve<br>rit<br>y<br>in<br>Be<br>st<br>Pr<br>act<br>ice<br>s | Alarm Handling Suggestion                     |
|-----------------------------------|-----------------------------------------|-----------------------|-----------------------------------------------------------------------|-----------------------------------------------------------------------------|-----------------------------------------------|
| redis669_co<br>nnection_us<br>age | Connect<br>ion<br>Usage                 | No<br>de              | ≥ 80%<br>for 3<br>consecuti<br>ve<br>periods                          | Ma<br>jor                                                                   | Comply with 5.1 Development<br>and O&M Rules. |
| gemini004_b<br>ytes_in            | Networ<br>k Input<br>Throug<br>hput     | No<br>de              | ≥<br>87,500,0<br>00<br>bytes/s<br>for 3<br>consecuti<br>ve<br>periods | Ma<br>jor                                                                   | Comply with 5.1 Development<br>and O&M Rules. |
| gemini003_b<br>ytes_out           | Networ<br>k<br>Output<br>Throug<br>hput | No<br>de              | ≥<br>87,500,0<br>00<br>bytes/s<br>for 3<br>consecuti<br>ve<br>periods | Ma<br>jor                                                                   | Comply with 5.1 Development<br>and O&M Rules. |

# 6.8 GeminiDB Redis API for Product Correlation Analysis

This section describes how to use Redis data structures (such as sets, sorted sets, and hash tables) to build an application for correlation analysis on e-commerce store items. You can use GeminiDB Redis API in the following scenarios.

# **Application Scenarios**

The correlation can be analyzed based on products added to the shopping cart of a user. The results are crucial for the e-commerce industry and can be used to analyze user's shopping habits. For example, merchants can:

- Recommend related items to the user who is browsing on the details page of a specific item.
- Recommend related items to a user who just added an item to the shopping cart.
- Display highly correlated items together.

# Data Structure Design

- Product browse records
  - Store IDs of products that users have browsed in a set of a Redis instance.
  - Key: user:<user\_id>:viewed
  - Value: set of product IDs

Example:

```
User 123 browsed products 1001, 1002, and 1003.
```

user:123:viewed -> {1001, 1002, 1003}

• Purchase records

Store IDs of products that users have purchased in a set.

- Key: user:<user\_id>:purchased
- Value: set of product IDs

Example:

User 123 purchased products 1001 and 1005. user:123:purchased -> {1001, 1005}

• Product correlation

Store co-occurrence times of products in a zset (sorted set) of a Redis instance.

- Key: product:<product\_id>:related
- Value: IDs of other related products and co-occurrence times

Example:

Other product ID related to product 1001 and their co-occurrence times product:1001:related -> {1002:5, 1003:3, 1005:2}

# **Data Collection**

• User browse behavior

Each time a user browses a product, add its ID to the user's browse records. The following is an example of C++ code:

```
void recordView(int user_id, int product_id) {
   std::cout << "User ID " << user_id << " has viewed Product ID " << product_id << std::endl;
   redis.sadd("user:" + std::to_string(user_id) + ":viewed", std::to_string(product_id));
}</pre>
```

• User purchase behavior

Each time a user purchases a product, add its ID to the user's purchase records. The following is an example of C++ code:

```
void recordPurchase(int user_id, int product_id) {
    std::cout << "User ID " << user_id << " has purchased Product ID " << product_id << std::endl;
    redis.sadd("user:" + std::to_string(user_id) + ":purchased", std::to_string(product_id));</pre>
```

# **Query API**

The following is an example of C++ code for querying other products most related to a specified product based on its ID:

```
std::vector<std::pair<std::string, double>> getRelatedProducts(int product_id) {
    std::vector<std::pair<std::string, double>> result;
    redis.zrevrange("product:" + std::to_string(product_id) + ":related", 0, -1, std::back_inserter(result));
    return result;
}
```

# Complete Example of C++ Code

The following is a complete example of C++ code, which is implemented using C+ + Redis client **redis++**.

```
#include <iostream>
#include <iterator>
#include <set>
#include <vector>
#include <string>
#include <utility>
#include "sw/redis++/redis++.h"
using namespace sw::redis;
auto redis = Redis("tcp://127.0.0.1:6379");
void recordView(int user_id, int product_id) {
  std::cout << "User ID " << user_id << " has viewed Product ID " << product_id << std::endl;
  redis.sadd("user:" + std::to_string(user_id) + ":viewed", std::to_string(product_id));
void recordPurchase(int user_id, int product_id) {
  std::cout << "User ID " << user_id << " has purchased Product ID " << product_id << std::endl;
  redis.sadd("user:" + std::to_string(user_id) + ":purchased", std::to_string(product_id));
void updateRelatedProducts(int user_id) {
  std::set<std::string> viewed_products;
  redis.smembers("user:" + std::to_string(user_id) + ":viewed", std::inserter(viewed_products,
viewed_products.end()));
  std::set<std::string> purchased_products;
  redis.smembers("user:" + std::to_string(user_id) + ":purchased", std::inserter(purchased_products,
purchased_products.end()));
  for (const auto& product_id : viewed_products) {
     for (const auto& related_product_id : viewed_products) {
        if (product_id != related_product_id) {
         //Sets the browse weight to 1.
           redis.zincrby("product:" + product_id + ":related", 1, related_product_id);
        }
     }
  }
  for (const auto& product_id : purchased_products) {
     for (const auto& related_product_id : purchased_products) {
        if (product_id != related_product_id) {
        //Higher weight of purchase behavior
           redis.zincrby("product:" + product_id + ":related", 2, related_product_id);
        }
     }
  }
```

std::vector<std::pair<std::string, double>> getRelatedProducts(int product\_id) {

```
std::vector<std::pair<std::string, double>> result;
  redis.zrevrange("product:" + std::to_string(product_id) + ":related", 0, -1, std::back_inserter(result));
  return result;
int main() {
  int user_id = 123;
  //Simulates user behavior.
  recordView(user_id, 1001);
  recordView(user_id, 1002);
  recordView(user_id, 1003);
  recordView(user id, 1004);
  recordView(user_id, 1005);
  recordPurchase(user_id, 1001);
  recordPurchase(user_id, 1005);
   //Updates product correlation information based on user behavior.
  updateRelatedProducts(user_id);
  //Queries products related to product 1001.
  int product_id = 1001;
  auto related_products = getRelatedProducts(product_id);
  std::cout << "Product ID " << product_id << "'s related product is: " << std::endl;
  for (const auto& [product_id, score] : related_products) {
    std::cout << "Product ID: " << product_id << ", Score: " << score << std::endl;
  }
  return 0;
```

Returned results:

| User  | ID  | 123  | has  | viewed  | Produc  | t ID  | 1001    |
|-------|-----|------|------|---------|---------|-------|---------|
| User  | ID  | 123  | has  | viewed  | Produc  | t ID: | 1002    |
| User  | ID  | 123  | has  | viewed  | Produc  | t ID: | 1003    |
| User  | ID  | 123  | has  | viewed  | Produc  | t ID: | 1004    |
| User  | ID  | 123  | has  | viewed  | Produc  | t ID: | 1005    |
| User  | ID  | 123  | has  | purcha  | sed Pro | oduct | ID 1001 |
| User  | ID  | 123  | has  | purcha  | sed Pro | oduct | ID 1005 |
| Produ | ıct | ID 1 | 1001 | 's rela | ted pro | oduct | is:     |
| P     | roc | duct | ID:  | 1005,   | Score:  | 3     |         |
| P     | roc | duct | ID:  | 1004,   | Score:  | 1     |         |
| P     | roc | duct | ID:  | 1003,   | Score:  | 1     |         |
| P     | roc | duct | ID:  | 1002,   | Score:  | 1     |         |

# 6.9 GeminiDB Redis API for Online Classroom

Redis can be used to easily build an online classroom application with functions such as user authentication, course management, real-time message push, and online interaction. The following provides a basic architecture and implementation ideas of an online classroom application based on Redis, including data structure design and function module development. GeminiDB Redis API is completely compatible with Redis. You can use a GeminiDB Redis instance to build the application.

# Data Structure Design

• User information

Store basic user information and authentication data.

- Key: user:<user\_id>
- Value: user information (HASH data structure of Redis)

Example:

user:123 -> {name: "ZhangSan", email: "zhangsan@example.com", password\_hash: "hashed\_password"}

• Course information

Store basic information and metadata of a course.

- Key: course:<course\_id>
- Value: course information (HASH data structure of Redis)

Example:

course:101 -> {title: "Introduction to Redis", description: "Learn the basics of Redis.", instructor: "LiSi"}

• Association between a user and a course

Record association between a user and a course.

- Key: user:<user\_id>:courses
- Value: IDs of courses that a user has attended (SET data structure of Redis)

### Example:

user:123:courses -> {101, 102}

- Key: course:<course\_id>:students
- Value: IDs of users who have attended a course (SET data structure of Redis)

Example:

course:101:students -> {123, 456}

Instant messages

Store instant messages and interactions in a course.

- Key: course:<course\_id>:messages
- Value: messages in a course (LIST data structure of Redis)

Example:

course:101:messages -> ["ZhangSan: Hello everyone!", "LiSi: Welcome to the class!"]

• User status

Record user's status.

- Key: user:<user\_id>:online
- Value: user status (STRING data structure of Redis: 1 indicates online and 0 offline.)

Example:

user:123:online -> 1

# **Functional Module Development**

The following is an example of C++ code, which is implemented using C++ Redis client **redis++**.

### User authentication

Store user and session information.

```
void registerUser(int user_id, const std::string& name, const std::string& email, const std::string& password_hash) {
```

```
redis.hset("user:" + std::to_string(user_id), "name", name);
redis.hset("user:" + std::to_string(user_id), "email", email);
redis.hset("user:" + std::to_string(user_id), "password_hash", password_hash);
}
bool loginUser(int user_id, const std::string& password_hash) {
```

```
std::string stored_password_hash = redis.hget("user:" + std::to_string(user_id), "password_hash").value();
return stored_password_hash == password_hash;
```

```
• Course management
```

}

Add and query course information.

```
void addCourse(int course_id, const std::string& title, const std::string& description, const std::string& instructor) {
```

```
redis.hset("course:" + std::to_string(course_id), "title", title);
redis.hset("course:" + std::to_string(course_id), "description", description);
redis.hset("course:" + std::to_string(course_id), "instructor", instructor);
}
std::string getCourseTitle(int course_id) {
return redis.hget("course:" + std::to_string(course_id), "title").value();
}
```

• Association between a user and a course

Manage association between a user and a course.

```
void enrollUserInCourse(int user_id, int course_id) {
  redis.sadd("user:" + std::to_string(user_id) + ":courses", std::to_string(course_id));
  redis.sadd("course:" + std::to_string(course_id) + ":students", std::to_string(user_id));
bool isUserEnrolledInCourse(int user_id, int course_id) {
  return redis.sismember("user:" + std::to_string(user_id) + ":courses", std::to_string(course_id));
}
     Instant messages
.
Push instant messages in a course.
void sendMessageToCourse(int course_id, const std::string& message) {
  redis.rpush("course:" + std::to_string(course_id) + ":messages", message);
std::vector<std::string> getCourseMessages(int course_id) {
  std::vector<std::string> output;
  redis.lrange("course:" + std::to_string(course_id) + ":messages", 0, -1, std::inserter(output, output.end()));
  return output;
}
     User status
Manage user's status.
void setOnlineStatus(int user id, bool online) {
  redis.set("user:" + std::to_string(user_id) + ":online", online ? "1" : "0");
```

```
bool isUserOnline(int user_id) {
    std::string status = redis.get("user:" + std::to_string(user_id) + ":online").value();
    return status == "1";
```

# 6.10 GeminiDB Redis API for Session Management in Web Applications

Redis is widely used for session management in web applications due to its efficiency, particularly in distributed systems. This section describes how to manage sessions using GeminiDB Redis API, which is completely compatible with Redis.

# **Application Scenarios**

- Distributed system: Traditionally, in a distributed system, server sessions like memory-based sessions, cannot be shared across servers. GeminiDB Redis API can address this issue.
- High performance: With a distributed and scalable architecture, GeminiDB Redis API can efficiently handle high throughput.
- Automatic expiration: You can enable automatic expiration for keys on your GeminiDB Redis instance to effectively manage session lifecycles.

# Advantages of GeminiDB Redis API in Session Management

- High availability: GeminiDB Redis API guarantees that session data remains intact even if there is a single point of failure.
- Scalability: Nodes can be added for cluster GeminiDB Redis instances to handle high throughput.
- Security: The access control and encryption functions enhance session data security.

# Prerequisites

You have purchased a GeminiDB Redis instance. For details, see **4.2 Buying a GeminiDB Redis Instance**.

# Procedure

# Step 1 Creating a Spring Boot Project

Use Spring Initializr to create a Spring Boot project and add the following dependencies:

```
<dependency>
<groupId>org.springframework.session</groupId>
<artifactId>spring-session-data-redis</artifactId>
</dependency>
<dependency>
<groupId>org.springframework.boot</groupId>
<artifactId>spring-boot-starter-data-redis</artifactId>
</dependency>
<dependency>
<groupId>org.springframework.boot</groupId>
<artifactId>spring-boot-starter-web</artifactId>
</dependency>
```

Use Spring Boot 3.0.x or later and JDK 17 or later.

### Project directory structure:

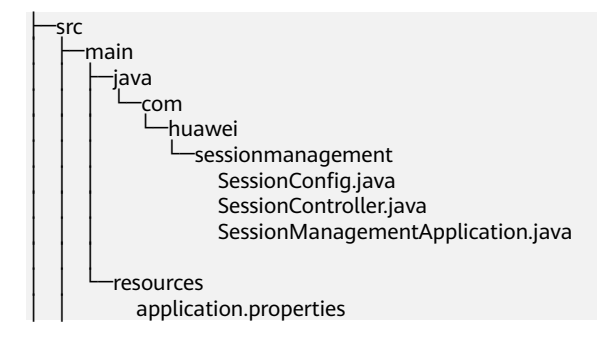

# Step 2 Configuring Redis and Enabling Redis Session Management

Configure connection information of a GeminiDB Redis instance in **application.properties**.

```
spring.data.redis.host=${ip}
spring.data.redis.port=${port}
spring.data.redis.password=${password}
server.servlet.session.timeout=30 #Session timeout interval (minutes)
```

# In the main class or configuration class of Spring Boot applications, add **@EnableRedisHttpSession** to enable Redis sessions.

```
package com.huawei.sessionmanagement;
import org.springframework.session.data.redis.config.annotation.web.http.EnableRedisHttpSession;
@EnableRedisHttpSession
public class SessionConfig {
//Uses Spring Session to automatically stores sessions in Redis instances.
}
```

# Step 3 Logging In and Out a User

Create a controller to process the login and logout logic.

```
package com.huawei.sessionmanagement;
import jakarta.servlet.http.HttpSession;
import org.springframework.web.bind.annotation.PostMapping;
import org.springframework.web.bind.annotation.RequestParam;
import org.springframework.web.bind.annotation.RestController;
@RestController
public class SessionController {
   @PostMapping("/login")
   public String login(@RequestParam String username, HttpSession session) {
      session.setAttribute("username", username);
      return "Login successful";
   }
   @PostMapping("/logout")
   public String logout(HttpSession session) {
      session.invalidate();
      return "Logout successful";
   }
}
```
#### Step 4 Obtaining Session Information and Specifying Session Storage

Obtain session information using **HttpSession** and add the following code to the SessionController class:

import org.springframework.web.bind.annotation.GetMapping;

```
@GetMapping("/getSessionInfo")
public String getSessionInfo(HttpSession session) {
   String username = (String) session.getAttribute("username");
   return "Username: " + username;
```

For more precise control, you can directly use RedisTemplate to store and manage sessions.

```
import org.springframework.data.redis.core.RedisTemplate;
import org.springframework.stereotype.Service;
@Service
public class SessionService {
  private final RedisTemplate<String, Object> redisTemplate;
  public SessionService(RedisTemplate<String, Object> redisTemplate) {
     this.redisTemplate = redisTemplate;
  }
  public void saveSession(String sessionId, Object sessionData) {
     redisTemplate.opsForValue().set(sessionId, sessionData, 30, TimeUnit.MINUTES);
  }
  public Object getSession(String sessionId) {
     return redisTemplate.opsForValue().get(sessionId);
  }
  public void deleteSession(String sessionId) {
     redisTemplate.delete(sessionId);
  }
```

By performing the preceding steps, you can efficiently use GeminiDB Redis API to manage sessions of web applications and improve application performance and scalability.

}

# 7 Performance White Paper

7.1 General Performance Data

7.2 Performance Data in RTA Scenarios

#### 7.1 General Performance Data

#### 7.1.1 Performance Test Methods

This section describes performance testing of GeminiDB Redis instances, including the test environment, tools, metrics, models, and procedure.

#### **Test Environment**

- Region: CN-Hong Kong
- AZ: AZ1
- Elastic Cloud Server (ECS): c6.4xlarge.2 with 16 vCPUs, 32 GB of memory, and CentOS 7.5 64-bit image
- Nodes per instance: 3
- Instance specifications: Specifications described in Table 7-1

#### Table 7-1 Instance specifications

| No.       | Specifications    |
|-----------|-------------------|
| Cluster 1 | 4 vCPUs x 3 nodes |
| Cluster 2 | 8 vCPUs x 3 nodes |

#### Test Tool

This test used a multi-thread load test tool, memtier\_benchmark, developed by Redis Labs. For details about how to use this tool, see **memtier\_benchmark**. The following describes some functions of memtier\_benchmark.

Usage: memtier\_benchmark [options]

A memcache/redis NoSQL traffic generator and performance benchmarking tool.

| Connection a | nd General | Options: |
|--------------|------------|----------|
|--------------|------------|----------|

| -s,server=ADDR<br>-p,port=PORT<br>-a,authenticate=PASSWORD<br>-o,out-file=FILE                                                      | Server address (default: localhost)<br>Server port (default: 6379)<br>Authenticate to redis using PASSWORD<br>Name of output file (default: stdout)                                                                                                    |
|----------------------------------------------------------------------------------------------------|----------------------------------------------------------------------------------------------------|
| Test Options:                                                                                                    |                                                                                                    |
| -n,requests=NUMBER<br>-c,clients=NUMBER<br>-t,threads=NUMBER<br>ratio=RATIO<br>pipeline=NUMBER<br>distinct-client-seed<br>randomize | Number of total requests per client (default: 10000)<br>Number of clients per thread (default: 50)<br>Number of threads (default: 4)<br>Set:Get ratio (default: 1:10)<br>Number of concurrent pipelined requests (default: 1)<br>Use a different random seed for each client<br>Random seed based on timestamp (default is constant value) |
| Dbject Options:<br>-ddata-size=SIZE<br>-Rrandom-data                                                                                | Object data size (default: 32)<br>Indicate that data should be randomized                                                                                                    |
| Key Options:<br>key-prefix=PREFIX<br>key-minimum=NUMBER<br>key-maximum=NUMBER                                                       | Prefix for keys (default: memtier-)<br>Key ID minimum value (default: 0)<br>Key ID maximum value (default: 10000000)                                                                                                    |
|                                                                                                    |                                                                                                    |

#### **Test Metrics**

 Table 7-2 Test metrics

| Metric Abbreviation | Description                                                                                                    |
|---------------------|----------------------------------------------------------------------------------------------------|
| QPS                 | Number of read and write operations executed per second.                                                                                                    |
| Avg Latency         | Average latency of read and write operations, in milliseconds.                                                                                                    |
| p99 Latency         | <ul> <li>p99 latency of read and write operations.</li> <li>99% of operations can be completed within this latency. Only 1% of operations have a latency longer.</li> <li>Unit: ms.</li> </ul> |

#### **Test Models**

• Workload model

#### Table 7-3 Workload models

| Workload Model | Description                        |
|----------------|------------------------------------|
| 100% Write     | 100% write operations (string set) |

| Workload Model     | Description                                                                                                |
|--------------------|----------------------------------------------------------------------------------------------------|
| 100% Read          | 100% read operations (string get).<br>The even random access model is<br>used in strict performance tests. |
| 50% Read+50% Write | 50% read operations (string get)<br>plus 50% write operations (string<br>set)                              |

• Data model

#### Table 7-4 Data model description

| Data Model   | Description                                 |
|--------------|---------------------------------------------|
| value length | A value in 100 bytes is generated randomly. |

#### **Test scenarios**

| Table | 7-5 | Test | scenario | description |
|-------|-----|------|----------|-------------|
|-------|-----|------|----------|-------------|

| Test Scenario                          | Description                                                                                       |
|----------------------------------------|---------------------------------------------------------------------------------------------------|
| The data volume is less than memory.   | All data can be cached in memory.                                                                 |
| The data volume is larger than memory. | Some data can be cached in memory,<br>and some data can be accessed from<br>the DFV storage pool. |

#### **Test Procedure**

Use a DB instance with 3 nodes and 4 vCPUs for each node as an example:

Scenario 1: When the data volume is less than memory, data is written to and read data from the instance respectively and then concurrently, and record OPS, average latency, and P99 latency of each operation. Workload models and methods of testing performance metrics are as follows:

• Workload model: 100% write

Use 30 threads and 3 client connections for each thread. That is, 100-byte data is written 60,000,000 times on total 90 connections. The data is generated randomly by all the clients using different seeds within the range of [1, 60,000,000]. Based on the specified range of keys, the total size of data written this time is less than the memory of the database cluster.

./memtier\_benchmark -s \${ip} -a \${passwd} -p \${port} -c 3 -t 30 -n 1000000 --random-data -randomize --distinct-client-seed -d 100 --key-maximum=60000000 --key-minimum=1 --keyprefix= --ratio=1:0 --out-file=./output\_filename • Workload model: 100% read

Use 30 threads and 3 client connections for each thread. That is, data is randomly and concurrently read 60,000,000 times over 90 connections. The key is within the range of [1, 60,000,000].

./memtier\_benchmark -s \${ip} -a \${passwd} -p \${port} -c 3 -t 30 -n 1000000 --random-data -randomize --distinct-client-seed --key-maximum=60000000 --key-minimum=1 --key-prefix= -ratio=0:1 --out-file=./output\_filename

• Workload model: 50% read and 50% write

Use 30 threads and 3 client connections for each thread. That is, data is randomly and concurrently written and read 60,000,000 times over 90 connections. The key is within the range of [1, 60,000,000]. The write-read ratio is 1:1. Based on the specified range of keys, the total size of data written and read this time was less than the memory of the database cluster.

./memtier\_benchmark -s \${ip} -a \${passwd} -p \${port} -c 3 -t 30 -n 1000000 --random-data -randomize --distinct-client-seed -d 100 --key-maximum=60000000 --key-minimum=1 --keyprefix= --ratio=1:1 --out-file=./output\_filename

2. Scenario 2: When the data volume is larger than memory of the database cluster, use 30 threads and create 3 client connections for each thread. That is, 100-byte data is concurrently written 20,000,000 times over total 90 connections. The data is generated randomly by all the clients using different seeds within the range of [60,000,001, 780,000,000]. In addition, pipeline parameters were set to speed up data writes. Based on the specified range of keys and total writes, the total size of data written this time was larger than the memory of the database cluster.

./memtier\_benchmark -s \${ip} -a \${passwd} -p \${port} -c 3 -t 30 -n 20000000 --random-data -randomize --distinct-client-seed -d 100 --key-maximum=780000000 --key-minimum=60000001 -pipeline=100 --key-prefix= --ratio=1:0 --out-file=./output\_filename

3. When the data volume is larger than memory, data is written to and read from the database cluster respectively and then concurrently, and metrics OPS, average latency, and p99 latency of each operation were recorded. Workload models and methods of testing performance metrics are as follows:

• Test model: 100% write

Use 30 threads and 3 clients for each thread. That is, 100-byte data is written 500,000 times over total 90 connections. The data is generated randomly by all the clients within the range of [1, 780,000,000].

./memtier\_benchmark -s \${ip} -a \${passwd} -p \${port} -c 3 -t 30 -n 500000 --random-data -randomize --distinct-client-seed -d 100 --key-maximum=780000000 --key-minimum=1 --keyprefix= --ratio=1:0 --out-file=./output\_filename

• Test model: 100% read

Use 30 threads and 3 clients for each thread. That is, data is randomly and concurrently read 500,000 times over 90 connections. The key is within the range of [1, 780,000,000].

./memtier\_benchmark -s \${ip} -a \${passwd} -p \${port} -c 3 -t 30 -n 500000 --random-data -randomize --distinct-client-seed --key-maximum=780000000 --key-minimum=1 --key-prefix= -ratio=0:1 --out-file=./output\_filename

• Test model: 50% read and 50% write

Use 30 threads and 3 clients for each thread. That is, data is written and read 500,000 times over total 90 connections. The data is generated randomly by all the clients within the range of [1, 780,000,000].

./memtier\_benchmark -s \${ip} -a \${passwd} -p \${port} -c 3 -t 30 -n 500000 --random-data -randomize --distinct-client-seed -d 100 --key-maximum=780000000 --key-minimum=1 --keyprefix= --ratio=1:1 --out-file=./output\_filename

#### 7.1.2 Performance Test Results

This section describes performance metrics that are tested using different data and workload models in different scenarios. Only performance data of instances with small- and medium specifications is presented. To use higher specifications, you can scale out or up the instances.

- **Table 7-6** describes the test data used when the data volume is less than memory.
- **Table 7-7** describes the test data used when the data volume is greater than memory.

| Instanc<br>e<br>Specific<br>ations | Test Model                                   | Workload<br>Model            | QPS    | Average<br>Latency<br>(ms) | p99<br>Latency<br>(ms) |
|------------------------------------|----------------------------------------------|------------------------------|--------|----------------------------|------------------------|
| 4 vCPUs<br>x 3<br>nodes            | value_length<br>= 100 bytes<br>clients = 90  | 100% write                   | 125590 | 0.66                       | 1.85                   |
|                                    | value_length<br>= 100 bytes<br>clients = 105 | 100% read                    | 139741 | 0.62                       | 1.51                   |
|                                    | value_length                                 | 50% read<br>and 50%<br>write | 125620 | Read: 0.56                 | Read: 1.32             |
|                                    | = 100 bytes<br>clients = 90                  |                              |        | Write: 0.55                | Write: 1.30            |
| 8 vCPUs<br>x 3<br>nodes            | value_length<br>= 100 bytes<br>clients = 128 | 100% write                   | 216392 | 0.62                       | 1.92                   |
|                                    | value_length<br>= 100 bytes<br>clients = 128 | 100% read                    | 202970 | 0.62                       | 1.89                   |
|                                    | value_length                                 | 50% read                     | 212052 | Read: 0.63                 | Read: 1.94             |
|                                    | clients = 128                                | write                        |        | Write: 0.63                | Write: 1.92            |

#### Table 7-6 Test data

| Instanc<br>e<br>Specific<br>ations | Test Model                                   | Workload<br>Model | QPS        | Average<br>Latency<br>(ms) | p99<br>Latency<br>(ms) |
|------------------------------------|----------------------------------------------|-------------------|------------|----------------------------|------------------------|
| 4 vCPUs<br>x 3<br>nodes            | value_length<br>= 100 bytes<br>clients = 75  | 100% write        | 123942     | 0.62                       | 1.30                   |
|                                    | value_length<br>= 100 bytes<br>clients = 96  | 100% read         | 125351     | 0.63                       | 1.54                   |
|                                    | value_length 50% read                        | 122485            | Read: 0.64 | Read: 1.65                 |                        |
|                                    | = 100 bytes<br>clients = 96                  | and 50%<br>write  |            | Write: 0.64                | Write: 1.61            |
| 8 vCPUs<br>x 3<br>nodes            | value_length<br>= 100 bytes<br>clients = 120 | 100% write        | 196596     | 0.62                       | 2.02                   |
|                                    | value_length<br>= 100 bytes<br>clients = 120 | 100% read         | 187716     | 0.62                       | 1.90                   |
|                                    | value_length                                 | 50% read          | 197097     | Read: 0.62                 | Read: 1.94             |
|                                    | clients = 120                                | write             |            | Write: 0.62                | Write: 1.94            |

Table 7-7 Test data

**clients** indicates the number of connections, which is the product of fields **t** and **c** in the **memtier** command.

#### 7.2 Performance Data in RTA Scenarios

Real-time API (RTA) is a core technology for placing refined ads in real-time. As shown in the following figure, the ad platform asks advertisers first whether they want to participate in the bidding, then searches and recalls ads after receiving the bid responses.

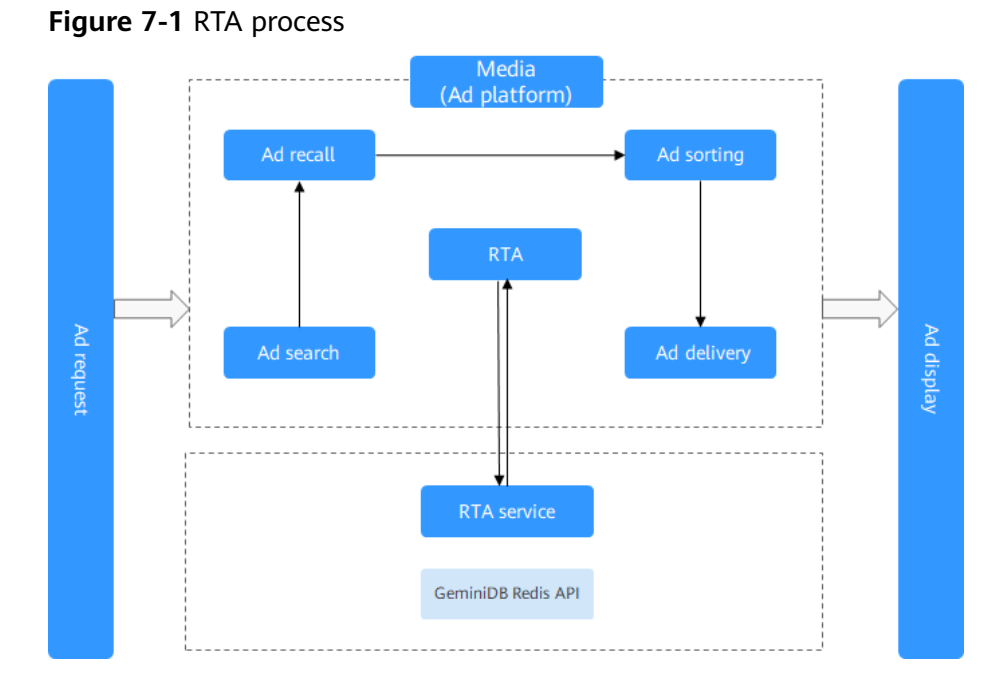

#### 7.2.1 Performance Test Methods

#### Objectives

RTA-based advertising poses higher technical requirements for advertisers, including quick response from the media and lower costs in data storage. In recent years, GeminiDB Redis API is widely used as a key-value (KV) signature database in RTA scenarios and delivers good performance at low costs.

This section describes a pressure test of GeminiDB Redis instances in RTA scenarios, including the performance on data compression, QPS, bandwidth, and latency.

#### **Test Environment**

This test used GeminiDB Redis clusters and Elastic Cloud Servers (ECSs). The following table lists the specifications.

• GeminiDB Redis cluster specifications

| Region              | CN East-Shanghai1                      |
|---------------------|----------------------------------------|
| AZ type             | Deployment across AZ 1, AZ 2, and AZ 3 |
| vCPUs of nodes      | 16                                     |
| Nodes               | 20                                     |
| Total storage space | 2 ТВ                                   |

• ECS specifications

|--|

| Specifications        | c7.4xlarge.2, 3 PCS |
|-----------------------|---------------------|
| vCPUs                 | 16                  |
| Memory                | 32 GiB              |
| Operating System (OS) | CentOS 8.2 64-bit   |

#### Test Tool

This test used memtier\_benchmark, which is a multi-thread load test tool developed by Redis Labs. For details, see **memtier\_benchmark**.

#### **Test Metrics**

Service scale of the simulated RTA scenario: 1 TB of data, 1.6 million QPS, and 1.5 Gbit/s of bandwidth.

1. Data samples

Categories of data samples are as follows.

| Category | Key           | Value                                                                                          |
|----------|---------------|------------------------------------------------------------------------------------------------|
| Hash     | 34 characters | 10 field-value pairs. A field contains 10 characters and a value contains 20 to 80 characters. |
| String   | 68 characters | 32 random characters                                                                           |
| String   | 19 characters | 500 to 2,000 random characters                                                                 |

**Four billion** keys need to be stored in the Redis clusters. The proportion of each data category is about 2:7:1, and the frequently accessed data accounts for 50% of the total.

2. Metrics

Test metrics of database operations are as follows.

| Metric<br>Abbreviation | Description                                                                                                    |
|------------------------|----------------------------------------------------------------------------------------------------|
| QPS                    | Number of requests executed per second.                                                                                  |
| Avg Latency (ms)       | Average request latency, indicating the overall performance of a GeminiDB Redis cluster.                                 |
| p99 Latency (ms)       | p99 latency of a request, indicating that 99% of the request execution time is shorter than the value of this parameter. |

| p9999 Latency (ms) | p9999 latency of a request, indicating that 99.99% of<br>the request execution time is shorter than the value<br>of this parameter |
|--------------------|----------------------------------------------------------------------------------------------------|
|                    | of this parameter.                                                                                                    |

#### Test Procedure

1. Inject test data.

Before the test, generate and inject test data. Configure the three categories of data as follows:

- a. Hash
  - A key consists of 34 characters in the format of string prefix + nine digits. The digits are consecutive from 100 million to 900 million. The key is used to control the total data volume and hot data distribution.
  - Inject 10 field-value pairs. A field contains 10 characters and a value contains 20 to 80 random characters. The average value of a fieldvalue is 50 characters.
  - Construct and inject 800 million keys. memtier\_benchmark -s \${ip} -a \$(passwd} -p \${port} -c 20-t20 -n7500000 -d 32 -key-maximum=3 800000000 -key-minimum =1000000000 --key-pr efix ='cefkljrithuir123894873h4523blj4b2jkjh2iw13b nfdhsbnkfhsdjkh' --key-pattern=P:P--ratio=1:0 -pipelire=100
- b. String
  - A key consists of 68 characters in the format of string prefix + 10 digits. The digits are consecutive from 1 billion to 3.8 billion. The key is used to control the total data volume and hot data distribution.
  - Inject 32 random characters for a value.
  - Construct and inject 2.8 billion keys. memtier\_benchmark -s \${ip} -a \${passwd} -p \${port} -c 20 -t 20 -n 2500000 -command='hset \_key\_ mendke398d \_data\_ mebnejkehe \_data\_ fmebejdbnf \_data\_ j3i45u8923 \_data\_ j43245i908 \_data\_ jhiriu2349 \_data\_ 21021034ji \_data\_ jh23ui45j2 \_data\_ jiu5rj9234 \_data\_ j23i045u29 \_data\_' -d 50 --keymaximum=900000000 --key-minimum=100000000 --keyprefix='ewfdjkff43ksdh41fuihikucl' --command-key-pattern=P --pipeline=100
- c. String
  - A key consists of 19 characters in the format of string prefix + 9 digits. The digits are consecutive from 100 million to 300 million. The key is used to control the total data volume and hot data distribution.
  - Inject 500 to 2,000 random characters for a value. The average value is 1,250 bits.
  - Construct and inject 400 million keys. memtier\_benchmark -s \${ip} -a \${passwd} -p \${port} -c 20 -t 20 -n 520000 -d 1250 --key-maximum=300000000 --key-minimum=1000000000 --key-prefix='miqjkfdjiu' --key-pattern=P:P --ratio=1:0 --pipeline=100

After data is injected, there were 3,809,940,889 (about 3.8 billion) keys. Obtain the total data volume on the GeminiDB Redis API console and calculate the data compression ratio. The compressed storage space was 155 GB, and the compression ratio was 13.8%.

#### 

- About 4 billion data records were generated by memtier\_benchmark of the current version. Data distribution among different categories is not affected.
- A random character string constructed by memtier\_benchmark contains many consecutive characters, so the compression ratio was low. The data compression ratio is about 30% to 50% in actual production.

#### 2. Pressure test commands

Perform pressure tests on GeminiDB Redis clusters deployed on three ECSs, separately. The pressure test tasks are as follows:

- a. On ECS 1, run the HGETALL command for hashes and set a range for keys to allow access to hot data only. memtier\_benchmark -s \${ip} -a \${passwd} -p \${port} -c 20 -t 30 --test-time 1200 --randomdata --randomize --distinct-client-seed --command='hgetall \_\_key\_' --keymaximum=600000000 --key-minimum=200000000 --key-prefix='ewfdjkff43ksdh41fuihikucl' -out-file=./output\_filename
- b. Run the GET command for type data 2 and set a range for keys to allow access to hot data only. memtier\_benchmark -s \${ip} -a \${passwd} -p \${port} -c 70 -t 30 --test-time 1200 --randomdata --randomize --distinct-client-seed --key-maximum=2400000000 --keyminimum=1000000000 --keyprefix='cefkljrithuin123894873h4523bhj4b2jkjh2iu13bnfdhsbnkfhsdjkh' --ratio=0:1 --out-file=./ output\_filename
- c. Run the GET command for type data 3 and set a range for keys to allow access to hot data only. memtier\_benchmark -s \${ip} -a \${passwd} -p \${port} -c 10 -t 30 --test-time 1200 --randomdata --randomize --distinct-client-seed --key-maximum=300000000 --key-minimum=100000000 --key-prefix='miqjkfdjiu' --ratio=0:1 --out-file=./output\_filename

The number of connections (the product of **c** and **t**) was adjusted to modify the number of clients and configuration of each instance, so as to achieve a QPS of 1,600,000 and a read request traffic of 1.5 Gbit/s. Remain the service volume unchanged and evaluate the performance of GeminiDB Redis API.

#### 7.2.2 Performance Test Results

Over 1 TB of data was injected for pressure testing. The test results are as follows:

• Data compression ratio

1.1 TB of data (about 3.8 billion data records) is written and the occupied space is 155 GB after compression. The data compression ratio is about 13.8%.

Performance

The total QPS reaches 1.6 million, the total read request traffic is 1.5 Gbit/s, and the CPU usage ranges from 60% to 70%.

The average latency is about 0.7 ms, and the p99 long-tail latency is about 1.77 ms.

The results show that GeminiDB Redis API has stable latency in large-scale RTA scenarios. With data compression and decoupled compute and storage architecture, GeminiDB Redis API is an ideal KV database for advertising services.

# **8** FAQs

- 8.1 About GeminiDB Redis API
- 8.2 Billing
- 8.3 Database Usage
- 8.4 Database Connection
- 8.5 Backup and Restoration
- 8.6 Regions and AZs
- 8.7 Data Migration
- 8.8 Memory Acceleration
- 8.9 Freezing, Releasing, Deleting, and Unsubscribing from Instances

#### 8.1 About GeminiDB Redis API

#### 8.1.1 What Are the Differences Between GeminiDB Redis API, Open-Source Redis, and Other Open-Source Redis Cloud Services?

Redis, an open-source in-memory data structure store, is used as a cache broker. GeminiDB Redis API, an enhanced version of open-source Redis, is an elastic KV database compatible with the Redis protocol, supports much larger capacity than memory, and delivers ultimate performance. Hot data is stored in memory, and full data is stored in a high-performance storage pool. GeminiDB Redis API features:

• Low stable latency

The average single-point read/write latency is shorter than 1 ms, and the P99 latency is shorter than 2 ms. By adopting a multi-thread architecture, GeminiDB Redis API allows for flexible QPS adjustment ranging from 10,000 to 10,000,000.

• High cost-effectiveness

30% lower comprehensive costs: Because no standby node is required and GeminiDB Redis API offers an ultra-high data compression ratio of 4:1, it is cheaper to scale out storage capacity.

• Higher O&M efficiency

2 GB to 100 TB more capacity can be added to storage devices without any impact on services. Point-in-Time Recovery (PITR) restores databases up to a specific moment in time.

• More enhanced features for enterprises

An expiration time can be specified for individual fields in a hash. A Bloom filter can be used. Data can be imported extremely fast. Memory acceleration can be enabled.

For details about comparison between GeminiDB Redis instances and open-source KV databases, see **Highlights**.

## 8.1.2 How Is the Performance of GeminiDB Redis API Compared with Open-Source Redis?

GeminiDB Redis API uses the multi-thread architecture. More CPUs can improve QPS (10,000–10,000,000).

Generally, the average latency of single-point access is less than 1 ms, and the p99 latency is less than 2 ms, similar to that of open-source Redis.

For details about performance data, see **Performance Test Results**.

## 8.1.3 What Redis Versions and Commands Are Compatible with GeminiDB Redis API? Whether Application Code Needs to Be Refactored for Connecting to a Redis Client?

GeminiDB Redis API is fully compatible with Redis 6.2 (including 6.2.x) and earlier versions, such as 5.0, 4.0, and 2.8. It is partially compatible with Redis 7.0.

You can migrate data of Redis 6.2 and earlier instances (such as 5.0, 4.0, and 2.8) to GeminiDB Redis instances, without the need of code modifications. Any Redis client can be connected to GeminiDB Redis instances.

## 8.1.4 Can Data Be Migrated from Open-Source Redis to GeminiDB Redis API? What Are the Precautions?

Yes. Take care with the version and specifications before migration:

- Version: If the version of the source database is 6.2 or earlier (including 6.2.x), data can be directly migrated. If the version of the source database is later than 6.2, you need to evaluate the migration project and then migrate data to GeminiDB Redis 6.2. In the upper right corner of the console, choose Service Tickets > Create Service Ticket and contact the customer service.
- Specifications: Configure proper specifications based on QPS and data volumes of the source instance.

#### 8.1.5 What Is the Availability of a GeminiDB Redis Instance?

The formula for calculating the instance availability is as follows:

DB instance availability = (1 – Failure duration/Total service duration) × 100%

The failure duration refers to the total duration of faults that occur during the running of a DB instance after you buy the instance. The total service duration refers to the total running time of the DB instance.

#### 8.1.6 Are Total Memory and Total Capacity of a GeminiDB Redis Instance the Same? What Is the Relationship Between Memory and Capacity?

No.

In an open-source Redis instance, all data is stored in memory, and the total capacity is the amount of memory that can be utilized.

In a GeminiDB Redis instance, all data is stored in a high-performance shared storage pool, and hot data is stored in memory. Generally, you only need to pay attention to the total capacity and usage of the instance. The CPU usage increases as QPS increases. In this case, you need to scale up the specifications.

## 8.1.7 How Do I Select Proper Node Specifications and Node Quantity When Purchasing a GeminiDB Redis Instance?

When purchasing a GeminiDB Redis instance, pay attention to QPS and data volume. You can select **Fast configure** or **Standard configure** for **Instance Creation Method**.

- **Fast configure**: If 16 GB of storage space is used for a cluster, you can select **16 GB** in the **Instance Specifications** area. If QPS does not meet requirements, select higher specifications.
- **Standard configure**: Select specifications of compute and storage resources separately. The node specifications and number of nodes determine instance QPS, and the total instance capacity determines the maximum storage space. After selecting the node specifications, number of nodes, and total instance capacity, you can view the QPS and number of connections of the selected instance next to **Specification Preview**.

#### 8.1.8 Is a Primary/Standby or Cluster Deployment Mode Preferred for GeminiDB Redis Instances with Several GB of Storage Space?

A cluster is preferred. At least 4 GB of storage space is recommended. Compared with the primary/standby architecture, the cluster has better scalability and higher QPS. The GeminiDB Redis cluster has the following advantages:

• All compute nodes in the GeminiDB Redis cluster support writes and reads, and the node resource utilization is 100%. In the primary/standby mode,

shards on the standby nodes do not support writes, resulting in low resource utilization.

• Both a single node and a cluster can access the GeminiDB Redis cluster, which is a proxy cluster.

## 8.1.9 How Does GeminiDB Redis API Persist Data? Will Data Be Lost?

Open-Source Redis persists data periodically, so there is a high probability that data loss occurs in abnormal scenarios. GeminiDB Redis API data is updated to a storage pool in real time, improving data security.

Similar to other NoSQL databases, backend processes on the GeminiDB Redis API instance write write-ahead logs (WALs) into OS buffers. The buffers immediately return and then are updated to the storage pool. Therefore, a small amount of data may be lost in the case of an unexpected power failure.

GeminiDB Redis API ensures data is not lost during routine O&M, such as changing specifications, upgrading versions, and adding nodes. Synchronous writes greatly reduce write performance. To achieve higher data reliability, you need to enable synchronous writes. You can choose **Service Tickets > Create Service Ticket** in the upper right corner of the console.

## 8.1.10 What Is the Memory Eviction Policy of GeminiDB Redis API?

If keys of an open-source Redis instance are evicted from the memory, the key values cannot be read later.

By default, GeminiDB Redis API supports a noeviction policy, that is, user keys are not evicted. All data is stored in a storage pool. Hot data evicted from the memory can be read from the storage pool. The data is reloaded to the memory after being accessed, and user keys are not deleted.

Therefore, GeminiDB Redis API users do not need to set or modify the **maxmemory-policy** parameter. If unnecessary data is stored, users need to add an expiration time to avoid dramatical increase in data volumes.

## 8.1.11 Does GeminiDB Redis API Support Modules Such as a Bloom Filter?

A Bloom filter can be used to check whether an element is in a large-size data set. It is suitable for scenarios such as web interceptors and anti-cache penetration.

GeminiDB Redis API supports Bloom filters.

In addition, you can set an expiration time for individual fields in a hash shard. Shards can be scanned in parallel. Data can be imported extremely fast using FastLoad.

#### 8.2 Billing

## 8.2.1 What Are the Differences Between Yearly/Monthly and Pay-per-Use Billing Modes?

Yearly/Monthly is a prepaid billing mode in which resources are billed based on the service duration. This cost-effective mode is ideal when the duration of resource usage is predictable. It is recommended for long-term users.

Pay-per-use is a post payment mode, so you can start or stop an instance at any time. Pricing is listed on a per-hour basis, but bills are calculated based on the actual usage duration.

For details, see **2.2.1 Overview**.

## 8.2.2 Can I Switch Between Yearly/Monthly and Pay-per-Use Payments?

You can change the billing mode from yearly/monthly to pay-per-use or vice versa.

- For details about how to change the billing mode from yearly/monthly to a pay-per-use, see **2.5.3 Changing a Yearly/Monthly Instance to Pay-per-Use**.
- For details about how to change the billing mode from pay-per-use to yearly/ monthly, see 2.5.2 Changing a Pay-per-Use Instance to Yearly/Monthly.

#### 8.3 Database Usage

#### 8.3.1 Why Is the Key Not Returned Using Scan Match?

#### Symptom

As shown in the following figure, the value of key is **test** and exists in the database. However, no data is returned using this scan match command.

139.9.177.148:6379> scan 1 match tes\* 1) "21" 2) (empty list or set) 139.9.177.148:6379> get test "abc" 139.9.177.148:6379>scan 0 match tes\* 1) "21" 2) (empty list or set) 139.9.177.148:6379>

#### **Possible Causes**

The MATCH command is used to iterate elements that only match a specified pattern. Pattern matching is performed after the command obtains elements from the data set and before the elements are returned to the client. If all the extracted elements do not match the pattern, no element is returned.

#### Solution

If multiple scans are performed, the iteration is complete when the returned cursor is 0. The cursor returned from the last scan is used for the next scan.

#### 8.3.2 How Do I Process Existing Data Shards After Migrating Workloads to GeminiDB Redis API?

GeminiDB Redis API uses decoupled compute and storage and allows adding data shards dynamically, making scaling smooth.

After an GeminiDB Redis instance is connected, data sharding is not required on the service side.

## 8.3.3 Does GeminiDB Redis API Support Fuzzy Queries Using KEYS?

Yes.

Fuzzy queries using KEYS may cause OOM and longer latency.

KEYS can be used only in a test environment. In a production environment, use SCAN and MATCH instead.

## 8.3.4 Does the GeminiDB Redis API Support Multiple Databases?

GeminiDB Redis API allows you to create multiple databases in an instance since March 2022. Instances created before March 2022 do not support this function and cannot be upgraded to support it.

This feature has the following constraints:

- The number of databases ranges from 0 to 999.
- The SWAPDB command is not supported.
- The result of the **dbsize** command is not updated in real time. The result does not decrease to 0 immediately after **flushdb** is executed, and will change to 0 after a while.
- Executing SELECT and FLUSHDB commands in LUA scripts is not supported.
- Executing SELECT and FLUSHDB commands in transactions is not supported.
- The MOVE command is not supported.

#### 8.3.5 Why the Values Returned by Scan Operations Are Different Between GeminiDB Redis API and Open-Source Redis 5.0?

GeminiDB Redis API may return values in a different sequence from open-source Redis, but they both comply with open-source document description requirements. This is because open-source Redis does not specify the sorting rules for:

- Returned values of SCAN/HSCAN/SSCAN operations
- Returned values of ZSCAN operations ZSET when its elements have the same score

## 8.3.6 Why Is the Cursor Length Returned by SCAN of GeminiDB Redis API Is Longer Than That of Open-Source Redis?

Possible causes:

- The encoding rule of cursors returned by GeminiDB Redis API is different from that of open-source Redis, so the cursor returned by GeminiDB Redis API is longer. The cursor usage and behavior of GeminiDB Redis API and open-source Redis are the same, so data can be correctly traversed by clients.
- As the number of keys increases, the Redis cursor length grows longer as well. Therefore, the cursor length returned by GeminiDB Redis API is acceptable. After a SCAN command is executed, the returned cursors must be parsed as 64-bit unsigned integers. Failing to do so may cause parsing failures or incorrect results. If a database receives these incorrect results, error message "invalid cursor" will be reported.

#### 8.3.7 Why Are Error Messages Returned by Some Invalid Commands Different Between GeminiDB Redis API and Open-Source Redis 5.0?

GeminiDB Redis API checks command syntax and checks for keys each time it executes a command. However, open-source Redis has no specific rules and returns the results for invalid commands in random.

Therefore, error messages returned by some invalid commands may be different.

## 8.3.8 How Do I Resolve the Error "CROSSSLOT Keys in request don't hash to the same slot"?

#### Scenarios

When multi-key commands are executed in a GeminiDB Redis instance, the error "CROSSSLOT Keys in request don't hash to the same slot" may be reported.

#### **Error Cause**

Commands involving multiple keys were executed across slots in a GeminiDB Redis cluster instance. For example, EVAL and BRPOPLPUSH were executed across slots.

#### Solution

- Change key names and use hashtags to ensure that the keys are in the same slot. Avoid data skew when you use hashtags. For more information, see
   8.3.10 Which Commands Require Hashtags on GeminiDB Redis Cluster Instances?
- When hashtags cannot be used, change the instance type to primary/standby. For details, see **1.5 Compatible API and Versions**.

## 8.3.9 How Many Commands Can Be Contained in a GeminiDB Redis Transaction?

It is recommended that a transaction contain a maximum of 100 commands.

Exercise caution when using commands with time complexity of O(N).

### 8.3.10 Which Commands Require Hashtags on GeminiDB Redis Cluster Instances?

#### Hashtag Overview and Usage

Multi-key commands in a Redis Cluster must comply with the **hashtag mechanism**. Keys with the same hashtag must be allocated to the same hash slot to ensure the atomicity and performance of the multi-key commands. Otherwise, error "CROSSSLOT Keys in request don't hash to the same slot" will be reported. Rules for using a hashtag are as follows:

#### 1. Basic format

If a key contains a "{}" pattern, only the substring between the braces is hashed to obtain the hash slot.

For example, the hashtags of {user:1000}.profile and {user:1000}.settings are both user:1000. Therefore, they are allocated to the same hash slot.

2. Location

{} can appear anywhere in a key.

For example, the hashtag of foo{user:1000}bar is still user:1000.

Only the first {} is valid.

If a key contains multiple braces, only the substring between the first braces is used as a hashtag.

For example, the hashtag of {user:1000}.{profile} is user:1000.

3. Scenarios

- Transactions: In a Redis Cluster, all operations within a MULTI/EXEC block must be performed on keys on the same node. A hashtag ensures that these keys are allocated to the same hash slot.
- Lua scripts: A hashtag ensures all keys used by Lua scripts are in the same slot.
- Multi-key operations: string (MSET and MGET), LIST (BLPOP, BRPOP, BRPOPLPUSH, and RPOPLPUSH), SET (SDIFF, SDIFFSTORE, SINTER, SINTERSTORE, SINTERCARD, SUNION, and SUNIONSTORE), and ZSET (ZINTER, ZINTERSTORE, ZINTERCARD, ZUNION, ZUNIONSTORE, ZDIFF, ZDIFFSTORE, and ZRANGESTORE), key management (DEL, EXISTS, UNLINK, TOUCH, RENAME, RENAMENX, and SORT), STREAM (XREAD and XREADGROUP), and BITOP

Example of using a cluster:

1. String: MSET/MGET

#### • Setting multiple keys (user data)

mset {user:1000}:name "Alice" {user:1000}:email "alice@example.com" {user:1000}:age 30

• Obtaining multiple keys

mget {user:1000}:name {user:1000}:email {user:1000}:age

2. Transaction: MULTI/EXEC

• Starting a transaction

MULTI SET {order:1234}:status "processing" EXPIRE {order:1234}:status 3600 EXEC

3. LUA script:

• Reducing inventory scripts and recording logs

EVAL "redis.call('DECR', KEYS[1]); redis.call('SET', KEYS[2], 'updated')" 2 {product:100}:stock {product:100}:log

#### Splitting Commands Supported by Proxy Cluster GeminiDB Redis Instances

A proxy cluster can route commands, balance loads, and perform failovers. It can simplify the client-side logic while providing advanced features such as handling connections to multiple databases. You do not need to bother with shard management. The proxy cluster is recommended because it is compatible with a standalone Redis node, Redis Sentinel, and Redis Cluster.

The proxy cluster can simplify the logic of some multi-key commands by splitting and routing them to different backend nodes. After being executed, the commands are aggregated on the proxy and then returned to the client. Proxy cluster GeminiDB Redis instances support the following splitting commands:

- Key management: DEL, EXISTS, UNLINK, and TOUCH
- String: MGET and MSET
- SET: SDIFF, SDIFFSTORE, SINTER, SINTERSTORE, SINTERCARD, SUNION, and SUNIONSTORE
- ZSET: ZINTER, ZINTERSTORE, ZINTERCARD, ZUNION, ZUNIONSTORE, ZDIFF, ZDIFFSTORE, and ZRANGESTORE
- Multiple commands in a transaction can be split. If a transaction contains multi-key commands that cannot be split, hashtags must be added to keys involved in these commands.

Other commands cannot be split. You are advised to use a hashtag in the cluster to ensure the atomicity and performance of multi-key commands. Key management and string multi-key commands are more efficient than SET and ZSET. After being executed on shards, the commands are aggregated on the proxy. The outputs are returned to the client. To execute SET and ZSET, each key needs to be read to the proxy before related logic operations are performed. SET and ZSET are not recommended for big keys which lead to slower access and increased memory usage.

#### **Scenarios**

When **SENTINEL** commands are executed on a GeminiDB Redis instance, the error message "ERR unknown command sentinel" may be displayed.

#### **Error Cause**

If the value of **CompatibleMode** of cluster GeminiDB Redis instances is not **3** or the value of **CompatibleMode** of primary/standby GeminiDB Redis instances is not **2**, **SENTINEL** commands are not allowed.

#### Solution

- Step 1 Log in to the Huawei Cloud console.
- **Step 2** In the service list, choose **Databases** > **GeminiDB**.
- **Step 3** On the **Instances** page, click the target instance. The **Basic Information** page is displayed.
- **Step 4** In the navigation pane on the left, choose **Parameters**.
- **Step 5** Change the value of **CompatibleMode** and click **Save**.
  - For a cluster instance, set **CompatibleMode** to **3**.
  - For a primary/standby instance, set **CompatibleMode** to **2**.

#### Figure 8-1 Changing parameters

| Basic Information                         |                                  |                          |            |                    |                                                                               |  |  |  |
|-------------------------------------------|----------------------------------|--------------------------|------------|--------------------|-------------------------------------------------------------------------------|--|--|--|
| Backups & Restorations<br>Node Management | Parameters Change History        |                          |            |                    |                                                                               |  |  |  |
| Accounts                                  | Save Cancel Preview              | Compare                  |            |                    | Enter a parameter name. Q                                                     |  |  |  |
| Slow Query Logs                           | Parameter Name                   | Effective upon Restart 👙 | Value      | Allowed Values     | Description                                                                   |  |  |  |
| Parameters                                | AuthFail.ockTime                 | No                       | 5          | 0-10,000           | The length of time, in second, that a suspicious $\ensuremath{\mathbb{P}}$ ad |  |  |  |
| Sessions                                  | <b>BigbeysQuantityLimitation</b> | No                       | 100        | 1-10,000           | string hashlisticsel/sel/sel/sel/sel/sel/sel/sel/sel/sel/                     |  |  |  |
| Diagnosis Analysis<br>Rename High-risk    | CompatibleMode                   | No                       | 3 -        | 0, 1, 2, 3         | Whether StackExchange Redis is available. Set this                            |  |  |  |
| Command<br>Tags                           | EnableAcIDbDirect                | No                       | 100 v      | yes, no            | Is the DB direct function enabled. The default is false.                      |  |  |  |
|                                           | MaxAuthFalTimes                  | No                       | 5          | 0-10.000           | Maximum failed access attempts. When this limit is re                         |  |  |  |
|                                           | ProxyTimeout                     | No                       | 0          | 0-100.000          | The length of time, in seconds, that a proxy-client con                       |  |  |  |
|                                           | bigkeys-composite-threshold      | No                       | 1024       | 1-2,147,483,647    | A key of the hashilistizsel/sel/stream type whose nu                          |  |  |  |
|                                           | bigkeys-string-threshold         | ys-string-threshold No   |            | 1-2,147,483,647    | If the value is greater than the value of a string key, th                    |  |  |  |
|                                           | databases                        | No                       | 1000       | 1-1,000            | Allow a limit on the number of supported DBs.                                 |  |  |  |
|                                           | maxmemory-policy                 | Yes                      | nonviction | noeviction         | Whether new keys can be saved when the storage sp                             |  |  |  |
|                                           | notity-keyspace-events           | No                       |            | -                  | The type of event that needs to be monitored. The de                          |  |  |  |
|                                           | slowlog-threshold                | No                       | 300000     | 80,000-100,000,000 | Maximum time in microseconds for executing a query                            |  |  |  |

----End

#### 8.3.12 Why Return Values of Blocking Commands Differ Between Primary/Standby GeminiDB Redis Instances and Open-Source Redis Instances?

A return value is not specified when a blocking command is executed to block an open-source Redis client until keys are written concurrently.

Although their return values are different, both of them meet requirements described in open-source Redis documentation.

#### 8.3.13 How Long Does It Take to Scale Up GeminiDB Redis Instance Storage? Will Services Be Affected?

GeminiDB Redis instance storage can be scaled up in seconds, and services are not affected.

For details about how to scale storage, see **4.6.7.2 Manually Scaling Up Storage Space**.

For details about automated scale-up, see **4.6.7.3 Automatically Scaling Up Storage Space**.

## 8.3.14 How Long Does It Take to Add GeminiDB Redis Nodes at the Same Time? What Are the Impacts on Services?

GeminiDB Redis nodes can be added at the same time, which can be completed within 5 minutes.

#### NOTICE

Shared storage is used. After nodes are added, data does not need to be migrated, but slots are rebalanced. A retry mechanism is needed to avoid service interruptions due to a few seconds of jitter or latency.

#### 8.3.15 What Are the Differences Between Online and Offline Specification Changes of GeminiDB Redis Nodes? How Long Will the Changes Take? What Are the Impacts on Services?

- Online change: Nodes are changed in rolling mode. The change duration is positively related to the number of nodes. Each node takes about 5 to 10 minutes. In addition, both primary/standby and cluster instances contain three internal management nodes, which are changed at the same time. For example, three worker nodes and three internal management nodes are created for a GeminiDB Redis instance. The online change takes about 30 to 60 minutes. While specifications are changed, the node is disconnected, and its slots become disabled and are taken over by a functional node. In addition to node disconnection , there are also other interruptions in several seconds, for example, access timeout and invisible data partitions, so a reconnection mechanism must be established. You are advised to change the node specifications during off-peak hours and keep the CPU and memory usage at a low level. This prevents exceptions such as heavy load on other nodes and process startup failures.
- Offline change: Specifications of all nodes are changed concurrently. During the change, services are interrupted for about 10 to 20 minutes. Offline change is applicable when services are stopped or no service is accessed. Exercise caution when performing this operation.

For your online production services, you are advised to perform the change online. For details, see **4.6.4 Changing vCPUs and Memory**.

#### 8.3.16 What Are the Differences Between Online and Offline Patch Installation of GeminiDB Redis Nodes? How Long Will the Upgrades Take? What Are the Impacts on Services?

- Online patch installation: Nodes are upgraded in rolling mode. The upgrade duration is positively related to the number of nodes. Each node takes about 2 to 5 minutes. Both primary/standby and cluster instances contain three internal management nodes, which are upgraded at the same time. For example, a GeminiDB Redis instance consists of six nodes, including three worker nodes and three internal management nodes. The online upgrade takes about 12 to 30 minutes. During the upgrade of a single node, services are affected due to a few seconds of jitter. Therefore, a reconnection mechanism is required. You are advised to upgrade the node during off-peak hours and keep the CPU and memory usage at a low level. This prevents exceptions such as heavy load on other nodes and process startup failures.
- Offline patch installation: All nodes are upgraded concurrently. During the upgrade, services are interrupted for about 10 to 20 minutes. Offline upgrade is applicable when services are stopped or no service is accessed. Exercise caution when performing this operation.

For details about how to install the patch of GeminiDB Redis API, see **4.6.1 Upgrading a Minor Version**.

#### 8.3.17 Can I Download Backups of a GeminiDB Redis Instance to a Local PC and Restore Data Offline?

Backups of a GeminiDB Redis instance differ from RDB files of an open-source Redis instance and cannot be used by users. Therefore, the backups cannot be downloaded to a local PC.

If instance data is corrupted, you can restore backup data to a new instance.

For details, see 4.7.1 Overview and 4.8.2 Restoring Data to a New Instance.

## 8.3.18 What Is the Data Backup Mechanism of GeminiDB Redis API? What Are the Impacts on Services?

To back up data of a GeminiDB Redis instance, snapshots need be created in seconds only for the storage layer, which does not affect compute nodes. Therefore, services are not affected as well.

When backup data is uploaded, a small amount of CPU and bandwidth resources are consumed, which may cause slight jitter.

GeminiDB Redis instances support automated and manual backup. For details, see **4.7.1 Overview**.

#### 8.3.19 Why Does the CPU Usage Remain High Despite Low Service Access Volume on a GeminiDB Redis Preferential Instance with 1 CPU and 2 Nodes?

GeminiDB Redis API collects metrics and reports monitoring data. The CPU usage of your nodes is high because of its small specifications.

A GeminiDB Redis Preferential instance with one CPU and two nodes is recommended in the test environment. A GeminiDB Redis instance with one CPU (standard) or two or more CPUs is recommended in the production environment.

For details about instance specifications, see **1.6 Instance Specifications**.

#### 8.3.20 Why Does the Number of Keys Decrease and Then Become Normal on the Monitoring Panel on the GUI of GeminiDB Redis API?

The number of keys is scanned and counted asynchronously by a GeminiDB Redis server to ensure final consistency.

When an instance process is restarted (due to node restart, instance fault, specification change, or version upgrade), the keys are counted again. In this case, the number of keys displayed decreases temporarily and becomes accurate gradually.

## 8.3.21 Why Is CPU Usage of GeminiDB Redis Instance Nodes Occasionally High?

There are many possible reasons, such as sudden spike in service traffic, big key operations, network jitter, data backup and garbage recycle tasks on a server.

If the CPU usage is occasionally high, just ignore it.

If there are other service reasons (excluding high QPS), you can choose **Service Tickets > Create Service Ticket** in the upper right corner of the console and contact the customer service.

#### 8.3.22 How Do I Upgrade GeminiDB Redis API from 5.0 to 6.2?

GeminiDB Redis API is compatible with Redis 7.0, 6.2 (including 6.2.*x*), 5.0, and earlier versions.

To upgrade an existing instance, choose **Service Tickets** > **Create Service Ticket** in the upper right corner of the console and contact the customer service to enable the whitelist.

For details about the upgrade operations, see **4.6.1 Upgrading a Minor Version**.

#### 8.3.23 When Does a GeminiDB Redis Instance Become Read-Only?

To ensure that the GeminiDB Redis instance can still run properly when the storage space is about to be used up, the database is set to read-only, and data

cannot be modified. If this happens, you can scale up the storage to restore the database status to read/write.

| Storage Capacity | Description                                                                                                    |
|------------------|----------------------------------------------------------------------------------------------------|
| < 600 GB         | • When the storage usage reaches 97%, the instance is read-only.                                                                       |
|                  | • When the storage usage decreases to 85%, the read-only status is automatically disabled for the instance.                            |
| ≥ 600 GB         | • When the remaining storage space is less than 18 GB, the instance is read-only.                                                      |
|                  | • When the remaining storage space is greater than or equal to 90 GB, the read-only status is automatically disabled for the instance. |

| Table o-I Setting an instance status to read-only | Table 8-1 | Setting an | instance | status | to | read-only |
|---------------------------------------------------|-----------|------------|----------|--------|----|-----------|
|---------------------------------------------------|-----------|------------|----------|--------|----|-----------|

#### 8.3.24 How Is the Number of Keys Collected? Why Is the Number of Keys Monitored by GeminiDB Inaccurately Increasing After Migration?

- The number of keys is not updated in real time. Instead, it is calculated by asynchronously scanning multiple nodes and aggregating their data. If the growth rate of keys exceeds the scan rate, for example, when data is migrated or when a large volume of data is injected quickly, the statistics collection will be delayed. The key scan speed is determined by the **key-scan-batch** parameter. Since this speed is constant, the growth of the key quantity maintains steady.
- To speed up the scan, go to the instance details page, choose **Parameters** in the navigation pane, search for **key-scan-batch**, and increase the value. For details, see **Modifying Parameters of an Instance**. Setting **key-scan-batch** to a larger value will consume more CPUs. During migration, you can increase the value. After the migration is complete, you are advised to use the default value to prevent excessive CPU consumption.

#### Figure 8-2 Modifying key-scan-batch

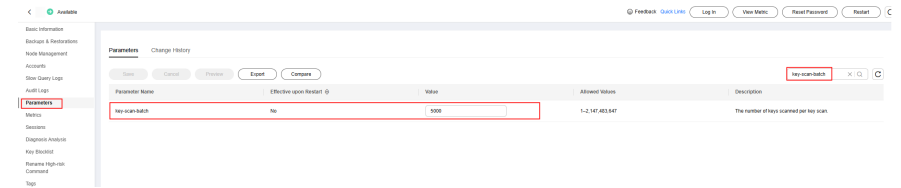

#### 8.4 Database Connection

#### 8.4.1 How Do I Connect to a GeminiDB Redis Instance?

You can connect to a GeminiDB Influx instance using a private network, public network, load balancer IP address, DAS, or program code. For details, see **4.3.1** Connecting to a GeminiDB Redis Instance.

- You can connect to a GeminiDB Redis instance using a web-based console client.
- You can connect to a GeminiDB Redis instance through a private IP address, private domain name, or load balancer address.
- You can connect to a GeminiDB Redis instance through a **public domain name** or an **EIP**.
- You can connect to a GeminiDB Redis instance using different code. For details, see 5.3 Examples of Connecting to an Instance Using Programming Languages.

## 8.4.2 How Do I Use Multiple Node IP Addresses Provided by GeminiDB Redis API?

GeminiDB Redis API provides multiple IP addresses for you to access a cluster and achieve load balancing and disaster recovery.

You can use multiple IP addresses in any of the following ways:

- 1. Use the connection pool on the service side implement load balancing and fault detection.
- Choose Service Tickets > Create Service Ticket in the upper right corner of the console. Contact the customer service to configure Elastic Load Balance (ELB) and provide a unique IP address.
- Configure domain names for multiple proxy IP addresses. For details about how to connect to an instance through a private domain name, see 4.3.3.1 Connecting to an Instance Using a Load Balancer Address (Recommended).

#### 8.4.3 How Does Load Balancing Work in GeminiDB Redis API?

GeminiDB Redis API uses dedicated load balancers with scalable specifications and supports a maximum bandwidth of 10 Gbit/s. For details, see **Dedicated Load Balancer Overview**.

#### 8.4.4 How Can I Create and Connect to an ECS?

- 1. To create an ECS, see *Elastic Cloud Server User Guide*.
  - The ECS to be created must be in the same VPC and security group with the GeminiDB Redis instance to which it connects.
  - Configure the security group rules to allow the ECS to access to the instance.
- 2. To connect to an ECS, see "Logging in to an ECS" *Getting Started with Elastic Cloud Server User Guide*.

#### 8.4.5 Can I Change the VPC of a GeminiDB Redis Instance?

After a GeminiDB Redis instance is created, the VPC where the instance resides cannot be changed.

However, you can change a VPC by restoring the full backup of your instance to the VPC you want to use.

For details, see 4.8.2 Restoring Data to a New Instance.

#### 8.4.6 Why Can't I Connect to the Instance After an EIP Is Bound to It?

#### **Possible Cause**

The current port has not been enabled in the inbound rules of the security group.

#### Handling Procedure

- **Step 1** Click the instance name to go to the **Basic Information** page.
- **Step 2** In the **Network Information** area, click the value of the **Security Group** parameter.

#### Figure 8-3 Network information

| Network Information   | I       |                                                             |                                 |                                                                                                    |
|-----------------------|---------|-------------------------------------------------------------|---------------------------------|----------------------------------------------------------------------------------------------------|
| VPC                   |         |                                                             | Security Group                  | default 🖉                                                                                                    |
| Subnet                |         |                                                             |                                 |                                                                                                    |
| Load Balancer Address | t6379 🗇 | Access Control<br>your load balancer<br>ol allows any IP ad | does not support security group | rules, so you need to configure access control for the li.<br>your instance to access your instance using the load b |

**Step 3** Click the **Inbound Rules** tab and click **Add Rule**. Then, specify parameters as shown in the following figure.

#### Figure 8-4 Inbound rules

| Add R | ule Fas               | t-Add Rule Delete | Allow Common Ports | Inbound Rules: 5 Learn more abo | ut security group configuration. |             |                       |                             |
|-------|-----------------------|-------------------|--------------------|---------------------------------|----------------------------------|-------------|-----------------------|-----------------------------|
| Q Sp  | ecify filter criteria | 1.                |                    |                                 |                                  |             |                       |                             |
|       |                       |                   |                    |                                 |                                  |             |                       |                             |
|       | Priority ⑦            | Action ⑦          | Туре               | Protocol & Port (?)             | Source (?)                       | Description | Last Modified         | Operation                   |
|       | 1                     | Allow             | IPv4               | TCP : 6379                      | default (1)                      |             | Nov 16, 2023 09:52:40 | Modify   Replicate   Delete |

You can also specify parameters by referring to **Configuring Security Group Rules**.

----End

## 8.4.7 How Do I Access a GeminiDB Redis Instance from a Private Network?

You can access a GeminiDB Redis instance through a load balancer or a directly-connected node.

- Access through a load balancer (recommended): The load balancer is associated with a high-availability backend cluster, using an internal IP address that is accessible only to clients. Periodical health checks are performed on backend nodes to prevent single points of failure (SPOFs).
- Access through a directly-connected node: An agent installed on a GeminiDB Redis node enables you to connect to any node. Then you can access the entire cluster. To prevent SPOFs, this access mode is only recommended in test scenarios.

For details about how to connect to a GeminiDB Redis instance over a private network, see **4.3.3 Connecting to a GeminiDB Redis Instance Over a Private Network**.

## 8.4.8 Do I Need to Enable Private Network Access Control for a Load Balancer After Setting a Security Group?

You can access a GeminiDB Redis instance through a node or load balancer. Therefore, you need to configure both a security group and private network access control for a load balancer to ensure instance security.

- Security groups take effect only for nodes. It is a collection of access control rules for ECSs and GeminiDB Redis instances that have the same security requirements and are mutually trusted in a VPC. For details, see 4.3.5.1
   Setting Security Group Rules for a GeminiDB Redis Instance.
- Security groups cannot take effect for load balancers. If access control is disabled, all IP addresses that can access the VPC of the GeminiDB Redis instance also can access the instance using a load balancer IP address. Therefore, you need to configure access control properly. For details, see
   4.3.5.8 Configuring Private Network Access to a GeminiDB Redis Instance.

#### 8.4.9 What Should I Do If the Client Connection Pool Reports Error " Could not get a resource from the pool"?

#### Scenarios

A large number of GeminiDB Redis instance requests are suspended on the clients, and the following error is displayed in the abnormal stack:

- Jedis client: redis.clients.jedis.exceptions.JedisConnectionException: Could not get a resource from the pool
- Lettuce client:
   redis.connection.lettuce.LettucePoolingConnectionProvider.getConnection
- Go-redis client: redis: connection pool timeout You can get that error when there are no free connections in the pool for Options.PoolTimeout duration. If you are using redis.PubSub or redis.Conn, make sure to properly release PuSub/Conn resources by calling Close method when they are not needed any more. You can also get that error when Redis processes commands too slowly and all connections in the pool are blocked for more than PoolTimeout duration.

However, the instance information queried by following **4.13.4 Viewing Metrics** shows that the database QPS, latency, and number of connections are normal and no slow request is displayed.

#### **Possible Causes**

Generally, the preceding issue is caused by incorrect configurations of a client connection pool. The maximum number of the connection pools is limited for applications. If the QPS of an application exceeds the limit of the connection pool or connections are not released in time, the thread cannot obtain new connections and services are affected.

#### Solution

Check whether the QPS and traffic metrics increase sharply last two hours and whether connection pool parameters configured on the Redis clients (such as Jedis and Lettuce) meet service requirements.

#### **NOTE**

For details about how to configure the Redis clients, see **5.1 Development and O&M Rules** and **5.10 Configuring Parameters for a Client Connection Pool**.

#### 8.4.10 Common Client Errors and Troubleshooting Methods

#### Symptom 1

- The client displayed a message indicating that the network timed out for 10 seconds and the connection failed.
   CommonResponseAspect exception!Redis command timed out; nested exception is io.lettuce.core.RedisCommandTimeoutException: Command timed out after 10 second(s)
- Client: Lettuce
- Possible cause: The bandwidth of the client is used up.
- Solution: Check service resources and solve the resource bottleneck.

#### Symptom 2

- The client occasionally displayed a message indicating that the connection was unavailable. [redisClient=[addr=XXXX], channel=[id: 0x0a0d20bc, L:0.0.0/0.0.0:53192]] is not active!
- Client: Redisson
- Possible cause: The client reconnection mechanism is incomplete. This issue may occur after an HA switchover is triggered on servers.
- Solution: Restart the client.

#### Symptom 3

- Error "Could not get a resource from the pool" was displayed, and there were a large number of TCP connections in the **CLOSE\_WAIT** state on ECSs running the service program.
- Clients: Jedis and Lettuce
- Possible cause: The connection pool size configured for the client program is too small. As a result, connections to the Redis instance are insufficient when concurrent services increase dramatically.
- Solution: Check service code and configure sufficient size for the connection pool.

#### Symptom 4

• The connection pool of the client program timed out. The error information is as follows:

"redis: connection pool timeout You can get that error when there are no free connections in the pool for Options.PoolTimeout duration. If you are using redis.PubSub or redis.Conn, make sure to properly release PuSub/Conn resources by calling Close method when they are not needed any more. You can also get that error when Redis processes commands too slowly and all connections in the pool are blocked for more than PoolTimeout duration."

- Client: Go-redis
- Possible cause: The connection pool size configured for the client program is too small. As a result, connections to the Redis instance are insufficient when concurrent services increase dramatically.
- Solution: Check service code and configure sufficient size for the connection pool.

#### 8.5 Backup and Restoration

### 8.5.1 How Long Can a GeminiDB Redis Instance Backup Be Saved?

Automated backup data is kept based on the backup retention period you specified. There is no limit for the manual backup retention period. You can delete manual backups as needed.

For more backup information, see **4.7.2 Managing Automated Backups** and **4.7.3 Managing Manual Backups**.

#### 8.6 Regions and AZs

#### 8.6.1 Can Different AZs Communicate with Each Other?

An AZ is a part of a physical region with its own independent power supply and network. An AZ is generally an independent physical equipment room, ensuring independence of the AZ.

Each region contains multiple AZs. If one AZ becomes faulty, the other AZs in the same region can continue to provide services normally.

By default, different AZs in the same VPC can communicate with each other through an internal network.

For more information, see **Regions and AZs**.

#### 8.6.2 Can I Change the Region of a GeminiDB Redis Instance?

Not supported. After an instance is created, its region cannot be changed.

#### NOTICE

To reduce network latency, select a region nearest from which you will access the instance. Instances deployed in different regions cannot communicate with each other over a private network. After you buy an instance, you cannot change its region.

#### 8.7 Data Migration

## 8.7.1 What Do I Do if the Error "ERR the worker queue is full, and the request cannot be executed" Is Displayed?

If the internal queue is full due to massive volumes of data being migrated, choose **Service Tickets > Create Service Ticket** in the upper right corner of the console and contact the customer service.

## 8.7.2 What Do I Do If the Error "ERR the request queue of io thread is full, and the request cannot be executed" Is Displayed?

If the internal queue is full due to massive volumes of data being migrated, choose **Service Tickets > Create Service Ticket** in the upper right corner of the console and contact the customer service.

## 8.7.3 What Do I DO If the Error "read error, please check source redis log or network" Is Displayed?

The sending buffer of the source end is too small. You need to modify the Redis parameter configuration of the source end. This parameter takes effect immediately after the value of **client-output-buffer-limit** is changed.

#### 8.7.4 What Do I Do If the Error "slaveping\_thread.cc-ThreadMain-90: error: Ping master error" Is Displayed?

When the **pika-port** command is executed, the specified IP address is **127.0.0.1**. You need to set it to another IP address, for example, the IP address of eth0.

## 8.7.5 What Do I Do If the Forward Migration Speed of the Synchronization Status Is Too Slow?

The value of **source.rdb.parallel** of redis-shake to adjust the migration concurrency. The default value is **0**, which is determined by the number of databases and shards.

#### 8.7.6 What Do i Do When the Forward Migration Speed of the Synchronization Status Is Too Fast, and the Error Message "ERR Server Reply Timeout, Some Responses May Lose, but Requests Have Been Executed" Is Displayed?

The value of **parallel** is changed to adjust the concurrency of RDB transmission in the full process. The default value is **32**.

## 8.7.7 Can Data Be Migrated from Self-Built Redis 4.0, 5.0, and 6.2 to GeminiDB Redis API?

Yes. GeminiDB Redis API is compatible with Redis 6.2 (including 6.2.x) and earlier versions, such as 5.0, 4.0, and 2.8.

## 8.7.8 How Do I Migrate Data from Self-Built Primary/Standby and Cluster Redis Instances to GeminiDB Redis Instances?

DRS can be used for online migration.

- For details about how to migrate data from a single Redis instance to primary/standby GeminiDB Redis instances, see From Redis to GeminiDB Redis.
- For details about how to migrate data from a Redis cluster to a GeminiDB Redis cluster, see From Cluster Redis to GeminiDB Redis.

For details about how to migrate RDB files to GeminiDB Redis instances, see **4.4.7** (Recommended) Importing Data to Restore RDB Files to a GeminiDB Redis Instance.

#### 8.7.9 Why Cannot DRS Migrate Data from Third-Party Redis Such as ApsaraDB for Redis and TencentDB for Redis?

Generally, there are the following possible causes:

- Some self-developed Redis-like databases are not compatible with the PSync protocol.
- Architecture restrictions: For many cloud vendors, the proxy component is added between users and Redis. PSync is not supported due to the proxy.
- Security restrictions: In native Redis, fork() is used over PSync, which causes memory expansion, user request delay increase, and even out of memory.
- Business strategy: A large number of users use RedisShake to migrate services from the cloud or change the cloud, so PSync is shielded.

Generally, you can use a data migration service suitable for the corresponding cloud service. For details, see **4.4.1 Migration Solution**.

#### 8.7.10 Which of the Following Factors Need to Be Considered When Data Is Migrated from Self-Built Primary/Standby Redis Instances to a GeminiDB Redis cluster?

GeminiDB Redis API is deployed in a proxy cluster and can be directly accessed by a single node or primary/standby nodes. No modification is required. Multi-key operations of primary/standby Redis instances are different from those of a Redis cluster, so services need to be modified.

All data of self-built single and primary/standby Redis instances is stored on the same node. Therefore, atomicity of multi-key operations, such as Lua, RPOPLPUSH, SDIFF, and SUNION, can be ensured. In a self-built Redis cluster, the modular hash function is executed for keys to determine which shard (node) will process the keys. Therefore, it is difficult to ensure atomicity when operations are performed on multiple keys across shards. To ensure atomicity of multi-key operations in a cluster, the Redis cluster uses a hashtag to ensure that multi-key operations are performed on the same node.

To use the hashtag, add the same strings to those multiple keys, for example, *{aaa}list1* and *{aaa}list2*. When processing the preceding keys, Redis identifies *{}* and calculates hash values only based on *aaa*. Therefore, multi-key operations are performed on the same node.

For details about commands for adding hashtags in a GeminiDB Redis cluster, see **8.3.10 Which Commands Require Hashtags on GeminiDB Redis Cluster Instances?**.

## 8.7.11 Only 20% to 30% of 100 GB of Data Was Migrated to GeminiDB Redis. Is the Migration Incomplete?

GeminiDB Redis API offers an ultra-high data compression ratio of 4:1. Migrated data of multiple users complies with this rule. You can verify data consistency to determine whether the migration is complete. For example, verify key samples and the number of keys.

#### 8.8 Memory Acceleration

#### 8.8.1 Will All Data Be Cached to GeminiDB Redis Instances After Memory Acceleration Is Enabled and MySQL Database Data Is Updated?

No. You need to specify conversion rules of the MySQL database tablespaces, table names, and fields of GeminiDB Redis instances on the GUI. After the configuration is complete, data that meets the rules is automatically synchronized to a GeminiDB Redis instance.

#### 8.8.2 If Memory Acceleration Is Enabled, GeminiDB Redis Instance Data Increases Continuously. Do I Need to Scale Out the Capacity? How Do I Manage Cached Data?

By default, each piece of data of GeminiDB Redis instances will expire in 30 days. You can adjust the expiration time. If the data volume keeps increasing, you need to scale out storage capacity of GeminiDB Redis instances in a timely manner.

#### 8.8.3 Is Memory Acceleration Recommended When Customers' Service Data Can Be Synchronized Between MySQL and Redis? In Which Scenarios Can Memory Acceleration Be enabled?

If customers' service data can be synchronized between MySQL and Redis, you are advised to migrate cache data to GeminiDB Redis instances. Memory acceleration is recommended for new services to simplify development.

## 8.8.4 How Long Is the Latency of Synchronization from RDS for MySQL to GeminiDB Redis API? What Factors Affect the Latency?

Data can be synchronized in real time. The latency may be affected by the following factors and needs to be measured:

- Physical distance between RDS for MySQL and GeminiDB Redis instances. It is recommended that the instances be in the same region.
- You are advised to set the CPU specifications of RDS for MySQL to GeminiDB Redis instances to the same value.

## 8.8.5 Will the Source MySQL Database Be Affected After Memory Acceleration Is Enabled?

Memory acceleration works based on MySQL binlogs, which has little impact on the source MySQL database.

#### 8.8.6 GeminiDB Redis Instances with Memory Acceleration Enabled Needs to Process a Large Number of Binlogs in a Short Period of Time. Will a Large Number of Resources Be Occupied and Online Services Be Affected?

If a large number of DDL operations are performed on the source MySQL database, a large number of GeminiDB Redis resources are consumed. You can query OPS (**dbcache\_ops\_per\_sec**) after memory acceleration is enabled. You are advised to configure basic resource alarms. For details, see **4.13.2 Configuring** Alarm Rules.

## 8.9 Freezing, Releasing, Deleting, and Unsubscribing from Instances

#### Why Are My GeminiDB Redis Instances Released?

If your subscriptions have expired but not been renewed, or you are in arrears due to insufficient balance, your instances enter a grace period. If you do not renew the subscriptions or top up your account after the grace period expires, your instances will enter a retention period and become unavailable. If you still do not renew them or top up your account after the retention period ends, your instances will be released and your data stored will be deleted. For details, see **Service Suspension and Resource Release**.

#### Why Are My GeminiDB Redis Instances Frozen?

Your instances may be frozen for a variety of reasons. The most common reason is that you are in arrears.

#### Can I Still Back Up Data If My Instances Are Frozen?

No. If your GeminiDB Redis instances are frozen because your account is in arrears, go to top up your account to unfreeze your instances and then back up instance data.

#### How Do I Unfreeze My Instances?

If your GeminiDB Redis instances are frozen because your account is in arrears, you can unfreeze them by renewing them or topping up your account. The frozen GeminiDB Redis instances can be renewed, released, or deleted. Expired yearly/ monthly instances cannot be unsubscribed from.

### What Impacts Does Instance Freezing, Unfreezing or Release Have on My Services?

- After an instance is frozen:
  - It cannot be accessed, and your services will be interrupted. For example, if a GeminiDB Redis instance is frozen, it cannot be connected.
  - If they are yearly/monthly resources, no changes can be made to them.
  - It can be unsubscribed from or deleted manually.
- After it is unfrozen, you can connect to it again.
- Releasing an instance means deleting it. Before the deletion, GeminiDB Redis API determines whether to **move the instance to the recycle bin** based on the recycling policy you specified.

#### How Do I Renew My Instances?

After a yearly/monthly GeminiDB Redis instance expires, you can renew it on the **Renewal Management** page. For details, see **Renewal Management**.
## Can My Instances Be Recovered After They Are Released or Unsubscribed From?

If your instance is moved to the recycle bin after being deleted, you can recover it from the recycle bin by referring to **4.5.4.4 Recycling a GeminiDB Redis Instance**. If the recycling policy is not enabled, you cannot recover it.

When you unsubscribe from an instance, confirm the instance information carefully. If you have unsubscribed from an instance by mistake, purchase a new one.

## How Do I Delete a GeminiDB Redis Instance?

- To delete a pay-per-use instance, see **4.5.4.3 Deleting a Pay-per-Use Instance**.
- To delete a yearly/monthly instance, see **2.11.4 How Do I Unsubscribe from** a Yearly/Monthly Instance?.